この取扱説明書は、電子機器関連の基本知識をお持ちのユーザーのために製作されました。 \* S100は、LSLV-S100のシリーズ名です。

# 安全に関する注意事項

製品を使用する前に、安全に関する注意事項を必ずお読みいただき、製品を正しくお使いくださ い。

#### 取扱説明書に記載されている安全記号

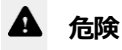

注意して対処しないと、ユーザーが死亡したり、重傷を負う可能性のある緊急の危険状況です。

### ▲ 警告

注意して対処しないと、ユーザーが死亡したり重傷を負う可能性のある潜在的な危険状況です。

### ①注意

注意して対処しないと、ユーザーが怪我をしたり、財産上の損害を被る可能性のある潜在的な危険 状況です。

#### 安全に関する注意事項

### ▲ <sub>危険</sub>

- 電源が入っている間は絶対に製品のカバーを取り外したり、内部基板(PCB)及び接点を触らないでください。また、製品のカバーが開いた状態では製品を作動しないでください。高圧端子や充電部が露出され、作業者が感電する恐れがあります。
- 製品の電源が切れていても配線作業や定期点検などのように必ず必要な場合以外はカバーを 開けないでください。
   製品内部には電源が遮断された後も長時間電圧が充電されているため、作業者が感電する恐 れがあります。
- カバーを開けて作業する時は、電源が遮断され、10分以上経過した後、テスターなどで製品の直流電圧が放電されていることを確認してください。
   そうでない場合、作業者が感電する恐れがあります。

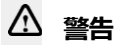

ii

- 安全な使用のために、製品とモータは必ず接地してください。
   そうでない場合、作業者が感電する恐れがあります。
- 製品が故障した場合、電源を入れないでください。
   製品の電源を分離した後、専門家に修理を依頼してください。
- ・ 作動中または作動後の製品は大変熱いので、接触しないように注意してください。 人体に触れると、やけどをする恐れがあります。
- 製品内部にネジ、金属物質、水、油などの物質が入らないようにしてください。
   製品が破損したり、火災が発生する恐れがあります。
- 濡れた手でスイッチを操作しないでください。
   そうでない場合、作業者が感電する恐れがあります。
- 製品に使用された回路の保護等級及び装備の保護等級関連情報を確認してください。

次の連結端子及び部品は電気保護等級0機器に該当します。

これは回路の保護等級が基礎絶縁に依存し、基礎絶縁が正しく行われない場合、感電事故の危険性があることを意味します。

したがって、次の端子または装置に配線を連結したり、装置を設置または使用する時は、電源線を取り扱う時と同様の保護措置を取らなければなりません。

- 多機能入力端子: P1~P7, CM
- アナログ周波数入力端子: VR, V1, I2, TI
- 安全機能端子: SA, SB, SC
- アナログ出力端子: AO, AO1, AO2, TO
- デジタル出力端子: Q1, EG, 24, A1, B1, C1, A2, C2
- 通信端子: S+, S-, SG
- 冷却ファン
- 本装備は保護等級 I 装置に該当します。

# ① <sub>注意</sub>

Г

- 製品内部を任意に変更しないでください。
   製品の故障や誤動作により、作業者が怪我をしたり、製品の損傷が発生することがあります。また、任意に変更した製品は製品保証対象から除外されます。
- 製品は3相モータ運転用に設計されているため、単相モータ運転に使用しないでください。
   単相モータを使用すると、モータが破損する可能性があります。
- 電線の上に重い物を置かないでください。
   電線が損傷して火災が発生したり、作業者が感電する恐れがあります。

参考

iii

IEC 60439-1の規定により、電源入力端で許される規約短絡電流は100kAです。S100インバータ は設定されたMCCB値に応じて製品の最大定格電圧で定格100kA対称電流に耐えられるよう設計 されています。下の表を参照して、RMS対称電流のMCCB推奨値を確認してください。

#### Note

Maximum allowed prospective short-circuit current at the input power connection is defined in IEC 60439-1 as 100 kA.Depending on the selected MCCB, the LSLV-S100 Series is suitable for use in circuits capable of delivering a maximum of 100 kA RMS symmetrical amperes at the drive's maximum rated voltage.The following table shows the recommended MCCB for RMS symmetrical amperes.

#### Remarque

Le courant maximum de court-circuit présumé autorisé au connecteur d'alimentation électrique est défini dans la norme IEC 60439-1 comme égal à 100 kA. Selon le MCCB sélectionné, la série LSLV-S100 peut être utilisée sur des circuits pouvant fournir un courant RMS symétrique de 100 kA maximum en ampères à la tension nominale maximale du variateur.Le tableau suivant indique le MCCB recommandé selon le courant RMS symétrique en ampères.

| Working<br>Voltage | UTE100(E/N) | UTS150(N/H/L) | ABS33c | ABS53c | ABS63c | ABS103c |
|--------------------|-------------|---------------|--------|--------|--------|---------|
| 240V(50/60Hz)      | 50/65 kA    | 65/100/150 kA | 30 kA  | 35 kA  | 35 kA  | 85 kA   |
| 480V(50/60Hz)      | 25/35 kA    | 35/65/100 kA  | 7.5 kA | 10 kA  | 10 kA  | 26 kA   |

| Working<br>Voltage | UTS150<br>(N/H/L) | UTS250<br>(N/H/L) | UTS400<br>(N/H/L) | ABS103c | ABS203c | ABS403c |
|--------------------|-------------------|-------------------|-------------------|---------|---------|---------|
| 480V(50/60Hz)      | 35/65/100kA       | 35/65/100kA       | 35/65/100kA       | 26kA    | 26kA    | 35kA    |

# 状況で探す

Г

次は、製品を使用する途中で、ユーザーが頻繁に接する状況をまとめた表です。

以下を参照して、より簡単かつ迅速に関連情報を検索してください。

| 状況                           | 参照                  |
|------------------------------|---------------------|
| 製品容量より一段階大きい容量のモータを駆動したいです。  | <u>p.271</u>        |
| 製品の電源供給と同時に運転を開始したいです。       | <u>p.124</u>        |
| モータ関連パラメータを設定したいです。          | <u>p.190</u>        |
| センサレスベクトル制御運転をしたいです。         | <u>p.193</u>        |
| 製品やモータが正常に作動しません。            | <u>p.291, p.398</u> |
| 自動チューニングとは何ですか?              | <u>p.190</u>        |
| 推奨配線長を知りたいです。                | <u>p.46</u>         |
| モータ運転の騒音がとても大きいです。           | <u>p.230</u>        |
| PID制御運転をしたいです。               | <u>p.182</u>        |
| 多機能入力端子P1~P7の工場出荷値を知りたいです。   | <u>p.348</u>        |
| 変更したパラメータだけ確認したいです。          | <u>p.241</u>        |
| 最近のトリップと故障履歴を確認したいです。        | <u>p.365</u>        |
| ボリューム抵抗を使って周波数を変更したいです。      | <u>p.91</u>         |
| アナログ出力端子に周波数メーターを設置したいです。    | <u>p.44</u>         |
| モータの電流値を電流計で確認することができますか?    | <u>p.94</u>         |
| 多段速周波数を使用したいです。              | <u>p.117</u>        |
| モータから高熱が発生します。               | <u>p.269</u>        |
| インバータがとても熱いです。               | <u>p.281</u>        |
| ファンが回転しません。                  | <u>p.234</u>        |
| インバータを使用していないときの保管方法を知りたいです。 | <u>p.409</u>        |
| モニタリング項目を変更したいです。            | <u>p.263</u>        |

# 目次

| 1 | 設置準 | 備     |              | 1  |
|---|-----|-------|--------------|----|
|   | 1.1 | 製品識   | 別方法          | 1  |
|   | 1.2 | 各部名   | 称確認          | 3  |
|   |     | 1.2.1 | 0.4~22kW製品群  | 3  |
|   |     | 1.2.2 | 30~75kW 製品群  | 5  |
|   |     | 1.2.3 | IP66 製品群     | 6  |
|   | 1.3 | 設置環   | 境確認          | 8  |
|   | 1.4 | 設置位   | 置選定          | 9  |
|   | 1.5 | 電線選   | 択            | 13 |
| 2 | 制品設 | 置     |              | 15 |
|   | 2.1 | 壁面ま   | たはパネル内部に設置   | 17 |
|   | 2.2 | 配線    |              | 22 |
|   | 2.3 | 設置後   | 点検事項確認       | 54 |
|   | 2.4 | 試運転   |              | 56 |
| 3 | 基本操 | 作法を知  | ロっておく        | 59 |
|   | 3.1 | キーパ   | ッドの構成        | 59 |
|   |     | 3.1.1 | 0.4~22kW 製品群 | 59 |
|   |     | 3.1.2 | 30~75kW 製品群  | 60 |
|   |     | 3.1.3 | 表示部構成及び表示形式  | 61 |
|   |     | 3.1.4 | 操作部(入力キー)構成  | 65 |
|   |     | 3.1.5 | メニュー構成       | 67 |
|   | 3.2 | キーパ   | ッドの使い方       | 70 |
|   |     |       |              | vi |

٦

L

|                          | 3.2.1                                                                                    | モード移動(30~75kW製品のみ)                                                                                                    | 71                                                                           |
|--------------------------|------------------------------------------------------------------------------------------|----------------------------------------------------------------------------------------------------|------------------------------------------------------------------------------|
|                          | 3.2.2                                                                                    | グループ及びコード移動                                                                                                    | 74                                                                           |
|                          | 3.2.3                                                                                    | 希望のコードに直接移動(ジャンプコード)                                                                                                    | 78                                                                           |
|                          | 3.2.4                                                                                    | パラメータ値設定                                                                                                    | 80                                                                           |
|                          | 3.2.5                                                                                    | ジョグ(Jog)運転キー設定(0.4~22kW製品のみ)                                                                                                    | 83                                                                           |
| 3.3                      | キーパ                                                                                      | ッドを利用したインバータ運用基礎例題(0.4~22kW製品のみ)                                                                                                    | 85                                                                           |
|                          | 3.3.1                                                                                    | 加速時間変更                                                                                                    | 85                                                                           |
|                          | 3.3.2                                                                                    | 運転周波数設定                                                                                                    | 86                                                                           |
|                          | 3.3.3                                                                                    | パラメータ変更                                                                                                    | 87                                                                           |
|                          | 3.3.4                                                                                    | パラメータ初期化                                                                                                    | 87                                                                           |
|                          | 3.3.5                                                                                    | キーパッドで周波数設定後、端子台で運転指令                                                                                                    | 89                                                                           |
|                          | 3.3.6                                                                                    | ボリューム抵抗で周波数設定後、端子台で運転指令                                                                                                    | 91                                                                           |
|                          | 3.3.7                                                                                    | ボリューム抵抗で周波数設定後、キーパッドの[RUN]キーで運転                                                                                                    | 诸令                                                                           |
|                          |                                                                                          |                                                                                                    | ~ ~ ~                                                                        |
|                          |                                                                                          | ·····                                                                                                    | 92                                                                           |
| 3.4                      | 運転状態                                                                                     | 態モニター                                                                                                    | 92<br>94                                                                     |
| 3.4                      | 運転状<br>3.4.1                                                                             | 態モニター<br>0.4~22kW製品群                                                                                                    | 92<br>94<br>94                                                               |
| 3.4                      | 運転状<br>3.4.1<br>3.4.2                                                                    | 態モニター<br>0.4~22kW製品群<br>30~75kW製品群                                                                                                    | 92<br>94<br>94<br>97                                                         |
| 3.4<br><b>基本</b> 機       | 運転状<br>3.4.1<br>3.4.2<br><b>能を使用</b>                                                     | 態モニター<br>0.4~22kW製品群<br>30~75kW製品群<br><b>Bする</b>                                                                                                    | 92<br>94<br>94<br>94<br>97<br><b>102</b>                                     |
| 3.4<br><b>基本機</b><br>4.1 | 運転状<br>3.4.1<br>3.4.2<br><b>能を使用</b><br>運転周                                              | 態モニター<br>0.4~22kW製品群<br>30~75kW製品群<br><b>目する</b><br>波数設定                                                                                                    | 92<br>94<br>94<br>97<br>97<br>102                                            |
| 3.4<br><b>基本機</b><br>4.1 | 運転状<br>3.4.1<br>3.4.2<br><b>能を使用</b><br>運転周<br>4.1.1                                     | 態モニター<br>0.4~22kW製品群<br>30~75kW製品群<br><b>Bする</b><br>波数設定<br>キーパッドから運転周波数設定-直接入力                                                                               | 92<br>94<br>94<br>97<br><b>102</b><br>104<br>105                             |
| 3.4<br><b>基本機</b><br>4.1 | 運転状<br>3.4.1<br>3.4.2<br><b>能を使用</b><br>運転周<br>4.1.1<br>4.1.2                            | 態モニター<br>0.4~22kW製品群<br>30~75kW製品群<br><b>割する</b><br>まーパッドから運転周波数設定-直接入力<br>キーパッドから運転周波数設定 - [▲]キーと [▼]キーを使用                                                   | 92<br>94<br>97<br>104<br>105<br>105                                          |
| 3.4<br><b>基本機</b><br>4.1 | 運転状<br>3.4.1<br>3.4.2<br><b>能を使用</b><br>運転周<br>4.1.1<br>4.1.2<br>4.1.3                   | 態モニター<br>0.4~22kW製品群<br>30~75kW製品群<br><b>まする</b><br><b>ま</b> ーパッドから運転周波数設定−直接入力<br>キーパッドから運転周波数設定−直接入力<br>キーパッドから運転周波数設定 - [▲]キーと [▼]キーを使用<br>端子台V1電圧入力で周波数設定 | 92<br>94<br>94<br>97<br><b>102</b><br>105<br>105<br>105                      |
| 3.4<br><b>基本機</b><br>4.1 | 運転状<br>3.4.1<br>3.4.2<br><b>能を使用</b><br>通転周<br>4.1.1<br>4.1.2<br>4.1.3<br>4.1.4          | 態モニター<br>0.4~22kW製品群<br>30~75kW製品群<br><b>閉する</b><br><b>お</b> する                                                                                               | 92<br>94<br>94<br>97<br>104<br>105<br>105<br>105<br>113                      |
| 3.4<br><b>基本機</b><br>4.1 | 運転状<br>3.4.1<br>3.4.2<br><b>能を使用</b><br>運転周<br>4.1.1<br>4.1.2<br>4.1.3<br>4.1.4<br>4.1.5 | <ul> <li>態モニター</li> <li>0.4~22kW製品群</li></ul>                                                                                                    | 92<br>94<br>94<br>97<br><b>102</b><br>105<br>105<br>105<br>105<br>113<br>114 |
|                          | 3.3                                                                                      | 3.2.2<br>3.2.3<br>3.2.4<br>3.2.5<br>$3.3 \neq - \mathcal{N}$<br>3.3.1<br>3.3.2<br>3.3.3<br>3.3.4<br>3.3.5<br>3.3.6<br>3.3.7                                   | <ul> <li>3.2.2 グループ及びコード移動</li></ul>                                         |

٢

vii

| 4.2  | アナログ入力で周波数固定                   | 116  |
|------|--------------------------------|------|
| 4.3  | 速度単位変更(Hz↔Rpm)                 | 117  |
| 4.4  | 多段速周波数設定                       | 117  |
| 4.5  | 運転指令方法設定                       | 119  |
|      | 4.5.1 キーパッドで運転指令設定             | 119  |
|      | 4.5.2 端子台で運転指令設定(正/逆方向端子指定)    | 119  |
|      | 4.5.3 端子台で運転指令設定(指令/回転方向端子指定)  | 120  |
|      | 4.5.4 RS-485 通信で運転指令設定         | 121  |
| 4.6  | ローカル/リモート運転モード切替               | 121  |
| 4.7  | 正方向/逆方向回転禁止                    | 124  |
| 4.8  | 電源投入即時起動 (Power-on Run)        | 124  |
| 4.9  | トリップ発生後、初期化時再起動(Reset Restart) | 125  |
| 4.10 | 加/減速時間設定                       | 126  |
|      | 4.10.1 最大周波数基準に加/減速時間設定        | 126  |
|      | 4.10.2 運転周波数基準に加/減速時間設定        | 128  |
|      | 4.10.3 多機能端子で多段加/減速時間設定        | 129  |
|      | 4.10.4 加/減速時間切替周波数設定           | 130  |
| 4.11 | 加/減速パターン設定                     | 131  |
| 4.12 | 加/减速中止指令設定                     | 133  |
| 4.13 | V/F 制御                         | 134  |
|      | 4.13.1 リニアV/Fパターン運転            | 134  |
|      | 4.13.2 2 乗低減V/Fパターン運転          | 135  |
|      | 4.13.3 ユーザー V/F パターン運転         | 136  |
| 4.14 | トルクブースト                        | 137  |
|      |                                | /iii |

| 4.14.1 手動トルクブースト137                 |
|-------------------------------------|
| 4.14.2 自動トルクブースト-1138               |
| 4.14.3 自動トルクブースト-2139               |
| 4.15 モータ出力電圧調整139                   |
| 4.16 起動方法設定                         |
| 4.16.1 加速起動141                      |
| 4.16.2 直流制動後起動141                   |
| 4.17 停止方法設定                         |
| 4.17.1 減速停止142                      |
| 4.17.2 直流制動後停止142                   |
| 4.17.3 フリーラン(Free Run)停止144         |
| 4.17.4 パワーブレーキ(Power Braking)144    |
| 4.18 周波数制限                          |
| 4.18.1 最大周波数と開始周波数を利用して周波数制限145     |
| 4.18.2 周波数上下限値を利用して周波数制限146         |
| 4.18.3 周波数ジャンプ146                   |
| 4.19 第2運転方法設定                       |
| 4.20 多機能入力端子制御149                   |
| 4.21 P2P 設定150                      |
| 4.22 マルチキーパッド(Multi-keypad)設定151    |
| 4.23 ユーザー シーケンス(User Sequence)設定153 |
| 4.24 Fire Mode機能                    |
| 4.25 出力電圧Drop改善機能162                |
| 応用機能を使用する164                        |

Γ

5

ix

| 5.1  | 補助周波数運転                                  | 165 |
|------|------------------------------------------|-----|
| 5.2  | ジョグ(Jog)運転                               | 169 |
|      | 5.2.1 端子台ジョグ運転1-正方向ジョグ                   | 170 |
|      | 5.2.2 端子台ジョグ運転2-正/逆方向ジョグ                 | 171 |
|      | 5.2.3 キーパッド ジョグ運転                        | 172 |
| 5.3  | アップ-ダウン(Up-Down)運転                       | 173 |
| 5.4  | 3-ワイヤ(3-Wire)運転                          | 175 |
| 5.5  | 安全運転モード                                  | 176 |
| 5.6  | ドウェル(Dwell)運転                            | 178 |
| 5.7  | スリップ(Slip)補償運転                           | 180 |
| 5.8  | PID 制御                                   | 182 |
|      | 5.8.1 PID 基本運転                           | 182 |
|      | 5.8.2 Pre-PID 運転                         | 188 |
|      | 5.8.3 PID 運転待機(Sleep)モード                 | 189 |
|      | 5.8.4 PID 運転切替(PID Openloop)             | 190 |
| 5.9  | 自動チューニング(Auto-tuning)                    | 190 |
| 5.10 | 誘導器センサレスベクトル制御                           | 193 |
|      | 5.10.1 誘導器センサレスベクトル制御運転設定                | 195 |
|      | 5.10.2 誘導器センサレスベクトル制御運転ガイド               | 200 |
| 5.11 | 同期機センサレスベクトル制御                           | 202 |
|      | 5.11.1 初期角推定                             | 205 |
|      | 5.11.2 同期機センサレスベクトル制御運転設定                | 205 |
|      | 5.11.3 同期機センサレスベクトル制御運転ガイド               | 211 |
| 5.12 | エネルギーバッファリング運転(Kinetic Energy Buffering) | 217 |

L

| 5.13 | トルク制御                      | 220 |
|------|----------------------------|-----|
| 5.14 | 省工之運転                      | 223 |
|      | 5.14.1 手動省工ネ運転             | 223 |
|      | 5.14.2 自動省工ネ運転             | 224 |
| 5.15 | 速度サーチ(Speed Search)運転      | 224 |
| 5.16 | 自動再起動設定                    | 228 |
| 5.17 | 運転音設定(キャリア周波数設定変更)         | 230 |
| 5.18 | 第2モータ運転                    | 232 |
| 5.19 | 商用電源切替運転                   | 233 |
| 5.20 | 冷却ファン制御                    | 234 |
| 5.21 | 入力電源周波数及び電圧設定              | 235 |
| 5.22 | パラメータの読み込み、書き込み及び保存        | 236 |
| 5.23 | パラメータ初期化                   | 237 |
| 5.24 | パラメータモード非表示                | 238 |
| 5.25 | パラメータ変更禁止                  | 240 |
| 5.26 | 変更されたパラメータ表示               | 241 |
| 5.27 | ユーザーグループ追加                 | 241 |
| 5.28 | パラメータ簡単スタート(Easy Start On) | 243 |
| 5.29 | コンフィグ(CNF)モードパラメータ設定       | 245 |
| 5.30 | タイマ設定                      | 246 |
| 5.31 | ブレーキ制御                     | 247 |
| 5.32 | 多機能出力オン/オフ(On/Off)制御       | 248 |
| 5.33 | プレス用回生回避                   | 249 |

|   | 5.34 | アナロ    | グ出力                   | 250 |
|---|------|--------|-----------------------|-----|
|   |      | 5.34.1 | . 電圧及び電流アナログ出力        | 250 |
|   |      | 5.34.2 | 2 アナログパルス出力           | 254 |
|   | 5.35 | デジタル   | 儿出力                   | 256 |
|   |      | 5.35.1 | 多機能出力端子及びリレー設定        | 256 |
|   |      | 5.35.2 | 2 多機能出力端子及びリレーでトリップ出力 | 261 |
|   |      | 5.35.3 | 多機能出力端子遅延時間設定         | 262 |
|   | 5.36 | キーパ    | ッド言語設定                | 263 |
|   | 5.37 | 運転状態   | 態モニター                 | 263 |
|   | 5.38 | 運転時間   | 間モニター                 | 267 |
| 6 | 保護機  | 能を使用   | する                    | 269 |
|   | 6.1  | モータ    | 保護                    | 269 |
|   |      | 6.1.1  | モータ過熱防止 (ETH)         | 269 |
|   |      | 6.1.2  | 過負荷警報及びトリップ処理         | 271 |
|   |      | 6.1.3  | ストール防止機能及びフラックス制動     | 274 |
|   | 6.2  | インバ・   | ータ回路及びシーケンス保護機能       | 279 |
|   |      | 6.2.1  | 入出力欠相保護               | 279 |
|   |      | 6.2.2  | 外部トリップ信号処理            | 280 |
|   |      | 6.2.3  | インバータ過負荷保護(IOLT)      | 281 |
|   |      | 6.2.4  | 速度指令喪失                | 281 |
|   |      | 6.2.5  | 制動抵抗使用率設定             | 284 |
|   | 6.3  | 軽負荷    | トリップ及び警報              | 286 |
|   |      | 6.3.1  | ファン故障検出               | 287 |
|   |      | 6.3.2  | 寿命部品診断                | 288 |
|   |      |        |                       | xii |

٦

L

|   |       | 6.3.3  | 低電圧トリップ時作動                  |     |
|---|-------|--------|-----------------------------|-----|
|   |       | 6.3.4  | 多機能端子で出力遮断                  |     |
|   |       | 6.3.5  | トリップ解除                      |     |
|   |       | 6.3.6  | インバータ診断状態                   |     |
|   |       | 6.3.7  | オプショントリップ時作動                |     |
|   |       | 6.3.8  | モータなしトリップ                   |     |
|   |       | 6.3.9  | 低電圧故障2                      |     |
|   | 6.4   | 故障/警   | 報一覧表                        |     |
| 7 | RS-48 | 5 通信機  | 縦を使用する                      | 295 |
|   | 7.1   | 通信規    | 格                           |     |
|   | 7.2   | 通信シ    | ステム構成                       |     |
|   |       | 7.2.1  | 通信線接続                       |     |
|   |       | 7.2.2  | 通信関連パラメータ設定                 |     |
|   |       | 7.2.3  | 運転指令及び周波数設定                 |     |
|   |       | 7.2.4  | 指令喪失保護作動設定                  |     |
|   |       | 7.2.5  | 仮想多機能入力設定                   |     |
|   |       | 7.2.6  | 通信で設定したパラメータ値保存             |     |
|   |       | 7.2.7  | 通信全体メモリマップ                  |     |
|   |       | 7.2.8  | データ転送用パラメータグループ設定           |     |
|   | 7.3   | 通信プロ   | ロトコル                        |     |
|   |       | 7.3.1  | LS INV 485 プロトコル            |     |
|   |       | 7.3.2  | モードバス-RTU(Modbus-RTU)プロトコル. |     |
|   | 7.4   | 通信互    | 換共通領域パラメータ                  | 310 |
|   | 7.5   | S100 打 | 広張共通領域パラメータ                 |     |

Г

xiii

|   |      | 7.5.1 モニター領域パラメータ(読み込みのみ)         | 314 |
|---|------|-----------------------------------|-----|
|   |      | 7.5.2 制御領域パラメータ(読み込み/書き込み両方可能)    | 319 |
|   |      | 7.5.3 メモリ制御領域パラメータ(読み込み/書き込み両方可能) | 321 |
| 8 | 全機能  | 表を知っておく                           | 324 |
|   | 8.1  | 運転グループ                            | 324 |
|   | 8.2  | ドライブグループ(PAR→dr)                  | 325 |
|   | 8.3  | 基本機能グループ(PAR→bA)                  | 330 |
|   | 8.4  | 拡張機能グループ(PAR→Ad)                  | 335 |
|   | 8.5  | 制御機能グループ(PAR→Cn)                  | 340 |
|   | 8.6  | 入力端子台機能グループ(PAR→In)               | 346 |
|   | 8.7  | 出力端子台機能グループ(PAR→OU)               | 350 |
|   | 8.8  | 通信機能グループ(PAR→CM)                  | 355 |
|   | 8.9  | 応用機能グループ(PAR→AP)                  | 359 |
|   | 8.10 | 保護機能グループ(PAR→Pr)                  | 361 |
|   | 8.11 | 第2モータ機能グループ(PAR→M2)               | 365 |
|   | 8.12 | ユーザーシーケンスグループ(US)                 |     |
|   | 8.13 | ユーザーシーケンス関数グループ(UF)               |     |
|   | 8.14 | LCD ローダー専用グループ                    | 391 |
|   |      | 8.14.1 トリップモード(TRP Last-x)        |     |
|   |      | 8.14.2 コンフィグモード(CNF)              |     |
| 9 | 問題解  | 決                                 | 394 |
|   | 9.1  | トリップと警報                           |     |
|   |      | 9.1.1 トリップ(Trip)項目                |     |

L

|    |      | 9.1.2    | 警報(Warning)項目 |     |  |  |
|----|------|----------|---------------|-----|--|--|
|    | 9.2  | トリッフ     | 「発生時の措置事項     |     |  |  |
|    | 9.3  | その他の     | 問題発生時の措置事項    | 400 |  |  |
| 10 |      | メンテナ     | -ンス           | 405 |  |  |
|    | 10.1 | 日常/定期    | 朝点検項目         | 405 |  |  |
|    |      | 10.1.1   | 日常点検          | 405 |  |  |
|    |      | 10.1.2   | 定期点検(1年周期)    | 406 |  |  |
|    |      | 10.1.3   | 定期点検(2年周期)    | 407 |  |  |
|    | 10.2 | 主要部品     | の交換周期         | 408 |  |  |
|    |      | 10.2.1   | 主要部品の交換周期     | 408 |  |  |
|    | 10.3 | 製品の正     | こしい保管及び廃棄     | 409 |  |  |
|    |      | 10.3.1   | 製品の正しい保管      | 409 |  |  |
|    |      | 10.3.2   | 製品の正しい廃棄      | 409 |  |  |
| 11 |      | 技術仕様     | ŧ             | 412 |  |  |
|    | 11.1 | 入力及び     | 阳力規格          | 412 |  |  |
|    |      | 11.1.1   | 0.4~22kW 製品群  | 412 |  |  |
|    |      | 11.1.2   | 30~75kW 製品群   | 417 |  |  |
|    | 11.2 | 2 製品詳細仕様 |               |     |  |  |
|    | 11.3 | 外形サイ     | /ズ            | 421 |  |  |
|    |      | 11.3.1   | 0.4~22kW 製品群  | 421 |  |  |
|    |      | 11.3.2   | 30~75kW 製品群   | 427 |  |  |
|    |      | 11.3.3   | IP66 製品群      | 429 |  |  |
|    | 11.4 | 周辺機器     |               | 436 |  |  |
|    |      | 11.4.1   | 0.4~22kW製品群   | 436 |  |  |

Г

xv

| 11.4.2 30~75kW製品群437         |
|------------------------------|
| 11.5 ヒューズ/リアクター規格438         |
| 11.5.1 0.4~22kW製品群438        |
| 11.5.2 30~75kW 製品群439        |
| 11.6 端子ネジ規格                  |
| 11.6.1 入出力端子ネジ規格440          |
| 11.6.2 制御回路端子ネジ規格441         |
| 11.7 制動UNIT及び抵抗規格442         |
| 11.7.1 制動抵抗規格(0.4~22kW)442   |
| 11.7.2 制動UNIT規格 (30~75kW)443 |
| 11.7.3 制動UNIT端子配列444         |
| 11.7.4 制動UNIT外形図445          |
| 11.7.5 表示機能説明                |
| 11.7.6 制動UNIT抵抗規格448         |
| 11.8 インバータ連続定格電流ディレーティング449  |
| 11.9 発熱量453                  |
| 11.10 リモートオプション454           |
| 品質保証書455                     |
| 索引                           |

L

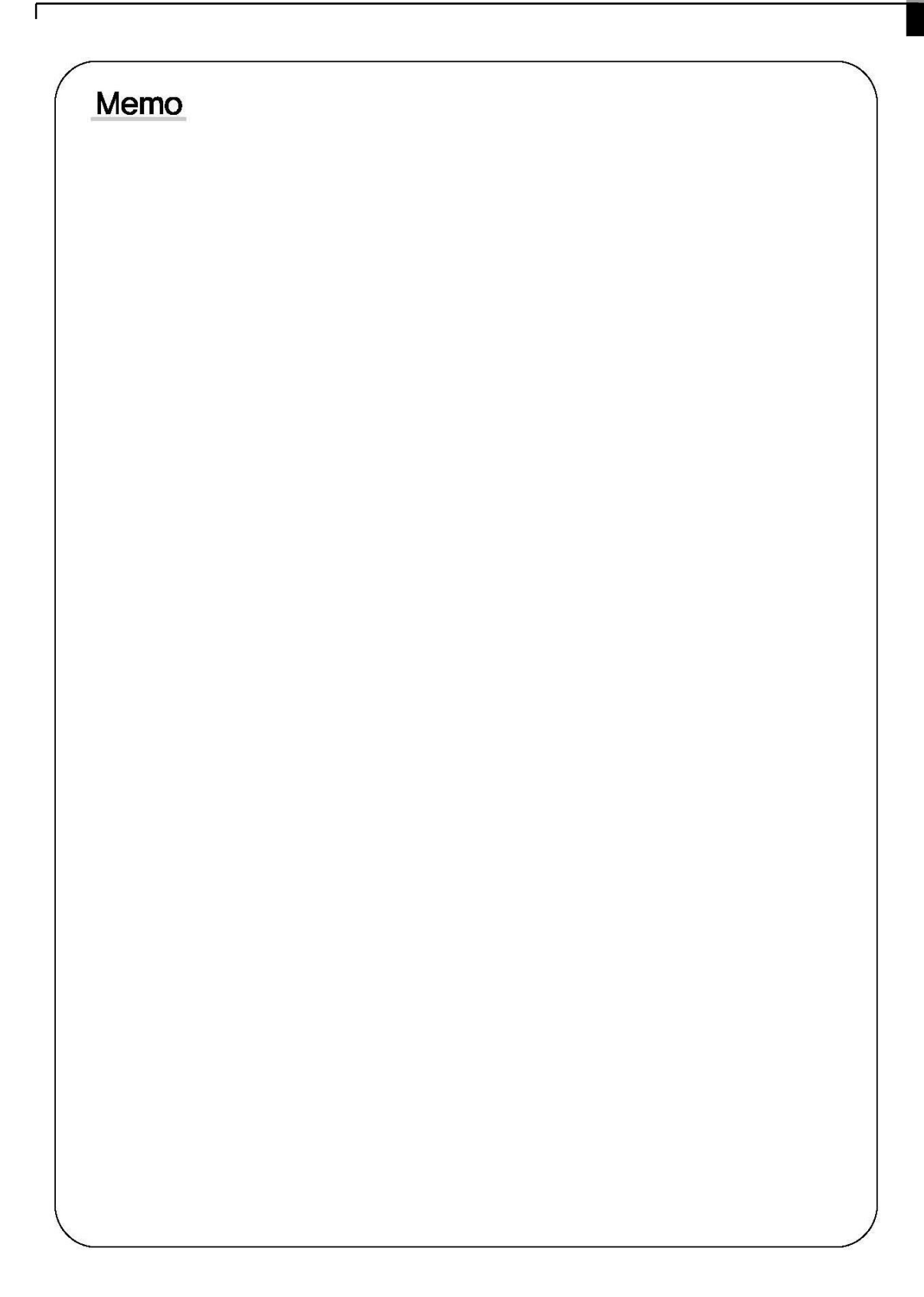

# 1 設置準備

Г

この章では、製品の識別方法、各部の名称、製品設置に適した位置選定方法及び電線規格を説 明します。製品を正しく設置して安全に使用するために、製品を設置する前に次の内容を必ず 確認してください。

## 1.1 製品識別方法

S100シリーズは、モータ容量と入力電源によって様々な製品群を保有しています。 製品規格と製品名は、製品名板の情報から確認できます。 製品を設置する前に、製品規格が使用用途に適しているかどうかを必ず確認してください。 製品の詳細仕様は、**492ページ、11.1入力及び出力規格**を参照してください。

#### 参考

製品を開封した後、まず製品の破損有無及び製品名を確認し、製品が破損した場合は購入先にお問い合わせください。

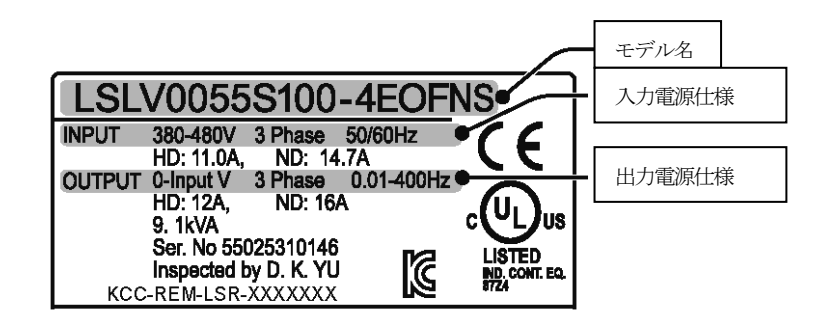

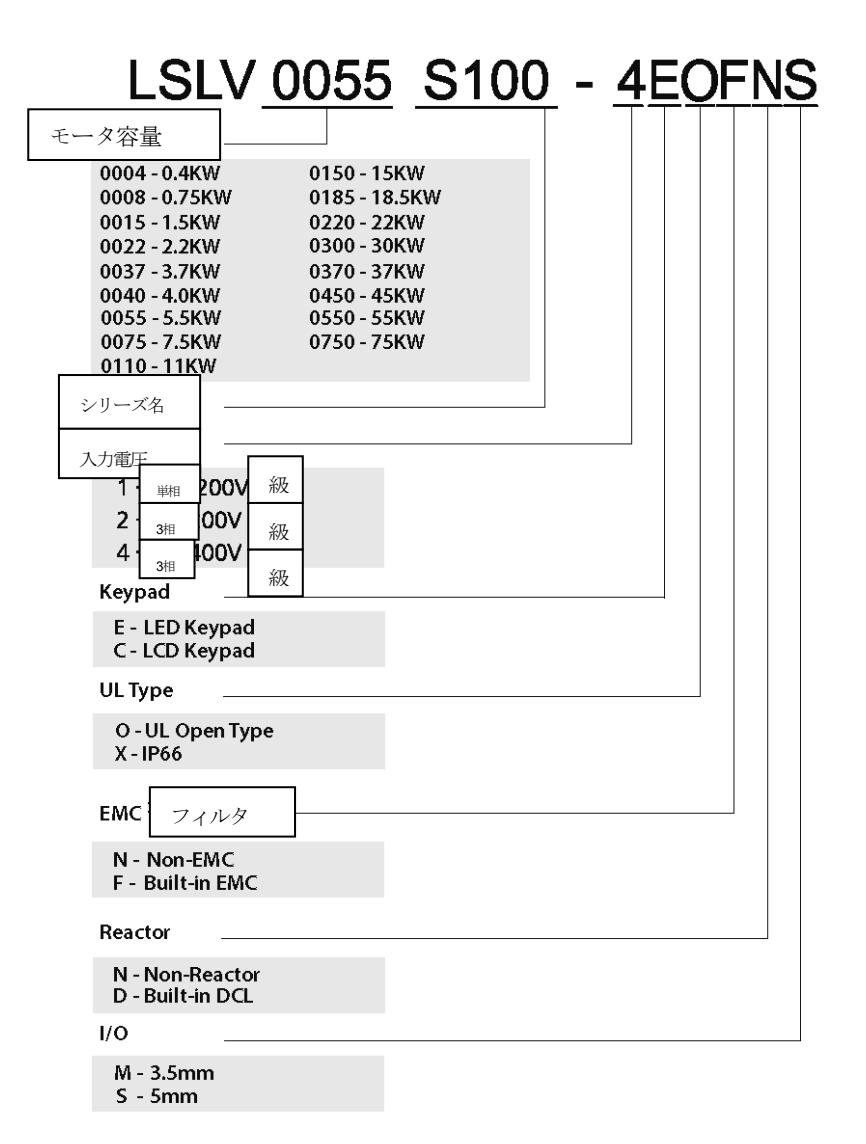

# 1.2 各部名称確認

Г

分解図から製品の各部分の名前を確認してください。 製品群によって詳細な画像が異なる場合がありますので、ご参照ください。

### 1.2.1 0.4~22kW 製品群

### 0.4~2.2kW(単相), 0.4~4.0kW(3相)

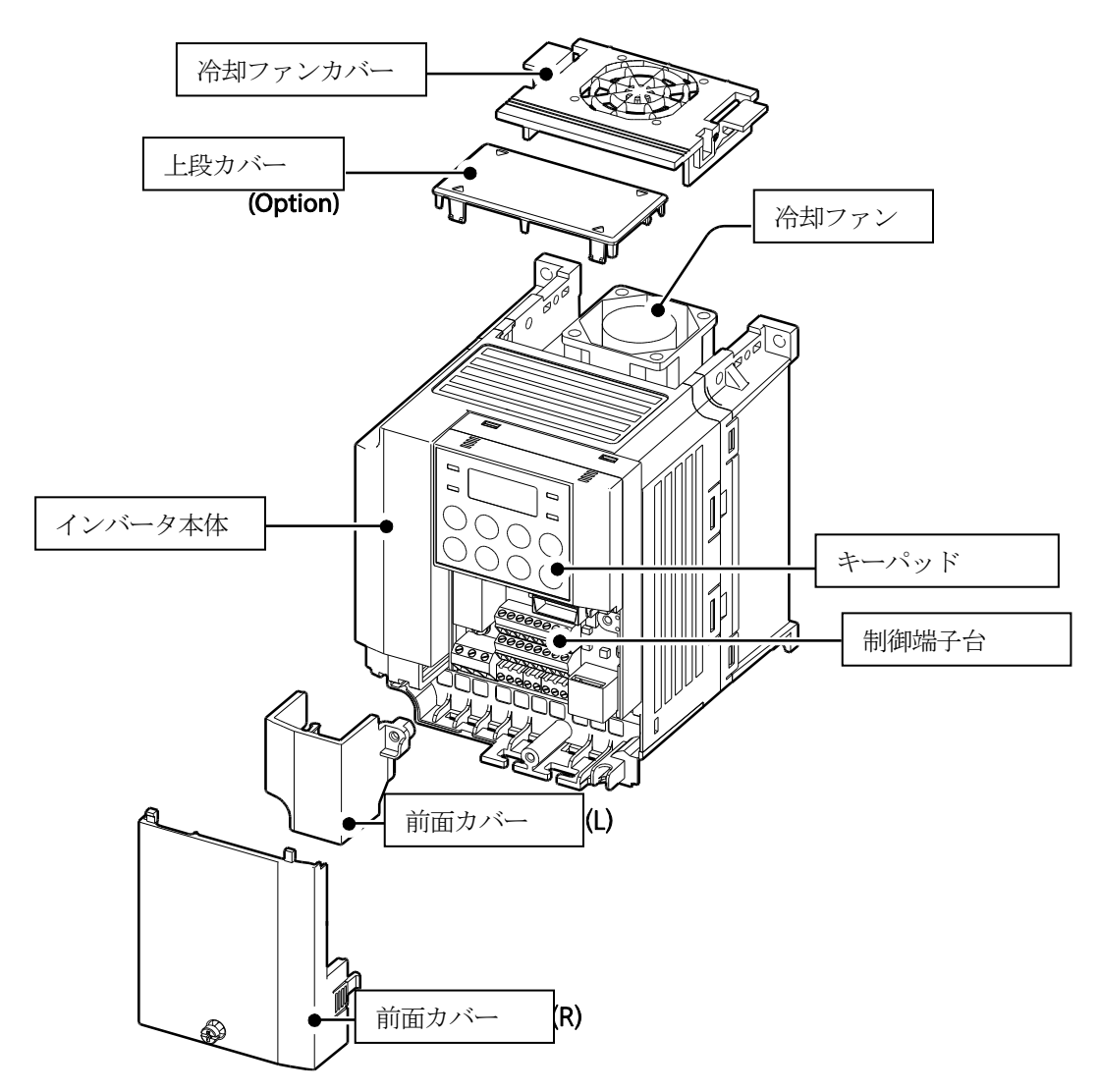

### 5.5~22kW(3相)

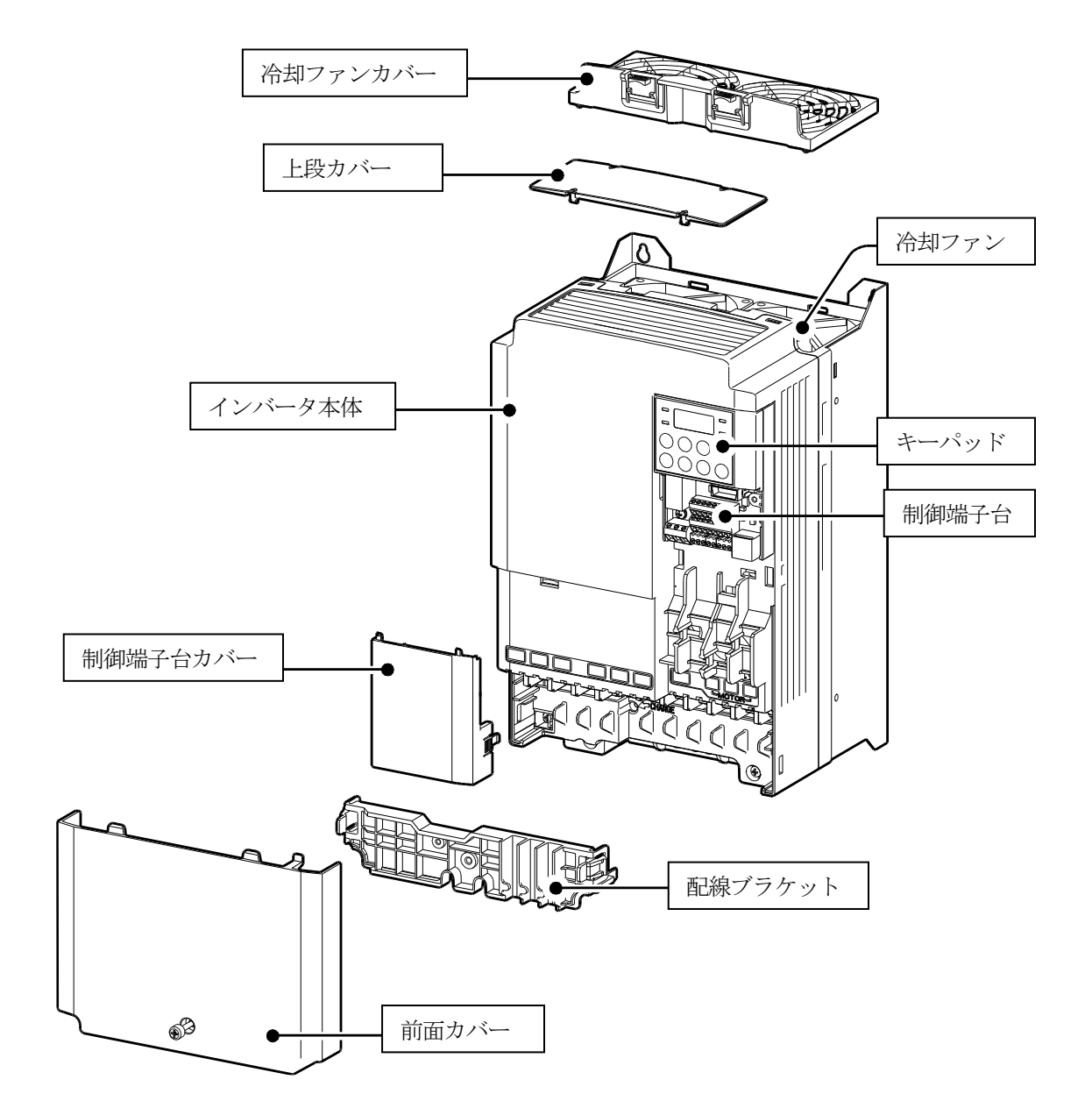

## 1.2.2 30~75kW 製品群

Г

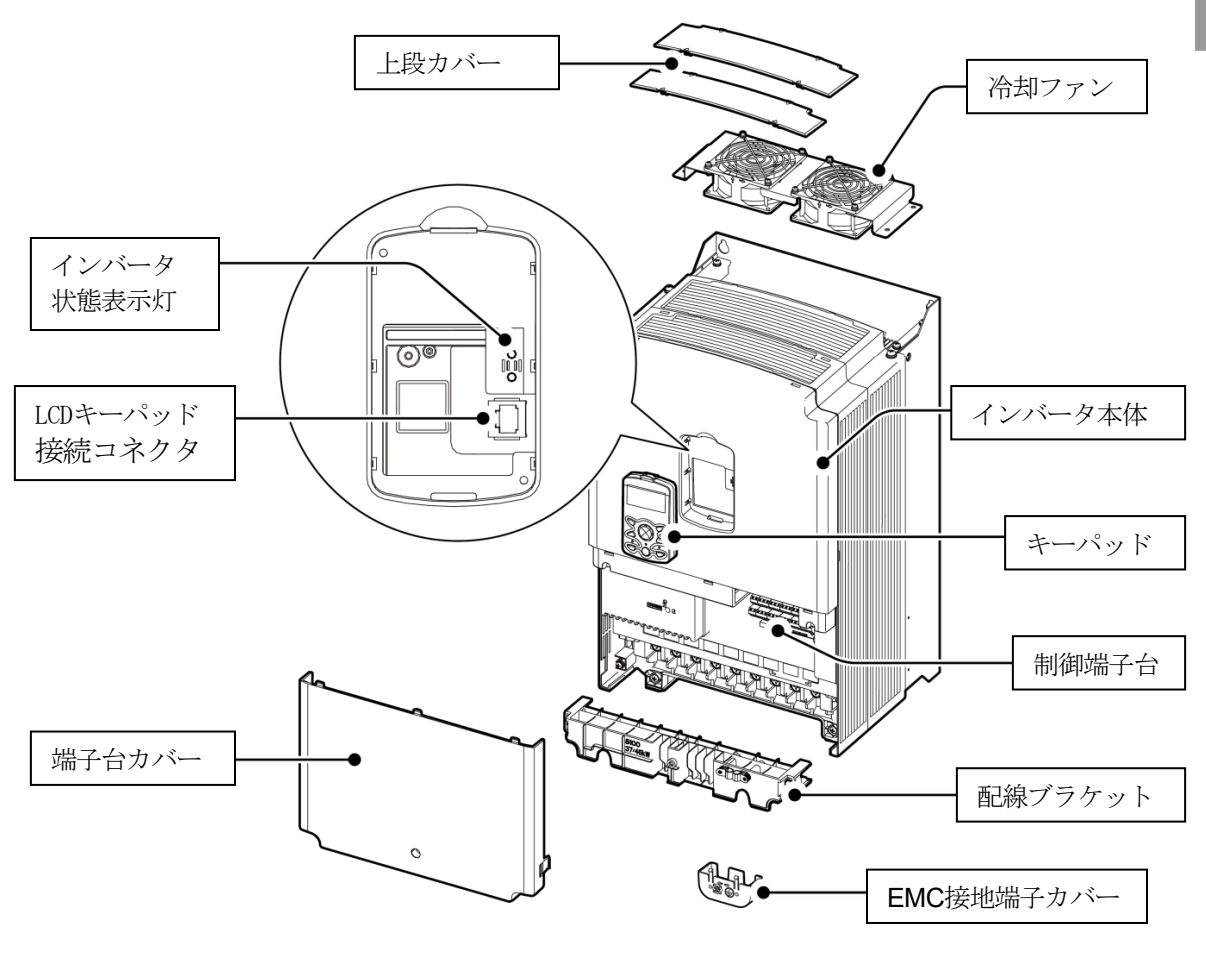

#### 参考

55~75kWの容量にはEMC接地端子カバーがありません。

## 1.2.3 IP66 製品群

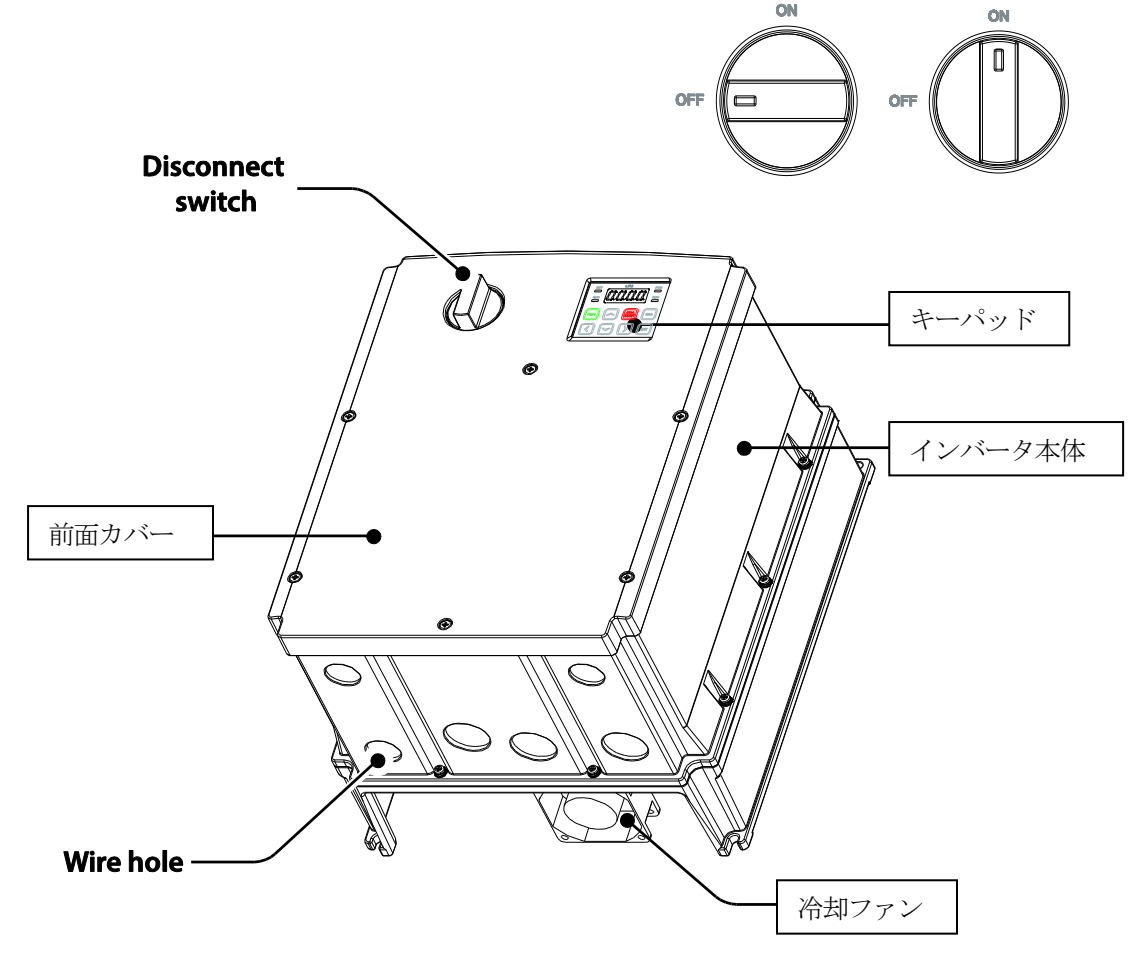

#### 参考

モータ運転中は、Disconnect SwitchでOn/Offしないでください。

冷却FANは容量によって取り付け位置が異なります。

(0.4~4.0kW:製品内部、5.5/7.5kW:製品内部及び下段、11~22kW:製品内部及び上段)

Disconnect Switchがない製品の場合、品名に"(Non PDS)"型名が追加される。

Ex) 5.5kWフィルタ内蔵型Disconnect Switchなし製品:LSLV0055S100-4EXFNS(Non PDS)

### 前面カバーを取り外した場合

Г

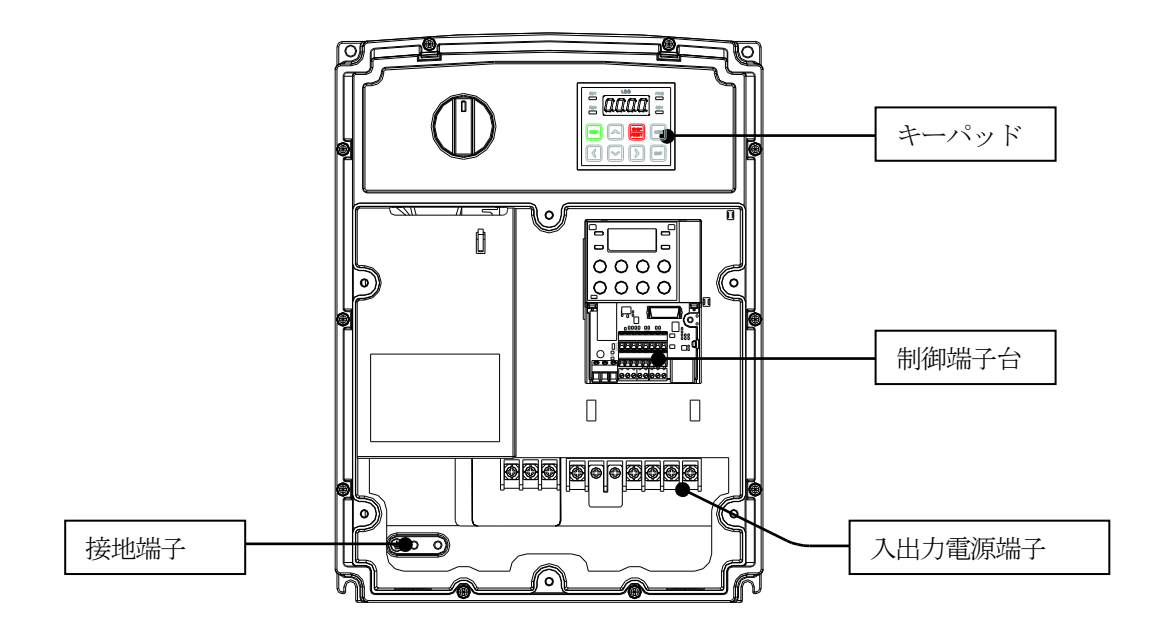

# 1.3 設置環境確認

インバータは精密電子部品で構成されているため、設置環境が製品の寿命と安定した動作に大きな 影響を与えます。次の表から製品の動作に適した環境を確認した後、設置場所を選択してくださ い。

| 項目    | 説明                                               |
|-------|--------------------------------------------------|
| 周囲温度* | 重負荷:-10~50℃, 軽負荷:-10~40℃                         |
| 周囲湿度  | 相対湿度 90%以下 (結露の現象がないこと)                          |
| 保管温度  | -20~65°C                                         |
| 周囲環境  | 室内に腐食性ガス、引火性ガス、油かす、ホコリなどがないこと                    |
| 作動高度/ | 海抜1,000m以下、9.8m/sec2(1G)以下(1,000m以上から毎100m上昇時電圧/ |
| 振動    | 出力電流1%ずつDerating適用、最大4,000m)                     |
| 周囲気圧  | 70~106kPa                                        |

\*製品表面から5cm離れた距離で温度を測定する時の基準です。

\* IP66製品は、重負荷運転のみ対応し、周囲温度は-10~40℃です。

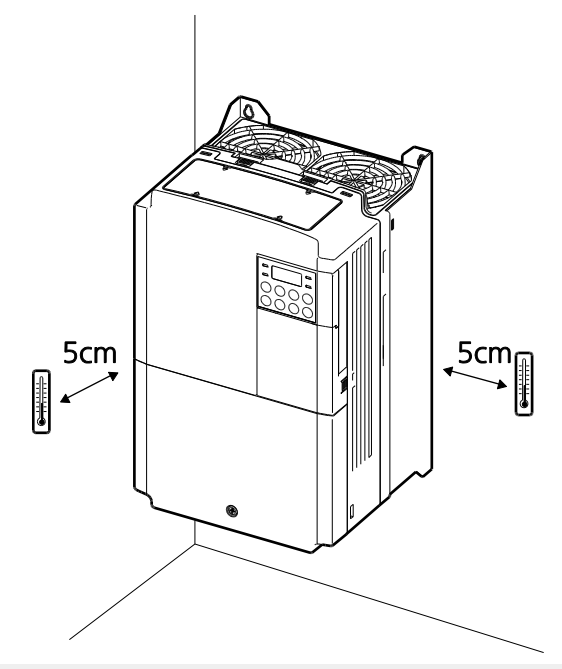

설치 준비

製品が作動している間、周囲温度が許容値を超えないように注意してください。

## 1.4 設置位置選定

٢

次の事項を考慮して、製品を設置する場所を選択してください。

- ・ 振動がなく、製品の重さに耐えられる丈夫な壁面に設置してください。
- ・ 製品が作動すると熱が発生するため、燃えにくい壁面に設置し、周囲のスペースを十分に確保 してください。

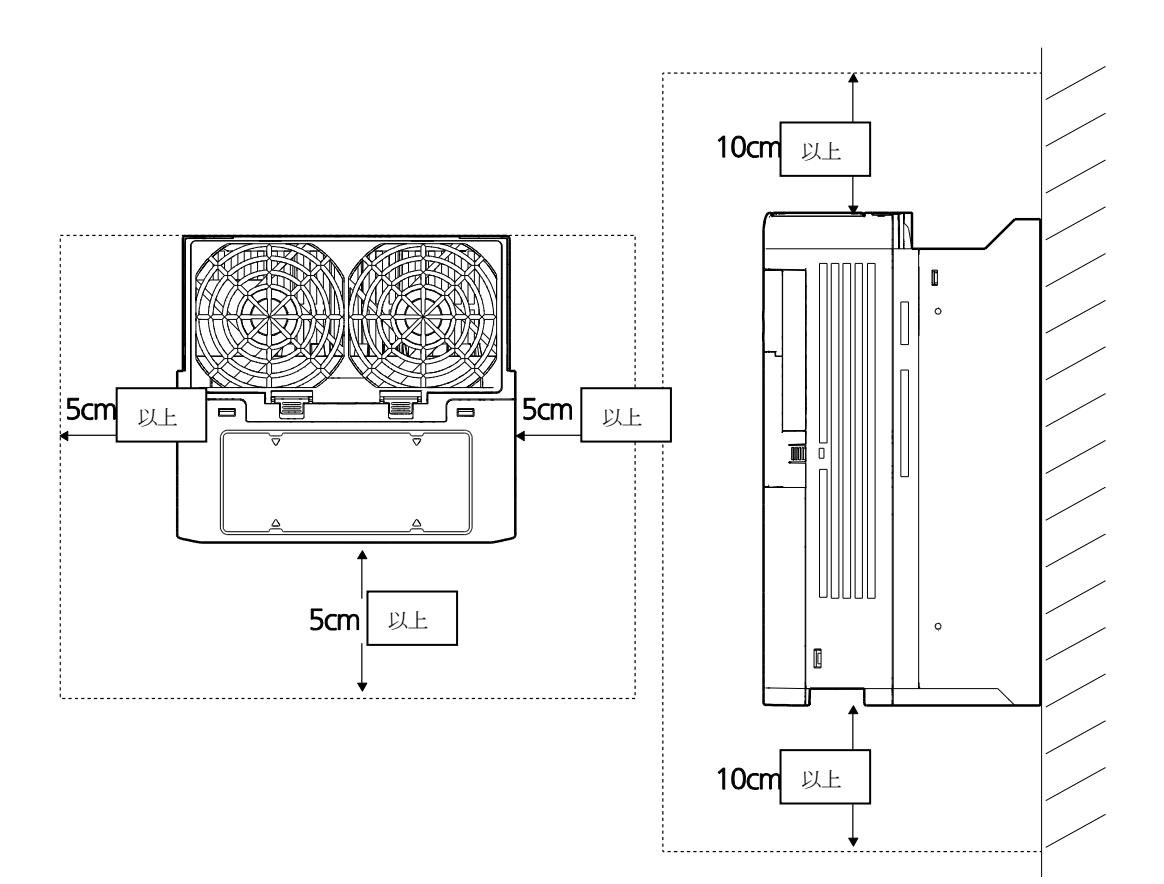

•

空気循環が円滑であるかを確認してください。 パネル内部に製品を設置する場合、冷却ファンと換気口の位置に注意してください。 冷却ファンが製品作動時に発生する熱を円滑に放出できるように配置しなければなりません。

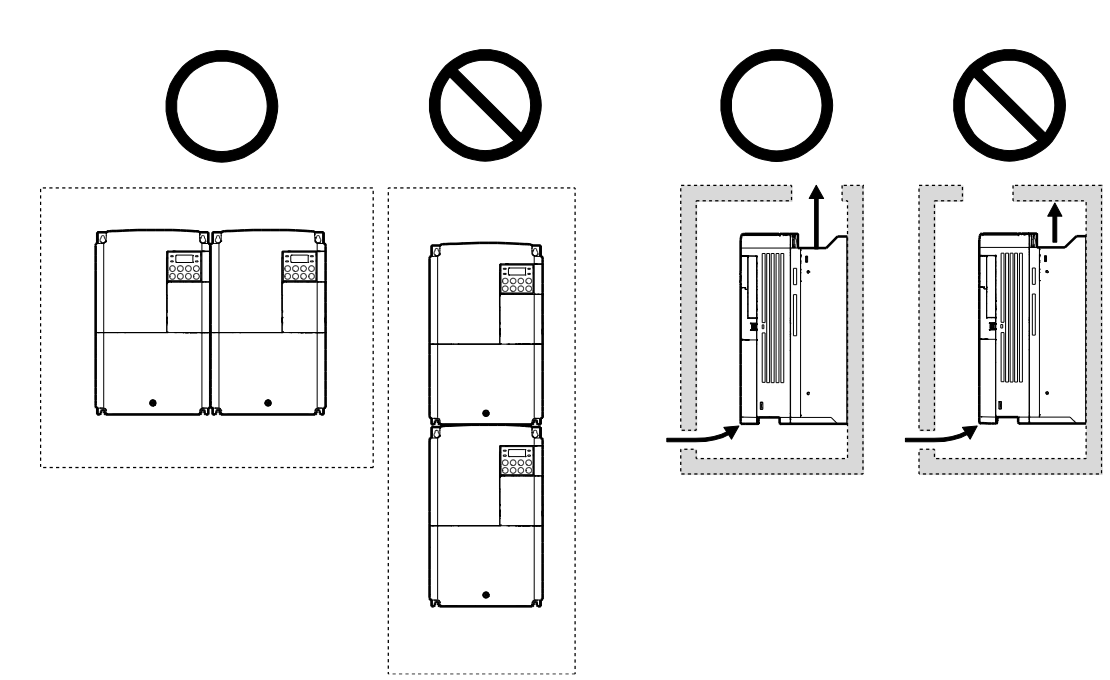

설치 준비

- 製品を複数台設置する場合は、側面に並べて配置(side by side)し、製品の上段カバーを必ず 取り外してください。上段カバーを取り外すときは、適切なサイズのマイナスドライバーを使 用してください。
- Side by side運転は0.4~22kWのIP20製品のみを対応します。

Г

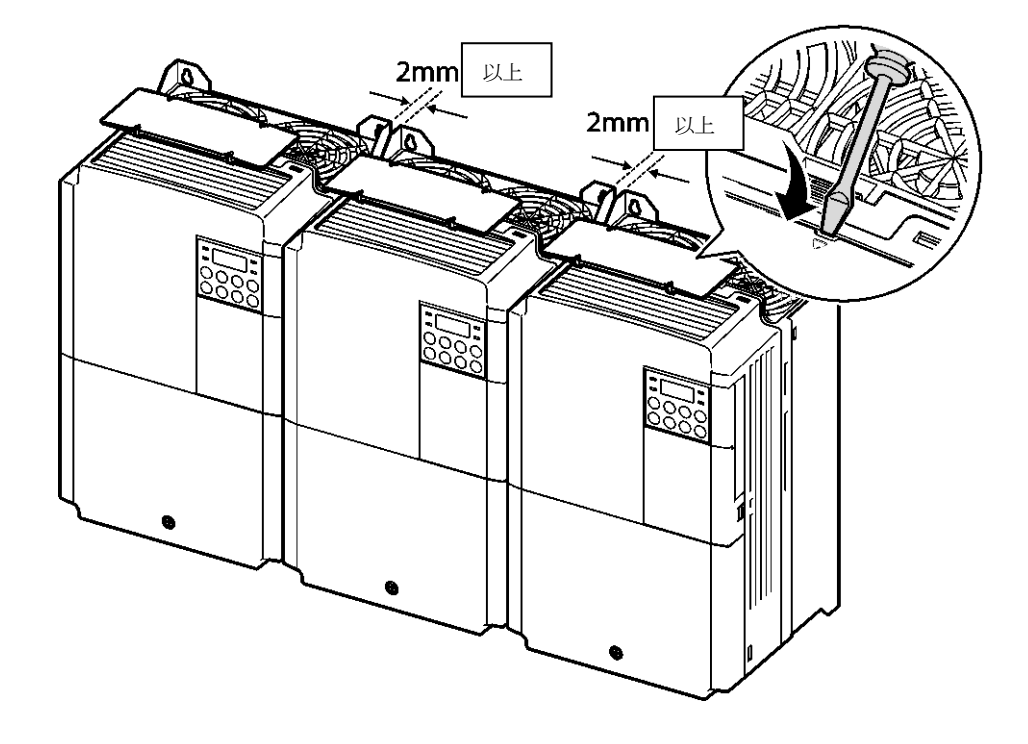

・ 異なる容量の製品を並べて設置する場合、上位容量を基準に周囲のスペースを確保してください。

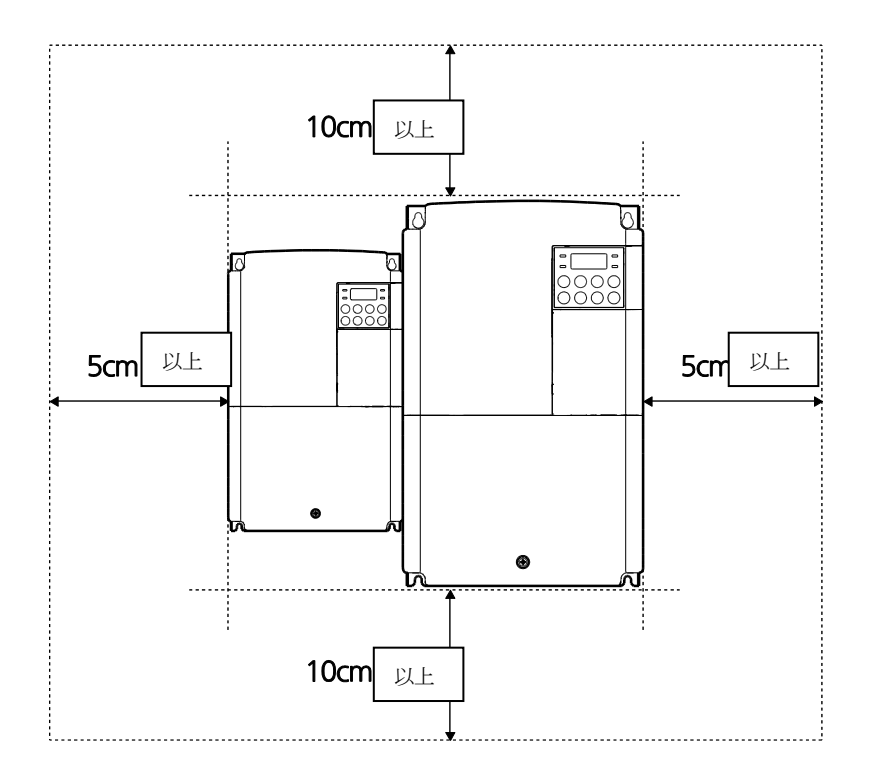

설치 준비

# 1.5 電線選択

製品の安全で正常な作動のために、各種入出力及び制御回路配線にはそれぞれの用途と規格に適合 した電線を使用しなければなりません。次の注意事項に注意して電線を選択してください。

### ①注意

٢

- ・ 入出力配線にはできるだけ太い線を選択して電圧降下率が2%以下になるようにしてください。
- ・ 入出力配線には600V、75℃規格以上の銅電線を選択してください。
- ・ 制御回路配線には300V、75℃規格以上の銅電線を選択してください。

#### 接地線及び入出力配線規格(0.4~22kW)

| 製品(kW)    |                                       | 接地線 |     | 入出力配線           |       |       |       |  |
|-----------|---------------------------------------|-----|-----|-----------------|-------|-------|-------|--|
|           |                                       | mm² | AWG | mm <sup>2</sup> |       | AWG   |       |  |
|           |                                       |     |     | R/S/T           | U/V/W | R/S/T | U/V/W |  |
| 単相 200V級  | 0.4<br>0.75<br>1.5                    | 4   | 12  | 2               | 2     | 14    | 14    |  |
|           | 2.2                                   |     |     | 3.5             | 3.5   | 12    | 12    |  |
|           | 0.4<br>0.75<br>1.5<br>2.2             |     |     | 2               | 2     | 14    | 14    |  |
| 3相 200V級  | 3.7<br>4                              |     |     | 3.5             | 3.5   | 12    | 12    |  |
|           | 5.5<br>7.5                            | 6   | 10  | 6               | 6     | 10    | 10    |  |
|           | 11                                    | 16  | 6   | 10              | 10    | 8     | 8     |  |
|           | 15                                    | 10  | 0   | 16              | 16    | 6     | 6     |  |
| 3相 400\/級 | 0.4<br>0.75<br>1.5<br>2.2<br>3.7<br>4 | 4   | 12  | 2               | 2     | 14    | 14    |  |
|           | 5.5                                   | Λ   | 10  | 2.5             | 2.5   | 14    | 14    |  |
|           | 7.5<br>11                             | 10  | 0   | 4               | 4     | 12    | 12    |  |
|           | 15                                    | 10  | 0   | 6               | 6     | 10    | 10    |  |
|           | 18.5<br>22                            | 16  | 6   | 10              | 10    | 8     | 8     |  |

接地線及び入出力配線規格(30~75kW)

| 年11日 / 1 1 1 |    | 接地線   |     | 入出力配線           |       |       |       |
|--------------|----|-------|-----|-----------------|-------|-------|-------|
| 製品(kW)       |    | mm2   | AWG | mm <sup>2</sup> |       | AWG   |       |
|              |    | rnim- |     | R/S/T           | U/V/W | R/S/T | U/V/W |
|              | 30 | 16    | 5   | 25              | 25    | 4     | 4     |
|              | 37 |       |     |                 |       |       |       |
| 3相 400V級     | 45 |       |     | 70              | 70    | 1/0   | 1/0   |
|              | 55 | 35    | 3   |                 |       |       |       |
|              | 75 |       | 2   |                 |       |       |       |

### 制御回路配線規格

|                    | 制御回路配線          |     |                 |     |  |  |  |
|--------------------|-----------------|-----|-----------------|-----|--|--|--|
| 端子                 | 棒端子             | 未使用 | 棒端子使用           |     |  |  |  |
|                    | mm <sup>2</sup> | AWG | mm <sup>2</sup> | AWG |  |  |  |
| A1, B1, C1, A2, C2 | 0.75            | 10  | <u> </u>        |     |  |  |  |
| を除く残りの端子           | 0.75            | 18  | 0.5             | 20  |  |  |  |
| A1, B1, C1, A2, C2 | 1.0             | 17  | 1.5             | 15  |  |  |  |

\*StandardI/Oの場合、P6/P7/TI/TO端子がありません。39ページ、Step4制御端子台配線部分を参照

してください。

15

LSELECTRIC

제품 설치

# 2 製品設置

この章では、製品を壁面またはパネル内部に設置した後、製品の端子台に配線する方法を説明 します。設置フローチャートとシステム基本構成図を参照して作業内容を熟知し、システムの 構成を決定した後、正しい順番に従って製品を設置してください。

設置フローチャート

次のフローチャートは、製品の設置作業を順番に示しています。 フローチャートに従って製品を設置し、作動状態を確認してください。 各手順の詳細については、該当のページを参照してください。

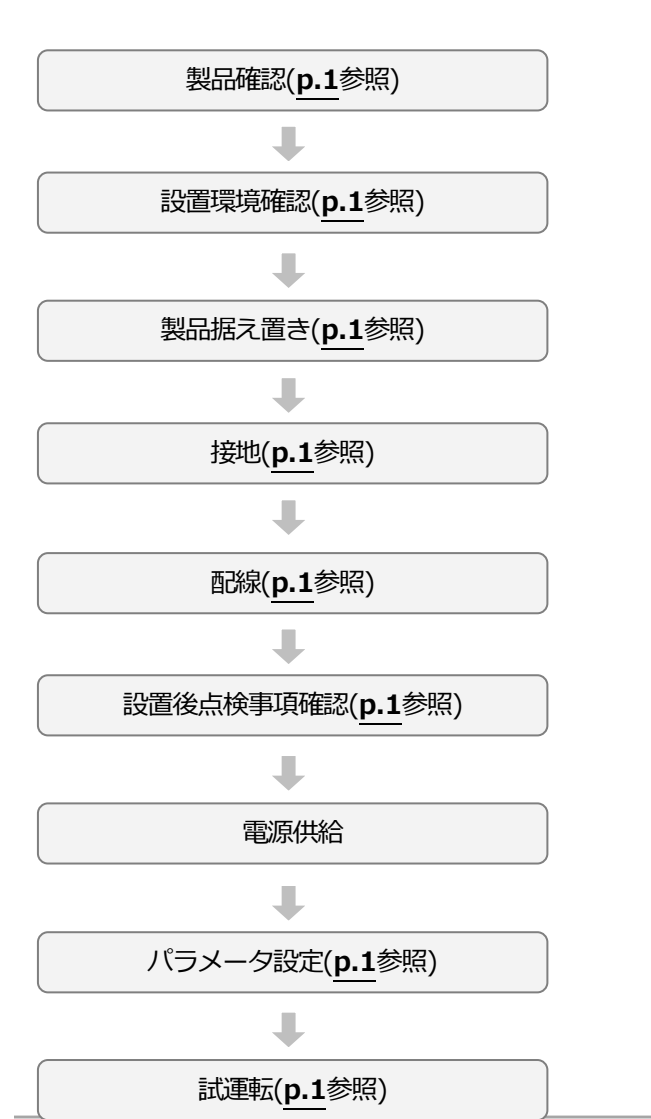

#### システム基本構成図

次は基本的なシステム構成を示します。

製品と周辺機器を接続し、システム構成の時に参照してください。

製品を設置する前に製品が該当する構成に適した定格を持っており、システム構成のための周 辺機器(制動ユニット、リアクター、ノイズフィルタなど)及びオプションカードが全て備えて いるかを確認してください。

システムに使用できる周辺機器の詳細仕様は518ページ、11.4周辺機器を参照してください。

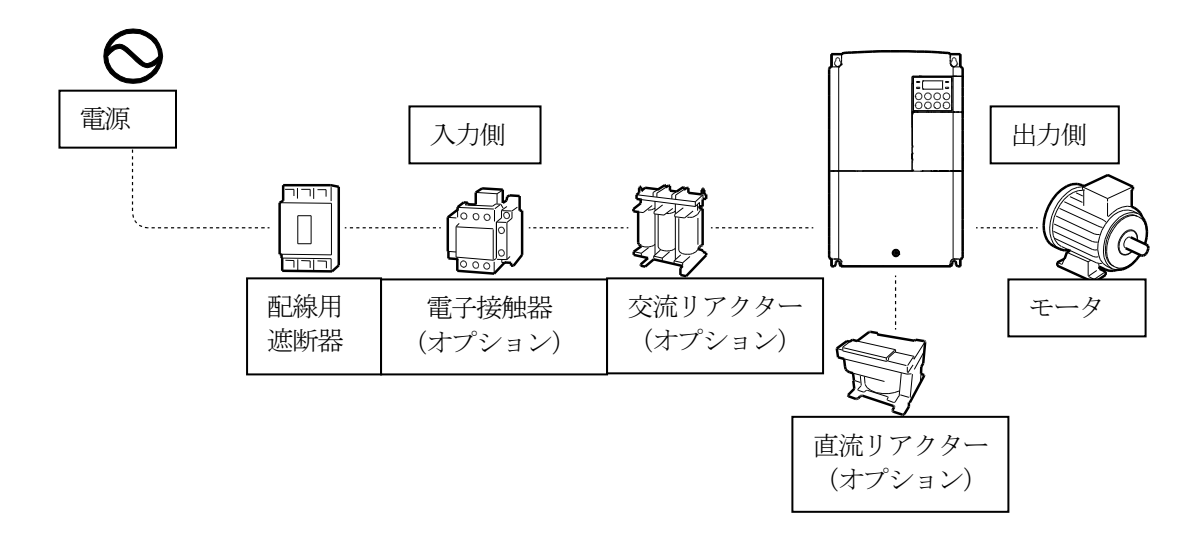

### ①注意

- 取扱説明書に記載されている図は、説明のためにカバーまたは遮断器を取り外した状態である可能
   性があります。製品を運転する時は、必ずカバーと遮断器などをすべて設置してから取扱説明書の
   指示に従ってください。
- 電子接触器で製品を起動したり停止したりしないでください。製品が破損する可能性があります。
- 非常ブレーキなどの追加安全装置を設置してください。製品の故障により制御が困難な場合、危険 な状況が発生することがあります。
- 電源入力時にインバータに大きな突入電流が流れますので、遮断器を選定する時はご注意ください。
- 電源の力率改善が必要だったり、入力電源容量が大きい場合(インバータ容量の10倍以上、配線
   距離10m以内)リアクターを使用する必要があります。リアクターを選択する時は、容量及び定格
   にご注意ください(520ページ、11.5ヒューズ/リアクター規格参照)。

OH

• 30~75kW製品は直流リアクターが内蔵されています。

## 2.1 壁面またはパネル内部に設置

次の手順に従って製品を壁面またはパネル内部に置いてください。設置場所に十分な空間があり、周囲に冷却ファンの気流を妨げる構造物が無いか、もう一度確認してください。

製品設置に適した壁面またはパネルを選定し、製品の裏面のマウンティング部規格を確認して ください(501ページ、11.3外形サイズ参照)。

- 水平計を利用して設置面に水平に線を引き、水平線上にマウンティングボルトの設置位置を正確に表示してください。
- 2 ドリルを利用して2個のマウンティングボルト取付穴を開けて、マウンティングボルトを壁面 またはパネル壁に設置してください。製品据置後に固定しなければなりませんので、マウンテ ィングボルトを完全に締めないでください。

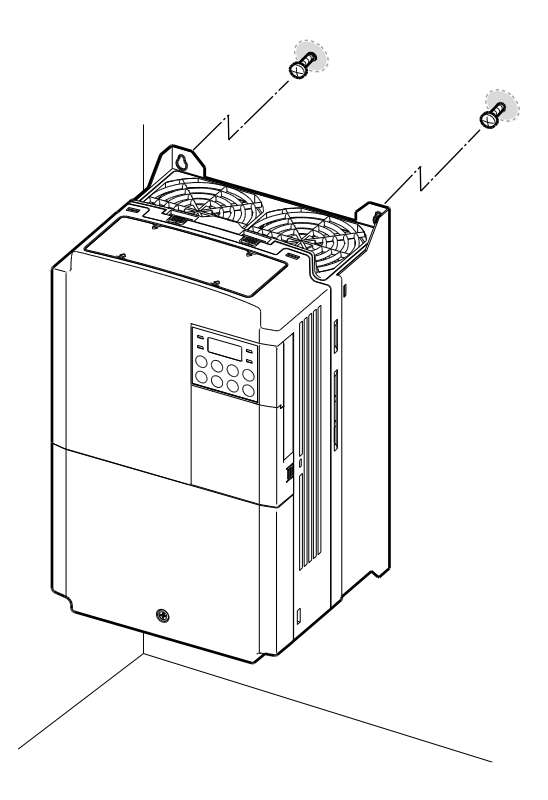
3 2個のマウンティングボルトを利用して製品を壁面またはパネル内部に置いてください。上方向のマウンティングボルトをしっかり締めた後、下方向のマウンティングボルト2個を設置し、しっかり締めて製品を固定してください。製品が設置面にしっかり密着し、設置面が製品の重量を安全に支えられるかを確認してください。

Г

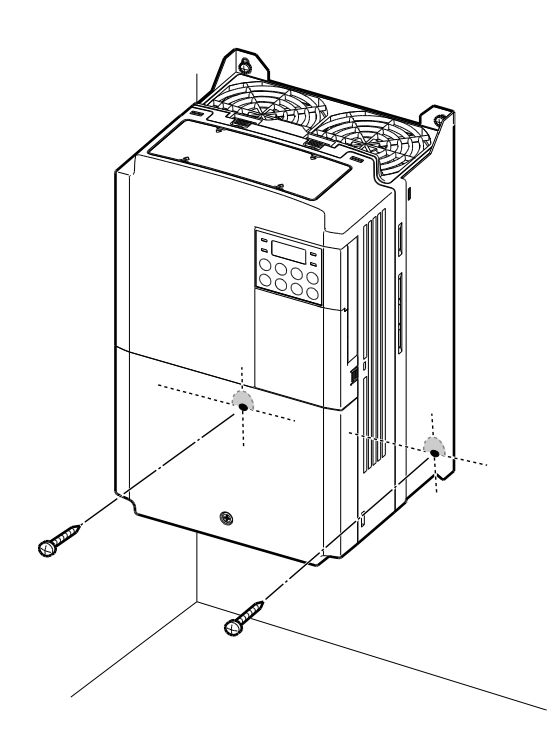

### 参考

製品群によってマウンティング部の規格が異なりますので、製品の外形サイズ(501ページ、 11.3外形サイズ参照)を確認して置いてください。

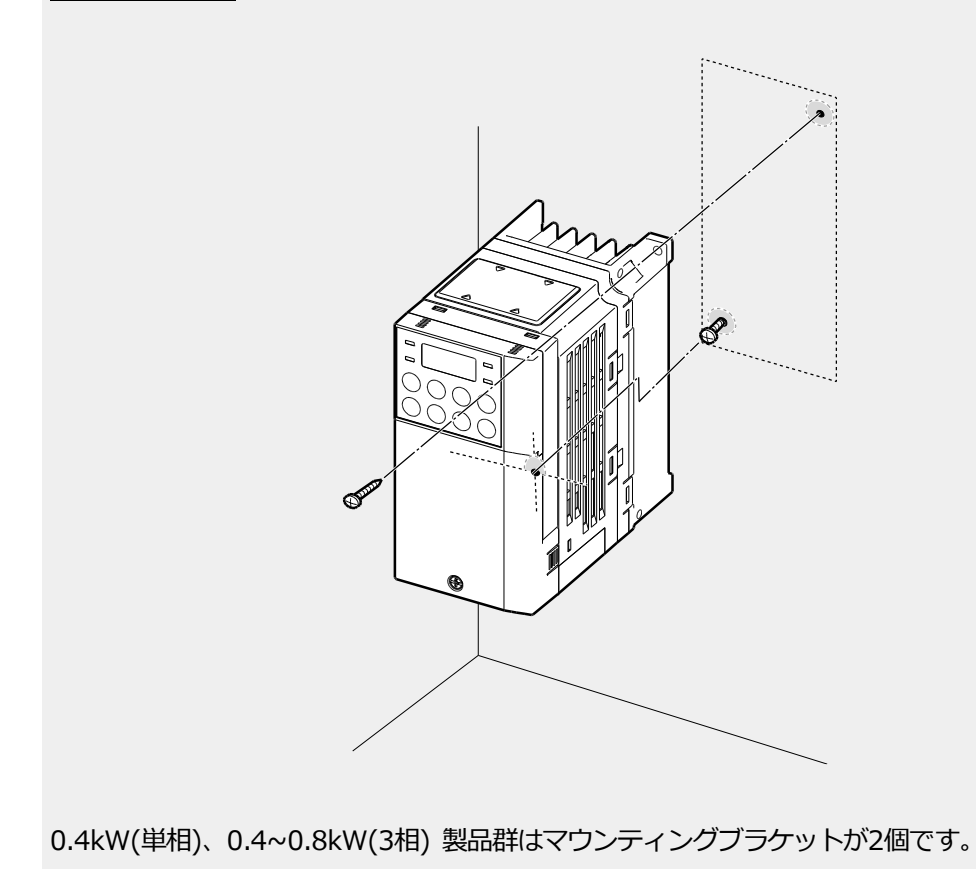

# ①注意

Г

- 製品を運ぶ時は、重量を支える本体フレームを支えてください。
   製品のプラスチック部位やカバーを持って運ぶ場合、カバーが外れたり、プラスチック部位が壊れたりして製品が破損したり、作業者が怪我をすることがあります。
- ・ 製品の重量に応じて適切な方法で運搬してください。
   一部の高容量製品は、一人で運搬するのに重すぎる場合があります。
   十分な人員と運搬ツールを使用して製品を安全に運んでください。
- 製品を横に据え付けたり、床に横たえたりしないでください。
   壁面またはパネル内部に製品を据え置く時は、製品を垂直に立てて裏面が設置面に密着するようにしてください。

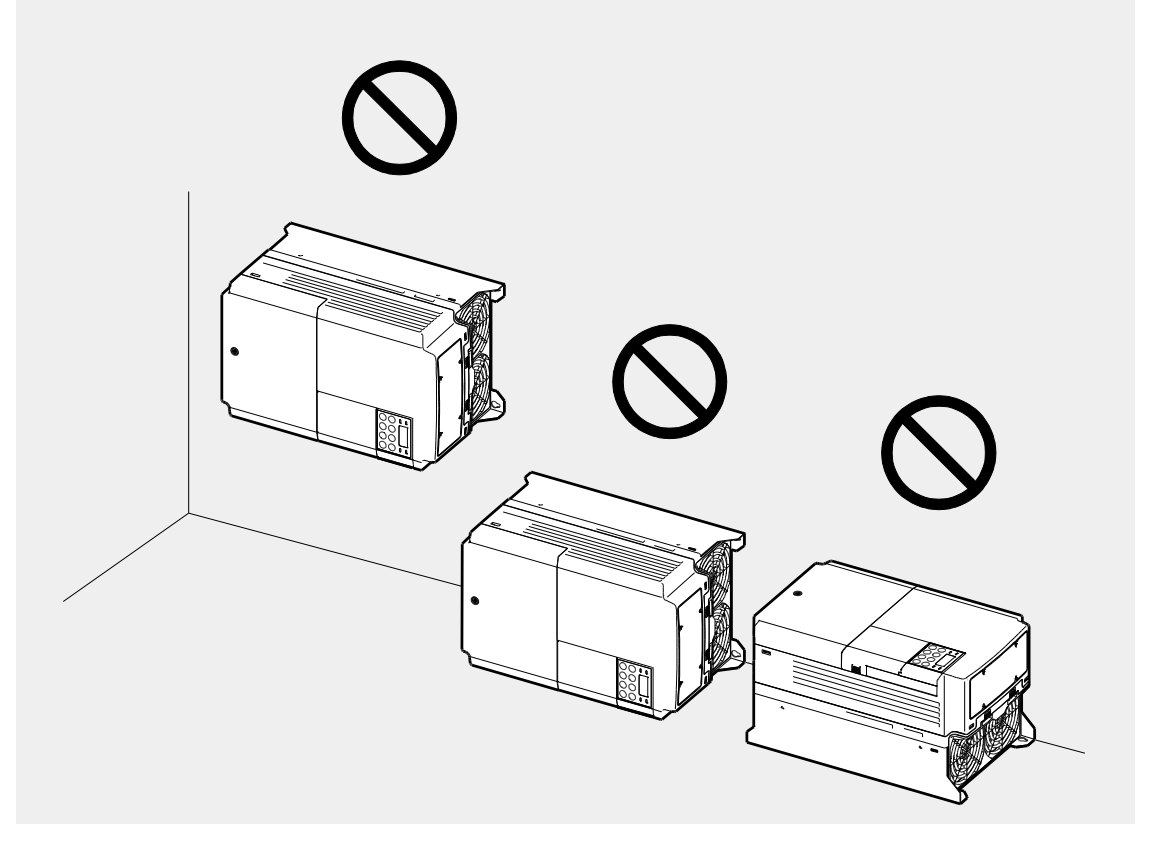

# 2.2 配線

前面カバーと配線ブラケット、制御端子台カバーを取り外した後、接地規格に従って製品を接 地し、電源端子台と制御端子台に電線を接続してください。配線作業の前に次の注意事項を必 ず確認してください。

### ①注意

- 適切な設置場所に製品を置き、配線作業を行ってください。
- 製品内部に電線の破片が残らないように注意してください。電線の破片により製品が破損する可能性があります。
- ネジを締めるときは規定トルクを守ってください。ネジが緩く締まった場合、配線が緩んで 短絡が発生したり、製品が破損したりすることがあります。規定トルクの詳細については、
   522ページ、11.6端子ネジ規格をご参照ください。
- 電線の上に重い物を置かないでください。電線が損傷して火災が発生したり、作業者が感電 する恐れがあります。
- ・ 製品の電気供給システムは、供給接地システムです。TT、TN、IT、そしてコーナー接地シス テムには適していません。
- ・ 製品は保護接地線に直流電流を発生させることがあります。残留電流保護動作(RCD)やモニ タリング装置(RCM)を設置する時、製品供給側面でType BのRCDやRCMのみ使用できます。
- ・ 入出力配線にはできるだけ太い線を使用し、電圧降下率が2%以下になるようにしてください。
- ・ 入出力配線には600V、75℃規格以上の銅電線を使用してください。
- ・ 制御回路配線には300V、75℃規格以上の銅電線を使用してください。
- ・ 制御回路配線時に入出力配線や高電位回路(200Vリレーシーケンス回路)と分離して配線して ください。
- ・ 制御回路端子の短絡や誤った配線がないことを確認してください。故障や誤動作の原因になります。
- 制御回路配線時にはシールド線(Shielded cable)を使用してください。そうでない場合、干渉 によりインバータ動作不良の原因となる可能性があります。
   接地が必要な場合は、STPケーブル(Shielded twisted pair cable)を使用してください。
- 運転時に問題が発生して配線を変更する場合は、キーパッド表示部と充電表示灯が消えているか確認してから配線作業を行ってください。電源を遮断した直後は、インバータ内部のコンデンサが高圧で充電されているため危険です。

 종 종

う うた

# Step1 前面カバー/配線ブラケット/制御端子台カバー分離

電源端子台と制御端子台に配線するには、前面カバー、配線ブラケット、制御端子台カバーを順番 に取り外す必要があります。製品群によって前面カバー、配線ブラケット、制御端子台カバーを取 り外す方法が異なる場合があります。次の手順に従って、それぞれのカバーを取り外してくださ い。

### 0.8~1.5kW(単相)、1.5~2.2kW(3相)

1 前面カバー(R)の固定ボルトを外し、カバーの右側にある取っ手を押した状態で手前に引いて 取り外してください。

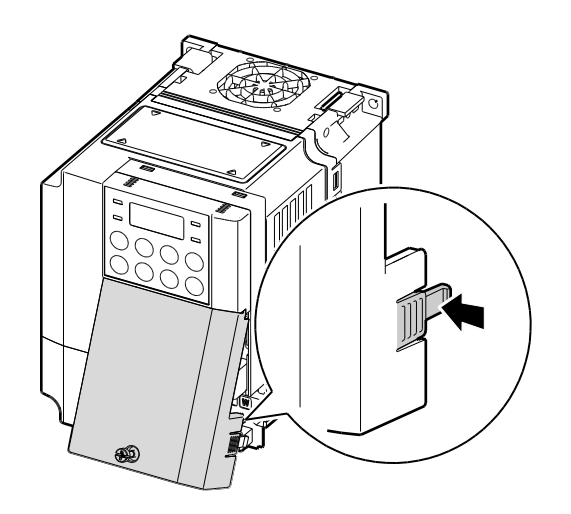

2 前面カバー(L)の固定ボルトを外し(①)、

左側の取っ手を押した状態でカバーを手前に引いて取り外してください (2)。

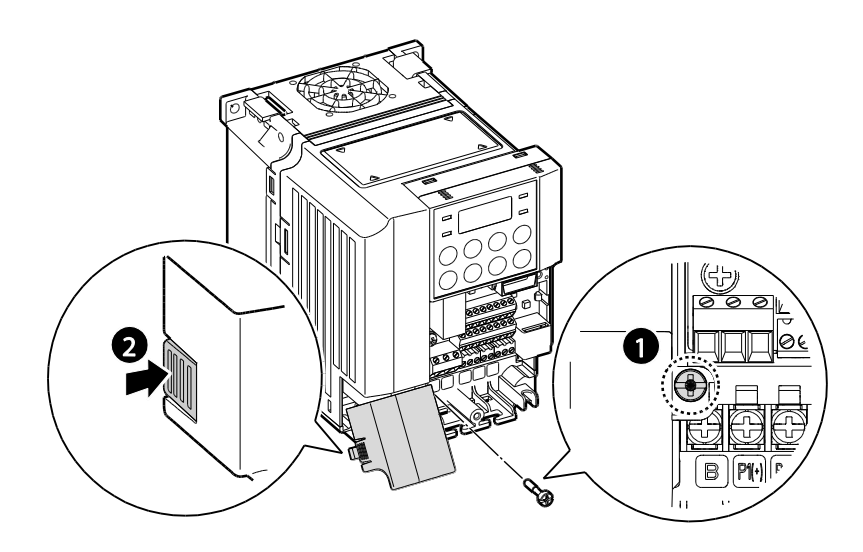

3 入出力端子と制御回路端子に電線を接続してください。配線用電線規格の詳細は13ページ、
 1.5電線選択を参照してください。

пŀН

## 5.5~22kW(3相)

1 前面カバー固定ボルトを外し、フロントカバーを取り外してください。

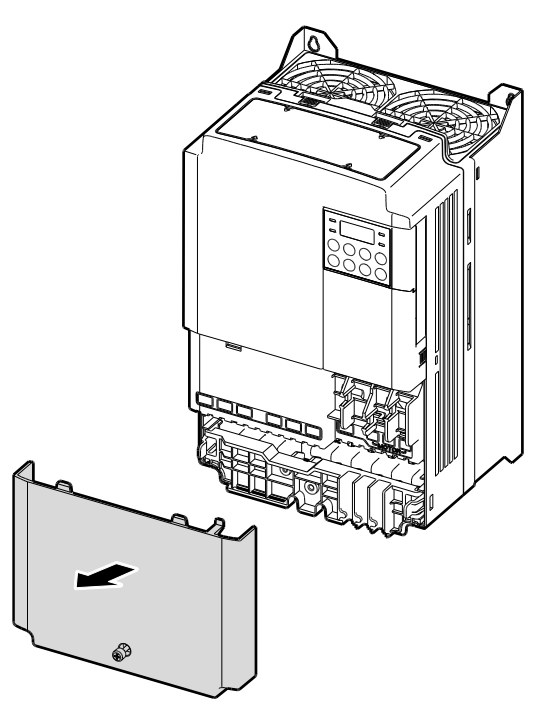

2 配線ブラケットの両端の取っ手を内側に押した状態(●)で配線ブラケットを取り外してください(②)。一部の製品では、配線ブラケットが固定ボルトで固定されています。

このような場合、まず固定ボルトを外して配線ブラケットを取り外してください。

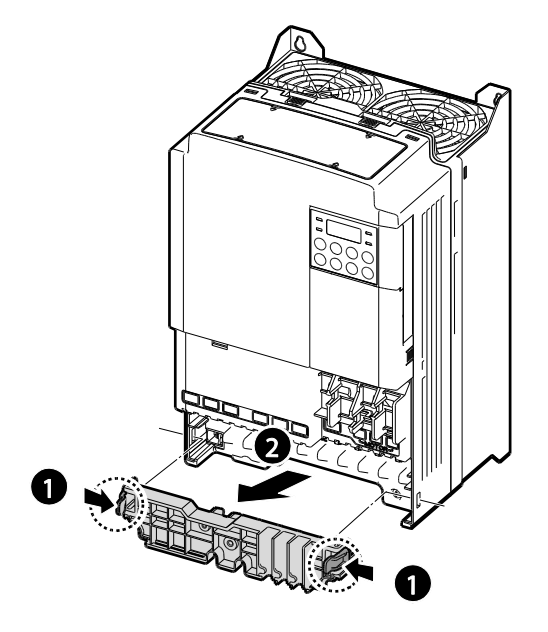

3 制御端子台カバーの右側面にある取っ手を押し、制御端子台カバーを取り外してください。

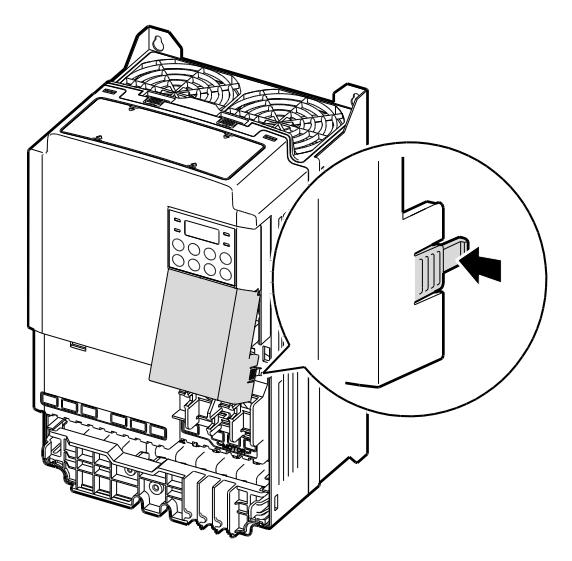

4 入出力端子と制御回路端子に電線を接続してください。配線用電線規格の詳細は13ページ、
 1.5電線選択を参照してください。

#### 参考

LCDローダーを使用する場合、I/Oカバー右下面のプラスチックカバーを取り外した後、RJ-45コネクタにLCDローダー信号線を接続してください。(0.4~22kW製品のみ該当)

### 30~75kW(3相4type)

٢

1 前面カバーの固定ボルトを外し(①)、カバーの右側にある取っ手を押した状態で(②)

手前に引いて取り外してください。

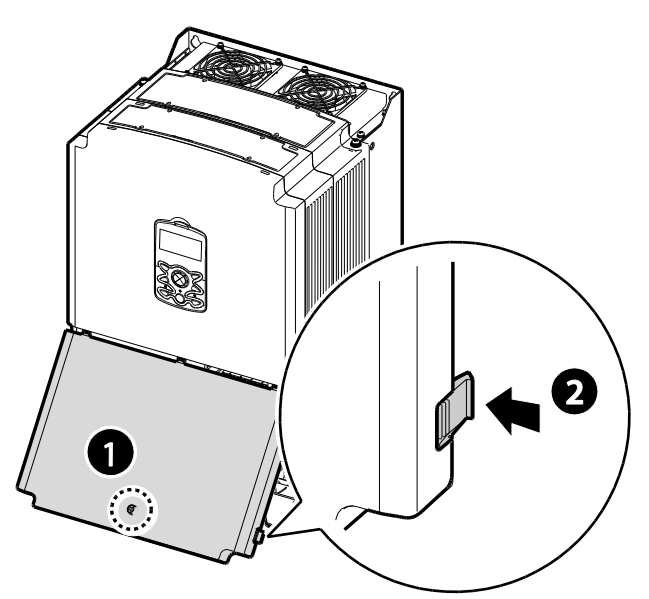

2 入出力端子と制御回路端子に電線を接続してください。

配線用電線規格の詳細は13ページ、1.5電線選択を参照してください。

### IP66

1 前面カバーの固定ボルトを外し、下部から前方に引いて取り外してください。

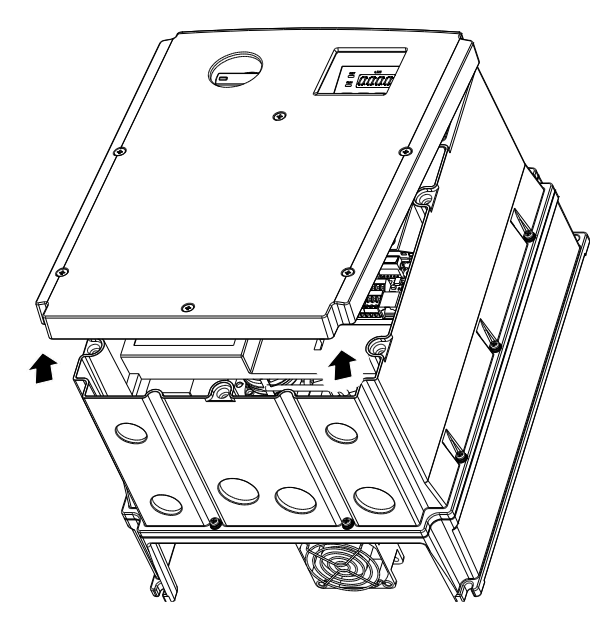

パワー回路及びIOボード端子配線前のすべての配線ホールにBushing作業を行います。
 BushingはNEMA 4X (IP66) 以上の等級部品を使用します。

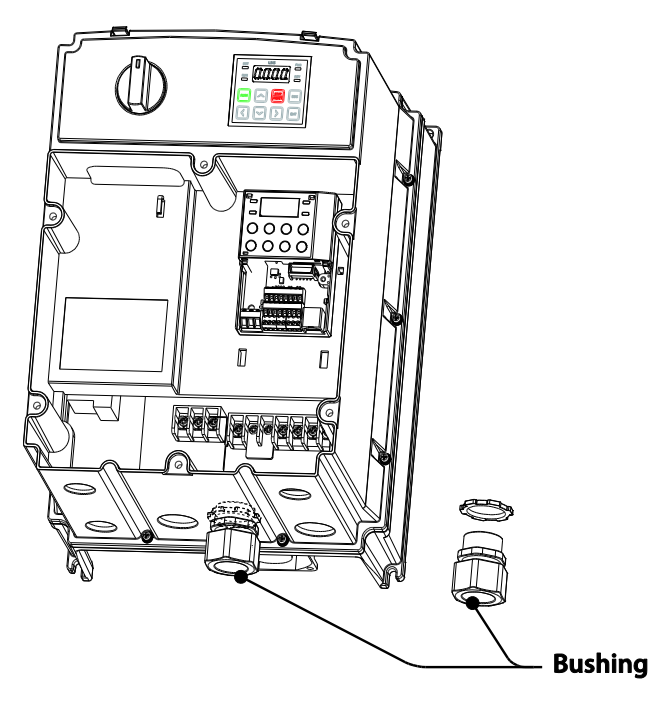

3 入出力端子と制御回路端子に電線を接続してください。

配線用電線規格の詳細は13ページ、1.5電線選択を参照してください。

### 参考

LCDローダーを使用する場合、I/Oカバーの右下面のプラスチックカバーを取り外した後、RJ-45 コネクタにLCDローダー信号線を接続してください。(0.4~22kW製品のみ)

### Step2 接地

前面カバー、配線ブラケット、制御端子台カバーを取り外した後、次の手順に従って接地してください。

#### 参考

- ・ 200V級の製品には第3種接地を適用する必要があり、接地抵抗は100Ω以下です。
- ・ 400V級の製品には特別第3種接地を適用する必要があり、接地抵抗は10Ω以下です。

# ▲ 警告

安全な使用のため、製品とモータは必ず接地してください。そうでない場合、作業者が感電する可能性があります。

#### 0.4~22kW

1 接地端子にモータ容量に合った接地線を接続してください。

モータ容量に合った接地線を選択するには、13 ページ、1.5 電線選択を参照してください。

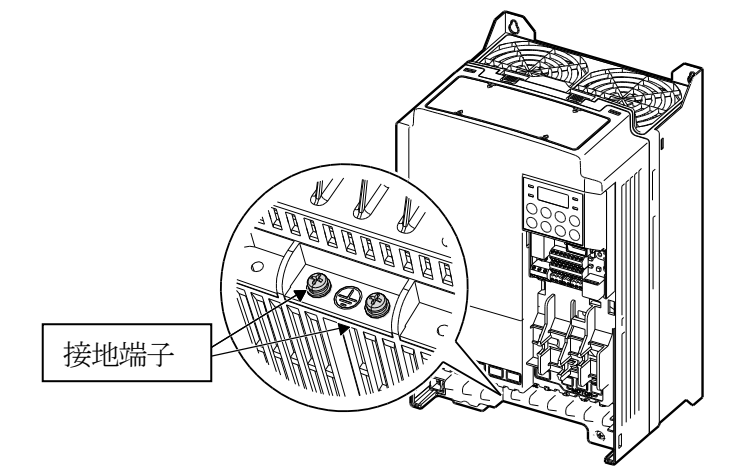

2 接地線を地面に接続してください。

#### 30~75kW

1 接地端子に接地線を接続してください。入出力容量に合った接地線を選択するには、13ペー

ジ、1.5電線選択を参照してください。.

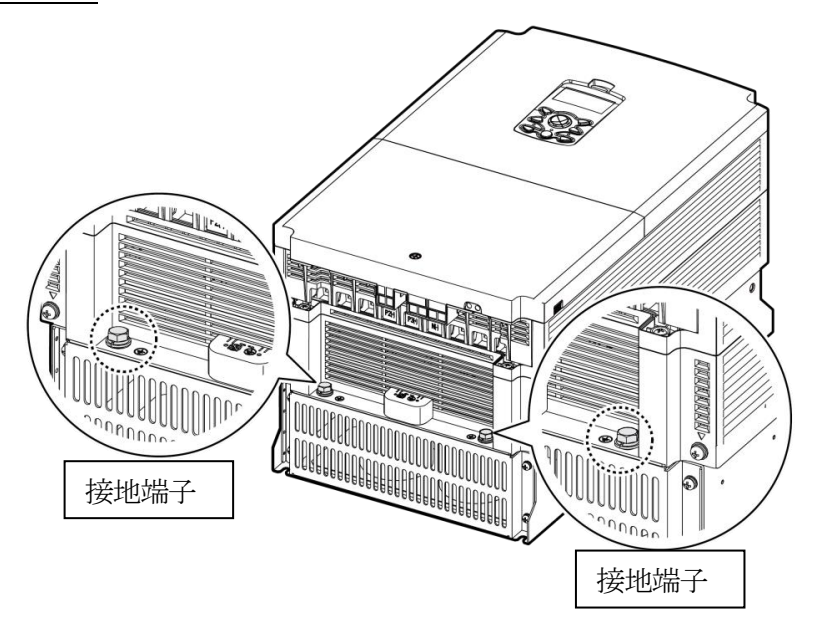

2 接地線を地面に接続してください。

٦

### IP66

Г

1 接地端子にモータ容量に合った接地線を接続してください。モータ容量に合った接地線を選択 するには、13ページ、1.5電線選択を参照してください。

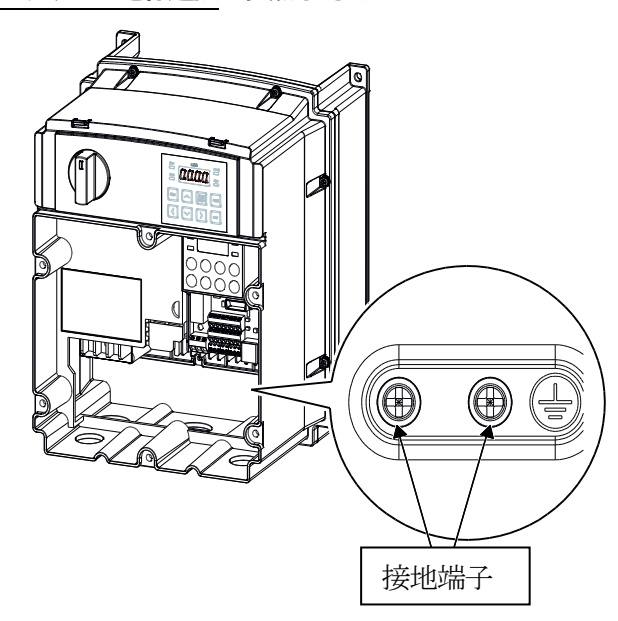

2 接地線を地面に接続してください。

### Step3 電源端子台配線

次は電源端子台の端子配置及び接続構成を示します。詳細説明を参照して、各端子の位置と機能を正確に熟知した後、配線作業を行ってください。電源端子台に配線する前に使用する電線が規格に適しているかをもう一度確認してください(**13ページ、1.5電線選択**参照)。

### (注注意

- ・ 端子台ネジは規定トルクに合わせて締め付けてください。
   ネジがしっかり締まらないと、短絡や製品故障が発生することがあります。
- ・ 電源端子台配線には600V、75℃規格の銅電線を、制御端子台配線には300V、75℃規格の銅 電線を使用してください。
- ・ 電源配線を行う時は、端子一本に2本の配線をしないでください。
- 電源供給線は必ずR/S/T端子に接続する必要があります。U/V/W端子に電源を接続するとインバータが破損します。U/V/W端子にはモータを接続してください。
   電源を接続する時は、上の手順に従って接続する必要はありません。

### Caution

- Apply rated torques to the terminal screws. Loose screws may cause short circuits and malfunctions. Tightening the screw too much may damage the terminals and cause short circuits and malfuctions.
- Use copper wires only with 600V, 75°C rating for the power terminal wiring, and 300V, 75°Crating for the control terminal wiring.
- Do not connect two wires to one terminal when wiring the power.
- Power supply wirings must be connected to the R, S, and T terminals. Connecting them to the U, V, W terminals causes internal damages to the inverter. Motor should be connected to the U, V, and W Terminals. Arrangement of the phase sequence is not necessary.

### ①Attention

 Appliquer des couples de marche aux vis des bornes. Des vis desserrées peuvent provoquerdes courts-circuits et des dysfonctionnements. Ne pas trop serrer la vis, car cela risquéd'endommager les bornes et de provoquer des courts-circuits et des dysfonctionnements. Utiliser uniquement des fils de cuivre avec une valeur nominale de

600 V, 75  $^\circ\!C$  pour le câblage de la borne d'alimentation, et une valeur nominale de 300 V, 75  $^\circ\!C$  pour le câblage de la borne de commande.

- Ne jamais connecter deux câbles à une borne lors du câblage de l'alimentation.
- Les câblages de l'alimentation électrique doivent être connectés aux bornes R, S et T. Leurconnexion aux bornes U, V et W provoque des dommages internes à l'onduleur. Le

꺠

moteurdoit être raccordé aux bornes U, V et W. L'arrangement de l'ordre de phase n'est pasnécessaire.

#### 0.4~22kW

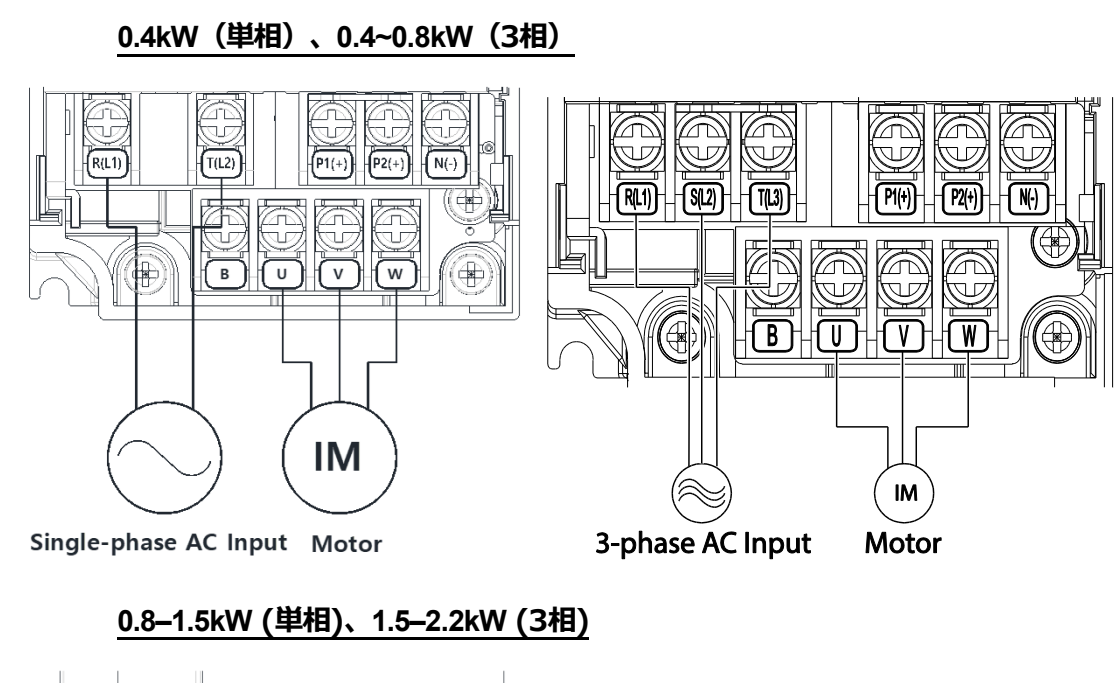

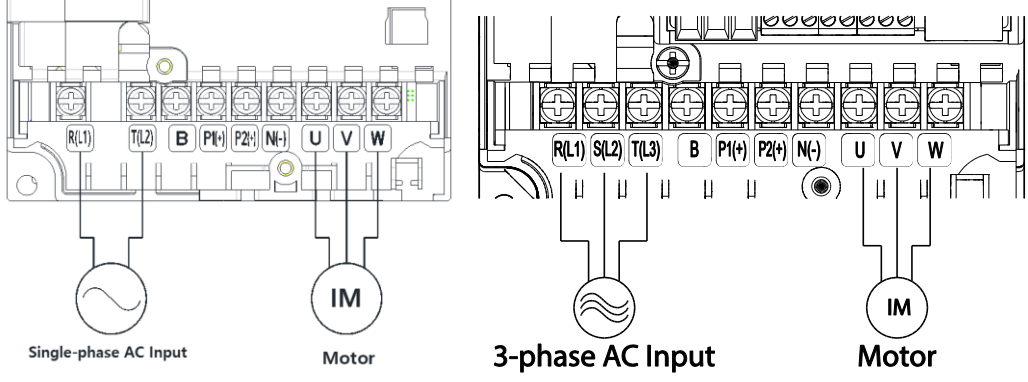

2.2kW(単相)、3.7~4.0kW(3相)

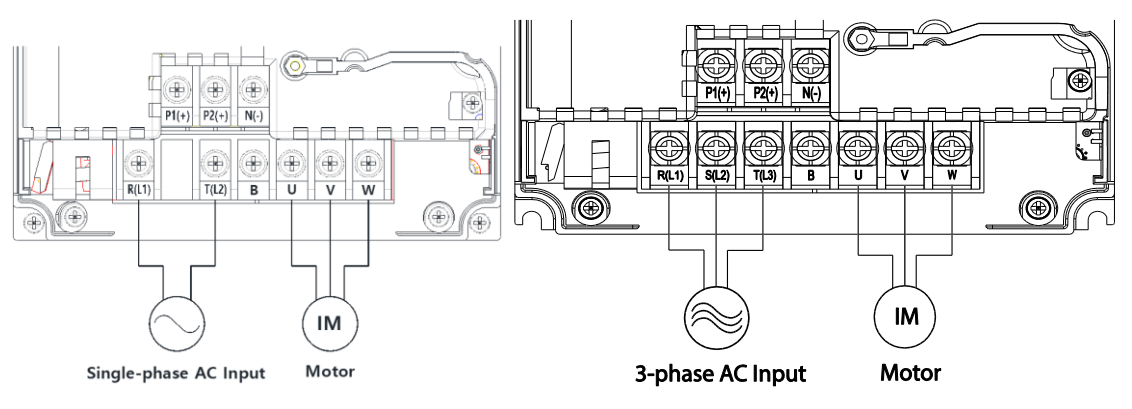

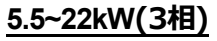

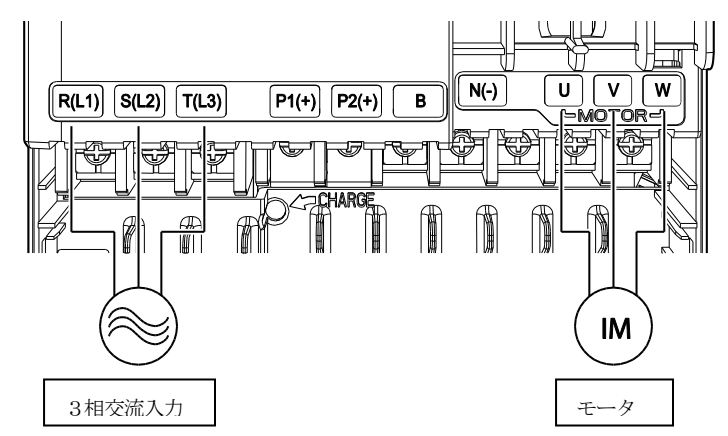

電源端子記号と説明(0.4~22kW)

| 端子記号              | 名称          | 説明                   |
|-------------------|-------------|----------------------|
| R(L1)/S(L2)/T(L3) | 交流電源入力端子    | 商用交流電源を接続します。        |
| P1(+)/N(-)        | DCリンク端子     | 直流電圧端子です。            |
|                   |             | DCリアクターを接続します。       |
| P1(+)/P2(+)       | ししりアクター接動して | (DCリアクター接続時、短絡ピンは除去) |
| P2(+)/B           | 制動抵抗接続端子    | 制動抵抗を接続します。.         |
| U/V/W             | モータ出力端子     | 3相誘導モータを接続します。       |

### 30~75kW(3相)

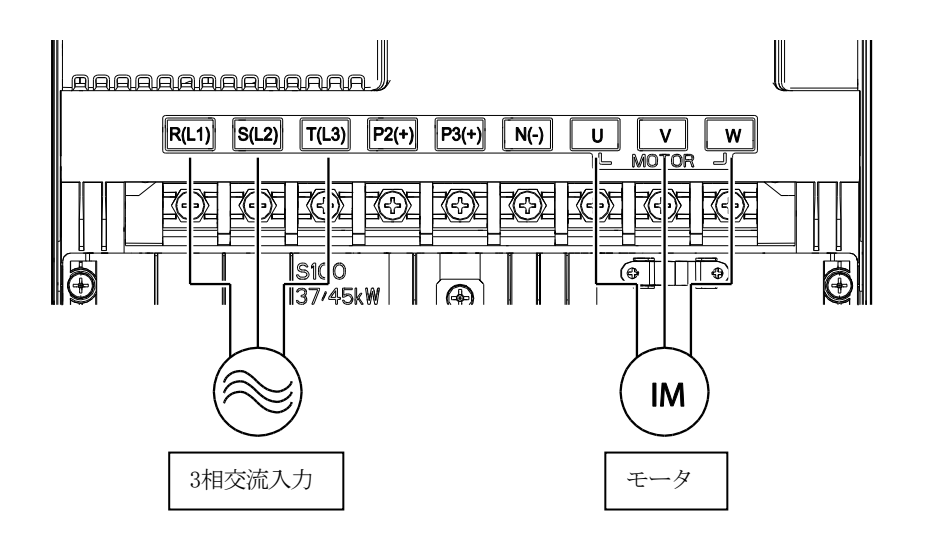

# 電源端子記号と説明(30~75kW)

| 端子記号              | 名称         | 説明             |
|-------------------|------------|----------------|
| R(L1)/S(L2)/T(L3) | 交流電源入力端子   | 商用交流電源を接続します。  |
| P2(+)/N(-)        | DCリンク端子    | 直流電圧端子です。      |
| P3(+)/N(-)        | 制動ユニット接続端子 | 制動ユニットを接続します。  |
| U/V/W             | モータ出力端子    | 3相誘導モータを接続します。 |

### IP66

Г

# <u>0.4~0.8kW(3相)</u>

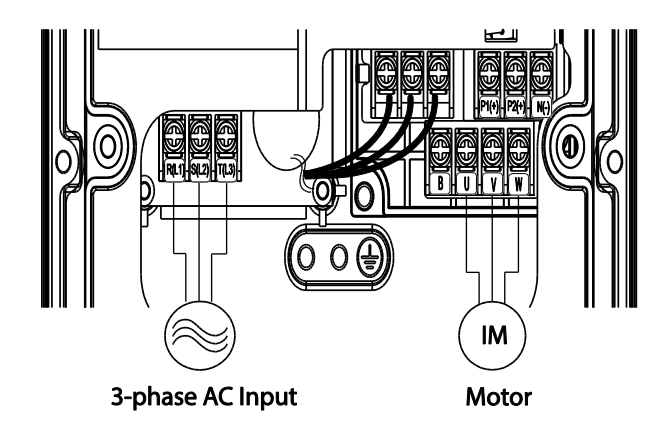

<u>1.5~2.2kW (3相)</u>

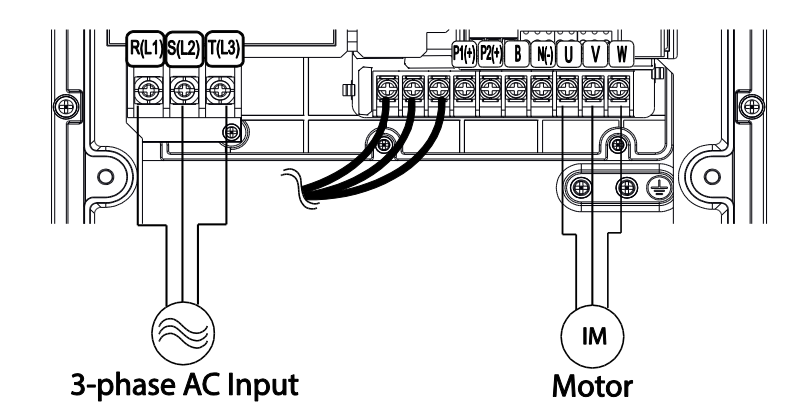

# <u>3.7~4.0kW (3相)</u>

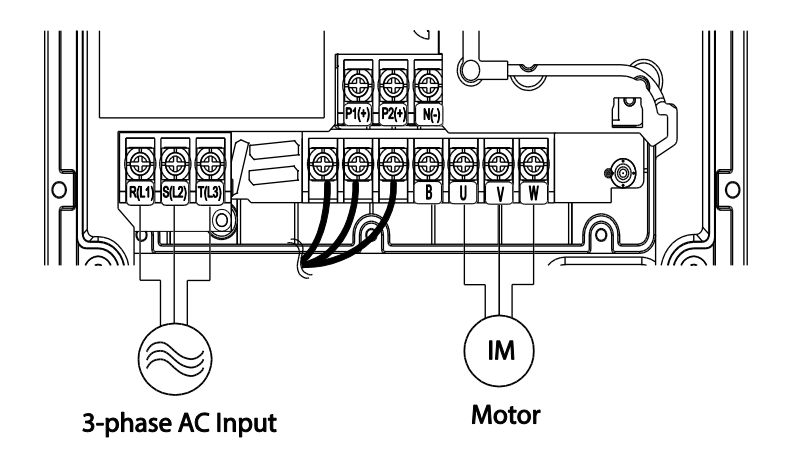

### 5.5~22kW(3相)

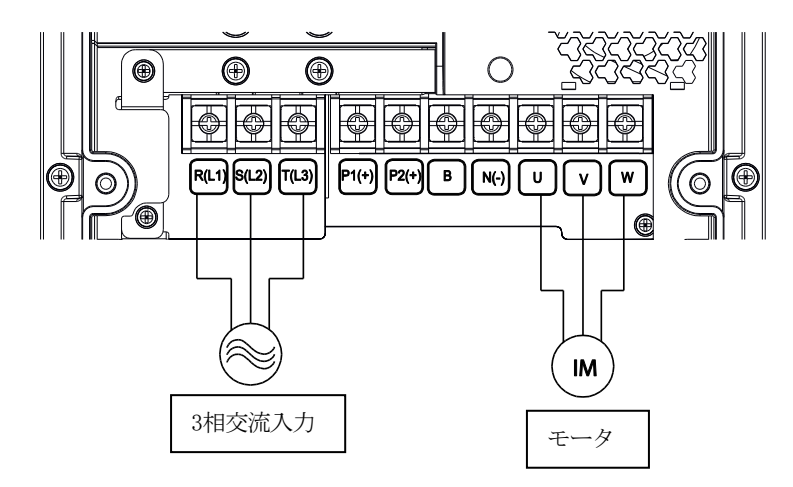

| 端子記号              | 名称       | 説明                   |
|-------------------|----------|----------------------|
| R(L1)/S(L2)/T(L3) | 交流電源入力端子 | 商用交流電源を接続します。        |
| P1(+)/N(-)        | DCリンク端子  | 直流電圧端子です。            |
| D1(1)/D2(1)       |          | DCリアクターを接続します。       |
| P1(+)/P2(+)       |          | (DCリアクター接続時、短絡ピンは除去) |
| P2(+)/B           | 制動抵抗接続端子 | 制動抵抗を接続します。          |
| U/V/W             | モータ出力端子  | 3相誘導モータを接続します。       |

参考

- ・ 遠距離にあるモータを接続するときは、3芯電線を使用しないでください。
- ・ 制動ユニット装着時、Flux braking動作により、回生量によってモータ振動が発生することがあり ます。したがって、このような場合にはFlux brakingを解除してください(Pr.50)。
- 配線の全長は200m以下になるようにしてください。ただし、4.0kW以下の容量のモータを使用する場合は、配線長が50m以下になるようにしてください。
- ・ 配線長が長い場合、低周波数運転時に電源端子台配線の線間電圧降下によりモータのトルクが落ち ます。また、配線内部の浮遊容量増加で過電流保護機能が作動したり、出力側に連結された機器が 誤作動することがあります。

線間電圧降下計算式は次のとおりです。

線間電圧降下(V) = [√3 X 電線抵抗(mΩ/m) X 配線長(m) X 電流(A)] / 1000

配線長が長い場合、線間電圧降下を減らすには太い電線を使用してください。また、キャリア周波数を下げるか、マイクロサージフィルタ(Micro Surge Filter)を使用してください。

| インバータとモータ間の距離 | 50 m 以下   | 100 m 以下 | 100 m 以上   |
|---------------|-----------|----------|------------|
|               | 15 kHz 以下 |          |            |
| 許容キャリア周波数     | (30~75kW: | 5 kHz 以下 | 2.5 kHz 以下 |
|               | 5kHz 以下)  |          |            |

# ▲ 警告

配線を含むすべての設置と作動準備が完了するまで、製品に電源を接続しないでください。そうで ない場合、作業者が感電する恐れがあります。

### ① 注意

- ・ インバータへの入力電源配線はR/S/T端子に、モータへの出力配線はU/V/W端子に接続して ください。逆に接続する場合、製品が破損することがあります。
- ・ R/S/T端子、U/V/W端子には絶縁キャップ付き棒端子を使用してください。
- 製品の入出力側は高調波を発散するため、製品周辺の通信機器に電波障害を起こすことがあります。この場合、入力側にラジオノイズフィルタ、ラインノイズフィルタを設置すると、 電波障害を軽減することができます。
- 製品出力側に進相用コンデンサ、サージキラー、ラジオノイズフィルタを接続しないでください。トリップが発生したり、連結した機器が破損することがあります。
- 製品出力側(モータ側)配線に電子接触器(Magnetic Contactor)を接続しないでください。トリップが発生したり、製品が破損することがあります。

#### Step4 制御端子台配線

次の制御回路図は、制御回路の配置及び接続構成を示しています。

詳細を参照して、制御回路配線作業を行ってください。

制御端子台に配線する前に、使用する電線が規格に適合しているかもう一度確認してください

(13ページ、1.5電線選択参照)。

0.4~22kW

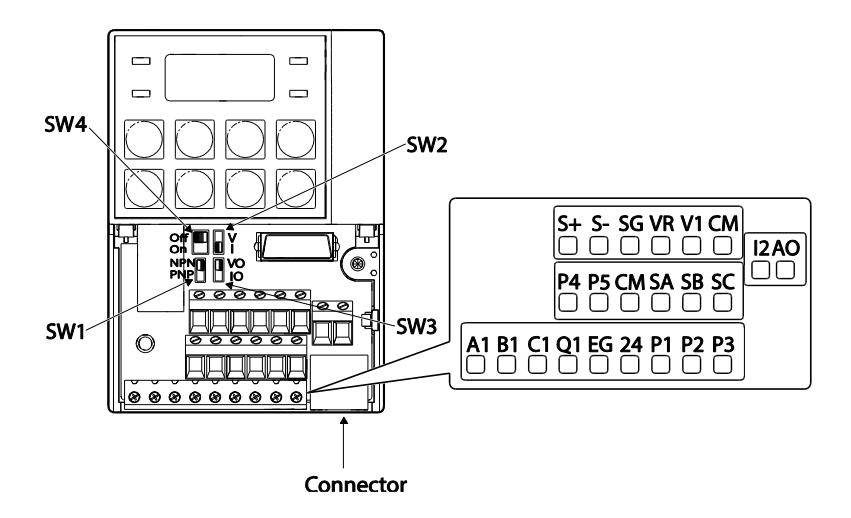

ſ

<Standard I/O>

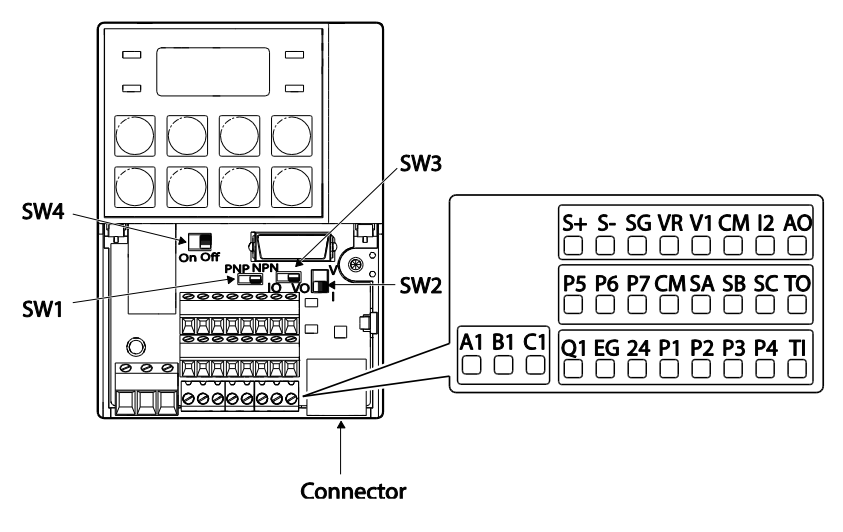

<Multiple I/O>

30~75kW

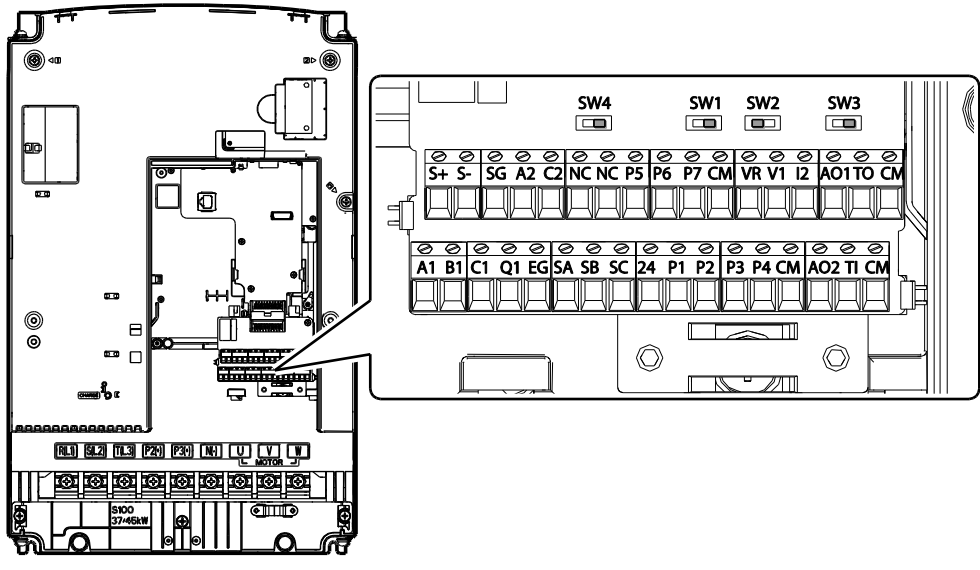

<30~75kW I/O>

スイッチ記号と説明

| スイッチ記号 | 説明                  |
|--------|---------------------|
| SW1    | NPN/PNP モード設定スイッチ   |
| SW2    | アナログ電圧/電流入力端子設定スイッチ |
| SW3    | アナログ電圧/電流出力端子設定スイッチ |
| SW4    | 終端抵抗設定スイッチ          |

# コネクタ (0.4~22kW製品のみ)

| 名称        | 説明                  |
|-----------|---------------------|
| Connector | iS7ローダーやスマートコピー器に接続 |

٦

세품

년 지

#### 0.4~22kW

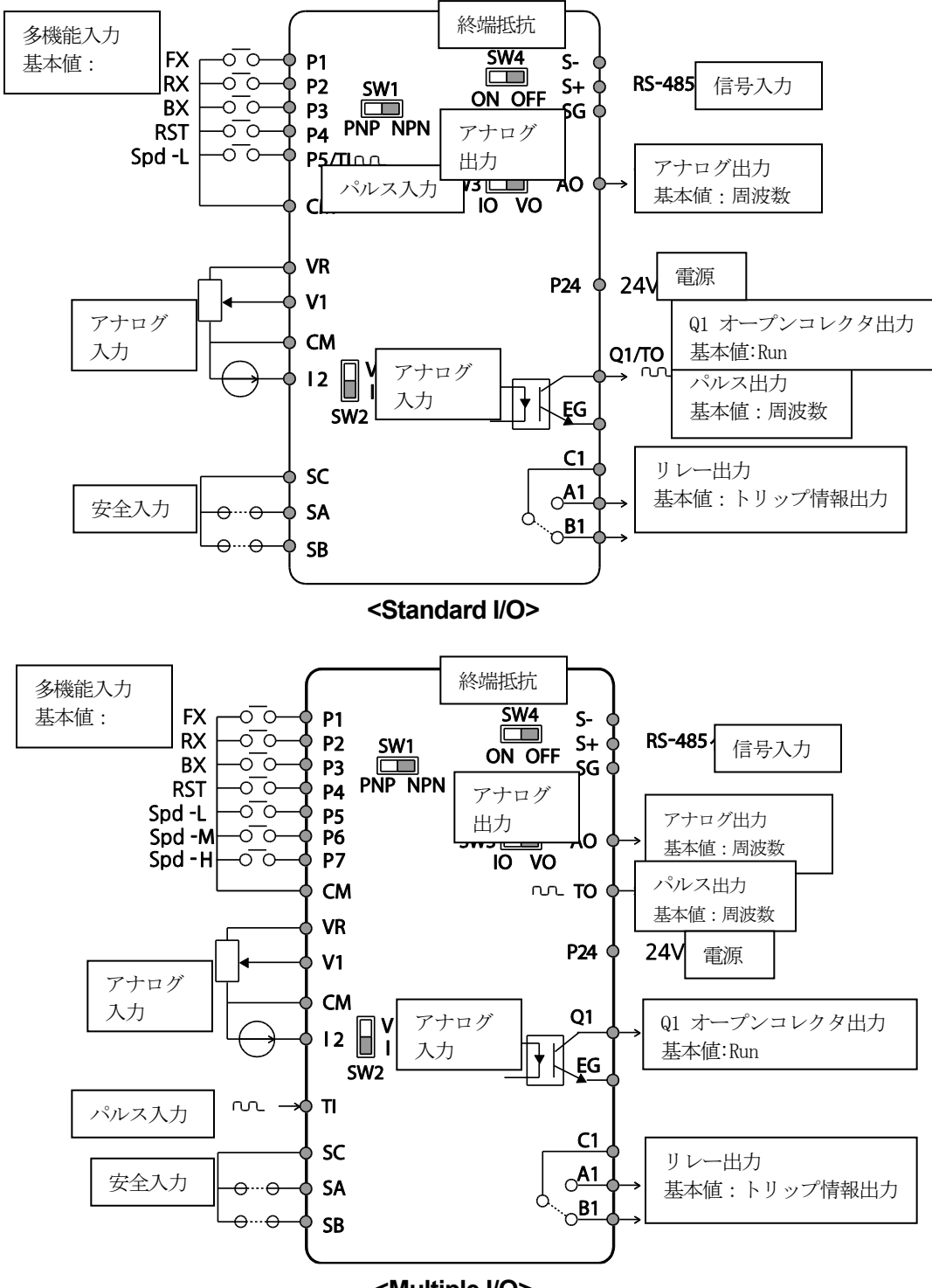

<Multiple I/O>

### 30~75kW

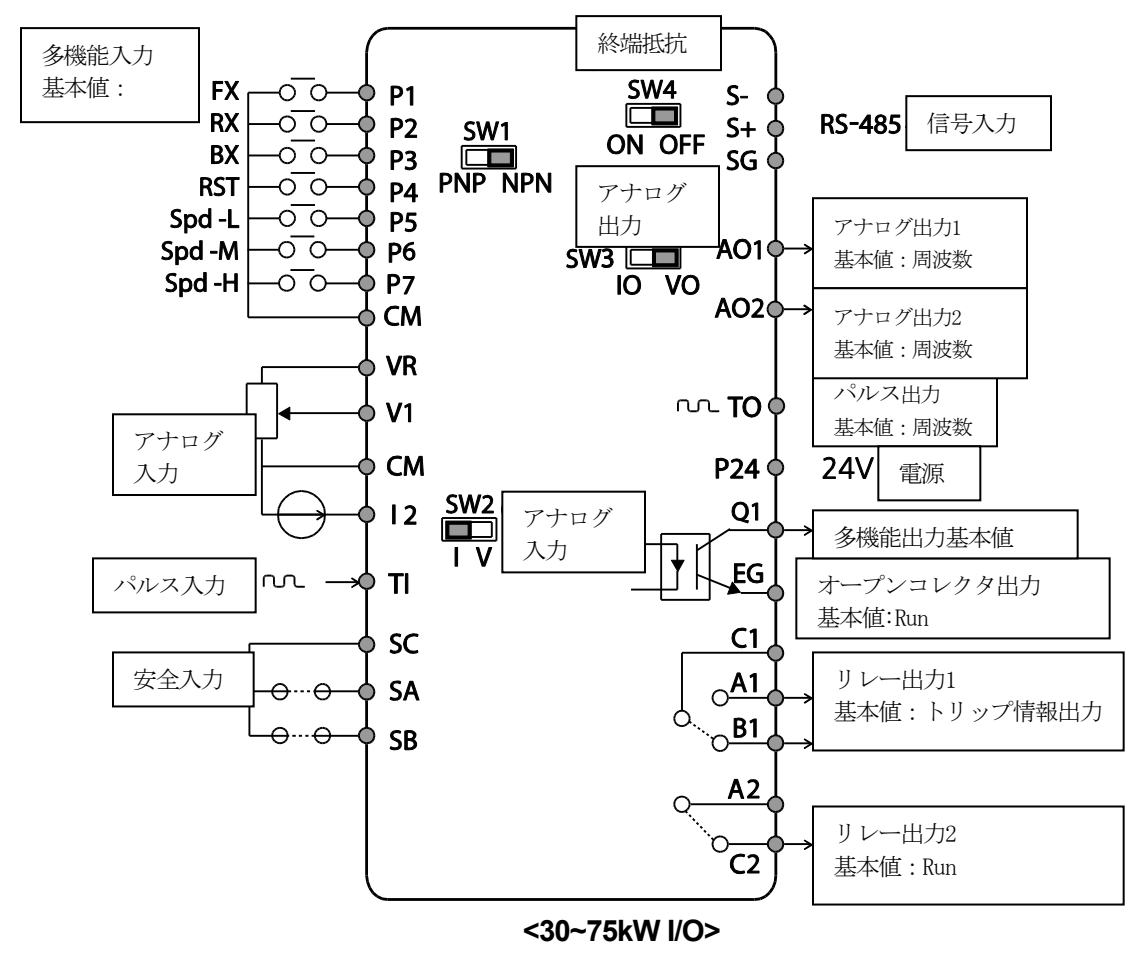

### 入力端子記号と説明

| 分類         | 端子記号  | 名称                | 説明                           |
|------------|-------|-------------------|------------------------------|
|            | P1~P7 | 多機能入力1~7端子        | 多機能入力に設定して使用できます。            |
| 按占档能强扣     |       |                   | (Standard I/Oの場合、P5まで対応します。) |
| JY WINNERS | СM    | シーケンス共通端子         | 接点入力及びアナログ入出力端子の共通端子で        |
| Civi       | OW    |                   | す。                           |
| アナログ入力     | VP    | 周波教設定田康源端子        | アナログ周波数設定用電源です。              |
|            |       |                   | ・ 最大出力電圧: 12V                |
|            | VIX   |                   | ・ 最大出力電流: 100mA              |
|            |       |                   | ・ ボリューム抵抗:1~5kΩ              |
|            | V1    | 国油粉型宁(雪도)进工       | V1端子に供給される電圧に応じて周波数を         |
|            |       | 19//又又和又人仁(电)上/圳丁 | 設定します。                       |

LSELECTRIC

| 分類     | 端子記号 | 名称                    | 説明                                                                                                    |
|--------|------|-----------------------|----------------------------------------------------------------------------------------------------|
|        |      |                       | <ul> <li>Unipolar(単極電源):0~10V(最大12V)</li> <li>Bipolar(両極電源):-</li> <li>10~10V(最大+12V)</li> </ul>                                                                                                    |
|        | 12   | 周波数設定(電流/電圧)端子        | I2端子に供給される電流量や電圧に応じて         周波数を設定します。         アナログ電圧/電流入力端子設定スイッチ         (SW2)選択により、V2として使用できま         す。         V2モード:         ・ Unipolar(単極電源):0~10V(最大12V)         I2モード:         ・ 入力電流:4~20mA         ・ 入力抵抗 249Ω |
|        | TI   | 周波数設定(ノŮレストレイ<br>ン)端子 | 周波数を0~32kHzに設定します。<br>Low Level: 0~2.5V, High Level:<br>3.5~12V<br>(Standard I/Oの場合、P5端子と共用で使<br>用します。In.69 P5 DefineをTIに設定する<br>必要があります。)                                                                                 |
| 安全機能設定 | SA   | 安全入力A端子               | 非常事態発生時、外部からの入力信号を基<br>準に、出力を遮断します。                                                                                                    |
|        | SB   | 安全入力B端子               | <ul> <li>SA、SBをすべてSCに接続時:正常作動</li> <li>SA、SBのいずれか一つでもSCと接続が切れる場合:製品出力遮断</li> </ul>                                                                                                    |
|        | SC   | 安全入力電源端子              | DC 24V, 25mA 以下                                                                                                    |

Γ

# 出力/通信端子記号と説明

| 分類          | 端子記号          | 名称                     | 説明                                                                                                    |
|-------------|---------------|------------------------|----------------------------------------------------------------------------------------------------|
|             | AO, AO1       | 電圧/電流出力端子              | 出力周波数、出力電流、出力電圧、直流電圧のい<br>ずれかを選択して出力します。アナログ電圧/電流<br>出力端子設定スイッチ(SW3)の選択により、次の<br>ように電圧及び電流出力を選択できます。<br>・ 出力電圧: 0~10V<br>・ 最大出力電圧/電流: 12V, 10mA<br>・ 出力電流: 0~20mA<br>・ 最大出力電流: 24 mA<br>・ 工場出荷値: Frequency                                                                                                    |
|             | AO2           | アナログ電圧出力<br>端子         | 出力周波数、出力電流、出力電圧、直流電圧のい<br>ずれかを選択して出力します。<br>・ 出力電圧: 0~10V<br>・ 最大出力電圧/電流: 12V, 10mA                                                                                                    |
| アナログ出力      | то            | パルス出力端子                | <ul> <li>出力周波数、出力電流、出力電圧、直流電圧のい<br/>ずれかを選択して出力します。</li> <li>・出力周波数: 0~32kHz</li> <li>・出力電圧: 0~12V</li> <li>・工場出荷値: Frequency</li> <li>(Standard</li> <li>I/Oの場合、Q1端子と共用で使用します。OU.33</li> <li>Q1 DefineをTOに設定する必要があります。)</li> <li>-S100インバーク間パレス接続時</li> <li>・ Multiple I/O &lt;-&gt; Multiple I/O : TO -&gt; TI,<br/>CM -&gt; CM 接続</li> <li>・ Standard I/O &lt;-&gt; Standard I/O : Q1 -&gt;<br/>P5, EG -&gt; CMで接続</li> <li>・ Multiple I/O &lt;-&gt; Standard I/O : 未対応</li> </ul> |
|             | Q1            | 多機能(オープンコ<br>レクター)出力端子 | DC 26V, 100mA 以下<br>工場出荷值: Run                                                                                                    |
|             | EG            | 共通端子                   | オープンコレクターの外部電源共通接地端子です。                                                                                                    |
| デジタル出力      | 24            | 外部24V電源端子              |                                                                                                    |
| נ(µחערייב ר | A1, C1,<br>B1 | 異常信号出力端子               | 製品の保護機能が作動し、出力を遮断する時に信<br>号を出力します(AC 250V 1A 以下、DC 30V 1A<br>以下)。<br>・ 異常時:A1-C1結線(B1-C1断線)<br>・ 通常時:B1-C1結線(A1-C1断線)                                                                                                    |

٦

· 문 고

| 分類 | 端子記号       | 名称               | 説明                                                                  |
|----|------------|------------------|---------------------------------------------------------------------|
|    | A2, C2     | 多機能リレー出力<br>端子   | 運転中の信号を出力します。多機能出力端子を定<br>義して使用します。 (AC 250V 5A 以下、DC<br>30V 5A 以下) |
| 接点 | S+, S-, SG | RS-485<br>信号入力端子 | RS-485信号ラインです( <b>359ページ、7RS-485</b><br><b>通信機能を使用する</b> 参照)。       |
|    | NC         | NC               | 使用しない端子台です。                                                         |

### 信号配線先端処理

Г

制御回路配線時、信頼性向上のために棒端子を使用してください。 棒端子規格表を参照し、電線に合った棒端子を選択してください。

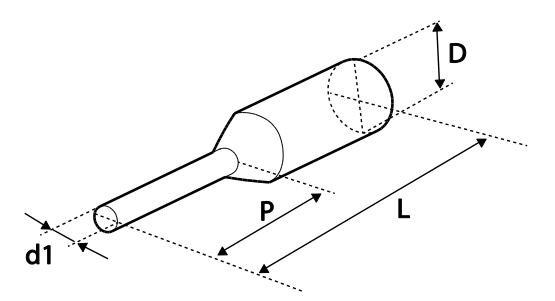

| 棒端子      | 電線  | 規格              | 数値(mm) |     |     |     | <b>√_</b> +_           |
|----------|-----|-----------------|--------|-----|-----|-----|------------------------|
| 部品番号     | AWG | mm <sup>2</sup> | L*     | Р   | d1  | D   |                        |
| CE002506 | 26  | 0.25            | 10.4   | 6.0 | 11  | 25  | JEONO                  |
| CE002508 | 20  | 0.25            | 12.4   | 8.0 | 1.1 | 2.0 |                        |
| CE005006 | 22  | 0.50            | 12.0   | 6.0 | 1.3 | 3.2 |                        |
| CE007506 | 20  | 0.75            | 12.0   | 6.0 | 1.5 | 3.4 | http://www.jeono.com/) |

\*L値が13mm以上の棒端子を使用する場合、カバーが組み立てられないことがあります。

棒端子を使用しない場合、先端処理は次のように行ってください。

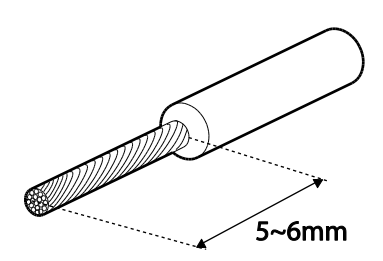

#### 参考

- ・ 制御回路の配線長は50m以内にしてください。
- ・ 安全機能設定端子の配線長は30m以内にしてください。
- ・ LCDローダーを使用する場合、配線長は3m以内にしてください。配線長が3mを超える場合、信号エラーが発生することがあります。
- アナログ及びデジタル信号から放出される電磁波を遮断するには、フェライトを使用してく ださい。
- ・ ケーブルタイなどを利用して制御配線を整理する時は、製品から15cm以上離れた位置で電線 を結んでください。そうでない場合、前面カバーが組み立てられないことがあります。
- ・ 制御回路配線時、幅2.5mm以下、厚さ0.4mm以下の小型ドライバーを使用してください。

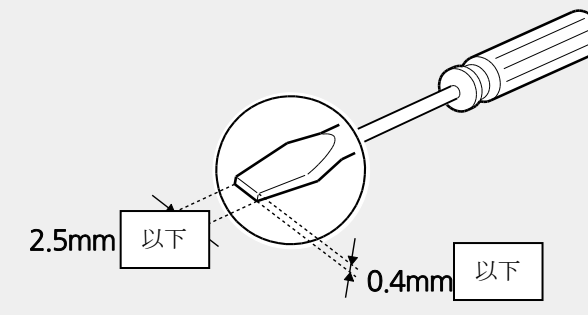

### ▲ 警告

SA、SB、SCショート端子には24Vの電圧がかかっています。

制御端子配線時に必ず製品の電源を切った状態で配線してください。

### Step5 PNP/NPN モード設定

制御回路のシーケンス入力端子はPNPモード(Source)とNPNモード(Sink)の両方に対応しています。PNP/NPN設定スイッチ(SW1)で、入力端子のロジックをPNPモードまたはNPNモード に変更できます。各モードの使用方法は次のとおりです。

# PNP モード(Source)

Г

PNP/NPN設定スイッチ(SW1)をPNPに設定してください。CM端子は接点入力信号共通端子であり、P24端子は24V内部電源端子です。外部24V電源を使用する時は、外部電源の-端子とCM端子を連結して使用してください。

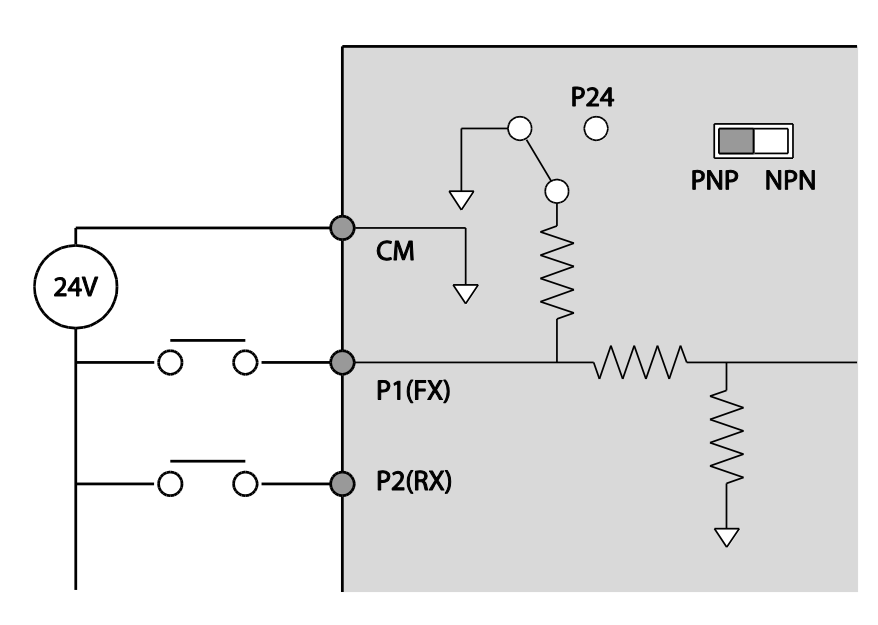

제품 설치

## NPN モード(Sink)

PNP/NPN設定スイッチ(SW1)をNPNに設定してください。CM端子は接点入力信号共通端 子であり、P24端子は24V内部電源端子です。工場出荷時の初期設定はNPNモードです。

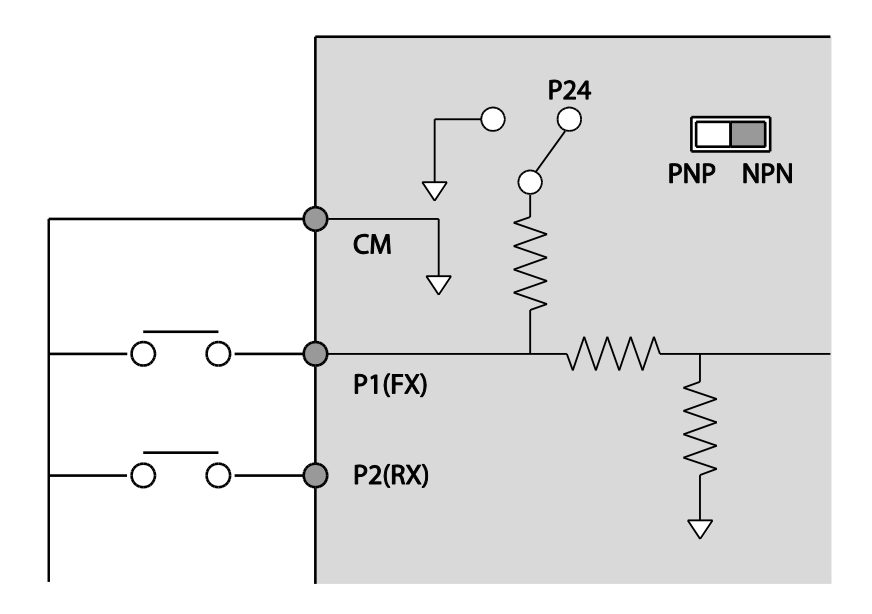

### Step6 非対称接地電源を使用時、EMCフィルタ解除

S100フィルタ内蔵型製品のEMCフィルタは、製品から発生する放射及び伝導ノイズを減少さ せます。EMCフィルタは工場出荷時に使用(On)状態に設定されており、入力電源が非対称接 地構造または非接地構造の場合にはEMCフィルタを解除(Off)しなければなりません。EMCフ ィルタ機能を使用すると、漏れ電流が増加します。製品のフィルタ内蔵有無は1ページ、1.1 製品識別方法から確認できます。

#### 参考

S100 400V級 55,75kW 容量にはEMCフィルタが内蔵されていません。

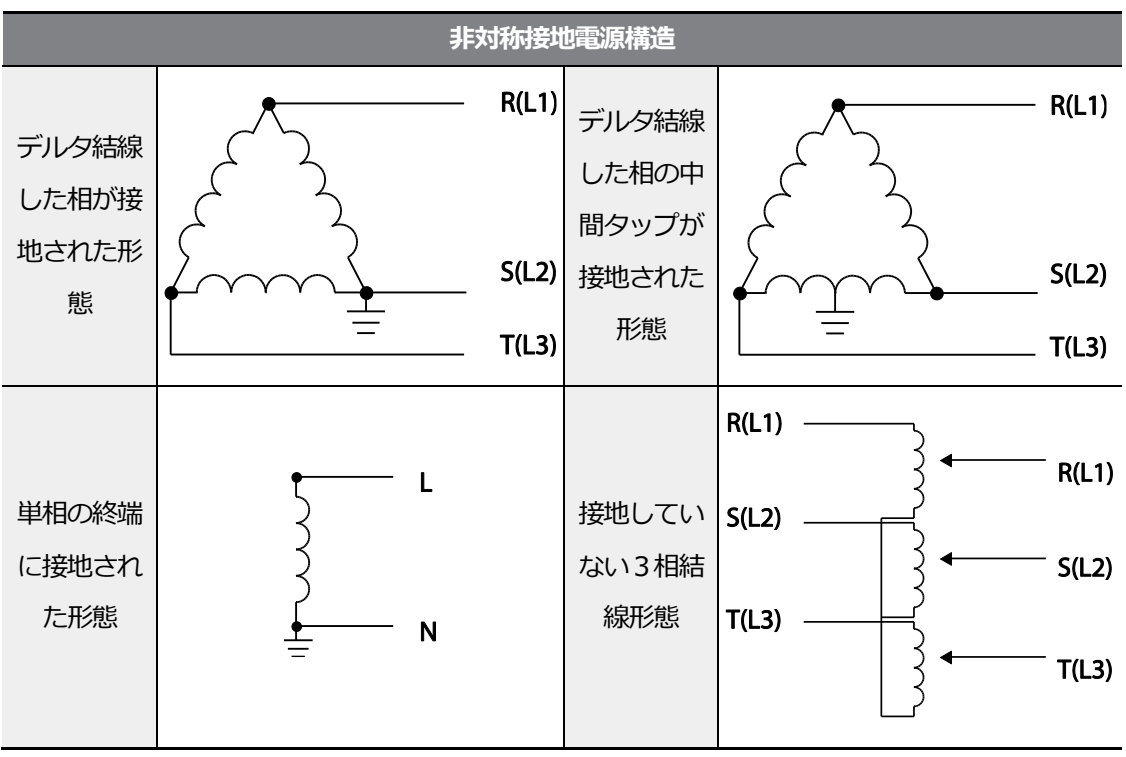

### ▲ 危険

・ 入力電源がデルタ結線方式のような非対称接地構造の場合は、EMCフィルタを使用しないで ください。

そうでない場合、作業者が感電する恐れがあります。

・ カバーを開けて作業する時は電源が遮断され、10分以上経ってからテスターなどで製品の直

세품

설기

流電圧が放電していることを確認してください。 そうでない場合、作業者が感電する恐れがあります。

### 内蔵されたEMCフィルタを解除する

#### 0.4~22kW

次の図でEMCフィルタ接地端子の位置を確認した後、金属ボルトを配線ブラケットに付着しているプラスチックボルトに交換してください。EMCフィルタ機能を再使用するには、金属ボルトに交換してください。

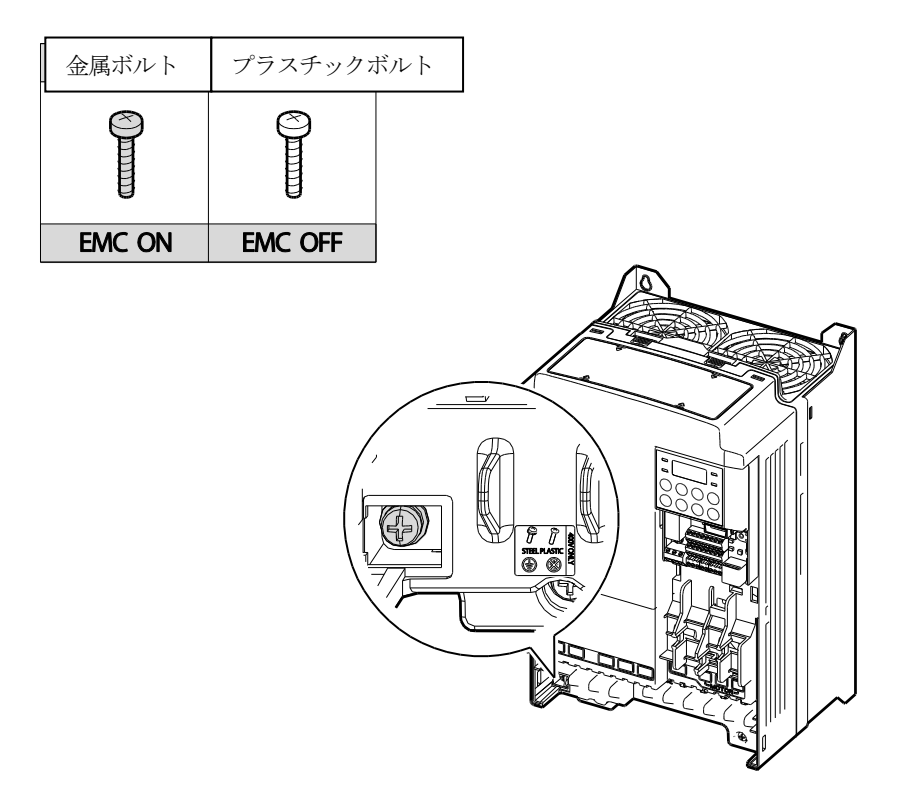

### 30~75kW

ſ

次の図を参照してフィルタを解除してください。

1 インバータ下段の EMC カバーを取り外してください。

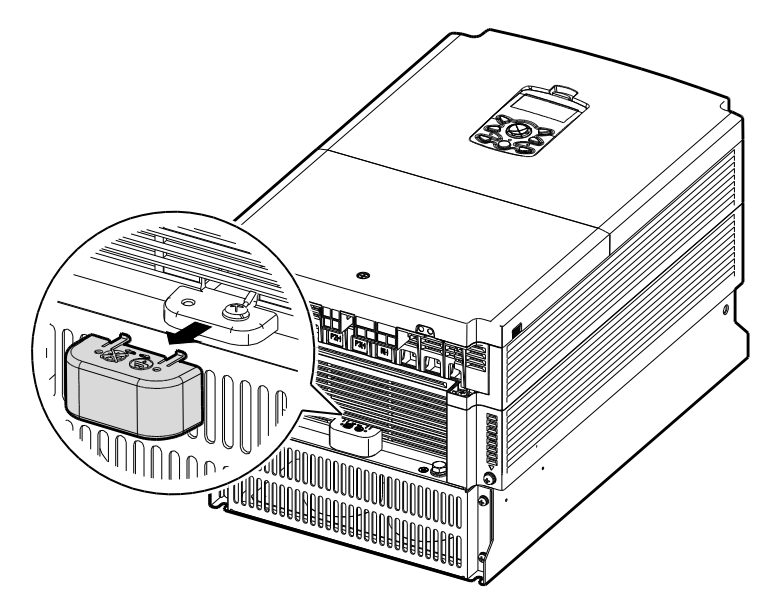

2 右端子からEMC接地ケーブルを取り外した後、左端子に接続してください。

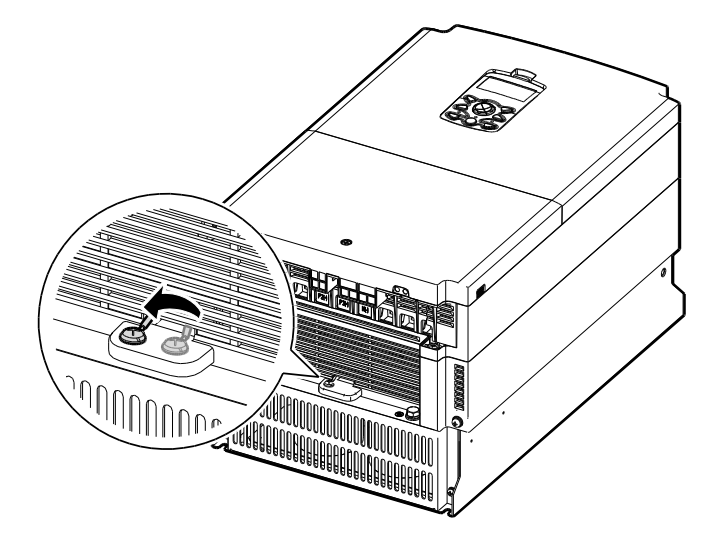

### 参考

右端子はEMCフィルタを有効にする時に使用します(工場出荷時初期状態)。左端子はEMCフィルタを解除する時に使用します(非対称電源接地使用時)。

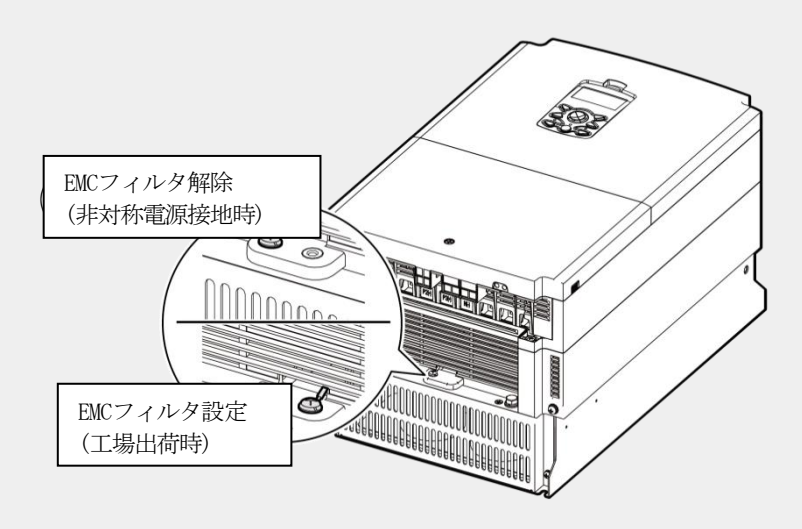

문정

# Step 7 制動ユニット選定(30~75kWのみ)

次のように制動ユニットを選定します。

| UL タイプ  | 適用モータ容量  | 制動ユニット                |
|---------|----------|-----------------------|
| 非UL タイプ | 30~37kW  | SV037DBH-4            |
|         | 45~55kW  |                       |
| (A タイノ) | 75kW     | 3V075DBH-4, 3V075DB-4 |
| 非UL タイプ | 20~274/  | LSLV0370DBU-4LN       |
|         | 30~37KVV | LSLV0370DBU-4HN       |
| (B タイプ) | 45~75kW  | LSLV0750DBU-4LN       |
|         | 30~37kW  | SV370DBU-4U           |
| UL タイプ  | 45~55kW  | SV550DBU-4U           |
|         | 75kW     | SV750DBU-4U           |

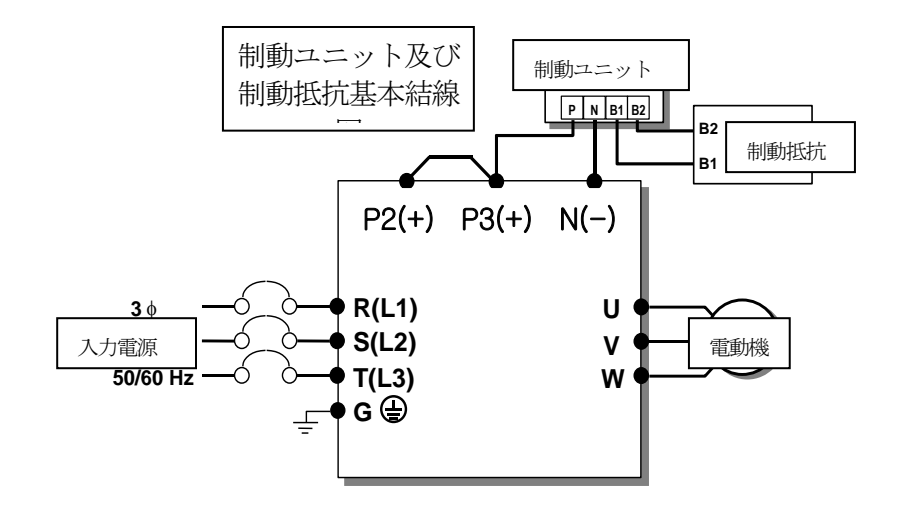

# Step8 制御端子台カバー/配線ブラケット/前面カバー組立

配線作業と各種機能設定が完了したら、制御端子台カバー、配線ブラケット、前面カバーを順 番に組み立ててください。製品群によってカバー構成及びカバーの組み立て方法が異なる場合 があります。

# 2.3 設置後点検事項確認

設置が完了したら、製品を作動する前に次の事項を点検し、正しく設置されているかを確認し てください。

| 項目              | 内容                                           | 参照           | 確認結果 |
|-----------------|----------------------------------------------|--------------|------|
| 設置環境 /<br>入出力電圧 | 設置環境が適しているのか?                                | <u>p.8</u>   |      |
|                 | 運転可能な条件か?                                    | <u>p.9</u>   |      |
|                 | 電源電圧が製品の入力電圧規格に合っているか?                       | <u>p.412</u> |      |
|                 | 定格出力が適合か?                                    |              |      |
|                 | (特定の条件では、ディレーティングされた定格が適用                    | <u>p.412</u> |      |
|                 | されます。 ディレーティングの詳細は <b>532ページ、</b>            |              |      |
|                 | <b>11.7.6制動UNIT抵抗規格</b> を参照してください。)          |              |      |
| 入出力配線           | 製品の電源に配線用遮断器を接続しているか?                        | <u>p.16</u>  |      |
|                 | 配線用遮断器の定格は適合か?                               | <u>p.436</u> |      |
|                 | 電源配線が製品の入力端子に正しく接続されているか?                    |              |      |
|                 | 入力電源配線がU/V/W端子に接続されると製品が損傷す                  | <u>p.29</u>  |      |
|                 | るのでご注意ください。                                  |              |      |
|                 | モータ配線が製品の出力端子に相(Phase)の順に接続され                |              |      |
|                 | ているか?(相の順番に接続されていない場合、モータが                   | <u>p.29</u>  |      |
|                 | 逆方向に回転するのでご注意ください。)                          |              |      |
|                 | 入出力配線時、正しい規格の電線を使用したか?                       | <u>p.13</u>  |      |
|                 | 接地線を正しく設置したか?                                | <u>p.29</u>  |      |
|                 | 入出力端子及び接地端子のネジがしっかり締まっている                    | <u>p.29</u>  |      |
|                 |                                              |              |      |
|                 | 1台の製品で複数台のモータを運転する場合、各モータの<br>過負荷保護回路を確認したか? | -            |      |
|                 | 制動抵抗を使用する場合、電源配線に電子接触器を設置                    | p.16         |      |
|                 | して製品を電源と分離したか?                               | <u>p</u>     |      |
|                 | 進相用コンデンサ、サージキラー、ラジオノイズフィル                    |              |      |
|                 | タが正しく接続されているか?                               | <u>p.29</u>  |      |
|                 | (出力配線に接続しないようにご注意ください。)                      |              |      |
| 制御回路配線          | 制御回路配線時、遮蔽撚線を使用したか?                          | -            |      |
|                 | 遮蔽撚線の被覆線が接地端子に接続されているか?                      | -            |      |
|                 | 3-ワイヤ(3-Wire)運転時、多機能接点入力端子パラメ                | <u>p.38</u>  |      |
|                 | ータ変更後に制御回路配線を実施したか?                          |              |      |
|                 | 制御回路配線が正しく接続されているか?                          | <u>p.38</u>  |      |

٦
쳄 뿐

<u>よう</u>

| 項目  | 内容                         | 参照           | 確認結果 |
|-----|----------------------------|--------------|------|
|     | 制御回路端子のネジがしっかり締まっているか?     | <u>p.21</u>  |      |
|     | 制御回路端子の配線長が50m以下か?         | <u>p.46</u>  |      |
|     | 安全機能設定端子の配線長が30m以下か?       | <u>p.46</u>  |      |
|     | オプションカードの配線が正しく接続されているか?   | -            |      |
|     | 製品内に電線の切れ端やネジが残っていないか?     | <u>p.21</u>  |      |
|     | 端子の電線が横の端子に付いていないか?        | 1            |      |
| その他 | 入出カ回路の配線と制御回路の配線が分離されている   |              |      |
|     | か?                         | -            |      |
|     | コンデンサを2年以上使った場合、コンデンサを交換した | _            |      |
|     | か?                         | -            |      |
|     | FANを3年以上使った場合、FANを交換したか?   | -            |      |
|     | 入力電源ヒューズ及び遮断器を設置したか?       | <u>p.437</u> |      |
|     | モータ連結線は他の電線から距離を置いて設置したか?  | -            |      |
|     | FANを3年以上使った場合、FANを交換したか?   | -            |      |

#### 参考

遮蔽撚線は、外部の電界や磁界または他の伝送線から誘導される電界及び磁界からの影響を遮断 するために、線の外部を導電性物質の多い被覆で包んだ撚線です。

# 2.4 試運転

設置後点検事項を確認した後、次の手順に従って製品を試運転してください。

1 製品に電源を供給してください。キーパッド表示部に照明が点灯することを確認してくださ

い。

- 2 運転指令方法を設定してください。
- 3 目標周波数を設定して、次の事項を確認してください。
  - 周波数をV1に設定した場合、電圧入力値変更時の周波数値変動可否
  - ・ 周波数をV2に設定した場合、アナログ電圧/電流入力端子設定スイッチ(SW2)が電圧として 選択されているかどうか
  - 周波数をV2に設定した場合、電圧入力値変更時の周波数値変動可否
  - ・ 周波数をI2に設定した場合、アナログ電圧/電流入力端子設定スイッチ(SW2)が電流として 選択されているかどうか
  - 周波数をI2に設定した場合、電流入力値変更時の周波数値変動可否
- 4 加速時間と減速時間を設定してください。
- 5 運転指令を出した後、次の事項を確認してください。
  - モータが正方向に回転しているか確認してください。モータが逆方向に回転する場合は、下 記を参照してください。
  - モータが設定した目標周波数に達し、設定した加/減速時間に合わせて作動しているか確認 してください。

#### 参考

正方向運転指令(Fx)が点いている場合、モータは負荷側から見て反時計回りに回転しなければなりません。モータが逆方向に回転する場合、U端子とV端子の配線を相互に切り替えて接続して

#### ください。

#### Note

If the forward command (Fx) is on, the motor should rotate counterclockwise when viewed from the load side of the motor. If the motor rotates in the reverse direction, switch the cables at the U and V terminals.

#### Remarque

Si la commande avant (Fx) est activée, le moteur doit tourner dans le sens anti-horaire si on le regarde côté charge du moteur. Si le moteur tourne dans le sens inverse, inverser les câbles aux bornes U et V.

#### モータの回転方向確認

- 1 キーパッドで運転グループのdrv(運転指令方法)コードを0(Keypad)に設定してください。
- 2 任意の目標周波数を設定してください。
- 3 キーパッドの[RUN]キーを押してください。正方向運転が始まります。
- 4 誘導モータ軸が下図のように反時計回り(正方向)に回転しているか確認してください。

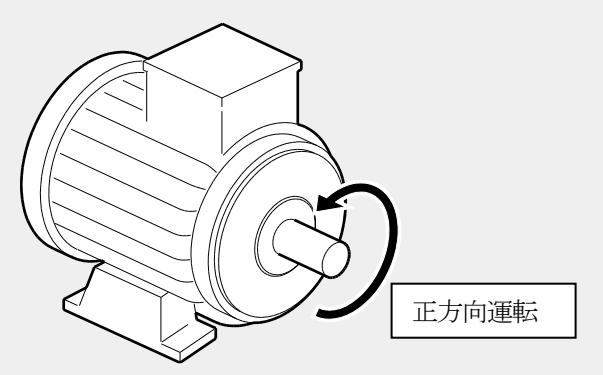

- ① 注意
- 製品を作動させる前に、必ずパラメータ設定を確認してください。使用する負荷によってパ ラメータの変更が必要な場合もあります。
- 各端子に定格を超える電圧を入力しないでください。製品が破損することがあります。
- インバータを使用すると、モータの回転速度を容易に増加させることができるため、注意しなければモータの定格作動範囲から外れることがあります。回転速度を最大に上げる前にモータの定格作動範囲を確認してください。

# Memo

# 3 基本操作法を知っておく

この章では、キーパッドの構成及び操作法に加え、インバータの運転に使用される機能グループを紹介し、キーパッドを利用した基本運転方法を説明します。インバータの各種機能を設定し、周波数や入力電圧を変更して運転指令を出すなど、本格的なご使用の前に正確な基本操作方法を身につけてください。

# 3.1 キーパッドの構成

٢

キーパッドは大きく表示部と操作部の2つの部分に分かれています。 下図と表を参照して、各部の名称及び機能を確認してください。

#### 3.1.1 0.4~22kW 製品群

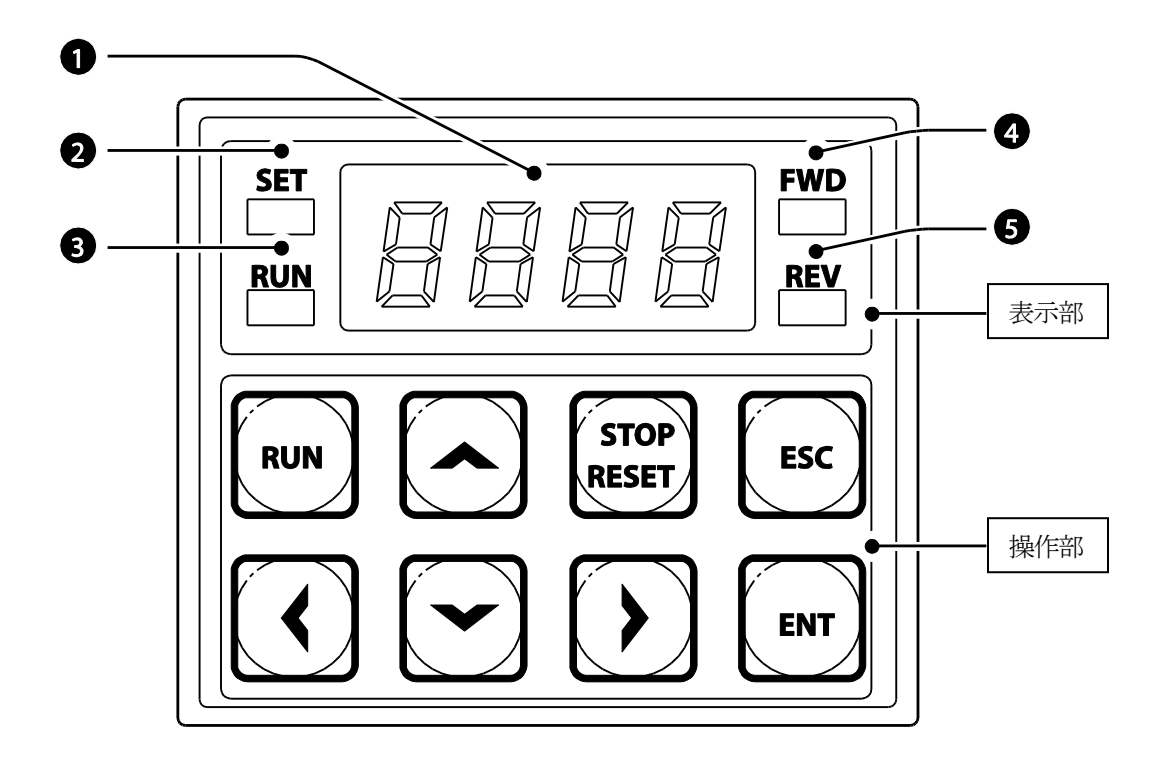

# 3.1.2 30~75kW 製品群

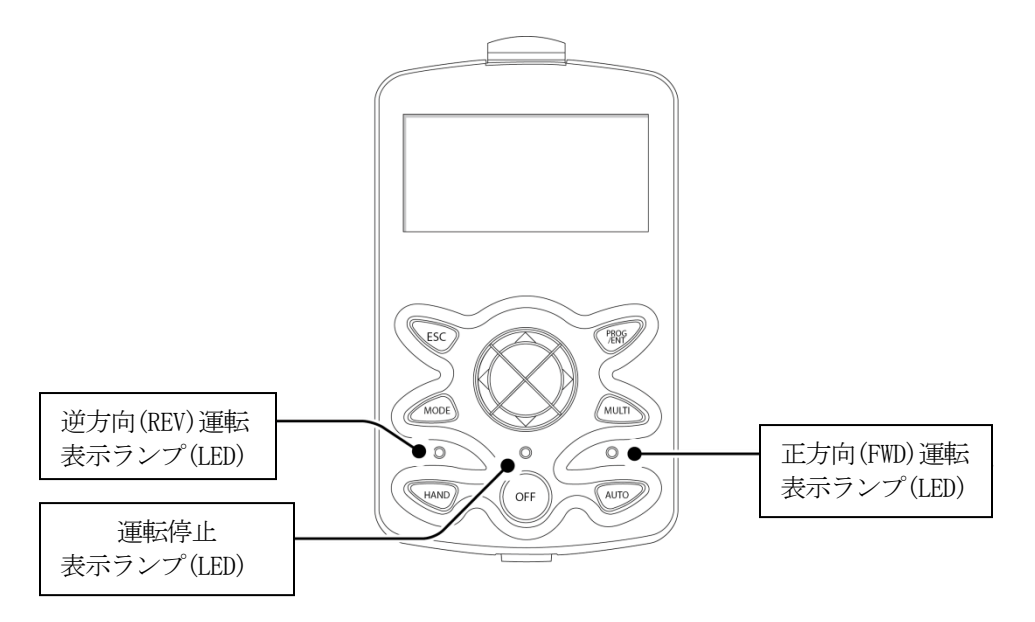

# 3.1.3 表示部構成及び表示形式

次の表から表示部構成を確認してください。

#### 3.1.3.1 0.4~22kW 製品群

٢

| 番号 | 名称            | 機能                          |
|----|---------------|-----------------------------|
| 0  | 7-セグメントディスプレイ | 運転状態及びパラメータ情報を表示します。        |
| Ø  |               | パラメータを設定したり、[ESC]キーが多機能キーとし |
| 9  | SEI(設定)表示以    | て作動中の時に点滅します。               |
| 6  | RUN(運転中)表示灯   | 運転させて、加速または減速時に点滅します。       |
| 4  | FW(正方向運転)表示灯  | 正方向運転させます。                  |
| 6  | REV(逆方向運転)表示灯 | 逆方向運転させます。                  |

次はキーパッドで数字と英字を表現する方式です。

| 0 | 0 | а | А | k | К | u | U |
|---|---|---|---|---|---|---|---|
| 1 | 1 | b | В | 1 | L | V | V |
| 2 | 2 | с | С | m | М | W | W |
| 3 | 3 | d | D | n | Ν | Х | Х |
| 4 | 4 | e | Е | 0 | 0 | у | Y |
| 5 | 5 | f | F | р | Р | Z | Z |
| 6 | 6 | g | G | q | Q | - | - |
| 7 | 7 | h | Н | r | R | - | - |
| 8 | 8 | i | Ι | S | S | - | - |
| 9 | 9 | j | J | t | Т | - | - |

#### 3.1.3.2 30~75kW 製品群

#### モニターモード表示画面

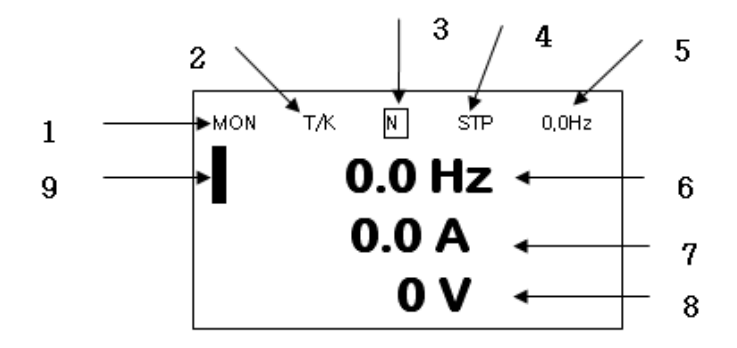

#### パラメータ変更時の画面

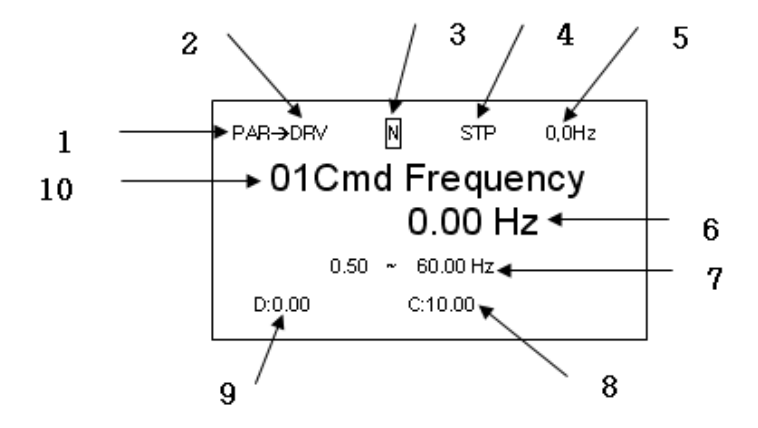

| 番号 | モニターモード画面名称   | 番号 | パラメータ変更時の画面名称 |
|----|---------------|----|---------------|
| 1  | モード表示         | 1  | モード表示         |
| 2  | 運転指令/周波数指令    | 2  | グループ表示        |
| 3  | 多機能キー設定       | 3  | 多機能キー設定       |
| 4  | インバータ運転状態     | 4  | インバータ運転状態     |
| 5  | 状態表示ウィンドウ表示項目 | 5  | 状態表示ウィンドウ表示項目 |
| 6  | モニターモード表示項目1  | 6  | パラメータ値表示      |
| 7  | モニターモード表示項目2  | 7  | 設定可能範囲        |
| 8  | モニターモード表示項目 3 | 8  | 現在設定値         |
| 9  | モニターモードカーソル   | 9  | 製品出荷時初期値      |
|    |               | 10 | コード番号及び名前     |

モニターモード画面とパラメータ変更時の画面名称

画面表示機能説明

ſ

| 区分      | 機能名称  | 表示  | 機能説明                         |
|---------|-------|-----|------------------------------|
|         |       | MON | モニターモード (Monitor Mode)       |
| 4       | エード主二 | PAR | パラメータモード (Parameter Mode)    |
| I       | 七一下衣亦 | TRP | トリップモード (Trip Mode)          |
|         |       | CNF | コンフィグモード (Config Mode)       |
|         |       | К   | Keypad 運転指令                  |
|         |       | 0   | Field Bus 通信 option 運転指令     |
| 運転排<br> | 運転指令  | А   | Application option 運転指令      |
|         |       | R   | 内部 485 運転指令                  |
|         |       | Т   | 端子台運転指令                      |
|         |       | К   | Keypad 周波数指令                 |
| 2       |       | V   | V1 入力周波数指令                   |
|         |       | Р   | Pulse 入力周波数指令                |
|         | 周波数指令 | U   | UP 運転中周波数指令 (Up - Down 運転)   |
|         |       | D   | DOWN 運転中周波数指令 (Up - Down 運転) |
|         |       | S   | STOP 運転中周波数指令 (Up - Down 運転) |
|         |       | 0   | FBus Option 周波数指令            |

# 기본 조작법

| 区分 | 機能名称    | 表示                | 機能説明                                     |
|----|---------|-------------------|------------------------------------------|
|    |         | J                 | Jog 周波数指令                                |
|    |         | R                 | 内蔵 485 周波数指令                             |
|    |         | 1~9, A~F          | 多段速周波数指令                                 |
|    |         | JOG Key           | Keypad JOG 運転モードキー                       |
| 3  | 多機能キー設定 | Local/Remote      | ローカル(Local)またはリモート(Remote)運転を選<br>択できるキー |
|    |         | UserGrp<br>SelKey |                                          |
| 4  |         | STP               | モータ停止中                                   |
|    | インバータ運転 | FWD               | 正方向運転中                                   |
|    |         | REV               | 逆方向運転中                                   |
|    |         | DC                | 直流(DC)出力状態                               |
|    |         | WAN               | 警告(Warning)状態                            |
|    | 状態表示    | STL               | 失速(Stall)状態                              |
|    |         | SPS               | 速度サーチ(Speed Search)状態                    |
|    |         | OSS               | ソフトウェア (S/W) 過電流保護機能動作中                  |
|    |         | OSH               | ハードウェア (H/W) 過電流保護機能動作中                  |
|    |         | TUN               | 自動チューニング(Auto Tuning) 中                  |

# 3.1.4 操作部(入力キー)構成

#### 3.1.4.1 0.4~22kW 製品群

#### ①注意

٢

キーパッドの[STOP/RESET]キーは機能を設定しないと作動しませんので、非常停止スイッチを 別途設置してください。

次の表から操作部の構成を確認してください。

| <b>#</b>      | 名称                               | 機能                                                                                           |
|---------------|----------------------------------|----------------------------------------------------------------------------------------------|
| RUN           | [RUN] ≠—                         | 運転指令を出します。                                                                                   |
| STOP<br>RESET | [STOP/RESET]<br>≠−               | <ul> <li>STOP: 運転中に停止指令を出します。</li> <li>RESET: 故障及びトリップが発生した場合、リセット指令を出します。</li> </ul>        |
|               | [▲] <i>キー</i> , [▼]<br><i>キー</i> | コードを移動したり、パラメータ設定値を増加/減少させま<br>す。                                                            |
|               | [◀] ≠−, [▶]<br>≠−                | グループ間移動したり、パラメータ設定時に桁を左/右に移<br>動します。                                                         |
| ENT           | [ENT] +-                         | パラメータ値を変更または変更されたパラメータを保存しま<br>す。                                                            |
| ESC           | [ESC] +-                         | <ul> <li>ジョグ運転時に使用します。</li> <li>ローカル/リモートモードを切り替えます。</li> <li>編集中の場合は入力をキャンセルします。</li> </ul> |

基本操作法を知っておく

#### 3.1.4.2 30~75kW 製品群

次の表から操作部の構成を確認してください。

| 区分   | 表示                       | 機能名称                                    | 機能                                                                                                    |
|------|--------------------------|-----------------------------------------|----------------------------------------------------------------------------------------------------|
|      | MODE                     | [MODE] +-                               | 表示モードを変更します。                                                                                                    |
| PROG |                          | [PROG/ENT] +-                           | 設定可能なパラメータコードで一度押すと編集状態に<br>入り、修正後に再度押すと修正されたデータを保存し<br>ます。                                                                                            |
|      | [▲]<br>キー/<br>カーソ [▼] キー | コードの移動やデータ値の編集に使用します。                   |                                                                                                    |
|      | ル‡− [◀]<br>≠−/<br>[▶] ≠− | ・ グループ間移動ができます。<br>・ 編集状態では、カーソルを移動します。 |                                                                                                    |
| +-   | MULTI                    | [MULTI] +-                              | ジョグまたはユーザーコードの登録などができます。                                                                                                    |
|      | ESC                      | [ESC] ‡—                                | <ul> <li>編集状態でプログラム(PROG)キーを押す前にキャンセルキーを押すと、以前に保存されたデータをそのまま使用します。</li> <li>グループ内からコード移動時にグループの最初のコードに移動します。</li> <li>モード移動時、モニターモードに移動します。</li> </ul> |
|      | FWD                      | [FWD] +-                                | モータが正方向に運転します。                                                                                                    |
|      | REV                      | [REV] +-                                | モータが逆方向に運転します。                                                                                                    |
|      | STOP<br>RESET            | [STOP/RESET]<br>キー                      | <ul> <li>・運転中は停止命令として使用します。</li> <li>・ 故障発生時には故障を解除します。</li> </ul>                                                                                     |

# 3.1.5 メニュー構成

٢

#### 0.4~22kW 製品群メニュー構成

製品の設定メニューは、次のような機能グループで構成されています。

| グループ               | キーパッド表示 | LCD 表示    | 説明                  |
|--------------------|---------|-----------|---------------------|
|                    | 0.00    | DRV-01    | 目標周波数を設定します。        |
|                    | ACC     | DRV-03    | 加速時間を設定します。         |
|                    | DEC     | DRV-04    | 減速時間を設定します。         |
|                    | DRV     | DRV-06    | 運転指令を選択します。         |
|                    | FRQ     | DRV-07    | 運転周波数を設定します。        |
|                    | ST1     | BAS 50    | 多段速周波数のうち1速を設定し     |
|                    | 511     | DA0-00    | ます。                 |
|                    | ST2     | BAS-51    | 多段速周波数のうち2速を設定し     |
|                    | 012     |           | ます。                 |
| 運転グループ(Operation)  | ST3     | BAS-52    | 多段速周波数のうち2速を設定し     |
|                    |         |           |                     |
|                    | CUR     |           | 現在出力中の電流を表示します。     |
|                    | RPM     | Monitor   | 現在の負荷速度(RPM)を表示し    |
|                    |         | Line 表示   |                     |
|                    | DCL     | (CNF-     | 現在のDC LINK電圧を表示しま   |
|                    | VOI     | 20~23)    |                     |
|                    | VOL     |           | 現在の出力電圧を表示します。      |
|                    | NON     | TRP Last- | 最近のトリッフ履歴を表示しま<br>+ |
|                    | DDC     | I         |                     |
|                    | DRC     | -         | モータの連転万回を選択します。     |
|                    |         |           | ジョク連転、モータ容量選定、ト     |
| ドライブグループ(Drive)    | dr      | DRV       | ルクノーストなどの基本連転及び     |
|                    |         |           | +一八ツト連呂(関連ハフメータを    |
|                    |         |           |                     |
| 基本機能グループ(Basic)    | ba      | BAS       | モータバリスータ、多段迷向波致     |
|                    |         |           | 11/減速パターン 国波数制限機    |
| 拡張機能グループ(Advanced) | ad      | ADV       | 能などを設定します。          |
| 制御機能グループ (Control) | cn      | CON       | センサレスベクトル制御関連機能     |

기본 조작법

| グループ                                        | キーパッド表示 | LCD 表示 | 説明                                                                                |
|---------------------------------------------|---------|--------|-----------------------------------------------------------------------------------|
|                                             |         |        | を設定します。                                                                           |
| 入力端子台機能グループ(Input<br>Terminal)              | in      | IN     | 多機能デジタル入力、アナログ入<br>力など製品の入力端子台関連機能<br>を設定します。                                     |
| 出力端子台機能グループ<br>(Output Terminal)            | ou      | OUT    | リレー、アナログ出力など製品の<br>出力端子台機能を設定します。                                                 |
| 通信機能グループ<br>(Communication)                 | сM      | СОМ    | RS-485 通信と通信オプションカ<br>ードを使用した場合、関連機能を<br>設定します。                                   |
| 応用機能グループ (Application)                      | ap      | APP    | PID制御関連機能を設定します。                                                                  |
| 保護機能グループ (Protection)                       | pr      | PRT    | モータとインバータの保護機能を<br>設定します。                                                         |
| 第2モータ機能グループ<br>(Motor 2)                    | m2      | M2     | 第2モータ関連機能を設定しま<br>す。<br>In.65~71多機能入力端子の機能<br>項目を26(2nd Motor)に設定しな<br>いと表示されません。 |
| ユーザーシーケンスグループ<br>(User Sequence)            | us      | USS    | 様々な関数ブロック(Function                                                                |
| ユーザーシーケンス関数グループ<br>(User Sequence Function) | uf      | USF    | DIUCK Jの組み言わせを利用して間<br>単なシーケンスを実現します。                                             |

#### 30~75kW 製品群メニュー構成

ſ

S100シリーズインバータを使用する時、以下のように5つの表示モードから様々な機能を設定 または確認することができます。

各モードには特性に合った機能項目があります。

パラメータモードには類似の機能がグループ単位で区分されています。[MODE]キーを押して パラメータモードに移動できます。

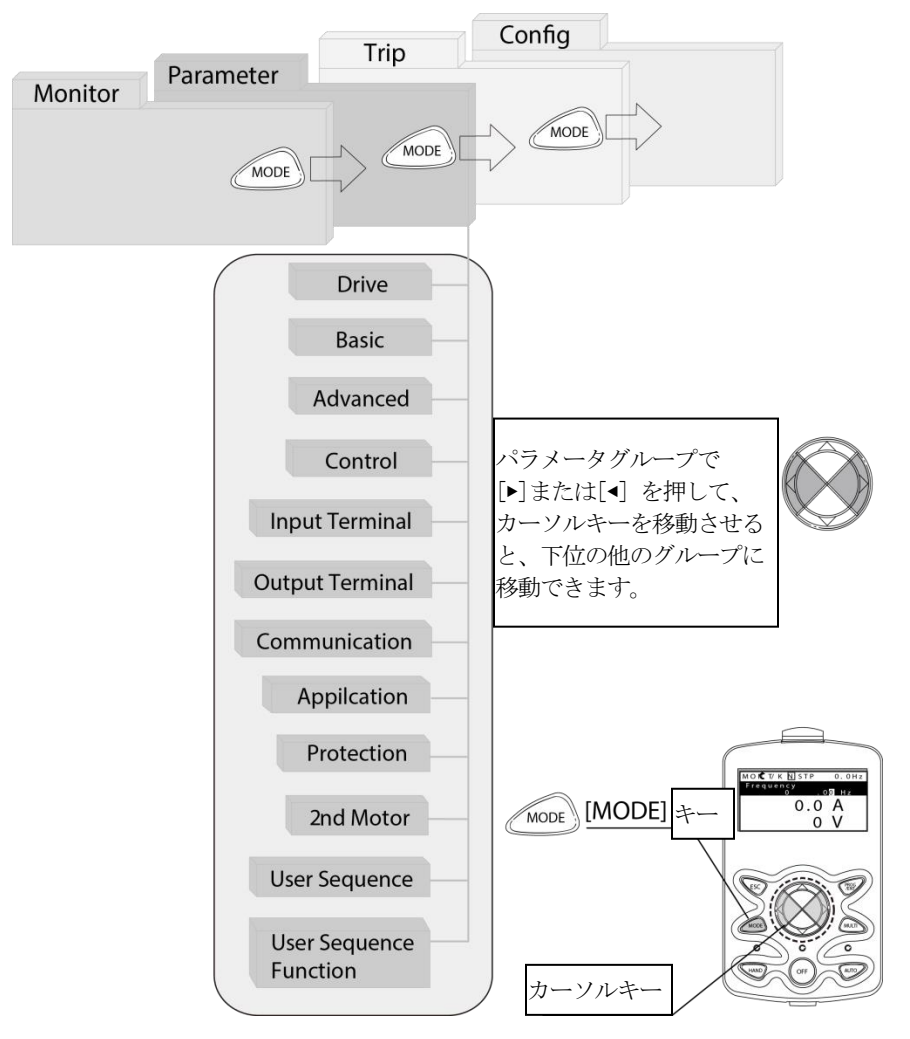

以下は、製品の各表示モードの説明です。

| モード名                    | 表示  | 機能説明                                                                                                    |
|-------------------------|-----|----------------------------------------------------------------------------------------------------|
| モニターモード<br>(Monitor)    | MON | インバータの運転状態に関する情報を表示します。<br>周波数設定値や運転周波数、出力電流、電圧などをモニターで<br>きます。                                                                          |
| パラメータモード<br>(Parameter) | PAR | 運転に必要な機能を設定できます。機能の難易度及び目的に応<br>じて分けられた合計14個の機能グループを含みます。                                                                                |
| トリップモード<br>(Trip)       | TRP | 運転中に故障が発生した場合、故障の種類と故障発生時の運転<br>周波数及び電流、電圧などに関する情報を表示します。過去に<br>発生したトリップの種類もモニターできます。故障が発生して<br>いない状態で過去の故障履歴がない場合は、トリップモードが<br>表示されません。 |
| コンフィグモード<br>(Config)    | CNF | キーパッド言語設定及びモニターモード環境選択、インバータ<br>に装着されたオプションカードの種類表示、パラメータ初期化<br>及びコピー機能など、インバータ自体に関する使用環境を設定<br>できます。                                    |

# 3.2 キーパッドの使い方

製品の機能を使用するには、キーパッドでその機能が属しているグループとコードを選択して、各 機能に合ったパラメータ値を設定する必要があります。ご希望の機能を探すには、<mark>394ページ、8</mark> 全機能表を知っておくを参照してください。

その機能が属するグループとコード、設定値(パラメータ)範囲を確認した後、次の説明に従ってキ ーパッドでグループとコードを選択し、パラメータ値を設定してください。

# 3.2.1 モード移動(30~75kW 製品のみ)

٢

[MODE] キーを押すたびに次の手順に従ってモードが変更されます。希望のモードが表示されるまで、[MODE] キーを押してモードを変更します。トリップモードは製品出荷状態では見えません。トリップ履歴がないとトリップモードに移動できません。

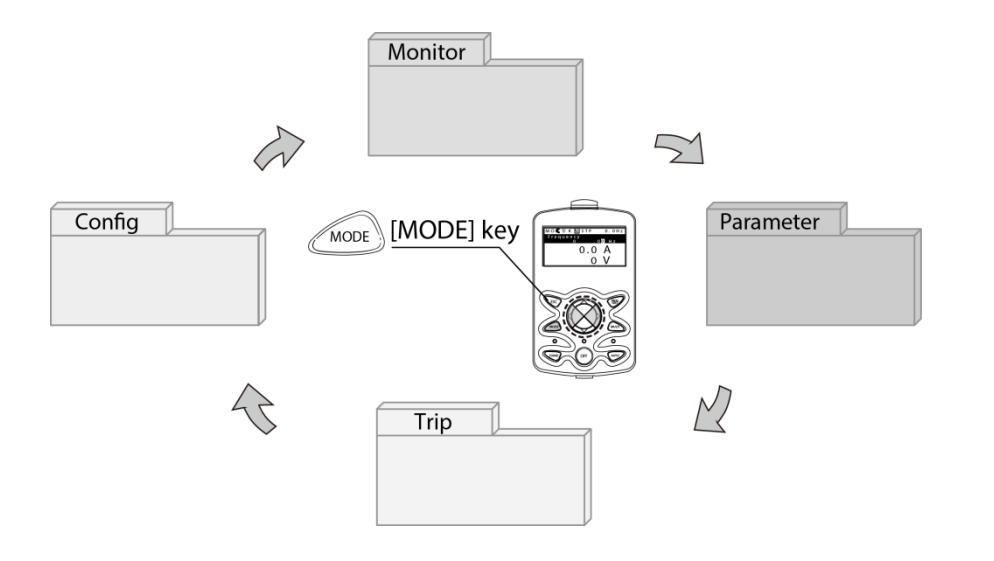

#### 製品出荷時のモード移動

| MON T/K N STP 0,0Hz<br>■ 0.0 Hz<br>0.0 A<br>0 V<br>PAR → DRV N STP 0,0Hz                    | <ul> <li>・電源を供給すると、左図のような表示ウィンドウが<br/>表示されます。現在のモードはモニターモードで<br/>す。</li> <li>・ [MODE] キーを1回押します。</li> <li>・ パラメータモードに移動しました。</li> </ul> |
|---------------------------------------------------------------------------------------------|----------------------------------------------------------------------------------------------------|
| 00 Jump Code<br>9 CODE<br>01 Cmd Frequency<br>0.00 Hz<br>02 Cmd Torque<br>0.0 %             | ・ [MODE] キーを1回押します。                                                                                                    |
| CNF N STP 0,0Hz<br>00 Jump Code<br>40 CODE<br>01 Language Sel<br>English<br>02 LCD Contrast | ・ コンフィグモードに移動しました。<br>・ [MODE] キーを1回押します。                                                                                               |
| MON T/K N STP 0,0Hz<br>0.0 Hz<br>0.0 A<br>0 V                                               | ・ 再びモニターモードに戻ります。                                                                                                    |

기본 조작법

#### トリップモードが追加されたモード移動

ſ

トリップモードに移動するには、トリップ履歴が必要です。

トリップ履歴の確認方法は、基本機能編を参照してください。

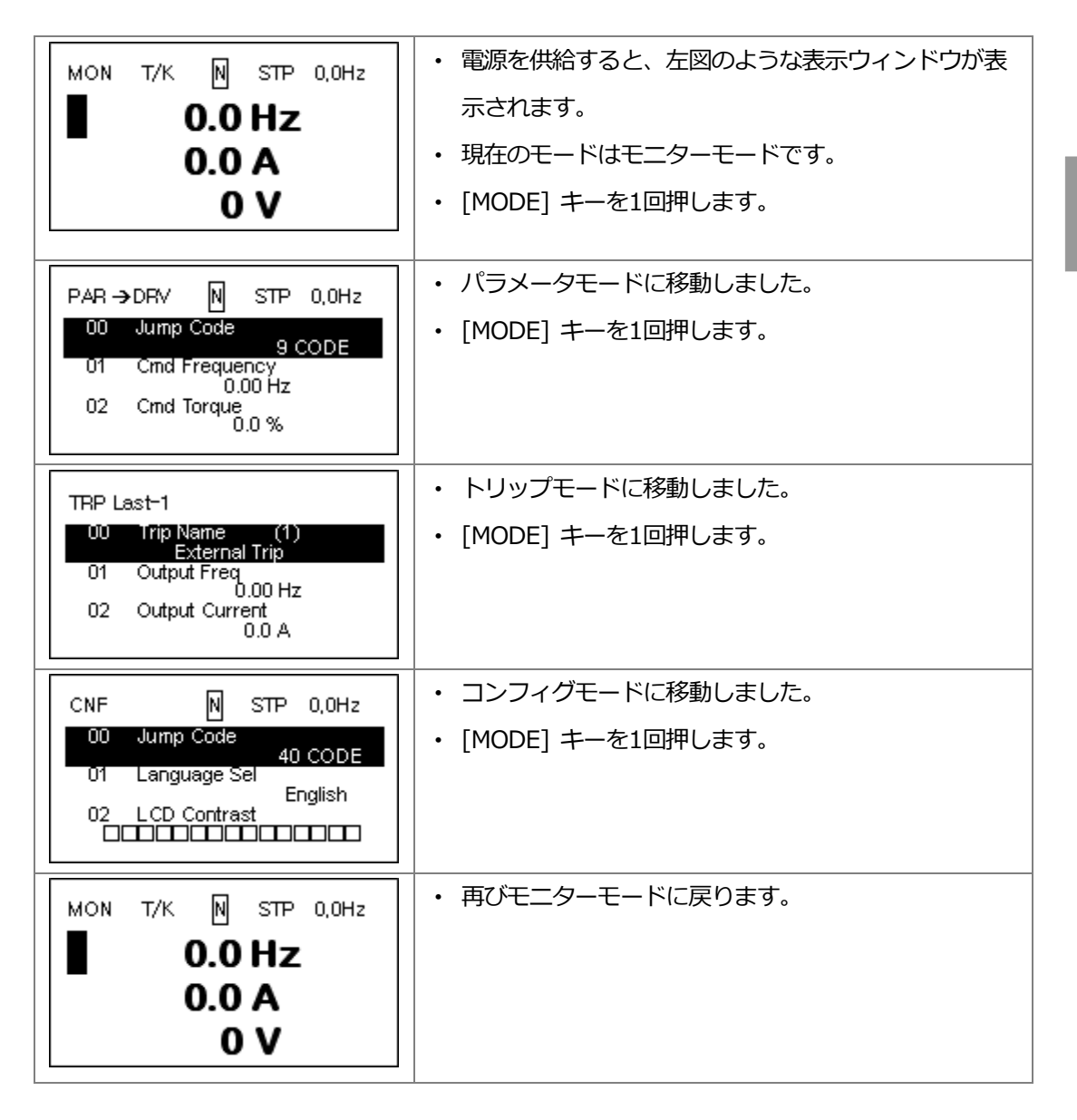

# 3.2.2 グループ及びコード移動

希望のグループ及びコードに移動するには、次のようにしてください。

#### 3.2.2.1 0.4~22kW 製品群

| 順序 | 操作方法                                             | キーパッド表示                                                                                                    |
|----|--------------------------------------------------|----------------------------------------------------------------------------------------------------|
| 1  | キーパッドの[◀]キー<br>と[▶]キーを使用して<br>希望のグループに移動<br>します。 | [in]       RP       In       Pr       in       in       in       In       In </th |
| 2  | [▲]キーと[▼]キーを<br>使用して適切なコード<br>を選択してください。         |                                                                                                    |
| 3  | [ENT]キーを押して、<br>そのコードを選択して<br>ください。              | _                                                                                                    |

参考

ſ

各グループにおいて、[▲]キーと[▼]キーでコードを移動する時にコード番号が1ずつ増加したり 減少しない場合があります。これは、製品プログラムで追加機能を予想し、番号を空白にしておい たり、使用しない機能を表示しないように設定した為です。

例)Ad.24(周波数制限)コードを0(No)に設定した場合、Ad.25(周波数下限値)、Ad.26 (周波数上限値)コードは表示されません。Ad.24(周波数制限)コードを1(Yes)に設定する と、コード移動時にAd.25(周波数下限値)、Ad.26(周波数上限値)コードが表示されます。

#### 3.2.2.2 30~75kW 製品群(グループ移動)

[Mode] キーを利用してパラメータモードに移動した後、左右方向キー([▶]、[◀]キー)を利 用してグループ間移動ができます。

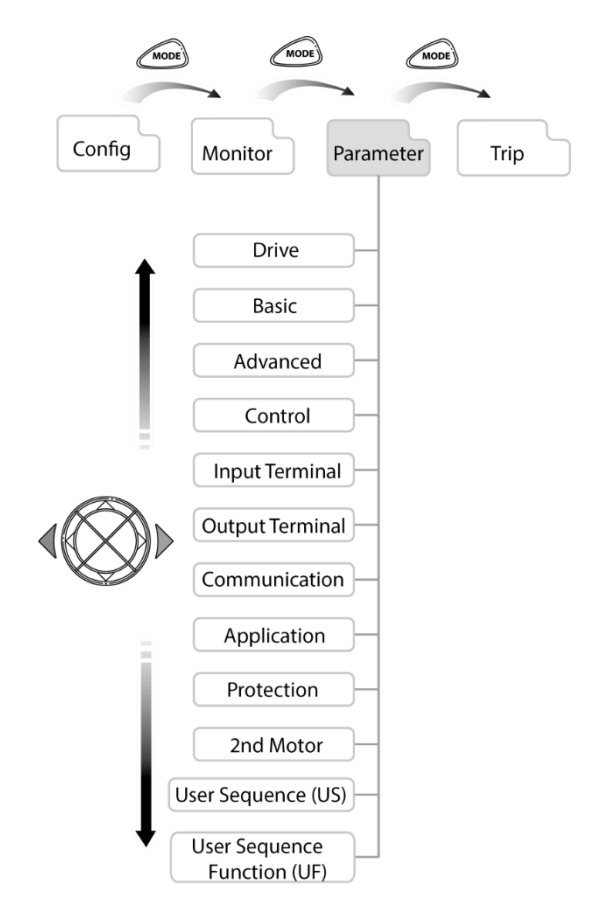

#### パラメータモードのグループ移動

モニターモードからパラメータモードに変更した状態で[▶]キーを押すと、以下のように表示 ウィンドウが変わります。[◀]キーを押すと、以下とは反対方向の順番で表示されます。

| MON T/K № STP 0,0Hz<br>■ 0.0 Hz<br>0.0 A<br>0 V<br>PAB → DEV № STP 0.0Hz                                 | <ul> <li>・電源を供給すると、左図のような表示ウィンドウが<br/>表示されます。現在のモードはモニターモードで<br/>す。</li> <li>・ [MODE] キーを1回押します。</li> <li>・ パラメータモードに移動しました。</li> </ul> |
|----------------------------------------------------------------------------------------------------|----------------------------------------------------------------------------------------------------|
| 00 Jump Code<br>9 CODE<br>01 Crnd Frequency<br>0.00 Hz<br>02 Crnd Torque<br>0.0 %                        | <ul> <li>・ パラメータモードのドライブグループを表示します。</li> <li>・ [▶] キーを1回押します。</li> </ul>                                                                |
| PAR → BAS N STP 0,0Hz<br>00 Jump Code<br>20 CODE<br>01 Aux Ref Src<br>02 Cmd 2nd Src<br>Fx/Rx-1          | <ul> <li>・ 基本機能クルーノ (BAS) (こ移動しました。</li> <li>・ [▶] キーを押します。</li> </ul>                                                                  |
| PAR → ADV N STP 0,0Hz<br>00 Jump Code<br>01 Acc Pattern<br>02 Dec Pattern<br>Linear                      | ・ 拡張機能グループ(ADV)に移動しました。<br>・ [▶] キーを7回押します。                                                                                             |
| PAR → PRT N STP 0,0Hz<br>00 Jump Code<br>40 CODE<br>04 Load Duty<br>Heavy Duty<br>05 Phase Loss Chk      | <ul> <li>・ グループが順番に変わり、保護機能グループ<br/>(PRT) が表示されます。</li> <li>・ [▶] キーを押します。</li> </ul>                                                   |
| PAR → DRV N STP 0,0Hz<br>00 Jump Code<br>9 CODE<br>01 Cmd Frequency<br>0.00 Hz<br>02 Cmd Torque<br>0.0 % | ・ パラメータモードのドライブグループ(DRV)に戻<br>ります。                                                                                                    |

#### 3.2.2.3 30~75kW 製品群(コード移動)

#### モニターモードのコード移動

٢

カーソルが位置したところで [▲]、[▼] キーを押すと周波数、電流などの名前が表示されます。

| MON T/K N STP 0,0Hz<br>Frequency<br>0,00 Hz<br>0.0 A<br>0 V<br>MON T/K N STP 0,0Hz<br>0.0 HZ<br>0.0 HZ<br>0.0 HZ<br>0.0 HZ<br>0.0 HZ<br>0.0 V | <ul> <li>・電源を供給すると、左図のような表示ウィンドウが<br/>表示されます。現在のモードはモニターモードで<br/>す。</li> <li>・Hz項目の一番前にカーソルがあります。</li> <li>・[▼] キーを押します。</li> <li>・2番目の表示項目が出力電流(Output Current)であ<br/>ることを表示します。</li> <li>・移動後、約2秒間キーを押しません。</li> </ul> |
|----------------------------------------------------------------------------------------------------|----------------------------------------------------------------------------------------------------|
| MON T/K № STP 0,0Hz<br>0.0 Hz<br>0.0 A<br>0 V                                                                                                 | <ul> <li>・出力電流(Output Current)表示が消え、2番目の表示項目にカーソルが移動します。</li> <li>・ [▼] キーを押します。</li> </ul>                                                                                                    |
| MON T/K N STP 0,0Hz<br>0.0 Hz<br>0.0 A<br>Output Voltage<br>0 V                                                                               | <ul> <li>3番目の表示項目が出力電圧(Output Voltage)であることを表示します。</li> <li>移動後、約2秒間キーを押しません。</li> </ul>                                                                                                    |
| MON T/K № STP 0,0Hz<br>0.0 Hz<br>0.0 A<br>■ 0 V                                                                                               | <ul> <li>・出力電圧(Output Voltage)表示が消え、カーソルが<br/>3番目の表示項目に移動します。</li> <li>・[▲] キーを2回押します。</li> </ul>                                                                                                    |
| MON T/K N STP 0,0Hz<br>Frequency<br>0,00 Hz<br>0.0 A<br>0 V                                                                                   | ・ 最初の表示項目が周波数(Frequency)であることを<br>表示します。                                                                                                    |

| MON T/K N STP 0,0Hz | ・ 周波数(Frequency)表示が消え、カーソルが最初の |
|---------------------|--------------------------------|
| 0.0 Hz              | 表示項目にあります。                     |
| 0.0 A               |                                |
| 0 V                 |                                |

#### その他のモードとグループ内でのコード(機能項目)移動

下図は、パラメータモードのドライブグループ(DRV)と基本機能グループ(BAS)で[▲]キーと[▼]キ ーを利用してコードを移動する例です。 その他のモードでもコード移動は以下の例のとおりです。

| MON T/K N STP 0,0Hz<br>0.0 Hz<br>0.0 A<br>0 V                                                             | <ul> <li>・電源を供給すると、左図のような表示ウィンドウが<br/>表示されます。現在のモードはモニターモード<br/>(MON)です。</li> <li>・[MODE] キーを1回押します。</li> </ul>               |
|----------------------------------------------------------------------------------------------------|----------------------------------------------------------------------------------------------------|
| PAR → DRV N STP 0,0Hz<br>00 Jump Code<br>9 CODE<br>01 Cmd Frequency<br>0.00 Hz<br>02 Acc Time<br>20.0 sec | <ul> <li>パラメータモードのドライブグループ (DRV) を表示しています。もしドライブグループが表示されない場合、ドライブグループが表示されるまで<br/>[MODE] キーを押すか、[ESC] キーを 1回押します。</li> </ul> |
| PAR → DRV N STP 0,0Hz<br>00 Jump Code<br>9 CODE<br>01 Cmd Frequency<br>0.00 Hz<br>02 Acc Time<br>20.0 sec | <ul> <li>・ [▼]キーを押すと、左側のようにパラメータモード<br/>(PAR)のドライブグループ(DRV)にあるコード<br/>番号の01番に移動します。</li> <li>・ [▶] キーを1回押します。</li> </ul>      |
| PAR → BAS N STP 0,0Hz<br>00 Jump Code<br>01 Aux Ref Src<br>02 Cmd 2nd Src<br>Fx/Rx-1                      | <ul> <li>パラメータモードの基本機能グループ(BAS)に移動します。</li> <li>[▲]キーまたは[▼]キーを利用してコードを移動することができます。</li> </ul>                                 |

3.2.3 希望のコードに直接移動(ジャンプコード)

#### 3.2.3.1 0.4~22kW 製品群

٢

以下はドライブグループの最初のコード(dr.0)から95コードまで一度に移動(ジャンプ)する例 です。他のグループでも同じ方法でジャンプコードを利用できます。

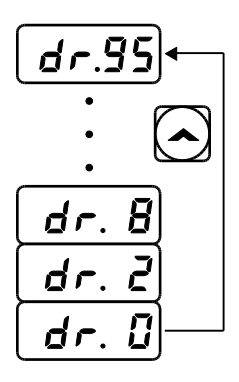

| 順序 | 操作方法                            | キーパッド表示 |
|----|---------------------------------|---------|
| 1  | 現在位置がドライブグループの最初のコード(dr.0)であること | dr0     |
|    | を確認してください。                      | UI.0    |
| 2  | [ENT] キーを押してください。               |         |
| -  | 1桁目の9が点滅します。                    |         |
| 2  | [▼]キーを押して移動したいコード番号(95)の1桁目の5に変 | 0/      |
| 3  | 更してください。                        | 70      |
|    | [◀] キーを押してください。                 |         |
| 4  | カーソルが左に移動して05が表示されます。2桁目の0が点滅   | )5]     |
|    | します。                            |         |
| F  | [▲]キーを押して移動したいコード番号(95)の2桁目の9に変 | 05      |
| 5  | 更してください。                        | 95      |
| 6  | [ENT] キーを押してください。               | 1.05    |
| Ø  | dr.95コードに移動します。                 | dr.95   |

#### 3.2.3.2 30~75kW 製品群

パラメータモードとコンフィグモードのグループ内では、各グループのコードに移動できるジャンプコード入力項目があります。コード番号が大きい場合、[▲]キーと[▼]キーより早く移動できます。下図はドライブグループのコード番号09に移動する例です。

| PAR → DRV N STP 0,0Hz<br>00 Jump Code<br>9 CODE<br>01 Cmd Frequency<br>0.00 Hz<br>02 Acc Time<br>20.0 sec  | <ul> <li>パラメータモード (PAR) ドライブグループ (DRV)<br/>の初期画面でコード番号の00番が表示されていること<br/>を確認します。</li> <li>[PROG/ENT] キーを押します。</li> </ul> |
|----------------------------------------------------------------------------------------------------|----------------------------------------------------------------------------------------------------|
| PAR → DRV N STP 0,0Hz<br>00 Jump Code<br>9 CODE<br>01 Cmd Frequency<br>0.00 Hz<br>02 Acc Time<br>20.0 sec  | <ul> <li>         ・ 左図のように移動するコード番号を入力できるように         カーソルが点滅します。     </li> </ul>                                         |
| PAR → DRV N STP 0,0Hz<br>00 Jump Code<br>9 CODE<br>1~99 CODE<br>D:9 C:9                                    | ・ [▲] キーを利用して9を入力し、[PROG/ENT] キー<br>を押します。                                                                               |
| PAR → DRV N STP 0,0Hz<br>09 Control Mode<br>V/F<br>10 Torque Control<br>No<br>11 JOG Frequency<br>10.00 Hz | ・ コード番号9番の制御モード(Control<br>Mode)に移動します。                                                                                  |
| PAR → DRV N STP 0,0Hz<br>00 Jump Code<br>9 CODE<br>01 Cmd Frequency<br>0.00 Hz<br>02 Acc Time<br>20.0 sec  | ・ [ESC] キーを押すと、ドライブグループの00番に移<br>動します。                                                                                   |

# 3.2.4 パラメータ値設定

## 3.2.4.1 0.4~22kW 製品群

rha

コードに属しているパラメータ値を変更すると、特定の機能を使用または使用しないように設 定できます。また、運転周波数、電圧、そしてモータ回転速度といった設定値を直接入力する こともできます。キーパッドでパラメータ値を設定するには、次のようにしてください。

| 順序 | 操作方法                                                               | キーパッド表示                                                                                                    |
|----|--------------------------------------------------------------------|----------------------------------------------------------------------------------------------------|
| 1  | グループとコードを選択した後、<br>[ENT] キーを押してください。<br>画面の一番右側の数字が点滅します。          | 5.)                                                                                                    |
| 2  | [◀] キーと [▶] キーで修正する数字<br>の位置(桁)を移動してください。                          | Image: Constraint of the second second se |
| 3  | [▲] キーと [▼] キーで値を変更し、<br>[ENT] キーを押します。<br>設定したパラメータ値全体が点滅しま<br>す。 | 5.0<br>5.0<br>4.0                                                                                                    |
| 4  | もう一度、 [ENT] キーを押して設定を<br>保存してください。                                 | -                                                                                                    |

#### 参考

ſ

- パラメータ設定値の点滅は、キーパッドがユーザー入力を待っていることを表示するものです。
   設定値が点滅しているときに、[ENT] キーを押すとその値が保存され、その他のキーを押すと入力がキャンセルされます。
- すべてのコードのパラメータ値には、それぞれ範囲と機能が与えられています。パラメータ値を設定する前に、394ページ、8全機能表を知っておくを参照して、設定したいパラメータ値の範囲と使用したい機能を確認してください。

#### 3.2.4.2 30~75kW 製品群

#### モニターモードでパラメータ設定

モニターモードで周波数を含めて、いくつかのパラメータを設定できます。

以下は周波数を設定する例です。

| MON T/K N STP 0,0Hz<br>0.0 Hz<br>0.0 A<br>0 V                | <ul> <li>カーソルが周波数項目にあることを確認します。ドライブグループにある09番の周波数の設定方法がキーパッドになっているか確認します。</li> <li>[PROG / ENT]キーを押します。</li> </ul> |
|--------------------------------------------------------------|----------------------------------------------------------------------------------------------------|
| MON T/K N STP 0,0Hz<br>Frequency<br>0,00 Hz<br>0.0 A<br>0 V  | <ul> <li>・項目の詳細情報が表示され、カーソルが点滅します。</li> <li>・シフトキーを使用して運転したい周波数設定位置に<br/>移動できます。</li> </ul>                        |
| MON T/K N STP 0,0Hz<br>Frequency<br>10,00 Hz<br>0.0 A<br>0 V | <ul> <li>・ [▲] キーを利用して周波数を10Hzに設定します。</li> <li>・ [PROG/ENT] キーを押します。</li> </ul>                                    |
| MON T/K N STP 0,0Hz<br>10.0 Hz<br>0.0 A<br>0 V               | • 目標周波数が10Hzに設定されます。                                                                                               |

#### その他のモード及びグループでパラメータ設定

パラメータモードのドライブグループで周波数を変更する例です。 その他のモード及びグループ内でも下記の例のように設定できます。

| PAR → DRV N STP 0,0Hz<br>00 Jump Code<br>9 CODE<br>01 Cmd Frequency<br>0.00 Hz<br>02 Cmd Torque<br>0.0 %  | <ul> <li>・ パラメータモードの初期画面です。</li> <li>・ [▼] キーを押します。</li> </ul>                        |
|----------------------------------------------------------------------------------------------------|---------------------------------------------------------------------------------------|
| PAR → DRV N STP 0,0Hz<br>00 Jump Code<br>9 CODE<br>01 Cmd Frequency<br>0.00 Hz<br>02 Cmd Torque<br>0.0 %  | ・ 01番周波数設定コードに移動しました。<br>・ [PROG/ENT] キーを押します。                                        |
| PAR → DRV N STP 0,0Hz<br>01Cmd Frequency<br>0.00 Hz<br>0.50 ~ 60.00 Hz<br>D:0.00 C:10.00                  | <ul> <li>・周波数を入力できるようにカーソルが点滅します。</li> <li>・[◀]/[▶]キーを使ってカーソルを設定位置に移動させます。</li> </ul> |
| PAR → DRV N STP 0,0Hz<br>01Cmd Frequency<br>10.00 Hz<br>0.50 ~ 60.00 Hz<br>D:0.00 C:10.00                 | <ul> <li>• [▲]キーを使って10Hzを入力し、[PROG / ENT]キ<br/>ーを押します。</li> </ul>                     |
| PAR → DRV N STP 0,0Hz<br>00 Jump Code<br>9 CODE<br>01 Cmd Frequency<br>10,00 Hz<br>02 Cmd Torque<br>0.0 % | ・ 目標周波数が10Hzに変更されます。                                                                  |

ſ

# 3.2.5 ジョグ(Jog)運転キー設定(0.4~22kW 製品のみ)

次は[ESC] キーをジョグ運転機能キーに設定して使用する例です。[ESC]キーはユーザー設定 によって他の用途で使用できる多機能キーです。詳細は143ページ、4.6ローカル/リモート運 転モード切替を参照してください。

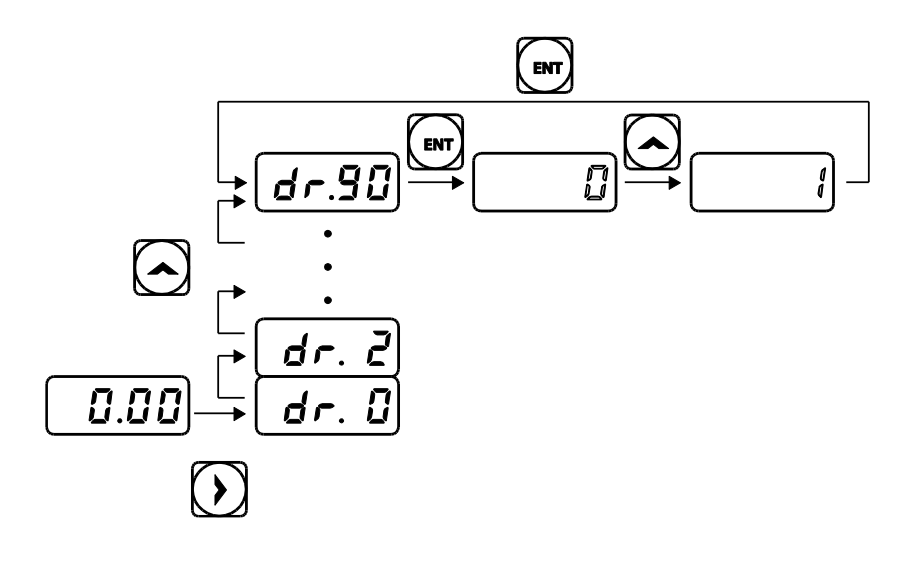

| 順序 | 操作方法                                | キーパッド表示 |  |
|----|-------------------------------------|---------|--|
| 1  | 現在位置が運転グループの最初のコード(0.00)であることを確     |         |  |
| '  | 認してください。                            | 0.00    |  |
| 2  | [▶] キーを押してください。                     | drub    |  |
| 2  | dr.0コードに移動します。                      | dr.0    |  |
|    | [▲]キーまたは[▼]キーを使用して90コード([ESC]キー機能   | dr 90   |  |
| 3  | 選択コード)を選択し、[ENT]キーを押します。            |         |  |
|    | dr.90コードは現在0(初期位置移動)に設定されています。      |         |  |
|    | [▲] キーを押して1(JOGKey)に変更し、[ENT] キーを押し |         |  |
| 4  | ます。                                 |         |  |
|    | 設定したパラメータ値が点滅します。                   |         |  |
| 5  | もう一度、 [ENT] キーを押して設定を保存してください。      | -       |  |

参考

- ・ dr.90([ESC]キー機能選択)コードが1(JOGKey)または2(Local/Remote)に設定されている場合、[ESC]キーを押すとSET表示灯が点滅します。
- 工場出荷時、[ESC]キーの機能は0(初期位置移動)に設定されています。したがって、グループ とコードを移動しながらパラメータ値を設定する途中、キーパッドの[ESC]キーを押すと初期 位置(運転グループ0.00コード)に一度に移動できます。

# 3.3 キーパッドを利用したインバータ運用基礎例題 (0.4~22kW 製品のみ)

# 3.3.1 加速時間変更

٢

以下はキーパッドで運転グループACC(加速時間)コードの加速時間を5.0秒から16.0秒に変更 する例です。

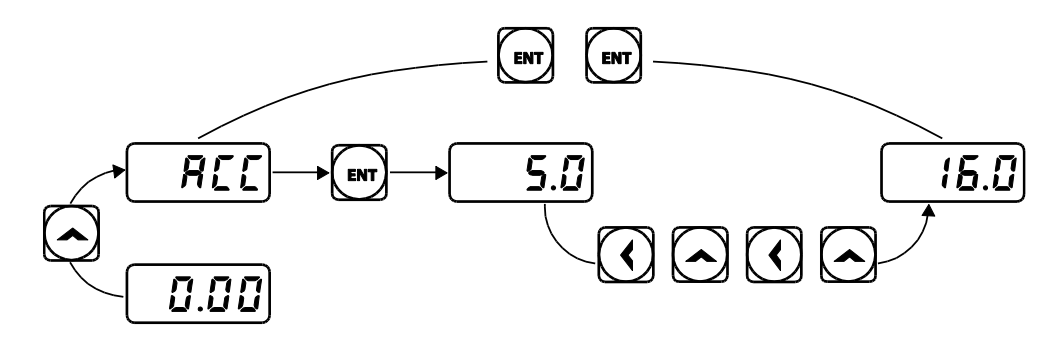

| 順序 | 操作方法                              | キーパッド表示  |  |
|----|-----------------------------------|----------|--|
| 1  | 現在の位置が運転グループの最初のコード(0.00)であることを   | 0.00     |  |
|    | 確認してください。                         | 0.00     |  |
| 2  | [▲] キーを押してください。                   |          |  |
| -  | 運転グループの2番目のコードであるACC(加速時間)に移動します。 | acc      |  |
|    | [ENT] キーを押してください。                 |          |  |
| 2  | 5.0が表示され、小数点以下1桁目の0が点滅します。        | 5)       |  |
| 3  | これは現在の加速時間が5.0秒に設定されており、0を変更でき    | 5.)      |  |
|    | るという意味です。                         |          |  |
|    | [◀] キーを押して桁を移動してください。             |          |  |
| 4  | 5.0の一桁目の5が点滅します。                  | %.0      |  |
|    | これは5を変更できるという意味です。                |          |  |
| 5  | [▲] キーを押して希望の時間である16.0の1桁目の6に変更し  |          |  |
|    | てください。                            | <u> </u> |  |
| c  | [◀] キーを押して、2桁に移動してください。           |          |  |
| 6  | 06.0の2桁目の0が点滅します。                 | )6.0     |  |
| 7  | [▲] キーを押して希望の時間である16.0の2桁目の1に変更し  |          |  |
|    | た後、 [ENT] キーを押してください。             | !^.)     |  |
|    | 設定したパラメータ値全体が点滅します。               |          |  |

| 順序 | 操作方法                                                                      | キーパッド表示 |
|----|---------------------------------------------------------------------------|---------|
| 8  | もう一度、[ENT] キーを押して設定を保存してください。<br>運転グループのACCコードが表示されます。<br>加速時間の変更が完了しました。 | acc     |

## 3.3.2 運転周波数設定

次はキーパッドで運転グループの最初のコードである運転周波数を30.05Hzに設定する例です。

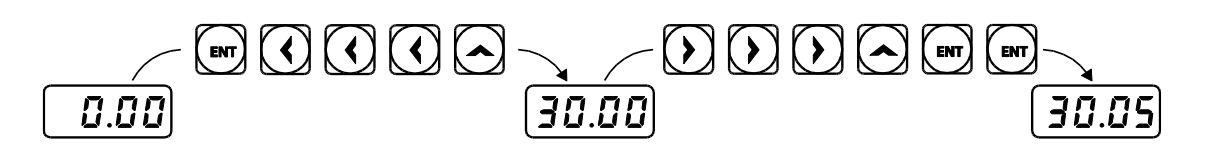

| 順序 | 操作方法                                                                                                    | キーパッド表示 |
|----|----------------------------------------------------------------------------------------------------|---------|
| 1  | 現在の位置が運転グループの最初のコード(0.00)であることを<br>確認してください。                                                                             | 0.00    |
| 2  | [ENT] キーを押してください。<br>基本値の0.00が表示され、小数点以下2桁目の0が点滅します。                                                                     | 0.0)    |
| 3  | [◀] キーを3度押して2桁に移動してください。<br>2桁目の0が点滅します。                                                                                 | )0.00   |
| 4  | [▲] キーを押して、ご希望の周波数である30.05の2桁目の3<br>に変更してください。                                                                           | #0.00   |
| 5  | [▶] キーを3度押してください。<br>小数点以下2桁目の0が点滅します。                                                                                   | 30.0)   |
| 6  | <ul> <li>[▲] キーを押して、ご希望の周波数である30.05の小数点以下</li> <li>2桁目の5に変更した後、[ENT] キーを押してください。</li> <li>設定したパラメータ値全体が点滅します。</li> </ul> | #),)%   |
| 7  | もう一度、[ENT] キーを押して設定を保存してください。<br>点滅が止まると、運転周波数が30.05に設定されたものです。                                                          | 30.05   |

#### 参考

パラメータ設定値の点滅は、キーパッドがユーザー入力を待っていることを表示するものです。設定値が点滅した場合、[ENT] キーを押すとその値が保存され、その他のキーを押すと入力がキャンセルされます。

S100シリーズのキーパッド表示部は、4桁の数字までのみ一度に表示できます。しかし、
 [◀]キーと[▶]キーで桁数を移動させると、5桁の数字を使ってパラメータ値を設定したり
 モニターすることができます。

## 3.3.3 パラメータ変更

ſ

以下は、ドライブグループの11(ジョグ周波数)コード値を10.00Hzから20.00Hzに変更す る例です。他のグループでも同じ方法でパラメータを変更できます。

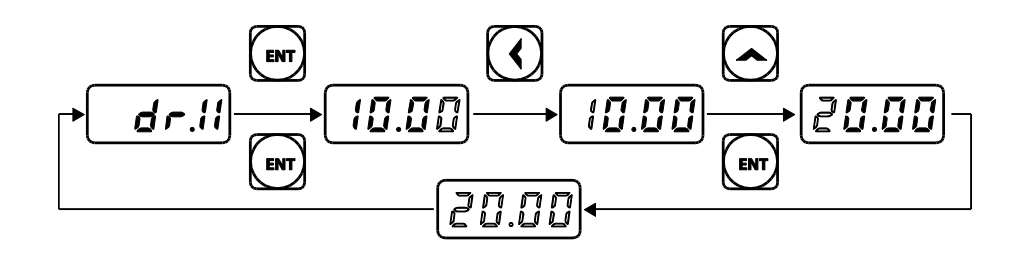

| 順序 | 操作方法                                                                                | キーパッド表示 |
|----|-------------------------------------------------------------------------------------|---------|
| 1  | ドライブグループの11コード (dr.11) に移動してください。                                                   | dr.11   |
| 2  | ENT] キーを押してください。<br>dr.11コードの現在設定値の10.00が表示されます。                                    | 10.0)   |
| 3  | [◀]キーを3度押して、2桁に移動してください。<br>2桁目の1が点滅します。                                            | !0.00   |
| 4  | [▲] キーを押して、ご希望のコードである20.00の2桁目の2<br>に変更した後、[ENT] キーを押してください。<br>設定したパラメータ値全体が点滅します。 | (@),))) |
| 5  | もう一度、[ENT] キーを押して設定を保存してください。<br>dr.11が表示されます。 パラメータの変更が完了しました。                     | dr.11   |

# 3.3.4 パラメータ初期化

#### 3.3.4.1 0.4~22kW 製品群

以下は、ドライブグループ93(パラメータ初期化)コードを利用して、すべてのグループの設 定を初期化する例です。

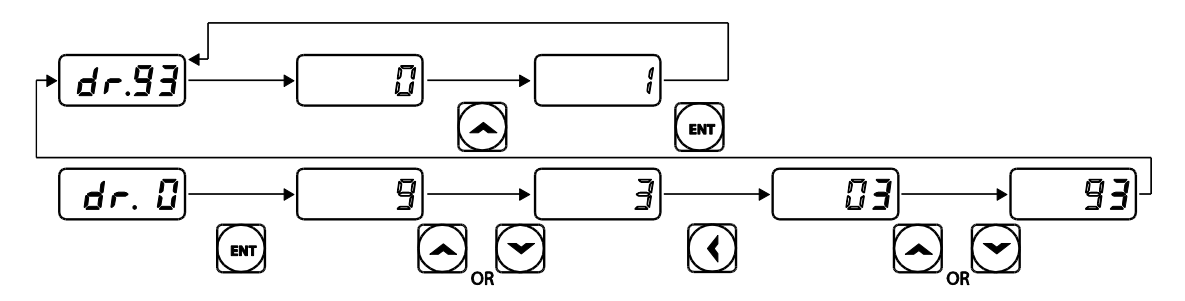

| 順序 | 操作方法                                                                          | キーパッド表示 |
|----|-------------------------------------------------------------------------------|---------|
| 1  | ドライブグループの0コードに移動してください。                                                       | dr.0    |
| 2  | [ENT] キーを押してください。<br>現在設定値の9が表示されます。                                          | (       |
| 3  | [▼] キーを押して、ご希望のコードである93の1桁目の3に変<br>更してください。                                   | #       |
| 4  | [◀] キーを押して、2桁に移動してください。                                                       | )3      |
| 5  | [▲] キーまたは [▼] キーを押して、ご希望のコードである 9<br>3の2桁目の9に変更してください。                        | (3      |
| 6  | [ENT] キーを押してください。<br>dr.93が表示されます。                                            | dr.93   |
| 7  | <b>もう一度、 [ENT] キーを押してください。</b><br>dr.93コードは現在0(No-初期化 していない)に設定されていま<br>す。    |         |
| 8  | [▲] キーを押して、1(All Grp-すべてのグループ初期化)に<br>変更し、[ENT] キーを押します。<br>設定したパラメータ値が点滅します。 | !       |
| 9  | もう一度、 [ENT] キーを押してください。<br>パラメータの初期化が始まります。dr.93コードに戻ると、パ<br>ラメータの初期化が完了します。  | dr.93   |

#### 参考

パラメータを初期化すると、パラメータ値が工場出荷値に変更されます。したがって、初期化後 に製品を運転するときは、必要なパラメータを再度設定する必要があります。

LSELECTRIC

#### 3.3.4.2 30~75kW 製品群

Г

ユーザーが変更したパラメータを製品出荷時の状態に初期化できます。パラメータ全体だけでな く、パラメータモードのグループを選択して選択したグループだけを初期化することもできます。

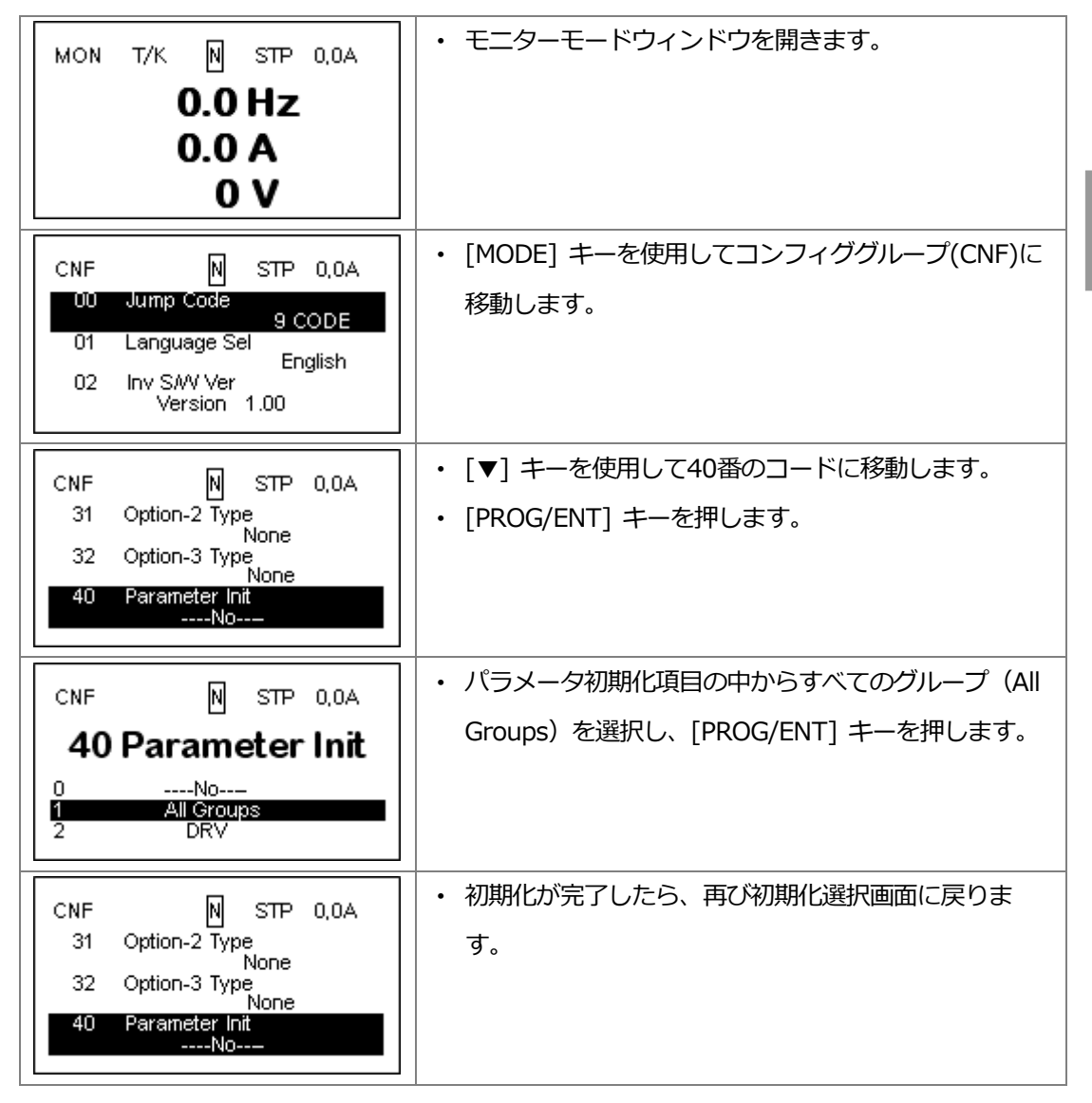

## 3.3.5 キーパッドで周波数設定後、端子台で運転指令

| 順序 | 操作方法           | キーパッド表示 |
|----|----------------|---------|
| 1  | 製品の電源を入れてください。 | -       |
|    |                |         |

기본 조작법

| 順序 | 操作方法                                | キーパッド表示          |
|----|-------------------------------------|------------------|
|    | 現在の位置が運転グループの最初のコード(0.00)であること      |                  |
| 2  | を確認し、[ENT]キーを押してください。               | 0.0)             |
|    | 画面の一番右側の数字が点滅します。                   |                  |
| 3  | [◀] キーを3度押して、2桁に移動してください。           | $\bigcirc )0.00$ |
|    | 2桁目の0が点滅します。                        | )0.00            |
|    | [▲] キーを押して10.00 に変更した後、[ENT] キーを押して |                  |
| 4  | ください。                               | (!),))           |
|    | 設定したパラメータ値全体が点滅します。                 |                  |
| 5  | もう一度、 [ENT] キーを押して設定を保存してください。      | 10.00            |
| 5  | 運転周波数の変更が完了しました。                    | 10.00            |
|    | 以下の結線図にあるP1(FX)端子とCM端子間のスイッチを入      |                  |
| 6  | れてください (ON) 。                       |                  |
| U  | RUN表示灯が点滅し、FWD表示灯が点きます。             |                  |
|    | キーパッド表示部には加速中の周波数が表示されます。           |                  |
|    | 運転周波数が目標値の10Hzに達したら、P1(FX)とCM端子間    |                  |
|    | のスイッチを切ってください(Off)。                 |                  |
| 7  | RUN表示灯が再び点滅し、キーパッド表示部に減速中の周波        |                  |
|    | 数が表示されます。                           |                  |
|    | 運転周波数が0Hzになると、RUN表示灯、FWD表示灯が全て      |                  |
|    | 消え、キーパッド表示部には10.00が表示されます。          |                  |

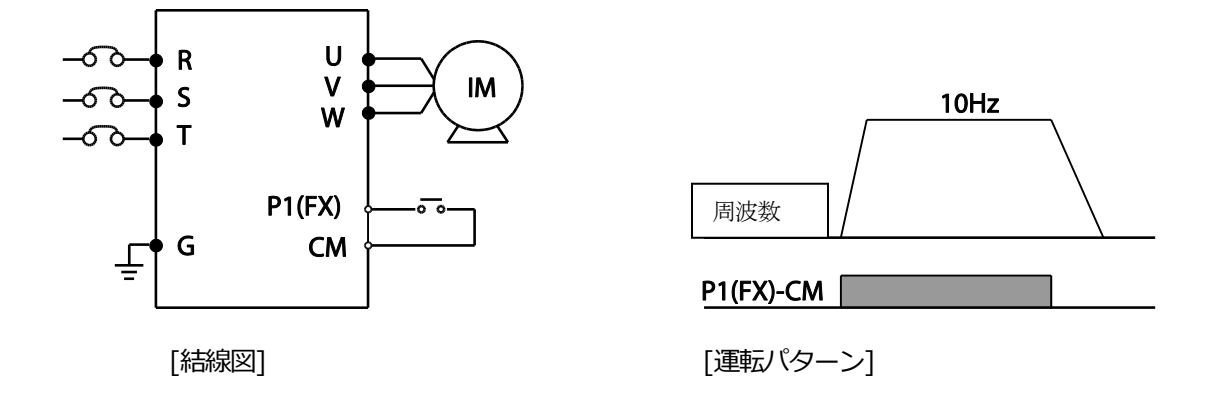

#### 参考

上記の説明は、すべてのパラメータが工場出荷値に設定された状態の場合を基準とします。 製品 購入後にユーザーがパラメータを変更した場合、一部の内容が上記の説明と異なる場合がありま す。この場合、すべてのパラメータを工場出荷値として初期化した後、説明に従って運転してく ださい(288ページ、5.23パラメータ初期化参照)。
# 3.3.6 ボリューム抵抗で周波数設定後、端子台で運転指令

| 順序 | 操作方法                              | キーパッド表示       |  |
|----|-----------------------------------|---------------|--|
| 1  | 製品の電源を入れてください。                    | -             |  |
| 2  | 現在の位置が運転グループの最初のコード(0.00)であること    |               |  |
|    | を確認してください。                        | 0.00          |  |
| 3  | [▲] キーを4度押してください。                 | fra           |  |
|    | 運転グループFrq(周波数設定方法)コードに移動します。      | Iq            |  |
|    | [ENT] キーを押してください。                 |               |  |
| 4  | 運転グループFrqコードは現在0(Keypad-キーパッドを利用し |               |  |
|    | た周波数設定)に設定されています。                 |               |  |
|    | [▲] キーを押して、2(Fx/Rx1-ボリューム抵抗で周波数設  |               |  |
| 5  | 定)に変更し、[ENT] キーを押してください。          |               |  |
|    | 設定したパラメータ値が点滅します。                 |               |  |
|    | [ENT] キーをもう一度押してください。             |               |  |
| 6  | Frqコードに戻ります。                      | frq           |  |
|    | 周波数設定方法がボリューム抵抗に変更されました。          |               |  |
|    | [▼] キーを4度押してください。                 |               |  |
| 7  | 運転グループの最初のコード(0.00)に移動します。        | 0.00          |  |
|    | 周波数表示状態を確認できます。                   |               |  |
| 8  | ボリューム抵抗を回転させて周波数を10Hzに変更してくださ     | -             |  |
|    | ل،<br>م                           |               |  |
|    | 下図の結線図にあるP1(FX)端子とCM端子間のスイッチを入れ   |               |  |
| 9  | てください(ON)。                        |               |  |
| •  | RUN表示灯が点滅し、FW表示灯が点きます。            |               |  |
|    | キーパッド表示部には、加速中の周波数が表示されます。        |               |  |
|    | 運転周波数が目標値の10Hzに達したら、P1(FX)とCM端子間  |               |  |
|    | のスイッチを切ってください(Off)。               |               |  |
| 10 | RUN表示灯が再び点滅し、キーパッド表示部に減速中の周波      | SET IN IN BEV |  |
| 10 | 数が表示されます。                         |               |  |
|    | 運転周波数が0Hzになると、RUN表示灯、FW表示灯がすべて    |               |  |
|    | 消え、キーパッド表示部には10.00が表示されます。        |               |  |

LSELECTRIC

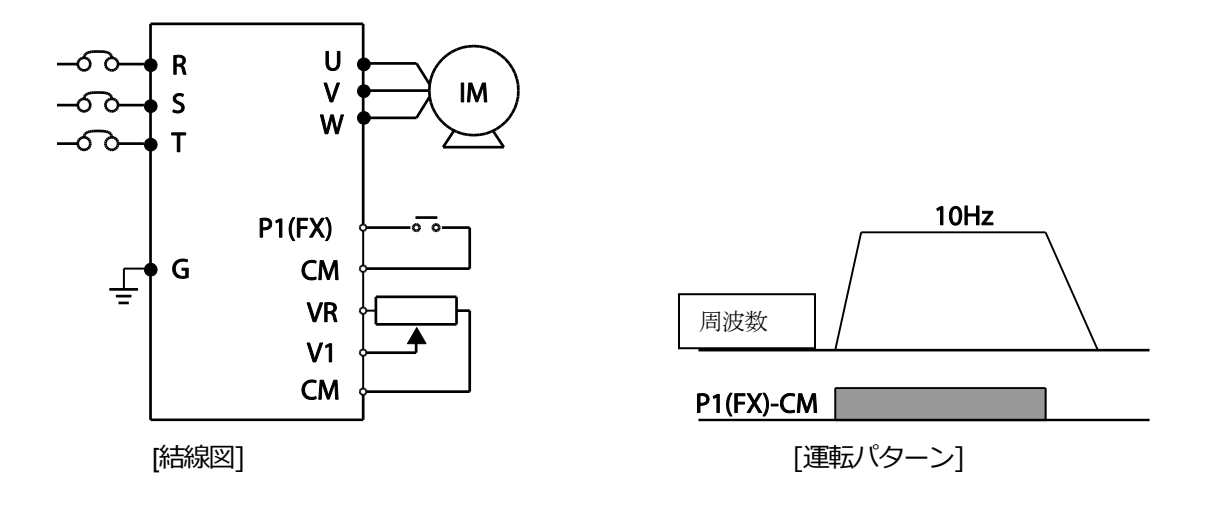

#### 参考

上記の説明は、すべてのパラメータが工場出荷値に設定された状態の場合を基準とします。 製品 購入後にユーザーがパラメータを変更した場合、一部の内容が上記の説明と異なる場合がありま す。 この場合、すべてのパラメータを工場出荷値として初期化した後、説明に従って運転してく ださい(288ページ、5.23パラメータ初期化参照)。

### 3.3.7 ボリューム抵抗で周波数設定後、キーパッドの[RUN]キーで 運転指令

| 順序 | 操作方法                                                                         | キーパッド表示 |
|----|------------------------------------------------------------------------------|---------|
| 1  | 製品の電源を入れてください。                                                               | -       |
| 2  | 現在の位置が運転グループの最初のコード(0.00)であること<br>を確認してください。                                 | 0.00    |
| 3  | [▲] キーを3度押してください。<br>運転グループdrv(運転指令方法)コードに移動します。                             | drv     |
| 4  | [ENT] キーを押してください。<br>運転グループdrvコードは現在1(Fx/Rx1-端子台で運転指令<br>設定)に設定されています。       | !       |
| 5  | [▼] キーを押して0(Keypad-キーパッドで運転指令設定)に<br>変更し、[ENT] キーを押します。<br>設定したパラメータ値が点滅します。 |         |
| 6  | [ENT] キーをもう一度押してください。<br>drvコードに戻ります。<br>運転指令方法がキーパッドに変更されました。               | drv     |
|    |                                                                              | 92      |

| 順序 | 操作方法                                                                                                    | キーパッド表示                 |
|----|----------------------------------------------------------------------------------------------------|-------------------------|
| 7  | [▲] キーを1度押してください。<br>運転グループFrq(周波数設定方法)コードに移動します。                                                                                                    | frq                     |
| 8  | [ENT] キーを押してください。<br>運転グループFrqコードは現在0(Keypad-キーパッドを利用し<br>た周波数設定)に設定されています。                                                                                        |                         |
| 9  | [▲] キーを押して、2(Fx/Rx1-ボリューム抵抗で周波数設<br>定)に変更し、[ENT] キーを押してください。<br>設定したパラメータ値が点滅します。                                                                                  |                         |
| 10 | [ENT] キーをもう一度押してください。<br>Frqコードに戻ります。<br>周波数設定方法がボリューム抵抗に変更されました。                                                                                                  | frq                     |
| 11 | [▼] キーを4度押してください。<br>運転グループの最初のコード(0.00)に移動します。<br>周波数表示状態を確認できます。                                                                                                 | 0.00                    |
| 12 | ボリューム抵抗を回転させて周波数を10Hzに変更してください。                                                                                                    | -                       |
| 13 | キーパッドの[RUN] キーを押してください。<br>RUN表示灯が点滅し、FWD表示灯が点きます。<br>キーパッド表示部には、加速中の周波数が表示されます。                                                                                   |                         |
| 14 | 運転周波数が目標値の10Hzに達したら、キーパッドの<br>[STOP/RESET]キーを押してください。<br>RUN表示灯が再び点滅し、キーパッド表示部に減速中の周波<br>数が表示されます。<br>運転周波数が0Hzになると、RUN表示灯、FW表示灯がすべて<br>消え、キーパッド表示部には10.00が表示されます。 | SET <b>I Ø. Ø Ø</b> REV |

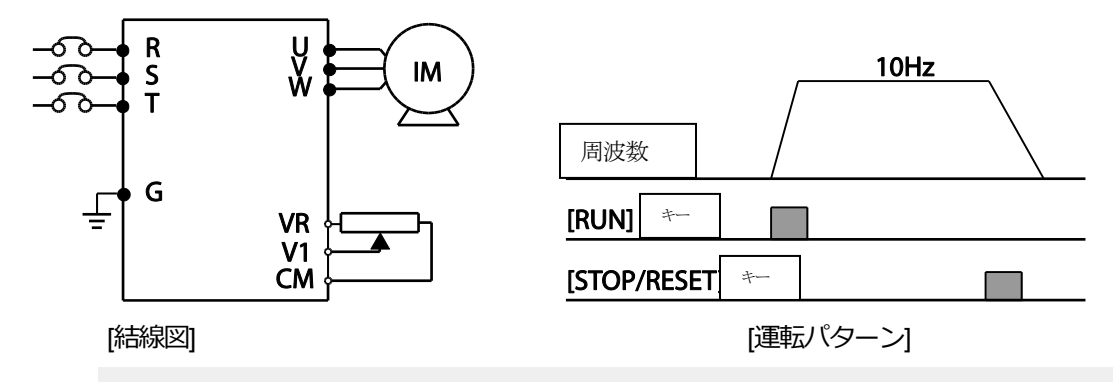

#### 参考

ſ

上記の説明は、すべてのパラメータが工場出荷値に設定された状態の場合を基準とします。 製品 購入後にユーザーがパラメータを変更した場合、一部の内容が上記の説明と異なる場合がありま

す。この場合、すべてのパラメータを工場出荷値として初期化した後、説明に従って運転してくだ さい(288ページ、5.23パラメータ初期化参照)。

3.4 運転状態モニター

## 3.4.1 0.4~22kW 製品群

#### 3.4.1.1 出力電流モニター

次は、キーパッドを利用して運転グループから出力電流をモニターする例です。

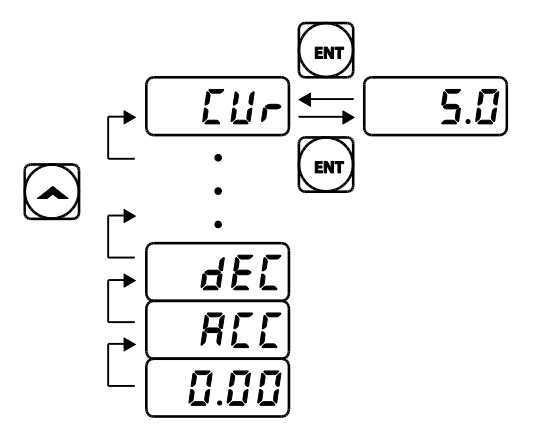

| 順序 | 操作方法                                        | キーパッド表示 |
|----|---------------------------------------------|---------|
| 1  | 現在の位置が運転グループの最初のコード(0.00)であるか<br>を確認してください。 | 0.00    |
| 2  | [▲] キーや [▼] キーを押して、Curコードに移動してく<br>ださい。     | cur     |
| 3  | [ENT] キーを押してください。<br>現在の出力電流(5.0A)が表示されます。  | 5.0     |
| 4  | もう一度 [ENT] キーを押してください。<br>CUrコードに戻ります。      | cur     |

LSELECTRIC

#### 参考

٢

運転グループのdCL(インバータ直流電圧)コードとvOL(インバータ出力電圧)コードも同じ方法 で使用できます。

### 3.4.1.2 トリップ状態モニター

以下は、運転グループでインバータのトリップ状態をモニターする例です。

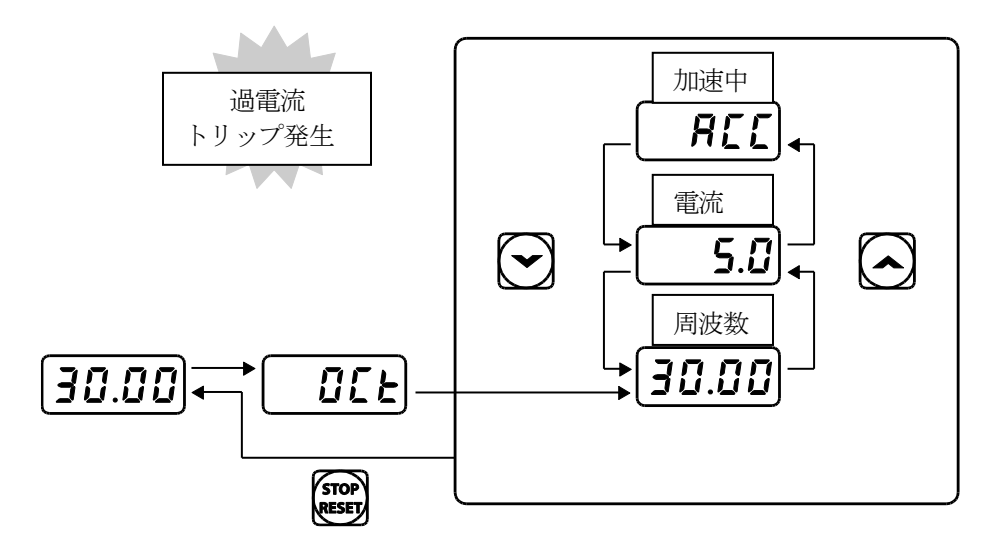

| 順序 | 操作方法                           | キーパッド表示 |  |
|----|--------------------------------|---------|--|
| 1  | キーパッド表示部を確認してください。             | Oct     |  |
|    | 過電流トリップが発生しました。                |         |  |
| 2  | [ENT] キーを押した後、 [▲] キーを押してください。 | 20.00   |  |
| 2  | トリップ発生時の運転周波数(30.00Hz)を表示します。  |         |  |
| 2  | [▲] キーを押してください。                | 5.0     |  |
| 3  | トリップ発生時の出力電流(5.0A)を表示します。      | 5.0     |  |
|    | [▲] キーを押してください。                |         |  |
|    | トリップ発生時の運転状態を表示します。            | acc     |  |
| 4  | ACCは加速作動ですので、加速中にトリップが発生したことを  |         |  |
|    | 意味します。                         |         |  |
| 5  | [STOP/RESET] キーを押してください。       |         |  |
|    | 製品がリセットされ、トリップが解除されます。         | 30.00   |  |
|    | キーパッド表示部には設定周波数が表示されます。        |         |  |

- 参考
- 同時に複数のトリップが発生した場合、下図のように最大3つのトリップ情報までをそれぞれ確認できます。

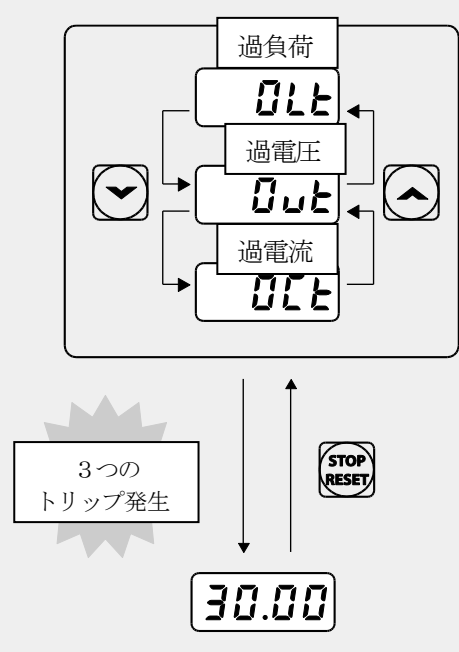

入力された周波数で運転中に警報状況が発生すると、 wam 表示と現在の画面が1秒間隔
 で点滅します。警報メッセージの詳細は、 347 ページ、6.3 軽負荷トリップ及び警報を参照してください。

## 3.4.2 30~75kW 製品群

٢

### モニタモードを利用する方法

モニターモードでは3つの項目を同時にモニタリングできます。周波数を含む一部項目は編集 も可能です。表示項目はコンフィグモード(CNF)でユーザーが選択できます。

| MON T/K N STP 0,0Hz<br>10.0 Hz<br>0.0 A<br>0 V                                                                                  | <ul> <li>モニターモードの初期画面です。</li> <li>製品出荷時には周波数、電流、電圧が基本モニター<br/>項目に設定されています。</li> <li>周波数の場合、停止中は目標周波数を表示し、運転<br/>中は運転周波数を表示します。</li> </ul> |
|----------------------------------------------------------------------------------------------------|----------------------------------------------------------------------------------------------------|
| CNF N STP 0.0Hz<br>21 Monitor Line-1<br>Frequency<br>22 Monitor Line-2<br>Output Current<br>23 Monitor Line-3<br>Output Voltage | <ul> <li>・コンフィグモード(CNF)の21~23番で、モニタモ<br/>ードで表示する項目を順番に設定できます。</li> <li>・[▼]キーを使って23番に移動します。</li> </ul>                                    |
| CNF N STP 0.0Hz<br>21 Monitor Line-1<br>Frequency<br>22 Monitor Line-2<br>Output Current<br>23 Monitor Line-3<br>Output Voltage | <ul> <li>[PROG/ENT] キーを押して、コンフィグモードの23</li> <li>番表示項目を出力パワーに変更します。</li> </ul>                                                             |
| MON TAK N STP 0.0Hz<br>0.0 Hz<br>0.0 A<br>0.0 kW                                                                                | <ul> <li>[ESC] キーを押すと、モニターモードの3番目の表示項目が出カパワーに変更されたことが確認できます。</li> </ul>                                                                   |

기본 조작법

### モニタリング可能な項目

| −∓<br>۲ | 番号 | 機能表示           |    | 設定範囲           | 初期値             |
|---------|----|----------------|----|----------------|-----------------|
|         | 20 | Anytime Para   | 0  | Frequency      | 0: Frequency    |
|         | 21 | Monitor Line-1 | 1  | Speed          | 0: Frequency    |
|         | 22 | Monitor Line-2 | 2  | Output Current | 2:OutputCurrent |
|         |    |                | 3  | Output Voltage |                 |
|         |    |                | 4  | Output Power   |                 |
|         |    |                | 5  | WHour Counter  |                 |
|         |    |                | 6  | DCLink Voltage |                 |
|         | 23 | Monitor Line-3 | 7  | DI State       |                 |
|         |    |                | 8  | DO State       |                 |
|         |    |                | 9  | V1 Monitor[V]  |                 |
|         |    |                | 10 | V1 Monitor[%]  |                 |
| CINF    |    |                | 13 | V2 Monitor[V]  |                 |
|         |    |                | 14 | V2 Monitor[%]  | 3:OutputVoltage |
|         |    |                | 15 | I2 Monitor[mA] |                 |
|         |    |                | 16 | I2 Monitor[%]  |                 |
|         |    |                | 17 | PID Output     |                 |
|         |    |                | 18 | PID ref Value  |                 |
|         |    |                | 19 | PID Fbk Value  |                 |
|         |    |                | 20 | Torque         |                 |
|         |    |                | 21 | Torque Limit   |                 |
|         |    |                | 22 | Trq Bias Ref   |                 |
|         |    |                | 23 | Speed Limit    |                 |

기본 조작법

#### 状態表示部を利用する方法

٢

キーパッド右上の状態表示部で表示する項目は、モニターモード以外のモードでも常に表示される項目です。

したがって、特定の変数を状態表示部に登録しておけば、モードの移動や変更に関係なく該当 値を常に確認することができます。

| MON T/K N STP (0.0Hz)                               | ・ モニターモードの初期画面です。             |
|-----------------------------------------------------|-------------------------------|
| 0.0 Hz                                              | ・ 製品出荷時には状態表示部に表示する項目が周波数     |
| 0.0 A                                               | となっています。                      |
| 0 V                                                 |                               |
|                                                     | ・ コンフィグモード (CNF) の20番のコードから状態 |
| CNF N STP 0.0Hz                                     | 表示部に表示する項目を選択します。             |
| 20 Anytime Para<br>Output Current                   | ・ [PROG/ENT] キーを押して、出力電流に項目を変 |
| 21 Monitor Line-1<br>Frequency<br>22 Monitor Line 2 | 更します。                         |
| Output Current                                      | ・ 表示部右側の一番上の状態表示部にある単位が周波     |
|                                                     | 数から電流に変更されたことを確認できます。         |
|                                                     | ・ モニターモードでも状態表示部の項目が電流に変わ     |
|                                                     | ったことを確認できます。                  |
| 0.0112                                              |                               |
| 0.0 A                                               |                               |
| 0 V                                                 |                               |

#### 運転中に故障が発生した場合

| TRP current<br>Over Voltage (01)<br>01 Output Freq<br>48.30 Hz<br>02 Output Current<br>33.3 A        | <ul> <li>・運転中に故障が発生すると、トリップモードに自動移動した後、現在発生している故障の種類を表示します。</li> </ul>                                             |
|----------------------------------------------------------------------------------------------------|----------------------------------------------------------------------------------------------------|
| TRP Last-1<br>01 Output Freq<br>48.30 Hz<br>02 Output Current<br>33.3 A<br>03 Inverter State<br>Stop | <ul> <li>         ・         [▼] キーを押すと、故障が発生した時点での出力周波数、</li> <li>         電流、運転状態などに関する情報が表示されます。     </li> </ul> |
| MON T/K N STP 0,0A<br>0.0 Hz<br>0.0 A<br>0 V                                                         | <ul> <li>リセット動作により故障状態が解除されると、故障発生前のキーパッドの状態に戻ります。</li> </ul>                                                      |

### 1つ以上の故障が同時に発生した場合

| TRP current<br>Over Voltage (02)<br>01 Output Freq<br>48.30 Hz<br>02 Output Current<br>33.3 A | <ul> <li>1つ以上の故障が発生すると、故障の種類の横に同時に発生した故障回数が表示されます。</li> <li>[PROG/ENT] キーを押します。</li> </ul> |
|-----------------------------------------------------------------------------------------------|--------------------------------------------------------------------------------------------|
| TRP current<br><b>00 Trip Name (02)</b><br>0 Over Voltage<br>1 External Trip                  | <ul> <li>・同時に発生した故障の種類を表示します。</li> <li>・ [PROG/ENT] キーを押します。</li> </ul>                    |
| TRP current<br>Over Voltage (02)<br>01 Output Freq<br>48.30 Hz<br>02 Output Current<br>33.3 A | ・ 故障内容確認前の表示モードに戻ります。                                                                      |

기본 조작

### 故障履歴保存及びモニタリング

ſ

過去の故障が発生した場合、トリップモードで故障内容を保存しています。過去の故障履歴を 最大5個まで保存できます。

トリップモードはリセット動作だけでなく、電源が遮断されて低電圧(Low Voltage)故障が発生した場合にも保存します。故障発生が5回を超えると、Last-5に保存されていた内容は自動的に消去されます。

| TRP current<br>Over Voltage (02)<br>01 Output Freq<br>48.30 Hz<br>02 Output Current<br>33.3 A                  | <ul> <li>運転中に故障が発生すると、自動的にトリップモー</li> <li>ドに移動し、そのトリップ内容を表示します。</li> </ul>                                                       |
|----------------------------------------------------------------------------------------------------|----------------------------------------------------------------------------------------------------|
| MON T/K N STP 0,0A<br>0.0 Hz<br>0.0 A<br>0 V                                                                   | <ul> <li>「RESET] キーまたは端子が入力されると、自動的に<br/>その故障内容を保存した後、故障発生前表示位置に<br/>戻ります。</li> <li>「MODE] キーを使用してトリップモードに移動しま<br/>す。</li> </ul> |
| TRP current<br>00 Trip Name (02)<br>Over Voltage<br>01 Output Freq<br>48.30 Hz<br>02 Output Current<br>33.3 A  | <ul> <li>         ・ 直近に発生した故障がLast-1コードに保存されています。     </li> <li>         ・ [▶] キーを押します。     </li> </ul>                          |
| TRP current<br>UU Trip Name (01)<br>External Trip<br>01 Output Freq<br>48.30 Hz<br>02 Output Current<br>33.3 A | <ul> <li>過去に発生した故障の種類がLast-2コードに保存されています。</li> <li>再び故障が発生すると、Last-2にある内容はLast-3に移動します。</li> </ul>                               |

# 4 基本機能を使用する

この章では、S100インバータの基本機能を紹介します。パラメータグループ及びコードは、 0.4~22kW 製品を基準に説明されています。30~75kW製品は**73ページ、3.1.5メニュー構 成**を参照してください。各基本機能の詳細な説明については、表の右側にある参照ページを確 認してください。

| 基本機能                 | 使用例                                                                          | 参照                     |
|----------------------|------------------------------------------------------------------------------|------------------------|
| キーパッドで周波数設定          | キーパッドで運転周波数を設定するときに使用します。                                                    | <u>p.105</u>           |
| 端子台電圧入力で周波数設<br>定    | 端子台の電圧入力(V1、V2)で運転周波数を設定すると<br>きに使用します。                                      | <u>p.125,</u><br>p.113 |
| 端子台電流入力で周波数設<br>定    | 端子台の電流入力(I2)で運転周波数を設定するときに使<br>用します。                                         | <u>p.111</u>           |
| 端子台パルス入力で周波数<br>設定   | 端子台のパルス周波数入力で運転周波数を設定するときに<br>使用します。                                         | <u>p.114</u>           |
| RS-485通信で周波数設定       | 端子台の通信端子(S+/S-/SG)を通じて上位制御器(PLCまたはPC)で周波数を設定する時に使用します。                       | <u>p.115</u>           |
| アナログ入力で周波数固定         | 多機能端子の中、アナログ周波数固定(Analog Hold)端子<br>入力で運転周波数を固定する時に使用します。                    | <u>p.116</u>           |
| 速度単位変更(Hz↔Rpm)       | 速度単位(Hz、Rpm)を変更する時に使用します。                                                    | <u>p.117</u>           |
| 多段速周波数設定             | 多機能端子で多段速運転をする時に使用します。                                                       | <u>p.117</u>           |
| キーパッドで運転指令設定         | キーパッドの[RUN]キーで運転を開始し、<br>[STOP/RESET]キーで運転を停止するときに使用しま<br>す。                 | <u>p.119</u>           |
| 端子台で運転指令設定           | 端子台の正方向/逆方向端子(Fx/Rx)で運転指令を制御す<br>るときに使用します。                                  | <u>p.119</u>           |
| RS-485通信で運転指令設<br>定  | 端子台の通信端子(S+/S-/SG)を通じて上位制御器(PLCま<br>たはPC)で運転指令を設定する時に使用します。                  | <u>p.121</u>           |
| ローカル/リモート運転モ<br>ード切替 | 別途のパラメータ設定変更なしで、インバータの作動を確認したり設備点検を行う時、または緊急事態発生時に現場でキーパッドで手動切替運転をする時に使用します。 | <u>p.121</u>           |
| 正方向/逆方向回転禁止          | モータの回転禁止方向を選択する時に使用します。                                                      | <u>p.124</u>           |

| 基本機能                  | 使用例                                                                                  | 参照           |
|-----------------------|--------------------------------------------------------------------------------------|--------------|
| 電源投入即時起動              | インバータ電源供給時に端子台運転指令がオン(On)になっている場合、即時に加速させる時に使用します。                                   | <u>p.124</u> |
| トリップ発生後の初期化時<br>再起動   | トリップ発生後、初期化した時に端子台運転指令がオン<br>(On)になっている場合はインバータの再起動を行う時に<br>使用します。                   | <u>p.125</u> |
| 最大周波数基準(こ加/減速<br>時間設定 | 最大周波数を基準に、加/減速時間を設定するときに使用<br>します。                                                   | <u>p.126</u> |
| 運転周波数基準(こ加/減速<br>時間設定 | 現在、定速運転中の周波数から次のステップの目標周波数<br>まで到達するのにかかる時間で、加/減速時間を設定する<br>時に使用します。                 | <u>p.128</u> |
| 多機能端子で多段加/減速<br>時間設定  | 多機能端子で多段加/減速時間を設定する時に使用しま<br>す。                                                      | <u>p.129</u> |
| 加/減速時間切替周波数設<br>定     | 多段速端子を利用せずに加/減速傾きを変更する時に使用<br>します。                                                   | <u>p.130</u> |
| 加/減速パターン設定            | 加/減速傾きのパターン(リニア、Sカーブ)を設定する<br>時に使用します。                                               | <u>p.131</u> |
| 加/減速中止指令設定            | 多機能端子を利用して加速または減速を中止したり、定速<br>運転をする時に使用します。                                          | <u>p.133</u> |
| リニア V/Fパターン運転         | 周波数に関係なく、一定のトルクを必要とする負荷に使用<br>します。                                                   | <u>p.134</u> |
| 2乗低減V/Fパターン運転         | 起動特性が2乗低減形状の負荷(ファン、ポンプなど)に<br>適した運転パターンです。                                           | <u>p.135</u> |
| ユーザーV/Fパターン運転         | 特殊モータのV/Fパターン及び負荷特性に合わせてユーザ<br>ーが任意でパラメータを設定する時に使用します。                               | <u>p.136</u> |
| 手動トルクブースト             | 大きな起動トルク(昇降負荷など)を必要とする運転に使用します。                                                      | <u>p.137</u> |
| 自動トルクブースト             | 大きな起動トルクが必要な時や自動調整機能が必要な時に<br>使用します。                                                 | <u>p.138</u> |
| モータ出力電圧調整             | 入力電源とモータ電圧規格が異なる場合に、モータ電圧を<br>設定する時に使用します。                                           | <u>p.139</u> |
| 加速起動                  | 通常の加速方法で、別途の機能選択がない場合、運転指令<br>が入力されると、すぐに目標周波数まで加速します。                               | <u>p.141</u> |
| 直流制動後起動               | インバータの電源供給が中断された後、負荷自体の慣性で<br>モータが回転し続けている場合、直流電源供給でモータを<br>停止させ、再びモータを加速させる時に使用します。 | <u>p.141</u> |
| 減速停止                  | 通常の停止方法で、別途の機能選択がない場合は0Hzまで<br>減速後停止します。                                             | <u>p.142</u> |

Γ

| 基本機能                   | 使用例                                                       | 参照           |
|------------------------|-----------------------------------------------------------|--------------|
| 直流制動後停止                | モータの減速中、設定した値で運転周波数が減った時、直<br>流電源を供給してモータを停止します。          | <u>p.142</u> |
| フリーラン停止                | 運転指令がオフ(Off)になると、インバータは出力を遮断し、負荷は慣性停止します。                 | <u>p.144</u> |
| パワー制動                  | 過電圧トリップなしで最適減速を行う時に使用します。                                 | <u>p.144</u> |
| 最大/開始周波数を利用し<br>て周波数制限 | 最大周波数と開始周波数を設定し、運転周波数を制限する<br>時に使用します。                    | <u>p.145</u> |
| 周波数上下限値を利用して<br>周波数制限  | 周波数の上/下限を設定し、運転周波数を制限する時に使<br>用します。                       | <u>p.146</u> |
| 周波数ジャンプ                | モータの機械的共振周波数を避け、 作動騒音を減らしたい<br>時に使用します。                   | <u>p.146</u> |
| 第2運転方法選択               | 2つの運転方法を設定し、必要に応じて切り替える時に使<br>用します。                       | <u>p.148</u> |
| 多機能入力端子制御              | 入力端子の応答性を改善する時に使用します。                                     | <u>p.149</u> |
| P2P設定                  | インバータ間の入出力装置を共有するときに使用します。                                | <u>p.150</u> |
| マルチキーパッド設定             | 1つのキーパッドで複数のインバータを制御するときに使用します。                           | <u>p.151</u> |
| ユーザーシーケンス設定            | 様々な関数ブロック(Function Block)の組み合わせで簡単<br>なシーケンスを実現する時に使用します。 | <u>p.153</u> |

# 4.1 運転周波数設定

運転周波数は、キーパッドや端子台入力(V1電圧入力、I2電流/電圧入力、TI/Ůレス入力)、 RS-485通信、フィールドバス(Fieldbus)オプションカード、UserSeqLinkを使用して設定で きます。UserSeqLinkを選択すると、ユーザーシーケンスの出力で共通領域をLinkさせて周波 数指令として使用できます。

| グループ | ≭<br>⊓ | 名称      | LCD 表示          |   | 設定値      | 設定範囲 | 単位 |
|------|--------|---------|-----------------|---|----------|------|----|
|      |        |         |                 | 0 | KeyPad-1 |      |    |
|      |        |         |                 | 1 | KeyPad-2 |      |    |
| 温畦   | Era    | 周波数設定方法 | Freq Ref<br>Src | 2 | V1       | 0~12 |    |
| ノ里平ム | гіч    |         |                 | 4 | V2       | 0~12 | -  |
|      |        |         |                 | 5 | 12       |      |    |
|      |        |         |                 | 6 | Int 485  |      |    |

| グループ | コード | 名称 | LCD 表示 |    | 設定値         | 設定範囲 | 単位 |
|------|-----|----|--------|----|-------------|------|----|
|      |     |    |        | 8  | Field Bus   |      |    |
|      |     |    |        | 9  | UserSeqLink |      |    |
|      |     |    |        | 12 | Pulse       |      |    |

## 4.1.1 キーパッドから運転周波数設定-直接入力

キーパッドから周波数を設定した後、[ENT]キーを押すと周波数が変更されます。運転グループFrq(周波数設定方法)コードから0(Keypad-1)を選択し、運転グループ0.00(目標周波数)コードから希望の周波数を設定できます。

| グループ | コード  | 名称      | LCD 表示           |      | 設定値          | 設定範囲             | 単位 |
|------|------|---------|------------------|------|--------------|------------------|----|
|      | Frq  | 周波数設定方法 | Freq Ref Src     | 0    | KeyPad-<br>1 | 0~12             | -  |
| 連転   | 0.00 | 目標周波数   | Cmd<br>Frequency | 0.00 | )            | 開始周波数~<br>最大周波数* | Hz |

\* 運転周波数はDr.20コードで設定した最大周波数以上に設定できません。

# 4.1.2 キーパッドから運転周波数設定 - [▲]キーと [▼]キーを使用

キーパッドで[▲]キーと[▼]キーをボリューム抵抗のように使用して、周波数を変更することができます。運転グループFrq(周波数設定方法)コードから1(Keypad-2)を選択し、運転グル ープ0.00(目標周波数)コードから[▲]キーまたは[▼]キーを押す瞬間、周波数が変更されま す。

| グループ          | ¥<br> | 名称      | LCD 表示           |      | 設定値          | 設定範囲             | 単位 |
|---------------|-------|---------|------------------|------|--------------|------------------|----|
| \ <del></del> | Frq   | 周波数設定方法 | Freq Ref Src     | 1    | KeyPad-<br>2 | 0~12             | -  |
| 連転            | 0.00  | 目標周波数   | Cmd<br>Frequency | 0.00 | )            | 開始周波数~<br>最大周波数* | Hz |

\* 運転周波数はDr.20コードで設定した最大周波数以上に設定できません。

### 4.1.3 端子台 V1 電圧入力で周波数設定

制御端子台のV1端子[周波数設定(電圧)端子]で電圧を入力して周波数を設定します。0~+10V

LSELECTRIC

または-10~+10V間の電圧を入力できます。-10~+10V間の電圧を入力する場合、電圧信号の符号によってモータの回転方向を変更することができます。

### 4.1.3.1 端子台 0~+10V 電圧入力

運転グループFrq(周波数設定方法)コードから2(V1)を選択し、Inグループ(入力端子台機能グ ループ)06(V1入力極性選択)コードから0(Unipolar)を選択してください。外部制御器の電圧 出力を利用したり、制御端子台のVR端子(周波数設定用電源端子)を利用してボリューム抵抗と してV1端子に電圧を入力してください。

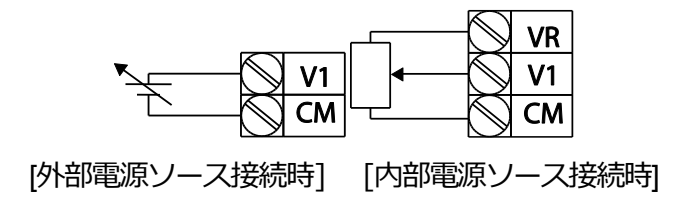

| グループ | コード                           | 名称               | LCD 表示           | 設定値 |                      | 設定範囲            | 単位   |
|------|-------------------------------|------------------|------------------|-----|----------------------|-----------------|------|
| 運転   | Frq                           | 周波数設定方法          | Freq Ref Src     | 2   | V1                   | 0~12            | -    |
|      | 01                            | アナログ最大入力時の周波数    | Freq at<br>100%  | 最大  | 大周波数                 | 開始周波数~<br>最大周波数 | Hz   |
|      | 05                            | V1 入力量表示         | V1<br>Monitor[V] | 0.0 | 0                    | 0.00~12.00      | V    |
|      | 06                            | V1 入力極性選択        | V1 Polarity      | 0   | Unipolar             | 0~1             | -    |
| In   | 07                            | V1 入力フィルタ<br>時定数 | V1 Filter        | 10  |                      | 0~10000         | msec |
|      | 08                            | V1 入力最小電圧        | V1 volt x1       | 0.0 | 0                    | 0.00~10.00      | V    |
|      | 09                            | V1 最小電圧時出力%      | V1 Perc y1       | 0.0 | 0                    | 0.00~100.00     | %    |
|      | 10                            | V1 入力最大電圧        | V1 Volt x2       | 10. | 00                   | 0 .00~ 12.00    | V    |
|      | 11                            | V1 最大電圧時出力%      | V1 Perc y2       | 100 | 0.00                 | 0~100           | %    |
|      | 16                            | 回転方向変更           | V1 Inverting     | 0   | No                   | 0~1             | -    |
|      | 17 V1 量子化レベル V1<br>Quantizing |                  | 0.04             |     | 0.00*,<br>0.04~10.00 | %               |      |

\* 0に設定すると、量子化(Quantizing)を使用しません。

### 端子台 0~+10V 電圧入力時設定詳細

Г

| コード及び機能                | 説明                                                                                                    |
|------------------------|----------------------------------------------------------------------------------------------------|
|                        | 制御端子台にボリューム抵抗を接続した場合、最大電圧入力時の運転周波数<br>を設定します。入力信号値がIn.11コードやIn.15コードで設定された値の<br>100.00%のときの運転周波数を設定します。                                                                                          |
| In.01 Freq at<br>100%  | <ul> <li>In.01コードを40.00に、In.02~16コードを基本値に設定した場合、<br/>V1端子に10Vを入力すると40.00Hzで運転します。</li> <li>In.11コードを50.00に、In.01~16 コードを基本値に設定した場合、<br/>V1端子に10Vを入力すると30.00Hz(最大60Hzの50%)で運転しま<br/>す。</li> </ul> |
| In.05 V1<br>Monitor[V] | V1端子に入力された電圧の大きさを確認します。                                                                                                    |
| In.07 V1 Filter        | 低域通過フィルタ(Low-pass Filter)であり、ノイズが多いため、周波数設定<br>値の変動が大きい場合に使用します。フィルタを使用すると、アナログ信号<br>をフィルタリングして、きれいな入力信号だけを通過させます。<br>フィルタ時定数を大きく設定するほど周波数変動幅を小さくすることはでき                                         |

기본 기능

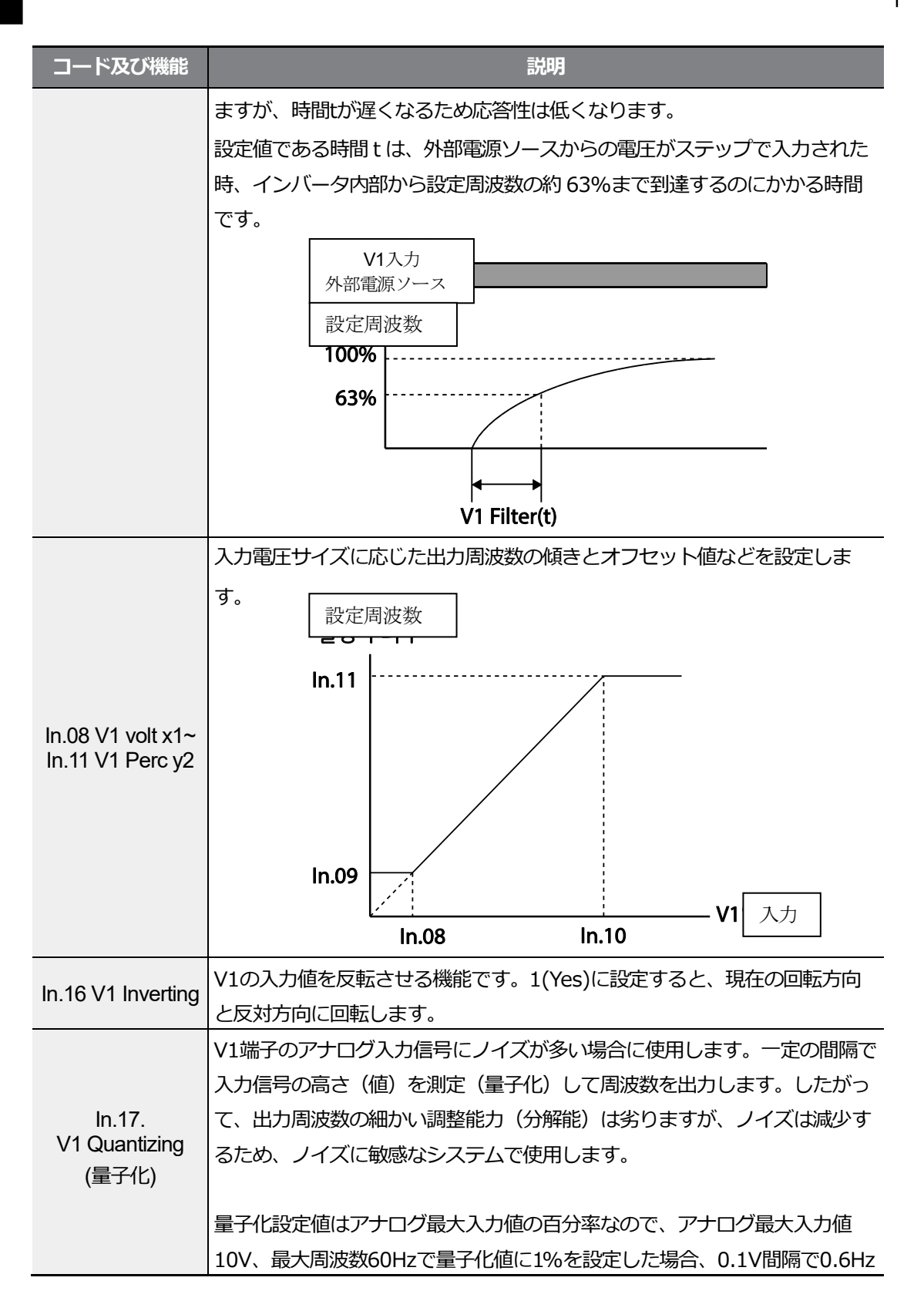

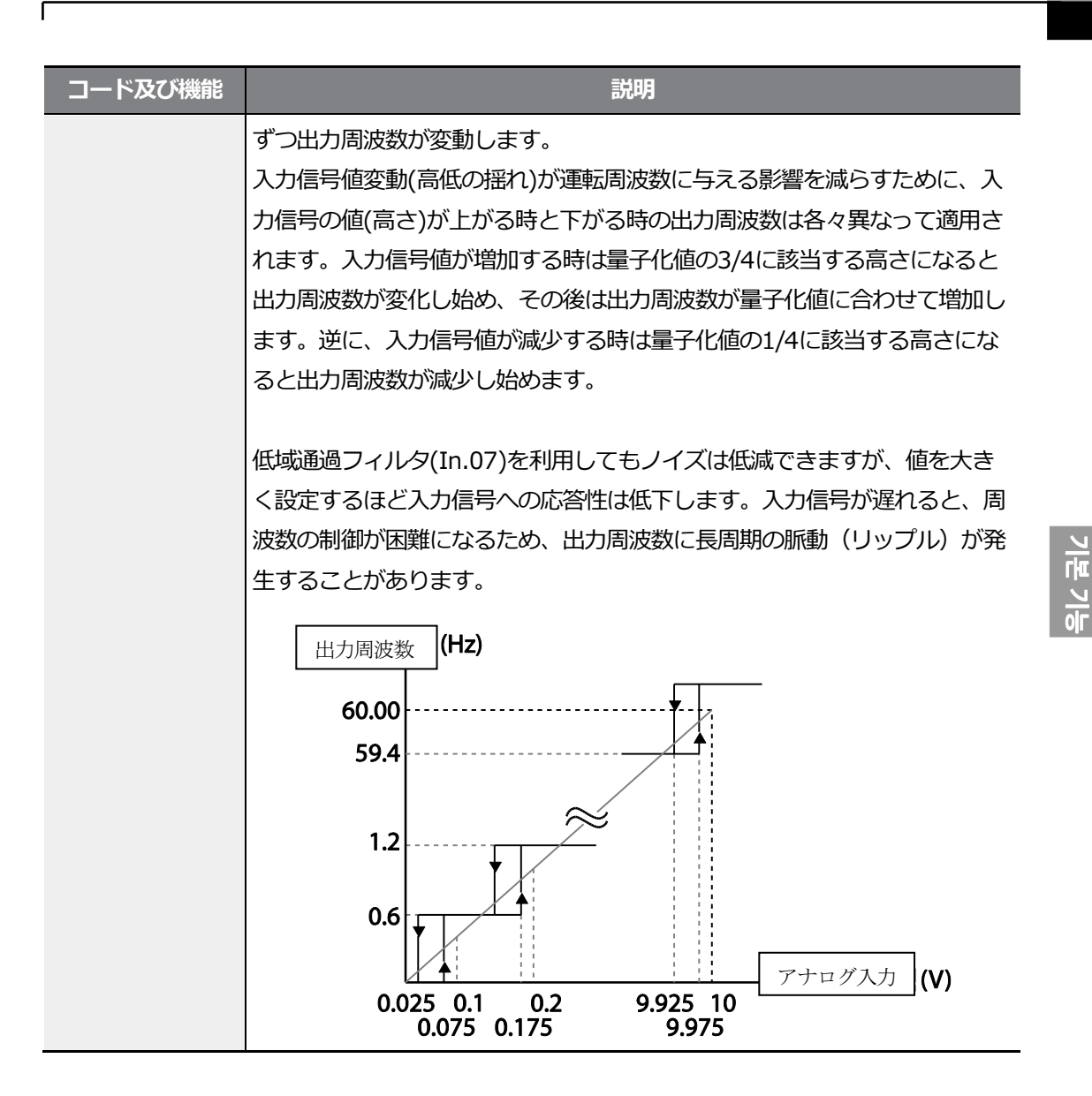

### 4.1.3.2 端子台-10~+10V 電圧入力

運転グループFrq(周波数設定方法)コードから2(V1)を選択した後、Inグループ(入力端子台機能グループ)06(V1入力極性選択)コードから1(Bipolar)を選択してください。外部制御器の電 圧出力を利用してV1端子[周波数設定(電圧)端子]に電圧を入力してください。

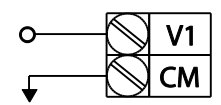

[V1端子-10~+10V電圧設定]

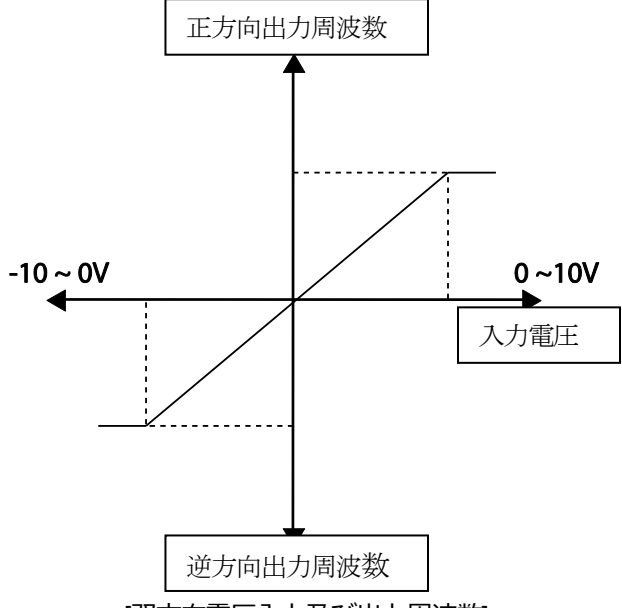

[双方向電圧入力及び出力周波数]

| グループ | コード | 名称               | LCD 表示          | 設定値   |         | 設定範囲          | 単位 |
|------|-----|------------------|-----------------|-------|---------|---------------|----|
| 運転   | Frq | 周波数設定方法          | Freq Ref<br>Src | 2     | V1      | 0~12          | -  |
|      | 01  | アナログ最大入力時<br>周波数 | Freq at<br>100% | 60.00 |         | 0~最大周波数       | Hz |
|      | 05  | V1 入力量表示         | V1 Monitor      | 0.0   | 0       | 0.00~12.00V   | V  |
| In   | 06  | V1 入力極性選択        | V1 Polarity     | 1     | Bipolar | 0~1           | -  |
| IU   | 12  | V1 入力最小電圧        | V1- volt x1     | 0.0   | 0       | 10.00~0.00V   | V  |
|      | 13  | V1 最小電圧時出力%      | V1-Perc y1      | 0.0   | 0       | -100.00~0.00% | %  |
|      | 14  | V1 入力最大電圧        | V1- Volt x2     | -10   | 0.00    | -12.00 ~0.00V | V  |
|      | 15  | V1 最大電圧時出力%      | V1-Perc y2      | -10   | 00.00   | -100.00~0.00% | %  |

LSELECTRIC

### 運転指令と電圧入力によるモータの回転方向

ſ

| 運転指令 | 電圧入力  |        |  |  |  |
|------|-------|--------|--|--|--|
|      | 0~10V | -10~0V |  |  |  |
| FWD  | 正方向   | 逆方向    |  |  |  |
| REV  | 逆方向   | 正方向    |  |  |  |

### 端子台 -10~+10V 電圧入力時設定詳細

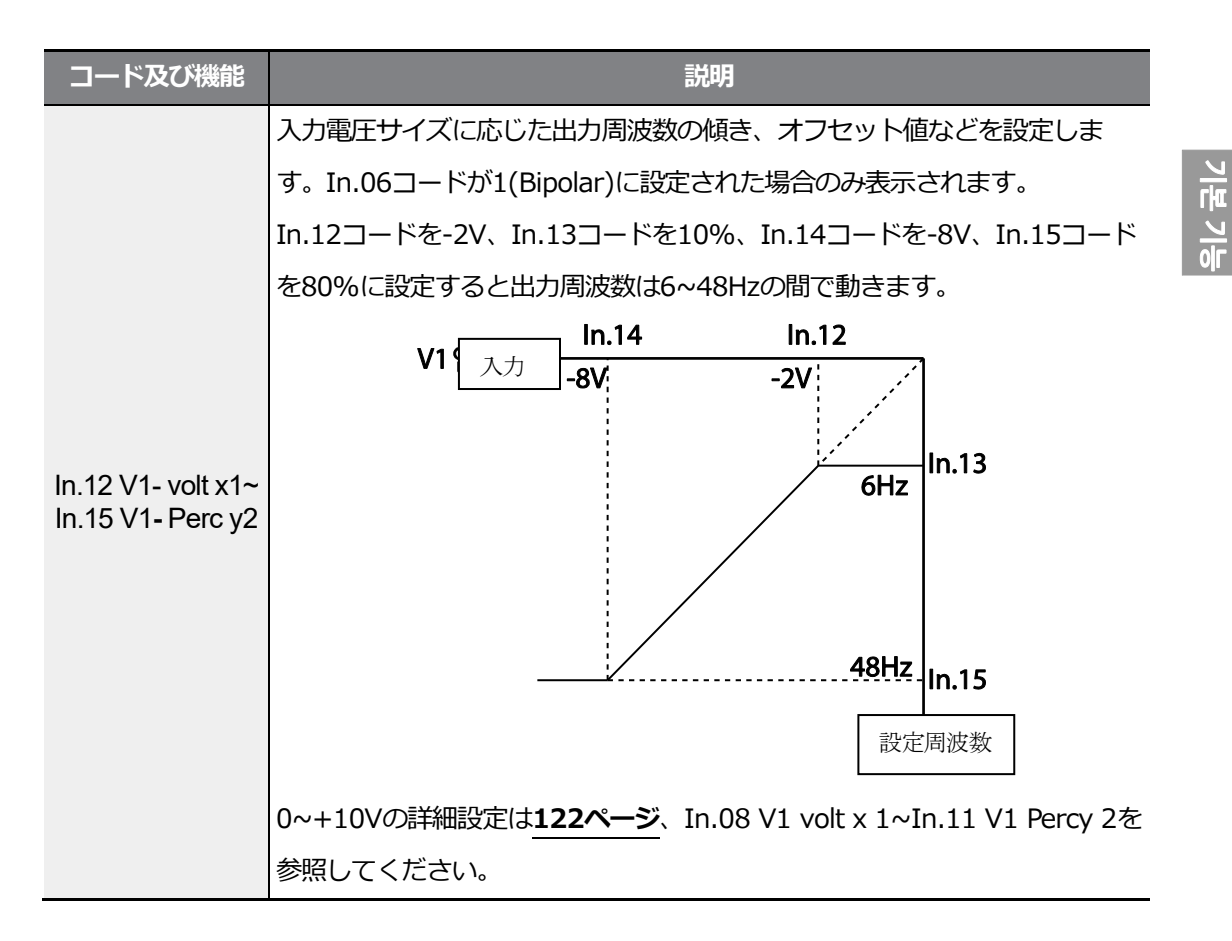

### 4.1.3.3 端子台 I2 電流入力

制御端子台のSW2(アナログ電圧/電流入力端子設定スイッチ)を電流入力で設定すると、I2 端子に電流を入力して周波数を設定できます。運転グループFrq(周波数設定方法)コードか ら5(I2)を選択した後、端子台のI2端子に4~20mA間の電流を入力してください。

| グループ | ゴード | 名称               | LCD 表示           |       | 定値  | 設定範囲                 | 単位 |
|------|-----|------------------|------------------|-------|-----|----------------------|----|
| 運転   | Frq | 周波数設定方法          | Freq Ref Src     | 5     | 12  | 0~12                 | -  |
|      | 01  | アナログ最大入力時<br>周波数 | Freq at<br>100%  | 60.00 |     | 0~最大周波数              | Hz |
|      | 50  | I2 入力量表示         | 12 Monitor       | 0.00  | )   | 0.00~24.00           | mA |
|      | 52  | I2 入力フィルタ時定数     | l2 Filter 10     |       |     | 0~10000              | ms |
|      | 53  | I2 入力最小電流        | l2 Curr x1       | 4.00  |     | 0.00~20.00           | mA |
| In   | 54  | I2 最小電流時出力%      | l2 Perc y1       | 0.00  | )   | 0~100                | %  |
|      | 55  | I2 入力最大電流        | l2 Curr x2       | 20.0  | 00  | 0.00~24.00           | mA |
|      | 56  | I2 最大電流時出力%      | l2 Perc y2       | 100   | .00 | 0.00~100.00          | %  |
|      | 61  | I2 回転方向変更        | I2 Inverting     | 0     | No  | 0~1                  | -  |
|      | 62  | I2 量子化レベル        | l2<br>Quantizing | 0.04  | 1   | 0.00*,<br>0.04~10.00 | %  |

\* 0に設定すると、量子化(Quantizing)を使用しません。

#### 端子台I2電流入力時設定詳細

| コード及び機能          | 説明                                                            |  |  |
|------------------|---------------------------------------------------------------|--|--|
|                  | 最大電流入力時の運転周波数を設定します。In.56コードで設定された値が                          |  |  |
|                  | 100%のときの運転周波数を設定します。                                          |  |  |
| In.01 Freq at    | <ul> <li>In.01コードを40.00、In.53~56コードを基本値に設定した場合、I2端</li> </ul> |  |  |
| 100%             | 子に20mAを入力すると40.00Hzで運転します。                                    |  |  |
|                  | <ul> <li>In.56コードを50.00、In.01、53~55コードを基本値に設定した場合、</li> </ul> |  |  |
|                  | I2端子に20mAを入力すると30.00Hzで運転します。                                 |  |  |
| In.50 I2 Monitor | I2端子に入力された電流の大きさを確認します。                                       |  |  |
|                  | 設定された時間は、電流がステップとして入力されたときに、インバータ内                            |  |  |
| in.52 i2 filter  | 部からステップ入力されたI2値の約32%まで到達するのにかかる時間です。                          |  |  |

기본기

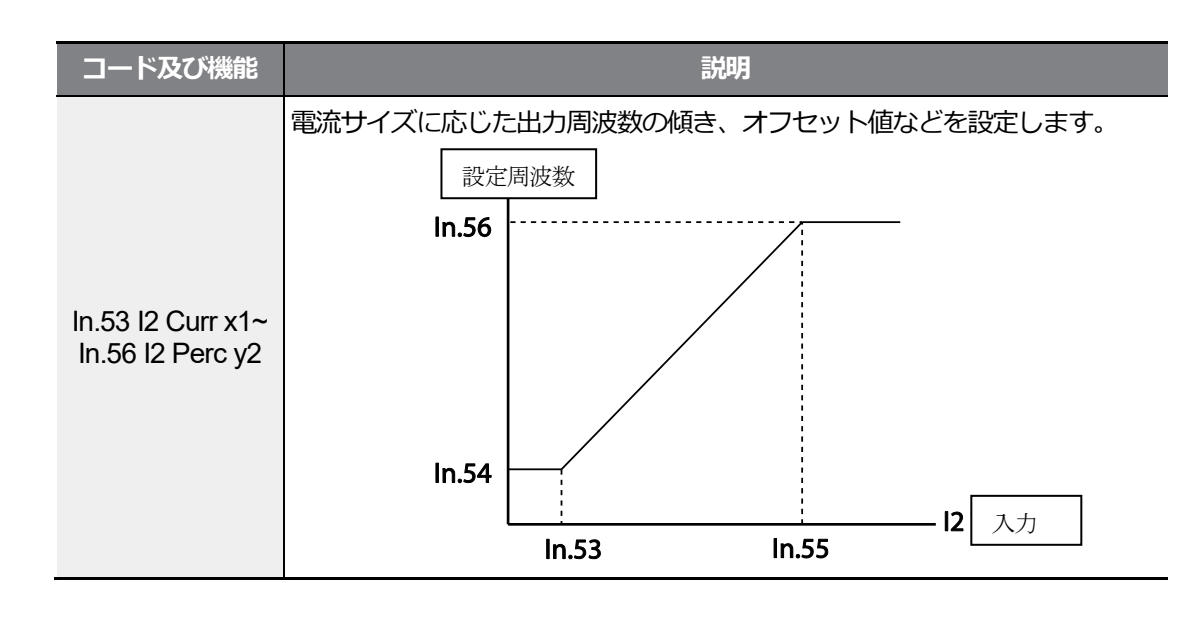

# 4.1.4 端子台 I2 電圧入力で周波数設定

ſ

制御端子台のSW2(アナログ電圧/電流入力端子設定スイッチ)を電圧入力に設定すると、I2 (V2)端子に電圧を入力して周波数を設定できます。端子台のI2端子が電流入力(I)に設定さ れていると、In.35 ~ 47コードは表示されません。

| グループ | コード | 名称           | LCD 表示        | pu)                     | 安定値  | 設定範囲              | 単位   |
|------|-----|--------------|---------------|-------------------------|------|-------------------|------|
| 運転   | Frq | 周波数設定方法      | Freq Ref Src  | 4                       | V2   | 0~12              | -    |
|      | 35  | V2 入力量表示     | V2 Monitor    | Monitor 0.00 0.00~12.00 |      | 0.00~12.00        | V    |
|      | 37  | V2 入力フィルタ時定数 | V2 Filter     | 10                      |      | 0~10000           | msec |
|      | 38  | V2 入力最小電圧    | V2 Volt x1    | 0.0                     | 0    | 0.00~10.00        | V    |
| In   | 39  | V2 最小電圧時出力%  | V2 Perc y1    | 0.0                     | 0    | 0.00~100.00       | %    |
|      | 40  | V2 入力最大電圧    | V2 Volt x2    | 10.                     | .00  | 0.00~10.00        | V    |
|      | 41  | V2 最大電圧時出力%  | V2 Perc y2    | 10                      | 0.00 | 0.00~100.00       | %    |
|      | 46  | V2 回転方向変更    | V2 Inverting  | 0                       | No   | 0~1               | -    |
|      | 47  | V2 量子化レベル    | V2 Quantizing | 0.0                     | )4   | 0.00*, 0.04~10.00 | %    |

\* 0に設定すると、量子化(Quantizing)を使用しません。

# 4.1.5 端子台 TI パルス入力で周波数設定

運転グループFrq(周波数設定方法)コードから12(Pulse)を選択します。 Standard I/O (30~75kWを除く)の場合、InグループP5端子パラメータをTIに設定し、P5端子に 0~32.00kHz間のパルス周波数を入力して運転周波数を設定できます。

| グループ | コード | 名称               | LCD 表示        | 設定値                     |      | 設定範囲                 | 単位   |
|------|-----|------------------|---------------|-------------------------|------|----------------------|------|
| 運転   | Frq | 周波数設定方法          | Freq Ref Src  | Freq Ref Src   12   Pul |      | 0~12                 | -    |
|      | 69  | P5端子機能設定         | P5 Define     | 54                      | TI   | 0~54                 | -    |
|      | 01  | アナログ最大入力時<br>周波数 | Freq at 100%  | 60.00                   |      | 0.00~<br>最大周波数       | Hz   |
|      | 91  | パルス入力量表示         | Pulse Monitor | 0.00                    |      | 0.00~50.00           | kHz  |
|      | 92  | TI 入力フィルタ時定数     | TI Filter     | 10                      |      | 0~9999               | msec |
| In   | 93  | TI 入力最小パルス       | TI Pls x1     | 0.0                     | C    | 0.00~32.00           | kHz  |
|      | 94  | TI 最小パルス時出力%     | TI Perc y1    | 0.0                     | C    | 0.00~100.00          | %    |
|      | 95  | TI 入力最大パルス       | TI Pls x2     | 32.0                    | 00   | 0.00~32.00           | kHz  |
|      | 96  | TI 最大パルス時出力%     | TI Perc y2    | 100                     | 0.00 | 0.00~100.00          | %    |
|      | 97  | 回転方向変更           | TI Inverting  | 0                       | No   | 0~1                  | -    |
|      | 98  | TI 量子化レベル        | TI Quantizing | 0.04                    | 4    | 0.00*,<br>0.04~10.00 | %    |

\* 灰色の陰影部分はStandard I/O(30~75kWを除く)の場合にのみ適用します。

\*0に設定すると、量子化(Quantizing)を使用しません。

#### 端子台TIパルス入力時設定詳細

| コード及び機能         | 説明                                           |
|-----------------|----------------------------------------------|
|                 | Standard I/O(30~75kWを除く)の場合、TI入力端子がP5端子と共用で  |
| In.69 P5 Define | あるため、パルス入力を使用するためにはP5端子のパルス入力使用可否を選          |
|                 | 択する必要があります。                                  |
|                 | 最大パルス周波数入力時の運転周波数を設定します。In.96コードで設定さ         |
|                 | れた値が100%のときの運転周波数を設定します。                     |
| In.01 Freq at   | In.01コードを40.00、In.93~96コードを基本値に設定した場合、TI端    |
| 100%            | 子に32kHzを入力すると40.00Hzで運転します。                  |
|                 | ・ In.96コードを50.00、In.01、In.93~95コードを基本値に設定した場 |
|                 | 合、TI端子に32kHzを入力すると30.00Hzで運転します。             |
| In.91 Pulse     | TI端子に入力されたパルス周波数を確認します。                      |

LSELECTRIC

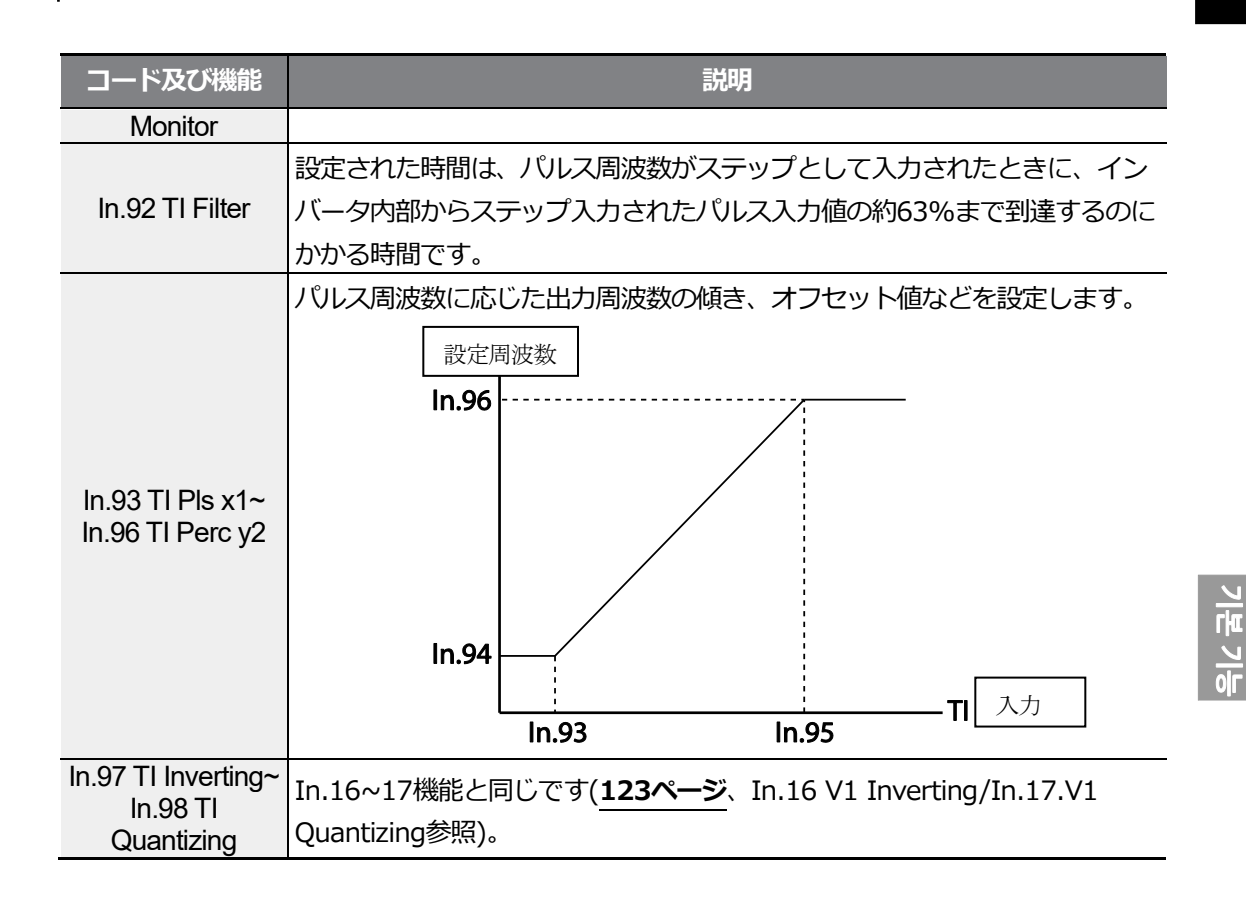

# 4.1.6 RS-485 通信で周波数設定

運転グループFrq(周波数設定方法)コードから6(Int485)を選択してください。制御端子 台のS+/S-/SG端子(RS-485信号入力端子)を利用すれば、上位制御器(PLCまたはPC)との通信 でインバータを制御することができます。詳細は**359ページ、7RS-485通信機能を使用する** を参照してください。

| グループ | ¥<br>∟ | 名称               | LCD 表示          |             | 設定値                                  | 設定範囲  | 単位 |
|------|--------|------------------|-----------------|-------------|--------------------------------------|-------|----|
| 運転   | Frq    | 周波数設定方法          | Freq Ref Src    | 6           | Int 485                              | 0~12  | -  |
| СМ   | 01     | 内蔵型通信インバータ<br>ID | Int485 St ID    | -           | 1                                    | 1~250 | -  |
|      | 02     | 内蔵型通信プロトコル       | Int485 Proto    | 0<br>1<br>2 | ModBus RTU<br>Reserved<br>LS INV 485 | 0~2   | -  |
|      | 03     | 内蔵型通信速度          | Int485<br>BaudR | 3           | 9600 bps                             | 0~7   | -  |
|      | 04     |                  | Int485 Mode     | 0           | D8/PN/S1                             | 0~3   | -  |

LSELECTRIC

| グループ | コード | 名称          | LCD 表示 | 設定値 |          | 設定範囲 | 単位 |
|------|-----|-------------|--------|-----|----------|------|----|
|      |     | 内蔵刑通信フレニム型  |        | 1   | D8/PN/S2 |      |    |
|      |     | 「「風空通信ノレーム設 |        | 2   | D8/PE/S1 |      |    |
|      |     | 定           |        | 3   | D8/PO/S1 |      |    |

# 4.2 アナログ入力で周波数固定

制御端子台のアナログ入力により周波数を設定する場合、多機能入力端子のうちアナログ周波数固定(Analog Hold)で選択された端子に信号が入力されると、運転周波数が現在の出力中の周波数値で固定されます。

| グループ | ¥<br>⊓ | 名称       | LCD 表示                  | 設定値 |                | 設定範囲 | 単位 |
|------|--------|----------|-------------------------|-----|----------------|------|----|
|      |        |          |                         | 0   | Keypad-1       |      |    |
| 運転 F |        |          |                         | 1   | Keypad-2       |      |    |
|      |        |          |                         | 2   | V1             |      |    |
|      | Era    | 国油粉砂宁古注  | Eroa Dof Sro            | 4   | V2             | 0~12 |    |
|      | гіч    | 问视频观史上门石 | ried Kei Sic            | 5   | 12             | 0~12 | -  |
|      |        |          |                         | 6   | Int 485        |      |    |
|      |        |          |                         | 8   | Fied Bus       |      |    |
|      |        |          |                         | 12  | Pulse          |      |    |
| In   | 65~71  | Px端子機能設定 | Px Define(Px:<br>P1~P7) | 21  | Analog<br>Hold | 0~54 | -  |

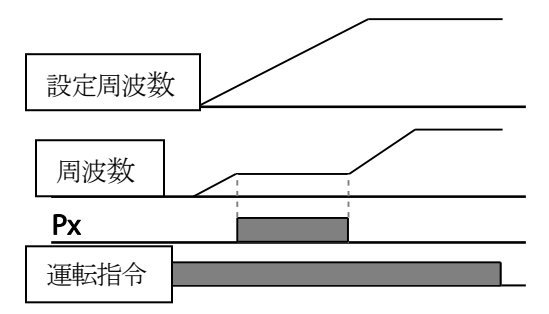

# 4.3 速度単位変更(Hz↔Rpm)

drグループ(ドライブグループ)21(速度単位選択)コードを0(Hz Display)または1(Rpm Display)に選択して速度単位を変更できます。この機能はLCDローダーでのみ使用できます。

| グループ | コード | 名称     | LCD 表示     | 設定値 |             | 設定範囲 | 単位 |
|------|-----|--------|------------|-----|-------------|------|----|
| dr   | 21  | 海度甾位强坦 | Uz/Dom Sol | 0   | Hz Display  | 0-1  | 単位 |
|      | 21  | 还这中位进入 |            | 1   | Rpm Display | 0~1  | -  |

# 4.4 多段速周波数設定

Px端子(多機能入力端子)にそれぞれの周波数を設定して多段速運転を行うことができます。この時、0速周波数は運転グループFrq(周波数設定方法)コードから選択した周波数設定方法を利用し、7(Speed-L)、8(Speed-M)、9(Speed-H)は2進数コマンドと認識され、運転グループ St1~St3(多段速周波数1~3)コード及びbAグループ(基本機能グループ)53~56(多段速周波数 4~7)コードで設定された周波数を選択して運転します。

| グループ | コード     | 名称         | LCD 表示             |   | 設定値     | 設定範囲    | 単位 |
|------|---------|------------|--------------------|---|---------|---------|----|
| 運転   | St1~St3 | 多段速周波数 1~3 | Step Freq -<br>1~3 | - |         | 0~最大周波数 | Hz |
| bA   | 53~56   | 多段速周波数 4~7 | Step Freq -<br>4~7 | - |         | 0~最大周波数 | Hz |
|      |         |            | By Dofino/By:      | 7 | Speed-L |         | -  |
|      | 65~71   | Px端子機能設定   | PX Define(PX)      | 8 | Speed-M | 0~54    | -  |
| In   |         |            | F (****/)          | 9 | Speed-H |         | -  |
|      | 89      | 多段指令遅延時間   | InCheck Time       | 1 |         | 1~5000  | ms |

#### 多段速周波数設定詳細

| コード及び機能                   | 説明                                    |  |  |  |  |  |
|---------------------------|---------------------------------------|--|--|--|--|--|
| 運転グループ                    | 多段速周波数1~3を設定します。                      |  |  |  |  |  |
| St1~St3                   | LCDローダーを使用する場合、運転グループSt1~St3(多段速周波数1/ |  |  |  |  |  |
| Step Freq - 1~3           | コードはbA.50~52(StepFreq-1~3)に該当します。     |  |  |  |  |  |
| bA.53~56<br>Step Freq-4~7 | 多段速周波数4 ~ 7を設定します。                    |  |  |  |  |  |

| コード及び機能              |                                                               |              | 説明                                    |              |              |  |  |
|----------------------|---------------------------------------------------------------|--------------|---------------------------------------|--------------|--------------|--|--|
|                      | P1~P7端子の中                                                     | <br>から多段速入力  | 」として使用する                              | <br>る端子を選択した | こ後、In.65~71  |  |  |
|                      | コードで7(Speed-L)、8(Speed-M)、9(Speed-H)のいずれかをそれぞれ設定              |              |                                       |              |              |  |  |
|                      | します。                                                          |              |                                       |              |              |  |  |
|                      | P3/P4/P5端子をそれぞれSpeed-L/Speed-M/Speed-                         |              |                                       |              |              |  |  |
|                      | Hに設定した場合、多段速運転時に次のように動作します。                                   |              |                                       |              |              |  |  |
| In.65~71Px<br>Define | <u>P3</u><br><u>P4</u><br><u>P5</u><br><u>FX</u><br><u>RX</u> |              | 2 <sup>速</sup><br>3 <sup>速</sup><br>4 |              |              |  |  |
|                      | 速度                                                            | Fx/Rx        | P5                                    | P4           | P3           |  |  |
|                      | 0                                                             | ✓            | -                                     | -            | -            |  |  |
|                      | 1                                                             | $\checkmark$ | -                                     | -            | ✓            |  |  |
|                      | 2                                                             | ~            | -                                     | ✓            | -            |  |  |
|                      | 3                                                             | ~            | -                                     | ~            | $\checkmark$ |  |  |
|                      | 4                                                             | $\checkmark$ | $\checkmark$                          | -            | -            |  |  |
|                      | 5                                                             | $\checkmark$ | $\checkmark$                          | -            | $\checkmark$ |  |  |
|                      | 6                                                             | $\checkmark$ | ✓                                     | ✓            | -            |  |  |
|                      | 7                                                             | $\checkmark$ | ✓                                     | ✓            | $\checkmark$ |  |  |
|                      |                                                               |              | [多段速速度例                               | ]]           |              |  |  |
|                      | インバータ内部                                                       | で端子台入力を      | 確認する時間を                               | を設定します。      |              |  |  |
| In.89 InCheck        | In.89コードを1                                                    | LOOmsに設定し    | ,た後、P5端子(                             | こ周波数を入力す     | すると、100ms    |  |  |
| Time                 | の間に他の端子                                                       | 台入力有無を確      | 認します。100                              | )msが経過する。    | と、P5端子に該     |  |  |
|                      | 当する周波数で                                                       | 加/減速します。     |                                       |              |              |  |  |

L

# 4.5 運転指令方法設定

この機能を使用すると、運転指令に使用する入力装置を選択できます。入力装置はキーパッド と多機能入力端子、RS-485通信、フィールドバス(Fieldbus)オプションカード、 UserSeqLinkの中から選択できます。UserSeqLinkを選択すると、ユーザーシーケンスの出力 で共通領域をLinkさせて運転指令として使用できます。

| グループ | コード | 名称     | LCD 表示      |   | 設定値         | 設定範囲 | 単位 |
|------|-----|--------|-------------|---|-------------|------|----|
| 運転   |     |        |             | 0 | Keypad      |      | 単位 |
|      |     |        |             | 1 | Fx/Rx-1     |      |    |
|      | dni | 调标指会方注 | Cmd Sourco* | 2 | Fx/Rx-2     | 0~5  |    |
|      | uiv |        | Cind Source | 3 | Int 485     | 0~5  | -  |
|      |     |        |             | 4 | Field Bus   |      |    |
|      |     |        |             | 5 | UserSeqLink |      |    |

\* LCDローダーを使用する場合、DRV-06に表示されます。

## 4.5.1 キーパッドで運転指令設定

キーパッドで運転指令を入力するには、運転グループdrv(運転指令方法)コードから 0(Keypad)を選択してください。運転指令入力方式をキーパッドに設定したので、キーパッド の[RUN]キーを押すと運転を開始し、[STOP/RESET]キーを押すと運転を中断します。

| グループ | ゴード | 名称     | LCD 表示      | 設定値 |        | 設定範囲 | 単位 |
|------|-----|--------|-------------|-----|--------|------|----|
| 運転   | drv | 運転指令方法 | Cmd Source* | 0   | KeyPad | 0~5  | -  |

\* LCDローダーを使用する場合、DRV-06に表示されます。

### 4.5.2 端子台で運転指令設定(正/逆方向端子指定)

多機能端子台で運転指令を入力するには、運転グループdrv(運転指令方法)コードから 1(Fx/Rx-1)を選択してください。P1~P7多機能入力端子の中から正方向(Fx)と逆方向(Rx)運 転指令で使用する端子を選択した後、Inグループ(入力端子台機能グループ)65~71(Px端子機 能設定)コードから1(Fx)と2(Rx)をそれぞれ選択してください。 この時、Fx端子とRx端子が 同時にオン(On)されたりオフ(Off)されると、運転を中断します。

| グループ | ゴード   | 名称             | LCD 表示            | 設定値 |         | 設定範囲 | 単位 |
|------|-------|----------------|-------------------|-----|---------|------|----|
| 運転   | drv   | 運転指令方法         | Cmd Source*       | 1   | Fx/Rx-1 | 0~5  | -  |
| In   | 65~71 | 65~71 Px端子機能設定 | Px Define(Px: P1~ | 1   | Fx 0x54 |      |    |
|      |       |                | P7)               | 2   | Rx      | 0~54 | -  |

\* LCDローダーを使用する場合、DRV-06に表示されます。

#### 正/逆方向端子指定設定詳細

| コード及び機能    | 説明                          |
|------------|-----------------------------|
| 運転グループ drv | <br> 1(Fx/Rx-1)を選択します。      |
| Cmd Source |                             |
| In.65~71Px | 正方向(Fx)運転指令として使用する端子を選択します。 |
| Define     | 逆方向(Rx)運転指令として使用する端子を選択します。 |

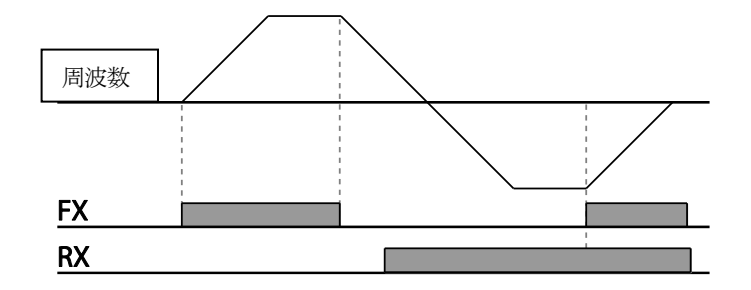

## 4.5.3 端子台で運転指令設定(指令/回転方向端子指定)

運転グループdrv(運転指令方法)コードから2(Fx/Rx-2)を選択してください。P1~P7多機能入 力端子の中から、運転指令と回転方向(Fx/Rx)指令で使用する端子を選択した後、Inグループ (入力端子台機能グループ)65~71(Px端子機能設定)コードから1(FX)と2(Rx)をそれぞれ選択 してください。これで、Fx端子は運転指令命令端子として、Rx端子は回転方向選択(On:Rx、 Off:Fx)端子として使用できます。

| グループ | ¥<br>⊢ | 名称            | LCD 表示              |   | 設定値     | 設定範囲 | 単位 |
|------|--------|---------------|---------------------|---|---------|------|----|
| 運転   | drv    | 運転指令方法        | Cmd Source*         | 2 | Fx/Rx-2 | 0~5  | -  |
| In   | 65~71  | 5~71 Px端子機能設定 | Px Define (Px: P1 ~ | 1 | Fx      | 0.54 | -  |
|      |        |               | P7)                 | 2 | Rx      | 0~54 |    |

\* LCDローダーを使用する場合、DRV-06に表示されます。

### 指令/回転方向端子指定設定詳細

ſ

| コード及び機能    | 説明                       |  |  |
|------------|--------------------------|--|--|
| 運転グループ drv | <br> 2/Fv/Rv-2)を選択します    |  |  |
| Cmd Source |                          |  |  |
| In.65~71Px | 運転指令(Fx)として使用する端子を選択します。 |  |  |
| Define     | 方向指令(Rx)として使用する端子を選択します。 |  |  |

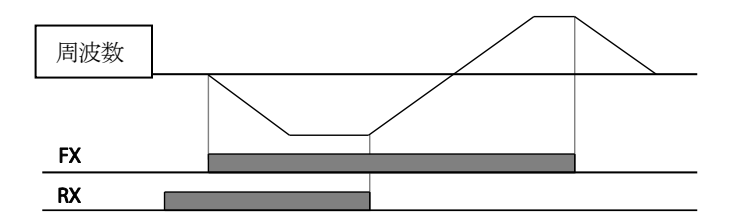

# 4.5.4 RS-485 通信で運転指令設定

RS-485通信で運転指令を入力するには、運転グループdrv(運転指令方法)コードから3(Int 485)を選択してください。制御端子台のS+/S-(RS-485信号入力端子)端子を利用して上位制 御器(PLCまたはPC)でインバータを制御することができます。詳細は**359ページ、7RS-485** 通信機能を使用するを参照してください。

| グループ | ۲<br>−⊓ | 名称               | LCD 表示       | 設定値 |                 | 設定範囲  | 単位 |
|------|---------|------------------|--------------|-----|-----------------|-------|----|
| 運転   | drv     | 運転指令方法           | Cmd Source*  | 3   | Int 485         | 0~5   | -  |
| СМ   | 01      | 内蔵型通信インバータ<br>ID | Int485 St ID | 1   |                 | 1~250 | -  |
|      | 02      | 内蔵型通信プロトコル       | Int485 Proto | 0   | ModBus<br>RTU   | 0~2   | -  |
|      | 03      | 内蔵型通信速度          | Int485 BaudR | 3   | 9600 bps        | 0~7   | -  |
|      | 04      | 内蔵型通信フレーム設定      | Int485 Mode  | 0   | D8 / PN /<br>S1 | 0~3   | -  |

\* LCDローダーを使用する場合、DRV-06に表示されます。

# 4.6 ローカル/リモート運転モード切替

既に設定されているパラメータに従ってインバータ運転の確認及び設備点検を行う場合に使用 します。また、緊急時にキーパッドで手動切替運転時に使用します。

[ESC] キーはユーザー設定によって他の用途で使用できる多機能キーです。詳細は89ページ、3.2.4.230~75kW製品群を参照してください。

| グループ | ド   | 名称           | LCD 表示         | 設定値 |              | 設定範囲 | 単位 |
|------|-----|--------------|----------------|-----|--------------|------|----|
| dr   | 90  | [ESC] キー機能選択 | -              | 2   | Local/Remote | 0~2  | -  |
| 運転   | drv | 運転指令方法       | Cmd<br>Source* | 1   | Fx/Rx-1      | 0~5  | -  |

\* LCDローダーを使用する場合、DRV-06に表示されます。

#### ローカル/リモート運転モード切替設定詳細

| コード及び機能                  | 説明                                                                                                    |
|--------------------------|----------------------------------------------------------------------------------------------------|
| dr.90<br>[ESC]<br>キー機能選択 | 2(Local/Remote)を選択すると、[ESC]キーでローカル/リモート運転を切り<br>替えることができます。値を選択すると運転モードがリモートに変更されま<br>すが、インバータは既に設定されているパラメータにより作動するため、作<br>動上の変化はありません。<br>このとき、[ESC]キーを押すとローカル運転モードに変更されます。SET表<br>示灯が点滅します。 これでキーパッドの[RUN]キーでインバータを運転でき<br>ます。 |
|                          | リモート運転(遠隔運転)モードに変更するには、もう一度 [ESC]キーを押<br>してください。 SET表示灯が消え、インバータは既存の運転グループdrvコ<br>ードから選択した運転方法で作動します。                                                                                                    |

#### 参考

#### ローカル/リモート運転

- ローカル運転(現場運転)時には、すべての指令をキーパッドで設定できます。
- ローカル運転中のジョグ(Jog)運転指令はIn.65~71コードでP1~P7多機能入力端子のうち一つが13(RUN Enable)に設定されており、この端子がオン(On)になっている場合にのみ使用できます。
- ・ リモート運転(遠隔運転)時には、既に設定されているインバータの運転指令及び周波数設定方法に従ってインバータが作動します。
- Ad.10(電源投入時起動) コードが0(No) に設定されていると、インバータの電源を入れる と、次の端子がオン(On)状態でも運転が始まりません。

기본 기능

- 正/逆方向運転(Fx/Rx)端子
- 正/逆方向ジョグ運転(FWDJOG/REVJOG)端子
- 初期励磁投入(Pre Excite)端子

このような場合、ローカルモードに切り替えてキーパッドでインバータを運転することができますが、リモートモードに再び切り替えるとインバータの運転が中断されるので注意しなければなりません。Ad.10(電源投入時起動)コードが0(No)に設定されている場合は、上記の端子をすべてオフ(Off)に設定した後にのみ端子を利用して運転指令を出すことができます。

運転中にトリップが発生してモータが停止した後、インバータのトリップを解除(リセット)するとローカルモードに切り替わり、キーパッドでインバータを運転できます。
 ローカルモードから運転中にリモートモードに切り替えると、運転中のインバータが停止します。この場合、すべての運転端子をオフ(Off)に設定した後、運転指令端子をオン(On)に設定しなければモータを運転できません。

#### ローカル/リモート相互切替時のインバータ運転方式

インバータ作動中にリモートモードからローカルモードに切り替えると運転が中断されます。 しかし、ローカルモードからリモートモードに切り替える場合は、端子台またはデジタルソースから 指令を受けるかどうかによって運転状態が変わります。

- 端子台から指令を受ける場合:端子台指令により停止なく運転が行われます。端子台に逆方向 運転端子(Rx)がついていて、ローカルでは正方向にモータが作動している場合は、リモート モードに切り替えると逆方向に回転します。
- デジタルソースから指令を受ける場合:端子台指令ソースを除くすべての指令ソース(キーパッド、LCDローダー、通信など)はデジタルソースです。この場合、リモートモードに切り 替えるとインバータ運転が停止され、次の指令入力時に再び作動します。

① 注意

ローカル/リモート運転モード切替機能は、必ず必要な場合にのみ使用してください。 誤って使用すると、運転中のインバータが停止する可能性があります。

# 4.7 正方向/逆方向回転禁止

この機能を使用すると、モータの回転禁止方向を設定し、片方向のみの運転が可能です。LCD ローダーで逆方向回転禁止が設定されている場合、正方向運転中[REV]キーを押すと0Hzまで 減速停止し、インバータは運転中の状態を維持します。

| グループ | ゴード | 名称       | LCD 表示         | 設定値 |                 | 設定範囲 | 単位 |
|------|-----|----------|----------------|-----|-----------------|------|----|
| Ad   | 09  | 回転禁止方向選択 | Run<br>Prevent | 0   | None            | 0~2  | -  |
|      |     |          |                | 1   | Forward<br>Prev |      |    |
|      |     |          |                | 2   | Reverse<br>Prev |      |    |

#### 正方向/逆方向回転禁止設定詳細

| コード及び機能              | 説明            |              |                |  |  |
|----------------------|---------------|--------------|----------------|--|--|
|                      | 回転禁止方向を選択します。 |              |                |  |  |
|                      |               | 設定           | 機能             |  |  |
| Ad.09 Run<br>Prevent | 0 None        |              | 回転禁止方向を設定しません。 |  |  |
|                      | 1             | ForwardPrev  | 正方向回転を禁止します。   |  |  |
|                      | 2             | Reverse Prev | 逆方向回転を禁止します。   |  |  |

# 4.8 電源投入即時起動 (Power-on Run)

電源投入即時起動(パワーオンラン)機能を使用すると、インバータに電源供給時に端子台運転 指令がオン(On)になっている場合、インバータがすぐに起動します。運転グループdrv(運転指 令方法)コードから1(Fx/Rx-1)または2(Fx/Rx-2)が選択されている場合、この機能を使用する ことができます。

| グループ | コード | 名称      | LCD 表示          | 設定値     |                        | 設定範囲 | 単位 |
|------|-----|---------|-----------------|---------|------------------------|------|----|
| 運転   | drv | 運転指令方法  | Cmd Source*     | 1,<br>2 | Fx/Rx-1 ま<br>たはFx/Rx-2 | 0~5  | -  |
| Ad   | 10  | 電源投入時起動 | Power-on<br>Run | 1       | Yes                    | 0~1  | -  |

\* LCDローダーを使用する場合、DRV-06に表示されます。

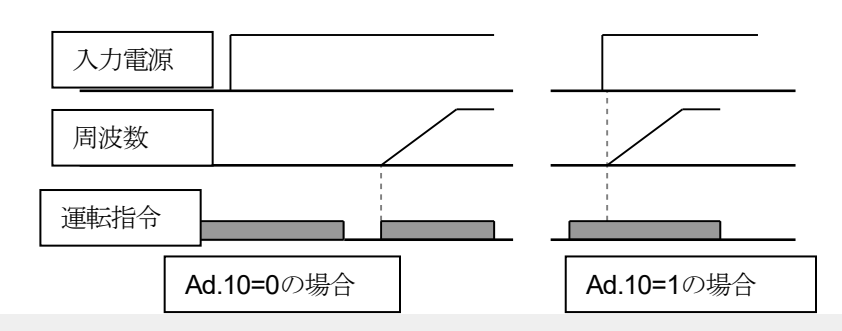

参考

- モータの負荷(ファン負荷)がフリーランの状態の時に、インバータを運転するとトリップが発生することがあるので、Cnグループ(制御機能グループ)71(速度サーチ運転選択)コードでビット4を1に設定してください。こうすると、インバータ起動時に速度サーチ機能を利用して運転を開始します。
- 速度サーチを選択しない場合、インバータは速度サーチなしで通常のV / Fパターンでモータを加速します。電源投入即時起動機能を設定しなかった場合、インバータの電源を入れた後、端子台の運転指令をオフ(Off)にしてから再びオン(On)にすることで運転が開始されます。

### (! 注意

電源投入即時起動機能を使用すると、電源投入と同時にモータが回転しますので、安全事故にご 注意ください。

# 4.9トリップ発生後、初期化時再起動(Reset Restart)

トリップ発生後にインバータを初期化した時、端子台運転指令がオン(On)になっていると、インバータが再起動します。トリップが発生するとインバータが出力を遮断するため、モータはフリーラン(Free Run)します。モータがフリーランの状態の時に運転すると、トリップが再び発生することがあります。

| グループ | コード | 名称                | LCD 表示          |        | 設定値                   | 設定範囲 | 単位 |
|------|-----|-------------------|-----------------|--------|-----------------------|------|----|
| 運転   | drv | 運転指令方法            | Cmd<br>Source*  | 1<br>2 | Fx/Rx-1 or<br>Fx/Rx-2 | 0~5  | -  |
| Pr   | 08  | トリップリセット時起<br>動選択 | RST<br>Restart  | 1      | Yes                   | 0~1  |    |
|      | 09  | 自動再起動回数           | Retry<br>Number | 0      |                       | 0~10 |    |

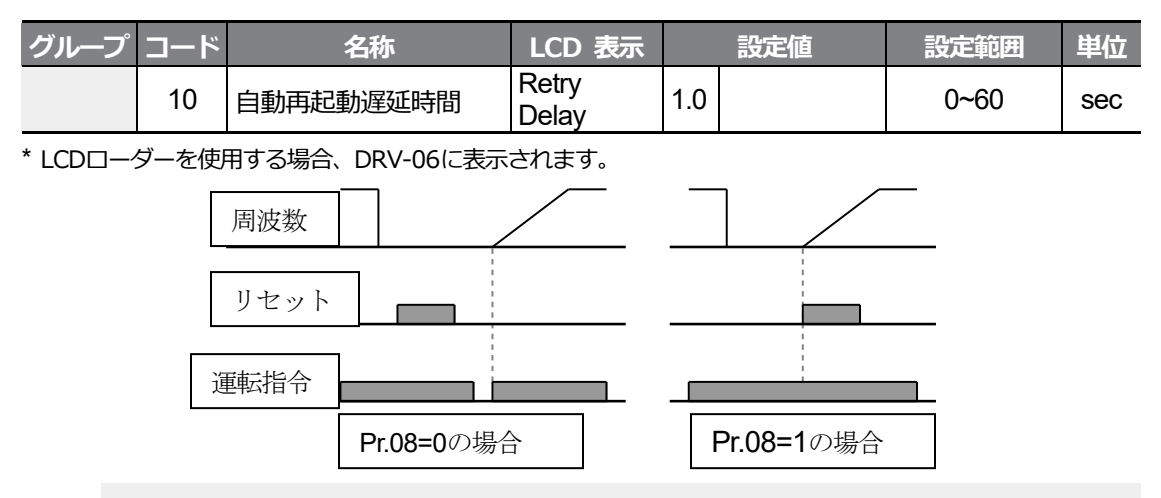

#### 参考

- トリップが再び発生するのを防ぐには、Cnグループ(制御機能グループ)71(速度サーチ運転選択)コードでビット2を1に設定してください。こうすると、インバータ起動時に速度サーチ (Speed search)を利用して運転を開始します。
- 速度サーチを選択しないと、速度サーチなしで通常のV/Fパターンでモータを加速します。初期化時再起動(Reset Restart)機能を設定しなかった場合、トリップ初期化後に端子台の運転指令をオフ(Off)にしてから再びオン(On)にすると運転が開始されます。

### ① 注意

初期化時再起動機能を使用すると、トリップ発生後に端子台またはキーパッドでインバータを初期 化する時にモータが回転するので、安全事故にご注意ください。

# 4.10 加/減速時間設定

### 4.10.1 最大周波数基準に加/減速時間設定

運転周波数と関係なく、最大周波数を基準にして、同じ傾きで加/減速時間を設定します。最 大周波数を基準に加/減速時間を設定するには、bAグループ(基本機能グループ)08(加速/減速 基準周波数)コードから0(Max Freq)を選択してください。

drグループ(ドライブグループ)の03(加速時間)コードで設定した加速時間は、0Hzから最大周 波数まで到達にかかる時間であり、04(減速時間)コードの減速時間は、最大周波数から0Hzま
での減速停止するのにかかる時間です。

٢

| グループ | ゴード | 名称        | LCD 表示      | 設定値  |          | 設定範囲         | 単位  |
|------|-----|-----------|-------------|------|----------|--------------|-----|
| 運転   | ACC | 加速時間      | Acc Time    | 20.0 |          | 0.0~600.0    | sec |
|      | dEC | 減速時間      | Dec Time    | 30.  | 0        | 0.0~600.0    | Sec |
| dr   | 20  | 最大周波数     | Max Freq    | 60.  | 00       | 40.00~400.00 | Hz  |
| bA   | 08  | 加/減速基準周波数 | Ramp T Mode | 0    | Max Freq | 0~1          | -   |
|      | 09  | 時間単位設定    | Time scale  | 1    | 0.1sec   | 0~2          | -   |

## 最大周波数基準に加/減速時間設定時詳細

| コード及び機能              | 説明                                                  |                                                   |                                                  |  |  |  |  |
|----------------------|-----------------------------------------------------|---------------------------------------------------|--------------------------------------------------|--|--|--|--|
|                      | コード値を0(Max Freq)に選択すると、最大周波数を基準に、加/減速時間を<br>設定できます。 |                                                   |                                                  |  |  |  |  |
|                      |                                                     | 設定                                                | 機能                                               |  |  |  |  |
|                      | 0                                                   | Max Freq                                          | 最大周波数を基準に加/減速時間設定                                |  |  |  |  |
|                      | 1                                                   | Delta Freq                                        | 運転周波数を基準に加/減速時間設定                                |  |  |  |  |
| bA.08<br>Ramp T Mode | つまり、<br>設定した                                        | 最大周波数を60.0<br>は場合、30Hzまで至<br>最大周波数<br>周波数<br>運転指令 | 0Hz、加/減速時間を5秒、運転周波数を30Hzに<br>引達するのにかかる時間は2.5秒です。 |  |  |  |  |
|                      | 時間に関                                                | するすべての機能                                          | の単位を変更します。負荷の特性に応じて精密な                           |  |  |  |  |
|                      | 加/減速時                                               | 時間が必要だったり                                         | )、最大設定時間を増加させるときに使用します。                          |  |  |  |  |
| bA.09 Time scale     |                                                     | 設定                                                | 機能                                               |  |  |  |  |
|                      | 0                                                   | 0.01sec                                           | 0.01秒単位まで設定                                      |  |  |  |  |
|                      | 1                                                   | 0.1sec                                            | 0.1秒単位まで設定                                       |  |  |  |  |
|                      | 2                                                   | 1sec                                              | 1秒単位で設定                                          |  |  |  |  |

기본 기능

注意

## ① 주의

時間単位を変更すると、設定可能な最大時間も変更されますので、ご注意ください。時間単位を 1sec、加速時間を6000secに設定した状態で時間単位を0.01secに変更すると、加速時間は 60.00secに変更されます。

## 4.10.2 運転周波数基準に加/減速時間設定

現在の定速運転中の周波数から次のステップの目標周波数まで到達にかかる時間で、加/減速時間を設定します。運転周波数を基準に加/減速時間を設定するには、bAグループ(基本機能グループ)08(加/減速基準周波数)コードから1(Delta Freq)を選択してください。

| グループ | ゴード | 名称        | LCD 表示      |      | 設定値        | 設定範囲      | 単位  |
|------|-----|-----------|-------------|------|------------|-----------|-----|
| 運転   | ACC | 加速時間      | Acc Time    | 20.0 |            | 0.0~600.0 | sec |
|      | dEC | 減速時間      | Dec Time    | 30.0 | )          | 0.0~600.0 | sec |
| bA   | 08  | 加/減速基準周波数 | Ramp T Mode | 1    | Delta Freq | 0~1       | -   |

#### 運転周波数基準に加/減速時間設定詳細

| コード及び機能              |                  |                          | 説明                                 |  |
|----------------------|------------------|--------------------------|------------------------------------|--|
|                      | コード値             | を1(Delta Freq)に選         | 択すると、運転周波数を基準に加/減速時間を設             |  |
|                      | 定できま             | す。                       |                                    |  |
|                      |                  | 設定                       | 松台に                                |  |
|                      | 0                | 政定<br>Max Fred           |                                    |  |
|                      | 1                | Delta Freg               |                                    |  |
| bA.08<br>Ramp T Mode | <br>このとき<br>した場合 | 、加速時間を5秒に設<br>の加速時間は次のとま | 定し、停止状態で10Hzと30Hzにステップ運転           |  |
|                      |                  | 運転周波数                    | <u>30Hz</u>                        |  |
|                      |                  | 運転指令                     | <b>5 7 12</b> 時間<br>5 秒 <b>5</b> 秒 |  |

## 4.10.3 多機能端子で多段加/減速時間設定

運転グループACC(加速時間)コード、dEC(減速時間)コードから多機能端子を利用して加/減速時間を設定できます。

| グループ | ゴード   | 名称         | LCD 表示                  | 設定値       | 設定範囲      | 単位  |
|------|-------|------------|-------------------------|-----------|-----------|-----|
|      | ACC   | 加速時間       | Acc Time                | 20.0      | 0.0~600.0 | sec |
| JE#A | dEC   | 減速時間       | Dec Time                | 30.0      | 0.0~600.0 | sec |
| bA 7 | 70~82 | 多段加速時間 1~7 | Acc Time<br>1~7         | x.xx      | 0.0~600.0 | sec |
|      | 71~83 | 多段减速時間 1~7 | Dec Time<br>1~7         | x.xx      | 0.0~600.0 | sec |
|      |       | Px端子機能設定   | Py Define               | 11 XCEL-L |           |     |
|      | 65~71 |            | $(D_{V}, D_{1}, D_{7})$ | 12 XCEL-M | 0~54      | -   |
| ln   |       |            | (1                      | 49 XCEL-H |           |     |
|      | 89    | 多段指令遅延時間   | In Check<br>Time        | 1         | 1~5000    | ms  |

기본 기능

#### 多機能端子で加/減速設定時詳細

Г

| コード及び機能                   |                                                          |                                                  |                   |  |  |  |  |
|---------------------------|----------------------------------------------------------|--------------------------------------------------|-------------------|--|--|--|--|
| bA. 70~82<br>Acc Time 1~7 | 多段加速                                                     |                                                  |                   |  |  |  |  |
| bA.71~83<br>Dec Time 1~7  | 多段减速                                                     |                                                  |                   |  |  |  |  |
|                           | 多段加/源                                                    | 域速時間入力で使用す <sup>.</sup>                          | る端子を選択して速度を設定します。 |  |  |  |  |
|                           |                                                          |                                                  |                   |  |  |  |  |
|                           |                                                          | 設定                                               | 機能                |  |  |  |  |
|                           | 11                                                       | XCEL-L                                           | 加减速指令 -L          |  |  |  |  |
|                           | 12                                                       | XCEL-M                                           | 加减速指令 -M          |  |  |  |  |
|                           | 49                                                       | XCEL-H                                           | 加减速指令 -H          |  |  |  |  |
| PxDefine<br>(P1~P7)       | 加減速指令は2進数コマンドと認識され、bA.70~83コードで設定した加/減<br>速時間を選択して運転します。 |                                                  |                   |  |  |  |  |
|                           | P4/P5端<br>す。                                             | P4/P5端子をそれぞれXCEL-L/XCEL-Mに設定した場合、次のように動作しま<br>す。 |                   |  |  |  |  |

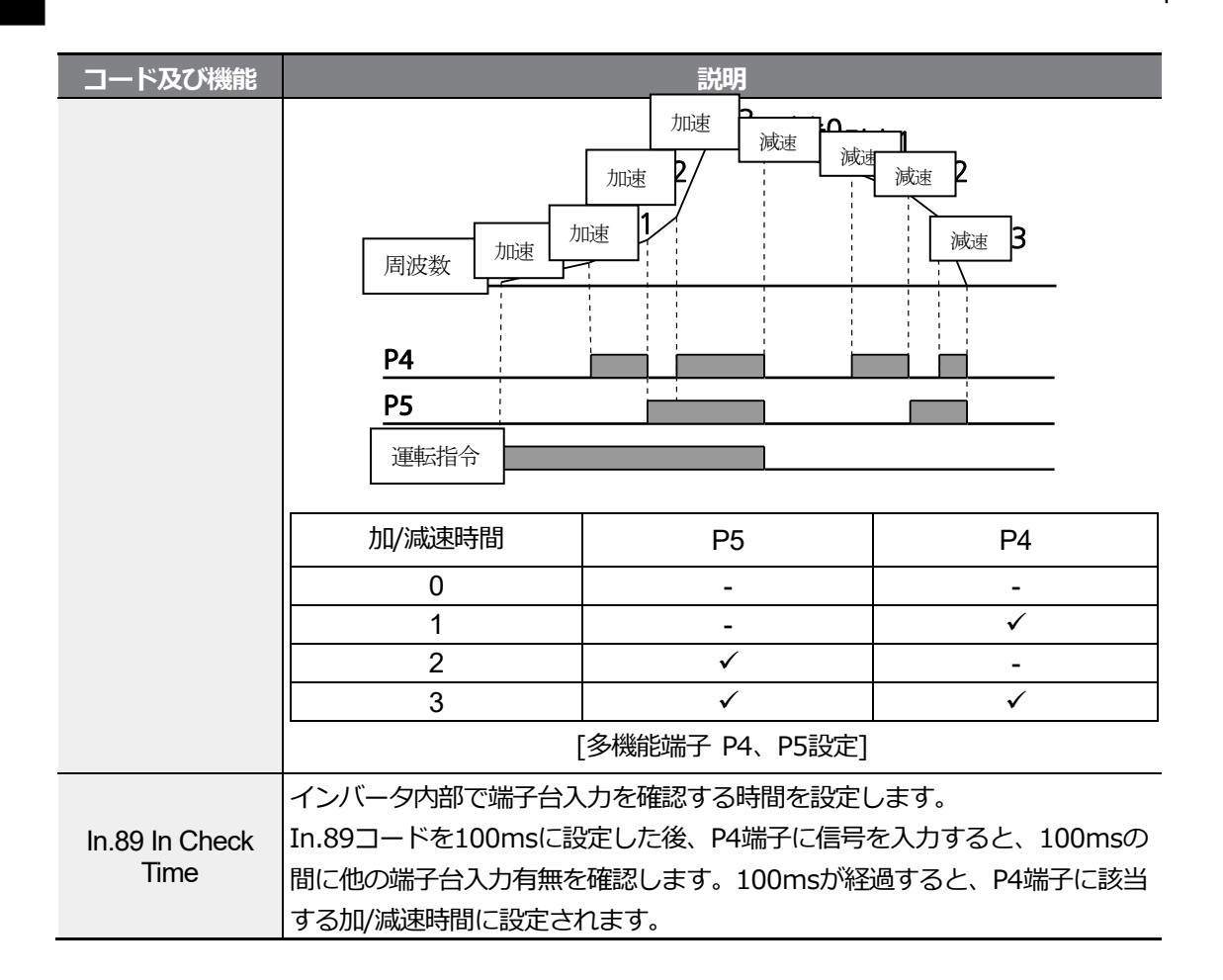

## 4.10.4 加/減速時間切替周波数設定

加/減速時間切替周波数を設定すれば、多機能端子の設定なしでも加/減速傾きを変えることができます。

| グループ | ¥<br>∣<br>⊓ | 名称          | LCD 表示            | 設定値   | 設定範囲      | 単位  |
|------|-------------|-------------|-------------------|-------|-----------|-----|
| 運転   | ACC         | 加速時間        | Acc Time          | 10.0  | 0.0~600.0 | sec |
|      | dEC         | 減速時間        | Dec Time          | 10.0  | 0.0~600.0 | sec |
| h۸   | 70          | 多段加速時間 1    | Acc Time-1        | 20.0  | 0.0~600.0 | sec |
| DA   | 71          | 多段减速時間 1    | Dec Time-1        | 20.0  | 0.0~600.0 | sec |
| Ad   | 60          | 加/減速時間切替周波数 | Xcel Change<br>Fr | 30.00 | 0~最大周波数   | Hz  |

#### 加/減速時間切替周波数設定詳細

기본기방

| コード及び機能                 | 説明                                           |
|-------------------------|----------------------------------------------|
|                         | 加/減速切替周波数を設定すると、運転周波数が設定された加/減速切替周波数         |
|                         | 以下の間は、bA.70、71コードで設定した傾きで運転します。              |
| 04.00                   | 運転周波数が設定された加/減速切替周波数以上に増加すると、運転グループ          |
| A0.60<br>Xcel Change Fr | ACCとdECコードで設定した加/減速傾きに切り替えて運転します。            |
| Acor Change I I         | P1~P7多機能入力端子に多段加/減速(XCEL-L、XCEL-M、XCEL-H)を設定 |
|                         | すると、加/減速切替周波数に関係なく、多段加/減速入力に応じて運転しま          |
|                         | す。                                           |

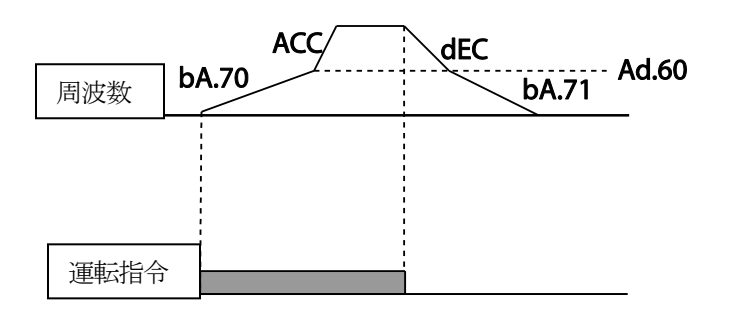

# 4.11 加/減速パターン設定

L

加/減速傾きパターンを設定すると、よりスムーズに加/減速できます。リニア(Linear)パターンを使用すると、出力周波数が一定の大きさを持って線形的に増加または減少します。 一方、Sカーブ(S-curve)パターンは昇降負荷やエレベータードアなど、スムーズな加/減速が必要な時に使用します。Sカーブの曲線比率はAdグループ(拡張機能グループ)03~06コード で調整できます。

| グループ | ゴード | 名称        | LCD 表示         | 設定値 |          | 設定範囲  | 単位 |
|------|-----|-----------|----------------|-----|----------|-------|----|
| bA   | 08  | 加/減速基準周波数 | Ramp T<br>mode | 0   | Max Freq | 0~1   | I  |
|      | 01  | 加速パターン    | Acc Pattern    | 0   | Linear   | 0~1   | -  |
|      | 02  | 減速パターン    | Dec Pattern    | 1   | S-curve  | 0~1   | -  |
| ۸d   | 03  | S字加速始点傾き  | Acc S Start    | 40  |          | 1~100 | %  |
| Au   | 04  | S字加速終点傾き  | Acc S End      | 40  |          | 1~100 | %  |
|      | 05  | S字減速始点傾き  | Dec S Start    | 40  |          | 1~100 | %  |
|      | 06  | S字減速終点傾き  | Dec S End      | 40  |          | 1~100 | %  |

加/減速パターン設定時詳細

| コード及び機能              | 説明                                        |  |  |  |  |  |
|----------------------|-------------------------------------------|--|--|--|--|--|
|                      | 加/減速パターンをSカーブに設定した場合、加速を開始する時の曲線比率(傾      |  |  |  |  |  |
|                      | き)を設定します。曲線比率は目標周波数の1/2の周波数を基準に、1/2の周     |  |  |  |  |  |
|                      | 波数以下の区間で曲線加速が占める比率です。                     |  |  |  |  |  |
| Ad.03 Acc S Start    | 目標周波数60Hz、最大周波数60Hz、Ad.03コードを50%に設定した場合、S |  |  |  |  |  |
|                      | カーブが30Hzまで加速する時、0~15Hz区間は曲線加速し、15~30Hz区間は |  |  |  |  |  |
|                      | 直線加速します。                                  |  |  |  |  |  |
|                      | 運転周波数が目標周波数に達するときの曲線比率を設定します。             |  |  |  |  |  |
|                      | 曲線比率は、目標周波数の1/2周波数を基準に、1/2周波数以上の区間で曲線     |  |  |  |  |  |
| Ad.04 Acc S End      | 加速が占める比率です。                               |  |  |  |  |  |
|                      | Ad.03 Acc S Startの例と同様に設定した場合、30~45       |  |  |  |  |  |
|                      | Hz区間は直線加速し、45~60Hz区間は曲線加速後に定速運転します。       |  |  |  |  |  |
| Ad.05 Dec S Start    |                                           |  |  |  |  |  |
| ~<br>Ad 06 Dec S End | 減速時の囲緑風速比率を設定します。設定方法は加速時の比率と同じです。<br>    |  |  |  |  |  |

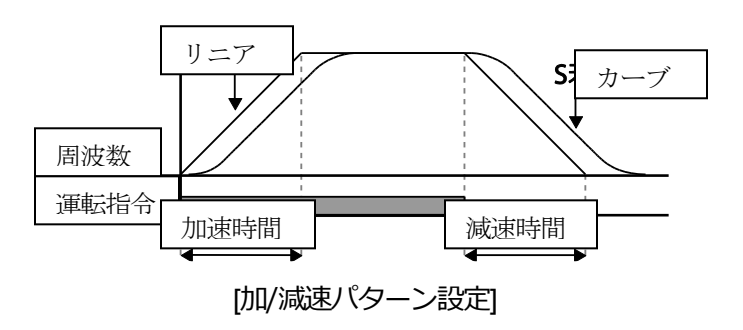

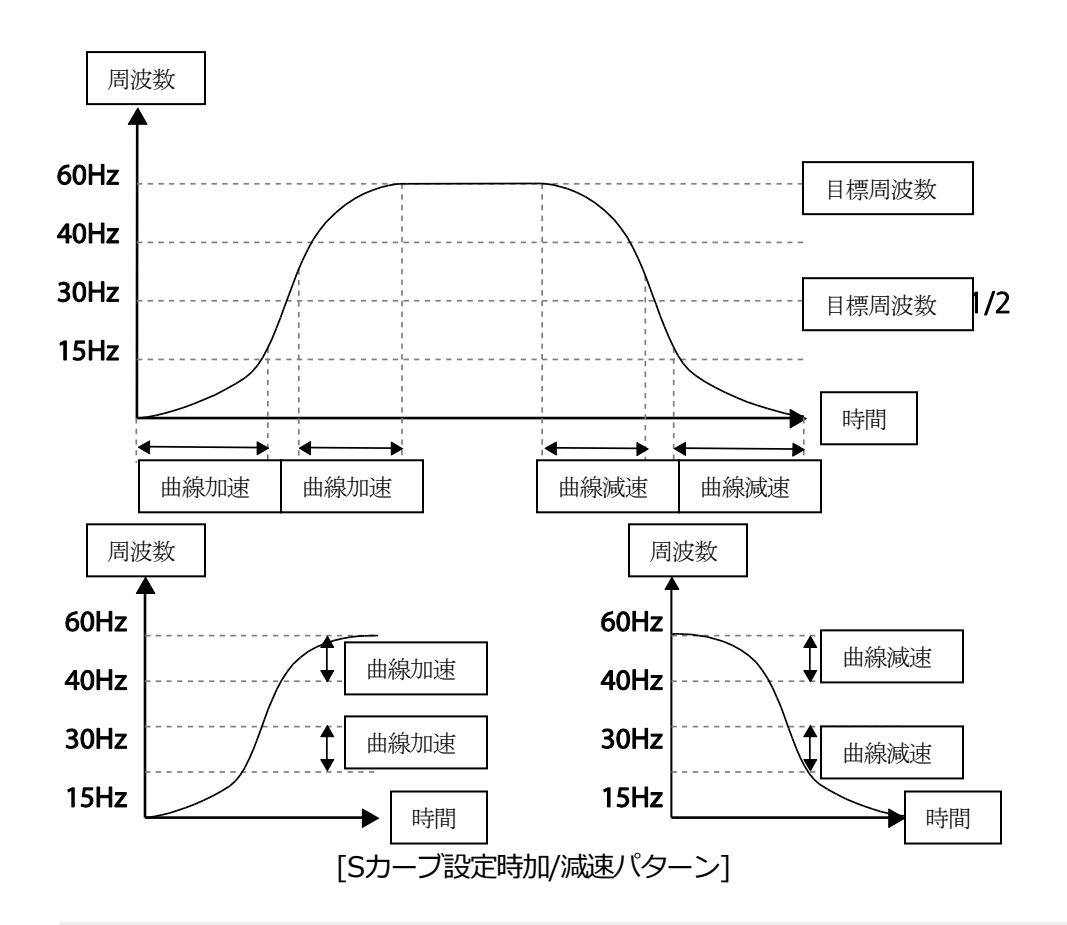

#### 参考

#### Sカーブ使用時の実際の加/減速時間計算法

実際の加速時間=設定加速時間+設定加速時間x始点傾き/2+設定加速時間x終点傾き/2 実際の減速時間=設定減速時間+設定減速時間x始点傾き/2+設定減速時間x終点傾き/2

## ①注意

加/減速パターンをSカーブで選択すると、実際の加/減速時間が設定された加/減速時間より長くなるので、ご注意ください。

## 4.12 加/減速中止指令設定

多機能入力端子を利用して、加/減速を中止し、定速運転を行うことができます。

| グループ | ドロ    | 名称       | LCD 表示                    |    | 設定値       | 設定範囲 | 単位 |
|------|-------|----------|---------------------------|----|-----------|------|----|
| In   | 65~71 | Px端子機能設定 | Px Define<br>(Px: P1~ P7) | 25 | XCEL Stop | 0~54 | -  |

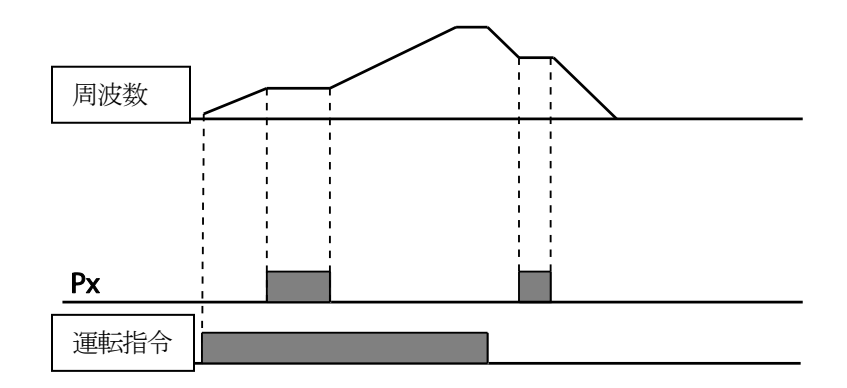

## 4.13 V/F 制御

出力周波数に応じた電圧の大きさ、傾き、出力パターンなどを設定できます。また、V/F制御 を利用すれば低速でのトルクブースの量を調整できます。

## 4.13.1 リニア V/F パターン運転

周波数の増減によって、出力電圧/周波数(V/F)の比率により、一定の大きさで増減します。 周波数に関係なく、一定のトルクを必要とする負荷に使用します。

| グループ | ゴード | 名称      | LCD 表示       |       | 設定値    | 設定範囲         | 単位 |
|------|-----|---------|--------------|-------|--------|--------------|----|
|      | 09  | 制御モード   | Control Mode | 0     | V/F    | 0~4          | -  |
| dr   | 18  | 基底周波数   | Base Freq    | 60.00 |        | 30.00~400.00 | Hz |
|      | 19  | 開始周波数   | Start Freq   | 0.50  |        | 0.01~10.00   | Hz |
| bA   | 07  | V/Fパターン | V/F Pattern  | 0     | Linear | 0~3          | -  |

## リニア V/F パターン運転時 設定詳細

| コード及び機能           | 説明                             |
|-------------------|--------------------------------|
|                   | 基底周波数を設定します。                   |
| dr.18 Base Freq   | 基底周波数は、インバータの定格電圧が出力される周波数です。  |
|                   | モータ銘板にある周波数を確認して入力してください。      |
| dr 10 Start Erog  | 開始周波数を設定します。                   |
| dr. 19 Start Freq | 開始周波数は、インバータから電圧が出力され始める周波数です。 |

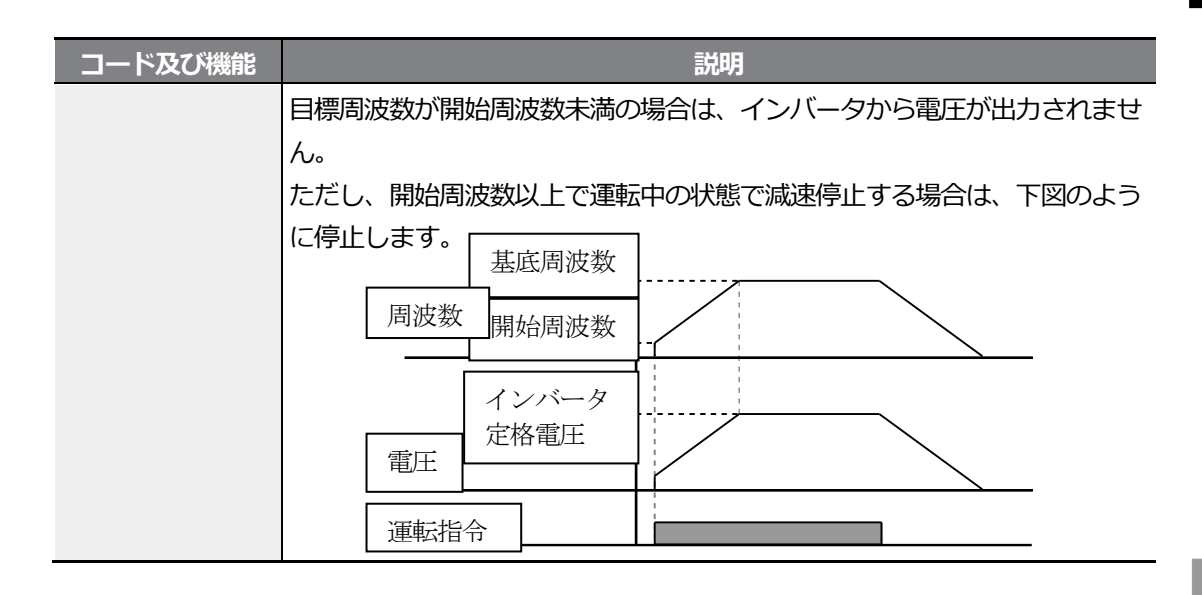

## 4.13.2 2 乗低減 V/F パターン運転

起動特性が2乗低減形態の負荷(ファン、ポンプなど)に適した運転パターンです。

| グループ | ゴード         | 名称 | LCD 表示 | 設定値     |        | 設定範囲 | 単位 |
|------|-------------|----|--------|---------|--------|------|----|
| bA   | 07          |    |        | 1       | Square | 0~3  |    |
|      | 07 V/F バターン |    | 3      | Square2 | 0~3    | -    |    |

## 2乗低減V/Fパターン運転時設定詳細

ſ

| コード及び機能           |      | 説明      |                                    |  |  |  |  |  |  |
|-------------------|------|---------|------------------------------------|--|--|--|--|--|--|
|                   | 負荷の起 | 動特性に応   | じて、1(Square)か3(Square2)のいずれかを選択してく |  |  |  |  |  |  |
|                   | ださい。 |         |                                    |  |  |  |  |  |  |
| ha 07 V/E Pattern | Ē    | 设定      | 機能                                 |  |  |  |  |  |  |
|                   | 1    | Square  | 周波数の1.5乗(目標周波数1.5乗)に比例して電圧         |  |  |  |  |  |  |
|                   | 1    | Square  | が出力されます。                           |  |  |  |  |  |  |
|                   |      |         | 周波数の2乗(目標周波数2乗)に比例して電圧が出           |  |  |  |  |  |  |
|                   | 3    | Square2 | カされます。ファンやポンプなどの可変トルク              |  |  |  |  |  |  |
|                   |      |         | (Variable Torque)負荷に使用します。         |  |  |  |  |  |  |

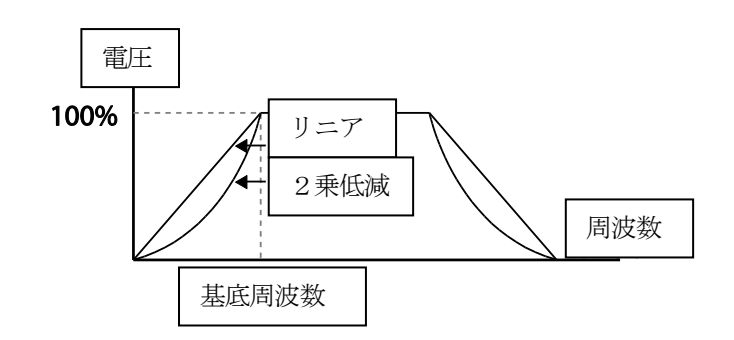

## 4.13.3 ユーザー V/F パターン運転

特殊モータのV/Fパターン及び負荷特性に合わせてユーザーが任意に設定できます。

| グループ | ゴード | 名称        | LCD 表示      | 設定値        | 設定範囲    | 単位 |
|------|-----|-----------|-------------|------------|---------|----|
|      | 07  | V/F パターン  | V/F Pattern | 2 User V/F | 0~3     | -  |
|      | 41  | ユーザー周波数 1 | User Freq 1 | 15.00      | 0~最大周波数 | Hz |
|      | 42  | ユーザー電圧 1  | User Volt 1 | 25         | 0~100   | %  |
|      | 43  | ユーザー周波数 2 | User Freq 2 | 30.00      | 0~最大周波数 | Hz |
| bA   | 44  | ユーザー電圧 2  | User Volt 2 | 50         | 0~100   | %  |
|      | 45  | ユーザー周波数 3 | User Freq 3 | 45.00      | 0~最大周波数 | Hz |
|      | 46  | ユーザー電圧 3  | User Volt 3 | 75         | 0~100   | %  |
|      | 47  | ユーザー周波数 4 | User Freq 4 | 最大周波数      | 0~最大周波数 | Hz |
|      | 48  | ユーザー電圧 4  | User Volt 4 | 100        | 0~100%  | %  |

## ユーザー V/F パターン運転時設定詳細

| コード及び機能                                 | 説明                                       |
|-----------------------------------------|------------------------------------------|
|                                         | 開始周波数と最大周波数の間にある任意の周波数を選択してユーザー周波        |
| bA.41 User Freq 1~<br>bA.48 User Volt 4 | 数(User Freq x)を設定し、それぞれの周波数に対応する電圧をユーザー電 |
|                                         | 圧(User Volt x)で設定します。                    |

下図で出力電圧100%はbA.15(モータ定格電圧)コードの設定値基準です。ただし、bA.15 Rated Voltが0に設定されているときは入力電圧を基準とします。

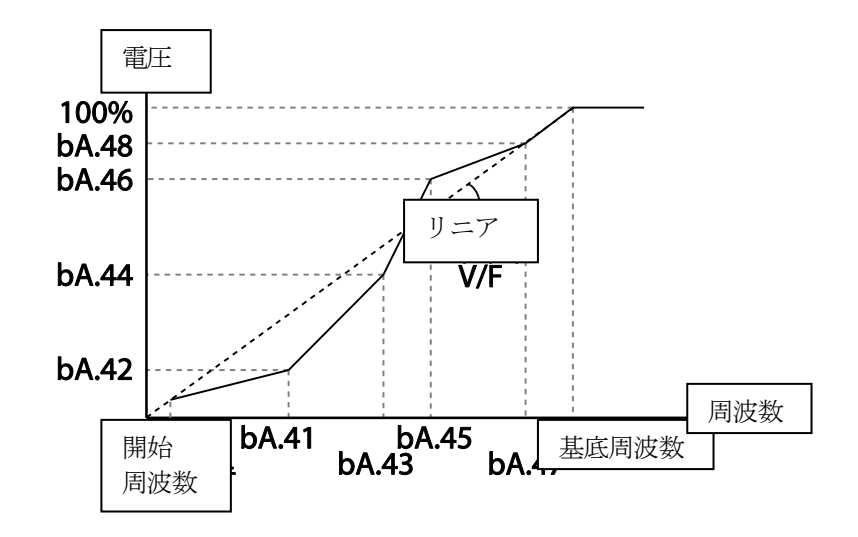

#### ① 注意

- 一般誘導モータを使用する時、リニア V/F パターンを大きく外れるように設定すると、トル クが足りなくなったり、過励磁になったりしてモータが過熱することがありますので、ご注 意ください。
- ユーザー V/F パターン機能を使用する時には、正方向トルクブースト(dr.16 Fwd Boost)と
   逆方向トルクブースト(dr.17 Rev Boost)は作動しません。

# 4.14 トルクブースト

## 4.14.1 手動トルクブースト

低速運転中または起動時の出力電圧を調整します。低速領域での出力電圧を増加させて起動特性を改善したり低速トルクを増加させることができます。手動トルクブーストは、昇降負荷な どの大きな起動トルクが必要な場合に使用します。

| グループ | ≭<br>ا⊓ | 名称         | LCD 表示          |     | 設定値    | 設定範囲     | 単位 |
|------|---------|------------|-----------------|-----|--------|----------|----|
| dr   | 15      | トルクブースト方法  | Torque<br>Boost | 0   | Manual | 0~1      | I  |
| G.   | 16      | 正方向トルクブースト | Fwd Boost       | 2.0 | )      | 0.0~15.0 | %  |

| グループ | ゴード | 名称         | LCD 表示    | 設定値 | 設定範囲     | 単位 |
|------|-----|------------|-----------|-----|----------|----|
|      | 17  | 逆方向トルクブースト | Rev Boost | 2.0 | 0.0~15.0 | %  |

## 手動トルクブースト設定詳細

| コード及び機能         | 説明                      |
|-----------------|-------------------------|
| dr.16 Fwd Boost | 正方向回転時にトルクブーストの量を調整します。 |
| dr.17 Rev Boost | 逆方向回転時にトルクブーストの量を調整します。 |

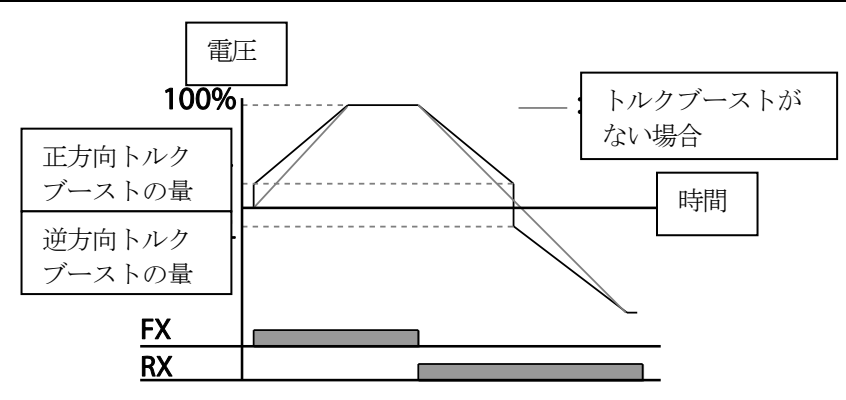

## ①注意

トルクブーストの量を大きく設定しすぎると、過励磁になってモータが過熱することがありますの で、ご注意ください。

## 4.14.2 自動トルクブースト-1

モータパラメータを入力した後、自動トルクブーストを使用すると、インバータが自動的にト ルクブーストの量を計算して電圧を出力します。自動トルクブーストの機能が作動するために は、モータの固定子抵抗、インダクタンス値、無負荷電流値などが必要なため、自動チューニ ング(bA.20)を実行した後に使用する必要があります(231ページ、5.9自動チューニング (Auto-tuning)参照)。

大きな起動トルクが必要だったり、自動調整機能が必要な時に使用します。

| グループ | コード | 名称        | LCD 表示          |   | 設定値       | 設定範囲 | 単位 |
|------|-----|-----------|-----------------|---|-----------|------|----|
| dr   | 15  | トルクブースト方法 | Torque<br>Boost | 1 | Auto1     | 0~2  | -  |
| bA   | 20  | 自動チューニング  | Auto<br>Tuning  | 3 | Rs+Lsigma | 0~6  | -  |

## 4.14.3 自動トルクブースト-2

Г

V/F起動時に出力電圧が低く、起動不可能な場合は出力電圧を調整します。

トルク分電流を利用して電圧ブーストを出力電圧に加える方式で、起動トルクが不足して起動 不可能な時に使用します。

| グループ | ゴード | 名称            | LCD 表示          |   | 設定値   | 設定範囲 | 単位 |
|------|-----|---------------|-----------------|---|-------|------|----|
| dr   | 15  | トルクブースト<br>方法 | Torque<br>Boost | 2 | Auto2 | 0~2  | -  |

# 기본 기능

# 4.15 モータ出力電圧調整

入力電源とモータ電圧規格が異なる場合にモータ電圧を設定するには、モータ銘板にある 電圧を入力してください。設定された電圧値は基底周波数からの出力電圧値となります。 基底周波数以上では入力電圧が設定電圧より高い場合には設定値に応じて出力しますが、 低い場合には入力電圧が出力されます。bAグループ(基本機能グループ)15(モータ定 格電圧)コードを0に設定する場合、インパータが停止した状態での入力電圧を基準に、 出力電圧を補正します。基底周波数以上では、設定値より入力電圧が低い場合、入力電圧 が出力されます。

| グループ | ド  | 名称      | LCD 表示     | 設定値 | 設定範囲       | 単位 |
|------|----|---------|------------|-----|------------|----|
| bA   | 15 | モータ定格電圧 | Rated Volt | 0   | 0, 170~480 | V  |

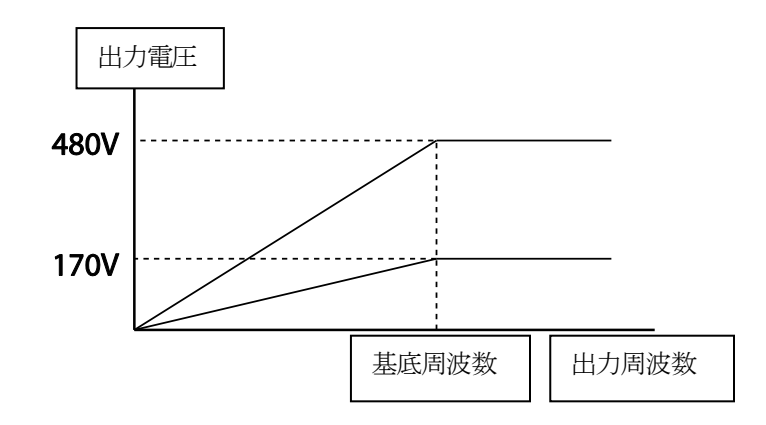

# 4.16 起動方法設定

Г

停止状態で運転指令が入力されたとき、インバータが起動する方法を選択します。

## 4.16.1 加速起動

一般的な加速方法で、別途の機能選択がない場合、運転指令が入力されるとすぐに目標周波数まで加速します。

| グループ | ۲<br>⊢⊓ | 名称   | LCD 表示     | 設定値 |     | 設定範囲 | 単位 |
|------|---------|------|------------|-----|-----|------|----|
| Ad   | 07      | 起動方法 | Start mode | 0   | Acc | 0~1  | -  |

## 4.16.2 直流制動後起動

直流制動後起動機能を使用すると、設定された時間の間に直流電圧をモータに供給してからモ ータを加速します。慣性負荷によりインバータから電圧が供給される前にモータが回転してい る場合、直流制動でモータの回転を止めた後に加速できます。また、モータ軸に機械ブレーキ を連結した時、機械ブレーキを開放した後も一定のトルクが必要な場合に使用できます。

| グループ | ゴード | 名称        | LCD 表示           | 1    | 設定値      | 設定範囲       | 単位  |
|------|-----|-----------|------------------|------|----------|------------|-----|
|      | 07  | 起動方法      | Start Mode       | 1    | Dc-Start | 0~1        | -   |
| Ad   | 12  | 起動時直流制動時間 | Dc-Start<br>Time | 0.00 |          | 0.00~60.00 | sec |
|      | 13  | 直流印加量     | Dc Inj Level     | 50   |          | 0~200      | %   |

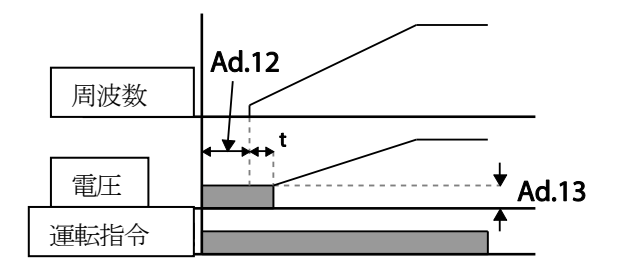

#### ①注意

直流制動量はモータの定格電流基準です。ただし、直流制動量をインバータの定格電流より大きい 値に設定しないでください。直流制動量が大きすぎる、または制動時間が長い場合、モータが過熱 したり破損する可能性があります。

## 4.17 停止方法設定

運転中のインバータに停止指令が入力された時、モータを停止させる方法を選択します。

## 4.17.1 减速停止

一般的な停止方法で、別途の機能選択がない場合は、下図のように0Hzまで減速後停止します。

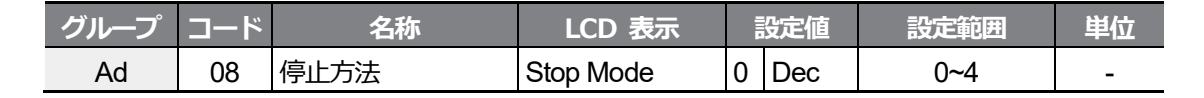

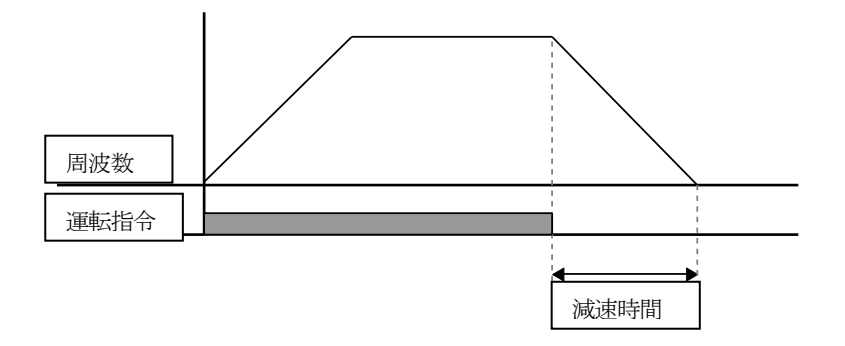

## 4.17.2 直流制動後停止

モータの減速中、設定した値(直流制動周波数)で運転周波数が減ったとき、直流電源を供給 してモータを停止します。停止指令入力で減速を開始した後、周波数が直流制動周波数 (Ad.17)に達すると直流電圧をモータに供給して直流制動でモータを停止させます。

기본 기능

| グループ | コード | 名称        | LCD 表示               | 設定値  |     | 設定値        |     | 設定範囲 | 単位 |
|------|-----|-----------|----------------------|------|-----|------------|-----|------|----|
|      | 08  | 停止方法      | Stop Mode            | 0    | Dec | 0~4        | -   |      |    |
|      | 14  | 制動前出力遮断時間 | Dc-Block Time        | 0.1  | 0   | 0.00~60.00 | sec |      |    |
| Ad   | 15  | 直流制動時間    | 間 Dc-Brake Time 1.00 |      | 00  | 0~60       | sec |      |    |
|      | 16  | 直流制動量     | Dc-Brake Level       | 50   |     | 0~200      | %   |      |    |
|      | 17  | 直流制動周波数   | Dc-Brake Freq        | 5.00 |     | 0.00~60.00 | Hz  |      |    |

## 直流制動後停止時設定詳細

٢

| コード及び機能                 | 説明                                    |
|-------------------------|---------------------------------------|
|                         | 直流制動を開始する前に、インバータ出力を遮断する時間を設定します。     |
| Ad 14 Do Blook          | 負荷の慣性が大きかったり直流制動周波数(Ad.17)が高い場合、直流電圧を |
| Au. 14 DC-BIOCK         | モータに供給すると過電流となり、トリップが発生することがあります。     |
|                         | したがって、制動前に出力遮断時間を調整すれば、過電流トリップを防止で    |
|                         | きます。                                  |
| Ad.15 Dc-Brake          | <br> モータに直流電圧を供給する時間を設定します。           |
| Time                    |                                       |
| Ad.16 Dc-Brake<br>Level | 直流制動量を調節できます。設定値はモータ定格電流を基準にします。      |
|                         | 直流制動を開始する周波数を設定します。インバータが減速を開始した後、    |
| Ad.17 Dc-Brake          | 周波数に達すると直流制動を開始します。                   |
| Freq                    | ドウェル周波数を直流制動周波数より低く設定した場合、ドウェル運転は作    |
|                         | 動せず直流制動で作動します。                        |

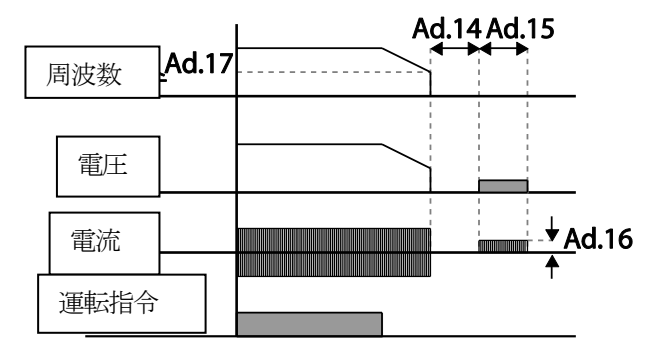

LSELECTRIC | 143

## 注意 🕽 주의

- 直流制動量が大きすぎたり、制動時間が長い場合、モータが過熱したり破損したりすること がありますので、ご注意ください。
- 直流制動量は設定モータの定格電流基準ですので、インバータの定格電流を超える電流値に 設定しないでください。モータが過熱したり破損したりすることがあります。

## 4.17.3 フリーラン(Free Run)停止

運転指令がオフ(Off)になると、インバータは出力を遮断し、負荷は慣性停止します。

| グループ | ¥<br>⊓ | 名称   | LCD 表示    |   | 設定値      | 設定範囲 | 単位 |
|------|--------|------|-----------|---|----------|------|----|
| Ad   | 08     | 停止方法 | Stop mode | 2 | Free-Run | 0~4  | -  |

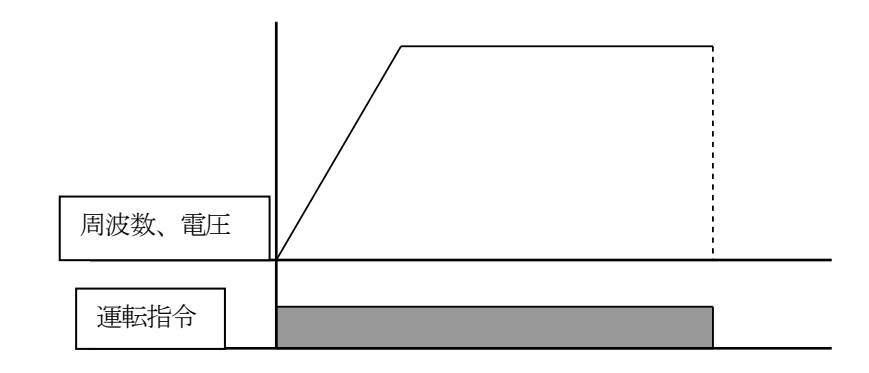

## ① 注意

モータ負荷側の慣性が大きく、モータが高速で運転中のときにインバータ出力が遮断されると、負荷慣性によりモータが回転し続けることがありますので、ご注意ください。

## 4.17.4 パワーブレーキ(Power Braking)

モータ回生エネルギーにより、インバータの直流電圧が一定レベル以上上昇する場合は、回生 エネルギーを減少させるために減速傾きを調整したり、モータを再び加速させる制御が行われ ます。パワーブレーキは過電圧トリップなしで最適減速したり、制動抵抗なしで短い減速時間 が必要な場合に使用します。

| グループ | コード | 名称   | LCD 表示    | 設定値 |               | 設定範囲 | 単位 |
|------|-----|------|-----------|-----|---------------|------|----|
| Ad   | 08  | 停止方法 | Stop Mode | 4   | Power Braking | 0~4  | -  |

#### () 注意

- ・ 頻繁な減速が行われる負荷では、パワーブレーキ機能を使用しないでください。モータが過 熱したり損傷したりすることがあります。
- 減速中のストール防止及びパワーブレーキ機能は減速中のみ機能が作動し、二重パワーブレーキが優先的に作動します。つまり、Pr.50(ストール防止及びフラックスブレーキング)コードのビット3とAd.08(停止方法)コードのパワーブレーキがすべて設定されている場合はパワーブレーキが作動します。
- ・ 減速時間が非常に短かったり、負荷の慣性が大きい場合は、過電圧トリップが発生すること がありますので、ご注意ください。
- フリーラン停止機能を使用すると、設定された減速時間より実際の減速時間が長くなること がありますので、ご注意ください。

## 4.18 周波数制限

最大周波数/開始周波数、周波数上下限値などを利用して運転周波数の設定を制限することが できます。

## 4.18.1 最大周波数と開始周波数を利用して周波数制限

| グループ | コード | 名称    | LCD 表示     | 設定値   | 設定範囲         | 単位 |
|------|-----|-------|------------|-------|--------------|----|
| dr   | 19  | 開始周波数 | Start Freq | 0.50  | 0.01~10.00   | Hz |
| u    | 20  | 最大周波数 | Max Freq   | 60.00 | 40.00~400.00 | Hz |

#### 最大周波数と開始周波数を利用して周波数制限時設定詳細

| コード及び機能          | 説明                                  |
|------------------|-------------------------------------|
|                  | 速度に関連する単位(Hz、Rpm)を持つパラメ             |
| dr.19 Start Freq | ータに下限値を設定します。周波数を開始周波数以下に入力すると、設定値は |
|                  | 0.00になります。                          |
|                  | 上限値と下限値をそれぞれ設定します。上限値の設定最小値は下限値であり、 |
| dr.20 Max Freq   | 下限値の設定最大値は上限値に制限されます。キーパッドで周波数を設定する |
|                  | 時にも上限値と下限値内でのみ周波数設定が可能です。           |

LSELECTRIC

## 4.18.2 周波数上下限値を利用して周波数制限

| グループ | ゴード | 名称     | LCD 表示        | 認    | 定値 | 設定範囲      | 単位 |
|------|-----|--------|---------------|------|----|-----------|----|
|      | 24  | 周波数制限  | Freq Limit    | 0    | No | 0~1       | -  |
| Ad   | 25  | 周波数下限值 | Freq Limit Lo | 0.50 |    | 0.0~上限周波数 | Hz |
|      | 26  | 周波数上限值 | Freq Limit Hi | 最大周  | 波数 | 下限~最大周波数  | Hz |

#### 周波数上下限値を利用して周波数制限時設定詳細

| コード及び機能          | 説明                                        |  |  |  |
|------------------|-------------------------------------------|--|--|--|
|                  | 初期設定値は0(No)で、1(Yes)に設定すると下限値(Ad.25)と上限値   |  |  |  |
| Ad.24 Freq Limit | (Ad.26)の間でのみ周波数を設定できます。0(No)の状態ではAd.25コード |  |  |  |
|                  | とAd.26コードが見えません。                          |  |  |  |
| Ad.25 Freq Limit | 基底周波数(dr.18)を除くすべての速度単位(Hz, Rpm)パラメータに上限値 |  |  |  |
| Hi               | を設定します。周波数は最大周波数以上設定できません。                |  |  |  |

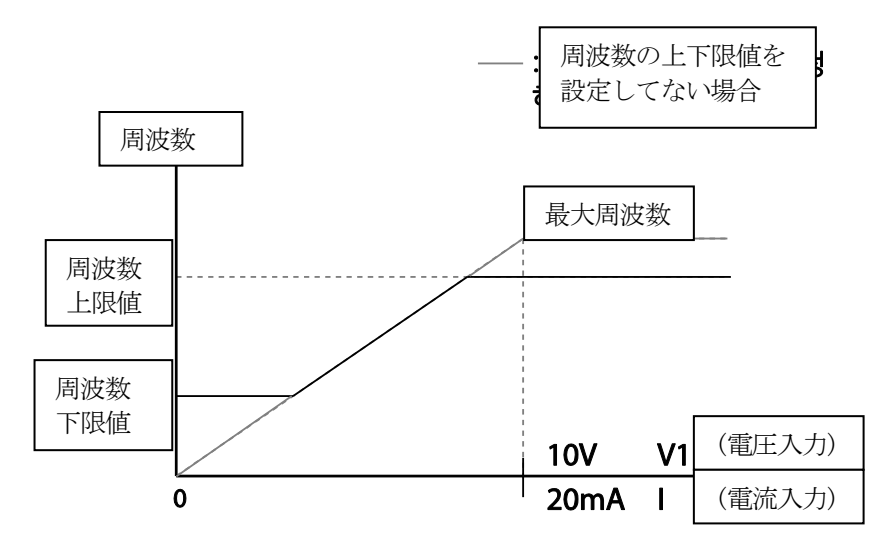

## 4.18.3 周波数ジャンプ

機械的共振周波数を避けたいときに周波数ジャンプ機能を使用します。モータが加/減速する ときは周波数ジャンプ帯域を通過し、設定された周波数ジャンプ帯域では運転周波数を設定で きません。

周波数設定を増加させる場合は、周波数設定値(電圧、電流、RS-485通信、キーパッド設定

など)がジャンプ周波数帯域にある間に周波数ジャンプ下限値を維持し、周波数設定値が周波 数ジャンプ帯域から外れると周波数を増加させます。

Г

| グループ | コード | 名称              | LCD 表示       | 設定値   | 設定範囲             | 単位  |
|------|-----|-----------------|--------------|-------|------------------|-----|
|      | 27  | 周波数ジャンプ         | Jump Freq    | 0 No  | 0~1              | -   |
|      | 28  | ジャンプ周波数下限 1     | Jump Lo 1    | 10.00 | 0.00~ジャンプ周波数上限 1 | Hz  |
|      | 20  | ジャンプ国注券上国 1     | lumn Lli 1   | 15.00 | ジャンプ周波数下限 1~     | ⊔-, |
|      | 29  | シャンノ同波致上限1      |              | 15.00 | 最大周波数            | п   |
| ٨d   | 30  | ジャンプ周波数下限 2     | Jump Lo 2    | 20.00 | 0.00~ジャンプ周波数上限 2 | Hz  |
| Au   | 21  | ジャンプ周波数上限 2 Jum | luman I li O | 25.00 | ジャンプ周波数下限 2~     | ⊔-, |
|      | 51  |                 | Jump ni z    | 25.00 | 最大周波数            | ΠΖ  |
|      | 32  | ジャンプ周波数下限 3     | Jump Lo 3    | 30.00 | 0.00~ジャンプ周波数上限 3 | Hz  |
|      | 22  |                 | luman Lli 2  | 25.00 | ジャンプ周波数下限 3~     | 11- |
|      | 33  | ンヤンノ 同波 致 上 限 3 | Jump HI 3    | 35.00 | 最大周波数            | ΗZ  |

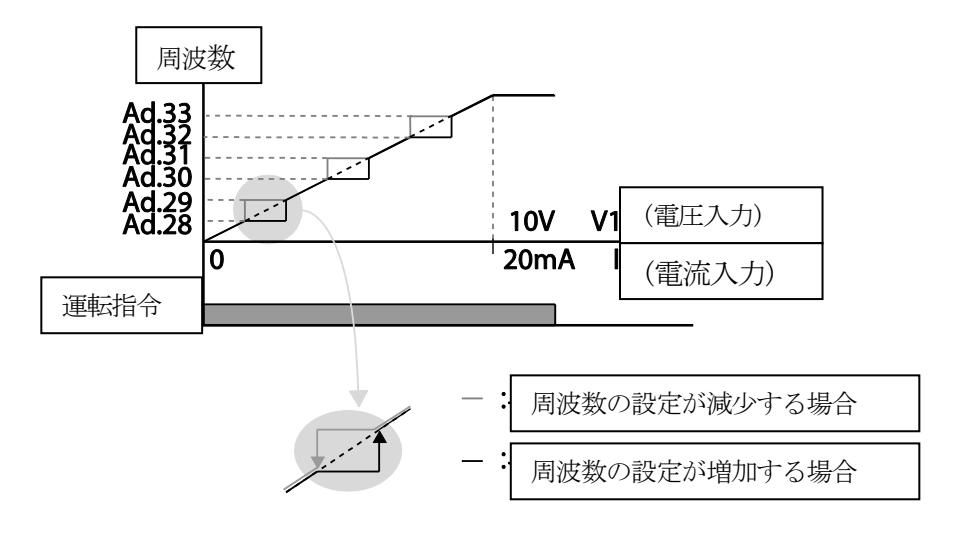

기본 기능

## 4.19 第2運転方法設定

2つの運転方法を設定し、必要に応じて切り替えたいときに使用します。主指令方法以外に第2 指令方法を設定し、多機能入力端子で運転指令を出して周波数を設定することができます。通 信オプションなどを利用して遠距離運転を行っているときは、このような方法で遠距離制御を 停止し、運転方法を切り替えてローカルパネルや他の遠距離制御室でインバータを運転するこ とができます。

In グループ (入力端子台機能グループ) 65 ~ 71 コード間の多機能端子のいずれかを選択し、15 (2nd Source) に選択します。

| グループ | ¥−⊏   | 名称        | LCD 表示                   |    | 設定値           | 設定範囲 | 単位 |
|------|-------|-----------|--------------------------|----|---------------|------|----|
| 调带   | drv   | 運転指令方法    | Cmd Source*              | 1  | Fx/Rx-1       | 0~5  | -  |
| 理虹   | Frq   | 周波数設定方法   | Freq Ref Src             | 2  | V1            | 0~12 | -  |
| h۸   | 04    | 第2運転指令方法  | Cmd 2nd Src              | 0  | Keypad        | 0~4  | -  |
| DA   | 05    | 第2周波数設定方法 | Freq 2nd Src             | 0  | KeyPad-1      | 0~12 | -  |
| In   | 65~71 | Px端子機能設定  | Px Define<br>(Px: P1~P7) | 15 | 2nd<br>Source | 0~54 | -  |

\* LCDローダーを使用する場合、DRV-06に表示されます。

#### 第2運転方法設定時詳細

| コード及び機能                               | 説明                                        |
|---------------------------------------|-------------------------------------------|
| bA.04Cmd 2nd<br>Src<br>bA.05 Freq 2nd | 第2指令(2nd Source)に設定されている多機能端子に信号が入力(On)され |
|                                       | ると、運転グループのdrvコードとFrqコードで設定した値の代わりに        |
|                                       | bA.04~05で設定した値で運転できます。                    |
| Src                                   | 主指令(Main Source)で運転中は第2指令を変更することができません。   |

#### ① 注意

- 多機能端子を第2指令(2nd Source)に設定し、信号を入力(On)すると、周波数設定と運転指令などがすべて第2指令に変わり、運転状態が変わります。そのため、多機能端子を入力する前に、第2指令が正しく設定されているか確認する必要があります。減速時間が非常に短かったり、慣性が大きい場合には過電圧トリップが生じることがありますのでご注意ください。
- 運転指令の設定値によっては、インバータ運転中に指令方法を切り替える場合、インバータ が停止することがあります。

# 4.20 多機能入力端子制御

Г

多機能入力端子に対するフィルタ時定数と接点種類などを設定できます。 入力端子の応答性を改善したい場合に使用します。

| グループ | ゴード | 名称            | LCD 表示                    | 設定値     | 設定範囲    | 単位 |
|------|-----|---------------|---------------------------|---------|---------|----|
|      | 85  | 多機能入力端子オンフィルタ | DI On<br>Delay            | 10      | 0~10000 | ms |
| In   | 86  | 多機能入力端子オフフィルタ | DI Off<br>Delay           | 3       | 0~10000 | ms |
|      | 87  | 多機能入力接点選択     | DI NC/NO<br>Sel 0 0000* - | -       | -       |    |
|      | 90  | 多機能入力端子状態     | DI Status                 | 0 0000* | -       | -  |

\* キーパッドに 日日日 と表示されます。

#### 多機能入力端子制御時設定詳細

| コード及び機能                      |                                      | 説明                                                                                                    |                      |  |  |  |
|------------------------------|--------------------------------------|----------------------------------------------------------------------------------------------------|----------------------|--|--|--|
|                              | In.85、86 に                           | 設定された時間値が有効になるた                                                                                                    | い無効になるかを選択しま         |  |  |  |
|                              | す。無効にすると、IN.85、86の初期値に時間値が設定されます。 有効 |                                                                                                    |                      |  |  |  |
|                              | を選択すると、                              | IN85、86 を初期値ではなく別                                                                                                    | りの時間値に設定した場合、        |  |  |  |
|                              | その時間が該当                              | 当端子に設定されます。                                                                                                    |                      |  |  |  |
| Sel                          | 項目                                   | 該当端子 Enable 状態                                                                                                    | 該当端子 Disable 状態      |  |  |  |
|                              | キーパッド                                |                                                                                                    |                      |  |  |  |
|                              | LCD 🗆 —                              |                                                                                                    |                      |  |  |  |
|                              | ダー                                   |                                                                                                    |                      |  |  |  |
| In.85 DI On                  | 端子が入力された後、入力端子の状態が設定された時間の間変動がなけれ    |                                                                                                    |                      |  |  |  |
| Delay, In.86 DI<br>Off Delay | ば、オン(On)                             | ごされた時間値が有効になるか無効になるかを選択しま         、IN.85、86の初期値に時間値が設定されます。         185、86を初期値ではなく別の時間値に設定した場合、         子に設定されます。         該当端子 Enable 状態         該当端子 Enable 状態         該当端子 Oktisが設定された時間の間変動がなけれ         とはオフ(Off)と認識します。         類を選択できます。         うるスイッチの点(Dot)の位置を下に設定すればA接点         として使用し、上に設定すればB接点(Normal Close)とし         右から順にP1~P7端子です。         B接点状態         A接点状態 |                      |  |  |  |
|                              | 入力端子の接続                              | 原種類を選択できます。                                                                                                    |                      |  |  |  |
|                              | 各ビットに該当                              | 当するスイッチの点(Dot)の位置                                                                                                    | を下に設定すればA接点          |  |  |  |
|                              | (Normal Ope                          | n)として使用し、上に設定すれば                                                                                                    | ばB接点(Normal Close)とし |  |  |  |
|                              | て使用できます                              | す。右から順にP1~P7端子です。                                                                                                    |                      |  |  |  |
| Sel                          | 項目                                   | B接点状態                                                                                                    | A接点状態                |  |  |  |
|                              | キーパッド                                |                                                                                                    |                      |  |  |  |
|                              | LCD 🗆 —                              |                                                                                                    |                      |  |  |  |
|                              | ダー                                   |                                                                                                    |                      |  |  |  |

| コード及び機能         |                                                                                                    | 説明                                                                                                   |                                                                           |
|-----------------|----------------------------------------------------------------------------------------------------|----------------------------------------------------------------------------------------------------|---------------------------------------------------------------------------|
| In.90 DI Status | 入力端子台の<br>定した場合、フ<br>下にあればオフ<br>動作します。<br>相<br>単<br>した<br>した<br>した<br>した<br>した<br>した<br>した<br>した<br>した<br>した | 犬態を表示します。dr.87コード <sup>−</sup> スイッチの点(Dot)表示が上にあ つ(Off)状態を表示します。B接点 つから順にP1~P7端子です。 A接点設定時ビットオン (On) | で該当のビットをA接点に設<br>ればオン(On)状態を表示し、<br>気に設定された場合は反対に<br>A接点設定時ビットオフ<br>(Off) |

## 4.21 P2P 設定

P2P機能を利用して、マスターインバータはスレーブインバータのIOを制御/モニタリングすることができます。この機能を使用するには、まずRS-485通信機能を設定する必要があります。

P2P通信で連結されたインバータは、それぞれマスター(Master)とスレーブ(Slave)に設定されます。マスターインバータは他のインバータの入出力を制御でき、スレーブインバータは入出力を提供します。多機能出力機能を使用する場合、スレーブインバータはマスターインバータの出力と自分の出力から好きな方を選択して使用できます。P2P機能を利用する時は、スレーブインバータを先に設定してからマスターインバータを設定してください。マスターインバータを先に設定する場合、通信が切断されたものと認識できます。

| グループ | コード | 名称       | LCD 表示       |   | 設定値           | 設定範囲           | 単位  |
|------|-----|----------|--------------|---|---------------|----------------|-----|
| СМ   | 95  | P2P 通信選択 | Int 485 Func | 1 | P2P<br>Master | 0~3            | I   |
|      | 80  | アナログ入力 1 | P2P In V1    | 0 |               | 0~12,000       | %   |
|      | 81  | アナログ入力 2 | P2P In I2    | 0 |               | -12,000~12,000 | %   |
| US   | 82  | デジタル入力   | P2P In DI    | 0 |               | 0~0x7F         | bit |
|      | 85  | アナログ出力   | P2P Out AO1  | 0 |               | 0~10,000       | %   |
|      | 88  | デジタル出力   | P2P Out DO   | 0 |               | 0~0x03         | bit |

マスター(Master)パラメータ

#### スレーブ(Slave)パラメータ

| グループ | コード | 名称          | LCD 表示       |   | 設定値       | 設定範囲 | 単位  |
|------|-----|-------------|--------------|---|-----------|------|-----|
| CM   | 95  | P2P 通信選択    | Int 485 Func | 2 | P2P Slave | 0~3  | -   |
| CIVI | 96  | P2P OUT設定選択 | P2P OUT Sel  | 0 | No        | 0~2  | bit |

#### P2P設定時詳細

| コード及び機能                      | 説明                                  |
|------------------------------|-------------------------------------|
| CM 05 Int 485 Euro           | マスターインバータは1(P2P Master)、スレーブインバータは2 |
| CIVI.95 III. 405 I UIIC      | (P2P Slave)に設定します。                  |
| US.80~82P2P Input Data       | スレーブインバータから送信した入力データです。             |
| US.85, 88 P2P Output<br>Data | スレーブインバータに送信する出力データです。              |

#### ① 注意

- P2P機能は、Code Ver. 1.00、IO S/W Ver. 0.11、Keypad S/W Ver 1.07
   以上でのみ動作します。
- ・ P2P機能及びデータは、ユーザーシーケンス(User sequence)機能を利用して使用できます。
- スレーブインバータに入力されるアナログ/デジタル入力値はマスターインバータのUS-80~82パラメータで確認できますが、マスターインバータからスレーブインバータに出力す るアナログ/デジタル出力値は、マスターインバータのUS-85、US-88で指令を与えることが できるだけで、スレーブインバータの出力値をモニターすることはできません。
- P2P機能を使用する時、マスターに共有されたスレーブ端子台の入出力値はスレーブインバー タでモニタリングされず、マスターで確認できます。

# 4.22 マルチキーパッド(Multi-keypad)設定

1つのLCDキーパッドで複数のインバータを制御するときに使用します。この機能を使用するには、まずRS-485通信機能を設定する必要があります。

複数のインバータのうち、マスター(Master)インバータは他のインバータをモニターし、スレ ーブ(Slave)インバータはモニターを提供します。

多機能出力機能を使用する時、スレーブインバータはマスターインバータの出力と自分の出力 から好きな方を選択して使用できます。 マルチキーパッド機能を利用する時は、スレーブインバータを先に設定してからマスターイン バータを設定してください。マスターインバータを先に設定する場合、通信が切断されたもの と認識できます。

#### マスター(Master)パラメータ

| グループ | ۲<br>⊢⊓ | 名称         | LCD 表示        |   | 設定値       | 設定範囲 | 単位 |
|------|---------|------------|---------------|---|-----------|------|----|
| СМ   | 95      | P2P通信選択    | Int 485 Func  | 3 | KPD-Ready | 0~3  | -  |
| CNE  | 03      | マルチキーパッドID | Multi KPD ID  | 3 |           | 3~99 | -  |
| CINE | 42      | 多機能キー項目    | Multi Key Sel | 4 | Multi KPD | 0~4  | -  |

#### スレーブ(Slave)パラメータ

| グループ | ド  | 名称               | LCD 表示       |   | 設定値       | 設定範囲 | 単位 |
|------|----|------------------|--------------|---|-----------|------|----|
| СМ   | 01 | 内蔵型通信インバー<br>タID | Int485 St ID | 3 |           | 3~99 | -  |
|      | 95 | P2P通信選択          | Int 485 Func | 3 | KPD-Ready | 0~3  | -  |

#### マルチキーパッド設定時詳細

| コード及び機能                | 説明                                    |
|------------------------|---------------------------------------|
| CM 01 Int/85 St ID     | インバータ固有の識別値を与えて衝突を避けるために使用されます。       |
|                        | 3 ~ 99の間の値に設定します。                     |
| CM 95 Int 485 Euro     | マスターインバータとスレーブインバータの両方を3(KPD-Ready)に設 |
|                        | 定します。                                 |
| CNF-03 Multi KPD<br>ID | 複数のインバータの中からモニターするインバータを選択します。        |
| CNF-42Multi key Sel    | 多機能キー項目を4(Multi KPD)に選択します。           |

#### ① 注意

- マルチキーパッド(Multi-KPD)機能は、Code Ver.1.00、IO S/W Ver.0.11、Keypad S/W Ver 1.07 以上でのみ動作します。
- マルチキーパッドID(CNF-03 Multi-KPD ID)を内蔵型通信インバータID(CM.01 Int485 st ID)と同一に設定した場合、マルチキーパッド機能が作動しません。
- インバータがスレーブ(Slave)モードで動作している間は、そのインバータをマスター (Master)に設定することはできません。

# 4.23 ユーザー シーケンス(User Sequence)設定

ſ

様々な関数ブロック(Function Block)の組み合わせを活用して簡単なシーケンスを実現しようとする場合に使用し、29個の関数ブロックと30個のボイドパラメータ(Void Parameter)を利用して最大18段階で構成できます。

1ループ(Loop)とは、最大18段階のユーザー設定シーケンスを1回行うことを意味します。1 回ループタイム(1Loop Time)は10~1,000msの間からユーザーが選択できます。

ユーザーシーケンス関連グループとしては、ユーザーシーケンスの設定を担当するUSグルー プと関数ブロック(Function Block)の設定を担当するUFグループがあります。US、UFグルー プはAP.02コードが1に設定されたときに現れます。

| グループ                   | ゴード                                                                                                    | 名称             | LCD 表示              | 設定値 | 設定範囲         | 単位  |
|------------------------|----------------------------------------------------------------------------------------------------|----------------|---------------------|-----|--------------|-----|
| AP                     | 02                                                                                                    | ユーザーシーケンスの有効化  | User Seq En         | 0   | 0~1          | -   |
|                        | 01                                                                                                    | ユーザーシーケンス運転指令  | User Seq Con        | 0   | 0~2          | -   |
| グループ<br>AP<br>US<br>UF | 02                                                                                                    | ユーザーシーケンス運転時間  | User Loop Time      | 0   | 0~5          | -   |
|                        | 11~28                                                                                                    | 出力アドレスリンク 1~18 | Link UserOut1~18    | 0   | 0~0xFFFF     | -   |
|                        | 31~60                                                                                                    | 入力定数設定 1~30    | Void Para1~30       | 0   | -9999~9999   | -   |
| US                     | 80                                                                                                    | アナログ入力 1       | P2P In V1(-10~10 V) | 0   | 0~12,000     | %   |
|                        | 81                                                                                                    | アナログ入力 2       | P2P In I2           | 0   | -12,000      | %   |
|                        | 82                                                                                                    | デジタル入力         | P2P In D            | 0   | ~12,000      | bit |
|                        | レープ         コード           AP         02         コ           01         コ         コ           02         コ         コ           11~28         単         31~60         ブ           31~60         ブ         80         ブ           81         ブ         88         ブ           82         ブ         88         ブ           85         ブ         88         ブ           01         コ         1         1           02         コ         1         1           03         コ         1         1         1           04         コ         1         1         1           05         コ         1         1         1         1           06         コ         1         1         1         1         1           10         コ         1         1         1         1         1         1         1         1         1         1         1         1         1         1         1         1         1         1         1         1         1         1         1         1         1         1 | アナログ出力         | P2P Out AO1         | 0   | 0~0x7F       | %   |
|                        | 88                                                                                                    | デジタル出力         | P2P Out DO          | 0   | 0~0x03       | bit |
|                        | 01                                                                                                    | ユーザー関数 1       | User Func1          | 0   | 0~28         | -   |
| US                     | 02                                                                                                    | ユーザー関数入力 1-A   | User Input 1-A      | 0   | 0~0xFFFF     | -   |
|                        | 03                                                                                                    | ユーザー関数入力 1-B   | User Input 1-B      | 0   | 0~0xFFFF     | -   |
|                        | 04                                                                                                    | ユーザー関数入力 1-C   | User Input 1-C      | 0   | 0~0xFFFF     | -   |
|                        | 05                                                                                                    | ユーザー関数出力 1     | User Output 1       | 0   | -32767~32767 | -   |
|                        | 06                                                                                                    | ユーザー関数 2       | User Func2          | 0   | 0~28         | -   |
| UF                     | 07                                                                                                    | ユーザー関数入力 2-A   | User Input 2-A      | 0   | 0~0xFFFF     | -   |
|                        | 08                                                                                                    | ユーザー関数入力 2-B   | User Input 2-B      | 0   | 0~0xFFFF     | -   |
|                        | 09                                                                                                    | ユーザー関数入力 2-C   | User Input 2-C      | 0   | 0~0xFFFF     | -   |
| US                     | 10                                                                                                    | ユーザー関数出力 2     | User Output 2       | 0   | -32767~32767 | -   |
|                        | 11                                                                                                    | ユーザー関数 3       | User Func3          | 0   | 0~28         | -   |
|                        | 12                                                                                                    | ユーザー関数入力 3-A   | User Input 3-A      | 0   | 0~0xFFFF     | -   |
|                        | 13                                                                                                    | ユーザー関数入力 3-B   | User Input 3-B      | 0   | 0~0xFFFF     | -   |

| グループ | ゴード | 名称            | LCD 表示          | 設定値 | 設定範囲         | 単位 |
|------|-----|---------------|-----------------|-----|--------------|----|
|      | 14  | ユーザー関数入力 3-C  | User Input 3-C  | 0   | 0~0xFFFF     | -  |
|      | 15  | ユーザー関数出力 3    | User Output 3   | 0   | -32767~32767 | -  |
|      | 16  | ユーザー関数 4      | User Func4      | 0   | 0~28         | -  |
|      | 17  | ユーザー関数入力 4-A  | User Input 4-A  | 0   | 0~0xFFFF     | -  |
|      | 18  | ユーザー関数入力 4-B  | User Input 4-B  | 0   | 0~0xFFFF     | -  |
|      | 19  | ユーザー関数入力 4-C  | User Input 4-C  | 0   | 0~0xFFFF     | -  |
|      | 20  | ユーザー関数出力 4    | User Output 4   | 0   | -32767~32767 | -  |
|      | 21  | ユーザー関数 5      | User Func5      | 0   | 0~28         | -  |
|      | 22  | ユーザー関数入力 5-A  | User Input 5-A  | 0   | 0~0xFFFF     | -  |
|      | 23  | ユーザー関数入力 5-B  | User Input 5-B  | 0   | 0~0xFFFF     | -  |
|      | 24  | ユーザー関数入力 5-C  | User Input 5-C  | 0   | 0~0xFFFF     | -  |
|      | 25  | ユーザー関数出力 5    | User Output 5   | 0   | -32767~32767 | -  |
|      | 26  | ユーザー関数 6      | User Func6      | 0   | 0~28         | -  |
|      | 27  | ユーザー関数入力 6-A  | User Input 6-A  | 0   | 0~0xFFFF     | -  |
|      | 28  | ユーザー関数入力 6-B  | User Input 6-B  | 0   | 0~0xFFFF     | -  |
|      | 29  | ユーザー関数入力 6-C  | User Input 6-C  | 0   | 0~0xFFFF     | -  |
|      | 30  | ユーザー関数出力 6    | User Output 6   | 0   | -32767~32767 | -  |
|      | 31  | ユーザー関数 7      | User Func7      | 0   | 0~28         | -  |
|      | 32  | ユーザー関数入力 7-A  | User Input 7-A  | 0   | 0~0xFFFF     | -  |
|      | 33  | ユーザー関数入力 7-B  | User Input 7-B  | 0   | 0~0xFFFF     | -  |
|      | 34  | ユーザー関数入力 7-C  | User Input 7-C  | 0   | 0~0xFFFF     | -  |
|      | 35  | ユーザー関数出力 7    | User Output 7   | 0   | -32767~32767 | -  |
|      | 36  | ユーザー関数 8      | User Func8      | 0   | 0~28         | -  |
|      | 37  | ユーザー関数入力 8-A  | User Input 8-A  | 0   | 0~0xFFFF     | -  |
|      | 38  | ユーザー関数入力 8-B  | User Input 8-B  | 0   | 0~0xFFFF     | -  |
|      | 39  | ユーザー関数入力 8-C  | User Input 8-C  | 0   | 0~0xFFFF     | -  |
|      | 40  | ユーザー関数出力 8    | User Output 8   | 0   | -32767~32767 | -  |
|      | 41  | ユーザー関数 9      | User Func9      | 0   | 0~28         | -  |
|      | 42  | ユーザー関数入力 9-A  | User Input 9-A  | 0   | 0~0xFFFF     | -  |
|      | 43  | ユーザー関数入力 9-B  | User Input 9-B  | 0   | 0~0xFFFF     | -  |
|      | 44  | ユーザー関数入力 9-C  | User Input 9-C  | 0   | 0~0xFFFF     | -  |
|      | 45  | ユーザー関数出力 9    | User Output 9   | 0   | -32767~32767 | -  |
|      | 46  | ユーザー関数 10     | User Func10     | 0   | 0~28         | -  |
|      | 47  | ユーザー関数入力 10-A | User Input 10-A | 0   | 0~0xFFFF     | -  |
|      | 48  | ユーザー関数入力 10-B | User Input 10-B | 0   | 0~0xFFFF     | -  |
|      | 49  | ユーザー関数入力 10-C | User Input 10-C | 0   | 0~0xFFFF     | -  |

| グループ | ゴード | 名称            | LCD 表示          | 設定値 | 設定範囲         | 単位 |
|------|-----|---------------|-----------------|-----|--------------|----|
|      | 50  | ユーザー関数出力 10   | User Output 10  | 0   | -32767~32767 | -  |
|      | 51  | ユーザー関数 11     | User Func11     | 0   | 0~28         | -  |
|      | 52  | ユーザー関数入力 11-A | User Input 11-A | 0   | 0~0xFFFF     | -  |
|      | 53  | ユーザー関数入力 11-B | User Input 11-B | 0   | 0~0xFFFF     | -  |
|      | 54  | ユーザー関数入力 11-C | User Input 11-C | 0   | 0~0xFFFF     | -  |
|      | 55  | ユーザー関数出力 11   | User Output 11  | 0   | -32767~32767 | -  |
|      | 56  | ユーザー関数 12     | User Func12     | 0   | 0~28         | -  |
|      | 57  | ユーザー関数入力 12-A | User Input 12-A | 0   | 0~0xFFFF     | -  |
|      | 58  | ユーザー関数入力 12-B | User Input 12-B | 0   | 0~0xFFFF     | -  |
|      | 59  | ユーザー関数入力 12-C | User Input 12-C | 0   | 0~0xFFFF     | -  |
|      | 60  | ユーザー関数出力 12   | User Output 12  | 0   | -32767~32767 | -  |
|      | 61  | ユーザー関数 13     | User Func13     | 0   | 0~28         | -  |
|      | 62  | ユーザー関数入力 13-A | User Input 13-A | 0   | 0~0xFFFF     | -  |
|      | 63  | ユーザー関数入力 13-B | User Input 13-B | 0   | 0~0xFFFF     | -  |
|      | 64  | ユーザー関数入力 13-C | User Input 13-C | 0   | 0~0xFFFF     | -  |
|      | 65  | ユーザー関数出力 13   | User Output 13  | 0   | -32767~32767 | -  |
|      | 66  | ユーザー関数 14     | User Func14     | 0   | 0~28         | -  |
|      | 67  | ユーザー関数入力 14-A | User Input 14-A | 0   | 0~0xFFFF     | -  |
|      | 68  | ユーザー関数入力 14-B | User Input 14-B | 0   | 0~0xFFFF     | -  |
|      | 69  | ユーザー関数入力 14-C | User Input 14-C | 0   | 0~0xFFFF     | -  |
|      | 70  | ユーザー関数出力 14   | User Output 14  | 0   | -32767~32767 | -  |
|      | 71  | ユーザー関数 15     | User Func15     | 0   | 0~28         | -  |
|      | 72  | ユーザー関数入力 15-A | User Input 15-A | 0   | 0~0xFFFF     | -  |
|      | 73  | ユーザー関数入力 15-B | User Input 15-B | 0   | 0~0xFFFF     | -  |
|      | 74  | ユーザー関数入力 15-C | User Input 15-C | 0   | 0~0xFFFF     | -  |
|      | 75  | ユーザー関数出力 15   | User Output 15  | 0   | -32767~32767 | -  |
|      | 76  | ユーザー関数 16     | User Func16     | 0   | 0~28         | -  |
|      | 77  | ユーザー関数入力 16-A | User Input 16-A | 0   | 0~0xFFFF     | -  |
|      | 78  | ユーザー関数入力 16-B | User Input 16-B | 0   | 0~0xFFFF     | -  |
|      | 79  | ユーザー関数入力 16-C | User Input 16-C | 0   | 0~0xFFFF     | -  |
|      | 80  | ユーザー関数出力 16   | User Output 16  | 0   | -32767~32767 | -  |
|      | 81  | ユーザー関数 17     | User Func17     | 0   | 0~28         | -  |
|      | 82  | ユーザー関数入力 17-A | User Input 17-A | 0   | 0~0xFFFF     | -  |
|      | 83  | ユーザー関数入力 17-B | User Input 17-B | 0   | 0~0xFFFF     | -  |
|      | 84  | ユーザー関数入力 17-C | User Input 17-C | 0   | 0~0xFFFF     | -  |
|      | 85  | ユーザー関数出力 17   | User Output 17  | 0   | -32767~32767 | -  |

Γ

| グループ | ゴード | 名称            | LCD 表示          | 設定値 | 設定範囲         | 単位 |
|------|-----|---------------|-----------------|-----|--------------|----|
|      | 86  | ユーザー関数 18     | User Func18     | 0   | 0~28         | -  |
|      | 87  | ユーザー関数入力 18-A | User Input 18-A | 0   | 0~0xFFFF     | -  |
|      | 88  | ユーザー関数入力 18-B | User Input 18-B | 0   | 0~0xFFFF     | -  |
|      | 89  | ユーザー関数入力 18-C | User Input 18-C | 0   | 0~0xFFFF     | -  |
|      | 90  | ユーザー関数出力 18   | User Output 18  | 0   | -32767~32767 | -  |

## ユーザーシーケンス設定時詳細

| コード及び機能                      | 説明                                             |
|------------------------------|------------------------------------------------|
| AP.02 User Seq En            | ユーザーシーケンス関連のパラメータグループを表示します。                   |
| US.01                        | キーパッドでシーケンス作動/停止(Sequence Run/Stop)を設定します。     |
| User Seq Con                 | パラメータは運転中に修正できず、停止(Stop)中のときのみ修正できます。          |
| 110.00                       | ユーザーシーケンスループタイム(User Sequence Loop             |
| US.02<br>User Loon Time      | Time)を設定します。                                   |
|                              | 0.01s/0.02s/0.05s/0.1s/0.5s/1sに設定可能です。         |
|                              | 18個の関数ブロック(Function Block)接続パラメータを設定します。       |
| 110.44.00                    | 0x0000値が入力されると出力(Output)値を使用しません。              |
| US.11~28<br>Link UserOut1~18 | Step1から出力される値を目標周波数(Cmd                        |
|                              | Frequency)で使用するには、Link User Out 1パラメータにCmd     |
|                              | Frequencyの通信アドレス(0x1101)を入力します。                |
| 110.04.00                    | 30個のボイドパラメータ(Void Parameter)を設定します。ユーザー関数      |
| Void Para1~30                | ブロック(User Function Block)で定数(Const)パラメータ入力が必要な |
|                              | ときに使用します。                                      |
|                              | 18個の関数ブロック(Function Block)のユーザー定義関数を設定しま       |
|                              | す。                                             |
|                              | 関数ブロックの設定が間違っている場合、User Output@の出力は-1に         |
| UF.01~90                     | なります。                                          |
|                              | ユーザー出力@(User Output@)の出力はすべて読み込み専用(Read        |
|                              | Only)値であり、USグループのユーザー出力リンク@(Link User          |
|                              | Out@)を利用して使用します。                               |

## 関数ブロック(Function Block)パラメータ構造

| 説明                          |
|-----------------------------|
| 関数ブロックで実行する機能を選択します。        |
| 機能に入力される1番目のパラメータの通信番地です。   |
| 機能に入力される2番目のパラメータの通信番地です。   |
| 機能に入力される3番目のパラメータの通信番地です    |
| 関数ブロック実行後の出力値(Read Only)です。 |
|                             |

\* @はStep番号(1~18)です。

## ユーザー関数演算条件

Г

| 番号 | 項目                   | 説明                                   |
|----|----------------------|--------------------------------------|
| 0  |                      | No Operation                         |
| 0  | NOP                  | 何の演算もしない                             |
| 1  |                      | 足し算演算, (A + B) + C                   |
| -  | ADD                  | Cのパラメータが0x0000の場合、0として認識             |
| 2  | SUR                  | 引き算演算, (A - B) – C                   |
| 2  | 308                  | Cのパラメータが0x0000の場合、0として認識             |
| З  |                      | 足し算, 引き算混合演算, (A + B) - C            |
| 5  | ADDSOB               | Cのパラメータが0x0000の場合、0として認識             |
| Λ  | MIN                  | 入力値の中で最小値を出力, MIN(A, B, C)           |
| 4  | IVIIIN               | Cのパラメータが0x0000の場合、A, Bのみで演算          |
| 5  | ΜΔΥ                  | 入力値の中で最大値を出力, MAX(A, B, C)           |
| 5  |                      | Cのパラメータが0x0000の場合、A, Bのみで演算          |
| 6  | ۵BS                  | Aパラメータの絶対値を出力、 A                     |
| 0  | ADO                  | B、Cのパラメータは使用しない                      |
| 7  | NEGATE               | Aパラメータの逆数を出力、-(A)                    |
| '  |                      | B、Cのパラメータは使用しない                      |
| 8  | REMAINDER            | AとBの残り演算、A % B                       |
| 0  |                      | Cのパラメータは使用しない                        |
| ٩  |                      | 乗算、除算混合演算、(AxB)/C                    |
| 3  |                      | Cのパラメータが0x0000の場合、乗算演算(AxB)のみ出力      |
| 10 |                      | 比較演算、if(A > B) then C else 0         |
|    | (Great Then)         | 条件を満たせばCのパラメータを出力、あるいは0(False)を出力    |
|    | (Orear men)          | Cのパラメータが0x0000の場合、条件を満たせば1 (True)を出力 |
| 11 | COMPARE-GTEQ         | 比較演算、if(A >=B) then C else 0         |
| 11 | (Great Then or Equal | 条件を満たせばCのパラメータを出力、あるいは0(False)を出力    |

기본 기능

| 番号   | 項目            | 説明                                        |
|------|---------------|-------------------------------------------|
|      | To)           | Cのパラメータが0x0000の場合、条件を満たせば1 (True)を出力      |
| 12 C |               | 比較演算、if(A == B) then C else 0             |
|      | COMPARE-EQUAL | 条件を満たせばCのパラメータを出力、あるいは0(False)を出力         |
|      |               | Cのパラメータが0x0000の場合あるい、条件を満たせば1(True)を出力    |
|      |               | 比較演算、if(A != B) then C else 0             |
| 13   | NEQUAL        | 条件を満たせばCのパラメータを出力、あるいはO(False)を出力         |
|      |               | Cのパラメータが0x0000の場合、条件を満たせば1(True)を出力       |
|      |               | ユーザシーケンスが1ループするたびに1ずつ増加演算                 |
|      |               | A: Max Loop、B: Timer Run / Stop、C: 出力方法選択 |
|      |               | Bの入力が1なら、Timerは停止(出力は0)、0なら作動             |
| 14   | TIMER         | Cの入力が1なら、現在のTimer値を出力                     |
|      |               | Cの入力が0なら、Timer値がA(Max)の値を超えたとき1を出力        |
|      |               | Cのパラメータが0x0000なら、Cは0と認識                   |
|      |               | TimerのOverflowは再びのに初期化                    |
|      |               | AパラメータのLimit設定                            |
| 15   |               | Aの入力がBとCの間であれば、Aの入力がそのまま出力                |
| 10   |               | Aの入力がBより大きい場合はB、Cより小さい場合ばCを出力             |
|      |               | BのパラメータはCのパラメータより大きいか等しくなければならない          |
| 16   |               | AND演算を出力、(A & B) & C                      |
| 10   |               | Cのパラメータが0x0000の場合に A, Bのみで演算              |
| 17   | OR            | OR演算を出力、(A   B)  C                        |
|      |               | Cのパラメータが0x0000の場合にA、Bのみで演算                |
| 18   | XOR           | XOR演算を出力、(A ^ B) ^ C                      |
|      | Xon           | Cのパラメータが0x0000の場合にA、Bのみで演算                |
| 19   |               | ANDOR演算を出力、(A&B)  C                       |
| 10   |               | Cのパラメータが0x0000の場合にA、Bのみで演算                |
| 20   | SWITCH        | 2つの入力のいずれかを選択して出力、 if(A) then Belse C     |
| 20   |               | Aの入力が1ならB、0ならCのパラメータ出力                    |
|      |               | AパラメータのB番目のbitをTest, BITTEST(A, B)        |
| 21   |               | Aの入力にB番目のbitが1なら1、0なら0を出力                 |
|      | BITTEST       | Bの入力は 0~16 の間の値で、16以上なら16と認識              |
|      |               | Bの入力が0なら出力は常に0                            |
|      |               | Cのパラメータは使用しない                             |
|      |               | AパラメータのB番目のbitをSet, BITSET(A, B)          |
| 22   | BITSET        | Aの入力にB番目のbitをSetして変更された値を出力               |
| 22   | DITOLI        | Bの入力は0~16の間の値で、16以上なら16と認識                |
|      |               | Bの入力が0なら出力は常にA                            |

L

| 番号 | 項目              | 説明                                         |
|----|-----------------|--------------------------------------------|
|    |                 | Cのパラメータは使用しない                              |
|    |                 | AパラメータのB番目のbitをClear、BITCLEAR(A、B)         |
|    |                 | Aの入力にB番目のbitをClearして変更された値を出力              |
| 23 | BITCLEAR        | Bの入力は0~16の間の値で、16以上なら16と認識                 |
|    |                 | Bの入力が0なら出力は常にA                             |
|    |                 | Cのパラメータは使用しない                              |
|    |                 | Aの入力をBフィルタゲイン時定数で出力、BxUS-02(US Loop Time)  |
| 24 | I OWPASSEII TER | 上記の公式でAの出力が63.3%に達する時の時間設定                 |
| 27 | LOWINGONETER    | Bのパラメータは0以上の入力                             |
|    |                 | CはFilterの作動可否で、Oなら作動                       |
|    |                 | P、 IゲインをA、Bパラメータでそれぞれ入力してもらい、Cの選択値で出       |
|    |                 | л                                          |
|    |                 | Cの入力がOの場合はConst PI、                        |
| 25 | PI_CONTROL      | 1の場合は、PI_PROCESS-B >= PI_PROCESS-OUT >= 0、 |
| 20 |                 | 2の場合は、PI_PROCESS-B >= PI_PROCESS-OUT >= -  |
|    |                 | (PI_PROCESS-B)の値がPI_PROCESSを通じて出力          |
|    |                 | Pゲイン=A/100、Iゲイン=1/(Bx Loop Time)で計算        |
|    |                 | PI設定にエラーがあれば-1を出力                          |
| 26 | PL PROCESS      | Aは入力Error、Bは出力Limit、CはConst PI 出力値         |
| 20 |                 | Cの範囲は0~32、767                              |
|    |                 | PulseをUp-Countして出力、UPCOUNT(A,B,C)          |
|    |                 | AでTrigger入力を受け、Cの条件でCountして出力              |
|    |                 | Bの入力が1なら作動せず0出力、0なら作動                      |
| 27 | UPCOUNT         | Cのパラメータが0の場合、Aの入力が0→1に変わるときUp-Count        |
|    |                 | Cのパラメータが1の場合、Aの入力が1-> 0に変わるときUp-Count      |
|    |                 | Cのパラメータが2の場合、Aの入力値が変わるたびにUp-Count          |
|    |                 | 出力範囲は0~32、767                              |
|    |                 | PulseをDown-Countして出力、DOWNCOUNT(A,B,C)      |
| 28 |                 | AでTrigger入力を受け、Cの値からDown-Countして出力         |
| 20 | DOWINCOUNT      | Bの入力が1なら作動せず、Cの初期値を出力、0なら作動                |
|    |                 | Aの入力が0→1に変わるときDown-Count                   |

#### 参考

ſ

PI制御ブロック(PI\_CONTROL Block)の次にPI処理ブロック(PI\_PROCESS Block)があってこそ、正常なPI制御動作が行われます。2つのブロックの間に異なるブロックがあ るか、2つのブロックの順番が変わるとPI制御動作が行われません。

## ①注意

ユーザーシーケンス(User Sequence)機能は、Code Ver.1.00、IO S/W Ver.0.11、Keypad S/W Ver 1.07 以上でのみ動作します。

## 4.24 Fire Mode 機能

Fire Mode機能は、火災などの緊急時にインバータを消防Pump用に使用する機能です。

Fire Mode機能が有効になると、インバータはあらゆる種類の軽故障トリップ(Minor trip)を無視し、重故障トリップ発生時に回数制限なく自動再始動動作を試みます。

#### Fire Mode パラメータ設定

| グループ | ゴード   | 名称                 | LCD 表示                        |      | 設定値       | 設定範囲 | 単位 |
|------|-------|--------------------|-------------------------------|------|-----------|------|----|
| Ad   | 80    | Fire Mode 選択       | Fire Mode<br>Sel              | 1    | Fire Mode | 0~2  | -  |
|      | 81    | Fire Mode<br>運転周波数 | Fire Mode<br>Freq             | 0~60 |           | 0~60 |    |
|      | 82    | Fire Mode 運転方向     | Fire Mode<br>Dir              | 0~1  |           | 0~1  |    |
|      | 83    | Fire Mode Count    | Fire Mode<br>Cnt              | 修正   | 不可        | -    | -  |
| In   | 65~71 | Px 端子機能設定          | Px Define<br>(Px: P1 ~<br>P7) | 51   | Fire Mode | 0~54 | -  |

Ad80.Fire Mode SelパラメータがFire Modeに選択され、 In.65~71Px端子機能設定パラメータで51:Fire Modeに選択された端子がOn状態で入力された場合、 インバータがFire Modeで運転され、Ad83.Fire Mode Countが1増加します。

## ①注意

インバータがFire Modeで動作すると故障する可能性があり、AD 83.Fire Mode Countが0でない 場合、製品の品質保証が失われます。

| コード                                      | 説明                     |                                                                                                    |
|------------------------------------------|------------------------|----------------------------------------------------------------------------------------------------|
| Ad.81<br>Fire<br>Mode<br>frequency       | Fire Mode<br>動作時運転周波数  | Ad81. Fire Mode 運転周波数パラメータに設定された運転周<br>波数がインバータ運転周波数として使用されます。 Fire<br>Mode運転周波数はJOG、Step運転、キーパッド運転周波数よ<br>り高い優先順位を持ちます。                                                                                                    |
| Dr.03 Acc<br>Time /<br>Dr.04<br>Dec Time | Fire Mode<br>動作時加/減速時間 | Fire Mode運転時、Dr 03.Acc Timeに設定された時間の間に<br>加速し、Fire Mode入力で設定されたPx端子入力がOff状態に<br>なると、Dr 04.Dec Timeに設定された時間の間に減速して運<br>転を停止します。                                                                                                    |
| PR.10<br>Retry<br>Delay                  | 故障警報                   | 以下のようなトリップは無視され、トリップ履歴が保存されま<br>す。多機能出力がトリップに設定されている場合、トリップ出<br>力が無効になります。<br>Fire Modeで無視されるトリップ<br>BX, External Trip, Low Voltage Trip, Inverter Overheat,<br>Inverter Overload, Overload, Electrical Thermal Trip,<br>入/出力欠相, Motor Overload, Fan Trip, No Motor Trip,<br>その他トリップ<br>以下のようなトリップが発生した場合、トリップ状況が解除さ<br>れるまで自動再起動を試みます。自動再始動する場合、PR<br>10.Retry Delayパラメータで設定されたRetry delay timeが<br>使用されます。<br>Fire Modeで自動再始動するトリップ<br>Over Voltage, Over Current1(OC1), Ground Fault Trip<br>以下のようなトリップが発生した場合、インバータは動作しま<br>せん。<br>Fire Modeでインバータが停止するトリップ |

Γ

# 4.25 出力電圧 Drop 改善機能

低い入力電源電圧と過負荷条件で出力電圧指令領域を十分に利用することで、より多くの出力 電圧が得られるようにし、出力電圧ドロップを改善して出力電流を減少させる機能です。

#### 出力電圧Drop改善パラメータ設定

| グループ | ゴード | 名称       | LCD 表示          |   | 設定値 | 設定範囲 | 単位 |
|------|-----|----------|-----------------|---|-----|------|----|
| Ad   | 87  | 過変調モード設定 | OVM Mode<br>Sel | 0 | No  | 0~1  | -  |

| コード                         | 説明       | 詳細事項                                   |
|-----------------------------|----------|----------------------------------------|
| Ad.87<br>OVM<br>Mode<br>Sel |          | Ad.87 OVM Mode SelをNoに設定すると、指令電圧がインバータ |
|                             |          | の線形的に出力できる範囲まで制限されます。 Ad.87 OVM Mode   |
|                             | 過変調モード設定 | SelをYesに設定すると、過変調領域も出力できるようにして指令電      |
|                             |          | 圧範囲を拡大し、出力電圧指令領域を十分に利用することでより多         |
|                             |          | くの出力電圧が得られます。                          |

## ① 注意

- ・ 線形範囲を外れて電流波形に歪みが発生する可能性があります。
- 入力電圧がモータ定格電圧より大きい条件でモータ出力電圧が高く出ることがあります。
- 高速運転時に電流表示値がより速く揺れるように見えますが、電流変化量は大きく増加しません。
- ・ 出力電圧補償値は、パラメータの設定された電動機定格電圧以下に補償されます。
- 入力電圧が出力電圧より高い場合、OVM Modeは動作しません。
# Memo

Γ

# 5 応用機能を使用する

この章では、S100インバータの高級応用機能を紹介します。パラメータグループ及びコード は、0.4~22kWの製品を基準に説明されています。30~75kWの製品については、73ペー ジ、3.1.5メニュー構成を参照してください。各応用機能の詳細な説明については、表の右側 の参照ページを確認してください。

| 応用機能               | 使用例                                                                                           | 参照           |
|--------------------|-----------------------------------------------------------------------------------------------|--------------|
| 補助周波数運転            | 主速/補助速周波数を使用して様々な演算条件を適用できます。<br>運転状態での微細速度調整が可能でドロー(Draw)運転*に適しています。                         | <u>p.165</u> |
| ジョグ運転              | 手動運転の一種で、ボタンを押している間だけ予め指定したパラメー<br>夕設定値によって作動します。                                             | <u>p.169</u> |
| アップ - ダウン運転        | 流量計などの上下限値のスイッチ出力信号をモータの加/減速指令とし<br>て使用します。                                                   | <u>p.173</u> |
| 3-ワイヤ運転            | 入力された信号を記憶(Latch)して運転する機能です。 プッシュボタン<br>(Push Button)などを利用してインバータを運転しようとする時に使<br>用します。        | <u>p.175</u> |
| 安全運転モード            | 運転指令を出すときに安全運転モードに設定した多機能端子に信号が<br>オン(On)になってから運転指令が実行されます。<br>多機能端子で慎重にインバータ運転を制御するときに使用します。 | <u>p.176</u> |
| ドウェル運転             | エレベーターのような昇降(Lift)負荷のブレーキ開放や作動時にトルク<br>確保が必要な時に使用します。                                         | <u>p.178</u> |
| スリップ補償運転           | 負荷増加に伴って増加するモータのスリップを補償してモータが一定<br>速度で回転するようにするときに使用します。                                      | <u>p.180</u> |
| PID 制御             | 流量や圧力、温度などを一定に制御する目的で、インバータの出力周<br>波数を自動制御するときに使用します。                                         | <u>p.182</u> |
| 自動チューニング           | 選択された制御方式が十分な性能を発揮できるよう、制御に必要なモ<br>ータパラメータを自動的に測定するときに使用します。                                  | <u>p.190</u> |
| センサレスベクトル<br>制御    | 別度のセンサがなく磁束とトルク成分を制御する方式で、低い電流で<br>もV/F制御方式に比べて大きなトルクを発揮します。                                  | <u>p.193</u> |
| エネルギーバッファ<br>リング運転 | 停電時間中にインバータ出力周波数を制御し、DCリンクの電圧をでき<br>るだけ長く維持しようとするときに使用します。<br>したがって、瞬時停電後低電圧トリップまでの時間を延長できます。 | <u>p.217</u> |
| 省工ネ運転              | 軽負荷や無負荷の時、モータに供給される電圧を減少させ、使用エネ<br>ルギーを減らそうとする時に使用します。                                        | <u>p.220</u> |
| 速度サーチ運転            | モータが空回転している状態で、インバータ電圧を出力する場合に発                                                               | <u>p.224</u> |

| 応用機能             | 使用例                                                                                                    | 参照           |
|------------------|----------------------------------------------------------------------------------------------------|--------------|
|                  | 生するトリップを防止するために使用します。                                                                                          |              |
| 自動再起動運転          | インバータの保護機能が働いて運転が停止する場合、トリップが解除<br>されると、設定値に応じて自動的にインバータを再起動する時に使用<br>します。                                     | <u>p.228</u> |
| 第2モータ運転          | 1台のインバータで他の2台のモータを連結して切り替え運転する場合<br>に使用します。2番目のモータ用のパラメータを設定し、第2機能とし<br>て定義された端子の入力で2番目のモータを運転するように切り替え<br>ます。 | <u>p.232</u> |
| 商用電源切替運転         | インバータで運転される負荷の電源を商用電源に切り替えたり、その<br>逆のシーケンスを作動させる時に使用します。                                                       | <u>p.233</u> |
| 冷却ファン制御          | インバータ冷却ファンを制御する時に使用します。                                                                                        | <u>p.234</u> |
| タイマ設定            | タイマ値を設定して多機能出力及びリレーをオン(On)/オフ(Off)制御<br>するときに使用します。                                                            | <u>p.246</u> |
| ブレーキ制御           | 電子ブレーキを利用する負荷システムでブレーキのオン(On)/オフ<br>(Off)作動を制御する時に使用します。                                                       | <u>p.247</u> |
| 多機能出力オン/オフ<br>制御 | 基準値を設定した後、アナログ入力値に応じて出カリレーまたは多機<br>能出力端子をオン(On)/オフ(Off)するときに使用します。                                             | <u>p.248</u> |
| プレス用回生回避         | プレス作動中にモータ回生状態で自動的にモータ運転速度を上げて回<br>生領域を防止する時に使用します。                                                            | <u>p.249</u> |

\* ドロー(Draw)運転は、オープンループ(OpenLoop)張力制御の一種で、主速指令に対する割合で運転するモータの速度差を利用して材料の張力を一定に維持してくれる機能です。

# 5.1 補助周波数運転

ſ

主速周波数と補助速周波数を同時に使用して様々な演算条件を持つ運転周波数を使用する ことができます。この時、主速は主運転周波数設定に利用して、補助速は主速運転状態で の微細速度調整などに利用します。

| グループ | コード | 名称        | LCD 表示       |   | 設定値      | 設定範囲 | 単位 |
|------|-----|-----------|--------------|---|----------|------|----|
| 運転   | Frq | 周波数設定方法   | Freq Ref Src | 0 | Keypad-1 | 0~12 | -  |
| bA   | 01  | 補助速指令設定方法 | Aux Ref Src  | 1 | V1       | 0~4  | -  |

| グループ | コード       | 名称        | LCD 表示           |     | 設定値         | 設定範囲         | 単位 |
|------|-----------|-----------|------------------|-----|-------------|--------------|----|
|      | 02        | 補助速指令作動選択 | Aux Calc<br>Type | 0   | M+(G*A)     | 0~7          | -  |
|      | 03        | 補助速指令ゲイン  | Aux Ref Gain     | 0.0 |             | -200.0~200.0 | %  |
| In   | 65~<br>71 | Px端子機能設定  | Px Define        | 40  | dis Aux Ref | 0~54         | -  |

例えば、上表のように主速と補助速を設定した場合、運転グループFrqコードを0(Keypad-1)に設定して主速30.00Hzで運転中、V1端子に-10~+10V電圧を供給し、これに対するゲインを5%に設定すれば27.00~33.00Hzまで微調整が可能です。

[In.01~16までの変数が初期値で、In.06 V1 Polarityを1(Bipolar)に設定]。

#### 補助周波数運転設定詳細

| コード及び機能                | 説明                                  |         |                           |                                   |  |  |  |
|------------------------|-------------------------------------|---------|---------------------------|-----------------------------------|--|--|--|
|                        | 補助速指令として使用する入力種類を選択します。             |         |                           |                                   |  |  |  |
|                        |                                     | 設定      | 松台と                       |                                   |  |  |  |
|                        | 0                                   | None    | 補助速                       |                                   |  |  |  |
| bA.01 Aux Ref          | 1                                   | V1      | 制御端                       | 子台の電圧入力端子を補助速指令で選択します。            |  |  |  |
| Src                    | 3                                   | 1/2     | I2端子o                     | の電圧入力[アナログ電圧/電流入力端子設定スイッ          |  |  |  |
|                        | 5                                   | ٧Z      | チ(SW)                     | 2)をVに設定]を補助速指令で選択します。             |  |  |  |
|                        | 4                                   | 12      | I2端子(                     | の電流入力[アナログ電圧/電流入力端子設定スイッ          |  |  |  |
|                        |                                     |         | チ(SW2)をIに設定]を補助速指令で選択します。 |                                   |  |  |  |
|                        | 5                                   | Pulse   | TI端子o                     | のPulse入力を補助速指令で選択します。             |  |  |  |
|                        | 補助                                  | 速の大きさ   | をゲイン                      | ィ(bA.03 Aux Ref Gain)で決定した後、主速に対す |  |  |  |
|                        | る反映比率を設定できます。設定項目4~7は単方向アナログ入力だけで+ま |         |                           |                                   |  |  |  |
|                        | たはー値を適用できます。                        |         |                           |                                   |  |  |  |
|                        | 設定                                  |         |                           | 最終指令周波数計算方法                       |  |  |  |
|                        | 0                                   | M+(G    | S*A)                      | 主速指令值 +(bA.03xbA.01xIn.01)        |  |  |  |
| bA.02<br>Aux Calc Type | 1                                   | M*(G    | 6*A)                      | 主速指令值 x(bA.03xbA.01)              |  |  |  |
|                        | 2                                   | M/(G    | i*A)                      | 主速指令值 /(bA.03xbA.01)              |  |  |  |
|                        | 3                                   | M+{M*(  | (G*A)}                    | 主速指令值 +{ 主速指令值 x(bA.03xbA.01)}    |  |  |  |
|                        | 4                                   | M+G*2*  | (A-50)                    | 主速指令值 +bA.03x2x(bA.01-50)xIn.01   |  |  |  |
|                        | 5                                   | M*{G*2* | (A-50)}                   | 主速指令值 x{bA.03x2x(bA.01-50)}       |  |  |  |
|                        | 6                                   | M/{G*2* | (A-50)}                   | 主速指令值 /{bA.03x2x(bA.01-50)}       |  |  |  |

| コード及び機能               |                                           | 説明            |                                |  |  |  |  |
|-----------------------|-------------------------------------------|---------------|--------------------------------|--|--|--|--|
|                       | 7                                         | M+M*G*2*(A-   | 主速指令值 + 主速指令值 xbA.03x2x(bA.01- |  |  |  |  |
|                       |                                           | 50)           | 50)                            |  |  |  |  |
|                       |                                           |               |                                |  |  |  |  |
|                       | M: 🗄                                      | E速周波数指令(Hi    | z または Rpm)                     |  |  |  |  |
|                       | G: 裤                                      | G: 補助速ゲイン (%) |                                |  |  |  |  |
|                       | A: 補助速周波数指令 (Hz または Rpm) またはゲイン (%)       |               |                                |  |  |  |  |
| bA.03 Aux Ref<br>Gain | 補助速で設定された入力(bA.01 Aux Ref Src)の大きさを調節します。 |               |                                |  |  |  |  |
| In.65~71Px            | 多機能入力端子の中で、40(dis Aux Ref)に設定された端子が入力され   |               |                                |  |  |  |  |
| Define                | と、補助速指令は作動せず、主速指令でのみ作動します。                |               |                                |  |  |  |  |

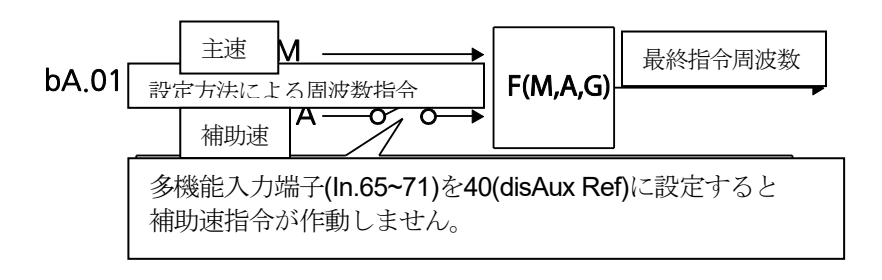

補助周波数運転使用例 #1

### 周波数キーパッド設定が主速、V1アナログ電圧が補助速の場合

- 主速設定:Keypad(運転周波数30Hz)
- 最大周波数設定(dr.20): 400Hz
- ・ 補助速設定(bA.01): V1[演算設定条件に応じて補助速(Hz)または百分率(%)で表示]
- ・ 補助速ゲイン設定(bA.03): 50%
- In.01~32: 工場出荷値

例えば、V1に6Vが入力されていれば、10Vに対応する周波数は60Hzです。したがって、下表の補助速Aは36Hz[=60Hzx(6V/10V)]または60%[=100% x (6V/10V)]です。

|   | 設定*                           | 最終指令周波数** 計算方法                              |
|---|-------------------------------|---------------------------------------------|
| 0 | M[Hz]+(G[%]*A[Hz])            | 30Hz(M)+(50%(G)x36Hz(A))=48Hz               |
| 1 | M[Hz]*(G[%]*A[%])             | 30Hz(M)x(50%(G)x60%(A))=9Hz                 |
| 2 | M[Hz]/(G[%]*A[%])             | 30Hz(M)/(50%(G)x60%(A))=100Hz               |
| 3 | M[Hz]+{M[Hz]*(G[%]*A[%])}     | 30Hz(M)+{30[Hz]x(50%(G)x60%(A))}=39Hz       |
| 4 | M[Hz]+G[%]*2*(A[%]-50[%])[Hz] | 30Hz(M)+50%(G)x2x(60%(A)–<br>50%)x60Hz=36Hz |
| 5 | M[Hz]*{G[%]*2*(A[%]-50[%])}   | 30Hz(M)x{50%(G)x2x(60%(A)–50%)}=3Hz         |
| 6 | M[Hz]/{G[%]*2*(A[%]-50[%])}   | 30Hz(M)/{50%(G)x2x(60%–50%)}=300Hz          |

| 7 | M[Hz]+M[Hz]*G[%]*2*(A[%]- | 30Hz(M)+30Hz(M)x50%(G)x2x(60%(A)- |
|---|---------------------------|-----------------------------------|
| ' | 50[%])                    | 50%)=33Hz                         |

\*M: 主速周波数指令(Hz または Rpm)/ G: 補助速ゲイン(%)/ A: 補助速周波数指令(Hz または Rpm)またはゲイン(%)

\*\* 設定周波数をRpmに変更すると、Hzの代わりにRpmに換算されます。

#### 補助周波数運転使用例#2

#### 周波数キーパッド設定が主速、12アナログ電圧が補助速の場合

- 主速設定:Keypad(運転周波数30Hz)
- 最大周波数設定(dr.20): 400Hz
- ・ 補助速設定(bA.01): I2[演算設定条件に応じて補助速(Hz)または百分率(%)で表示]
- ・ 補助速ゲイン設定(bA.03): 50%
- In.01~32: 工場出荷値

例えば、I2に10.4mAの電流が入力されている場合、20mAに対応する周波数は60Hzです。 したがって、下表の補助束Aは24Hz(=60Hz x{(10.4mA-4mA)//20mA - 4mA)}または 40%(=100% x{(10.4mA-4mA)/(20mA - 4mA)})です。

|   | 設定*                                 | 最終指令周波数** 計算方法                                  |
|---|-------------------------------------|-------------------------------------------------|
| 0 | M[Hz]+(G[%]*A[Hz])                  | 30Hz(M)+(50%(G)x24Hz(A))=42Hz                   |
| 1 | M[Hz]*(G[%]*A[%])                   | 30Hz(M)x(50%(G)x40%(A))=6Hz                     |
| 2 | M[Hz]/(G[%]*A[%])                   | 30Hz(M)/(50%(G)x40%(A))=150Hz                   |
| 3 | M[Hz]+{M[Hz]*(G[%]*A[%])}           | 30Hz(M)+{30[Hz]x(50%(G)x40%(A))}=36Hz           |
| 4 | M[Hz]+G[%]*2*(A[%]-50[%])[Hz]       | 30Hz(M)+50%(G)x2x(40%(A)–<br>50%)x60Hz=24Hz     |
| 5 | M[Hz]*{G[%]*2*(A[%]-50[%])          | 30Hz(M)x{50%(G)x2x(40%(A)-50%)} = -<br>3Hz(逆方向) |
| 6 | M[Hz]/{G[%]*2*(A[%]-50[%])}         | 30Hz(M)/{50%(G)x2x(60%-40%)} = -<br>300Hz(逆方向)  |
| 7 | M[Hz]+M[Hz]*G[%]*2*(A[%]-<br>50[%]) | 30Hz(M)+30Hz(M)x50%(G)x2x (40%(A)–<br>50%)=27Hz |

\* M: 主速周波数指令(Hz または Rpm)/ G: 補助速ゲイン(%)/ A: 補助速周波数指令(Hz または Rpm)またはゲイン(%)

\*\* 設定周波数をRpmに変更すると、Hzの代わりにRpmに換算されます。

補助周波数運転使用例#3

#### V1が主速、I2が補助速の場合

- 主速設定:V1(周波数指令設定を5Vにして30Hzに設定した場合)
- 最大周波数設定(dr.20): 400Hz

- ・ 補助速(bA.01):I2[演算設定条件に応じて補助速(Hz)または百分率(%)で表示]
- ・ 補助速ゲイン(bA.03): 50%
- ・ In.01~32: 工場出荷値

ſ

例えば、I2に10.4mAの電流が入力されている場合、20mAに対応する周波数は60Hzです。 したがって、下表の補助速Aは24Hz(=60Hzx{(10.4mA-4mA)//20mA-4mA)}または 40%(=100% x {(10.4mA - 4mA) /(20mA - 4mA)})です。

|   | 設定*                                 | 最終指令周波数** 計算方法                                 |
|---|-------------------------------------|------------------------------------------------|
| 0 | M[Hz]+(G[%]*A[Hz])                  | 30Hz(M)+(50%(G)x24Hz(A))=42Hz                  |
| 1 | M[Hz]*(G[%]*A[%])                   | 30Hz(M)x(50%(G)x40%(A))=6Hz                    |
| 2 | M[Hz]/(G[%]*A[%])                   | 30Hz(M)/(50%(G)x40%(A))=150Hz                  |
| 3 | M[Hz]+{M[Hz]*(G[%]*A[%])}           | 30Hz(M)+{30[Hz]x(50%(G)x40%(A))}=36Hz          |
| 4 | M[Hz]+G[%]*2*(A[%]-50[%])[Hz]       | 30Hz(M)+50%(G)x2x(40%(A)–<br>50%)x60Hz=24Hz    |
| 5 | M[Hz]*{G[%]*2*(A[%]-50[%])}         | 30Hz(M)x{50%(G)x2x(40%(A)-50%)}=-<br>3Hz(逆方向)  |
| 6 | M[Hz]/{G[%]*2*(A[%]-50[%])}         | 30Hz(M)/{50%(G)x2x(60%-40%)}=-<br>300Hz(逆方向)   |
| 7 | M[Hz]+M[Hz]*G[%]*2*(A[%]-<br>50[%]) | 30Hz(M)+30Hz(M)x50%(G)x2x(40%(A)–<br>50%)=27Hz |

\* M: 主速周波数指令(Hz または Rpm)/ G: 補助速ゲイン(%)/ A: 補助速周波数指令(Hz または Rpm)またはゲイン(%)

\*\* 設定周波数をRpmに変更すると、Hzの代わりにRpmに換算されます。

#### 参考

最大周波数が大きい場合、アナログ入力誤差及び演算誤差により、出力周波数誤差が生じること があります。

# 5.2 ジョグ(Jog)運転

ジョグ運転で設定した運転方式によって、臨時にインバータを制御できます。 ジョグ運転指令は端子台またはキーパッドの[ESC]キーで入力できます。

ジョグ運転はドウェル運転を除いて優先順位が最も高いです。そのため、多段速運転やアップ ダウン運転、3-ワイヤー運転方式で運転中にジョグ端子が入力されると、ジョグ周波数で運転 します。

## 5.2.1 端子台ジョグ運転 1-正方向ジョグ

キーパッドと多機能端子台入力でジョグ運転を設定します。 正方向ジョグ運転をするには、下記のパラメータを参照してください。

| グループ | ド     | 名称        | LCD 表示                  | 副   | 定値  | 設定範囲        | 単位  |
|------|-------|-----------|-------------------------|-----|-----|-------------|-----|
|      | 11    | ジョグ周波数    | JOG Frequency           | 10. | 00  | 0.50~ 最大周波数 | Hz  |
| dr   | 12    | ジョグ運転加速時間 | JOG Acc Time            | 20. | 00  | 0.00~600.00 | sec |
|      | 13    | ジョグ運転減速時間 | JOG Dec Time            | 30. | 00  | 0.00~600.00 | sec |
| In   | 65~71 | Px端子機能設定  | Px Define(Px:<br>P1~P7) | 6   | JOG | 0~54        | -   |

### 正方向ジョグ設定詳細

| コード及び機能             | 説明                                                                                                    |  |  |
|---------------------|----------------------------------------------------------------------------------------------------|--|--|
| In.65~71Px Define   | 多機能端子台P1~P7の中で、ジョグ周波数設定端子を選択した後、<br>In.65~71コードの中から該当する端子台の機能を6(JOG)で選択しま<br>す。          す。         「000000000000000000000000000000000000 |  |  |
| dr.11 JOG Frequency | ジョグ運転時の運転周波数を設定します。                                                                                                    |  |  |
| dr.12 JOG Acc Time  | ジョグ運転時の加速速度を設定します。                                                                                                    |  |  |
| dr.13 JOG Dec Time  | ジョグ運転時の減速速度を設定します。                                                                                                    |  |  |

運転指令(Fx)が入力された状態で設定されたジョグ端子に信号が入力されると、運転周波数が ジョグ周波数に変更され、ジョグ運転が行われます。

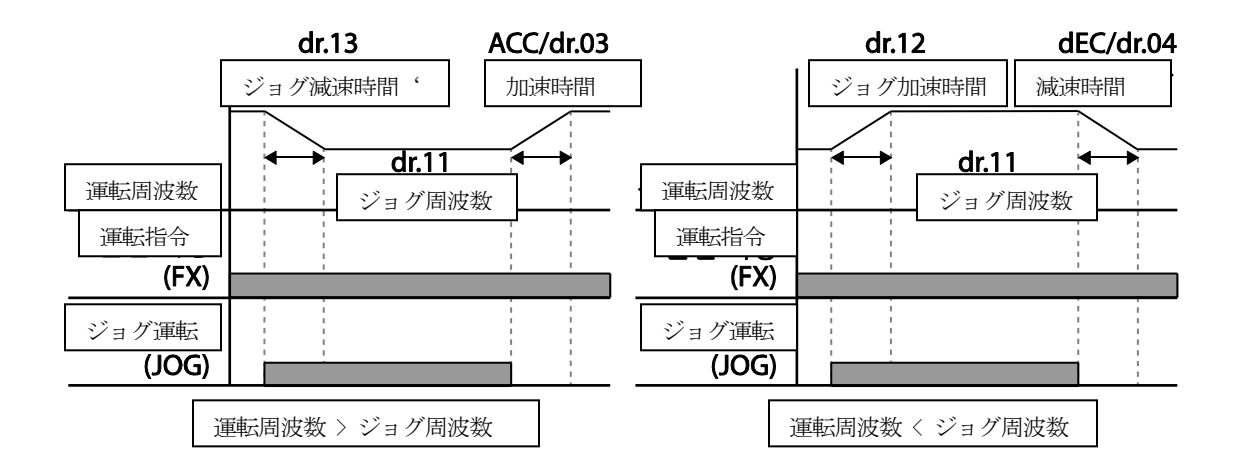

# 5.2.2 端子台ジョグ運転 2-正/逆方向ジョグ

ſ

ジョグ運転1では、運転指令が入力されてこそ運転が可能ですが、ジョグ運転2では正方向ジョ グ(FWD JOG)または逆方向ジョグ(REV JOG)に設定された端子だけでもジョグ運転が可能で す。ジョグ運転時の周波数、加/減速時間及び端子台入力(ドウェル、3-ワイヤー、アップ/ダ ウンなど)に対する優先順位は、ジョグ運転1と同じで、ジョグ運転中に他の運転指令が入力さ れても無視してジョグ周波数で運転します。

| グループ | ¥<br>∣<br>⊓ | 名称                 | LCD 表示                 | 設定値           |            | 設定範囲        | 単位  |
|------|-------------|--------------------|------------------------|---------------|------------|-------------|-----|
| 11   |             | ジョグ周波数             | JOG<br>Frequency 10.00 |               | 0.50~最大周波数 | Hz          |     |
| dr   | 12          | ジョグ運転加速時間          | JOG Acc Time           | 20.0          | 00         | 0.00~600.00 | sec |
|      | 13          | ジョグ運転減速時間          | JOG Dec Time           | 30.0          | 00         | 0.00~600.00 | sec |
| In   | 65~         | ▶☆半乙様約5℃中          | Px Define              | 46            | FWD<br>JOG | 0~54        |     |
|      | 71          | P X项前 1 1成用 E E 又上 | (Px: P1~P7)            | 47 REV<br>JOG |            | 0~34        | -   |

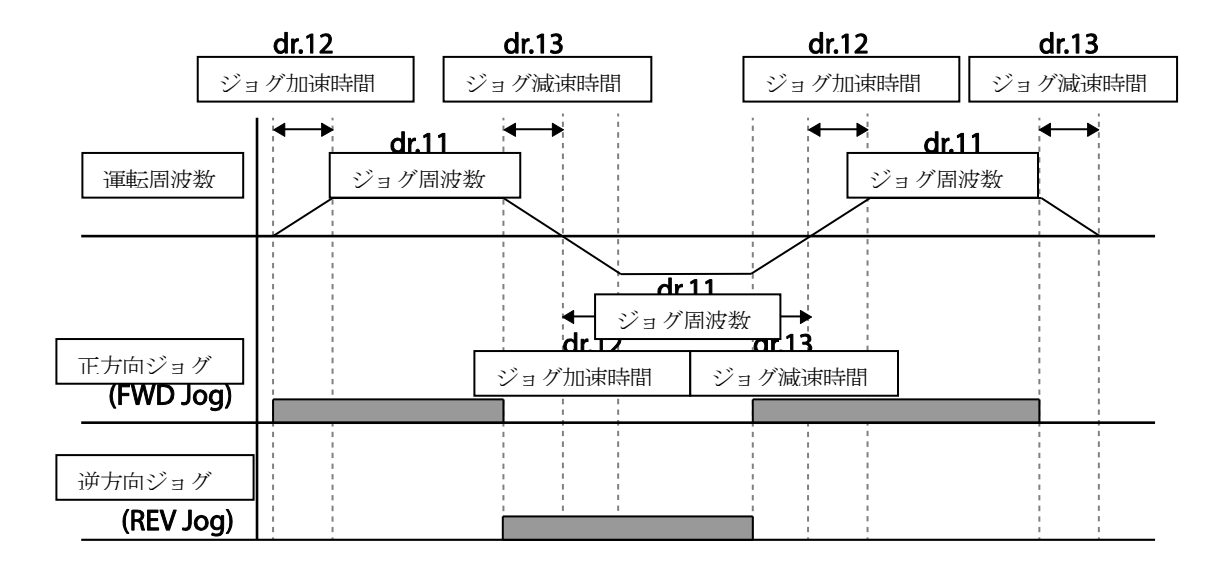

## 5.2.3 キーパッド ジョグ運転

| グループ | ギ<br> <br>⊓ | 名称           | LCD 表示     |   | 設定値     | 設定範囲 | 単位 |
|------|-------------|--------------|------------|---|---------|------|----|
| dr   | 90          | [ESC] キー機能選択 | -          | 1 | JOG Key | -    | -  |
| ur   | 06          | 運転指令方法       | Cmd Source | 0 | Keypad  | -    | -  |

dr.90コードを1(JOG Key)に設定し、運転グループのdrvコードを0(Keypad)に設定します。 [ESC] キーを押すとSET表示灯が点滅し、ジョグ運転が可能な状態になります。これでキーパッドの[RUN]キーを押している間は設定されたジョグ周波数(dr.11 JOG Frequency)で運転され、[RUN]キーから手を離すとジョグ運転が停止されます。ジョグ運転周波数までの加/減速時間はdr.12とdr.13コードで設定します。

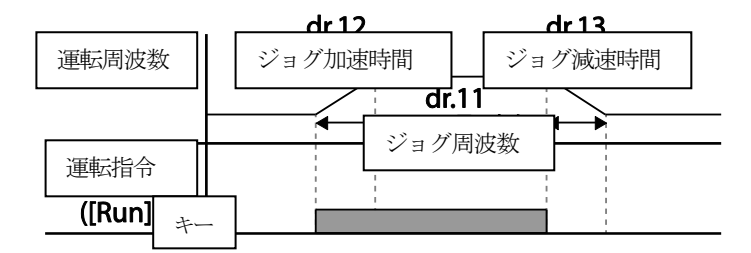

# 5.3 アップ-ダウン(Up-Down)運転

Г

多機能端子台入力で加/減速を制御できます。アップ-ダウン運転は、流量計のように上下限値 スイッチ出力信号をモータの加/減速指令で使用するシステムに簡単に応用して使用できま す。

| グループ  | ゴード    | 名称                 | LCD 表示                |    | 設定値              | 設定範囲    | 単位 |
|-------|--------|--------------------|-----------------------|----|------------------|---------|----|
| Ad    | 65     | アップ-ダウン運<br>転周波数保存 | U/D Save Mode         | 1  | Yes              | 0~1     | -  |
|       |        | アップ-ダウン運           |                       | 0  | U/D<br>Normal    |         |    |
| Ad    | 85     | まけ てい              | U/D Mode Sel          |    | U/D Step         | 0~2     |    |
|       |        | ¥Δ₩₩               |                       | 2  | U/D<br>Step+Norm |         |    |
|       |        | アップ-ダウンス           |                       |    |                  |         |    |
| Ad 80 | 86     | タッフ周波数             | U/D Step Freq         | 0  |                  | 0~最大周波数 | Hz |
|       |        |                    | Dy Dofino             | 17 | Up               |         |    |
| In    | 65~ 71 | Px端子機能設定           | $(D_{V}, D1 \sim D7)$ | 18 | Down             | 0~54    | -  |
|       |        |                    | (FX. F1~P7)           | 20 | U/D Clear        |         |    |

### アップ-ダウン基本(U/D Normal) 運転設定詳細

| コード及び機能                      | 説明                                                                                                    |
|------------------------------|----------------------------------------------------------------------------------------------------|
| コード及び機能<br>In.65~71Px Define | 説明<br>アップダウン運転に使用する端子を2つ選択し、そのコードを17(Up)と<br>18(Down)にそれぞれ設定します。運転指令が入力された状態でアップ<br>(Up)端子信号がオン(On)になると加速し、信号がオフ(Off)になると加速<br>を止めて定速運転します。<br>運転中にダウン(Down)信号がオン(On)になると減速を開始し、オフ(Off)<br>になると減速を停止して定速運転します。アップ信号とダウン信号が同時<br>に入力されると、加/減速を止めます。 |
|                              | P4(Up)                                                                                                    |
|                              | P5(Down)                                                                                                    |
|                              | 運転指令 <b>(FX)</b>                                                                                                    |

| コード及び機能                | 説明                                                                                                    |  |  |  |  |  |  |
|------------------------|----------------------------------------------------------------------------------------------------|--|--|--|--|--|--|
|                        | 定速運転中に運転指令(Fx または Rx 端子)がオフ(Off)になったりトリッ<br>プが発生する場合、または電源が遮断される場合に運転中の周波数を自動<br>的にメモリに保存します。                                                                                                    |  |  |  |  |  |  |
| Ad.65 U/D Save<br>Mode | <ul> <li>運転指令が再びオン(On)になったり、正常な状態に戻ると、保存されている周波数で運転を続けることができます。保存された周波数を削除するときは多機能端子台を利用します。多機能端子のいずれかを20(U/DClear)に設定した後、停止または定速状態で端子に信号を入力すると、アップダウン運転で保存された周波数が削除されます。</li> <li>保存された周波数</li> <li>出力周波数</li> <li>P3(U/D Clear)</li> <li>P4(Up)</li> <li>運転指令</li> </ul> |  |  |  |  |  |  |

L

## アップダウンモード選択

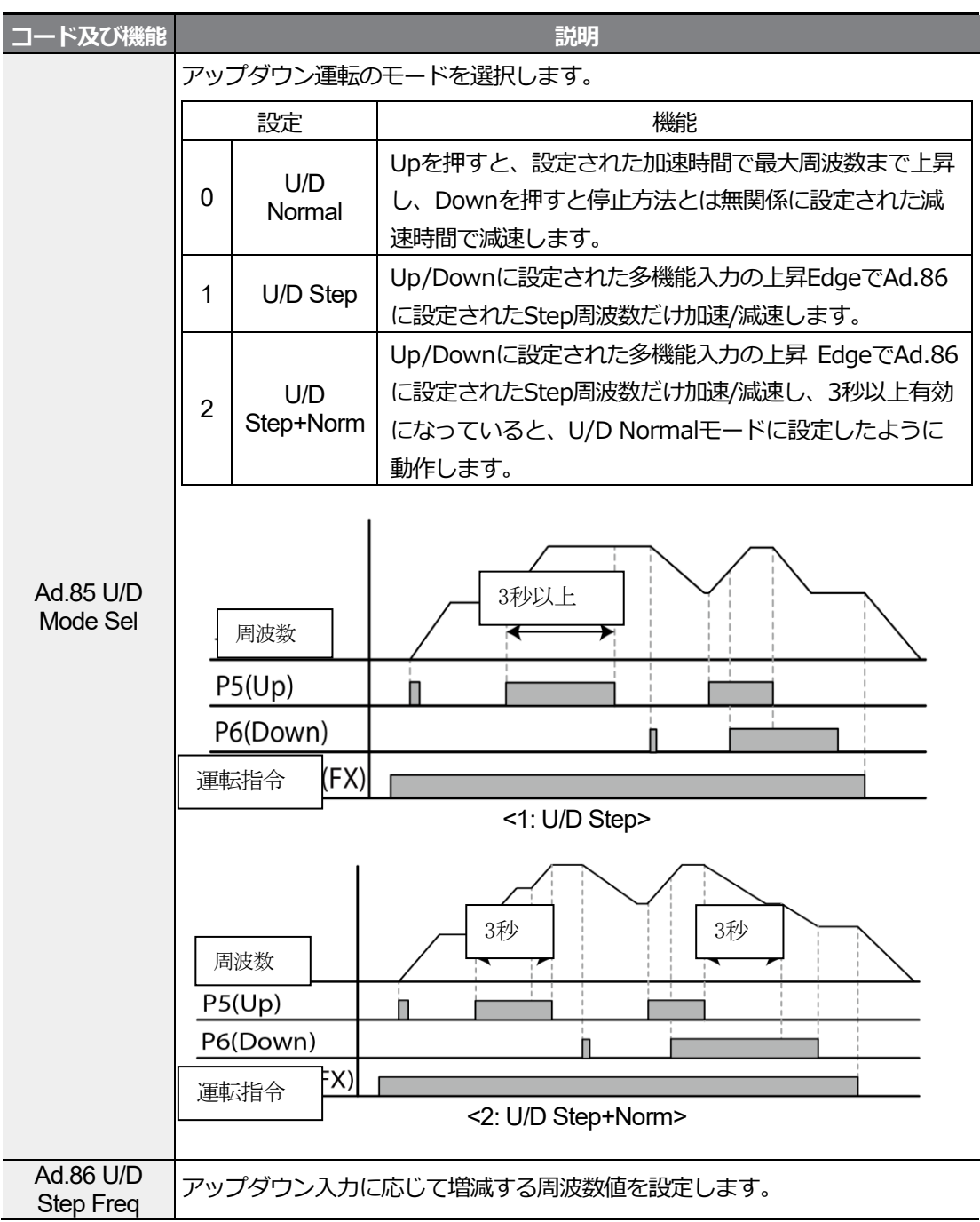

5.4 3-ワイヤ(3-Wire)運転

入力された信号を記憶(Latch)して運転する機能で、プッシュボタン(Push Button)などを利用 してインバータを運転する時に使用します。

| グループ | ¥<br>⊓ | 名称       | LCD 表示                  |    | 設定値       | 設定範囲 | 単位 |
|------|--------|----------|-------------------------|----|-----------|------|----|
| 運転   | drv    | 運転指令方法   | Cmd Source*             | 1  | Fx/Rx - 1 | -    | -  |
| In   | 65~ 71 | Px端子機能設定 | Px Define(Px:<br>P1~P7) | 14 | 3-Wire    | 0~54 | -  |

\* LCDローダーを使用する場合、DRV-06に表示されます。

3-ワイヤー運転機能を使用するには、次のように簡単なシーケンス回路が必要です。 3-ワイ ヤ運転時に入力端子の最小入力時間(t)は1ms以上で、正方向と逆方向運転指令が同時に入力さ れると運転を停止します。

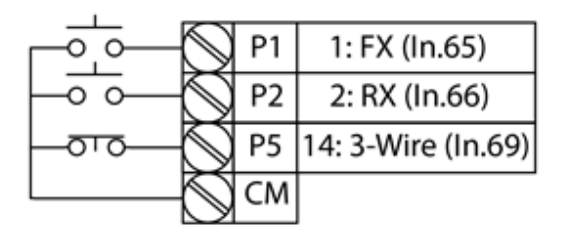

[3-ワイヤ運転時端子設定]

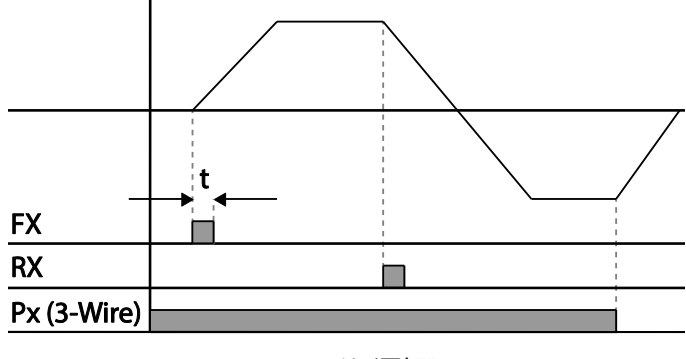

[3-ワイヤ運転]

# 5.5 安全運転モード

運転指令を出す時、安全運転モードに設定した多機能端子に信号がオン(On)になって、初めて運転 指令が実行されます。多機能端子を通じて慎重にインバータ運転を制御する時に使用します。

| グループ | ゴード   | 名称       | LCD 表示                  |     | 設定値          | 設定範囲      | 単位  |
|------|-------|----------|-------------------------|-----|--------------|-----------|-----|
|      | 70    | 安全運転選択可否 | Run En Mode             | 1   | DI Dependent | -         | I   |
| Ad   | 71    | 安全運転停止方法 | Run Dis Stop            | 0   | Free-Run     | 0~2       | I   |
|      | 72    | 安全運転減速時間 | Q-Stop Time             | 5.0 |              | 0.0~600.0 | sec |
| In   | 65~71 | Px端子機能設定 | Px Define(Px:<br>P1~P7) | 13  | RUN Enable   | 0~54      | -   |

## 安全運転モード設定詳細

Γ

| コード及び機能              | 説明                                 |                 |                                 |  |  |
|----------------------|------------------------------------|-----------------|---------------------------------|--|--|
|                      | 多機能端子の中から安全運転モードを運転する端子を選択し、13(RUN |                 |                                 |  |  |
| In.65~71PX Define    | Enable                             | と)に設定します。       |                                 |  |  |
|                      |                                    | 設定              | 機能                              |  |  |
| Ad.70 Run En<br>Mode | 0                                  | Always Enable   | 安全運転モード機能が作動しないようにしま<br>す。      |  |  |
|                      | 1                                  | DI Dependent    | 多機能入力端子により、運転指令を認識するよ<br>うにします。 |  |  |
|                      | 安全運                                | 転モードに設定し        | た多機能入力端子がオフ(Off)になった時、インバ       |  |  |
|                      | ータの動作を設定します。                       |                 |                                 |  |  |
|                      |                                    |                 |                                 |  |  |
|                      | 設定                                 |                 | 機能                              |  |  |
|                      | 1                                  | Free-Run        | 多機能端子がオフ(Off)になると、インバータの        |  |  |
|                      | •                                  |                 | 出力を遮断します。                       |  |  |
| Ad.71 Run Dis        |                                    |                 | 安全運転モードで使用する減速時間(Q-Stop         |  |  |
| Stop                 |                                    |                 | Time)で減速後停止します。減速動作中は多機         |  |  |
|                      | 2                                  | Q-Stop          | 能端子がオン(On) の状態になっても運転を再         |  |  |
|                      |                                    |                 | 開せず、停止後に多機能端子を再入力しなけれ           |  |  |
|                      |                                    |                 | ば運転できません。                       |  |  |
|                      |                                    |                 | 安全運転モード減速時間(Q-Stop Time)で減速     |  |  |
|                      | 3                                  | Q-Stop          | 後停止します。減速動作中に運転指令がオン            |  |  |
|                      | 5                                  | Resume          | (On)の状態で多機能端子が再入力されると運転         |  |  |
|                      |                                    |                 | を続けます。                          |  |  |
| Ad 72 O Stop Times   | Ad.71                              | Run Dis Stopを1( | (Q-Stop)や2(Q-Stop               |  |  |
| Ad.72 Q-Stop Time    | Resum                              | ne)に設定した場合      | 、減速時間を設定します。                    |  |  |

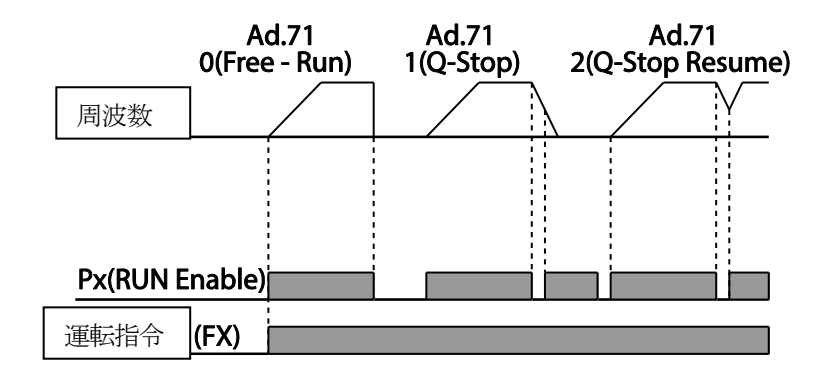

# 5.6 ドウェル(Dwell)運転

昇降(Lift)負荷のブレーキ開放または作動時のトルク確保のために使用します。ユーザーが設定した加/減速ドウェル周波数及びドウェル時間に応じて、インバータは次のように動作します。

・ 加速ドウェル運転:運転指令が入力されると、既存に設定された加速時間に応じて加速ドウェル周波数まで加速した後、加速ドウェル運転時間(Acc Dwell Time)の間に定速運転します。

加速ドウェル運転時間が経過すると、再び既存に設定された運転速度と加速時間に応じて加速します。

減速ドウェル運転:停止指令が入力されると、減速ドウェル周波数まで減速して減速ドウェル運転時間(Dec Dwell Freq)の間に定速運転し、設定時間が経過すると再び既存の減速時間に応じて減速後停止します。

制御モード(dr.09 Control Mode)を0(V/F)に設定すると、昇降負荷(エレベーターなど)で機 械ブレーキを開放する前にドウェル周波数で運転する用途に活用できます。

| グループ | ゴード | 名称             | LCD 表示         | 設定値  | 設定範囲       | 単位  |
|------|-----|----------------|----------------|------|------------|-----|
|      | 20  | 加速時ドウェル周波数     | Acc Dwell Fred | 5.00 | 開始周波数      |     |
|      | 20  | が見たらし、シェンクロが及び |                |      | ~ 最大周波数    |     |
| ۸d   | 21  | 加速時ドウェル運転時間    | Acc Dwell Time | 0.0  | 0.0~10.0   | sec |
| Ad   | 22  | 減速時ドウェル周波数     | Dec Dwell Fred | 5.00 | 開始周波数      | Hz  |
|      |     |                | Dee Dweilt leg | 0.00 | ~ 最大周波数    |     |
|      | 23  | 減速時ドウェル運転時間    | Dec Dwell Time | 0.0  | 0 .0~ 60.0 | sec |

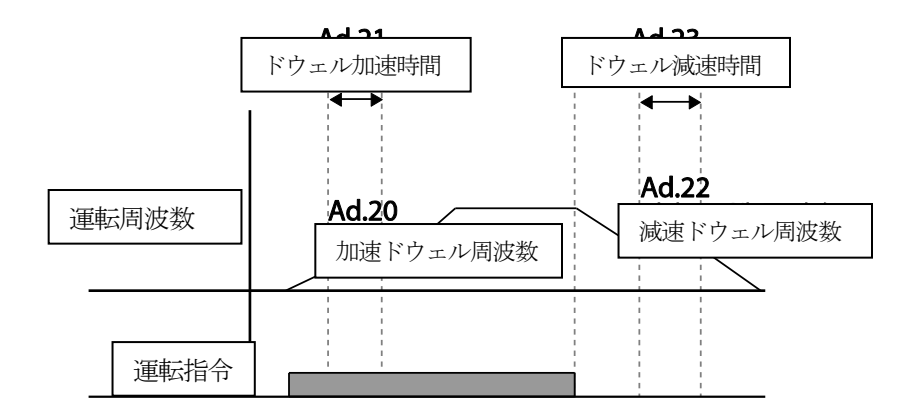

### 参考

ſ

### ドウェル運転が作動しない場合

- ・ ドウェル運転時間が0(sec)またはドウェル周波数が0(Hz)に設定されている場合、ドウェル 運転が作動しません。
- ・ 加速ドウェル運転指令は初回指令時に一度だけ有効なので、停止(減速)中に加速ドウェル周 波数を過ぎて再加速する場合は作動しません。

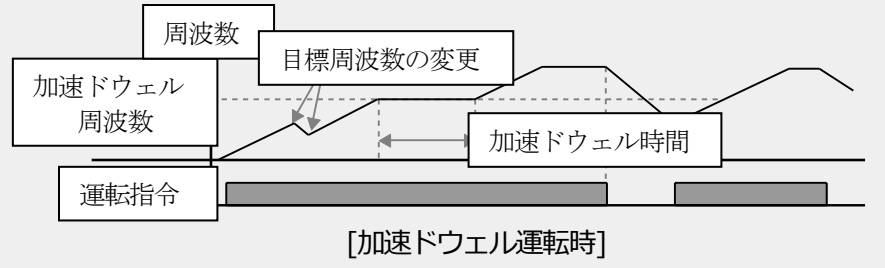

減速ドウェル運転は毎回停止指令が入力されるたびに減速ドウェル周波数を通過する時に作動しますが、運転停止による減速ではなく、単純に周波数減速の場合は減速ドウェル機能が

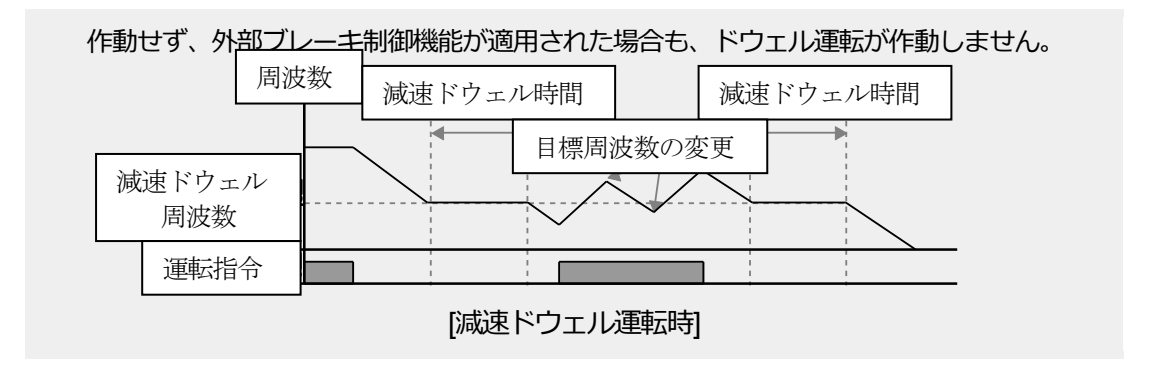

## (! 注意

昇降負荷で機械ブレーキ開放前にドウェル周波数を使用する場合、モータの定格スリップより大き な周波数でドウェル運転をすると、モータに過電流が流れ、モータが損傷したり寿命が短縮される ことがありますので、ご注意ください。

# 5.7 スリップ(Slip)補償運転

スリップ(Slip)とは、設定周波数(同期速度)とモータの実際の回転速度との偏差を意味しま す。負荷が増加するとモータの回転速度と設定周波数の間に差が生じることがあるので、この ような速度偏差を補償する必要がある負荷に使用します。

| グループ | コード | 名称       | LCD 表示         | 設定値            |                        | 設定範囲       | 単位  |
|------|-----|----------|----------------|----------------|------------------------|------------|-----|
|      | 09  | 制御モード    | Control Mode   | 2              | Slip Compen            | -          | -   |
| dr   | 14  | モータ容量    | Motor Capacity | 2              | 0.75 kW<br>(0.75kW 基準) | 0~15       | -   |
|      | 11  | モータ極数    | Pole Number    | 4              |                        | 2~48       | -   |
|      | 12  | 定格スリップ速度 | Rated Slip     | 90(0.75kW 基準)  |                        | 0~3000     | Rpm |
| L A  | 13  | モータ定格電流  | Rated Curr     | 3.6(0.75kW 基準) |                        | 1.0~1000.0 | А   |
| bA   | 14  | モータ無負荷電流 | Noload Curr    | 1.6(           | 0.75kW 基準)             | 0.5~1000.0 | А   |
|      | 16  | モータ効率    | Efficiency     | 72(0.75kW 基準)  |                        | 64~100     | %   |
|      | 17  | 負荷慣性比    | Inertia Rate   | 0(0.           | 75kW 基準)               | 0~8        | -   |

#### スリップ補償運転設定詳細

|                                    | 説明                                                                                                    |  |  |  |  |  |
|------------------------------------|----------------------------------------------------------------------------------------------------|--|--|--|--|--|
| スリップ補償運転を使用                        | 月するには、dr.09コードを2(Slip Compen)に設定                                                                                                    |  |  |  |  |  |
| します。                               |                                                                                                    |  |  |  |  |  |
| インバータに連結された                        | ーーーーーーーーーーーーーーーーーーーーーーーーーーーーーーーーーーーー                                                                                                    |  |  |  |  |  |
| モータ銘板にある極(Pc                       | Eータ銘板にある極(Pole)数を入力します。                                                                                                    |  |  |  |  |  |
| [モータ定格回転数- モ                       | ータ銘板回転数] を入力します。                                                                                                    |  |  |  |  |  |
| ※モータ定格回転数[rp                       | $m] = \frac{120 \times f_r}{P}$                                                                                                    |  |  |  |  |  |
| - <i>f<sub>r</sub></i> = 定格周波数, P= | モータの極数                                                                                                    |  |  |  |  |  |
| モータ銘板にある定格電                        | ©流を入力します。                                                                                                    |  |  |  |  |  |
| モータ軸に接続された負荷装置を取り外し、モータを定格周波数で運転し  |                                                                                                    |  |  |  |  |  |
| たときに測定された電流を入力します。無負荷電流の測定が難しい場合   |                                                                                                    |  |  |  |  |  |
| は、モータ定格電流の30~50%に該当する電流値を入力します。    |                                                                                                    |  |  |  |  |  |
| モータ銘板にある効率を                        | を入力します。                                                                                                    |  |  |  |  |  |
| モータ慣性を基準に、負荷の慣性を選択します。             |                                                                                                    |  |  |  |  |  |
| 設定                                 | 機能                                                                                                    |  |  |  |  |  |
| 0                                  | モータ慣性の10倍未満                                                                                                    |  |  |  |  |  |
| 1                                  | モータ慣性の10倍                                                                                                    |  |  |  |  |  |
| 2~8                                | モータ慣性の10倍超過時                                                                                                    |  |  |  |  |  |
|                                    | $f_s = f_r - \frac{Rpm \times P}{120}$                                                                                                    |  |  |  |  |  |
| f <sub>s</sub> =定格スリップ周波数          |                                                                                                    |  |  |  |  |  |
| $f_r$ =定格周波数                       |                                                                                                    |  |  |  |  |  |
| Rpm=モータ定格回転数                       | 文                                                                                                    |  |  |  |  |  |
| P=モータの極数                           |                                                                                                    |  |  |  |  |  |
|                                    | スリップ補償運転を使用<br>します。<br>インバータに連結された<br>モータ銘板にある極(Po<br>[モータ定格回転数-モ<br>※モータ定格回転数,P=<br>モータ銘板にある定格福<br>モータ軸に接続された領<br>たときに測定された電<br>は、モータ定格電流の3<br>モータ領性を基準に、領<br>モータ間性を基準に、領<br>し<br>1<br>2~8<br>$f_s=定格スリップ周波数f_r=定格周波数Rpm=モータ定格回転数P=モータの極数$ |  |  |  |  |  |

Γ

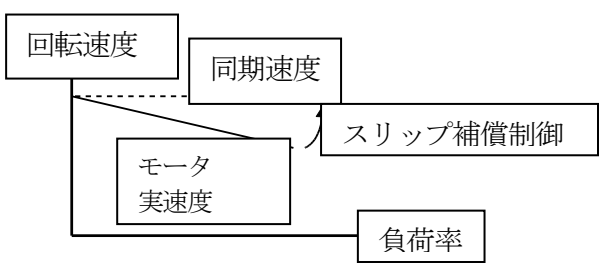

# 5.8 PID 制御

様々な自動制御方式の中で最も一般的に使われる方式で、比例(Proportional)、積分(Integral)、微分(Differential)の3つの組み合わせを利用した制御を意味します。PID制御を使用すれば、自動化システムをより柔軟に制御できます。

インバータの運転に関して、PID制御を通じて遂行できる機能は次のとおりです。

| 用途                            | 機能                                                                   |
|-------------------------------|----------------------------------------------------------------------|
| 速度制御<br>(Speed Control)       | 制御する機器や装備の現在の速度をフィードバックし、一定の速<br>度を維持したり、目標速度で運転するように速度を制御します。       |
| 正力制御<br>(Pressure Control)    | 制御する機器や装備の現在の圧力数値情報をフィードバックし、<br>一定の圧力を維持したり、目標圧力が維持できるように制御しま<br>す。 |
| 流量制御<br>(Flow Control)        | 制御する機器や装備の現在の流量数値情報をフィードバックし、<br>一定の流量を維持したり、目標流量を維持するように制御しま<br>す。  |
| 温度制御<br>(Temperature Control) | 制御する機器や装備の現在の温度数値情報をフィードバックし、<br>一定の温度を維持したり、目標温度を維持するように制御しま<br>す。  |

## 5.8.1 PID 基本運転

インバータの出力周波数をPID運転で制御すれば、自動化システムのプロセス制御を通じて流量、温度、張力などを一定に維持することができます。

| グループ | ¥<br>∣<br>⊓ | 名称                              | LCD 表示            | 設定値  |          | 設定範囲           | 単位 |
|------|-------------|---------------------------------|-------------------|------|----------|----------------|----|
| AP   | 01          | 応用機能選択                          | App Mode          | 2    | Proc PID | 0~2            | -  |
|      | 16          | PID 出力モニター                      | PID Output        | -    |          | _              | -  |
|      | 17          | PID リファレンスモニター                  | PID RefValue      | -    |          | _              | -  |
|      | 18          | PID フィードバックモニター PID Fdb Value - |                   |      | _        | -              |    |
|      | 19          | PID リファレンス設定                    | PID Ref Set       | 50.0 | 0        | -100.00~100.00 | %  |
|      | 20          | PID リファレンス選択                    | PID Ref<br>Source | 0    | Keypad   | 0~11           | -  |
|      | 21          | PID フィードバック選択                   | PID F/B<br>Source | 0    | V1       | 0~10           | -  |
|      | 22          | PID制御器比例ゲイン                     | PID P-Gain        | 50.0 |          | 0.0~1000.0     | %  |

| グループ | ゴード                 | 名称                 | LCD 表示                  | 設定値      |                        | 設定範囲           | 単位   |
|------|---------------------|--------------------|-------------------------|----------|------------------------|----------------|------|
|      | 23                  | PID制御器積分時間         | PID I-Time              | 10.0     | )                      | 0.0~200.0      | sec  |
|      | 24                  | PID制御器微分時間         | PID D-Time              | 0        |                        | 0~1000         | msec |
|      | 25                  | PID制御器転向補償ゲイン      | PID F-Gain              | 0.0      |                        | 0~1000         | %    |
|      | 26                  | 比例ゲインスケール          | P Gain Scale            | 100      | .0                     | 0.0~100.0      | %    |
|      | 27                  | PID 出力フィルタ         | PID Out LPF             | 0        |                        | 0~10000        | ms   |
|      | 29                  | PID 上限周波数          | PID Limit Hi            | 60.0     | 00                     | -300.00~300.00 | Hz   |
|      | 30                  | PID 下限周波数          | PID Limit Lo            | 0.5      |                        | -300.00~300.00 | Hz   |
|      | 31                  | PID 出力反転           | PID Out Inv             | 0        | No                     | 0~1            | -    |
|      | 32                  | PID 出力スケール         | PID Out Scale           | 100      | .0                     | 0.1~1000.0     | %    |
|      | 34                  | PID制御器作動周波数        | Pre-PID Freq            | 0.00     |                        | 0~最大周波数        | Hz   |
|      | 35                  | PID制御器作動レベル        | Pre-PID Exit            | 0.0      |                        | 0.0~100.0      | %    |
|      | 36                  | PID制御器作動遅延時間       | Pre-PID Delay           | 600      |                        | 0~9999         | sec  |
|      | 37                  | PIDスリップモード遅延<br>時間 | PID Sleep DT            | 60.0     | )                      | 0~999.9        | sec  |
|      | 38                  | PIDスリップモード周波数      | PID Sleep<br>Freq       | 0.00     | )                      | 0~最大周波数        | Hz   |
|      | 39                  | PIDウェイクアップレベル      | PID WakeUp<br>Lev       | 35       |                        | 0~100          | %    |
|      | 40                  | PIDウェイクアップモー       | PID WakeUp              | 0        | Below                  | 0~2            | -    |
|      |                     | ド設定                | Mod                     | -        | Level                  |                |      |
|      | 42                  | PID制御器単位選択         | PID Unit Sel            | 0        | %                      | 0~12           | -    |
|      | 43PID 単位ゲインPID Unit |                    | PID Unit Gain           | 100      | .0                     | 0~300          | %    |
|      | 44                  | PID 単位スケール         | PID Unit Scale          | 2        | x 1                    | 0~4            | -    |
|      | 45                  | PID 第2比例ゲイン        | PID P2-Gain             | 100      | .00                    | 0~1000         | %    |
| In   | 65~<br>71           | 65~<br>71 Px端子機能設定 | Px Define(Px:<br>P1~P7) | 22<br>23 | I-Term<br>Clear<br>PID | 0~54           | -    |
|      |                     |                    | ,                       | 24       | P Gain2                |                |      |

#### 参考

ſ

多機能入力にPID切替運転(PID運転から一般運転に切替)信号が入力されると、%値をHz値に換算 して出力します。Normal PID出力 PID OUTは単方向極性を持ち、AP.29 (PID Limit Hi) と AP.30 (PID Limit Lo) 設定により制限されます。PID OUT値の100.0%は、dr.20 (Max Freq)の設定値を基準とします。

## PID 基本運転設定詳細

| コード及び機能                 |                                                                                                    |                                                                                                    | 説明                                                                                    |  |  |  |  |
|-------------------------|----------------------------------------------------------------------------------------------------|----------------------------------------------------------------------------------------------------|---------------------------------------------------------------------------------------|--|--|--|--|
| AP.01 App Mode          | コード<br>す。                                                                                                    | 値を2(Proc PID                                                                                                   | ))に設定すると、プロセスPIDの機能を設定できま                                                             |  |  |  |  |
| AP.16 PID Output        | PID制御器の現在出力値を表示します。AP.42~44コードで設定した単<br>位、 ゲイン、 スケールが適用されて表示されます。                                                                                                    |                                                                                                    |                                                                                       |  |  |  |  |
| AP.17 PID Ref<br>Value  | 現在に<br>コード                                                                                                    | 設定されているP<br>で設定した単位、                                                                                           | ID制御器のリファレンス値を表示します。 AP.42 ~ 44<br>ゲイン、 スケールが適用されて表示されます。                             |  |  |  |  |
| AP.18 PID Fdb<br>Value  | PID制<br>コード                                                                                                    | 卸器の現在にフィ<br>で設定した単位、                                                                                           | ードバックされている入力を表示します。 AP.42 ~ 44<br>ゲイン、 スケールが適用されて表示されます。                              |  |  |  |  |
| AP.19 PID Ref Set       | PID 制<br>リファ<br>値に設                                                                                                    | PID 制御のリファレンス種類(AP.20)を0(Keypad)に設定した場合、<br>リファレンス値を入力できます。リファレンスの種類をキーパッド以外の<br>値に設定した場合は、AP.19で設定した値が無視されます。 |                                                                                       |  |  |  |  |
|                         | PID制御のリファレンス人力を選択します。V1 端子かPIDフィードバック<br>ソース (PID F/B Source) に設定されている場合、V1 はPIDリファレン<br>スソース(PID Ref Source)に設定できません。<br>V1 をリファレンス ソースに設定するには、フィードバック ソースを別<br>の項目に変更する必要があります。 |                                                                                                    |                                                                                       |  |  |  |  |
|                         |                                                                                                    | 設定                                                                                                    | 機能                                                                                    |  |  |  |  |
|                         | 0                                                                                                    | Keypad                                                                                                    | キーバッド                                                                                 |  |  |  |  |
|                         | 1                                                                                                    | V1                                                                                                    | 端子台の-10~10V電圧入力端子                                                                     |  |  |  |  |
| AP.20 PID Ref<br>Source | 4                                                                                                    | 12                                                                                                    | .端子台のI2アナログ入力端子<br>[アナログ電圧/電流入力端子設定スイッチ<br>(SW2)がIのとき4~20mA電流入力、Vのとき<br>0~10V電圧入力]    |  |  |  |  |
|                         | 5                                                                                                    | Int. 485                                                                                                    | 端子台のRS-485入力端子                                                                        |  |  |  |  |
|                         | 7                                                                                                    | FieldBus                                                                                                    | 通信オプションカードで通信指令                                                                       |  |  |  |  |
|                         | 9                                                                                                    | UserSeqLink                                                                                                    | ユーザーシーケンスの出力で共通領域をLink                                                                |  |  |  |  |
|                         | 11                                                                                                    | Pulse                                                                                                    | 端子台のTIJ じレス入力端子(0~32kHz/ じレス入力)                                                       |  |  |  |  |
|                         | キーバ<br>す。LC<br>06~08<br>す。                                                                                                    | ッド使用時、設<br>CDローダーを使<br>3のうち17(PID                                                                              | 定されたPIDリファレンスはAP.17で表示できま<br>用する場合、コンフィグモード(CNF)のCNF-<br>Ref Value)に設定されている項目でモニターできま |  |  |  |  |
| AP.21 PID F/B<br>Source | PID制<br>おいて                                                                                                    | 御のフィードバッ<br>、キーパッド入                                                                                            | ック入力を選択します。リファレンス入力の種類に<br>カ(Keypad-1, Keypad-2)を除く項目から選択でき                           |  |  |  |  |

| コード及び機能             | 説明                                              |  |  |  |  |
|---------------------|-------------------------------------------------|--|--|--|--|
|                     | ます。フィードバックはリファレンスから選択した項目と同じ入力項目に               |  |  |  |  |
|                     | 設定できません。                                        |  |  |  |  |
|                     |                                                 |  |  |  |  |
|                     | 例えば、AP.20(Ref Source)を1(V1)に選んに場合、AP.21(PID F/B |  |  |  |  |
|                     | Source)ではV1端子以外の人力を選択する必要かあります。LCDローター          |  |  |  |  |
|                     | を使用する場合、CNF-06~08のうち18(PID Fbk Value)に設定されてい    |  |  |  |  |
|                     | る項目でフィードバック量をモニターできます。                          |  |  |  |  |
|                     | リファレンスとフィードバックの差(エラー)に対する出力比率を設定し               |  |  |  |  |
| AP.26 P Gain        | ます。Pゲインを50%に設定すると、エラーの50%が出力されます。Pゲ             |  |  |  |  |
| Scale               | インの設定範囲は0.0~1000.0%までです。 0.1%以下の低い比率が必要         |  |  |  |  |
|                     | な場合は、AP.26(PGain Scale)コードを使用してください。            |  |  |  |  |
|                     | 累積のエラー量を出力する時間を設定します。 エラーが100%の時に               |  |  |  |  |
|                     | 100%出力になるまでの時間を設定します。 積分時間(PID I-Time)を1秒       |  |  |  |  |
|                     | に設定した場合、エラーが100%の時に1秒後には100%が出力されま              |  |  |  |  |
|                     | す。PID I Timeで正常な状態の誤差を減らすことができます。               |  |  |  |  |
|                     | 多機能端子台機能を21(I-Term Clear)に設定し、端子台をオン(On)す       |  |  |  |  |
|                     | ると累積の積分量がすべて削除されます。                             |  |  |  |  |
|                     | エラーの変化率に対する出力量を設定します。 微分時間(PID D-Time)を         |  |  |  |  |
| AP.24 PID D-Time    | 1msに設定すると、1秒当たりエラーの変化率が100%の場合、10msに            |  |  |  |  |
|                     | 1%ずつ出力します。                                      |  |  |  |  |
|                     | 設定された目標量をPID出力に加える比率を設定します。                     |  |  |  |  |
| AF.25 FID F-Gain    | この値を調整すると、迅速な応答性が得られます。                         |  |  |  |  |
|                     | PID制御器の出力が急速に変化したり、オーシレーションが激しく、シス              |  |  |  |  |
|                     | テム全体が不安定な場合に使用します。一般的に小さい値(初期値は0)               |  |  |  |  |
| AP.27 PID Out LPF   | を使って応答性を高めますが、場合によっては大きな値を使って安定性を               |  |  |  |  |
|                     | 高めることもできます。値が大きくなるほどPID制御器の出力は安定しま              |  |  |  |  |
|                     | すが、応答性が低下することがあります。                             |  |  |  |  |
| AP.29 PID Limit Hi, | 制御器の出力を制限します。                                   |  |  |  |  |
| AP.30 PID Limit Lo  |                                                 |  |  |  |  |
| Scale               | 制御器出力のサイズを調整します。                                |  |  |  |  |

Γ

| コード及び機能                                            |                                           | ····································· |                                 |  |  |  |  |
|----------------------------------------------------|-------------------------------------------|---------------------------------------|---------------------------------|--|--|--|--|
|                                                    | 制御量の                                      | 制御量の単位を設定します(LCDローダーのみ適用)。            |                                 |  |  |  |  |
|                                                    |                                           | 设定                                    | 機能                              |  |  |  |  |
|                                                    | 0                                         | %                                     | 一定の物理量なしで百分率で表示します。             |  |  |  |  |
|                                                    | 1                                         | Bar                                   |                                 |  |  |  |  |
|                                                    | 2                                         | mBar                                  |                                 |  |  |  |  |
|                                                    | 3                                         | Pa                                    | 複数の圧力単位を選択できます。                 |  |  |  |  |
|                                                    | 4                                         | kPa                                   |                                 |  |  |  |  |
|                                                    | 5                                         | Hz                                    | インバータ出力周波数またはモータ回転速度を表示し        |  |  |  |  |
| AP.42 PID Unit Sel                                 | 6                                         | Rpm                                   | ます。                             |  |  |  |  |
|                                                    | 7                                         | V                                     |                                 |  |  |  |  |
|                                                    | 8                                         |                                       |                                 |  |  |  |  |
|                                                    | 9                                         | kW                                    | 1 电圧や电弧または电力、 海力 し衣小しま 9。       |  |  |  |  |
|                                                    | 10                                        | HP                                    |                                 |  |  |  |  |
|                                                    | 11                                        | оС                                    | 担任またけ毎氏で表示します                   |  |  |  |  |
|                                                    | 12                                        | oF                                    | シスムる/こる半氏 しないしみ 9 。             |  |  |  |  |
|                                                    | 13                                        | CUST                                  |                                 |  |  |  |  |
|                                                    | 14                                        | PSI                                   | 複数の単位を選択できます。                   |  |  |  |  |
|                                                    | 15                                        | inWC                                  |                                 |  |  |  |  |
|                                                    | 16                                        | gl/m                                  |                                 |  |  |  |  |
| AP.43 PID Unit<br>Gain,<br>AP.44 PID Unit<br>Scale | AP.42 PID Unit Selから選択した単位に合わせてサイズを調整します。 |                                       |                                 |  |  |  |  |
|                                                    | 多機能                                       | 端子を利用                                 | してPIDコントローラーのゲインを変更できます。        |  |  |  |  |
|                                                    | In.65~                                    | 71コード                                 | の中から選択した端子の機能を24(PGain2)に設定し、選  |  |  |  |  |
| AP.43 PID P2-Gain                                  | 択した                                       | 端子が入力                                 | 」されると、AP.22とAP.23コードで設定したゲインの代わ |  |  |  |  |
|                                                    | りに、AP.45コードで設定したゲインに切り替えることができます。         |                                       |                                 |  |  |  |  |

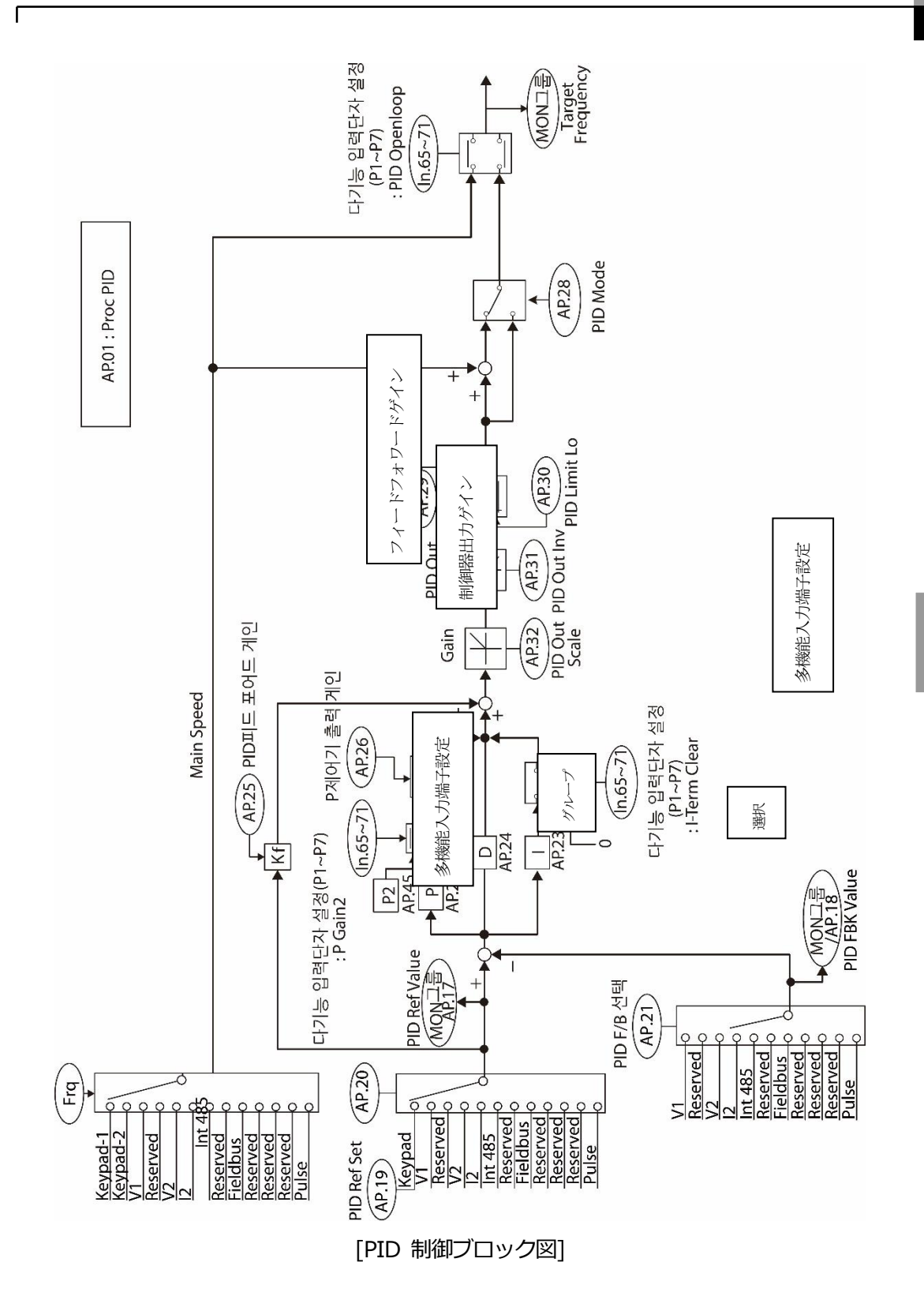

ر فواه ک

グループ

## 5.8.2 Pre-PID 運転

運転指令が入力されると、設定された周波数まではPID制御なしで一般加速し、制御量が一定レベルまで増加すると、PID運転を開始します。

#### Pre-PID 運転設定詳細

| コード及び機能               | 説明                                             |  |  |  |  |
|-----------------------|------------------------------------------------|--|--|--|--|
|                       | PID制御なしで一般加速が必要な場合、一般加速までの周波数を入力します。           |  |  |  |  |
| AP.34 Pre-PID<br>Frea | Pre-PID Freqを30Hzに設定する場合、制御量(PIDフィードバック量)が     |  |  |  |  |
|                       | AP.35で設定したサイズ以上になるまで30Hzで一般運転を続けます。            |  |  |  |  |
|                       | 一般的にPIDコントローラーのフィードバック量(制御量)がAP.35で設定          |  |  |  |  |
| AP.35 Pre-PID         | した値より大きく入力されると、PID制御運転が開始されます。しかし、             |  |  |  |  |
| Exit,<br>AP.36        | AP.36(Pre-PID Delay)値を設定すると、AP.35で設定した値より小さい量の |  |  |  |  |
| Pre-PID Delay         | フィードバックがAP.36で設定した時間の間に保持されている場合、'Pre-         |  |  |  |  |
|                       | PID Fail'トリップが発生して出力が遮断されます。                   |  |  |  |  |

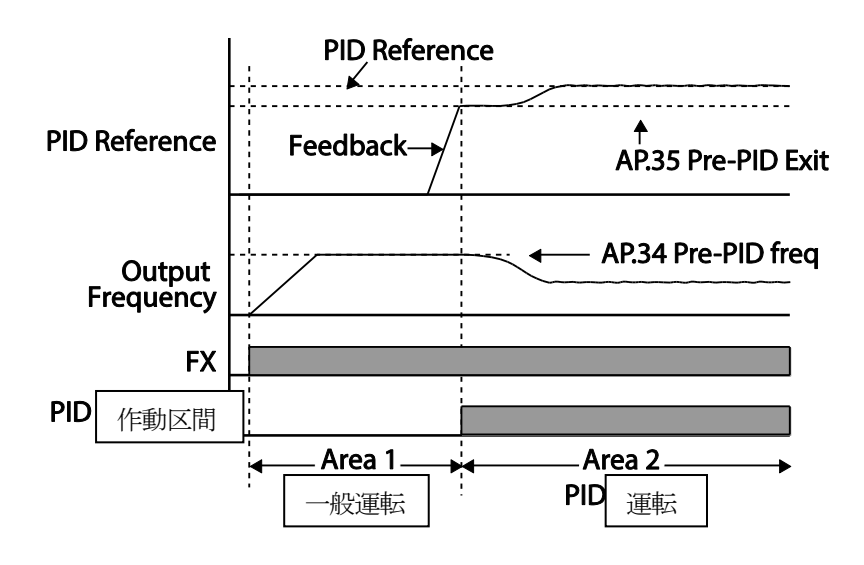

## 5.8.3 PID 運転待機(Sleep)モード

一定時間の間、PID運転条件以下の周波数で運転が続く場合、PID運転待機モードに入りま す。運転待機モードに入ると、AP.39(PID WakeUp Lev)の設定値を超過するフィードバック が入力されるまで運転が中断されます。運転待機モードの場合、Warningメッセージが発生し ます。(LCD Loader:PID Sleep, 7Segment KPD:SLP)

### PID 運転待機モード設定詳細

ſ

| コード及び機能                  | 説明                                         |
|--------------------------|--------------------------------------------|
| AP.37 PID Sleep DT,      | 運転周波数がAP.38で設定した周波数以下からAP.37で設定した時間の間      |
| PID Sleep Freq           | に維持される場合、運転を中断してPID運転待機モードに入ります。           |
|                          | PID運転待機モードでPID運転を開始する基準を設定します。             |
|                          | AP.40コードを0(Below Level)に設定すると、フィードバック量が    |
| AP.39                    | AP.39の設定値以下になる時に再びPID運転を開始します。             |
| PID WakeUp Lev,<br>AP.40 | 一方、AP.40 コードを1(Above Level)に設定すると、フィードバック値 |
| PID WakeUp Mod           | がAP.39で設定した値以上になる時に運転を開始します。AP.40コードを      |
|                          | 2(Beyond Level)に設定すると、リファレンス値とフィードバック値の    |
|                          | 差がAP.39で設定した値以上の時に運転を再開します。                |

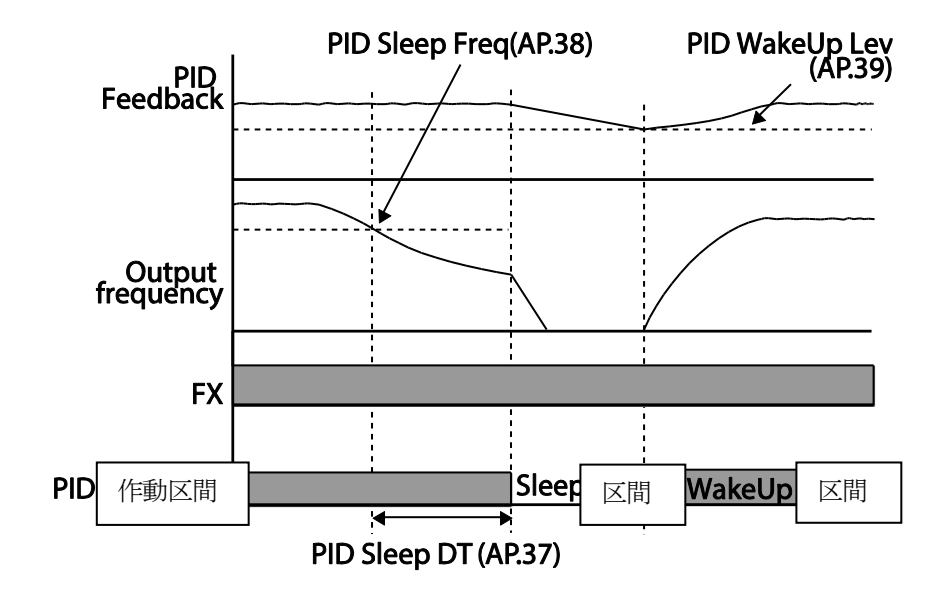

## 5.8.4 PID 運転切替(PID Openloop)

多機能端子台の中で、In.65~71コードから23(PID Openloop)に設定した端子がオン(On)に なると、PID運転を止めて一般運転に切り替えます。端子がオフ(Off)になると、再びPID運転 が始まります。

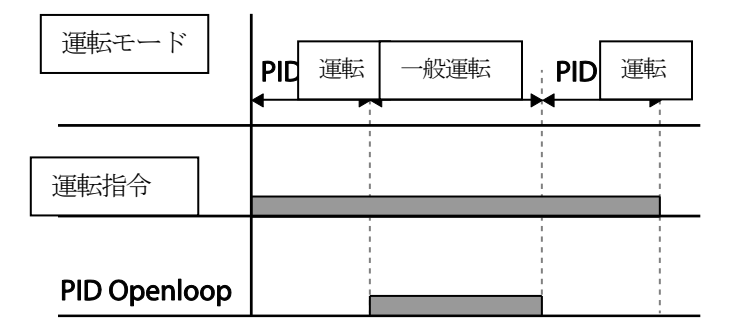

# 5.9 自動チューニング(Auto-tuning)

モータパラメータを自動的に測定できます。測定されたモータパラメータは、自動トルクブ ーストやセンサレスベクトル制御などに使用します。

0.75kW、200V級モータ基準自動チューニング例

| グループ | ゴード | 名称         | LCD 表示            | 設定値          |      | 設定範囲         | 単位  |
|------|-----|------------|-------------------|--------------|------|--------------|-----|
| dr   | 14  | モータ容量      | Motor<br>Capacity | 1 0.75<br>kW |      | 0~15         | -   |
|      | 11  | モータ極数      | Pole Number       | 4            |      | 2~48         | I   |
| bA   | 12  | 定格スリップ速度   | Rated Slip        | 40           |      | 0~3000       | Rpm |
|      | 13  | モータ定格電流    | Rated Curr        | 3.6          |      | 1.0~1000.0   | А   |
|      | 14  | モータ無負荷電流   | Noload curr       | 1.6          |      | 0.5~1000.0   | А   |
|      | 15  | モータ定格電圧    | Rated Volt        | 220          |      | 170~480      | V   |
|      | 16  | モータ効率      | Efficiency        | 72           |      | 64~100       | %   |
|      | 20  | 自動チューニング   | Auto Tuning       | 0            | None | -            | -   |
|      | 21  | 固定子抵抗      | Rs                | 26.0         | 00   | 設定モータによって変わる | Ω   |
|      | 22  | 漏れインダクタンス  | Lsigma            | 179          | .4   | 設定モータによって変わる | mΗ  |
|      | 23  | 固定子インダクタンス | Ls                | 154          | 4    | 設定モータによって変わる | mH  |
|      | 24  | 回転子時定数     | Tr                | 145          |      | 25~5000      | ms  |

### モータパラメータの基本設定値

| モータ       | 容量   | 定格電流 | 無負荷電流 | 定格スリップ周 | 固定子抵抗 | 漏れインダク   |
|-----------|------|------|-------|---------|-------|----------|
| (Kw)      |      | (A)  | (A)   | 波数 (Hz) | (Ω)   | タンス (mH) |
|           | 0.2  | 1.1  | 0.8   | 3.33    | 14.0  | 40.4     |
|           | 0.4  | 2.4  | 1.4   | 3.33    | 6.70  | 26.9     |
|           | 0.75 | 3.4  | 1.7   | 3.00    | 2.600 | 17.94    |
|           | 1.5  | 6.4  | 2.6   | 2.67    | 1.170 | 9.29     |
| 2001/終功   | 2.2  | 8.6  | 3.3   | 2.33    | 0.840 | 6.63     |
| 200 V 19X | 3.7  | 13.8 | 5.0   | 2.33    | 0.500 | 4.48     |
|           | 5.5  | 21.0 | 7.1   | 1.50    | 0.314 | 3.19     |
|           | 7.5  | 28.2 | 9.3   | 1.33    | 0.169 | 2.844    |
|           | 11   | 40.0 | 12.4  | 1.00    | 0.120 | 1.488    |
|           | 15   | 53.6 | 15.5  | 1.00    | 0.084 | 1.118    |
|           | 0.2  | 0.7  | 0.5   | 3.33    | 28.00 | 121.2    |
|           | 0.4  | 1.4  | 0.8   | 3.33    | 14.0  | 80.8     |
|           | 0.75 | 2.0  | 1.0   | 3.00    | 7.81  | 53.9     |
|           | 1.5  | 3.7  | 1.5   | 2.67    | 3.52  | 27.9     |
|           | 2.2  | 5.0  | 1.9   | 2.33    | 2.520 | 19.95    |
| 400\/\$恐  | 3.7  | 8.0  | 2.9   | 2.33    | 1.500 | 13.45    |
| 400 0 492 | 5.5  | 12.1 | 4.1   | 1.50    | 0.940 | 9.62     |
|           | 7.5  | 16.3 | 5.4   | 1.33    | 0.520 | 8.53     |
|           | 11   | 23.2 | 7.2   | 1.00    | 0.360 | 4.48     |
|           | 15   | 31.0 | 9.0   | 1.00    | 0.250 | 3.38     |
|           | 18.5 | 38.0 | 11.0  | 1.00    | 0.168 | 2.457    |
|           | 22   | 44.5 | 12.5  | 1.00    | 0.168 | 2.844    |

\*DRV-09 PM Sensorless(同機器センサレスベクトル制御)モードで無負荷電流、定格スリップ周波数、

漏れインダクタンス値などは使用されません。

Г

## 自動チューニング設定詳細

| コード及<br>び機能             | 説明        |                            |                                                                                                    |  |  |  |  |
|-------------------------|-----------|----------------------------|----------------------------------------------------------------------------------------------------|--|--|--|--|
|                         | 自重<br>[EN | カチューニ:<br>IT]キーを打          | ングの種類を選択して実行します。以下の項目のいずれかを選択して<br>甲すと、自動チューニングが実行されます。                                                                                                    |  |  |  |  |
|                         |           | 設定                         | 機能                                                                                                    |  |  |  |  |
|                         | 0         | None                       | 自動チューニング機能を使用しません。<br>自動チューニングを実行した場合、自動チューニングが完了したこと<br>を示します。                                                                                                    |  |  |  |  |
|                         | 1         | All(回<br>転型)               | モータが回転する状態で固定子抵抗(Rs)、漏れインダクタンス<br>(Lsigma)、固定子インダクタンス(Ls)、無負荷電流(Noload Curr)、<br>回転子時定数(Tr)などのすべてのモータパラメータを測定します。<br>モータが回転しながらパラメータを測定するため、モータ軸に負荷が<br>接続されている場合は、正しいパラメータの測定値が得られないこと<br>があります。したがって、正確な測定のためにモータ軸に付着してい<br>る負荷を取り外してから使用してください。ただし、回転子時定数<br>(Tr)は停止状態で測定します。                 |  |  |  |  |
| bA.20<br>Auto<br>Tuning | 2         | All(静<br>止型)               | モータが停止した状態でパラメータを測定します。固定子抵抗(Rs)、<br>漏れインダクタンス(Lsigma)、固定子インダクタンス(Ls)、無負荷電<br>流(Noload Curr)、回転子時定数(Tr)のすべてを測定します。<br>モータが回転しないため、モータ軸に負荷が接続されていてもパラメ<br>ータの測定に影響はありません。ただし、測定時に負荷側でモータ軸<br>を回転させないように注意してください。                                                                                  |  |  |  |  |
|                         | 3         | Rs+Lsi<br>gma<br>(回転型<br>) | モータが回転する状態でパラメータを測定します。測定値は自動トル<br>クブースト及びセンサレスベクトル制御で使用します。                                                                                                    |  |  |  |  |
|                         | 6         | Tr(静止<br>型)                | 制御モード(dr.09)が4(IM Sensorless)のときにモータが停止してい<br>る状態で回転子時定数(Tr)を測定します。                                                                                                    |  |  |  |  |
|                         | 7         | All PM                     | <ul> <li>運転モード(dr.09)がPM Sensorlessに設定された場合、モータが停止した状態でパラメータを測定します。</li> <li>モータ銘板情報(Base Freq(dr.18)、Rated</li> <li>Volt(bA.15)、Pole(bA.11)など)基本設定後All(PM)設定で同期機のモータパラメータをチューニングします。</li> <li>チューニングされるパラメータはRs(bA.21)、Ld(PM)(bA.28)、</li> <li>Lq(PM)(bA.29)、PM Flux Ref(bA.30)などです。</li> </ul> |  |  |  |  |

L

| コード及    | =210A                                  |
|---------|----------------------------------------|
| び機能     | a704/3                                 |
| bA.14   |                                        |
| Noload  | 自動チューニングで測定したモータパラメータを表示します。           |
| Curr,   |                                        |
| bA.21   | 工記し医抗した日期ナユーニング項目の中し、測定項目にないハンメータは基本設定 |
| Rs~bA.2 | 値を表示します。                               |
| 4 Tr    |                                        |

## ① 注意

- ・ 自動チューニングは必ずモータが停止した後に実行してください。
- ・ 自動チューニングを実行する前に、必ずモータの銘板にあるモータ極数、定格スリップ、 定格電流、定格電圧及び効率を確認して入力してください。入力していない項目には基本 設定値が使用されます。
- bA20(Auto tuning)から2[ALL(停止型)]を選択してモータが停止された状態ですべてのパ ラメータを測定する場合、1(ALL)を選択してモータを回転させてパラメータを測定する方 式に比べて精度が多少低くなるため、センサレス運転モードの性能が低下することがあり ます。したがって、できるだけモータを回転させることができない場合(ギア、ベルトの取 り外しが難しかったり、モータを負荷から機械的に分離できない場合)にのみ2[ALL(停止 型)]を選択して自動チューニングを行ってください。
- 同期機センサレス運転モードの場合、モータ銘板情報Base Freq、モータ極数、定格電流、 定格電圧及び効率を必ず記入後にbA.20(Autotuning)から7[All(PM)]を選択してパラメー タを推定することになります。 上記のモータ銘板情報を記入しない場合、パラメータの推 定が正確でないことがありますのでご注意ください。

# 5.10 誘導器センサレスベクトル制御

モータからの回転速度フィードバックなしに、インバータ内部演算に応じてモータ回転速度を 推定し、ベクトル制御を行う運転方式です。センサレスベクトル制御方式は、低い電流でV/F 制御方式に比べて大きなトルクを発揮できます。

| グループ | ¥<br> <br>⊓ | 名称    | LCD 表示            |    | 設定値           | 設定範囲   | 単位 |
|------|-------------|-------|-------------------|----|---------------|--------|----|
|      | 09          | 制御モード | Control Mode      | 4  | IM Sensorless | -      | -  |
| dr   | 14          | モータ容量 | Motor<br>Capacity | -Ŧ | -夕容量によって異なる   | 0~15   | -  |
|      | 18          | 基底周波数 | Base Freq         | 60 |               | 30~400 | Hz |
| bA   | 11          | モータ極数 | Pole Number       | 4  |               | 2~48   | -  |

| グループ | ゴード | 名称                                  | LCD 表示            | 設定値          |            | 設定範囲        | 単位   |
|------|-----|-------------------------------------|-------------------|--------------|------------|-------------|------|
|      | 12  | 定格スリップ速度                            | Rated Slip        | モータ容量によって異なる |            | 0~3000      | Hz   |
|      | 13  | モータ定格電流                             | Rated Curr        | モータ          | 容量によって異なる  | 1~1000      | А    |
|      | 14  | モータ無負荷電流                            | Noload curr       | モータ容量によって異なる |            | 0.5~1000    | А    |
|      | 15  | モータ定格電圧                             | Rated Volt        | 220/3        | 80/440/480 | 170~480     | V    |
|      | 16  | モータ効率                               | Efficiency        | モータ          | 容量によって異なる  | 64~100      | %    |
|      | 20  | 自動チューニング Auto Tuning 1 All          |                   | All          | -          | -           |      |
|      | 09  | 初期励磁時間                              | PreExTime         | 1.0          |            | 0.0~60.0    | Sec  |
|      | 10  | 初期励磁的量                              | Flux Force        | 100.0        |            | 100.0~300.0 | %    |
|      | 20  | センサレス2ndゲイン表 SL2 G View 1 Yes       |                   | 0~1          | -          |             |      |
|      | 21  | センサレス速度制御器比<br>例ゲイン1                | ASR-SLP<br>Gain1  | モータ容量によって異なる |            | 0~5000      | %    |
|      | 22  | センサレス速度制御器積<br>分ゲイン1                | ASR-SLI<br>Gain1  | モータ容量によって異なる |            | 10~9999     | ms   |
|      | 23* | センサレス速度制御器比<br>例ゲイン2                | ASR-SL P<br>Gain2 | モータ容量によって異なる |            | 1~1000      | %    |
|      | 24* | センサレス速度制御器積<br>分ゲイン2                | ASR-SLI<br>Gain2  | モータ容量によって異なる |            | 1~1000      | %    |
|      | 26* | 磁速推定器比例ゲイン                          | Flux P Gain       | モータ容量によって異なる |            | 10~200      | %    |
|      | 27* | 磁速能定器積分ゲイン Flux I Gain モータ容量によって異なる |                   | 10~200       | %          |             |      |
|      | 28* | 速度推定器比例ゲイン                          | S-Est P Gain1     | モータ          | 容量によって異なる  | 0~32767     | -    |
| Cn   | 29* | 速度推定器積分ゲイン1                         | S-Est I Gain1     | モータ          | 容量によって異なる  | 100~1000    | -    |
|      | 30* | 速度推定器積分ゲイン2                         | S-Est   Gain2     | モータ          | 容量によって異なる  | 100~10000   | -    |
|      | 31* | センサレス電流制御器比<br>例ゲイン                 | ACR SL P<br>Gain  | 75           |            | 10~1000     | -    |
|      | 32* | センサレス電流制御器積<br>分ゲイン                 | ACR SL I<br>Gain  | 120          |            | 10~1000     | -    |
|      | 52  | トルク制御器出力フィル<br>タ                    | Torque Out<br>LPF | 0            |            | 0~2000      | msec |
|      | 53  | トリレクリミット設定方法                        | Torque Lmt Src    | 0            | Keypad-1   | 0~12        | -    |
|      | 54  | 正方向逆行トリレクリミット                       | FWD +Trq Lmt      | 180.0        |            | 0.0~200.0   | %    |
|      | 55  | 正方向回生トリレクリミット                       | FWD -Trq Lmt      | 180.0        |            | 0.0~200.0   | %    |
|      | 56  | 逆方向回生トリレクリミット                       | REV +Trq Lmt      | 180.0        |            | 0.0~200.0   | %    |
|      | 57  | 逆方向逆行トリレクリミット                       | REV -Trq Lmt      | 180.0        |            | 0.0~200.0   | %    |
|      | 85* | 磁束推定器比例ゲイン1                         | Flux P Gain1      | 370          |            | 100~700     | -    |
|      | 86* | 磁束推定器比例ゲイン2                         | Flux P Gain2      | 0            |            | 0~100       | -    |
|      | 87* | 磁束推定器比例ゲイン3                         | Flux P Gain3      | 100          |            | 0~500       | -    |

I

| グループ | ゴード | 名称                 | LCD 表示        | 設定値  | 設定範囲       | 単位 |
|------|-----|--------------------|---------------|------|------------|----|
|      | 88* | 磁束推定器積分ゲイン1        | Flux I Gain1  | 50   | 0~200      | -  |
|      | 89* | 磁束推定器積分ゲイン2        | Flux I Gain2  | 50   | 0~200      | -  |
|      | 90* | 磁束推定器積分ゲイン3        | Flux I Gain3  | 50   | 0~200      | -  |
|      | 91* | センサレス電圧補償1         | SL Volt Comp1 | 30   | 0~60       | -  |
|      | 92* | センサレス電圧補償2         | SL Volt Comp2 | 20   | 0~60       | -  |
|      | 93* | センサレス電圧補償3         | SL Volt Comp3 | 20   | 0~60       | -  |
|      | 94* | センサレス弱め界磁開始<br>周波数 | SL FW Freq    | 95.0 | 80.0~110.0 | %  |
|      | 95* | センサレスゲイン切替周<br>波数  | SL Fc Freq    | 2.00 | 0.00~8.00  | Hz |

\* Cn.23~32/Cn.85~95コードはCn.20コードを1(Yes)に設定した場合のみ表示されます。

## (! 注意

高性能運転のためには、インバータ出力側に接続されているモータのパラメータを測定しなけれ ばなりません。センサレスベクトル運転を行う前に、自動チューニング(bA.20 Auto Tuning) を使用してパラメータを測定してください。

センサレスベクトル制御の高性能制御のためには、インバータ容量とモータ容量が同じでなけれ ばなりません。モータ容量がインバータ容量より2段階以上小さい場合は、制御に問題が発生す る可能性がありますので、制御モードをV/Fに変更してください。また、センサレスベクトル制 御で運転する場合は、インバータ出力に複数のモータを接続して運転しないでください。

## 5.10.1 誘導器センサレスベクトル制御運転設定

センサレスベクトル制御運転を行うには、dr.09(Control Mode)コードを4(IM Sensorless)に 設定し、dr.14(Motor Capacity)コードで使用したいモータの容量を選択した後、次のコード をそれぞれ選択して使用するモータの銘板情報を入力してください。

| コード及び機能           | 入力事項(モータ銘板情報) |
|-------------------|---------------|
| drv.18 Base Freq  | 基底周波数         |
| bA.11 Pole Number | モータ極数         |
| bA.12 Rated Slip  | 定格スリップ        |
| bA.13 Rated Curr  | 定格電流          |
| bA.15 Rated Volt  | 定格電圧          |

| コード及び機能         |   |
|-----------------|---|
| bA.16 Efficienc | ÿ |

入力事項(モータ銘板情報) 効率(銘板に情報がない場合は初期値を使用)

各コードの設定が終わったら、bA.20(Auto Tuning)コードを1[(All(回転型)]または2[(All(停止型)]に設定して自動チューニング(Auto-Tuning)を実行してください。 自動チューニングの精度は2[(All(停止型)]より1[(All(回転型)]が高いので、モータを回転でき る場合には1[(All(回転型)]に設定した後、自動チューニングを実行してください。

#### 参考

#### 励磁電流(Exciting Current)

モータは電流を巻線(コイル)に流し、磁束を発生させてから電磁気現象を利用して作動できます。 この時、磁束を発生させるために最も最初に供給する電気を励磁電流(Exciting Current)といい ます。インバータと一緒に使用される誘導モータの固定子コイルは永久的な磁性を持っていないの で、モータを作動させる前に励磁電流を供給してコイルに磁性を与える必要があります。

#### 誘導器センサレスベクトル制御運転設定詳細

| コード及び<br>機能             | 説明                                                                                                    |     |                                  |  |  |
|-------------------------|----------------------------------------------------------------------------------------------------|-----|----------------------------------|--|--|
|                         |                                                                                                    |     |                                  |  |  |
| Cn.20 SL2<br>G View Sel | 設定                                                                                                    |     | 機能                               |  |  |
|                         | 0 No センサレス(II)ベクトル制御ゲイン値関連コードを表示しません。                                                                                                    |     |                                  |  |  |
|                         | 1                                                                                                    | Yes | センサレス(Ⅱ)ベクトル制御により、モータ重加速(基底周波数の約 |  |  |
|                         |                                                                                                    |     | 1/2)以上に回転するときに適用される各種ゲイン値をユーザーが設 |  |  |
|                         |                                                                                                    |     | 定できるようにします。                      |  |  |
|                         | 1(Yes)に設定時の使用可能コード: Cn.23 ASR-SL P Gain2/Cn.24 ASR-SL I<br>Gain2/Cn.26 Flux P Gain/Cn.27 Flux I Gain Gain3/Cn.28 S-Est P Gain1/Cn.29<br>S-Est I Gain1/Cn.30 S-Est I Gain1/Cn.31 ACR SL P Gain/Cn.32 ACR SL I Gain |     |                                  |  |  |
| Cn.09                   | 初期励磁時間(Pre-exciting Time)を設定します。                                                                                                    |     |                                  |  |  |

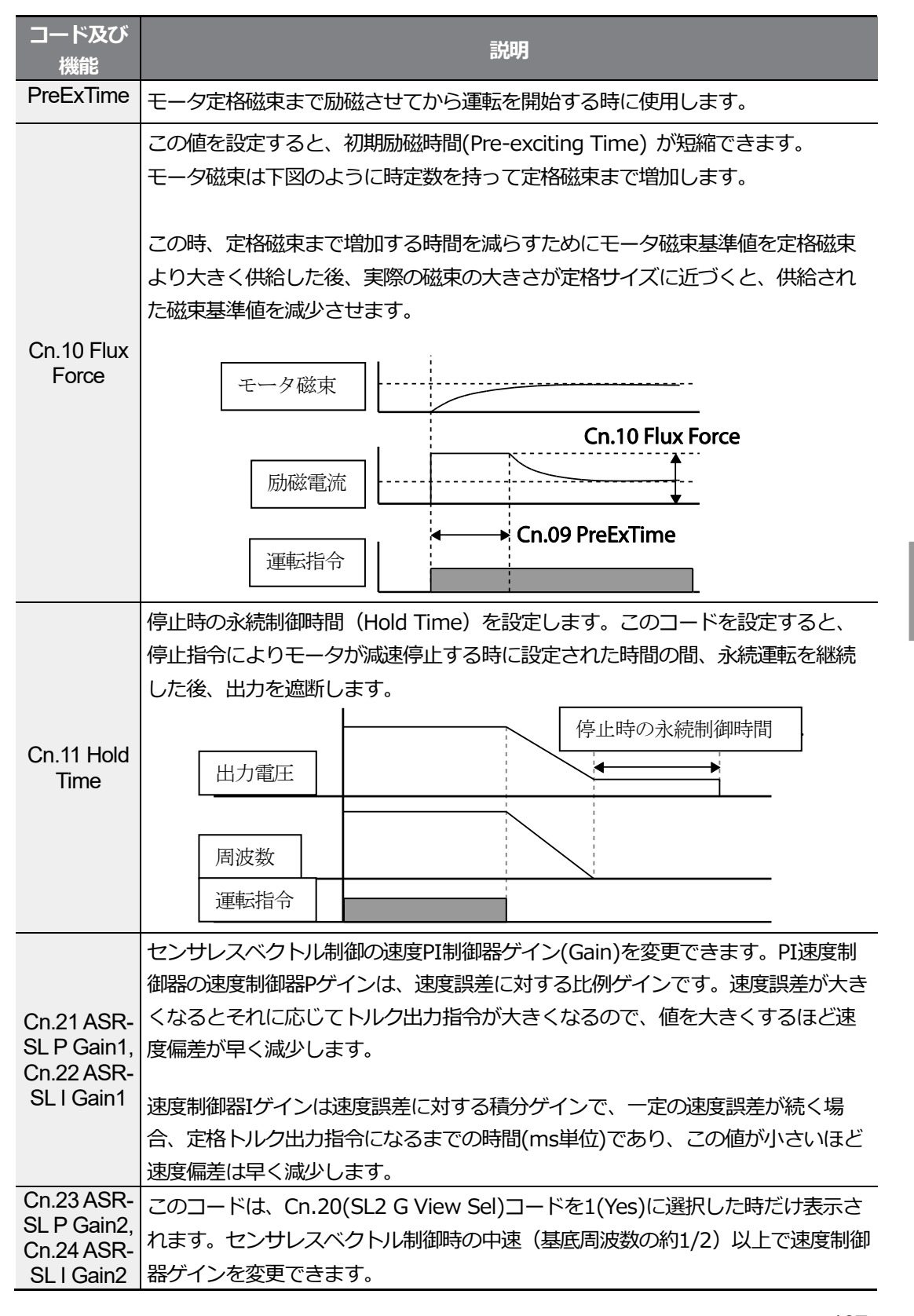

| コード及び<br>機能                                                                                                    | 説明                                                                                                    |
|----------------------------------------------------------------------------------------------------|----------------------------------------------------------------------------------------------------|
|                                                                                                    | Cn.23 (ASR-SL P Gain2) は、低速ゲインCn.21 (ASR-SL P<br>Gain1) に対する百分率(%) に設定します。つまり、P Gain2が100.0%より小<br>さいと、その分応答性が減少します。例えば、Cn.21(ASR-SL P Gain1)が50.0%<br>でCn.23(ASR-SL P Gain2)が50.0%であれば、実際の中速以上の速度制御器Pゲ<br>インは25.0%となります。                                                   |
|                                                                                                    | Cn.24 (ASR-SL I Gain2) もCn.22 (ASR-SL I<br>Gain1) に対する百分率(%) に設定します。Iゲインの場合もI Gain2が小さく<br>なるほど応答時間がこれに応じて減少します。例えば、Cn.22 (ASR-SL I<br>Gain1) が100msで、Cn.24 (ASR-SL I Gain2) が50.0%であれば、実際の中<br>速以上の速度制御器Iゲインは200msになります。 制御器ゲインは、基本設定さ<br>れたモータパラメータ及び加/減速時間に合わせて設定されています。 |
| Cn.26 Flux<br>P Gain,<br>Cn.27 Flux I<br>Gain,<br>Cn.85~87<br>Flux P<br>Gain1~3,<br>Cn.88~90<br>Flux I<br>Gain1~3 | センサレスベクトル制御のためには、回転子磁束推定器が必ず必要です。磁束推<br>定器ゲイン調整に関する詳細は、244ページ、5.10.2誘導器センサレスベクトル<br>制御運転ガイドを参照してください。                                                                                                    |
| Cn.28 S-Est<br>P Gain1,<br>Cn.29 S-Est<br>I Gain1,<br>Cn.30 S-Est<br>I Gain2                                      | センサレスベクトル制御の速度推定器ゲインを変更できます。 速度推定器ゲイン<br>調整に関する詳細は、 <mark>244ページ、 5.10.2誘導機センサレスベクトル制御運転</mark> ガ<br>イドを参照してください。                                                                                                    |
| Cn.31 ACR<br>SL P Gain,<br>Cn.32 ACR<br>SLI Gain                                                                  | センサレス電流制御器のPゲインとIゲインを調整します。センサレス電流制御器<br>ゲイン調整に関する詳細は、 244ページ、5.10.2誘導器センサレスベクトル制御<br>運転ガイドを参照してください。                                                                                                    |
| コード及び<br>機能                |                                                                 | 説明                                                                                                    |  |  |  |
|----------------------------|-----------------------------------------------------------------|----------------------------------------------------------------------------------------------------|--|--|--|
|                            | トルクリミット設定<br>(V1、I2)、通信オ<br>トルクリミットを記<br>レンスのサイズを記<br>ットの両方を設定で | Eの種類を選択します。キーパッド、端子台のアナログ入力<br>プションなどを利用してトルクリミットを設定できます。<br>設定すると、速度制御器の出力を制限することでトルクリファ<br>調整できます。正方向及び逆方向運転に対する逆行、回生リミ<br>できます。 |  |  |  |
| 0- 53                      | 設定<br>0 KeyPad-1<br>1 KeyPad-2                                  | 機能<br>キーパッドでトルクリミットを設定します。                                                                                                    |  |  |  |
| Cn.53<br>Torque Lmt<br>Src | 2 V1<br>4 V2<br>5 I2                                            | - 端子台のアナログ入力端子でトルクリミットを設定しま<br>- す。                                                                                                |  |  |  |
|                            | 6 Int 485<br>8 FieldBus                                         | 端子台の通信端子でトルクリミットを設定します。<br>FieldBus通信オプションでトルクリミットを設定します。                                                                          |  |  |  |
|                            | 9 UserSeqL                                                      | <br>_ ユーザーシーケンスの出力で共通領域をLinkさせてトルク<br>レファレンスを入力します。                                                                                |  |  |  |
|                            | 12 Pulse                                                        | 端子台パルス入力でトルクリミットを設定します。                                                                                                    |  |  |  |
|                            | トルクリミットはモータ定格トルクを基準に、最大200%まで設定できます。                            |                                                                                                    |  |  |  |
| +Trq Lmt                   | 正方向逆行(Motoring)運転トルクリミットを設定します。                                 |                                                                                                    |  |  |  |
| Cn.55 FWD<br>–Trq Lmt      | 正方向回生(Regen                                                     | eration)運転トルクリミットを設定します。                                                                                                    |  |  |  |
| Cn.56 REV<br>+Tra Lmt      | 逆方向回生運転トノ                                                       | レクリミットを設定します。                                                                                                    |  |  |  |
| Cn.57 REV<br>–Trq Lmt      | 逆方向逆行運転トルクリミットを設定します。                                           |                                                                                                    |  |  |  |
|                            | 最大トルクを設定します。                                                    |                                                                                                    |  |  |  |
|                            | 例えば、In.02を200%に設定し、電圧入力(V1)を利用する場合、10Vが入力され                     |                                                                                                    |  |  |  |
| In.02                      | たときのトルクリミットは200%になります。ただし、V1端子の機能が工場出荷                          |                                                                                                    |  |  |  |
| Torque at                  | 値に設定されている場合に、トクリミート設定方法がキーパッド以外の装置に設                            |                                                                                                    |  |  |  |
| 100 /0                     | 定されている場合はモニターモードで設定値を確認してください。コンフィグモ                            |                                                                                                    |  |  |  |
|                            | ードCNF-21~23(I                                                   | _CDローダーを使用する場合のみ表示される)で21(Torque                                                                                                   |  |  |  |
|                            | Limit)を選択して<                                                    | こださい。                                                                                                    |  |  |  |
| Cn.91~93<br>SL Volt        | センサレスベクトノ                                                       | し制御時の出力電圧補償値を変更できます。                                                                                                    |  |  |  |
| Comp1~3                    | 出力電圧補償の詳                                                        | 田は <b>244ページ、5.10.2誘導器センサレスベクトル制御運転</b> ガ                                                                                          |  |  |  |

Γ

| コード及び<br>機能                | 説明                                   |
|----------------------------|--------------------------------------|
|                            | イドを参照してください。                         |
| Cn.52<br>Torque Out<br>LPF | トルク制御器出力フィルタを設定すると、トルク指令の時定数を設定できます。 |

## (注注意

コントローラーゲインは負荷特性に合わせて調整できます。 しかし、コントローラーゲイン設定によって、モータ過熱及びシステム不安定現象が発生すること がありますので、ご注意ください。

#### 参考

速度制御器ゲインを利用すると、速度変化推移を参照して制御波形を改善できます。速度偏差が早 く減少しない場合は、速度制御器Pゲインを上げるか、Iゲイン(ms単位の時間)を下げてくださ い。ただし、Pゲインを上げすぎたり、Iゲインを下げすぎると激しい振動が発生することがありま す。速度波形にオシレーションが発生した場合、まずはIゲイン(ms単位の時間)を上げたり、Pゲ インを下げながら波形を調整することができます。

## 5.10.2 誘導器センサレスベクトル制御運転ガイド

| 問題           | 関連機能コード                                                                                                    | 措置方法                         |
|--------------|----------------------------------------------------------------------------------------------------|------------------------------|
|              | bA.24Tr<br>Cn.09 PreExTime<br>Cn.10 Flux Force<br>Cn.31 ACR SL P<br>Gain<br>Cn.54~57 Trq Lmt<br>Cn.93 SL Volt<br>Comp3 | Cn.09の値をbA.24の3倍以上設定するか、     |
|              |                                                                                                    | Cn.10の値を50%単位で増加させてくださ       |
|              |                                                                                                    | い。 Cn.10の値が大きい場合、 起動時に過電     |
|              |                                                                                                    | 流トリップが発生する可能性があります。こ         |
| 起動トルクが足りない場合 |                                                                                                    | の場合、Cn.31の値を10単位で減少させてく      |
|              |                                                                                                    | ださい。                         |
|              |                                                                                                    | Trq Lmt(Cn.54~57)値を10%単位で増加さ |
|              |                                                                                                    | せてください。                      |
|              |                                                                                                    | Cn.93の値を5単位で増加させてください。       |

| 問題                                                                      | 関連機能コード                                                                                            | 措置方法                                                                                                    |
|-------------------------------------------------------------------------|----------------------------------------------------------------------------------------------------|----------------------------------------------------------------------------------------------------|
| 低速(10Hz以下)無負荷運<br>転時の出力周波数が基準周<br>波数より高い場合                              | Cn.91 SL Volt<br>Comp1                                                                             | Cn.91の値を5単位で減少させてください。                                                                                                    |
| 低速(10Hz以下)で負荷<br>が増加しながらモータがハ<br>ンティング*したりトルク<br>が足りない場合                | Cn.04 Carrier Freq<br>Cn.21 ASR-SL P<br>Gain1<br>Cn.22 ASR-SL I<br>Gain1<br>Cn.93 SL Volt<br>Comp3 | 低速でモータがハンティングする場合は、<br>Cn.22の値を50msec単位で増加させ、ハン<br>ティングが発生しない場合はCn.21の値を<br>10%単位で増加させて最適な運転条件を求め<br>てください。<br>トルクが足りない場合は、Cn.93の値を5単位<br>で増加させてください。<br>5~10Hz区間でモータがハンティングしたり<br>トルクが足りない場合、Cn.04の値を1kHz単<br>位で減少させてください(Cn.04を3kHz超過<br>設定した場合)。 |
| 低速(10Hz以下)回生負荷<br>でモータがハンティングし<br>たり過電流トリップが発生<br>する場合                  | Cn.92 SL Volt<br>Comp2<br>Cn.93 SL Volt<br>Comp3                                                   | Cn.92~93の値を同時に5単位で増加させてく<br>ださい。                                                                                                    |
| 中速(30Hz以上)で急激な<br>加速/減速及び急激な負荷<br>変動により過電圧トリップ<br>が発生する場合(制動抵抗<br>未設置時) | Cn.24 ASR-SL I<br>Gain2                                                                            | Cn.2の値を5%単位で減少させてください。                                                                                                    |
| 高速(50Hz以上)で急激<br>な負荷変動により過電流ト<br>リップが発生する場合                             | Cn.54~57 Trq Lmt<br>Cn.94 SL FW Freq                                                               | Cn.54~57の値を10%単位で減少させてくだ<br>さい(設定値が150%以上の場合)。<br>Cn.94の値を5%単位で増減させてください<br>(100%以下に設定してください)。                                                                                                    |

Γ

| 問題              | 関連機能コード                                          | 措置方法                          |
|-----------------|--------------------------------------------------|-------------------------------|
| 基底周波数以上で負荷増加    | Cn.22 ASR-SL I                                   | Cn.22の値を50msec単位で増加させたり、      |
| 時にモータがハンティング    | Gain1                                            | Cn.24 の値を5%単位で減少させてくださ        |
| する場合            | Gain2                                            | ι, ν.                         |
|                 |                                                  | 低速(10Hz)以下の場合、Cn.29の値を5単      |
| 白苔が増加するにつわてエ    |                                                  | 位で増加させてください。                  |
| 夏何が追加するに ノイレモ   | Cn.28 S-Est P<br>Gain1<br>Cn.29 S-Est I<br>Gain1 | 中速(30Hz)以上の場合、Cn.28の値を500     |
| - タルハンティンク 9 る場 |                                                  | 単位で増加させてください。設定値が過度な          |
|                 |                                                  | 場合、低速で過電流トリップが発生する可能          |
|                 |                                                  | 性があります。                       |
| モータ速度の精度が低下し    | h A 20 Auto Tubing                               | bA.20 から 6[Tr(停止型)]を選択し、bA.24 |
| た場合             | DA.20 Auto Tuning                                | 回転子時定数チューニングを実施します。           |

\* ハンティング(Hunting):装置が不規則に振動する現象

## 5.11 同期機センサレスベクトル制御

モータからの回転速度フィードバックなしに、インバータ内部演算によってモータ回転速度を 推定して、ベクトル制御を行う運転方式です。

| グル<br>ープ | ⊢<br>۲ | 名称      | LCD 表示            | 設定値               | 設定範囲   | 単位 |
|----------|--------|---------|-------------------|-------------------|--------|----|
|          | 09     | 制御モード   | Control Mode      | 6 PM Sensorless   | -      | -  |
|          | 14     | モータ容量   | Motor<br>Capacity | モータ容量によって異な<br>る  | 0~15   | -  |
| dr       | 18     | 基底周波数   | Base Freq         | PM モータによって異な<br>る | 30~180 | Hz |
|          | 20     | 最大周波数   | Max Freq          | PM モータによって異な<br>る | 40~180 | Hz |
|          | 11     | モータ極数   | Pole Number       | 4                 | 2~48   | -  |
| bA       | 13     | モータ定格電流 | Rated Curr        | モータ容量によって異な<br>る  | 1~1000 | А  |

| グル<br>ープ | ∡ ⊓ | 名称                       | LCD 表示            | 設定値             | 設定範囲           | 単位 |
|----------|-----|--------------------------|-------------------|-----------------|----------------|----|
|          | 15  | モータ定格電圧                  | Rated Volt        | 220/380/440/480 | 170~480        | V  |
|          | 16  | モータ効率                    | Efficiency        | モータ容量によって異なる    | 64~100         | %  |
|          | 19  | モータ入力電圧                  | AC Input Volt     | 220/380         | 170~480        |    |
|          | 20  | 自動チューニング                 | Auto Tuning       | 7               | All (PM)       | -  |
|          | 32  | Q軸インダクタンススケー<br>ル        | Lq(PM) Scale      | 100%            | 50~150         | %  |
|          | 34  | Ld,Lq オートチューニン<br>グレベル   | Ld,Lq Tune<br>Lev | 33.3%           | 20.0~50.<br>0  | %  |
|          | 35  | Ld, Lq オートチューニン<br>グ周波数  | Ld,Lq Tune<br>Hz  | 100.0%          | 80.0~15<br>0.0 | %  |
|          | 12  | PM 速度制御器 P Gain 1        | ASR P Gain 1      | 100             | 0~5000         | -  |
|          | 13  | PM 速度制御器 I Gain 1        | ASR I Gain 1      | 150             | 0~5000         | -  |
|          | 15  | PM 速度制御器 P Gain 2        | ASR P Gain 2      | 100             | 0~5000         | -  |
|          | 16  | PM 速度制御器 I Gain 2        | ASR I Gain 2      | 150             | 0~9999         | -  |
|          | 33  | PMD軸逆起電力推定ゲイ<br>ン比率 [%]  | PM EdGain<br>Perc | 100.0           | 0~300.0        | %  |
|          | 34  | PMQ 軸逆起電力推定ゲイ<br>ン比率 [%] | PM EqGain<br>Perc | 100.0           | 0~300.0        | %  |
|          | 35  | 初期角推定反復回数                | PD Repeat<br>Num  | 2               | 0~10           | -  |
|          | 36  | 初期角推定間隔                  | Pulse Interval    | 20              | 1~100          | ms |
|          | 37  | 初期角推定パルス電流 %             | Pulse Curr %      | 15              | 10~100         | %  |
| Cn       | 38  | 初期角推定パルス電圧 %             | Pulse Volt %      | 500             | 100~400<br>0   | -  |
|          | 39  | PM デッドタイム範囲 %            | PMdeadBand<br>Per | 100.0           | 50.0~20<br>0.0 | %  |
|          | 40  | PM デッドタイム電圧 %            | PMdeadVolt<br>Per | 100.0           | 50.0~20<br>0.0 | %  |
|          | 41  | PM 速度推定器比例ゲイ<br>ン        | PM SpdEst<br>Kp   | 100             | 0~32000        | -  |
|          | 42  | PM 速度推定器積分ゲ<br>イン        | PM SpdEst Ki      | 10              | 0~32000        | -  |
|          | 43  | PM 速度推定器比例ゲ<br>イン 2      | PM SpdEst<br>Kp 2 | 300             | 0~32000        | -  |
|          | 44  | PM 速度推定器積分ゲ<br>イン 2      | PM SpdEst Ki<br>2 | 30              | 0~32000        | -  |
|          | 45  | 速度推定器 フィードフ              | PM Flux FF %      | 300             | 0~1000         | %  |

Γ

| グル<br>ープ | × 1 | 名称                | LCD 表示            | 設定値             | 設定範囲          | 単位   |
|----------|-----|-------------------|-------------------|-----------------|---------------|------|
|          |     | オワード高速逆比率         |                   |                 |               |      |
|          | 46  | 初期角推定方法選択         | Init Angle Sel    | 1: Angle Detect | 0~2           | 0~2  |
|          | 48  | 電流制御器Pゲイン         | ACR P Gain        | 1200            | 0~10000       | -    |
|          | 49  | 電流制御器Iゲイン         | ACR I Gain        | 120             | 0~10000       | -    |
|          | 50  | 電圧制御器制限           | V Con HR          | 10.0%           | 0~1000        | %    |
|          | 51  | 電圧制御器 I Gain      | V Con Ki          | 10.0%           | 0~20000       | %    |
|          | 52  | トルク制御器出カフィル<br>タ  | Torque Out<br>LPF | 0               | 0~2000        | msec |
|          | 53  | トルクリミット設定方法       | Torque Lmt<br>Src | 0               | Keypad-<br>1  | 0~12 |
|          | 54  | 正方向逆行 トルクリミッ<br>ト | FWD +Trq<br>Lmt   | 180.0           | 0.0~200.<br>0 | %    |
|          | 55  | 正方向回生 トルクリミッ<br>ト | FWD -Trq Lmt      | 180.0           | 0.0~200.<br>0 | %    |
|          | 56  | 逆方向回生 トルクリミッ<br>ト | REV +Trq Lmt      | 180.0           | 0.0~200.<br>0 | %    |
|          | 57  | 逆方向逆行トルクリミッ<br>ト  | REV -Trq Lmt      | 180.0           | 0.0~200.<br>0 | %    |

### ① 注意

高性能運転のためには、インバータ出力側に接続されているモータのパラメータを測定する必要が あります。同期機センサレスベクトル運転をする前にモータの銘板情報をBASグループに記入した 後、自動チューニング(bA.20 Auto Tuning):7を使ってパラメータを測定してください。 同期機センサレスベクトル制御の高性能制御のためには、インバータ容量とモータ容量が同じもの をお勧めします。モータ容量がインバータ容量より2段階以上小さい場合、制御に問題が発生する 可能性があります。また、センサレスベクトル制御で運転する場合は、インバータ出力に複数のモ ータを接続して運転しないでください。

응용기능

## 5.11.1 初期角推定

初期角推定(Initial Angle Detector)とは、モータを起動する時に回転子の位置とインバータ内部の位置値を一致させるための過程です。同期電動機の場合、回転子磁束が回転子に付着した永久磁石から発生するため、電動機がトルクの発生を瞬時に正確に制御するためには、永久磁石が発生させる磁束の絶対位置、すなわち回転子の絶対位置を正確に知らなければなりません。このような絶対位置である起動時初期磁極の位置情報を得ることが重要であるため、起動時に初期角推定後に起動することになります。

IPM MotorのVector Controlのためには、起動時に磁極の初期位置を知る必要があります。

Cn46 InitAngle Sel 0番 → None

初期磁極推定なしにセンサレス制御アルゴリズム内位置推定を通じて起動

Cn 46 Init Angle Sel 1 番 → Angle Detect

磁極位置に応じたPulseの形態電圧を印加して位置によって変わる電流から磁極位置を把握する方法、電圧パルス注入で初期起動時に若干の騒音が発生します。

Cn 46Init Angle Sel 2番 → Alignment

磁極位置を強制に整列する方法でDC電流を一定時間維持し、Rotorを強制的にAlignする方法

| グループ | コード | 名称          | LCD 表示           | 1<br>1<br>1 | 定値     | 設定範囲     | 単位 |
|------|-----|-------------|------------------|-------------|--------|----------|----|
|      | 35  | 初期角推定反復回数   | PD Repeat<br>Num | 1           |        | 0~10     | -  |
|      | 36  | 初期角推定間隔     | Pulse Interval   | 20          |        | 1~100    | ms |
|      | 37  | 初期角推定パルス電流% | Pulse Curr %     | 15          |        | 10~100   | %  |
| Cn   | 38  | 初期角推定パルス電圧% | Pulse Volt %     | 500         |        | 100~4000 | I  |
|      | 46  | 初期角推定方法選択   | Init Angle Sel   | 0           | None   |          |    |
|      |     |             |                  | 1           | Angle  |          |    |
|      |     |             |                  | •           | Detect | 0~2      | -  |
|      |     |             |                  | 2           | Align  |          |    |
|      |     |             |                  |             | ment   |          |    |

## 5.11.2 同期機センサレスベクトル制御運転設定

同期機センサレスベクトル制御運転を行うには、dr.09(Control Mode)コードを6(PM Sensorless) に設定し、dr.14(Motor Capacity)コードで使用したいモータの容量を選択した後、次のコードを それぞれ選択して使用するモータの銘板情報を入力してください。モータの容量設定項目がない場 合、そのモータの容量に近い上の容量を選定した後、モータ銘板情報を記入する。

| コード及び機能             | 入力事項(モータ銘板情報) |
|---------------------|---------------|
| drv.18 Base Freq    | 基底周波数         |
| Drv.20 Max Freq     | 最大周波数         |
| bA.11 Pole Number   | モータ極数         |
| bA.13 Rated Curr    | 定格電流          |
| bA.15 Rated Volt    | 定格電圧          |
| bA.16 Efficiency    | 効率            |
| bA.19 AC Input Volt | 入力電源電圧        |

各コードの設定が終わったら、bA.20(Auto Tuning)コードを7[(All(PM)]に設定して自動チュ ーニング(Auto-Tuning)を実行してください。自動チューニングは静止形で自動チューニング が動作します。

自動チューニング後はbA.21(Rs)、bA.28 Ld(PM)、bA.29 Lq(PM)、bA.30 PM Flux Refが推 定後自動的に保存されます。

## センサレスベクトル制御運転設定詳細

Γ

| コード<br>及び機<br>能                                                                                           | 説明                                                                                                    |
|----------------------------------------------------------------------------------------------------|----------------------------------------------------------------------------------------------------|
| Cn.4C                                                                                                    | 同期機センサレス制御のためのPWMインターラプター周期及びサンプリング周波数周期                                                                                                    |
| arrier<br>Freg                                                                                            | を設定するコードで、基本5kHzで同期機キャリア周波数は2~10kHzの範囲で設定でき                                                                                                    |
|                                                                                                    | ます。<br>                                                                                                    |
|                                                                                                    | 停止時の永続制御時間(Hold Time)を設定します。                                                                                                    |
|                                                                                                    | このコードを設定すると、停止指令によりモータが減速停止したときに設定された時間                                                                                                    |
|                                                                                                    | の間、永続運転を続けた後に出力を遮断します。                                                                                                    |
| Cn.11<br>Hold                                                                                             | 停止時の永続制御時間                                                                                                    |
| Time                                                                                                    | 出力電圧                                                                                                    |
|                                                                                                    |                                                                                                    |
|                                                                                                    | 周波数                                                                                                    |
|                                                                                                    | 運転指令                                                                                                    |
| Cn.12<br>ASR P<br>Gain1,<br>Cn.13<br>ASR I<br>Gain1<br>Cn.15<br>ASR P<br>Gain2<br>Cn.16<br>ASR I<br>Gain2 | 同期機センサレスベクトル制御の速度PI制御器ゲイン(Gain)を変更できます。PI速度制<br>御器の速度制御器Pゲインは、速度誤差に対する比例ゲインです。 速度誤差が大きくな<br>るとそれに応じてトルク出力指令が大きくなるので、値を大きくするほど速度偏差が早<br>く減少します。<br>速度制御器Iゲインは速度誤差に対する積分ゲインで、一定の速度誤差が続く場合、定格<br>トルク出力指令になるまでの時間(ms単位)であり、この値が小さいほど速度偏差は早く<br>減少します。<br>モータごとに慣性が異なるため、ゲイン値を速度値に応じて変更しなければならないコ<br>ードです。 Cn.12、13は低速領域、Cn.15、16は高速領域の速度PI制御器ゲイン<br>(Gain)に変更された値で、ゲインが切替されます。 |
| Cn.33                                                                                                    | 同期機センサレスベクトル制御のためには、位置情報を含む逆起電力値を満足に推定で                                                                                                    |
| EdGai                                                                                                    | きるように状態観測器の極点が安定して設計された比例利得値に%比率で設定する値で                                                                                                    |

응용 기능

| コード<br>及び機<br>能                                                                                                    | 説明                                                                                                    |
|----------------------------------------------------------------------------------------------------|----------------------------------------------------------------------------------------------------|
| n Perc,<br>Cn.34<br>PM<br>EqGai<br>n Perc                                                                                       | す。%値の比率を上げると応答性は高くなりますが、振動が発生することがありま<br>す。%値を下げると応答性が遅くなり、起動失敗することもあります。                                                                                           |
| Cn.41<br>PM<br>SpdEs<br>t Kp,<br>Cn.42<br>PM<br>SpdEs<br>t Ki<br>Cn.43<br>PM<br>SpdEs<br>t Kp2<br>Cn.44<br>PM<br>SpdEs<br>t Ki2 | 同期機センサレスベクトル制御の速度推定器ゲインを変更できます。低速でトリップ及<br>び激しいオシレーション発生時にCn.41の値を10%ずつ下げ、正常状態で脈動発生時に<br>Cn.42の値を高く設定できます。Cn.43、Cn.44の速度推定器ゲインは、200Vタイプの<br>モータの場合、低速で追加切替するゲイン値です。 |
| Cn.39<br>PMde<br>adBan<br>d Per<br>Cn.40<br>PMde<br>adVolt<br>Per                                                               | 同期機センサレスベクトル制御時の出力電圧補償値を変更できます。定格の5%以下の<br>速度運転時に起動しない場合、Cn.39 or Cn.40を10%高く設定し、起動時と停止時に<br>ガタ音がする場合は10%ずつ低く設定するゲイン補正値だ。                                           |
| Cn.45<br>PM<br>Flux<br>FF %                                                                                                    | 中速以上で同期機センサレス速度推定器に起動性能向上のために逆起電力推定値からフ<br>ィードフォワードする部分の高速比率設定値です。負荷印加時にオーシレーション発生                                                                                  |

| コード<br>及び機<br>能              |                                                                                                    |                      |                                               |  |  |  |  |  |
|------------------------------|----------------------------------------------------------------------------------------------------|----------------------|-----------------------------------------------|--|--|--|--|--|
|                              | 時のCn.45の値を10%ずつ高めて抑えることができます。値を高く設定すると、トリッ                                                                                                    |                      |                                               |  |  |  |  |  |
|                              | プが発生することがあります。                                                                                                    |                      |                                               |  |  |  |  |  |
|                              | 同期機電流制御器PI制御器利得設定値です。PI電流制御器の電流制御器Pゲインは、電                                                                                                    |                      |                                               |  |  |  |  |  |
| Cn.48                        | 流誤差に対する比例ゲインです。 電流誤差が大きくなるとそれによって電圧出力指令誤                                                                                                    |                      |                                               |  |  |  |  |  |
| ACR<br>P-Gain                | 差が大きくなるので、値を大きくするほど電流偏差が早く減少します。電流制御器Iゲイ                                                                                                    |                      |                                               |  |  |  |  |  |
| Cn.49                        | ンは電流                                                                                                    | 誤差に対する積              | 分ゲインで、値を大きくするほど正常状態誤差が減ります。キ                  |  |  |  |  |  |
| Gain                         | ャリア周                                                                                                    | 波数によって利              | 得は制限されるので、あまり大きく設定すると、干渉でトリッ                  |  |  |  |  |  |
|                              | プが生じ                                                                                                    | ることもありま              | वे.                                           |  |  |  |  |  |
|                              | トルクリミット設定の種類を選択します。キーパッド、端子台のアナログ入力(V1<br>I2)、通信オプションなどを利用してトルクリミットを設定できます。トルクリミ<br>設定すると、速度制御器の出力を制限してトルクリファレンスのサイズを調整でき<br>す。正方向及び逆方向運転に対する逆行、回生リミットの両方を設定できます。 |                      |                                               |  |  |  |  |  |
|                              |                                                                                                    | 設定                   | 機能                                            |  |  |  |  |  |
| 0- 50                        | 0                                                                                                    | KeyPad-1<br>KeyPad-2 | キーパッドでトルクリミットを設定します。                          |  |  |  |  |  |
| Torque<br>Lmt                | 2<br>4<br>5                                                                                                    | V1<br>V2<br>I2       | 端子台のアナログ入力端子でトルクリミットを設定しま<br>す。               |  |  |  |  |  |
| Src                          | 6                                                                                                    | Int 485              | 端子台の通信端子でトルクリミットを設定します。                       |  |  |  |  |  |
|                              | 8                                                                                                    | FieldBus             | FieldBus通信オプションでトルクリミットを設定します。                |  |  |  |  |  |
|                              | 9                                                                                                    | UserSeqLink          | ユーザーシーケンスの出力で共通領域をLinkさせてトル<br>クリファレンスを入力します。 |  |  |  |  |  |
|                              | 12                                                                                                    | Pulse                | 端子台パルス入力でトルクリミットを設定します。                       |  |  |  |  |  |
|                              | トルクリミットはモータ定格トルクを基準に、最大200%まで設定できます。                                                                                                    |                      |                                               |  |  |  |  |  |
| Cn.54<br>FWD<br>+Trq<br>Lmt  | 正方向逆行(Motoring)運転トルクリミットを設定します。                                                                                                    |                      |                                               |  |  |  |  |  |
| Cn.55<br>FWD –<br>Trq<br>Lmt | 正方向回                                                                                                    | ]生(Regeneratio       | on)運転トルクリミットを設定します。                           |  |  |  |  |  |
| Cn.56<br>REV                 | 逆方向回                                                                                                    | 生運転トルクリ              | ミットを設定します。                                    |  |  |  |  |  |
|                              |                                                                                                    |                      | 209                                           |  |  |  |  |  |

Γ

| コード<br>及び機<br>能               | 。<br>説明<br>                                     |
|-------------------------------|-------------------------------------------------|
| +Trq<br>Lmt                   |                                                 |
| Cn.57<br>REV –<br>Trq<br>Lmt  | 逆方向逆行運転トルクリミットを設定します。                           |
|                               | 最大トルクを設定します。                                    |
| 1 00                          | 例えば、In.02を200%に設定し、電圧入力(V1)を利用する場合、10Vが入力された    |
| In.02<br>Torque               | ときのトルクリミットは200%になります。ただし、V1端子の機能が工場出荷値に設定       |
| at<br>100%                    | されている場合に、トルクリミットの設定方法がキーパッド以外の装置に設定されてい         |
| 10070                         | る場合は、モニターモードで設定値を確認してください。コンフィグモードのCNF-21       |
|                               | ~23(LCDローダー使用時のみ表示)から21(Torque Limit)を選択してください。 |
| Cn.52<br>Torque<br>Out<br>LPF | トルク制御器の出力フィルタを設定すると、トルク指令の時定数を設定できます。           |

### ① 注意

制御器ゲインは負荷特性に合わせて調整できます。しかし、制御器ゲイン設定によってモータの過 熱及びシステム不安定現象が発生することがありますのでご注意ください。

#### 参考

速度制御器ゲインを利用すれば、速度変化推移を参照して制御波形を改善できます。速度偏差が早 く減らない場合は、速度制御器Pゲインを上げるか、Iゲインを下げてください。ただし、Pゲイン を上げすぎたり、Iゲインを下げすぎると激しい振動が発生することがあります。速度波形にオシ レーションが発生した場合、まずIゲインを上げたり、Pゲインを下げながら波形を調整できます。

## 5.11.3 同期機センサレスベクトル制御運転ガイド

Γ

| 問題                                                    | 関連機能<br>コード                                                                               | 措置方法                                                                                                    |
|-------------------------------------------------------|-------------------------------------------------------------------------------------------|----------------------------------------------------------------------------------------------------|
| 起動トルクが足りない場合                                          | Cn.48<br>ACR P-<br>Gain<br>CON-39:<br>PMdead<br>Band Per<br>CON-40:<br>PMdead<br>Volt Per | 起動時に"OCT"が発生した場合、CON-48を<br>10単位に減少させてください。CON-39 or<br>CON-40の値を10%ずつ増加させてくださ<br>い。                                                                                  |
| 起動時にモータがHuntingする場合                                   | CON-40:<br>PMdead<br>Volt Per                                                             | CON-40の値を10%ずつ減少させてくださ<br>い。                                                                                                    |
| 低速(10Hz)以下の回生負荷でMotorがH<br>untingしたり"OCT"が発生する場合      | CON-40:<br>PMdead<br>Volt Per                                                             | CON-40の値を10%ずつ増加させてくださ<br>い。                                                                                                    |
| 低速(10Hz以下)で負荷が増加しなが<br>らモータがハンティングしたりトルクが<br>不足している場合 | Cn.04:<br>Carrier<br>Freq<br>Cn.12:<br>ASR P<br>Gain 1<br>Cn.13:<br>ASR I<br>Gain 1       | 低速でMotorがHuntingする場合、Cn.13の<br>値を50msec単位で増加させ、Huntingが発<br>生しなければCn.12の値を10%単位で増加さ<br>せ、最適な条件を見つけてください。<br>5~10Hz区間でMotor Hunting及びTorque<br>が不足の場合、Cn.04を1kHz単位で減少さ |

| 問題                                                                         | 関連機能<br>コード                                                                                                    | 措置方法                                                                                                    |
|----------------------------------------------------------------------------|----------------------------------------------------------------------------------------------------|----------------------------------------------------------------------------------------------------|
|                                                                            |                                                                                                    | せてください。(3kHz超過設定した場合)                                                                                                    |
| 無負荷運転時、速度が激しくHuntingし<br>て定格電流が流れる場合                                       | CON-12:<br>ASR P<br>Gain 1<br>CON-13:<br>ASR I<br>Gain 1<br>CON-15:<br>ASR P<br>Gain 2<br>CON-16:<br>ASR I<br>Gain 2 | 速度制御器ゲイン(CON12~16)を30%ずつ<br>下げてください。                                                                                                    |
| bA.20 Auto Tuning "7: All<br>(PM)"オートチューニング後にbA.30<br>PM Flux Ref値が0に変わる場合 | bA.11:<br>Pole<br>Number<br>bA.15:<br>Rated<br>Volt<br>dr.18:<br>Base<br>Freq                                        | bA.11:Pole<br>Numberモータの情報報告を記録またはPole<br>Number=(120*Base Freq/Base<br>RPM)で計算、bA-15:Rated Volt及びdr-<br>18:Base<br>Freqをモータ銘板を報告記録した後、bA-20<br>Auto Tuningを再実行してください。 |

| 問題                                                 | 関連機能<br>コード                                                                     | 措置方法                                                                                                    |                  |
|----------------------------------------------------|---------------------------------------------------------------------------------|----------------------------------------------------------------------------------------------------|------------------|
|                                                    |                                                                                 |                                                                                                    | -                |
| 静止形オートチューニングパラメータで<br>運転されず、Tripが発生した場合            | bA.21: Rs<br>bA.28: Ld<br>(PM)<br>bA.29: Lq<br>(PM)<br>bA.30:<br>PM Flux<br>Ref | 静止形PMオートチューニングがまともにで<br>きなかった場合、パラメータの誤差により起<br>動が失敗することがありますので、モータ銘<br>板のパラメータを利用して運転してくださ<br>い。         |                  |
| 中速(30Hz 以上)急激な加速/減速、<br>急激な負荷変動により"OVT"が発生する<br>場合 | CON-16:<br>ASR I<br>Gain 2                                                      | CON-16の値を5%単位で減少させてくださ<br>い。                                                                              | <del>응용</del> 기능 |
| 高速運転や過負荷状態や正常状態の運転<br>で速度の揺れが発生する場合                | Cn.45:<br>PM Flux<br>FF %<br>Cn.50: V<br>Con HR<br>Cn.51: V<br>Con Ki           | 定格速度の場合はCn.50を5%ずつ増やして<br>ください。応答性が遅い場合は、Cn.51を<br>5%ずつ増やしてください。またはCn.45の<br>値を100%ずつ増やしてください。            |                  |
| 高速運転でOC1トリップ及びジャーク<br>(jerking)が発生する場合             | CON-41:<br>PM<br>SpdEst<br>Kp<br>CON-42:<br>PM<br>SpdEst Ki                     | Cn.41の値を10だけ増やし、Cn.42を1だけ<br>増やしてください。<br>Cn.41、Cn.42の値が大きすぎる場合は、起<br>動時にTripが発生する可能性がありますの<br>で、ご注意ください。 |                  |

Γ

応用機能を使用する

| 問題                                                      | 関連機能<br>コード                                                                            | 措置方法                                                                                             |
|---------------------------------------------------------|----------------------------------------------------------------------------------------|--------------------------------------------------------------------------------------------------|
|                                                         |                                                                                        |                                                                                                  |
| 低速運転中にガクガクする場合                                          | Cn.13:<br>ASR I<br>Gain 1                                                              | 低速領域速度制御器の積分制御器ゲイン<br>Cn.13の値を増加させ、ギクシャク感を減少<br>させてください。                                         |
| 運転加速開始直後or減速後停止する時に<br>"ガタン"という音が発生する場合                 | Cn.12:<br>ASR P<br>Gain 1<br>Cn.13:<br>ASR I<br>Gain 1<br>Cn.40:<br>PMdead<br>Volt Per | Cn.12、Cn.13の値を10%ずつ増加させた<br>り、Cn.40の値を10%ずつ減少させてくださ<br>い。                                        |
| 定格速度を含むそれ以上の速度で目標速<br>度に現在速度が及ばない場合、または速<br>度到達応答性が遅い場合 | Cn.50: V<br>Con HR<br>Cn.51: V<br>Con Ki                                               | 目標速度に現在の速度が及ばない場合は、<br>Cn.50の値を1%ずつ増加させてください。<br>速度到達応答性が遅い場合は、Cn.51:V Con<br>Kiを10%ずつ増加させてください。 |
| 急激な回生負荷(100%以上)の後にOC1<br>トリップが発生する場合                    | Cn.12:<br>ASR P<br>Gain 1<br>Cn.13:<br>ASR I<br>Gain 1                                 | Cn.12、Cn.13の値を10%ずつ減少させてく<br>ださい。                                                                |

| 問題                                                                            | 関連機能<br>コード                                                                                                    | 措置方法                                                         |
|-------------------------------------------------------------------------------|----------------------------------------------------------------------------------------------------|--------------------------------------------------------------|
|                                                                               |                                                                                                    |                                                              |
| 加速運転中にモータがガタガタする場合                                                            | Cn.42:<br>PM<br>SpdEst Ki                                                                                         | Cn.42の速度推定器比例ゲインを5ずつ増加<br>させてください。                           |
| 20:1 速度起動初期に停止しながら大き<br>な電流が流れる場合                                             | Cn.13:<br>ASR I<br>Gain 1                                                                                         | Cn.13を10%ずつ増加させてください。                                        |
| 低速領域で急激な負荷印加時にオシレー<br>ションが発生した場合                                              | Cn.41:<br>PM<br>SpdEst<br>Kp<br>Cn.42:<br>PM<br>SpdEst Ki                                                         | Cn.41、Cn.42を10%ずつ増加させてくださ<br>い。                              |
| PM 速度サーチ中、基底周波数20%程度<br>の速度で速度サーチなしに大きな電流が<br>流れ、停止後に起動する場合                   | CON-69:<br>SS Pulse<br>Curr                                                                                       | CON-69を5%ずつ減少させてください。                                        |
| KEBの機能を利用したPM制御モードで<br>の高速運転時に、基底周波数の約20%で<br>大きな電流が上昇し、モータが停止して<br>起動しなくなる場合 | CON-78:<br>KEB Start<br>Lev<br>CON-79:<br>KEB Stop<br>Lev<br>CON-80:<br>KEB P<br>Gain<br>CON-81:<br>KEB I<br>Gain | CON-78、79を5%ずつ増加させるか、<br>CON-80、81を2倍ずつ上げながら動作を確<br>認してください。 |

Γ

| 問題                                                                                                    | 関連機能<br>コード                                                 | 措置方法                                                                                                    |
|----------------------------------------------------------------------------------------------------|-------------------------------------------------------------|----------------------------------------------------------------------------------------------------|
|                                                                                                    |                                                             |                                                                                                    |
| <ol> <li>過負荷状態で起動時にトルクリミッ</li> <li>ト設定値だけ電流が流れた後に起動する</li> <li>場合及び起動できず、Inverter</li> <li>Overloadが発生した場合</li> <li>設定速度の各領域別過負荷状態(定格</li> <li>負荷超過)条件で電動機速度推定をまと</li> <li>もにできなかったり、電流(定格150%以</li> <li>上)が過度に流れる場合</li> </ol> | BAS-29:<br>Lq (PM)                                          | Lqパラメータが過負荷でこれ以上Constant<br>せず、自己飽和などの影響でLqパラメータが<br>減少する場合にBAS-32(Lq(PM))の値を<br>100%から5%ずつ減少させてください。            |
| 一定速度以上FreeRun中に起動及び加速<br>時にTripが発生する場合                                                                                                    | CON-71:<br>Speed<br>Search                                  | PMモータ制御の場合、停止中初期角推定後<br>に起動するようになっています。FreeRun中<br>に加速したい場合は、CON-71番のBitを<br>Highに設定してください。(加速中に速度サ<br>ーチを有効にする) |
| 低速区間で過負荷が急激に印加される時<br>に出力速度推定が不安定な場合                                                                                                    | CON-13:<br>ASR I<br>Gain 1<br>CON-40:<br>PMdead<br>Volt Per | 低速で低い電圧指令から電圧誤差による制御<br>不安定な現象のため、CON-31:ASRI Gain 1<br>またはCON-40:PMdead Volt Perを10%ず<br>つ減少させてください。            |

## 5.12 エネルギーバッファリング運転(Kinetic Energy Buffering)

入力電源に停電が発生すると、インバータDCリンクの電圧(DC Link Voltage)が低くなり、低 電圧トリップ(Low Voltage Trip)が発生し、出力が遮断されます。エネルギーバッファリング 運転を使用すると、停電時間の間にモータから発生する回生エネルギーを利用してDCリンク の電圧を維持します。したがって、瞬時停電後の低電圧トリップまでの時間を延長できます。

| グループ | コード       | 名称                  | LCD 表示             |                              | 設定値             | 設定範囲             | 単位  |
|------|-----------|---------------------|--------------------|------------------------------|-----------------|------------------|-----|
|      | 77        | エネルギーバッファリング選択      | KEB Select         | 0 None<br>1 KEB-1<br>2 KEB-2 |                 | 0~2              | -   |
|      | 78        | エネルギーバッファリング開始量     | KEB Start Lev      | 130                          | .0              | 110.0~200.<br>0  | %   |
| Cn   | 79        | エネルギーバッファリング停止量     | KEB Stop Lev       | Stop Lev 135.0               |                 | CON-<br>78~210.0 | %   |
|      | 80        | エネルギーバッファリングPゲイン    | KEB P Gain         | ain 1500                     |                 | 1~20000          | -   |
|      | 81        | エネルギーバッファリングIゲイン    | KEB I Gain 500     |                              | 0~20000         | -                |     |
|      | 82        | エネルギーバッファリングSlipゲイン | KEB Slip Gain 30.0 |                              | 0~2000.0        | %                |     |
|      | 83        | エネルギーバッファリング復帰周波数   | KEB Acc Time       | 10.0                         | )               | 0.0~600.0        | sec |
| In   | 65<br>~71 | Pn端子機能設定            | Pn Define          | 52                           | KEB-1<br>Select | -                | -   |

### エネルギーバッファリング運転設定詳細

ſ

| コード<br>及び機能  |               |                                                                                                    | 説明                                                                                                    |  |  |  |
|--------------|---------------|----------------------------------------------------------------------------------------------------|----------------------------------------------------------------------------------------------------|--|--|--|
| Cn.77<br>KEB | 入は21<br>ルカこと設 | 入力電源が遮断されたときにエネルギーバッファリング運転を選択します。1番また<br>は2番を選択すると、インバータ出力周波数を制御し、モータから発生する回生エネ<br>レギーをDCリンク(インバータ直流部)に充電させます。また、この機能を端子台み<br>りに設定できます。Pn端子機能設定でKEB-1 Selectを選択し、その端子台をOnさせ<br>るとKEB-1機能が動作します。(KEB-1 Selectを設定すると、Cn-77 でKEB-1、2<br>を設定することができません。) |                                                                                                    |  |  |  |
| Select       | 設定            |                                                                                                    | 機能                                                                                                    |  |  |  |
|              | 0             | None                                                                                                    | 低電圧トリップ(Low Voltage Trip)が発生するまで一般减速運転します。                                                                                                    |  |  |  |
|              | 1             | KEB-<br>1                                                                                                    | 入力電源が遮断された時、回生エネルギーをDCリンクで充電させる動<br>作を行い、入力電源が回復するとエネルギーバッファリング運転から<br>指令周波数へ正常運転に復帰します。正常運転に復帰する時の運転周<br>波数加速時間は、CON-89のKEB Acc Timeが適用されます。 |  |  |  |

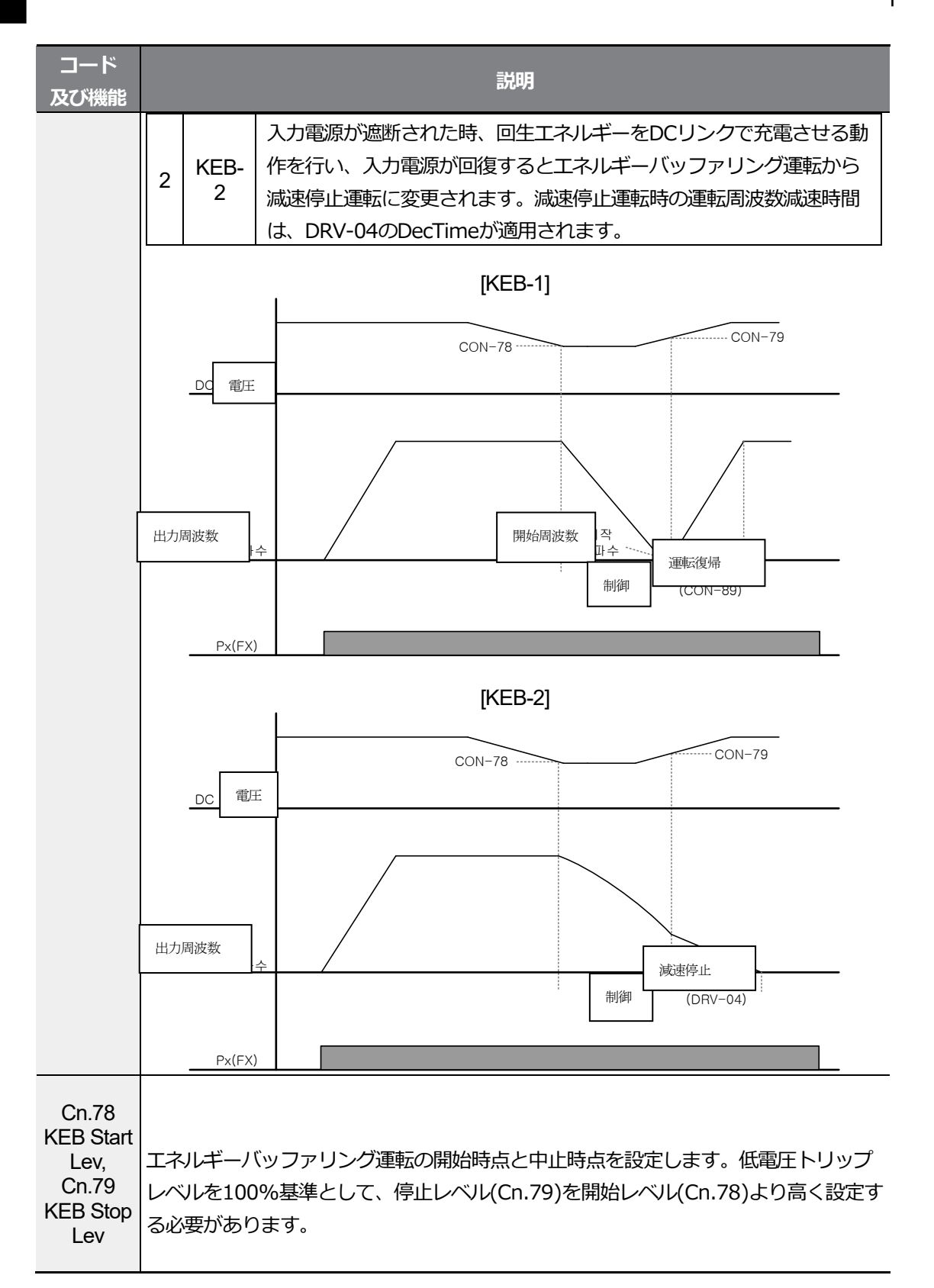

| コード<br>及び機能               | 説明                                                                                                  |
|---------------------------|----------------------------------------------------------------------------------------------------|
| Cn.80<br>KEB P<br>Gain    | エネルギーバッファリング運転中に直流電源部の電圧を維持させるための制御器P<br>Gainです。 停電後すぐに低電圧故障が発生した場合、設定値を変更して運転しま<br>す。              |
| Cn.81<br>KEB I<br>Gain    | エネルギーバッファリング運転中に直流電源部の電圧を維持させるための制御器I<br>Gainです。エネルギーバッファリング動作中に周波数が停止時まで運転を維持できる<br>ようにゲイン値を設定します。 |
| Cn.82<br>KEB Slip<br>Gain | 停電によるエネルギーバッファリング動作開始初期に負荷による低電圧故障を防止す<br>るためのゲインです。                                                |
| Cn.83<br>KEB Acc<br>Time  | KEB-1モードの選択時に入力電源が回復し、エネルギーバッファリング運転から正常<br>運転に復帰する時、運転周波数の加速時間を設定します。                              |

## ① 注意

ſ

瞬時停電時間及び負荷慣性により、エネルギーバッファリング運転中にも減速時に低電圧トリップ が発生することがあります。可変トルク負荷(ファン、ポンプなどの負荷)以外の負荷では、エネ ルギーバッファリング運転時にモータが振動することがあります。

## 5.13 トルク制御

トルク制御機能は、設定したトルク値を保持するようにモータを制御します。モータの回転速度は、モータの出力トルクと負荷トルクがバランスをとる時に一定に保持されます。したがって、トルク制御時にモータの回転速度は負荷によって決定されます。

モータの出力トルクが負荷より大きくなると、モータの速度が益々増加します。これを防止するために、速度制限値を設定する必要があります。(速度制限動作中はトルク制御ができません。)

#### トルク制御設定方法

| グループ | ゴード | 名称    | LCD 表示         | 設定値 |               | 単位 |
|------|-----|-------|----------------|-----|---------------|----|
| dr   | 09  | 制御モード | Control Mode   | 4   | IM Sensorless | -  |
|      | 10  | トルク制御 | Torque Control | 1   | Yes           | -  |

### トルク制御設定詳細

| グルー<br>プ | ド       | LCD 表示         |    | 設定値           | 単位 |
|----------|---------|----------------|----|---------------|----|
|          | 02      | Cmd Torque     | -  | 0.0           | %  |
|          | 08      | Trq Ref Src    | 0  | Keypad-1      | -  |
| dr       | 09      | Control Mode   | 4  | IM Sensorless | -  |
| u        | 10      | Torque Control | 1  | Yes           | -  |
|          | 22      | (+) Trq Gain   | -  | 50 ~ 150      | %  |
|          | 23      | (-) Trq Gain   | -  | 50 ~ 150      | %  |
| bA       | 20      | Auto Tuning    | 1  | Yes           | -  |
|          | 62      | Speed Lmt Src  | 0  | Keypad-1      | -  |
| Cm       | 63      | FWD Speed Lmt  | -  | 60.00         | Hz |
| Ch       | 64      | REV Speed Lmt  | -  | 60.00         | Hz |
|          | 65      | Speed Lmt Gain | -  | 100           | %  |
|          | 31 ~ 33 | Relay x or Q1  | 27 | Torque Dect   | -  |
| OU       | 59      | TD Level       | -  | 100           | %  |
|          | 60      | TD Band        | -  | 5.0           | %  |

#### 参考

ſ

- トルク制御モードで運転するには、基本運転条件を設定する必要があります。
   詳細は244ページを参照してください。
- ・ 低速回生領域及び低速軽負荷条件ではトルク制御を使用できません。
- トルク制御運転中に回転方向を切り替える場合、過電流トリップまたは逆方向減速エラーが 発生します。

### トルクリファレンス設定

トルクリファレンスは、目標周波数設定と同じ方法で設定できます。 トルク制御モードが選択されると、目標周波数は使用されません。

| グルー<br>プ | ᆔᆇ | 名称           | LCD 表示         |                                      | 設定範囲                                                                         | 単位 |
|----------|----|--------------|----------------|--------------------------------------|------------------------------------------------------------------------------|----|
|          | 02 | トルク指令        | Cmd Torque     | -18                                  | 30~180                                                                       | %  |
| dr       | 08 |              | Tra Pof Src    | 0<br>1<br>2<br>4<br>5                | Keypad-1<br>Keypad-2<br>V1<br>V2                                             |    |
|          | 00 | トルン設定方法      | Irq Ker Src    |                                      | IZ<br>Int 485<br>FieldBus<br>UserSeqLink<br>Pulse                            | -  |
| Cn       | 62 | 速度制限設定方法     | Speed Lmt Src  | 0<br>1<br>2<br>4<br>5<br>6<br>7<br>8 | Keypad-1<br>Keypad-2<br>V1<br>V2<br>I2<br>Int 485<br>FieldBus<br>UserSeqLink | -  |
|          | 63 | 正方向速度制限      | FWD Speed Lmt  | 0~                                   | 最大周波数                                                                        | Hz |
|          | 64 | 逆方向速度制限      | REV Speed Lmt  | 0~                                   | 最大周波数                                                                        | Hz |
|          | 65 | 速度制限運転ゲイン    | Speed Lmt Gain | 10                                   | 0~5000                                                                       | %  |
| In       | 02 | アナログ最大入力時トルク | Torque at 100% | -12                                  | 2.00 ~ 12.00                                                                 | mA |
|          | 21 | モニターモード表示項目1 | Monitor Line-1 | 1                                    | Speed                                                                        |    |
| CNF*     | 22 | モニターモード表示項目2 | Monitor Line-2 | 2                                    | Output Current                                                               |    |
|          | 23 | モニターモード表示項目3 | Monitor Line-3 | 3                                    | Output Voltage                                                               |    |

\*LCDローダー接続時のみ使用できます。

## トルクリファレンス設定詳細

| コード及び機能   |                             | 説明                |                                 |  |  |  |  |  |
|-----------|-----------------------------|-------------------|---------------------------------|--|--|--|--|--|
|           | トルクリファレンスとして使用する入力方式を選択します。 |                   |                                 |  |  |  |  |  |
|           |                             | 設定                | 機能                              |  |  |  |  |  |
|           | 0                           | Keypad-1          | キーパッドを使用してトルク リファレンスを入          |  |  |  |  |  |
|           | 1                           | Keypad-2          | カします。                           |  |  |  |  |  |
|           | 245                         | \/1 \/2  2        | インバータ端子台の電圧や電流入力端子を利用し          |  |  |  |  |  |
|           | 2,7,0                       | V 1, V Z, IZ      | てトルクリファレンスを入力します。               |  |  |  |  |  |
| dr 09     | 6                           | Int 485           | インバータ端子台の通信端子を利用してトルクリ          |  |  |  |  |  |
| ui-00     | 0                           |                   | ファレンスを入力します。                    |  |  |  |  |  |
|           | Q                           | FieldBug          | インバータFieldBusオプションを利用してトルク      |  |  |  |  |  |
|           | 0                           | Tielubus          | リファレンスを入力します。                   |  |  |  |  |  |
|           | 0                           | LloorSod ink      | ユーザーシーケンスの出力で共通領域をLinkさせ        |  |  |  |  |  |
|           | 9                           | OserSeqLink       | てトルクリファレンスを入力します。               |  |  |  |  |  |
|           | 10                          | Dulco             | インバータ端子台のパルス入力を利用してトルク          |  |  |  |  |  |
|           | 12                          | Fuise             | リファレンスを入力します。                   |  |  |  |  |  |
| Cn-02     | 最大モ-                        | -タ定格トルク基          | 準に180%まで設定できます。                 |  |  |  |  |  |
|           | 最大トノ                        | レクを設定します          | 「。設定された最大トルクはモニター(MON)モードで確     |  |  |  |  |  |
| 111-02    | 認できる                        | ます。               |                                 |  |  |  |  |  |
| CNF-21~23 | コンフィ                        | <i>、</i> グモードパラメ- | ータの1つを選択し、19番のTorque Refを選択します。 |  |  |  |  |  |

### 速度制限詳細

1

| コード及び機能   |                                     | 説明                                |  |  |  |
|-----------|-------------------------------------|-----------------------------------|--|--|--|
|           | 速度制限値の設定方法                          | を選択します。                           |  |  |  |
|           | 設定                                  | 機能                                |  |  |  |
| Cn-62     | 0 Keypad-1                          | - キーパッドを使用して速度制限値を設定します。          |  |  |  |
|           | 1 Keypad-2                          |                                   |  |  |  |
|           | 2,4,5 V1,V2,I2                      | 周波数指令の設定方法と同様に動作します。              |  |  |  |
|           | 6 Int 485                           |                                   |  |  |  |
|           | 7 FieldBus                          | これはモニター(MON)モードで確認できます。           |  |  |  |
|           | 8 UserSeqLink                       |                                   |  |  |  |
| Cn-63     | 正方向速度制限値を設                          | 定します。                             |  |  |  |
| Cn-64     | 逆方向速度制限値を設                          | 定します。                             |  |  |  |
| Cn-65     | モータ速度が速度制限値を超えた場合、トルクリファレンスが減少する比率を |                                   |  |  |  |
| 01-00     | 設定します。                              |                                   |  |  |  |
| CNF-21~23 | コンフィグモードパラン                         | メータの1つを選択し、21番のTorque Biasを選択します。 |  |  |  |

## 5.14 省エネ運転

ſ

#### 5.14.1 手動省エネ運転

インバータ出力電流がbA.14(Noload Curr)コードで設定した電流より小さい場合、出力電圧を Ad.51(Energy Save)コードで設定した大きさだけ減らします。 省エネ運転が作動する以前の電圧が百分率の基準値となります。 手動省エネ運転は加/減速中に作動しません。

| グループ | ¥<br>∣ | 名称     | LCD 表示      |    | 安定値    | 設定範囲 | 単位  |
|------|--------|--------|-------------|----|--------|------|-----|
| ٨d   | 50     | 省工ネ運転  | E-Save Mode | 1  | Manual | -    | -   |
| Au   | 51     | 省エネサイズ | Energy Save | 30 |        | 0~30 | %   |
|      |        | 電流     |             |    | Ad     | .51  |     |
|      |        |        |             |    |        |      | 223 |

## 5.14.2 自動省工ネ運転

モータ定格電流(bA.13)と無負荷電流(bA.14)を基準に、省エネの程度を自動的に計算し、出 力電圧を調整します。

| グループ | ゴード | 名称    | LCD 表示      | ĮĨĨĒ | 设定值  | 設定範囲 | 単位 |
|------|-----|-------|-------------|------|------|------|----|
| Ad   | 50  | 省工ネ運転 | E-Save Mode | 2    | Auto | -    | -  |

### (! 注意

省エネ運転中に運転周波数が変わったり、停止命令などにより加/減速する場合、省エネ運転 から正常運転への復帰に必要な制御時間のため、実際の作動時間が設定された加/減速時間よ り長くなることがありますので、ご注意ください。

Webバージョンの製品の場合、省エネ運転が適用されません。

## 5.15 速度サーチ(Speed Search)運転

インバータ出力電圧が遮断された状態でモータが空回転している時、インバータから電圧を出 力する場合、トリップを防止するために使用します。

速度サーチ運転は、インバータ出力電流を基準に、おおよそのモータ回転速度を計算するもの で、正確な速度を検出するものではありません。

| グループ | コード       | 名称              | LCD 表示           |     | 設定値            | 設定範囲   | 単位  |
|------|-----------|-----------------|------------------|-----|----------------|--------|-----|
|      | 69        | PM 速度サーチ基準電流    | SS Pulse<br>Curr | 15  |                | 10~100 | %   |
|      | 70        |                 |                  | 0   | Flying Start-1 |        |     |
|      |           | 速度サーチモード選択      | SS Mode          | 1   | Flying Start-2 | -      | -   |
|      |           |                 |                  | 2   | Flying Start-3 |        |     |
| 71 速 | 速度サーチ運転選択 | Speed<br>Search | 0000*            |     | -              | bit    |     |
| Ch   | 72        | 速度サーチ基準電流       | SS Sup-          | -   | 75kW 以下        | 80~200 | %   |
|      |           |                 | Current          |     |                |        |     |
|      | 73        | 速度サーチ比例ゲイン      | SS P-Gain        | 100 |                | 0~9999 | -   |
|      | 74        | 速度サーチ積分ゲイン      | SS I-Gain        | 200 |                | 0~9999 | -   |
|      | 75        | 速度サーチ前出力遮断時     | SS Block         | 10  |                | 0~60   |     |
|      | 75        | 間               | Time             | 1.0 |                | 0.200  | 360 |
| OU   | 31        | 多機能リレー1項目       | Relay 1          | 19  | Speed Search   | -      | -   |

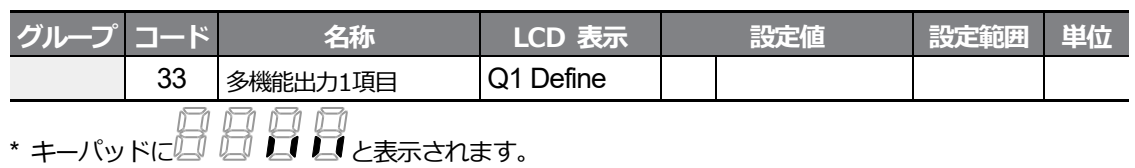

### 速度サーチ運転設定詳細

Г

| コード及び<br>機能              | 。<br>        |                                                                      |                                                                                                    |  |  |  |  |  |
|--------------------------|--------------|----------------------------------------------------------------------|----------------------------------------------------------------------------------------------------|--|--|--|--|--|
| Cn.69 SS<br>Pulse Curr   | モータ<br>Senso | Eータ定格電流を基準に、速度サーチ作動中電流の大きさを制御します。dr.09 PM<br>Sensorless制御モードで表示されます。 |                                                                                                    |  |  |  |  |  |
|                          | 速度サ          | ーチの種                                                                 | 類を選択します。                                                                                                    |  |  |  |  |  |
|                          |              | 安定                                                                   | 機能                                                                                                    |  |  |  |  |  |
|                          | 0            | Flying<br>Start-<br>1                                                | 空回転時のインバータ出力電流をCn.72(SS Sup-Current)設定値<br>以下に制御しながら速度サーチを実行します。<br>モータの空回転方向と再起動時運転指令の方向が同じであれば、約<br>10Hz以下の低速領域でも安定した速度サーチ機能を実行できま<br>す。                                                                                                    |  |  |  |  |  |
|                          |              |                                                                      | しかし、モータの空回転方向と再起動時運転指令の方向か反対の場合は、空回転方向がわからないため、速度サーチ時に十分な性能を発揮できません。                                                                                                    |  |  |  |  |  |
| Cn.70 SS<br>Mode         | 1            | Flying<br>Start-<br>2                                                | モータ空回転中の逆起電力によって発生するリップル電流をインバ<br>ータ内部でPI制御し、速度サーチを行います。この方法を使うと、<br>モータの空回転方向(正/逆)の情報を正確に知ることができ、モ<br>ータの空回転方向や運転指令方向に関係なく、安定した速度サーチ<br>を行うことができます。<br>しかし、この方式は空回転中の逆起電力(逆起電力は空回転速度に<br>比例する)によって発生するリップル電流を使用するため、低速<br>(モータによって異なる、概ね10~15Hz以下)で空回転中のモー<br>タの速度サーチ時には空回転周波数を正確に見つけることができ<br>ず、0速から再加速する場合があります。 |  |  |  |  |  |
|                          | 2            | Flying<br>Start-<br>3                                                | 同期機を運転する場合、使用可能な速度サーチ方法です。運転モード(dr.09)をPM Sensorlessに設定した場合、自動的にこのモードに設定されます。                                                                                                    |  |  |  |  |  |
| Cn.71<br>Speed<br>Search | 速度サ<br>そのビ   | ーチは次の<br>ットが設定                                                       | の4種類から選択して使用できます。スイッチの点(Dot)表示が上にあれば<br>定(On)されたもので、下にあれば設定が解除(Off)されたものです。                                                                                                    |  |  |  |  |  |

<del>응용</del> 기능

| コード及び<br>機能 |                                                                                                    |                                                                      |                                                                   |                                                                    | 说明                                    |                                                                                                    |                                                  |
|-------------|----------------------------------------------------------------------------------------------------|----------------------------------------------------------------------|-------------------------------------------------------------------|--------------------------------------------------------------------|---------------------------------------|----------------------------------------------------------------------------------------------------|--------------------------------------------------|
|             | 項目                                                                                                    |                                                                      | ビット                                                               | トオン(On)                                                            | )                                     | ビットオフ(Off)                                                                                                    |                                                  |
|             | キーパ                                                                                                    | ッド                                                                   |                                                                   |                                                                    |                                       |                                                                                                    |                                                  |
|             | LCD □-                                                                                                    | ーダー                                                                  |                                                                   |                                                                    |                                       |                                                                                                    |                                                  |
|             | 速度サーチ                                                                                                    | 設定の種類                                                                | 領と機能                                                              |                                                                    |                                       |                                                                                                    | _                                                |
|             |                                                                                                    | 設                                                                    | 定                                                                 |                                                                    |                                       | 機能                                                                                                    |                                                  |
|             | ビット4                                                                                                    | ビット 3                                                                | ビット 2                                                             | ビット1                                                               |                                       |                                                                                                    | _                                                |
|             |                                                                                                    |                                                                      |                                                                   | √                                                                  | 一般加                                   |                                                                                                    | _                                                |
|             |                                                                                                    |                                                                      | ~                                                                 |                                                                    | トリッ                                   | フ発生後、初期化起動する場合                                                                                                    | _                                                |
|             |                                                                                                    | ~                                                                    |                                                                   |                                                                    | 一                                     | 電仮、円起動9る場合<br>                                                                                                    | _                                                |
|             | <ul> <li>一般加速</li> <li>るにとが加速</li> <li>・トリッ定</li> <li>がま</li> </ul>                                                                                                    | 速する場<br>渡サーチ<br>バータに<br>うります。<br>うつます。<br>つつまます。<br>つつた場合、<br>うされると、 | 合:ビット1<br>運転に加速<br>運転指令が<br>このような<br>の期化起動<br>、<br>トリッフ<br>、<br>、 | を1に設た<br>します。 <sup>-</sup><br>込力され、<br>にビット2 <sup>2</sup><br>予作動に。 | Eした場<br>モータガ<br>電圧サー<br>を1にごり<br>よりト! | 合、インバータ運転指令が、<br>が負荷側の環境により回転し<br>が出力されるとトリップが発<br>ーチ機能を使用すると、トリ<br>炊こし、Pr.08(RST Restart)<br>ト(RESET)キー(または端子台<br>リップ発生前の運転周波数ま | 入力され<br>ている時<br>生するこ<br>ップなし<br>を1(Yes)<br>言初加速し |
|             | <ul> <li>瞬時停電後再起動:ビット3を1に設定した場合、インバータの入力電源がオービップが発生した後にインバータの内部電源がオフィーになる前に電源が復旧されると、速度サーチ作動により低電圧トリップ発生の運転周波数まで加速します。</li> <li>瞬時停電が発生して入力電源が遮断されると、インバータは低電圧トリップ生きせて出力を遮断します。</li> </ul> |                                                                      |                                                                   |                                                                    |                                       | がオフ<br>†フ(Off)<br>発生以前<br>ップを発                                                                                                   |                                                  |
|             | し、電                                                                                                    | がららし<br>王はインバ                                                        | 一夕内部の                                                             | _、 Ruein                                                           | - フフ<br>より増                           | 加することになります。                                                                                                    | л СЦ/Ј                                           |

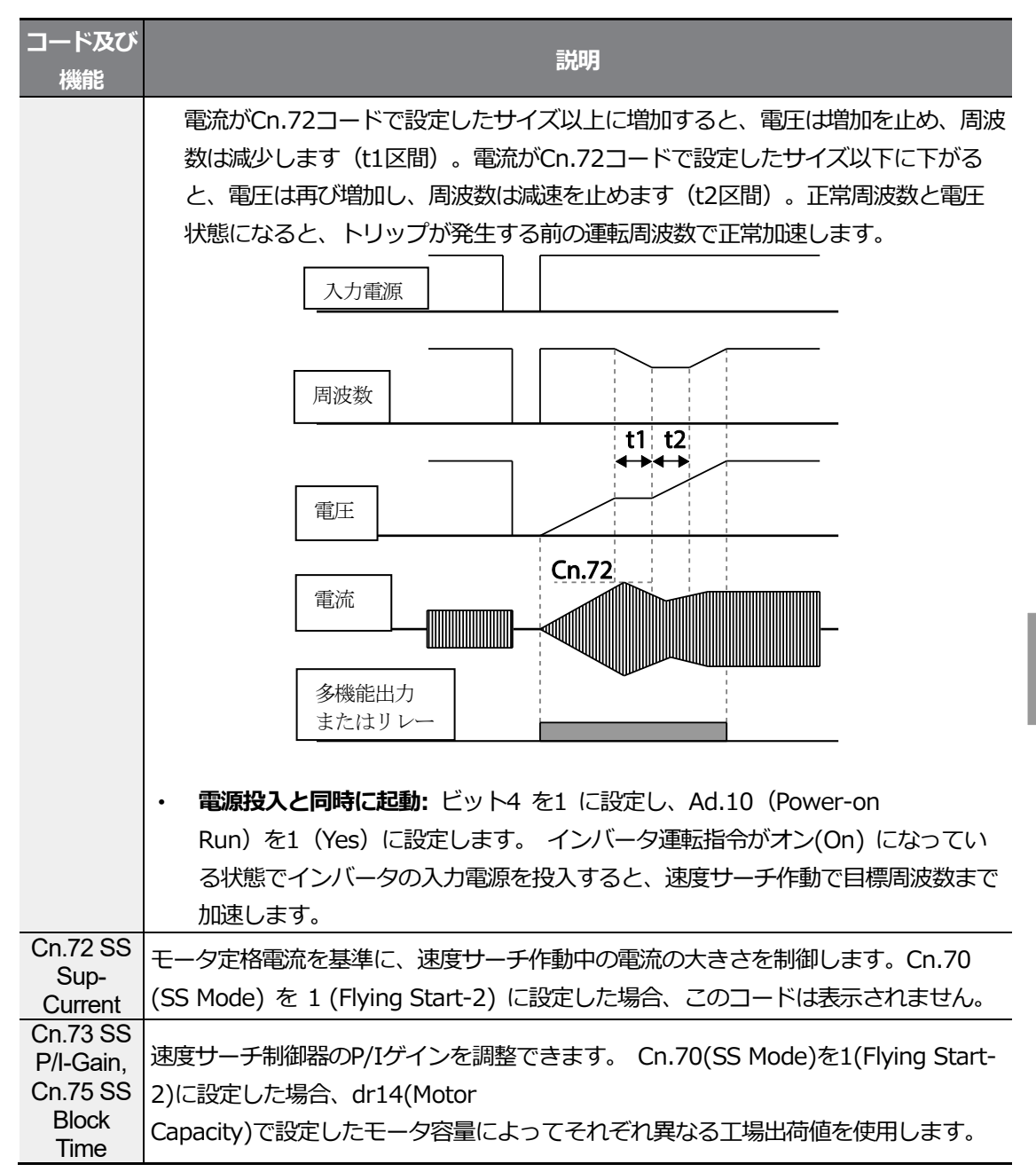

ſ

#### 参考

- S100シリーズインバータは定格出力内で使用する場合、15ms以内の瞬時停電が発生しても 正常運転するように設計されています。重負荷定格電流を基準に、インバータに供給される 入力電圧が200~230Vacの200V級製品及び入力電圧が380~460Vacの400V級製品に対し ては、15ms以内の瞬時停電時に安定した作動が保障されます。
- インバータ内部の直流電圧は出力負荷量によって変動することがあります。したがって、瞬時停電時間が15ms以上の場合、または出力が定格以上の場合には低電圧トリップが発生することがあります。

### (! 注意

フリーラン中に起動する負荷をセンサレスIIモードで運転する場合、スムーズに運転するためには、必ず加速時速度サーチ機能(一般加速の場合)の設定が必要です。

加速時速度サーチ機能(一般加速の場合)を設定しないと、過電流トリップや過負荷トリップが発生することがあります。

## 5.16 自動再起動設定

インバータに異常が発生して運転が停止したとき、トリップが解除されると設定値に応じて自動的にインバータを再起動させるときに使用します。

| グループ | ドーロ | 名称            | LCD 表示             | 設定  | 値  | 設定範囲       | 単位  |
|------|-----|---------------|--------------------|-----|----|------------|-----|
|      | 08  | トリップリセット時起動選択 | RST Restart        | 0   | No | 0~1        | -   |
| Pr   | 09  | 自動再起動回数       | Retry Number       | 0   |    | 0~10       | -   |
|      | 10  | 自動再起動遅延時間     | Retry Delay        | 1.0 |    | 0.0~60.0   | sec |
|      | 71  | 速度サーチ運転選択     | Speed Search       | -   |    | 0000*~1111 | bit |
|      | 72  | 速度サーチ基準電流     | SS Sup-<br>Current | 150 |    | 80~200     | %   |
| Cn   | 73  | 速度サーチ比例ゲイン    | SS P-Gain          | 100 |    | 0~9999     |     |
|      | 74  | 速度サーチ積分ゲイン    | SS I-Gain          | 200 |    | 0~9999     |     |
|      | 75  | 速度サーチ前出力遮断時間  | SS Block Time      | 1.0 |    | 0.0~60.0   | sec |

\*キーパッドにししししと表示されます。

### 自動再起動機能設定詳細

| コード及び機能                                                    | 説明                                                                                                    |
|------------------------------------------------------------|----------------------------------------------------------------------------------------------------|
| Pr.08 RST<br>Restart,Pr.09<br>Retry Number,<br>Pr 10 Retry | Pr.08(RST Restart)コードが1(Yes)に設定された状態でのみ作動し、自動再<br>起動可能回数はPr.09コードで設定します。運転中にトリップが発生すると、<br>Pr.10(Retry Delay)で設定した時間が経過した後にインバータが自動再起動し<br>ます。<br>自動再起動するたびにインバータ内部で再起動の試行回数が1ずつ減少し、設<br>定された回数だけトリップが発生して残りが0になると、それ以上自動的に再<br>起動を試みません。自動再起動後、60秒以内にトリップが再び発生しない場<br>合、インバータ内部で減少させた自動再起動回数を再び増加させます。最大増 |
| Delay                                                      | 加回数は、設定された再起動回数に制限されます。<br>低電圧(Low Voltage)、非常停止(Bx)、インバータ過熱(Over Heat)、ハード<br>ウェア異常(HW Diag)による停止時にはインバータを自動再起動しません。自<br>動再起動時の加速作動は速度サーチ運転時と同じです。したがって、負荷に応<br>じてCn.72 ~ 75 コード機能を設定できます。速度サーチ機能の詳細は270ペ<br>ージ、5.15速度サーチ(Speeed Search)運転を参照してください。                                                      |

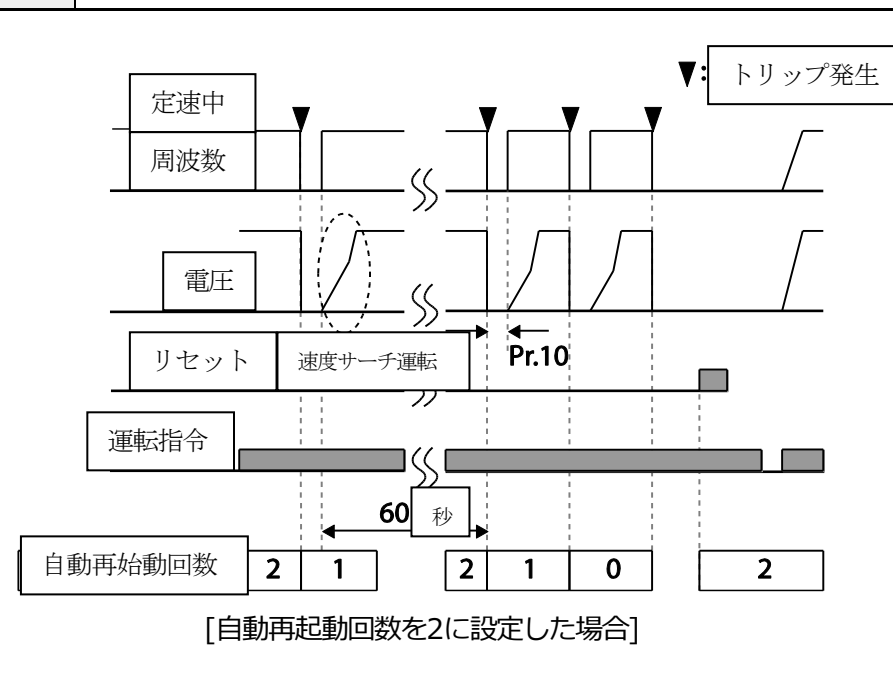

## ① 注意

Г

自動再起動回数を設定した場合、トリップが解除されると自動的に再起動し、モータを回転させま すので、ご注意ください。 <del>응용</del> 기능

## 5.17 運転音設定(キャリア周波数設定変更)

| グループ | ゴード | 名称        | LCD 表示       |     | 設定値        | 設定範囲     | 単位  |
|------|-----|-----------|--------------|-----|------------|----------|-----|
| Č    | 04  | キャリア周波数   | Carrier Freq | 3.0 |            | 1.0~15.0 | kHz |
| CII  | 05  | スイッチングモード | PWM* Mode    | 0   | Normal PWM | 0~1      | -   |

\* PWM(Pulse width modulation): パルス幅変調

#### 運転音選択設定詳細

| コード及び機能               |                                           | 説明               |                      |  |  |
|-----------------------|-------------------------------------------|------------------|----------------------|--|--|
|                       | キャリア周波数設定を変更し、モータ運転音を選択します。               |                  |                      |  |  |
|                       | インバータ内部のハ                                 | 『ワー素子(IGBT)は高調   | 周波スイッチング電圧を発生させ、モ    |  |  |
| Cn.04 Carrier<br>Freg | ータに供給します。                                 | この時のスイッチング速      | 度をキャリア周波数といいます。キ     |  |  |
|                       | ャリア周波数を高く                                 | 設定すると、モータから      | 発生する運転音が小さくなり、キャ     |  |  |
|                       | リア周波数を低く設                                 | 定すると、モータ運転音      | が大きくなります。            |  |  |
|                       | 負荷率に応じてイン                                 | ンバータから発生する熱      | 損失及び漏れ電流を減少させるこ      |  |  |
|                       | とができます。1                                  | (LowLeakage PWM) | を選択すると、0(Normal PWM) |  |  |
|                       | の場合に比べて熱損失及び漏洩電流の大きさが小さくなりますが、モータか        |                  |                      |  |  |
|                       | ら発生する騒音は増加します。Lowleakage PWMは2相PWM変調方式を使用 |                  |                      |  |  |
|                       | するため、性能低下を最小化しながら1/3程度のスイッチング損失を減らすこ      |                  |                      |  |  |
|                       | とができます。                                   |                  |                      |  |  |
| Cn.05 PWM<br>Mode     |                                           | ャリア周波数           |                      |  |  |
| Mode                  | 項目                                        | 1.0kHz           | 15kHz                |  |  |
|                       |                                           | LowLeakage PWM   | Normal PWM           |  |  |
|                       | モータ騒音                                     | Î                | $\downarrow$         |  |  |
|                       | 熱発生                                       | $\downarrow$     | $\uparrow$           |  |  |
|                       | ノイズ発生                                     | $\downarrow$     | <u>↑</u>             |  |  |
|                       | 漏れ電流                                      | $\downarrow$     | $\uparrow$           |  |  |

参考

### S100シリーズインバータディレーティング(Derating)規格

 S100インバータは、重負荷(Heavy Duty)と軽負荷(Normal Duty)の2つの負荷率に対応で きるよう設計されています。過負荷率は定格を超える負荷量の許容値であり、定格負荷量に 対する超過比率です。S100シリーズインバータの過負荷耐量は重負荷時150%/1分で、軽 負荷時120%/1分です。使用負荷率によって電流定格が異なり、周囲温度によっても電流定 格に制限がありますのでご注意ください。

ſ

・ ディレーティング規格の詳細は532ページ、11.7.6制動UNIT抵抗規格を参照してください。

・ 以下は、軽負荷で運転する場合の周囲温度に対する定格電流制限値です。

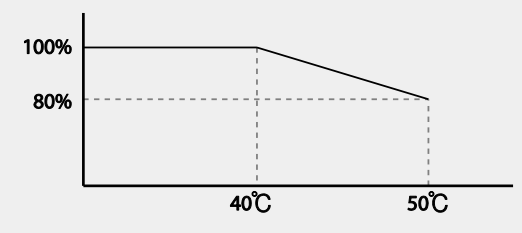

・ 以下は、100%定格電流を保障するキャリア周波数の最大値です。

| インバータ容量  | 軽負荷  | 重負荷  |
|----------|------|------|
| 0.4~22kW | 2kHz | 6kHz |
| 30~45kW  | 2kHz | 6kHz |
| 55~75kW  | 2kHz | 4kHz |

## 5.18 第2モータ運転

第2モータ運転機能は、1台のインバータで2台のモータを転換運転する時に使用します。第2 モータ運転機能では、2番目のモータのためのパラメータを設定し、第2機能と定義された多機 能端子が入力(On)されると、第2モータを運転することができます。

| グループ | ゴード       | 名称       | LCD 表示                  | 設定値 |           | 設定範囲 | 単位 |
|------|-----------|----------|-------------------------|-----|-----------|------|----|
| In   | 65~<br>71 | Px端子機能設定 | Px Define(Px:<br>P1~P7) | 26  | 2nd Motor | 0~54 | -  |

#### 第2モータ運転設定詳細

| コード及び機能     | 説明                                                 |  |  |  |  |  |
|-------------|----------------------------------------------------|--|--|--|--|--|
|             | 多機能入力端子を26(2nd Motor)に設定すると、M2(第2モータグループ)          |  |  |  |  |  |
|             | ループが表示されます。 第2モータ(2nd Motor)に設定された多機能端子            |  |  |  |  |  |
|             | に信号が入力されると、下記のコードの設定に応じて動作します。ただし、                 |  |  |  |  |  |
|             | インバータが運転中の時は、多機能端子に信号が入力されても第2モータパ                 |  |  |  |  |  |
| In.65~71 Px | ラメータで動作しません。                                       |  |  |  |  |  |
| Define      |                                                    |  |  |  |  |  |
|             | M2.28(M2-Stall Lev)設定を使用するには、必ずPr.50(Stall         |  |  |  |  |  |
|             | Prevent)コードを希望の値に設定する必要があります。M2.29(M2-ETH          |  |  |  |  |  |
|             | 1min)、M2.30(M2.ETH Cont)設定を使用するには、必ずPr.40(ETH Trip |  |  |  |  |  |
|             | Sel)コードを希望の値に設定する必要があります。                          |  |  |  |  |  |

#### 第2モータに設定された多機能端子入力時設定値

| コード及び機能           | 説明       | コード及び機能          | 説明          |
|-------------------|----------|------------------|-------------|
| M2.04 Acc Time    | 加速時間     | M2.16 Inertia Rt | 負荷慣性比       |
| M2.05 Dec Time    | 減速時間     | M2.17 Rs         | 固定子抵抗       |
| M2.06 Capacity    | モータ容量    | M2.18 Lsigma     | 漏れインダクタンス   |
| M2.07 Base Freq   | モータ基底周波数 | M2.19 Ls         | 固定子インダクタンス  |
| M2.08 Ctrl Mode   | 制御モード    | M2.20 Tr         | 回転子時定数      |
| M2.10 Pole Num    | 極数       | M2.25 V/F Patt   | V/Fパターン     |
| M2.11 Rate Slip   | 定格スリップ   | M2.26 Fwd Boost  | 正方向トルクブースト  |
| M2.12 Rated Curr  | 定格電流     | M2.27 Rev Boost  | 逆方向トルクブースト  |
| M2.13 Noload Curr | 無負荷電流    | M2.28 Stall Lev  | ストール防止レベル   |
| M2.14 Rated Volt  | モータ定格電圧  | M2.29 ETH 1min   | モータ過熱防止1分定格 |
| M2.15 Efficiency  | モータ効率    | M2.30 ETH Cont   | モータ過熱防止連続定格 |

### 第2モータ運転使用例

第2モータ運転機能を活用してP3端子で既存の7.5kWのモータから3.7kWの第2モータに転換運転をしようとする場合は、次のように設定してください。

| グループ | ¥<br>⊢ | 名称       | LCD 表示       | 設定値 |           | 設定範囲 | 単位 |
|------|--------|----------|--------------|-----|-----------|------|----|
| In   | 67     | P3端子機能設定 | P3 Define    | 26  | 2nd Motor | -    | I  |
| M2   | 06     | モータ容量    | M2-Capacity  | -   | 3.7kW     | -    | -  |
|      | 08     | 制御モード    | M2-Ctrl Mode | 0   | V/F       | -    | -  |

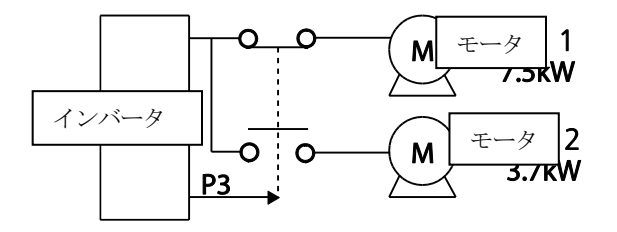

# 5.19 商用電源切替運転

インバータで運転されるモータを商用電源に切り替えて運転したり、その逆のシーケンスで電 源を切り替える時に使用します。

| グループ | ゴード   | 名称        | LCD 表示                  |    | 設定値           | 設定範囲 | 単位 |
|------|-------|-----------|-------------------------|----|---------------|------|----|
| In   | 65~71 | Px端子機能設定  | Px Define(Px:<br>P1~P7) | 16 | Exchange      | 0~54 | I  |
| OU   | 31    | 多機能リレー1項目 | Relay1                  | 17 | Inverter Line | -    | 1  |
|      | 33    | 多機能出力1項目  | Q1 Define               | 18 | Comm Line     | -    | -  |

#### 商用電源切替運転設定詳細

ſ

| コード及び機能              | 説明                                 |  |  |  |
|----------------------|------------------------------------|--|--|--|
| In.65~71Px<br>Define | モータの入力電源をインバータ出力から商用電源に切り替える時、使用する |  |  |  |
|                      | 端子を選択し、コード値を16(Exchange)に設定してください。 |  |  |  |
|                      | 該当の端子がオン(On)になると電源が切り替わります。        |  |  |  |
|                      | 再び商用電源からインバータ出力端子にモータ入力電源を切り替える時は、 |  |  |  |
|                      | 設定端子をオフ(Off)にしてください。               |  |  |  |

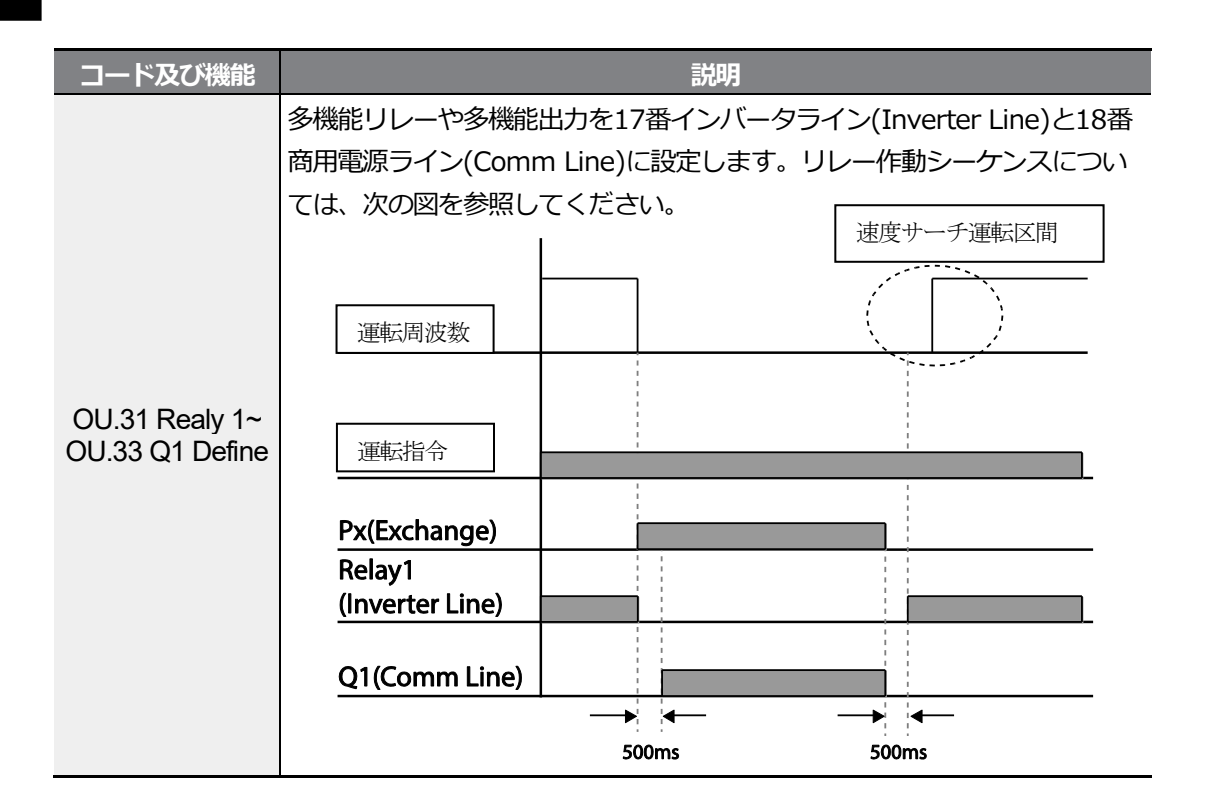

## 5.20 冷却ファン制御

インバータ本体の放熱板(Heat-sink)冷却ファンをオン(On)/オフ(Off)制御します。 運転及び停止が頻繁な負荷や、停止時に冷却ファンの騒音がない静かな環境が必要な場合に使 用します。冷却ファンの制御機能を適切に設定すれば、冷却ファンの寿命を**延長**できます。

| グループ | コード | 名称      | LCD 表示      |   | 設定値           | 設定範囲 | 単位 |
|------|-----|---------|-------------|---|---------------|------|----|
| Ad   | 64  | 冷却ファン制御 | FAN Control | 0 | During<br>Run | 0~2  | -  |

冷却ファン制御詳細設定
| 用途                   | 機能 |                         |                                                                                                    |
|----------------------|----|-------------------------|----------------------------------------------------------------------------------------------------|
|                      |    |                         |                                                                                                    |
|                      |    | 設定                      | 機能                                                                                                    |
| Ad.64 Fan<br>Control | 0  | During<br>Run<br>Always | インバータに電源が供給された状態で運転指令が入力され<br>ると、冷却ファンが作動します。運転指令がオフ(Off)にな<br>り、インバータ出力が遮断されると冷却ファンが停止しま<br>す。インバータ放熱板の温度が一定レベル以上の場合は、<br>運転指令に関係なく冷却ファンが作動します。<br>インバータに電源が供給されると、冷却ファンは常に作動 |
|                      |    | On                      | します。                                                                                                    |
|                      | 2  | Temp                    | インバータに電源が供給され、運転指令が入力されてもイ                                                                                                    |
|                      |    | Control                 | ンハータ放熱板の温度か一定レベル以上に上昇するまでは                                                                                                    |
|                      |    |                         | 冷却ファンが作動しません。                                                                                                    |
|                      |    |                         |                                                                                                    |

#### 参考

Ad.64コードを0(During Run)に設定しても、電流入力高調波やノイズにより、放熱板温度が一定 温度以上に上がると保護機能が作動し、冷却ファンを作動させることができます。

### 5.21 入力電源周波数及び電圧設定

インバータ入力電源の周波数を選択します。60Hzから50Hzに変更すると、60Hz以上に設定 された周波数(またはRpm)関連項目(最大周波数、基底周波数など)はすべて50Hzに変更 されます。50Hzに設定された状態から60Hzに設定を変更する場合、50Hzに設定された機能 項目はすべて60Hzに変更されます。

| グループ | ¥<br>⊓ | 名称      | LCD 表示       |   | 設定値  | 設定範囲 | 単位 |
|------|--------|---------|--------------|---|------|------|----|
| bA   | 10     | 入力電源周波数 | 60/50 Hz Sel | 0 | 60Hz | 0~1  | -  |

インバータ入力電源電圧を設定します。

設定された電圧を基準に、低電圧トリップレベルが自動的に変更されます。

| グループ  | ¥<br> <br>⊓ | 名称            | LCD 表示 | 設定  | È値      | 設定範囲 | 単位 |
|-------|-------------|---------------|--------|-----|---------|------|----|
| bA 19 | メーディー       | AC Input Volt | 220V   | 220 | 170~240 | V    |    |
|       | 八刀电原电上      |               | 400V   | 380 | 320~480 | V    |    |

## 5.22 パラメータの読み込み、書き込み及び保存

パラメータの読み込み、書き込み及び保存機能を使用すると、インバータ本体に保存されているパラメータをLCDローダーにコピーし、LCDローダに保存されているパラメータをインバー タ本体にコピーすることができます。 LCDローダーではない7-Segmentキーパッドでは機能 動作はできません。

| グループ   | ゴード  | 名称        | LCD 表示          | 設定 | 包値  | 設定範囲 | 単位 |
|--------|------|-----------|-----------------|----|-----|------|----|
|        | 85*  | パラメータ読み込み | -               | 1  | Yes | -    | -  |
| dr     | 86*  | パラメータ書き込み | -               | 1  | Yes | -    | -  |
|        | 92** | パラメータ保存   | -               | 1  | Yes | -    | -  |
| CNF*** | 46   | パラメータ読み込み | Parameter Read  | 1  | Yes | -    | -  |
|        | 47   | パラメータ書き込み | Parameter Write | 1  | Yes | -    | -  |
|        | 48   | パラメータ保存   | Parameter Save  | 1  | Yes | -    | -  |

\* Remote キーパッド専用

\*\*キーパッド専用

\*\*\* LCDローダー専用

#### パラメータの読み込み、書き込み及び保存設定詳細

| コード及び機能                          | 説明                                  |
|----------------------------------|-------------------------------------|
| dr.85, CNF-46                    | インバータ本体にあるパラメータをLCDローダーにコピーします。 LCD |
| Parameter Read                   | ローダーに保存されている既存のパラメータはすべて削除されます。     |
|                                  | LCDローダーに保存されているパラメータをインバータ本体にコピーしま  |
|                                  | す。インバータ本体の既存のパラメータはすべて削除されます。パラメー   |
| 0f.86, CNF-47<br>Parameter Write | タの書き込み中にエラーが発生した場合、 既存に保存されているデータ   |
|                                  | をそのまま使用できます。LCDローダーに保存されたデータがない場合   |
|                                  | は、「EEP Rom Empty」というメッセージが表示されます。   |
| dr.93, CNF-48                    | 通信で設定されたパラメータはRAM領域に保存されるため、インバータ電  |
| Parameter Save                   | 源を入れ直すとすべて消えます。通信でパラメータを設定する場合、     |

| コード及び機能 | 説明                                    |
|---------|---------------------------------------|
|         | CNF-48コードから1(Yes)を選択すると電源を切ってからオンにしても |
|         | 通信で設定されたパラメータはそのまま残ります。               |

### ① 注意

ſ

通信オプションカードを使用するところにCMグループ'Opt Parameter'パラメータの読み込み/書き込みを希望する場合は、以下の2つの場合をご参考ください。

- 1. CMグループ「Opt Parameter」はオプションに保存される値なので、値を変更して反映 するためには常にCM-94 Comm Updateを実行する必要があります。
- 2. CMグループ「Opt Parameter」について、パラメータを読み込んだ後にパラメータを書 き込むためには、パラメータを読み込む前に常にパラメータの保存を行う必要がありま す。

# 5.23 パラメータ初期化

ユーザーが変更したパラメータを工場出荷値に初期化できます。

すべてのグループのデータを初期化したり、各グループ別に選択してデータを初期化できま す。ただし、トリップが発生した状態やインバータが運転中の場合は、パラメータを初期化で きません。

| グループ  | ビー | 名称       | LCD 表示         |   | 设定值 | 設定範囲 | 単位 |
|-------|----|----------|----------------|---|-----|------|----|
| dr*   | 93 | パラメータ初期化 | -              | 0 | No  | 0~16 |    |
| CNF** | 40 | パラメータ初期化 | Parameter Init | 0 | No  | 0~16 |    |

\* キーパッド専用

\*\*LCDローダー専用

パラメータ初期化設定詳細

응용 기능

| コード及び機能        |    |                 | 説明      |                                                                                                 |
|----------------|----|-----------------|---------|-------------------------------------------------------------------------------------------------|
|                |    | 設定              | LCD 表示  | 機能                                                                                              |
|                | 0  | No              | No      | -                                                                                               |
|                | 1  | すべてのグループ初<br>期化 | All Grp | すべてのデータを初期化します。<br>1 (All Grp) を選択し、<br>[PROG/ENT]キーを押すと初期化<br>が始まり、初期化が完了すると0<br>(No) が表示されます。 |
|                | 2  | dr グループ初期化      | DRV Grp |                                                                                                 |
|                | 3  | bA グループ初期化      | BAS Grp |                                                                                                 |
| dr.93,CNF-40   | 4  | Ad グループ初期化      | ADV Grp |                                                                                                 |
| Parameter Init | 5  | Cn グループ初期化      | CON Grp |                                                                                                 |
|                | 6  | In グループ初期化      | IN Grp  | グループ別にデータを初期化しま                                                                                 |
|                | 7  | OU グループ初期化      | OUT Grp | す。初期化したいグループを選択                                                                                 |
|                | 8  | CM グループ初期化      | COM Grp | した後、[PROG/ENT]キーを押す                                                                             |
|                | 9  | AP グループ初期化      | APP Grp | と初期化が始まり、初期化が完了                                                                                 |
|                | 12 | Pr グループ初期化      | PRT Grp | すると0(No)が表示されます。                                                                                |
|                | 13 | M2 グループ初期化      | M2 Grp  |                                                                                                 |
|                | 14 | US グループ初期化      | USS Grp |                                                                                                 |
|                | 15 | UF グループ初期化      | USF Grp |                                                                                                 |
|                | 16 | 運転グループ初期化       | SPS Grp |                                                                                                 |

## 5.24 パラメータモード非表示

ユーザーが登録したパスワードを利用してパラメータモードが表示されないように設定できます。LCDローダーでのみ使用可能な機能です。

| グループ | ¥<br>⊢⊓ | 名称               | LCD 表示        | 設定値       | 設定範囲   | 単位 |
|------|---------|------------------|---------------|-----------|--------|----|
| ONE  | 50      | パラメータモード非表示      | View Lock Set | Un-locked | 0~9999 |    |
| CNF  | 51      | パラメータモード非表示パスワード | View Lock Pw  | Password  | 0~9999 |    |

パラメータモード非表示設定詳細

| コード及び機能                 |            | 説明                                 |  |  |  |
|-------------------------|------------|------------------------------------|--|--|--|
|                         | パラメ        | パラメータモード非表示に使用するパスワードを登録します。次の手順に  |  |  |  |
|                         | 従って        | パスワードを登録してください。                    |  |  |  |
|                         | 順序         | 手順                                 |  |  |  |
|                         |            | CNF-51コードで[PROG/ENT]キーを押すと、以前のパスワー |  |  |  |
|                         | 1          | ド入カウィンドウが表示されます。工場出荷値は0です。最初       |  |  |  |
|                         |            | のパスワードを登録する場合は、0 を入力してください。        |  |  |  |
| CNF-51 View Lock        | 0          | 以前のパスワードがある場合は、以前のパスワードを入力して       |  |  |  |
| Pw                      | 2          | ください。                              |  |  |  |
|                         |            | 入力したパスワードが以前のパスワードと一致すると、新しい       |  |  |  |
|                         | 2          | パスワードを登録できる表示ウィンドウが表示されます(入力       |  |  |  |
|                         | 3          | したパスワードが以前のパスワードと一致しない場合は、以前       |  |  |  |
|                         |            | のパスワード入力ウィンドウがずっと表示されます)。          |  |  |  |
|                         | 4          | 新しいパスワードを登録してください。                 |  |  |  |
|                         | 5          | 登録が完了すると、CNF-51コードが再び表示されます。       |  |  |  |
|                         | モード        | 非表示機能が解除された状態でユーザーが登録したパスワードを入     |  |  |  |
|                         | 力する        | と画面にロック(Locked)表示が現れ、パラメータ変更のためのパ  |  |  |  |
| CNF-50 View Lock<br>Set | ラメー        | タモードが画面に表示されません。 もう一度パスワードを入力す     |  |  |  |
| 001                     | <u>ଅମ୍</u> | ック(Locked) 表示が消え、パラメータモード非表示機能が解除さ |  |  |  |
|                         | れます。       |                                    |  |  |  |

Γ

응용기능

## 5.25 パラメータ変更禁止

ユーザーが登録したパスワードを使用してパラメータの変更を禁止できます。

| グループ  | ゴード | 名称              | LCD 表示       | 設定値       | 設定範囲   | 単位 |
|-------|-----|-----------------|--------------|-----------|--------|----|
| dr*   | 94  | パスワード登録         | -            | -         | 0~9999 | -  |
|       | 95  | パラメータロック設定      | -            | -         | 0~9999 | -  |
| CNF** | 52  | パラメータ変更ロック      | Key Lock Set | Un-locked | 0~9999 | -  |
|       | 53  | パラメータ変更ロックパスワード | Key Lock PW  | Password  | 0~9999 | -  |

\* キーパッド専用

\*\*LCDローダー専用

#### パラメータ変更禁止設定詳細

| コード<br>及び機能        |                                            | 説明                                           |  |  |  |
|--------------------|--------------------------------------------|----------------------------------------------|--|--|--|
|                    | パラメ                                        | ータ変更禁止に使用するパスワードを登録します。次の手順に従ってパスワー          |  |  |  |
|                    | トを登                                        | 録してくたさい。                                     |  |  |  |
|                    | 順序                                         | 手順                                           |  |  |  |
|                    |                                            | CNF-53コードで[PROG/ENT]キーを押すと、以前のパスワード入力ウィンドウが表 |  |  |  |
|                    | 1                                          | 示されます。工場出荷値は0です。最初のパスワードを登録する場合は、0 を入力し      |  |  |  |
| CNF-53<br>Kov Lock |                                            | てください。                                       |  |  |  |
| Pw                 | 2                                          | 以前のパスワードがある場合は、以前のパスワードを入力してください。            |  |  |  |
|                    |                                            | 入力したパスワードが以前のパスワードと一致すると、新しいパスワードを登録でき       |  |  |  |
|                    | 3                                          | る表示ウィンドウが表示されます(入力したパスワードが以前のパスワードと一致し       |  |  |  |
|                    |                                            | ない場合は、以前のパスワード入力ウィンドウがずっと表示されます)。            |  |  |  |
|                    | 4                                          | 新しいパスワードを登録してください。                           |  |  |  |
|                    | 5                                          | 登録が完了すると、CNF-53コードが再び表示されます。                 |  |  |  |
|                    | 変更禁                                        | 止機能が解除された状態で登録したパスワードを入力するとロック(Locked)表      |  |  |  |
| CNF-52             | 示が現れ、パラメータ変更のために変更したい機能コードで[PROG/ENT]キーを押し |                                              |  |  |  |
| Set                | ても編集モードに変更されません。もう一度パスワードを入力するとロック(Locked) |                                              |  |  |  |
|                    | 表示が消え、変更禁止機能が解除されます。                       |                                              |  |  |  |

#### ①注意

パラメータモード非表示及びパラメータ変更禁止機能が作動すると、インバータ運転関連機能を変更できませ

ん。したがって、パスワードを登録した場合は、登録したパスワードを必ず覚えておいてください。

## 5.26 変更されたパラメータ表示

工場出荷値と異なるパラメータのみを表示します。修正されたパラメータを追跡するときに使用します。

| グループ  | ۲<br>− | 名称           | LCD 表示       |   | 設定値             | 設定範囲 | 単位 |
|-------|--------|--------------|--------------|---|-----------------|------|----|
| dr*   | 89     | 変更されたパラメータ表示 | -            | 1 | View<br>Changed | 0~1  | -  |
| CNF** | 41     | 変更されたパラメータ表示 | Changed Para | 1 | View<br>Changed | 0~1  | -  |

\*キーパッド専用

ſ

\*\*LCDローダー専用

#### 変更されたパラメータ表示設定詳細

| コード及び機能      |   | 説明           |                |  |  |  |  |
|--------------|---|--------------|----------------|--|--|--|--|
| dr-89        |   | 設定           | 機能             |  |  |  |  |
| CNF-41       | 0 | View All     | すべてのパラメータ表示    |  |  |  |  |
| Changed Para | 1 | View Changed | 変更されたパラメータのみ表示 |  |  |  |  |

## 5.27 ユーザーグループ追加

パラメータモードの各グループにあるデータの中から、ユーザーが選択したパラメータだけを 別途のグループに集めてデータを変更することができます。ユーザーグループには最大64個の パラメータを登録できます。LCDローダーでのみ使用可能な機能です。

| グループ | コード | 名称            | LCD 表示            |   | 設定値               | 設定範囲 | 単位 |
|------|-----|---------------|-------------------|---|-------------------|------|----|
| CNE  | 42  | 多機能キー項目       | Multi Key Sel     | 3 | UserGrp<br>SelKey | -    | -  |
| CINF | 45  | ユーザー登録コード全体削除 | UserGrp<br>AllDel | 0 | No                | -    | -  |

#### ユーザーグループ追加設定詳細

| コード及び機能             |                                | 説明                                                                                                    |
|---------------------|--------------------------------|----------------------------------------------------------------------------------------------------|
|                     | 多機能<br>コード <sup>注</sup><br>夕を登 | キー項目の中から3(UserGrp SelKey)を選択してください。 この<br>を3(UserGrp SelKey)に設定しても、 ユーザーグループパラメー<br>録しないとユーザーグループ(USR Grp)が表示されません。                                                                                                    |
|                     | 次の手                            | 順に従って、 パラメータをユーザー グループに登録してください。                                                                                                    |
|                     | 順序                             | 手順                                                                                                    |
|                     | 1                              | CNF-42コードを3(UserGrp SelKey)に設定してください。<br>LCDローダー画面の上に <b>U</b> アイコンが表示されます。                                                                                                    |
| CNF-42 MultiKey Sel | 2                              | パラメーターモード(PAR Mode)で登録したいパラメータに移<br>動し、[MULTI]キーを押してください。例えば、DRVグルー<br>プ1番コードである目標周波数(Cmd Frequency)で[MULTI]<br>キーを押すと、以下のような画面が表示されます。<br>USR $\rightarrow$ REG U STP 60.0Hz<br>DRV01 Cmd Frequency<br>3<br>40 CODE<br>DRV06 Step Freq-1<br>3<br>0 登録するパラメータのグループとコード番号<br>2 登録するパラメータの名前<br>3 ユーザーグループに登録するコード番号(40番コード)で<br>[PROG/ENT]キーを押すと、DRV-01コードがユーザーグ<br>ループ40番コードに登録されます。<br>3 ユーザーグループ40番コードに既に登録されているパラメ<br>ータ情報<br>5 コーザーグループコードの設定範囲(0番は設定取り消し) |
|                     | 3                              | <ul> <li>3 ユーザーグループに登録するコード番号を設定します。</li> <li>希望のコード番号を選択した後、[PROG/ENT]キーを押すと</li> <li>登録されます。</li> </ul>                                                                                                    |
|                     | 4                              | 3番の値が変わると、4番に表示される値も一緒に変わります。<br>4番は既に登録されているパラメータの情報を示し、まだコード<br>が登録されていない場合は「Empty Code」と表示されます。<br>0番は設定の取り消しです。                                                                                                    |
|                     | 5                              | このように登録されたパラメータは、U&Mモードのユーザー<br>グループに登録されます。                                                                                                    |

| コード及び機能        |        | 説明                                                                          |
|----------------|--------|-----------------------------------------------------------------------------|
|                |        | 必要に応じてパラメータを重複して登録できます。例えば、1                                                |
|                |        | つのハラメータをユーサークルーノの2番コート、11番コード                                               |
|                |        | などに何度も登録できます。                                                               |
|                | 次の手順   | 頁に従って、ユーザー グループのパラメータを削除してください。                                             |
|                | 順序     | 手順                                                                          |
|                | 1      | CNF-42コードを3(UserGrp SelKey)に設定してください。<br>LCDローダー画面の上に <b>U</b> アイコンが表示されます。 |
|                | 2      | U&MモードのUSR Groupから削除したいコードにカーソルを<br>移動させます。                                 |
|                | 3      | [MULTI] キーを押してください。                                                         |
|                | 4      | 削除するかどうかを尋ねる画面が表示されたら、YESを選択し                                               |
|                |        | て[PROG/ENT]キーを押してください。                                                      |
|                | 5      | 削除が完了しました。                                                                  |
|                |        |                                                                             |
| CNF-25 UserGrp | 1 (Yes | )に設定すると、ユーザーグループに登録されているパラメータ                                               |
| AllDel         | をすべ    | て削除します。                                                                     |

# 5.28 パラメータ簡単スタート(Easy Start On)

パラメータ簡単起動機能を使えば、モータを運転するときに必要な基本パラメータを簡単に設定できます。CNF-61コード(Easy Start On)から1(Yes)を選択した後、CNF-40コード (Parameter Init)から1(All Grp)を選択してすべてのパラメータを初期化した後、インバ ータの電源を入れ直してください。LCDローダーでのみ使用可能な機能です。

| グループ | ¥<br>∟ | 名称          | LCD 表示        | 1116 | 安定値 | 設定範囲 | 単位 |
|------|--------|-------------|---------------|------|-----|------|----|
| CNF  | 61     | パラメータ簡単起動設定 | Easy Start On | 1    | Yes | -    | -  |

### パラメータ簡単起動設定詳細

| 次の手 | 順に従って、パラメータ簡単起動機能を設定してください。                                                                                                    |
|-----|----------------------------------------------------------------------------------------------------|
| 順序  | 手順                                                                                                    |
| 1   | CNF-61 コード(Easy Start On)を1(Yes)に設定します。                                                                                                    |
| 2   | CNF-40コード(Parameter Init)から1(All Grp)を選択してインバー                                                                                                    |
|     | タのすべてのパラメータを初期化します。                                                                                                    |
|     | インバータの電源を切ってから最初に再起動すると、パラメータ簡<br>単起動機能が始まります。 LCDローダーに次の手順で画面が表示さ<br>れたら、適切な値を設定してください。<br>各段階でLCDローダーの[ESC]キーを押すと、パラメータ簡単起動<br>機能から抜け出せます。                                                                                                    |
| 3   | <ul> <li>Start Easy Set: Yesを選択します。</li> <li>DRV-14 Motor Capacity:モータの容量を設定します。</li> <li>BAS-11 Pole Number: モータの極数を設定します。</li> <li>BAS-15 Rated Volt: モータの定格電圧を設定します。</li> <li>BAS-10 60/50Hz Sel: モータの定格周波数を設定します。</li> <li>BAS-19 AC Input Volt: 入力電圧を設定します。</li> <li>DRV-06 Cmd Source: 運転指令方法を設定します。</li> <li>DRV-01 Cmd Frequency: 運転周波数を設定します。</li> <li>シアレーク1 Cmd Frequency: 運転周波数を設定します。</li> <li>モータを運転できる最小限のパラメータが設定されているので、<br/>DRV-06コードで設定した運転指令方法でモータを運転することが</li> </ul> |
|     | 次の手<br>順<br>1<br>2<br>3                                                                                                    |

- I

# 5.29 コンフィグ (CNF) モードパラメータ設定

| グループ | ドロ    | 名称             | LCD 表示         | 設定値  | 設定範囲 | 単位 |
|------|-------|----------------|----------------|------|------|----|
|      | 2     | LCDコントラスト調整    | LCD Contrast   | -    | -    |    |
|      | 10    | インバータS/Wバージョン  | Inv S/W Ver    | x.xx | -    |    |
|      | 11    | キーパッドS/Wバージョン  | Keypad S/W Ver | x.xx | -    | -  |
| CNE  | 12    | キーパッドタイトルバージョン | KPD Title Ver  | x.xx | -    | -  |
| CINF | 30~32 | オプションスロットの種類   | Option-x Type  | None | -    | -  |
|      | 44    | トリップ履歴削除       | Erase All Trip | No   | -    | -  |
|      | 60    | 追加タイトルアップデート   | Add Title Up   | No   | -    | -  |
|      | 62    | 累積電力量初期化       | WH Count Reset | No   | -    | -  |

LCDローダー関連付加機能を設定して使用できます。

Г

#### コンフィグモードパラメータ設定詳細

| コード及び機能                                         | 説明                                |  |  |  |
|-------------------------------------------------|-----------------------------------|--|--|--|
| CNF-2 LCD Contrast                              | LCDローダーのLCD明るさを調整します。             |  |  |  |
| CNF-10 Inv S/W Ver,<br>CNF-11 Keypad S/W<br>Ver | インバータ本体とLCDローダーのOSバージョンを確認します。    |  |  |  |
| CNF-12 KPD Title Ver                            | LCDローダーのタイトルバージョンを確認します。          |  |  |  |
| CNF-30~32 Option-x                              | オプションスロット1~3に装着されたオプションボードの種類を確   |  |  |  |
| Туре                                            | 認します。                             |  |  |  |
| CNF-44 Erase All Trip                           | 保存されているすべてのトリップ履歴を削除します。          |  |  |  |
|                                                 | インバータ本体SWがバージョンアップされてコードが追加されたと   |  |  |  |
|                                                 | き、以前のバージョンのLCDローダーで追加されたコードを表示    |  |  |  |
| CNF-60 Add Title Up                             | し、機能が動作するように設定する機能です。             |  |  |  |
|                                                 | このコードの設定値を1(Yes)に設定し、LCDローダーを本体から |  |  |  |
|                                                 | 分離して再接続すると、LCDローダのタイトルが更新されます。    |  |  |  |
| CNF-62 WH Count<br>Reset                        | 累積された電力量を初期化します。                  |  |  |  |

# 5.30 タイマ設定

多機能入力端子のタイマ機能を使用すると、タイマーの設定時間に応じて多機能出力及びリレーをオン(On)/オフ(Off)制御できます。

| グループ | ゴード   | 名称        | LCD 表示                  |      | 設定値      | 設定範囲     | 単位  |
|------|-------|-----------|-------------------------|------|----------|----------|-----|
| In   | 65~71 | Px端子機能設定  | Px Define(Px:<br>P1~P7) | 38   | Timer In | 0~54     | -   |
|      | 31    | 多機能リレー1項目 | Relay 1                 | റം   | Timer    |          |     |
|      | 33    | 多機能出力1項目  | Q1 Define               | 20   | Out      | -        | -   |
| 00   | 55    | タイマオンディレイ | TimerOn Delay           | 3.00 | C        | 0.00~100 | sec |
| -    | 56    | タイマオフディレイ | TimerOff Delay          | 1.00 | C        | 0.00~100 | sec |

### タイマ設定詳細

| コード及び機能         | 説明                                       |
|-----------------|------------------------------------------|
| In.65~71Px      | 多機能入力端子の中からタイマーとして使用する端子を38(Timer In)に設定 |
| Define          | します。                                     |
| OU.31 Relay1,   | タイマーとして使用する多機能出力端子またはリレーを28(Timer out)に設 |
| OU.33 Q1 Define | 定します。                                    |
| OU.55           | タイマ(Timer In)で設定された端子に信号が入力(On)されると、     |
| TimerOn Delay,  | OU.55コードで設定した時間が経過した後、タイマ出力(Timer Out)が動 |
| OU.56           | 作します。 多機能入力端子がオフ(Off)になると、OU.56コードで設定し   |
| TimerOff Delay  | た時間が経過した後に多機能出力またはリレーがオフ(Off)になります。      |

| Px(Timer In)  |              | OU.56 |  |
|---------------|--------------|-------|--|
| Q1(Timer Out) | OU.55<br>← → |       |  |

## 5.31 ブレーキ制御

ſ

電子ブレーキを利用する負荷システムでブレーキのオン(On)/オフ(Off)作動を制御する時に使 用します。

| グループ | ド  | 名称 LCD 表示 設定( |               | 設定値  | 設定範囲     | 単位         |     |
|------|----|---------------|---------------|------|----------|------------|-----|
| dr   | 09 | 制御モード         | Control Mode  | 0    | V/F      | -          | -   |
|      | 41 | ブレーキ開放電流      | BR RIs Curr   | 50.  | 0        | 0.0~180%   | %   |
|      | 42 | ブレーキ開放遅延時間    | BR RIs Dly    | 1.0  | 0        | 0.0~10.0   | sec |
| Ad   | 44 | ブレーキ開放正方向周波数  | BR RIs Fwd Fr | 1.00 |          | 0~ 最大周波数   | Hz  |
|      | 45 | ブレーキ開放逆方向周波数  | BR RIs Rev Fr | 1.00 |          | 0~ 最大周波数   | Hz  |
|      | 46 | ブレーキ閉遅延時間     | BR Eng Dly    | 1.00 |          | 0.00~10.00 | sec |
|      | 47 | ブレーキ閉周波数      | BR Eng Fr     | 2.00 |          | 0~ 最大周波数   | Hz  |
| OU   | 31 | 多機能リレー1項目     | Relay 1       | 25   | BR       |            |     |
|      | 33 | 多機能出力1項目      | Q1 Define     | 30   | Control: | -          | -   |

ブレーキ制御が作動する場合は、起動時に直流制動(Ad.12)とドウェル運転(Ad.20~23)は作動しません。

- ブレーキ開放シーケンス: モータが停止した状態で運転指令が入力されると、インバータは正方向または逆方向に応じてブレーキ開放周波数(Ad.44~45)まで加速します。
   ブレーキ開放周波数に達した後、モータに流れる電流がブレーキ開放電流(BR Rls Curr)に
   達すると、ブレーキ制御用として設定された出力リレーまたは多機能出力端子でブレーキ開放
   信号を出力します。信号が出力されると、ブレーキ開放遅延時間(BR Rls Dly)の間、周波数を維持した後に加速します。
- ブレーキ閉シーケンス:運転中に停止命令が入力されると、モータが減速します。
   出力周波数がブレーキ閉周波数(BREng Fr)に達すると減速を中止し、設定された出力端子
   でブレーキ閉信号を出力します。信号が出力されると、ブレーキ閉遅延時間(BR Eng Dly)の
   間、周波数を維持した後、出力周波数が0になります。直流制動時間(Ad.15)及び直流制動量
   (Ad.16)が設定されていると、直流制動後にインバータ出力を遮断します。直流制動に関する
   詳細は167ページ、4.17.2直流制動後停止を参照してください。

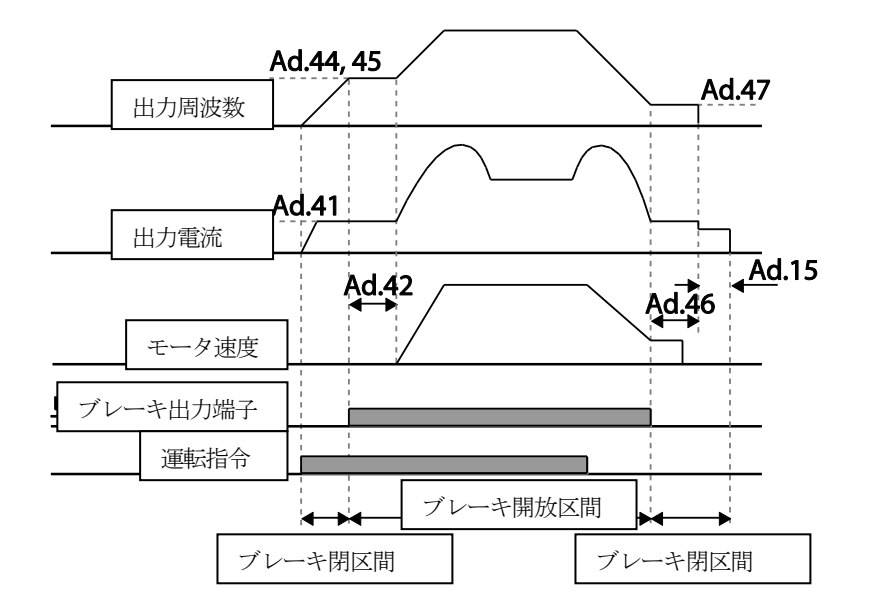

# 5.32 多機能出力オン/オフ(On/Off)制御

アナログ入力値に対する基準値(オン/オフレベル)を設定し、この値に応じて出カリレーまたは 多機能出力端子のオン(On)/オフ(Off)状態を制御できます。

| グループ | コード | 名称                        | LCD 表示      | 設定値  |        | 設定範囲                   | 単位 |
|------|-----|---------------------------|-------------|------|--------|------------------------|----|
| Ad 6 | 66  | 出力接点オン/オフ制御方法<br>Src 1 V1 |             | V1   | -      | -                      |    |
|      | 67  | 出力接点オンレベル                 | On-C Level  | 90.0 | 00     | 出力接点オフレベル<br>~ 100.00% | %  |
|      | 68  | 出力接点オフレベル                 | Off-C Level | 10.0 | 0      | 0.00~<br>出力接点オンレベル     | %  |
| OU   | 31  | 多機能リレー1項目                 | Relay 1     | 24   | On/Off |                        |    |
|      | 33  | 多機能出力1項目                  | Q1 Define   | 34   |        | -                      | -  |

#### 多機能出力オン/オフ(On/Off)制御設定詳細

| コード及び機能                  | 説明                                     |
|--------------------------|----------------------------------------|
| Ad.66 On/Off Ctrl<br>Src | オン/オフ(On/Off )制御に使用するアナログ入力を選択します。     |
| Ad.67 On-C Level ,       | 出力端子がオン(On)になるレベルとオフ(Off)になるレベルをそれぞれ設定 |
| Ad.68 Off-C Level        | できます。                                  |

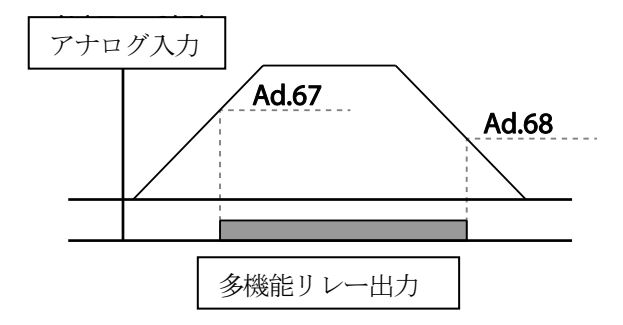

# 5.33 プレス用回生回避

ſ

プレス作動中、回生状態での制動を避けたいときに使用します。プレス作動中にモータ回生状 態が発生すると、自動的にモータ運転速度を上げて回生領域を防止します。

| グループ | コード | 名称                  | LCD 表示                | 設定値      |     | 設定範囲              | 単位 |
|------|-----|---------------------|-----------------------|----------|-----|-------------------|----|
|      | 74  | プレス用回生回避機能選<br>択    | RegenAvd Sel          | 0        | No  | 0~1               | -  |
|      | 75  | プレス用回生回避作動電         | De vere Arreld er rel | 350V     |     | 200V級: 300~400V   |    |
| Ad   |     | 用レベンレ               | RegenAvd Level        | 700V     |     | 400\/級: 600~800\/ | v  |
|      | 76  | プレス用回生回避補償周<br>波数制限 | CompFreq Limit        | 1.00(Hz) |     | 0.00~ 10.00Hz     | Hz |
|      | 77  | プレス用回生回避Pゲイン        | RegenAvd Pgain        | 50.0(%)  |     | 0 .0~ 100.0%      | %  |
|      | 78  | プレス用回生回避Iゲイン        | RegenAvd Igain        | 500(     | ms) | 20~30000ms        | ms |

#### プレス用回生回避設定詳細

| コード及び機能                  | 説明                                      |
|--------------------------|-----------------------------------------|
|                          | モータ定速運転中のプレス負荷により頻繁な回生電圧が発生する場合、制       |
| Ad 71 Regen Avd Sel      | 動ユニットが過度に作動して損傷したり寿命が短くなることがあります。       |
| Au.14 NegenAvu Sei       | この場合、DCリンク(DC Link)電圧を抑制して制動ユニットが作動しない  |
|                          | ようにするために選択します。                          |
| Ad.75 RegenAvd           | 回生電圧によりDCリンク(DC Link)電圧が上昇する場合、制動作動回避レ  |
| Level                    | ベル電圧を設定します。                             |
| Ad.76 CompFreq           | 回生作動領域回避中に実際の運転周波数に対して変動可能な周波数幅を設       |
| Limit                    | 定します。                                   |
| Ad.77 RegenAvd<br>Pgain, | 回生作動領域を回避するためのDCリンク(DC Link)電圧抑制PIコントロー |

LSELECTRIC

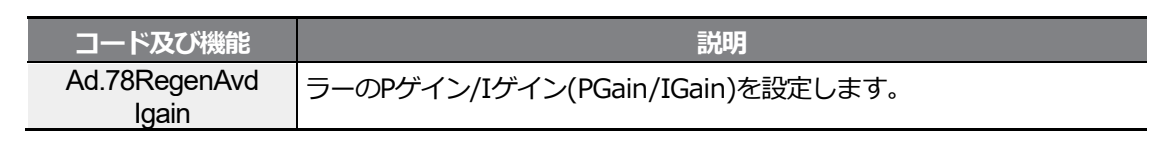

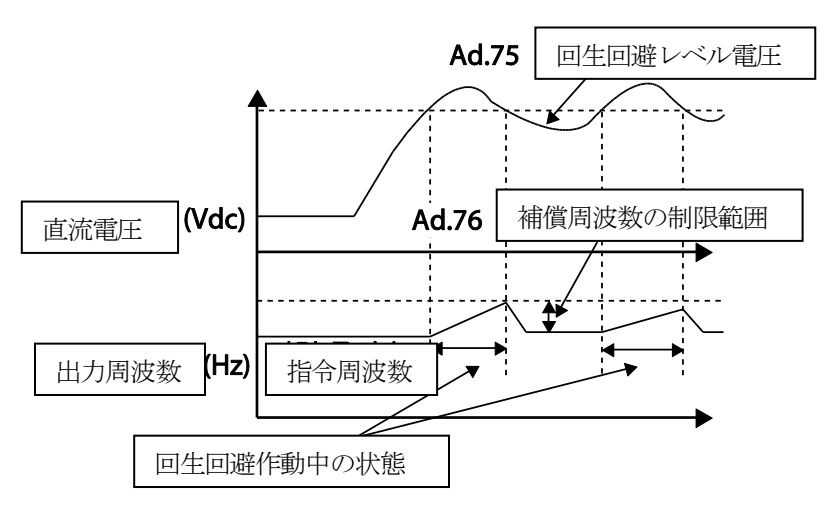

#### 参考

プレス用回生回避機能は、加/減速区間では作動せず、モータの運転状態が定速区間の場合のみ作動します。

回生回避機能が作動すれば、定速運転中であっても出力周波数がAd.76プレス用回生回避補償周波 数制限(CompFreq Limit)コードに設定された範囲内で変動できます。

## 5.34 アナログ出力

アナログ出力端子は0~10V電圧や4~20mA電流、または0~32kHzパルスを出力できます。

### 5.34.1 電圧及び電流アナログ出力

端子台のAO1、AO2(Analog Output)端子から出力項目を選択し、出力の大きさを調整できま

す。アナログ電圧/電流出力端子設定スイッチ(SW3)を切り替えると出力形態(電圧/電流)を変えることができます。

#### AO1: 0~10V電圧 / 4~20mA電流出力

| グループ | ド  | 名称            | LCD 表示         | 設定値 |           | 設定範囲           | 単位 |
|------|----|---------------|----------------|-----|-----------|----------------|----|
| OU   | 01 | アナログ出力 1 項目   | AO1 Mode       | 0   | Frequency | 0~15           | -  |
|      | 02 | アナログ出力 1 ゲイン  | AO1 Gain       | 100 | 0.0       | -1000.0~1000.0 | %  |
|      | 03 | アナログ出力 1 バイアス | AO1 Bias       | 0.0 |           | -100.0~100.0   | %  |
|      | 04 | アナログ出力 1 フィルタ | AO1 Filter     | 5   |           | 0~10000        | ms |
|      | 05 | アナログ定数出力 1    | AO1<br>Const % | 0.0 |           | 0.0~100.0      | %  |
|      | 06 | アナログ出力 1 モニター | AO1 Monitor    | 0.0 |           | 0.0~1000.0     | %  |

#### AO2: 0~10V 電圧出力

٢

| グループ | ¥<br>⊢ | 名称                | LCD 表示         |     | 設定値       | 設定範囲           | 単位 |
|------|--------|-------------------|----------------|-----|-----------|----------------|----|
| OU   | 07     | アナログ出力 2 項目       | AO2 Mode       | 0   | Frequency | 0~15           | _  |
|      | 08     | アナログ出力 2 ゲイン      | AO2 Gain       | 10  | 0.0       | -1000.0~1000.0 | %  |
|      | 09     | アナログ出力 2 バイアス     | AO2 Bias       | 0.0 |           | -100.0~100.0   | %  |
|      | 10     | アナログ出力 2 フィル<br>タ | AO2 Filter     | 5   |           | 0~10000        | ms |
|      | 11     | アナログ定数出力 2        | AO2<br>Const % | 0.0 | )         | 0.0~100.0      | %  |
|      | 12     | アナログ出力 2 モニター     | AO2<br>Monitor | 0.0 | )         | 0.0~1000.0     | %  |

#### 電圧及び電流アナログ出力設定詳細

| コード及び機能   | 説明  |                                     |                           |  |  |  |
|-----------|-----|-------------------------------------|---------------------------|--|--|--|
|           | 出力の | 出力の基準となる値を選択します。以下は出力形態が電圧に設定されている場 |                           |  |  |  |
|           | 合の例 | 合の例です。                              |                           |  |  |  |
| OU.01 AO1 |     | 設定                                  | 機能                        |  |  |  |
|           |     |                                     | 運転周波数を基準に出力します。dr.20(Max  |  |  |  |
| Mode      | 0   | Frequency                           | Freq)で設定された周波数から10Vが出力されま |  |  |  |
|           |     |                                     | す。                        |  |  |  |
|           | 1   | Output                              | インバータ定格電流(重負荷)の200%から10V  |  |  |  |

LSELECTRIC

| コード及び機能   |                                         |                   | 説明                                          |  |  |
|-----------|-----------------------------------------|-------------------|---------------------------------------------|--|--|
|           |                                         | Current           | が出力されます。                                    |  |  |
|           |                                         |                   | インバータ出力電圧を基準に出力します。 bA.15                   |  |  |
|           |                                         |                   | (Rated Volt)に設定された電圧から10Vを出力                |  |  |
|           | 2                                       | Output<br>Voltage | します。                                        |  |  |
|           |                                         | Vollago           | bA.15で0Vが設定された場合、200V級は240V、                |  |  |
|           |                                         |                   | 400V級は480Vを基準に10Vを出力します。                    |  |  |
|           |                                         |                   | インバータDCリンク電圧を基準に出力します。                      |  |  |
|           | 3                                       | DC Link<br>Volt   | 200V級インバータは410Vdcのとき、400V級イ                 |  |  |
|           |                                         | Volt              | ンバータは820Vdcのときに10Vを出力します。                   |  |  |
|           | 1                                       | Torque            | 発生トルクを基準に出力します。モータ定格トル                      |  |  |
|           | 4                                       | loique            | クの250%から10Vを出力します。                          |  |  |
|           | Б                                       | Ouput             | 出力ワットをモニターします。 定格出力の200%                    |  |  |
|           | 5                                       | Power             | が最大表示電圧(10V)です。                             |  |  |
|           | 6                                       | ldse              | 無負荷電流の200%から最大電圧を出力します。                     |  |  |
|           |                                         |                   | 定格トルク分電流の250%から最大電圧を出力し                     |  |  |
|           |                                         |                   | ます。                                         |  |  |
|           | 7                                       | 7 lqse            | 2<br>定格トルク分電流 = 定格電流 - 無負荷電流                |  |  |
|           |                                         |                   |                                             |  |  |
|           | 8                                       | Target Freq       |                                             |  |  |
|           |                                         |                   | 政化同次数で基準に山力します。UI.20 取入同次<br>物から10// を出力します |  |  |
|           |                                         |                   |                                             |  |  |
|           | ٥                                       | Romp Fred         | 川川城地民致で柱に同波致基準に正力しまり。天际                     |  |  |
|           | 3                                       | Rampineq          |                                             |  |  |
|           |                                         |                   |                                             |  |  |
|           | 12                                      | PID Ret<br>Value  | PIDコントローノーの相下値を基準に出力します。                    |  |  |
|           |                                         |                   |                                             |  |  |
|           | 13                                      | PID Fdk           |                                             |  |  |
|           | 13                                      | Value             | 出力します。100%のときに約6.6Vを出力しま<br>す               |  |  |
|           |                                         |                   |                                             |  |  |
|           | 14                                      | PID Output        | PIDコントローフーの両力値を基準に両力しま                      |  |  |
|           | 15                                      | Constant          |                                             |  |  |
|           | 10                                      |                   | UU.US (AUI CONSt%) 他を基準に出力します。              |  |  |
| Gain,     | 出力の                                     | 大きさ及びオン           | フセット(Offset)を調整できます。                        |  |  |
| OU.03 AO1 | 出力項目を周波数(Frequency)として選んだ場合、次のように動作します。 |                   |                                             |  |  |

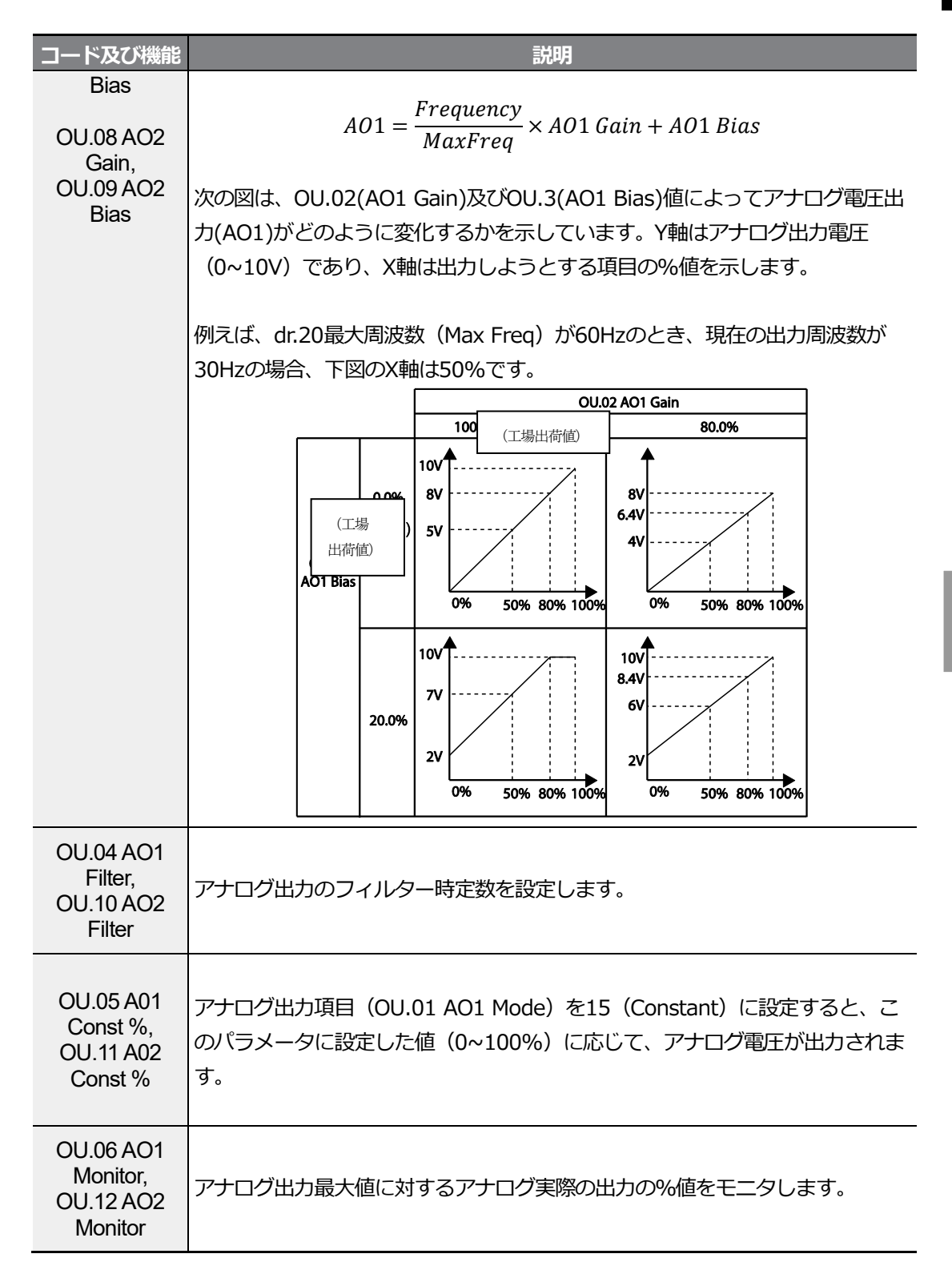

### 5.34.2 アナログパルス出力

インバータ端子台のTO(Pulse Output)端子から出力項目を選択し、パルスの大きさを調整できます。

| グループ | コード | 名称         | LCD 表示     |     | 設定値       | 設定範囲           | 単位 |
|------|-----|------------|------------|-----|-----------|----------------|----|
|      | 33  | 多機能出力 1 項目 | Q1 Define  | 39  | то        | 0~38           | -  |
|      | 61  | パルス出力項目    | TO Mode    | 0   | Frequency | 0~15           | -  |
| OU   | 62  | パルス出力ゲイン   | TO Gain    | 100 |           | -1000.0~1000.0 | %  |
|      | 63  | パルス出力バイアス  | TO Bias    | 0.0 |           | -100.0~100.0   | %  |
|      | 64  | パルス出力フィルタ  | TO Filter  | 5   |           | 0~10000        | ms |
|      | 65  | パルス出力定数出力2 | TO Const % | 0.0 |           | 0.0~100.0      | %  |
|      | 66  | パルス出力モニター  | TO Monitor | 0.0 |           | 0.0~1000.0     | %  |

#### アナログパルス出力設定詳細

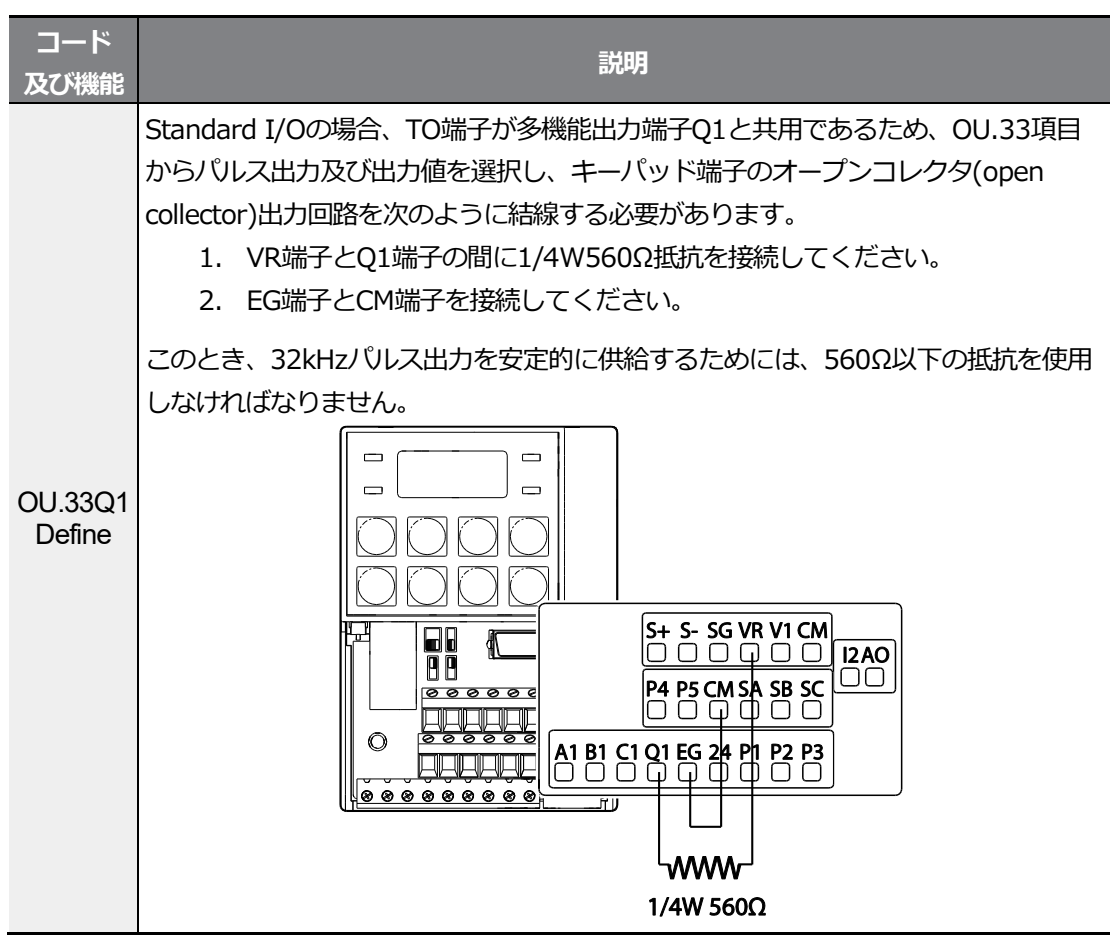

| コード<br>及び機能        | 説明                                                                                                    |  |  |  |  |  |  |
|--------------------|----------------------------------------------------------------------------------------------------|--|--|--|--|--|--|
|                    | <ul> <li>S100 インバータ間にパリレスで接続する場合は抵抗や配線接続をしません。パリレス<br/>出力端子とパリレス入力端子を直接接続してください。</li> <li>Multiple I/O&lt; -&gt; Multiple I/O: TO -&gt; TI, CM -&gt; CMで接続</li> <li>Standard I/O &lt;-&gt; Standard I/O: Q1 -&gt; P5, EG -&gt; CMで接続</li> <li>Multiple I/O &lt;-&gt; Standard I/O: 未対応</li> </ul> |  |  |  |  |  |  |
|                    | 出力の大きさ及ひオフセット(Offset)を調整できます。<br>出力項目を周波数(Frequency)として選んだ場合、次のように動作します。                                                                                                    |  |  |  |  |  |  |
|                    | $TO = \frac{Frequency}{MaxFreq} \times TO \ Gain + TO \ Bias$                                                                                                    |  |  |  |  |  |  |
|                    | 次の図は、OU.62(TO Gain)及びOU.63(TO Bias)値によってパルス出力(TO)がどの<br>ように変化するかを示します。ここで、Y軸はアナログ出力電流(0~32kHz)であ<br>り、X軸は出力したい項目の%値です。                                                                                                    |  |  |  |  |  |  |
| OU.62              | 例えば、dr.20最大周波数 (Max Freq) が60Hzのとき、現在の出力周波数が30Hzの<br>場合、下図のX軸は50%です。                                                                                                    |  |  |  |  |  |  |
| TO Gain,           |                                                                                                    |  |  |  |  |  |  |
| OU.63<br>TO Bias   |                                                                                                    |  |  |  |  |  |  |
|                    |                                                                                                    |  |  |  |  |  |  |
|                    | <br>現在の出力周波数が30Hzの場合のパルス出力変化]                                                                                                    |  |  |  |  |  |  |
| OU.64<br>TO Filter | アナログ出力のフィルター時定数を設定します。                                                                                                    |  |  |  |  |  |  |

Γ

| コード<br>及び機能 | 説明                                        |
|-------------|-------------------------------------------|
| OU.65       | アナログ出力項目をConstantに設定した後、このパラメータに設定した値に応じて |
| Const %     | アナログパルスが出力されます。                           |
| OU.66       | アナログ出力値をモニターします。                          |
| Monitor     | 最大出力パルス(32kHz)を基準に百分率(%)で表示します。           |

参考

#### 4~20mAを出力として使用する場合、OU.08 AO2 Gain、OU.09 AO2 Biasのチューニング方法

- 1 OU.07(AO2 Mode)をConstantに設定し、OU.11(AO2 Const%)は0.0%に設定してください。
- OU.09 (AO2 Bias) を20.0%に設定した後、電流出力を測定して4mAが出力されることを確認してください。
   4mAより小さい場合は、4mAが測定されるまでOU.09 (AO2 Bias)を少しずつ上げます。逆に、4mAより大きい場合、4mAが測定されるまでOU.09 (AO2 Bias)を少しずつ下げます。
- 3 OU.11 AO2 Const%を100.0%に設定してください。
- 4 OU.08 AO2 Gainを80.0%に設定した後、電流出力を測定して20mAが出力されることを確認して ください。 20mAより小さい場合は、20mAが測定されるまでOU.08(AO2 Gain)を少しずつ上 げます。逆に、20mAより大きい場合は、20mAが測定されるまでOU.08(AO2 Gain)を少しず つ下げます。

各コードに対する機能は、上記0~10V電圧出力の項目と同じで、出力範囲は4~20mAとなります。

## 5.35 デジタル出力

#### 5.35.1 多機能出力端子及びリレー設定

| グループ | ゴード | 名称        | LCD 表示    | 設定値 |      | 設定範囲 | 単位 |
|------|-----|-----------|-----------|-----|------|------|----|
|      | 31  | 多機能リレー1項目 | Relay 1   | 29  | Trip | -    | -  |
| Ou   | 32* | 多機能リレー2項目 | Relay 2   | 14  | Run  | -    | -  |
|      | 33  | 多機能出力1項目  | Q1 Define | 14  | Run  | -    | -  |

| グループ | ゴード   | 名称        | LCD 表示           |       | 設定値      | 設定範囲    | 単位  |  |
|------|-------|-----------|------------------|-------|----------|---------|-----|--|
|      | 41    | 多機能出力モニター | DO Status        | -     |          | 00~ 11  | bit |  |
|      | 57    | 検出周波数     | FDT<br>Frequency | 30.00 |          | 0.00~   | Hz  |  |
|      | 58    | 検出周波数幅    | FDT Band         |       | )        | <b></b> |     |  |
| In   | 65~71 | Px 端子機能設定 | Px Define        | 16    | Exchange | -       | -   |  |

\* 30~75kW 製品でのみ使用可能です。

Г

### 多機能出力端子及びリレー設定詳細

| コード<br>及び機能                        | 説明                     |                                                                                           |                                                                                                    |  |  |  |
|------------------------------------|------------------------|-------------------------------------------------------------------------------------------|----------------------------------------------------------------------------------------------------|--|--|--|
| OU.31<br>Relay1<br>OU.32<br>Relay2 | リレー                    | リレー(Relay 1、Relay 2)出力項目を設定します。                                                           |                                                                                                    |  |  |  |
| OU.33<br>Q1<br>Define              | 端子 <del>(</del><br>TR出 | 台の多機能出<br>力です。                                                                            | 力端子(Q1)に対する出力項目を選択します。Q1はOpenCollector                                                                                                    |  |  |  |
|                                    | OU.5<br>に応い            | OU.57 FDT Frequency、OU.58 FDT Band設定またはその他のトリップ及び故障条件<br>に応じて出力端子及びリレーの機能を設定します。<br>設定 機能 |                                                                                                    |  |  |  |
|                                    | 0                      | None                                                                                      |                                                                                                    |  |  |  |
| In.65~7<br>1 Px<br>Define          | 1                      | FDT-1                                                                                     | インバータの出力周波数がユーザーが設定した周波数に達しているか<br>どうかを検出します。次の条件を満たすときに信号を出力します。<br>絶対値(設定周波数-出力周波数) <検出周波数幅/2<br>検出周波数幅が10Hzの場合、FDT-1作動は次のとおりです。<br>40Hz<br>周波数 15Hz 20Hz 35Hz<br>夏度<br>夏度 |  |  |  |
|                                    | 2                      | FDT-2                                                                                     | ユーザーが設定した周波数と検出周波数(FDT Frequency)が同じで、<br>上記の1番FDT-1条件を同時に満たす時に信号を出力します。<br>[絶対値(設定周波数-検出周波数) <検出周波数幅/2] & [FDT-1]<br>検出周波数幅は10Hz、検出周波数は30Hzに設定した場合、FDT-<br>2出力は次のとおりです。     |  |  |  |

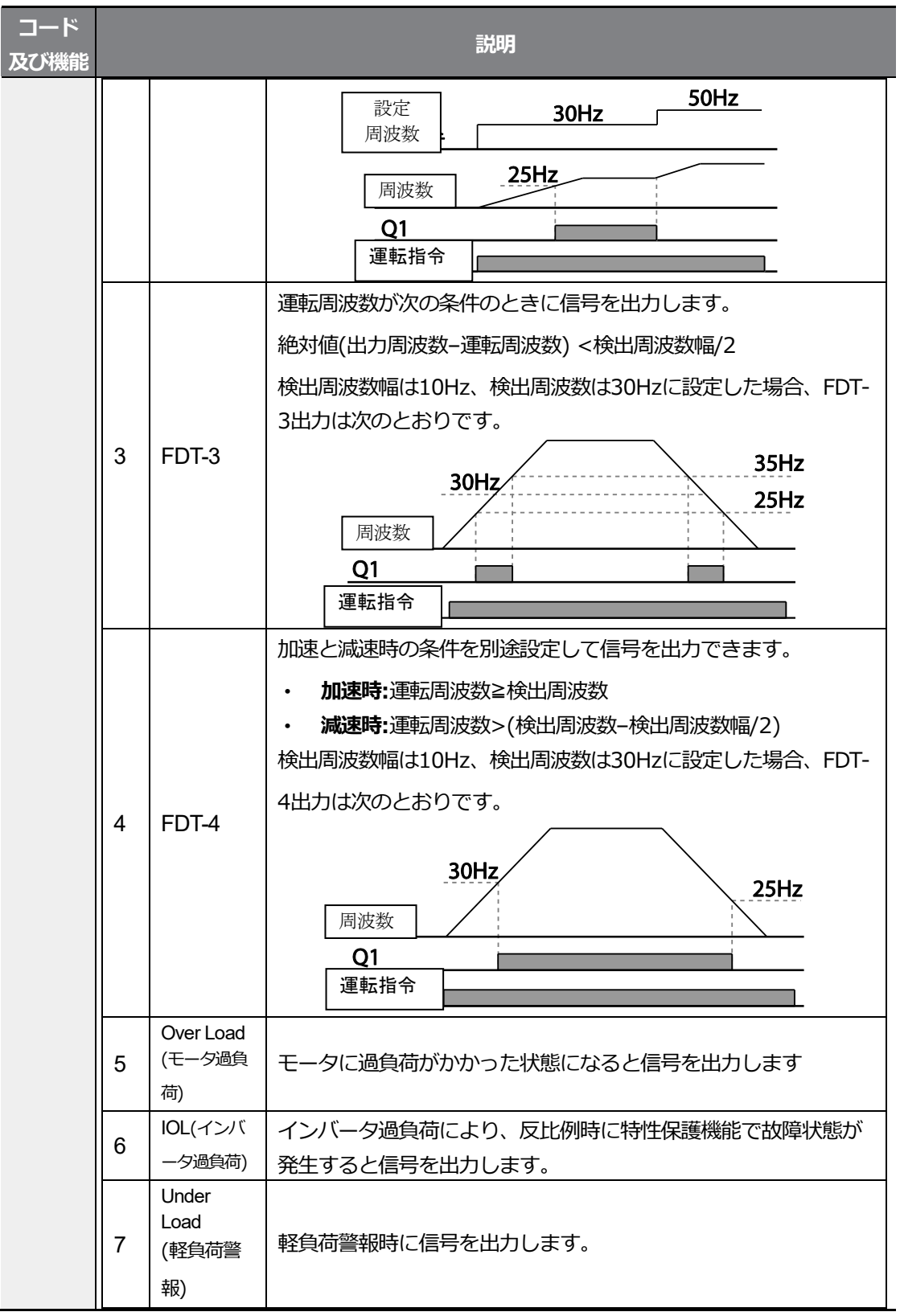

LSELECTRIC

| コード<br>及び機能 |    |                                    | 説明                                                                                                    |
|-------------|----|------------------------------------|----------------------------------------------------------------------------------------------------|
|             | 8  | Fan<br>Warning<br>(ファン警報)          | ファン警報時に信号を出力します。                                                                                               |
|             | 9  | <b>Stall</b> (モー<br>タストール)         | モータ過負荷によりストール状態になると信号を出力します。                                                                                   |
|             | 10 | Over<br>Voltage<br>(過電圧トリ<br>ップ)   | インバータDCリンク電圧が保護作動電圧以上に上昇すると、信号<br>を出力します。                                                                      |
|             | 11 | Low<br>Voltage<br>(低電圧トリ<br>ップ)    | インバータDCリンク電圧が低電圧保護作動レベル以下に下がる<br>と、信号を出力します。                                                                   |
|             | 12 | Over<br>Heat<br>(インバータ<br>過熱)      | インバータが過熱すると信号を出力します。                                                                                           |
|             | 13 | Lost<br>Command<br>(指令喪失)          | 端子台のアナログ入力端子及びRS-485通信指令喪失時に出力し<br>ます。通信オプション及び拡張I/Oオプションカードが装着され<br>ており、オプション内のアナログ入力及び通信指令喪失時にも信<br>号を出力します。 |
|             | 14 | RUN(運<br>転中)                       | 運転指令が入力され、インバータから電圧が出力されているとき<br>に出力します。直流制動中は信号を出力しません。           周波数           Q1           運転指令             |
|             | 15 | Stop(停止<br>中)                      | 」                                                                                                    |
|             | 16 | Steady<br>(定速運転<br>中)              | 定速運転中の場合に信号を出力します。                                                                                             |
|             | 17 | Inverter<br>Line<br>(インバータ<br>運転中) | インバータ運転中に信号を出力します。                                                                                             |
|             | 18 | Comm<br>Line<br>(商用電源運<br>転中)      | 多機能入力端子(Exchange)が入力されると信号を出力します。<br>詳細は <b>282ページ、5.19商用電源切替運転</b> をご参照ください。                                  |

Γ

259

| コード<br>及び機能 |                  |                                   | 説明<br>                                                                                                    |
|-------------|------------------|-----------------------------------|----------------------------------------------------------------------------------------------------|
|             | 19               | Speed<br>Search<br>(速度サーチ<br>動作中) | インバータが速度サーチ機能で動作している間、信号を出力しま<br>す。詳細は270 <b>ページ、5.15速度サーチ(Speeed Search)運転</b><br>を参照してください。                 |
|             | 22               | Ready<br>(運転指令待<br>機中)            | インバータが正常に作動中であり、外部から運転指令の入力を受け取るため、運転可能な待機状態にあるときに信号を出力します。                                                   |
|             | 28 Timer<br>Out  |                                   | 多機能端子台入力を利用して一定時間後に接点出力を作動させる<br>機能です。詳細は299ページ、5.30タイマーを参照してください。                                            |
|             | 29               | Trip                              | トリップが発生すると信号を出力します。<br>詳細は <b>301ページ、5.32多機能出力オン/オフ(On/Off)制御</b> を<br>参照してください。                              |
|             | 31               | DB<br>Warn %E<br>D                | 345ページ、6.2.5制動抵抗使用率設定を参照してください。                                                                               |
|             | 34               | On/Off<br>Control                 | アナログ入力値を基準に信号を出力します。詳細は <b>301ページ、</b><br>5.32多機能出カオン/オフ(On/Off)制御を参照してください。                                  |
|             | 35 BR<br>Control |                                   | ブレーキ開放信号を出力します。<br>詳細は <b>300ページ、5.31ブレーキ制御</b> を参照してください。                                                    |
|             | 40               | KEB<br>Operating                  | 入力電源に停電が発生し、インバータ直流電源部の電圧が低くなり、エネルギーバッファリング運転が動作する場合に出力します。(KEB-1、2モード設定と関係なく、入力電源回復前のエネルギーバッファリング状態で出力されます。) |

### 5.35.2 多機能出力端子及びリレーでトリップ出力

多機能出力端子(Q1)及びリレー(Relay 1)を利用すると、インバータのトリップ状態を出力できます。

| グループ | コード | 名称           | LCD 表示         | 設定値  |      | 設定範囲        | 単位  |
|------|-----|--------------|----------------|------|------|-------------|-----|
|      | 30  | トリップ出力項目     | Trip Out Mode  | 010  |      | -           | bit |
|      | 31  | 多機能リレー1項目    | Relay 1        | 29   | Trip | -           | I   |
| 32*  | 32* | 多機能リレー2項目    | Relay 2        | 14   | Run  |             |     |
| 00   | 33  | 多機能出力1項目     | Q1 Define      | 14   | Run  | -           | -   |
|      | 53  | トリップ出力オンディレイ | TripOut OnDly  | 0.00 |      | 0.00~100.00 | sec |
|      | 54  | トリップ出力オフディレイ | TripOut OffDly | 0.00 |      | 0.00~100.00 | sec |

\* 30~75kWの製品でのみ使用可能です。

Г

#### 多機能出力端子及びリレーでトリップ設定詳細

| コード<br>及び機能               | 。<br>説明   |                                      |              |               |                         |  |  |  |
|---------------------------|-----------|--------------------------------------|--------------|---------------|-------------------------|--|--|--|
|                           | トリップ出     | カの選択に                                | 応じてリレ-       | ーが作動し         | ノます。                    |  |  |  |
|                           | 項目        | Ŀ                                    | ビットオン(C      | Dn)           | ビットオフ(Off)              |  |  |  |
|                           | キーパッ      | ۲                                    | B            |               |                         |  |  |  |
|                           | LCD 🗆 —   | ダ                                    |              |               |                         |  |  |  |
| OU.30<br>Trip Out<br>Mode | _         |                                      |              |               |                         |  |  |  |
|                           | インバータ     | でトリップ                                | が発生すると       | と、該当す         | 「る端子及びリレーが動作します。トリップ    |  |  |  |
|                           | の種類によ     | って端子及                                | びリレーの動       | 動作可否を         | と次のように設定できます。           |  |  |  |
|                           |           | 設定                                   |              |               | 14645                   |  |  |  |
|                           | ビット3      | ビット2                                 | ビット1         |               |                         |  |  |  |
|                           |           |                                      | $\checkmark$ | 低電圧トリップ発生時に作動 |                         |  |  |  |
|                           |           | $\checkmark$                         |              | 低電圧ト          | リップを除く他のトリップが発生すると作動    |  |  |  |
|                           | ✓         |                                      |              | 自動再起          | 動(Pr.08~09)に失敗した場合に作動   |  |  |  |
| OU.31                     |           |                                      |              |               |                         |  |  |  |
| Relay1<br>OU 32           | トロップ出     | カとして体                                | 田すス端子及       | 37 ŇI II 2-   | -を選択した後 01131 32 33から29 |  |  |  |
| Relay2                    |           |                                      |              | x0 70         |                         |  |  |  |
| OU.33                     | (Trip Mod | le)を選択し                              | しまり。         |               |                         |  |  |  |
| Define                    |           |                                      |              |               |                         |  |  |  |
| OU.53                     | トリップが     | ーーーーーーーーーーーーーーーーーーーーーーーーーーーーーーーーーーーー |              |               |                         |  |  |  |
| TripOut<br>On Dly,        | が作動しま     | す。初期化                                | が入力される       | ると、00         | .54で設定した時間後に接点がオフ(Off)に |  |  |  |

<del>응용</del> 기능

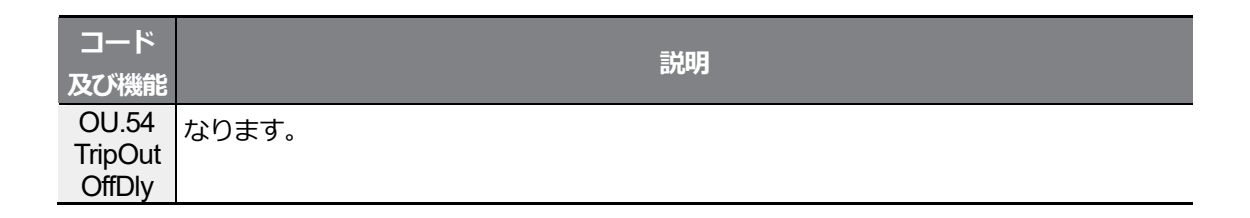

### 5.35.3 多機能出力端子遅延時間設定

オン(On)遅延時間とオフ(Off)遅延時間を別々に設定して、端子台の出力端子及びリレーの作動時間を調整できます。 OU.50~51で設定した遅延時間は、多機能出力機能がトリップ モードの場合を除いては多機能出力端子(Q1)とリレー(Relay)にすべて適用されます。

| グループ | コード     | 名称          | LCD 表示       | 設定値  | 設定範囲         | 単位  |
|------|---------|-------------|--------------|------|--------------|-----|
|      | 50      | 多機能出力オンディレイ | DO On Delay  | 0.00 | 0.00~ 100.00 | sec |
| OU   | 51      | 多機能出力オフディレイ | DO Off Delay | 0.00 | 0.00~ 100.00 | sec |
|      | 52      | 多機能出力接点選択   | DO NC/NO Sel | 00*  | 00~11        | bit |
|      | i En li |             |              |      |              |     |

\* キーパッドに回回回回と表示されます。

#### 出力端子遅延時間設定詳細

| コード及び機能 |                                    |                                           |                |  |  |  |
|---------|------------------------------------|-------------------------------------------|----------------|--|--|--|
|         | リレー及び多                             | 機能出力端子の接点種類を選択                            | します。拡張I/Oを追加する |  |  |  |
|         | と、端子台接続                            | 点種類選択ビットが3つ追加され                           | 1ます。該当するビットを0に |  |  |  |
|         | 設定するとA掛                            | 設定するとA接点(Normal Open)で動作し、1に設定するとB接点(Norm |                |  |  |  |
|         | Close)で動作します。右側のビットからRelay 1、Q1です。 |                                           |                |  |  |  |
| Sel     | 項目                                 | ビットオン(On)                                 | ビットオフ(Off)     |  |  |  |
|         | キーパッド                              |                                           |                |  |  |  |
|         | LCD 🗆 –                            |                                           |                |  |  |  |
|         | ダー                                 |                                           |                |  |  |  |

<u>응용</u>기

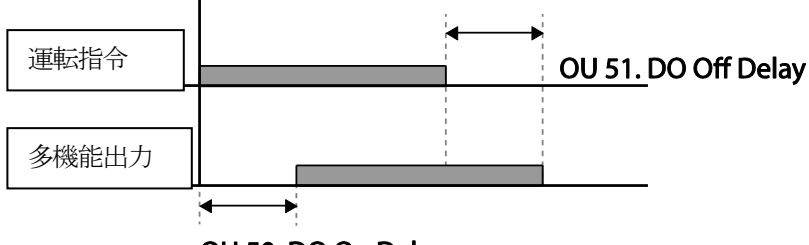

OU 50. DO On Delay

## 5.36 キーパッド言語設定

LCDローダー表示ウィンドウの言語を選択します。 Keypad S/W Ver 1.04から言語を選択できます。LCDローダー使用時のみ設定可能です。

| グループ | ۲<br>۲− | 名称      | LCD 表示       | 設定値 |      | 設定範囲 | 単位 |
|------|---------|---------|--------------|-----|------|------|----|
| ONE  | 01      | キーパッド言語 |              | 0   | 英語   |      |    |
| CINF | 01      | 選択      | Language Ser | 1   | ハングル | -    | -  |

### 5.37 運転状態モニター

LCDローダーでインバータの運転状態をモニターできます。

コンフィグモード(CNF)でモニターする項目を選択すると、最大4項目まで同時にモニターで きます。 LCDローダーのモニターモードでは3つの項目を同時に見ることができ、状態表示ウ ィンドウに表示される項目は1つだけ選択できます。LCDローダーでのみ設定できます。

| グループ | コード | 名称            | LCD 表示         | CD 表示      設定 |                | 設定範囲 | 単位 |
|------|-----|---------------|----------------|---------------|----------------|------|----|
|      | 20  | 状態表示ウィンドウ表示項目 | AnyTime Para   | 0             | Frequency      | -    | -  |
|      | 21  | モニターモード表示項目1  | Monitor Line-1 | 0             | Frequency      | -    | Hz |
| CNF  | 22  | モニターモード表示項目2  | Monitor Line-2 | 2             | Output Current | -    | А  |
|      | 23  | モニターモード表示項目3  | Monitor Line-3 | 3             | Output Voltage | -    | V  |
|      | 24  | モニターモード初期化    | Mon Mode Init  | 0             | No             | -    | -  |

#### 運転状態モニター設定詳細

| コード及び機能         | 説明                                |                   |                                            |  |  |
|-----------------|-----------------------------------|-------------------|--------------------------------------------|--|--|
|                 | LCDローダーの右上のステータス表示ウィンドウに表示する項目を選択 |                   |                                            |  |  |
|                 | します                               | 。以下の項目の           | 中から表示したい情報に合った設定値を選択して                     |  |  |
|                 | ください。CNF-20~23の設定項目は同じです。         |                   |                                            |  |  |
|                 |                                   | 設定機能              |                                            |  |  |
|                 |                                   |                   | 停止中は設定周波数を表示し、運転中は現在                       |  |  |
|                 | 0                                 | Frequency         | 出力している運転周波数をHz単位で表示しま<br>す。                |  |  |
|                 | 1                                 | Speed             | 0番と同じように作動し、運転状態をRpm単<br>位で表示します。          |  |  |
|                 | 2                                 | Output<br>Current | 出力電流の大きさを表示します。                            |  |  |
|                 | 3                                 | Output<br>Voltage | 出力電圧を表示します。                                |  |  |
|                 | 4                                 | Output<br>Power   | 出力電力を表示します。                                |  |  |
|                 | 5                                 | WHour<br>Counter  | インバータ電力消費量を表示します。                          |  |  |
|                 | 6 DCLink<br>Voltage               |                   | インバータ内部のDCリンク電圧を表示します。                     |  |  |
| CNE-20 Any/Time | 7                                 | 7 DI Status       | 端子台にある入力端子の状態を表示します。                       |  |  |
| Para            |                                   |                   | 右からP1~P8まで表示します。                           |  |  |
|                 | 8                                 | DO Status         | 端子台の出力端子状態を表示します。                          |  |  |
|                 |                                   |                   | 右からRelay1、Relay2、Q1です。                     |  |  |
|                 | 9                                 | V1<br>Monitor[V]  | 端子台の電圧入力端子V1入力値を電圧単位で<br>まニュキオ             |  |  |
|                 |                                   |                   |                                            |  |  |
|                 | 10                                | V1                | 端100電エバジョ端1000では<br>示します。-10~0~+10Vが入力されると |  |  |
|                 |                                   | Monitor[%]        | -100~0~100%を表示します。                         |  |  |
|                 | 10                                | V2                | 端子台の電圧入力端子V2入力値を電圧単位で                      |  |  |
|                 | 13                                | Monitor[V]        | 表示します。                                     |  |  |
|                 | 11                                | V2                | 端子台の電圧入力端子V2入力値を百分率で表                      |  |  |
|                 | 14                                | Monitor[%]        | 示します。                                      |  |  |
|                 | 15                                | 12                | 端子台の電流入力端子I2入力値を電流単位で                      |  |  |
|                 | 10                                | Monitor[mA]       | 表示します。                                     |  |  |
|                 | 16                                | 12 Monitor[%]     | 端子台の電流入力端子I2入力値を百分率で表                      |  |  |
|                 |                                   |                   | 示します。                                      |  |  |
|                 | 17                                | PID Output        | PIDコントローラーの出力を表示します。                       |  |  |
|                 | 18                                | PID Ref<br>Value  | PIDコントローラーのリファレンス値のサイ                      |  |  |

| コード及び機能                 | 説明                                            |                         |                               |  |  |
|-------------------------|-----------------------------------------------|-------------------------|-------------------------------|--|--|
|                         |                                               |                         | ズを表示します。                      |  |  |
|                         | 10                                            | PID Fdb                 | PIDコントローラーのフィードバック量を表         |  |  |
|                         | 19                                            | Value                   | 示します。                         |  |  |
|                         |                                               |                         | トルクリファレンス指令方法(DRV-08)が        |  |  |
|                         | 20                                            | Torque                  | キーパッド(0または1)以外の方法で設定さ         |  |  |
|                         | 20                                            | loique                  | れている場合、トルクリファレンスを表示し          |  |  |
|                         |                                               |                         | ます。                           |  |  |
|                         |                                               |                         | Cn.53トルクリミット設定方法(CON-53)が     |  |  |
|                         | 21                                            | Torque Limit            | キーパッド(0または1)以外の方法で設定され        |  |  |
|                         |                                               |                         | ている場合、トルクリミットを表示します。          |  |  |
|                         |                                               |                         | トルク制御モードの速度制限設定方法             |  |  |
|                         | 23                                            | Spd Limit<br>Load Speed | (CON-62)がキーパッド(0または1)以外       |  |  |
|                         |                                               |                         | の方法で設定されている場合、速度制限量を          |  |  |
|                         |                                               |                         | 表示します。                        |  |  |
|                         |                                               |                         | 負荷の速度をユーサーか希望するスケールと          |  |  |
|                         |                                               |                         | 甲位で示します。ADV-63(Load Spd Unit) |  |  |
|                         | 24                                            |                         |                               |  |  |
|                         |                                               |                         | 61(Load Spd Gain)とADV-62(Load |  |  |
|                         |                                               |                         | Spuscale)が週用されに個で貝利速度を表示      |  |  |
|                         |                                               |                         |                               |  |  |
|                         | 25                                            | Temperature             | iGBTモジュール内部温度を表示します。          |  |  |
|                         |                                               |                         | 単位は℃で表示します。                   |  |  |
|                         | モニタ                                           | マモードで表示す                | る項目を選択します。モニタモードはインバータ        |  |  |
| CNF-21~23 Monitor       | <br> に電源を供給すると、一番最初に表示されるモードです。 Monitor Line- |                         |                               |  |  |
|                         | 1~Monitor Line-3まですべて3つの項目を同時に表示できます。         |                         |                               |  |  |
| CNF-24 Mon Mode<br>Init | 1(Yes) を選択すると、CNF-20~23 が初期化されます。             |                         |                               |  |  |

#### 負荷速度表示設定

Γ

| グループ    | ¥<br>⊓ | 名称        | LCD 表示            |   | 設定値   | 設定範囲        | 単位 |
|---------|--------|-----------|-------------------|---|-------|-------------|----|
| ADV(M2) | 61(40) | 回転数表示ゲイン  | Load Spd<br>Gain  | - | 100.0 | 1~6000.0[%] | -  |
|         | 62(41) | 回転数表示スケール | Load Spd<br>Scale | 0 | x 1   | 0~4         | Hz |
|         | 63(42) | 回転数表示単位   | Load Spd<br>Unit  | 2 | rpm   | 0~1         | A  |

#### 負荷速度表示設定詳細

| コード及び機能                        | 説明                                                    |  |  |  |  |
|--------------------------------|-------------------------------------------------------|--|--|--|--|
|                                | 前述したモニター項目の中から24番Load Speedを選択し、電動機軸過負荷               |  |  |  |  |
| ADV-61(M2-40)<br>Load Spd Gain | がベルトなどで接続されている場合、プーリー比を計算して負荷の実際の回                    |  |  |  |  |
| •                              | 転数を表示することができます。                                       |  |  |  |  |
| ADV-62(M2-41)                  | モニター項目のうち24番Load Speedを小数点の何桁目まで表示するかを選               |  |  |  |  |
| Load Spd Scale                 | 択します。(x1~x0.0001)                                     |  |  |  |  |
|                                | モニター項目の中から24番Load Speedの単位を選択します。RPM                  |  |  |  |  |
|                                | (Revolution Per Minute)/MPM(Meter Per Minute)の2つの単位のう |  |  |  |  |
|                                | ち1つを選択します。                                            |  |  |  |  |
|                                | 例えば、800[rpm]のときの線速が300[mpm]であり、この線速を表示し               |  |  |  |  |
| Load Spd Unit                  | たい場合は、ADV61(Load Spd Gain)を"37.5%"に設定します。また、小         |  |  |  |  |
|                                | 数点1桁まで表示したい場合は、ADV62(Load Spd Scale)を"X 0.1"に設        |  |  |  |  |
|                                | 定してください。最後に、ADV63(Load Spd Unit)を"mpm"に設定しま           |  |  |  |  |
|                                | す。これからはモニター項目のうち24番Load Speedは、キーパッド表示部               |  |  |  |  |
|                                | に"800rpm"という表示の代わりに"300.0mpm"という表示になります。              |  |  |  |  |

#### 参考

#### インバータ電力消費量関連事項

電圧と電流を利用して計算された値を使用し、1秒ごとに計算された電力を基準に累積します。 CNF-62 WH Count Reset値を1(Yes)に設定すると、ユーザーが電力量を初期化できます。電力 消費量を表示する方法は以下のとおりです。

- 1,000kW未満:単位がkWで、999.9kW形式で表示されます。
- 1~99MW:単位はMWで、99.99MWh形式で表示されます。
- 100~999MW:単位はMWで、999.9MWh形式で表示されます。
- 1,000MW以上:単位はMWで、9,999MWh形式で表示され、65,535MWまで表示できます (65,535MWを超えると0に初期化され、単位は再びkWになり、999.9kW形式で表示されま す)。

## 5.38 運転時間モニター

Г

インバータの運転時間及びファン稼働時間などをモニターできます。LCDローダーでのみ使用 できます。

| グループ | コード | 名称             | LCD 表示            | 設定値               |    | 設定範囲 | 単位               |
|------|-----|----------------|-------------------|-------------------|----|------|------------------|
| CNF  | 70  | インバータ作動累積時間    | On-time           | 00000DAY<br>00:00 |    | -    | Day<br>hh:<br>mm |
|      | 71  | インバータ運転累積時間    | Run-time          | 00000DAY<br>00:00 |    | -    | Day<br>hh:<br>mm |
|      | 72  | インバータ運転累積時間初期化 | Time Reset        | 0                 | No | 0~1  | -                |
|      | 74  | 冷却ファン運転累積時間    | Fan time          | 00000DAY<br>00:00 |    | -    | Day<br>hh:<br>mm |
|      | 75  | 冷却ファン運転累積時間初期化 | Fan Time<br>Reset | 0                 | No | 0~1  | -                |

#### 運転時間モニター設定詳細

| コード及び機能                  | 説明                                         |  |  |  |  |
|--------------------------|--------------------------------------------|--|--|--|--|
| CNF-70 On-time           | インバータに電源が供給されると、時間を累積表示します。情報は[日時:分        |  |  |  |  |
|                          | (00000DAY 00:00)]形式で表示されます。                |  |  |  |  |
| CNF-71 Run-time          | 運転指令が入力され、インバータから電圧が出力された時間を累積表示しま         |  |  |  |  |
|                          | す。 情報は [日時:分(00000DAY 00:00)]形式で表示されます。    |  |  |  |  |
| CNF-72 Time<br>Reset     | 1(Yes)に設定すると、電源供給累積時間(On-time)と運転累積時間(Run- |  |  |  |  |
|                          | time)がすべて削除され、00000DAY 00:00と表示されます。       |  |  |  |  |
| CNF-74 Fan time          | インバータ冷却ファンの作動時間を累積表示します。情報は[日時:分           |  |  |  |  |
|                          | (00000DAY 00:00)]形式で表示されます。                |  |  |  |  |
| CNF-75<br>Fan Time Reset | 1(Yes)に設定すると、冷却ファン作動累積時間(On-               |  |  |  |  |
|                          | time)と運転累積時間(Run-time)がすべて削除され、00000DAY    |  |  |  |  |
|                          | 00:00と表示されます。                              |  |  |  |  |

## Memo

# 6 保護機能を使用する

この章では、S100シリーズで提供する保護機能について説明します。 保護機能は、モータの過熱及び損傷を防止するための機能とインバータの自己保護及び誤作動 防止のための機能があります。

## 6.1 モータ保護

### 6.1.1 モータ過熱防止 (ETH)

別途の温度センサーがなくてもインバータ出力電流を利用して、モータの温度上昇を自動的に 予測し、モータの発熱特性に合わせて保護作動を行います。

| グループ | ¥<br>⊢ | 名称                | LCD表示            | 設定値 |           | 設定範囲    | 単位 |
|------|--------|-------------------|------------------|-----|-----------|---------|----|
| 40   |        | モータ過熱防止トリップ<br>選択 | ETH Trip<br>Sel  | 0   | None      | 0~2     | -  |
| Pr   | 41     | モータ冷却ファンの種類       | Motor<br>Cooling | 0   | Self-cool | -       | -  |
|      | 42     | モータ過熱防止1分定格       | ETH 1min         | 15  | 60        | 120~200 | %  |
|      | 43     | モータ過熱防止連続定格       | ETH Cont         | 12  | 20        | 50~150  | %  |

モータ過熱防止(ETH)の設定詳細

| コード及び機能           | 説明                                           |           |                           |  |  |  |
|-------------------|----------------------------------------------|-----------|---------------------------|--|--|--|
|                   | モータ過熱防止(ETH)トリップ発生時のインバータ作動を選択できます。          |           |                           |  |  |  |
|                   | LCDローダーには「E-Thermal」と表示されます。                 |           |                           |  |  |  |
|                   | 設定                                           |           | 機能                        |  |  |  |
|                   | 0                                            | None      | モータ過熱防止(ETH)機能を使用しません。    |  |  |  |
|                   | 1                                            | Free-Run  | インバータ出力を遮断してモータがフリーランします。 |  |  |  |
|                   | 2                                            | Dec       | モータを減速停止させます。             |  |  |  |
|                   | モー                                           | タに取り付け    | られた冷却ファンの駆動方式を選択します。      |  |  |  |
|                   |                                              | 設定        | 機能                        |  |  |  |
|                   |                                              |           | 冷却ファンがモータ軸に連結されているため、回転   |  |  |  |
|                   | 0                                            | Self-cool | 速度によって冷却効果に差があります。ほとんどの   |  |  |  |
|                   |                                              |           | 汎用誘導モータはこのような構造になっています。   |  |  |  |
|                   |                                              |           | 冷却ファンの駆動のために別途の電源を供給しま    |  |  |  |
|                   | 1                                            | Forced-   | す。低速で長時間運転が必要な負荷などに使用し、   |  |  |  |
|                   |                                              | COOI      | インバータ専用モータなどがこのような構造になっ   |  |  |  |
| Pr.41MotorCooling |                                              |           | このます。                     |  |  |  |
|                   | 演结如今雪凌 (0/)                                  |           |                           |  |  |  |
|                   |                                              |           |                           |  |  |  |
|                   |                                              | 95        | Pr41=0                    |  |  |  |
|                   |                                              |           |                           |  |  |  |
|                   |                                              | 65        |                           |  |  |  |
|                   |                                              |           |                           |  |  |  |
|                   |                                              |           |                           |  |  |  |
|                   |                                              |           | 20 60 60                  |  |  |  |
| Pr.42 ETH 1min    | Pr.42 ETH 1min モータ定格電流(bA.13)を基準に、モータに1分間連続で |           |                           |  |  |  |
|                   | さを入力します。                                     |           |                           |  |  |  |
|                   | モータ過熱防止(ETH)機能が作動する電流の大きさを設定します。             |           |                           |  |  |  |
| Pr.43 ETH Cont    | 設定された値より小さい範囲内では、保護機能の作動なしで連続運転が可            |           |                           |  |  |  |
|                   |                                              |           |                           |  |  |  |
|                   |                                              |           |                           |  |  |  |

L
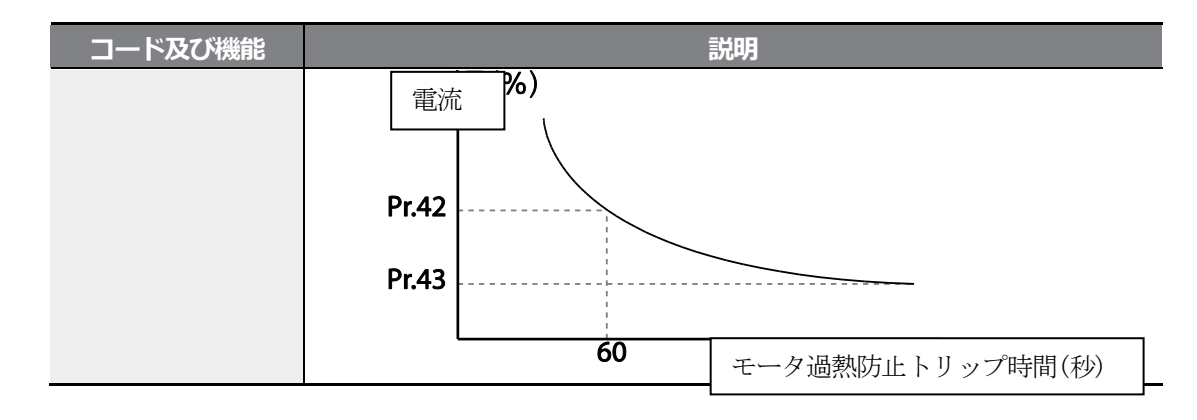

# 6.1.2 過負荷警報及びトリップ処理

٢

モータ定格電流を基準に、モータに過負荷が供給された場合は警報信号を発生またはトリップ 処理します。このとき、警報及びトリップ処理に対する電流の大きさをそれぞれ設定できま す。

| グループ | ゴード | 名称         | LCD表示                     | 設定値  |            | 設定範囲   | 単位  |
|------|-----|------------|---------------------------|------|------------|--------|-----|
|      | 04  | 負荷量設定      | Load Duty                 | 1    | Heavy Duty | -      | -   |
|      | 17  | 過負荷警報選択    | ک OL Warn<br>Select 1 Yes |      | 0~1        | -      |     |
| Pr   | 18  | 過負荷警報レベル   | OL Warn Level             | 150  |            | 30~180 | %   |
|      | 19  | 過負荷警報時間    | OL Warn Time              | 10.0 |            | 0~30   | sec |
|      | 20  | 過負荷トリップ時作動 | OL Trip Select            | 1    | Free-Run   | -      | -   |
|      | 21  | 過負荷トリップレベル | OL Trip Level             | 180  |            | 30~200 | %   |
|      | 22  | 過負荷トリップ時間  | OL Trip Time              | 60.0 |            | 0~60.0 | sec |
|      | 31  | 多機能リレー1項目  | Relay 1                   | 5    | Overload   |        | _   |
| 00   | 33  | 多機能出力1項目   | Q1 Define                 | 5    | over Load  | -      | -   |

방 주 기

| コード及び機能                                               |                                                                                         |                                                                                                    | 説明                                                                              |  |  |  |  |
|-------------------------------------------------------|-----------------------------------------------------------------------------------------|----------------------------------------------------------------------------------------------------|---------------------------------------------------------------------------------|--|--|--|--|
|                                                       | 負荷                                                                                      | <br>等級を選択しま                                                                                                    | ंग्रे                                                                           |  |  |  |  |
|                                                       |                                                                                         | 設定                                                                                                    | 機能                                                                              |  |  |  |  |
| Pr.04 Load Duty                                       | 0                                                                                       | Normal<br>Duty                                                                                                    | ファン、ポンプのような軽負荷に使われます(過負<br>荷耐量:軽負荷定格電流120%/1分)。IP66製品は<br>Normal Dutyに対応していません。 |  |  |  |  |
|                                                       | 1                                                                                       | Heavy Duty                                                                                                    | ホイスト・クレーン・駐車機のような重負荷に使われ<br>ます(過負荷耐量:重負荷定格電流150%/1分)。                           |  |  |  |  |
| Pr.17 OL Warn<br>Select                               | 過負<br>レー<br>ると                                                                          | 過負荷警報レベルの負荷が供給された場合、端子台多機能出力端子及びリ 、ーで信号を出力します。1(Yes)を選んだ場合は作動し、0(No)を選択す   ると作動しません。                                                                                                 |                                                                                 |  |  |  |  |
| Pr.18 OL Warn<br>Level,<br>Pr.19 OL Warn Time         | モー<br>きく<br>カ(R<br>のし.3                                                                 | モータに流れる電流が過負荷警報レベル(OL Warn Level)の設定値より大きく、過負荷警報時間(OL Warn Time)を超過して流れる場合、多機能出力(Relay 1, Q1)で警報信号を出力します。多機能出力端子及びリレーはOU.31、OU.33コードを5(OverLoad)に設定すると信号を出力します。このとき、インバータの出力は遮断されませく |                                                                                 |  |  |  |  |
|                                                       | 過負                                                                                      | 荷トリップが発                                                                                                    | 注したときにインバータの動作を選択します。                                                           |  |  |  |  |
|                                                       |                                                                                         | 設定                                                                                                    | 機能                                                                              |  |  |  |  |
| Pr 20 OL Trin Select                                  | 0                                                                                       | None                                                                                                    | 過負荷トリップ保護作動をしません。                                                               |  |  |  |  |
| The off of the off off off off off off off off off of | 1 Free-Run                                                                              |                                                                                                    | 過負荷トリップ状態が発生するとインバータ出力を<br>遮断し、モータは慣性によってフリーランします。                              |  |  |  |  |
|                                                       | 3                                                                                       | Dec                                                                                                    | トリップが発生すると、減速停止します。                                                             |  |  |  |  |
| Pr.21 OL Trip Level,<br>Pr.22 OL Trip Time            | モータに流れる電流の大きさが過負荷トリップレベル(OL Trip Level)設定値より大きく、過負荷トリップ時間(OL Trip Time)を超過して流れる場合、Pr.17 |                                                                                                    |                                                                                 |  |  |  |  |

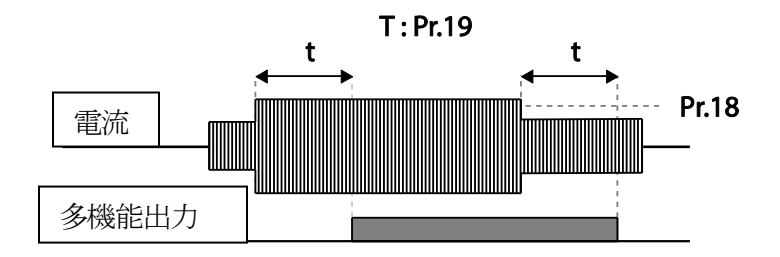

### 参考

過負荷警報は、過負荷トリップ前に過負荷リスクを事前に知らせる機能です。過負荷警報レベル

(OL Warm Level)と過負荷警報時間(OL Warn Time)を過負荷トリップレベル(OL Trip Level)と 過負荷トリップ時間(OL Trip Time)より大きく設定すると、過負荷トリップ発生時に過負荷警報 信号が出力されないことがあります。

# 6.1.3 ストール防止機能及びフラックス制動

ストール防止機能は、過負荷によるモータストール(Stall)を防止するための機能です。ストール防止機能を使用すると、負荷の大きさに合わせてインバータの出力周波数が自動的に調節されます。過負荷によりモータストールが発生すると、過電流が流れてモータが過熱したり破損し、モータ負荷側のシステム工程が停止することがあります。

フラックス制動(Flux Braking)は、制動抵抗なしに最適減速時間を得るために使用します。減 速時間を短く設定すると、モータからの回生エネルギーにより過電圧トリップが発生すること があります。フラックス制動を使用すると、回生エネルギーをモータで消費するように制御す るので、過電圧トリップなしに理想的な減速時間が得られます。

| グループ | コード  | 名称                        | LCD表示         |              | 設定値   | 設定範囲                          | 単位  |
|------|------|---------------------------|---------------|--------------|-------|-------------------------------|-----|
|      | 50   | ストール防止作動及びフ<br>ラックスブレーキング | Stall Prevent | vent 0 0000* |       | -                             | bit |
|      | 51   | ストール周波数1                  | Stall Freq 1  | 60           | .00   | 開始周波数 ~ Stall<br>Freq 1       | Hz  |
|      | 52   | ストールレベル 1                 | Stall Level 1 | 18           | 0     | 30~250                        | %   |
| Pr   | 53   | ストール周波数 2                 | Stall Freq 2  | 60           | .00   | Stall Freq 1~ Stall<br>Freq 3 | Hz  |
|      | 54   | ストールレベル2                  | Stall Level 2 | 18           | 0     | 30~250                        | %   |
|      | 55   | ストール周波数 3                 | Stall Freq 3  | 60           | .00   | Stall Freq 2~ Stall<br>Freq 4 | Hz  |
|      | 56   | ストールレベル3                  | Stall Level 3 | 18           | 0     | 30~250                        | %   |
|      | 57   | ストール周波数 4                 | Stall Freq 4  | 60           | .00   | Stall Freq 3~<br>最大周波数        | Hz  |
|      | 58   | ストールレベル4                  | Stall Level 4 | 18           | 0     | 30~250                        | %   |
|      | 31   | 多機能リレー1項目                 | Relay 1       |              |       |                               |     |
| OU   | 32** | 多機能リレー2項目                 | Relay 2       | 9            | Stall | -                             | -   |
|      | 33   | 多機能出力1項目                  | Q1 Define     |              |       |                               |     |

\* キーパッドに しししと表示されます。

\*\* 30~75kW製品でのみ設定可能です。

### ストール防止機能及びフラックス制動設定詳細

| コード及び機能             | 説明                                     |
|---------------------|----------------------------------------|
| Pr.50 Stall Prevent | 加/減速及び定速運転時のストール防止作動を別途選択できます。 スイッチの   |
|                     | 点(Dot)表示が上にあればそのビットがオン(On)に設定されたもので、下に |

LSELECTRIC

| コード及び機能 |         |                                          |                                |                                                                                                    | 説明                     |        |      |                                   |
|---------|---------|------------------------------------------|--------------------------------|----------------------------------------------------------------------------------------------------|------------------------|--------|------|-----------------------------------|
|         | あればオン   | 7(Off)                                   | に設定                            | されたも                                                                                                    | 5のです。                  |        |      |                                   |
|         | 項目      |                                          |                                | ビットス                                                                                                    | オン(On)                 |        |      | ビットオフ(Off)                        |
|         | キーパッ    | ィド                                       |                                | Ď                                                                                                    | ļ                      |        |      |                                   |
|         | LCD 🗆 – | ダー                                       |                                |                                                                                                    |                        |        |      |                                   |
|         |         |                                          |                                | ≣∿⇒                                                                                                    |                        |        |      |                                   |
|         | ビット5    | ビッ                                       | H4 H                           | 設止<br>ニット3                                                                                                    | ビット2                   | ビッ     | · ト1 | 機能                                |
|         |         |                                          |                                |                                                                                                    |                        | ~      | /    | 加速運転中ストール防止                       |
|         |         |                                          |                                |                                                                                                    | $\checkmark$           |        |      | 定速運転中ストール防止                       |
|         |         |                                          |                                | $\checkmark$                                                                                                    |                        |        |      | 減速運転中ストール防止                       |
|         |         | ~                                        |                                |                                                                                                    |                        |        |      | 減速時フラックス制動                        |
|         | ~       |                                          |                                |                                                                                                    |                        |        |      | ストール防止モード2                        |
|         | =       | 迎定                                       |                                |                                                                                                    |                        |        | 松谷   |                                   |
|         | 00001   | 加速<br>トー)<br>止<br>(Mod<br>ル速<br>トー)<br>止 | 中ス<br>IU防<br>le1)<br>中ス<br>ID防 | 加速中のインバータ出力電流の大きさが語<br>たストールレベル(Pr.52、54、56、58)<br>きい場合、加速を中止して減速します。<br>電流の大きさがストレーベル以上を維持し<br>と、開始周波数(dr.19 Start Freq)まで減<br>す。ストール防止機能作動中、電流の大き<br>速して設定レベル以下になると再び加速し<br>加速中のインバータ出力電流の大きさが語<br>たストールレベル(Pr.52、54、56、58)<br>きい場合は出力周波数を調節します。出力<br>大きさがストレーベル以上で電流量に応し |                        |        |      |                                   |
|         |         | (Mod                                     | le2)                           | 正機能                                                                                                    | い、山り<br>皆作動中、<br>「になると | 電流の再び加 |      | いしより。ストールの<br>きさが減速して解除レベ<br>します。 |
|         | 0 0010  | 定速<br>トーノ<br>止<br>(Mod                   | ₽ス<br>Ⅳ防<br>le1)               |                                                                                                    |                        |        |      |                                   |
|         | 1 0010  | 定速                                       | ヤス                             | 加速中                                                                                                    | ゆのストー                  | ル防」    | 上機能  | É(Mode2)と同様に、定                    |

Г

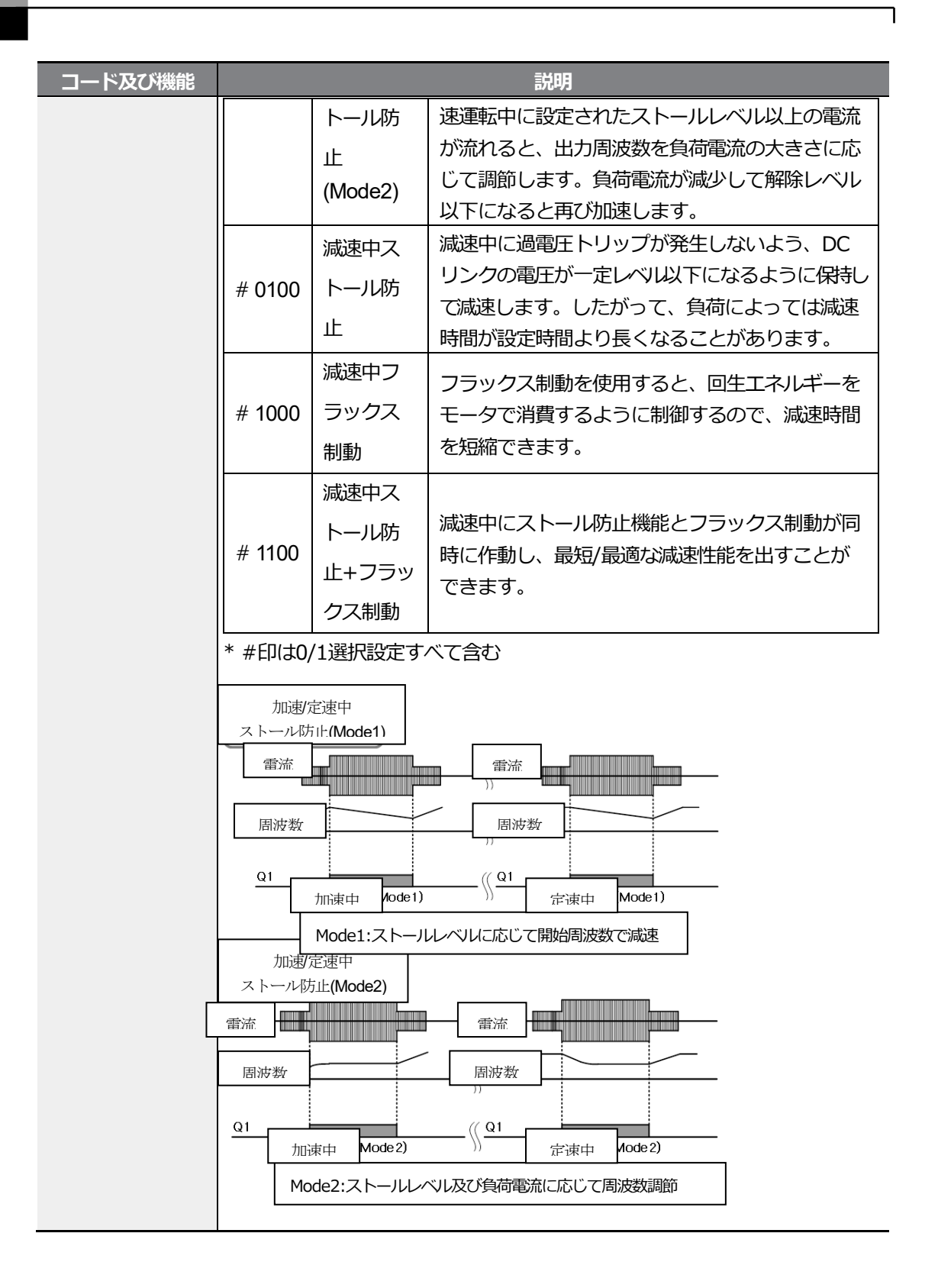

нц Оф

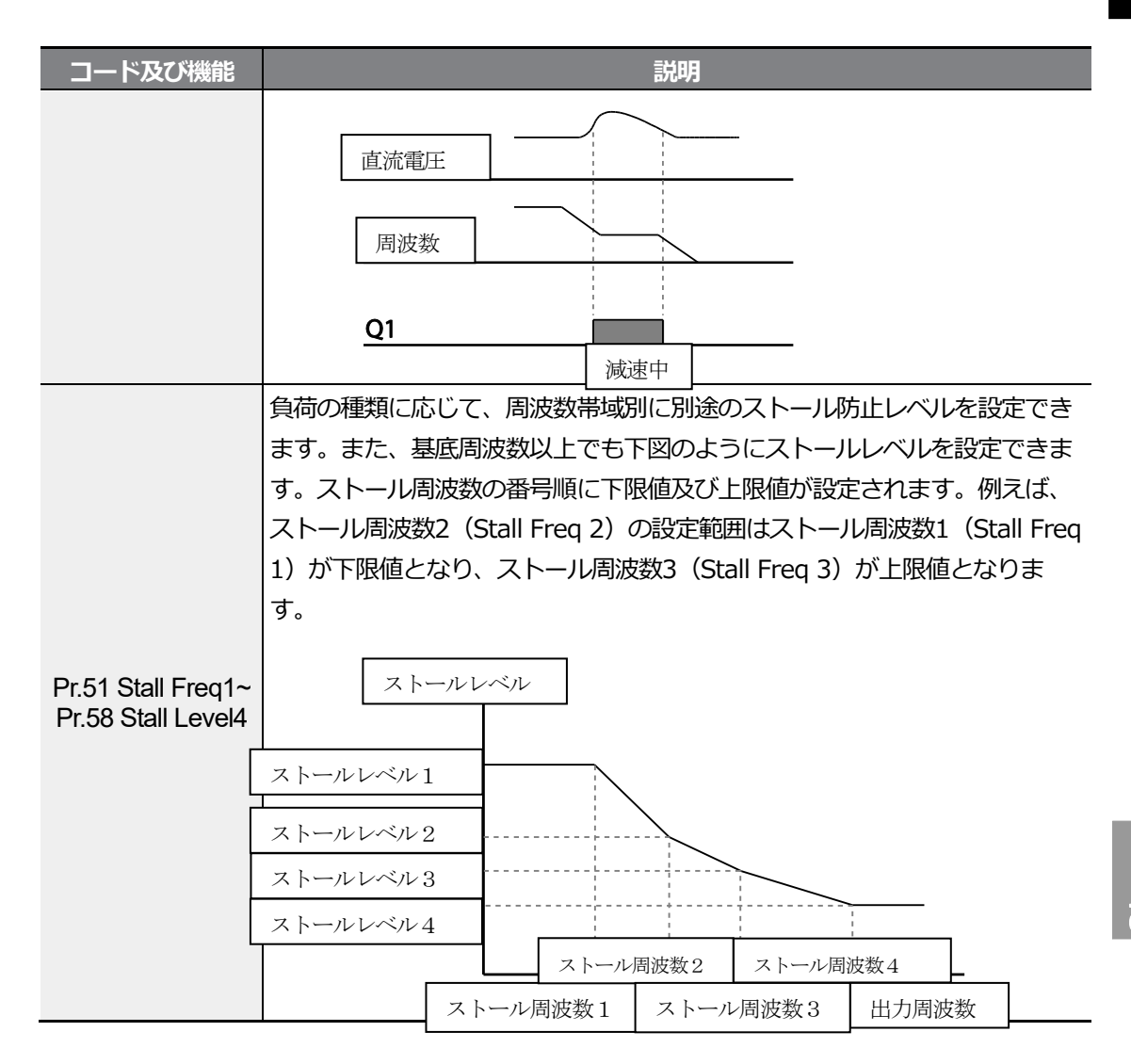

#### 参考

ストール防止とフラックス制動は減速中のみ作動します。

慣性が大きいが、減速時間の短い負荷で過電圧トリップを避けて最短/最適減速性能を得るに は、Pr.50 Stall Preventの3番目、4番目のビットをすべてオンにしてください(On)。ただし、 モータが過熱したり破損することがありますので、頻繁な減速が行われる負荷ではこの機能を使 用しないでください。

制動ユニット装着時のFlux braking動作により、回生量に応じてモータ振動が発生することがあります。 したがって、このような場合はFlux brakingを解除してください(Pr.50)。

注意

# ① 주의

- 減速中にストール防止機能を設定すると、負荷に応じて減速時間が設定時間より長く なることがありますので、ご注意ください。
   加速中にストール防止機能が作動すると加速を中止するため、実際の加速時間が設定 された加速時間より増加します。
- モータ起動時には、他のストール設定レベル値とは関係なく、ストールレベル1によっ てストール防止機能の動作可否が決定されます。

# 6.2 インバータ回路及びシーケンス保護機能

# 6.2.1 入出力欠相保護

٢

入力電源に欠相が発生すると、インバータ入力側に過電流が流れるので、これを防止するため に入力欠相保護機能を使用します。また、モータとインバータ出力との接続に欠相が発生する と、トルク不足によりモータストールが発生する可能性があるため、出力欠相保護機能を使用 します。

| グループ | ゴード                                    | 名称        | LCD表示          | 設定値 | 設定範囲   | 単位  |
|------|----------------------------------------|-----------|----------------|-----|--------|-----|
| Dr   | 05                                     | 入出力欠相保護   | Phase Loss Chk | 00* | - bit  | bit |
| Pr   | 06                                     | 入力欠相電圧バンド | IPO V Band     | 40  | 1~100V | V   |
|      | ~~~~~~~~~~~~~~~~~~~~~~~~~~~~~~~~~~~~~~ |           |                |     |        |     |

\* キーパッドに 2 2 2 と表示されます。

### 入出力欠相保護設定詳細

| コード及び機能                                      |                                  | 説印                                                                                      | ]           |  |  |  |  |  |
|----------------------------------------------|----------------------------------|-----------------------------------------------------------------------------------------|-------------|--|--|--|--|--|
| Pr.05 Phase Loss<br>Chk,<br>Pr.06 IPO V Band | 入力及び出力の欠<br>にあればそのビッ<br>に設定されたもの | ↓力及び出力の欠相をそれぞれ選択できます。スイッチの点(Dot)表示が上 こあればそのビットがオン(On)に設定されたもので、下にあればオフ(Off) こ設定されたものです。 |             |  |  |  |  |  |
|                                              | 項目                               | ビットオン (On)                                                                              | ビットオフ (Off) |  |  |  |  |  |
|                                              | キーパッド                            |                                                                                         |             |  |  |  |  |  |
|                                              | LCDローダー                          |                                                                                         |             |  |  |  |  |  |
|                                              |                                  |                                                                                         |             |  |  |  |  |  |
|                                              | ビット2                             | ビット1                                                                                    | 機能          |  |  |  |  |  |
|                                              |                                  | <br>✓                                                                                   | 出力欠相保護      |  |  |  |  |  |
|                                              | <ul> <li>✓</li> </ul>            |                                                                                         | 入力欠相保護      |  |  |  |  |  |

# 6.2.2 外部トリップ信号処理

多機能入力端子機能の中から4番外部トリップ(External Trip)を選択すると、外部の信号を利用してインバータ運転を停止させることができます。

| グループ | ゴード   | 名称        | LCD表示                   | 設定値             | 設定範囲 | 単位  |
|------|-------|-----------|-------------------------|-----------------|------|-----|
| -    | 65~71 | Px端子機能設定  | Px Define(Px:<br>P1~P7) | 4 External Trip | -    | -   |
| In   | 87    | 多機能入力接点選択 | DI NC/NO Sel            | 0000000         | -    | bit |

## 外部トリップ信号処理設定詳細

| コード及び機能              |                        | 説明                                                                                                |     |            |      |                  |     |             |    |    |    |    |   |
|----------------------|------------------------|---------------------------------------------------------------------------------------------------|-----|------------|------|------------------|-----|-------------|----|----|----|----|---|
| ln.87Dl NC/NO<br>Sel | 入力接点の<br>点(Norma<br>す。 | ↓力接点の種類を選択できます。スイッチの点(Dot)表示が下にあれば0[A接<br>点(Normal Open)]で、上にある場合は1[B接点(Normal Close)]で作動しま<br>す。 |     |            |      |                  |     |             |    |    |    |    |   |
|                      | 項目                     | 1                                                                                                 |     | ビットオン (On) |      |                  |     | ビットオフ (Off) |    |    |    | ]  |   |
|                      | キーパッ                   | ッド                                                                                                | B   |            |      |                  |     |             |    |    |    |    |   |
|                      | LCD                    | ダー                                                                                                |     |            |      |                  |     |             |    |    |    |    |   |
|                      | 各ビット(                  | bit) ክ                                                                                            | 別該当 | 端子(a       | は次のる | とおり <sup>-</sup> | です。 |             |    |    |    |    |   |
|                      | ビット                    | 11                                                                                                | 10  | 9          | 8    | 7                | 6   | 5           | 4  | 3  | 2  | 1  | 1 |
|                      | 端子                     |                                                                                                   |     |            |      | P7               | P6  | P5          | P4 | P3 | P2 | P1 | I |

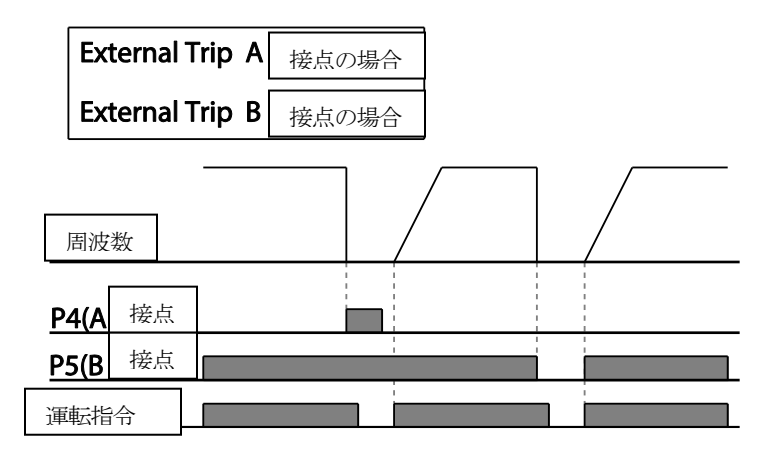

# 6.2.3 インバータ過負荷保護(IOLT)

インバータに定格電流以上の電流が流れる場合、インバータを保護するために反限時特性に合わせて保護機能が作動します。

| グループ | コード | 名称        | LCD表示     | 設定値 |     | 設定範囲 | 単位 |
|------|-----|-----------|-----------|-----|-----|------|----|
|      | 31  | 多機能リレー1項目 | Relay 1   |     |     | -    |    |
| OU   | 32* | 多機能リレー2項目 | Relay 2   | 6   | IOL |      | -  |
|      | 33  | 多機能出力1項目  | Q1 Define |     |     |      |    |

\* 30~75kWの製品でのみ設定可能です。

#### 参考

インバータ過負荷保護(IOLT)機能が作動する前に、多機能出力端子を通じて事前に警報信号を出 力できます。この時、インバータ過負荷保護作動(150%、1分)が発生する累積時間の 60%(150%、36秒)になると、警報信号が出力されます。

# 6.2.4 速度指令喪失

端子台のアナログ入力や通信オプション、またはキーパッドなどで速度を設定する場合、信号 線切断などの原因で速度指令を喪失したときにインバータの作動を選択できます。

| グループ     | ドロ  | 名称            | LCD表示            |      | 設定値        | 設定範囲            | 単位  |
|----------|-----|---------------|------------------|------|------------|-----------------|-----|
|          | 12  | 速度指令喪失時作動     | Lost Cmd<br>Mode | 1    | Free-Run   | -               | -   |
| P        | 13  | 速度指令喪失判定時間    | Lost Cmd Time    | 1.0  |            | 0.1~120         | sec |
| Pr       | 14  | 速度指令喪失時運転周波数  | Lost Preset F    | 0.00 |            | 開始周波数~<br>最大周波数 | Hz  |
|          | 15  | アナログ入力喪失判定レベル | Al Lost Level    | 0    | Half of x1 |                 | -   |
|          | 31  | 多機能リレー1項目     | Relay 1          | 13   | Lost       |                 |     |
| Pr<br>OU | 32* | 多機能リレー2項目     | Relay 2          | 13   | Command    | -               | -   |

| グループ | コード | 名称       | LCD表示     | 設定値 | 設定範囲 | 単位 |
|------|-----|----------|-----------|-----|------|----|
|      | 33  | 多機能出力1項目 | Q1 Define |     |      |    |

\*30~75kW製品でのみ設定が可能です。

I.

## 速度指令喪失設定詳細

Г

| コード及び機能                                    | 説明                               |                        |                                                                                                    |  |  |  |
|--------------------------------------------|----------------------------------|------------------------|----------------------------------------------------------------------------------------------------|--|--|--|
|                                            | 速度                               | 指令喪失が発生                | Eしたときにインバータの作動を選択します。                                                                                                    |  |  |  |
|                                            |                                  | 設定                     | 機能                                                                                                    |  |  |  |
|                                            | 0                                | None                   | 保護作動なしに速度指令がそのまま運転周波数になります。                                                                                                    |  |  |  |
|                                            | 1                                | Free-Run               | インバータが出力を遮断します。モータはフリーラ<br>ンします。                                                                                                    |  |  |  |
| Pr.12 Lost Cmd Mode                        | 2                                | Dec                    | Pr.07 Trip Dec Timeで設定した時間で<br>減速停止します。                                                                                                    |  |  |  |
|                                            | 3                                | Hold Input             | 速度指令喪失を判断した瞬間から過去10秒間入力<br>平均値を計算して、この値で運転し続けます。                                                                                                    |  |  |  |
|                                            | 4                                | Hold<br>Output         | 速度指令喪失を判断した瞬間から過去10秒間出力<br>平均値を計算して、この値で運転し続けます。                                                                                                    |  |  |  |
|                                            | 5                                | Lost<br>Preset         | Pr.14 Lost Preset Fで設定した周波数で<br>運転します。                                                                                                    |  |  |  |
|                                            |                                  |                        |                                                                                                    |  |  |  |
|                                            | アナログ入力に対する速度指令喪失基準電圧と判定時間を設定します。 |                        |                                                                                                    |  |  |  |
|                                            |                                  | 設定                     | 機能                                                                                                    |  |  |  |
| Pr.15 Al Lost Level,<br>Pr.13 Lst Cmd Time | 0                                | Half of x1             | In.08、In.12から設定された値を基準に、速度指<br>令(運転グループのFrqコード)で設定されたアナ<br>ログ入力最小設定値の半分の大きさで入力信号が小<br>さくなった状態がPr.13 Lost Cmd Time(速度喪<br>失判定時間)で設定した時間の間に維持されると、<br>保護作動を開始します。例えば、運転グループの<br>Frqコードで速度指令を2(V1)に設定し、In.06 V1<br>Polarityを0(Unipolar)に設定すると、In.08 V1<br>Volt x1で設定した値の半分以下の大きさで電圧が<br>入力される場合、保護作動を実行します。 |  |  |  |
|                                            | 1                                | Below of<br>x1         | 速度指令で設定されたアナログ入力の最小設定値よ<br>り小さい信号がPr.13Lost Cmd Time(速度喪失判<br>定時間)で設定した時間を保持し続けると、保護作<br>動を開始します。In.08、In.12等が基準値と<br>なります。                                                                                                    |  |  |  |
| Pr.14 Lost Preset F                        | 速度<br>Pres                       | <br>指令喪失時の<br>et)に設定した |                                                                                                    |  |  |  |

コード及び機能

説明

設定します。

Pr.15 AI Lost Levelを1(Below x 1)に設定し、Pr.12 Lost Cmd Modeを2(Dec)、Pr.13 Lost Cmd Timeを5秒に設定すると、次のように作動します。

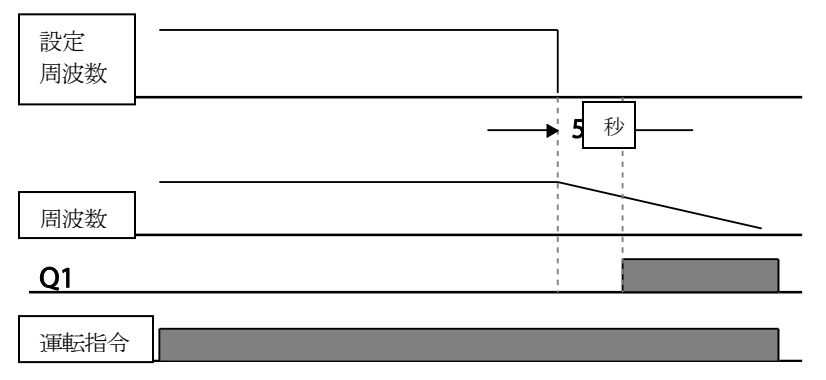

参考

オプションカード及びRS-485通信で運転中の場合、Pr.13 Lost Cmd Time(速度喪失判定時間)で 設定した時間の間速度指令がない場合に保護機能が作動します。

## 6.2.5 制動抵抗使用率設定

S100シリーズはインバータ本体内部に制動回路が内蔵されています。

| グループ | ドロ  | 名称        | LCD表示       |    | 設定値            | 設定範囲 | 単位 |
|------|-----|-----------|-------------|----|----------------|------|----|
| Pr   | 66  | 制動抵抗使用率   | DB Warn %ED | 10 |                | 0~30 | %  |
|      | 31  | 多機能リレー1項目 | Relay 1     |    |                |      |    |
| OU   | 32* | 多機能リレー2項目 | Relay 2     | 31 | DB<br>Warn %ED | -    | -  |
|      | 33  | 多機能出力1項目  | Q1 Define   |    |                |      |    |

\*30~75kW 製品でのみ設定が可能です。

#### 制動抵抗使用率設定詳細

| コード及び機能  | 説明                                         |
|----------|--------------------------------------------|
| Pr.66 DB | 制動抵抗使用率(%ED: Einschaltdauer)を設定します。制動抵抗使用率 |

LSELECTRIC

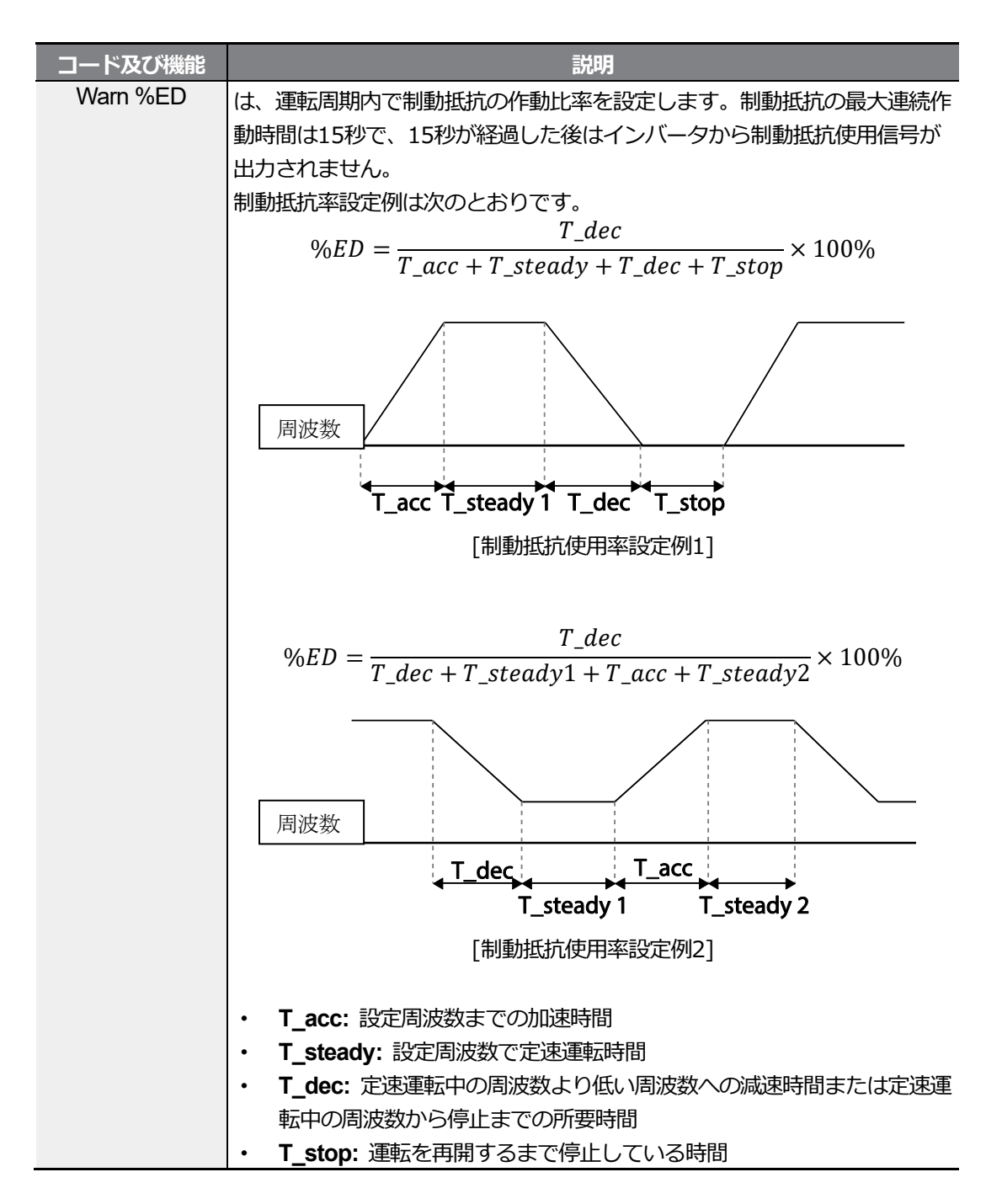

## 注意

制動抵抗の消費電力以上に制動抵抗を使用しないでください。 抵抗が過熱して火災が発生する恐れがあります。 熱感知センサがある抵抗を使用する場合は、制動抵抗のセンサ出力をインバータ多機能入力の外部 トリップ信号として使用できます。

285

LSELECTRIC

<u> せゆ</u> マ

# 6.3 軽負荷トリップ及び警報

| グループ | コード | 名称        | LCD表示             | 設定値 |             | 設定範囲   | 単位  |
|------|-----|-----------|-------------------|-----|-------------|--------|-----|
|      | 04* | 負荷量設定     | Load Duty         | 0   | Normal Duty | -      | -   |
|      | 25  | 軽負荷警報選択   | UL Warn Sel       | 1   | Yes         | 0~1    | -   |
| 26   |     | 軽負荷警報時間   | UL Warn Time 10.0 |     | 0           | 0~600  | sec |
| Pr   | 27  | 軽負荷トリップ選択 | UL Trip Sel       | 1   | Free-Run    | -      | -   |
|      | 28  | 軽負荷トリップ時間 | UL Trip Time      | 30. | 0           | 0~600  | sec |
|      | 29  | 軽負荷下限レベル  | UL LF Level       | 30  |             | 10~100 | %   |
|      | 30  | 軽負荷上限レベル  | UL BF Level       | 30  |             | 10~100 | %   |

\* IP66製品はNormal Dutyに対応していません。

## 軽負荷トリップ及び警報設定詳細

| コード及び機能                               | 説明                                                                           |
|---------------------------------------|------------------------------------------------------------------------------|
| Pr.27 UL Trip Sel                     | 軽負荷トリップの発生可否を設定します。0(None)に設定時、軽負荷トリップを検出せず、1(Free-Run)に設定すると、軽負荷トリップ状況で出力を遮 |
| · · · · · · · · · · · · · · · · · · · | 断します。 2 (Dec) に設定すると、減速停止します。                                                |
|                                       | 軽負荷警報を選択します。警報発生を1 (Yes) に設定した後、OU-31、33                                     |
| Pr.25 UL Warn Sei                     | にある多機能出刀端子機能を/(UnderLoad)に設定すると、軽貝何警報条件で信号を出力します。                            |
|                                       | 軽負荷警報及びトリップ発生時間を設定します。上記で説明した軽負荷レベ                                           |
| Pr.26 UL Warn<br>Time                 | ル条件が設定された警報時間やトリップ時間の間に維持されれば、保護機能                                           |
| Pr.28 UL Trip Time                    | が作動します。この機能は、省エネ運転(Ad-50 E-Save Mode)中には作                                    |
|                                       | 動しません。                                                                       |
|                                       | Heavy Duty設定の場合                                                              |
|                                       | - Pr.29は未対応のパラメータです。                                                         |
|                                       | - Pr.30はモータ定格電流基準で軽負荷レベルを設定します。                                              |
|                                       | 出力電流                                                                         |
| Pr.29 UL LF Level,                    | Pr.30                                                                        |
| Pr.30 UL BF Level                     |                                                                              |
|                                       | 定格スリップ 2 出力周波数                                                               |
|                                       | <br>・ Normal Duty 設定の場合                                                      |
|                                       | - Pr.29 ではモータ定格スリップ(bA.12 Rated Slip)の2倍となる周波                                |

LSELECTRIC

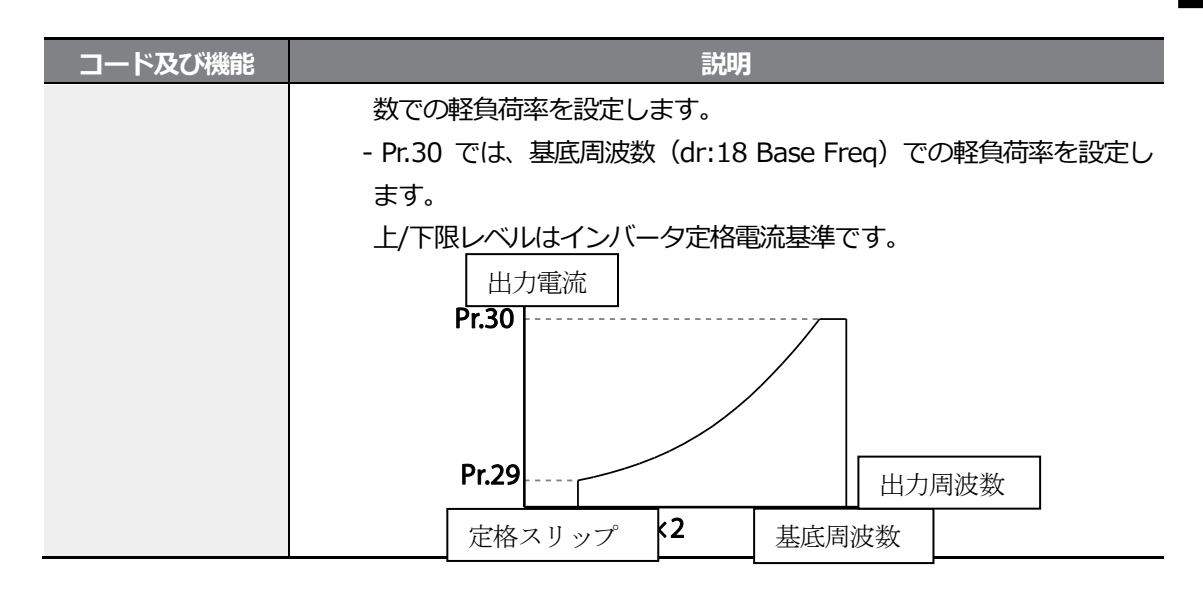

# 6.3.1 ファン故障検出

| グループ | ゴード | 名称        | LCD表示         |   | 設定値                                                                                                    | 設定範囲 | 単位 |
|------|-----|-----------|---------------|---|----------------------------------------------------------------------------------------------------|------|----|
| Pr   | 79  | 冷却ファン故障選択 | FAN Trip Mode | 0 |                                                                                                    | Trip |    |
|      | 31  | 多機能リレー1項目 | Relay 1       |   |                                                                                                    |      |    |
| OU   | 32* | 多機能リレー2項目 | Relay 2       | 8 | FAN<br>Warning                                                                                                    |      | -  |
|      | 33  | 多機能出力1項目  | Q1 Define     |   | , in the second second s |      |    |

\* 30~75kW 製品でのみ設定が可能です。

## ファン故障検出設定詳細

| コード及び機能                                           | 説明                                                                                         |         |                                                                                 |  |  |
|---------------------------------------------------|--------------------------------------------------------------------------------------------|---------|---------------------------------------------------------------------------------|--|--|
| Pr.79 FAN Trip<br>Mode                            | <ul> <li>冷却ファン故障モードを</li> <li>設定</li> </ul>                                                |         | z設定します。<br>機能                                                                   |  |  |
|                                                   | 0                                                                                          | Trip    | 冷却ファンから異常が検出されると、インバータ<br>出力を遮断し、ファントリップを表示します。                                 |  |  |
|                                                   | 1                                                                                          | Warning | OU.33 Q1 Define、OU.31 Relay 1を8(FAN<br>Warning)に設定した場合、ファン異常信号を出<br>力して運転を続けます。 |  |  |
| OU.31 Relay1,<br>OU.32 Relay2,<br>OU.33 Q1 Define | コード値を8(FAN Warning)に設定すると、ファン異常信号を出力して運転<br>は継続できます。<br>しかし、インバータの内部温度が一定温度以上に上昇すると、放熱板過熱な |         |                                                                                 |  |  |

보호기님

コード及び機能

説明

どの原因で出力が遮断されます。

## 6.3.2 寿命部品診断

ファンの寿命診断

Pr-87(ファン交換警告Level)コード(%)を入力します。ファン累積使用時間の50,000時間を基準に、ファン累積使用時間が該当のファン交換警告レベル(%)に達すると、多機能出力やキーパッドを通じてファン交換警告メッセージが表示されます。

ファンの総使用レベル(%)はPr-86コードに表示されます。ファン交換時、CNF-75(冷却 ファン運転累積時間初期化)コードを1に設定すると、ファン累積値を0に初期化できます。

| グループ     | ゴード  | 名称                 | LCD表示                 |      | 設定値             | 設定範囲         | 単位 |
|----------|------|--------------------|-----------------------|------|-----------------|--------------|----|
| 86       |      | ファン使用累積<br>Percent | FAN Time Perc         | 0.0  |                 | 0.0 ~ 6553.5 |    |
| Pr       | 87   | ファン交換警告 Level      | FAN Exchange<br>level | 90.0 | )               | 0.0 ~ 100.0  | %  |
|          | 00*  | 冷却ファン運転累積時         |                       | 0    | No              |              |    |
| 88*      | 88*  | 間初期化               | FAN Time Rst          | 1    | Yes             | -            | -  |
| 0.15     |      | 冷却ファン運転累積時         |                       | 0    | No              |              |    |
| CNF 75** | /5** | 間初期化               | FAN Time Rst          | 1    | Yes             | -            | -  |
|          | 31   | 多機能リレー1項目          | Relay 1               |      |                 |              |    |
| OU       | 32   | 多機能リレー <b>2</b> 項目 | Relay 2               | 38   | FAN<br>Exchange |              | -  |
|          | 33   | 多機能出力1項目           | Q1 Define             | ]    | Linenarige      |              |    |

\* キーパッドでのみ設定できます。

\*\* LCDローダーでのみ設定が可能です。

## 6.3.3 低電圧トリップ時作動

インバータ入力電源が遮断され、内部直流部電圧が一定電圧以下に下がると、インバータは出力を遮断して低電圧トリップ(Low Voltage Trip)を表示します。

| グループ | ドーロ | 名称            | LCD表示     |     | 設定値         | 設定範囲 | 単位  |
|------|-----|---------------|-----------|-----|-------------|------|-----|
| Pr   | 81  | 低電圧トリップ判定遅延時間 | LVT Delay | 0.0 |             | 0~60 | sec |
|      | 31  | 多機能リレー1項目     | Relay 1   |     |             |      |     |
| OU   | 32* | 多機能リレー2項目     | Relay 2   | 11  | Low Voltage |      | -   |
|      | 33  | 多機能出力1項目      | Q1 Define |     |             |      |     |

\*30~75kW 製品でのみ設定が可能です。

### 低電圧トリップ時作動設定詳細

| コード及び機能         | 説明                                         |
|-----------------|--------------------------------------------|
|                 | 多機能リレーまたは端子出力を11(Low Voltage)に設定すると、低電圧トリ  |
| Pr.81 LVT Delay | ップ発生後にPr.81:LVT Delay時間の間、遅延後にリレーまたは端子出力がオ |
|                 | ンになります。                                    |

## 6.3.4 多機能端子で出力遮断

多機能入力端子を出力遮断信号端子に設定すると、その端子に信号入力時、運転が中断されます。

| グループ | コード   | 名称       | LCD表示                   | 設定 | 定値 | 設定範囲 | 単位 | ŀ |
|------|-------|----------|-------------------------|----|----|------|----|---|
| In   | 65~71 | Px端子機能設定 | Px Define(Px:<br>P1~P7) | 5  | BX | -    | -  |   |

### 多機能端子で出力遮断設定詳細

| コード及び機能              | 説明                                     |
|----------------------|----------------------------------------|
|                      | 多機能入力端子機能を5(BX)に設定した場合、運転中に信号が入力(On)され |
|                      | ると、インバータが出力を遮断し、キーパッド表示窓にBXを表示します。     |
| In.65~71Px<br>Define | キーパッドにBXが表示される場合、信号入力時の周波数や電流などの情報を    |
|                      | モニターすることができます。運転指令が入力された状態でBX端子がオフ     |
|                      | (Off)になると、再びモータを加速させます。                |

# 6.3.5 トリップ解除

キーパッドやアナログ入力端子でインバータを再起動し、トリップ状態を解除できます。

| グループ | コード   | 名称       | LCD表示                   | 設定 | 定値  | 設定範囲 | 単位 |
|------|-------|----------|-------------------------|----|-----|------|----|
| In   | 65~71 | Px端子機能設定 | Px Define(Px:<br>P1~P7) | 3  | RST | -    | -  |

### トリップ解除設定詳細

| コード及び機能              | 説明                                        |
|----------------------|-------------------------------------------|
|                      | キーパッドの[STOP/RESET]キーを押したり、多機能入力端子を利用してインバ |
| In.65~/1Px<br>Define | ータを再起動することができます。多機能入力端子の機能を3(RST)に設定した    |
|                      | 後、トリップ発生状態で端子に信号を入力すると、トリップ状態が解除されます。     |

# 6.3.6 インバータ診断状態

次のコードを利用してキャパシタやファンのように、一定使用期間経過後に交換が必要な部品 の診断状態を確認できます。

| グループ | ド  | 名称   | LCD表示          | 設定値 |     | 設定範囲         | 単位  |
|------|----|------|----------------|-----|-----|--------------|-----|
|      |    | FAN  |                | 00  | Bit | 00~10        |     |
| Pr   | 89 | 六场堃生 | Inverter State | 00  | 00  | -            | Bit |
|      |    | 又读言口 |                |     | 01  | FAN Exchange |     |

# 6.3.7 オプショントリップ時作動

オプションカードとインバータ本体間の通信に異常が発生したり、運転中にオプションカード が取り外された場合、インバータの作動状態を選択します。

| グループ  | ゴード | 名称                 | LCD表示         |   | 設定値      | 設定範囲 | 単位 |
|-------|-----|--------------------|---------------|---|----------|------|----|
|       |     | オプシッントリップ時         |               | 0 | None     |      |    |
| Pr 80 | 80  | ) パンショントシッシー (作動選択 | Opt Trip Mode | 1 | Free-Run | 0~3  | -  |
|       |     |                    |               | 2 | Dec      |      |    |

## オプショントリップ時作動設定詳細

| コード及び機能                | 説明 |       |                         |  |
|------------------------|----|-------|-------------------------|--|
| Pr.80 Opt Trip<br>Mode | 設定 |       | 機能                      |  |
|                        | 0  | None  | 何の動作もしません。              |  |
| mode                   | 1  | Free- | インバータ出力を遮断してトリップ情報をキーパッ |  |

| コード及び機能 | 説明 |     |                                 |  |  |
|---------|----|-----|---------------------------------|--|--|
|         |    | Run | ドに表示します。                        |  |  |
|         | 2  | Dec | Pr.07Trip Dec Timeで設定した値に減速します。 |  |  |
|         |    |     |                                 |  |  |

# 6.3.8 モータなしトリップ

インバータの出力側にモータが接続されていない状態で運転指令を下した場合、モータなしト リップ(No Motor Trip)が発生してシステムを保護します。

| グループ | ド  | 名称             | LCD表示          |     | 定値   | 設定範囲   | 単位  |
|------|----|----------------|----------------|-----|------|--------|-----|
|      | 31 | モータなしトリップ時作動   | No Motor Trip  | 0   | None | -      | -   |
| Pr   | 32 | モータなしトリップ電流レベル | No Motor Level | 5   |      | 1~100  | %   |
|      | 33 | モータなし感知時間      | No Motor Time  | 3.0 |      | 0.1~10 | sec |

## モータなしトリップ設定詳細

| コード及び機能        | 説明                                        |
|----------------|-------------------------------------------|
| Pr.32 No Motor | 定格電流(bA.13)に対して、インバータの出力電流がPr.32 No Motor |
| Level,         | Levelで設定したレベル以下の状態で、Pr.33 No Motor        |
| Pr.33 No Motor | Timeで設定した時間の間に維持されると、モータなしトリップ(No Motor   |
| lime           | Trip)が発生します。                              |

# ① 注意

bA.07 V/F Patternを1(Square)に設定した場合、Pr.32モータなしトリップ電流レベル(No Motor Level)を工場出荷値より小さい値に設定してください。そうしないと、モータなしトリップ(No Motor Trip)設定後、駆動時に出力電流が小さいため、モータなしトリップが発生することがあります。

# 6.3.9 低電圧故障 2

Pr-82(LV2選択)コードBitを01に設定すると、インバータ運転中に低電圧故障が発生したときに故障通知が表示されます。このとき、インバータの直流段コンデンサ電圧がトリップレベ

ル以上になってもLV2トリップは解除されません。トリップを解除するには、インバータをリ セットしてください。このとき、トリップ履歴は保存されません。LV2選択ビット設定でLV2 及びトリップ履歴保存を選択できます。

| グループ | コード | 名称     | LCD表示      | 設定値 | 設定範囲 | 単位  |
|------|-----|--------|------------|-----|------|-----|
| Pr   | 82  | LV2 選択 | LV2 Enable |     | 0~3  | Bit |

#### 低電圧故障2 設定詳細

| コード及び機能         | 説明                        |                                                  |  |  |  |
|-----------------|---------------------------|--------------------------------------------------|--|--|--|
|                 | LV2Enable故障通知モード作動を選択します。 |                                                  |  |  |  |
|                 | ビット設定                     | 機能                                               |  |  |  |
|                 |                           | Low Voltage 2 Trip 選択しない(Low Voltage<br>Tripで動作) |  |  |  |
| Pr.82LV2 Enable |                           | Low Voltage 2 Tripで動作、故障履歴保存しない。                 |  |  |  |
|                 |                           | Low Voltage2Trip選択しない(Low                        |  |  |  |
|                 |                           | VoltageTripで動作)                                  |  |  |  |
|                 |                           | Low Voltage 2 Tripで動作、故障履歴保存                     |  |  |  |

# 6.4 故障/警報一覧表

次の表は、S100インバータ使用中に発生しうるすべての故障及び警報を示しています。故障 及び警報の詳細については、327ページ、6保護機能を使用するを参照してください。

| 分   | 類          | LCD 表示        | 説明      |
|-----|------------|---------------|---------|
| 重故障 | ラッチ(Latch) | Over Current1 | 過電流トリップ |
|     |            | Over Voltage  | 過電圧トリップ |

LSELECTRIC

| 分       | 類               | LCD 表示           | 説明                     |
|---------|-----------------|------------------|------------------------|
|         |                 | External Trip    | 外部信号によるトリップ            |
|         |                 | NTC Open         | 温度センサトリップ              |
|         |                 | Over Current2    | アーム(ARM)短絡電流トリップ       |
|         |                 | Option Trip-x*   | オプショントリップ *            |
|         |                 | Over Heat        | 過熱トリップ                 |
|         |                 | Out Phase Open   | 出力欠相トリップ               |
|         |                 | In Phase Open    | 入力欠相トリップ               |
|         |                 | Inverter OLT     | インバータ過負荷トリップ           |
|         |                 | Ground Trip      | 地絡トリップ                 |
|         |                 | Fan Trip         | ファントリップ                |
|         |                 | E-Thermal        | モータ過熱トリップ              |
|         |                 | Pre-PID Fail     | Pre-PID 作動失敗           |
|         |                 | IO Board Trip    | IOボード連結トリップ            |
|         |                 | Ext-Brake        | 外部ブレーキトリップ             |
|         |                 | No Motor Trip    | モータなしトリップ              |
|         |                 | Low Voltage2     | 運転中低電圧トリップ             |
|         |                 | ParaWrite Trip** | パラメータ書き込みトリップ          |
|         | レベル(Level)      | Low Voltage      | 低電圧トリップ                |
|         |                 | BX               | 非常停止トリップ               |
|         |                 | Lost Command     | 指令喪失トリップ               |
|         |                 | Safety A(B) Err  | 安全A(B)接点トリップ           |
|         |                 | EEP Err          | 外部メモリエラー               |
|         | ハードウェアエ         | ADC Off Set      | アナログ入力エラー              |
|         | ラー(Fatal)       | Watch Dog-1      | CPUウォッチドッグ(Watch Dog)ト |
|         |                 | Watch Dog-2      | リップ                    |
| 曲交士     | <b>勿</b> 陪      | Over Load        | モータ過負荷トリップ             |
| +±µ     | l×r∓            | Under Load       | モータ軽負荷トリップ             |
|         |                 | Lost Command     | 指令喪失警報                 |
|         |                 | Over Load        | 過負荷警報                  |
|         |                 | Under Load       | 軽負荷警報                  |
| 藝報(\\\/ | arning)         | Inverter OLT     | インバータ過負荷警報             |
|         | arring <i>)</i> | Fan Warning      | ファン動作警報                |
|         |                 | DB Warn %ED      | 制動抵抗使用率警報              |
|         |                 | Retry Tr Tune    | 回転子時定数チューニングエラー        |
|         |                 | FAN Exchange     | ファン交換必要時警報             |

\* オプションボード使用時のみ表示されます。

Г

\*\* LCDローダー使用時のみ表示されます。

T

# 7 RS-485 通信機能を使用する

この章では、RS-485通信機能を利用して遠距離からPLCやコンピュータでインバータを制御 する方法について説明します。 RS-485通信機能を使用するには、まず通信用電線を接続し、 インバータで通信関連の各種パラメータを設定する必要があります。 通信プロトコルと通信 関連パラメータを参照し、RS-485通信機能を使用してください。

# 7.1 通信規格

Г

S100製品群は、RS-485標準通信方式でPLC及びコンピュータとデータを送受信できます。また、RS-485標準通信方式は、マルチドロップリンクシステム(Multi Drop Link System)に対応して、ノイズに強いインターフェースを提供します。 詳しい通信規格については次の表を 参照してください。

| 項目                         | 規格                                             |
|----------------------------|------------------------------------------------|
| 汤/= <del>士-+</del> //=:关环能 | RS-485/Bus方式、マルチドロップリンクシステム(Multi Drop Link    |
| 通信力以及内心感                   | System)                                        |
| インバータモデル名                  | S100                                           |
| インバータ接続台数/伝送距離             | 最大16台/最大1,200m(推奨距離:700m以内)                    |
| 通信用推奨電線                    | 0.75mm <sup>2</sup> (18AWG), 遮蔽撚線              |
| 設置形態                       | 制御端子台の専用端子(S+/S-/SG)に接続                        |
| 通信電源                       | インバータ内部と絶縁された電源を通信電源として使用(インバータから供給)           |
| 通信速度                       | 1200/2400/9600/19200/38400/57600/115200bps選択可能 |
| 制御手順                       | 非同期通信システム                                      |
| 通信システム                     | 半二重通信方式(Half Duplex System)                    |
| 文字システム                     | モードバス-RTU(Modbus-RTU): Binary, LS Bus: ASCII   |
| ストップビット(Stop bit)の長        | 1ビット/2ビット                                      |
| t                          |                                                |
| フレームエラーチェック                | 2バイト                                           |
| パリティ確認(Parity Check)       | None/Even/Odd                                  |

# 7.2 通信システム構成

**동**신 기

RS-485通信システムでは、PLCまたはコンピュータがマスター(Master)、インバータがスレ ーブ(Slave)になります。コンピュータをマスターとして使用する場合は、コンピュータにRS-232カードを内蔵する必要があり、RS-232/RS-485コンバータを通じてインバータと通信す ることができます。RS-232/RS-485コンバータの規格及び性能はメーカーによって異なりま すが、基本機能は同じです。詳しい使用方法はメーカーの取扱説明書を参照してください。

次のシステム構成図を参照して通信用電線を接続し、インバータで各種通信関連パラメータを 設定してください。

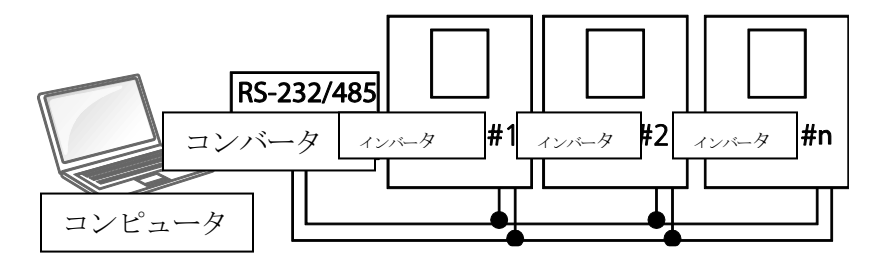

## 7.2.1 通信線接続

インバータの電源が完全に遮断されていることを確認した後、制御端子台のS+/S-/SG端子に RS-485通信用電線を接続してください。インバータは最大16台まで接続できます。通信用電 線は遮蔽撚線を使用してください。

通信線は最大1200mまで接続できますが、安定した通信のために700m以内に接続することをお勧めします。通信線の長さが1200mを超えたり、インバータの接続台数が多くて通信速度が低下した場合は、リピータ(Repeater)を使用してください。リピータは長距離通信をする場合、またはノイズが激しい環境で使用すると効果的です。

#### (! 注意

PLCまたはコンピュータとインバータのSG端子を必ず接続してください。SG端子を接続しない と、ノイズにより通信エラーが発生することがあります。

## 7.2.2 通信関連パラメータ設定

通信線が正しく接続されていることを確認した後、インバータの電源を入れて次の通信関連パ

## ラメータを設定してください。

Г

| グループ              | コード | 名称           | LCD表示           |   | 設定値           | 設定範囲   | 単位   |
|-------------------|-----|--------------|-----------------|---|---------------|--------|------|
|                   | 01  | 内蔵型通信インバータID | Int485 St ID    | 1 |               | 1~250  | -    |
|                   | 02  | 内蔵型通信プロトコル   | Int485 Proto    | 0 | ModBus<br>RTU | 0, 2   | -    |
| CM 03<br>04<br>05 | 03  | 内蔵型通信速度      | Int485<br>BaudR | 3 | 9600 bps      | 0~7    | -    |
|                   | 04  | 内蔵型通信フレーム設定  | Int485 Mode     | 0 | D8/PN/S1      | 0~3    | -    |
|                   | 05  | 受信後送信ディレイ    | Resp Delay      | 5 |               | 0~1000 | msec |

## 通信関連パラメータ設定詳細

| コード<br>及び機能           | 。<br> |            |      |                                      |    |  |
|-----------------------|-------|------------|------|--------------------------------------|----|--|
| CM.01<br>Int485 St ID | インバー  | ・夕局番を設定し   | /ます。 | 1 ~ 250 の間で局番数を設定できます。               |    |  |
|                       | 内蔵プロ  | 1トコルはモード   | ジズー・ | RTU(Modbus-RTU)、LSINV485です。          |    |  |
| CM.02                 |       | 設定         |      | 機能                                   |    |  |
| Int485 Proto          | 0     | Modbus-RTU |      | モードバス-RTU(Modbus-RTU)互換プロトコ          | ル  |  |
|                       | 2     | LS INV 485 |      | LSインバータ専用プロトコル                       |    |  |
|                       | 通信速度  | を設定します。    | 最大1  | 15200bpsまで設定できます。                    |    |  |
|                       |       | 設定         |      | 機能                                   |    |  |
| CM.03                 | 0     |            |      | 1200bps                              |    |  |
|                       | 1     |            |      | 2400bps                              |    |  |
| Int485                | 2     |            |      | 4800bps                              |    |  |
| BaudR                 | 3     |            |      | 9600bps                              |    |  |
|                       | 4     |            |      | 19200bps                             |    |  |
|                       | 5     |            |      | 38400bps                             |    |  |
|                       | 6     |            |      | 56Kbps                               |    |  |
|                       |       | 1          |      | 115Kbps(115200bps)                   |    |  |
|                       | 通信フレ  | ーム構成を設定    | ミします | 「。データの長さとパリティの確認方法、ストッ               | プビ |  |
|                       | ット数を  | 設定します。     |      |                                      |    |  |
|                       |       | 設定         |      | 機能                                   |    |  |
| CM.04<br>Int485 Mode  | 0     | D8/PN/S1   | 8ビッ  | ・・・・・・・・・・・・・・・・・・・・・・・・・・・・・・・・・・・・ | 固  |  |
|                       | 1     | D8/PN/S2   | 8ビッ  | ・<br>・トデータ/パリティ確認なし/ストップビット 2        | 個  |  |
|                       | 2     | D8/PE/S1   | 8ビッ  | ットデータ/偶数パリティ確認/ストップビット1個             | 古  |  |
|                       | 3     | D8/PO/S1   | 8ビッ  | ットデータ/奇数パリティ確認/ストップビット 1             | 個  |  |
| CM.05 Resp            | スレーブ  | 「(インバータ)   | がマス  | 、ターに応答する時間を設定します。                    |    |  |

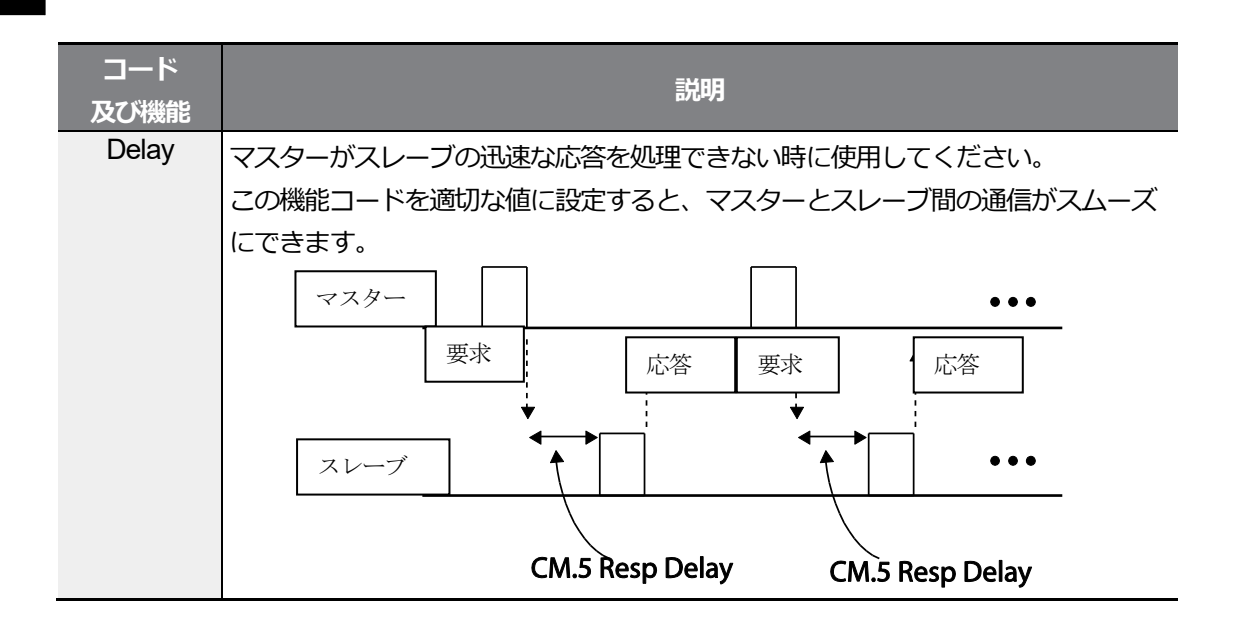

# 7.2.3 運転指令及び周波数設定

運転グループdrvコードを3(Int 485)、運転グループFrqコードを6(Int 485)に設定すると、 通信機能を利用して共通領域にあるパラメータに運転指令及び周波数を設定できます。

| グループ | ゴード | 名称      | LCD表示        |   | 設定値     | 設定範囲 | 単位 |
|------|-----|---------|--------------|---|---------|------|----|
| 調査   | drv | 運転指令方法  | Cmd Source*  | 3 | Int 485 | 0~5  | -  |
| JE#A | Frq | 周波数設定方法 | Freq Ref Src | 6 | Int 485 | 0~12 | -  |

\* LCDローダーを使用する場合、DRV-06に表示されます。

# 7.2.4 指令喪失保護作動設定

一定時間の間、通信に問題が発生した場合に判定基準及び保護作動を設定します。

#### 指令喪失保護作動設定詳細

| コード及び機能                 | 説明                                           |                |                              |  |  |  |  |
|-------------------------|----------------------------------------------|----------------|------------------------------|--|--|--|--|
|                         | Pr.13コードで設定した時間の間、通信異常が発生した時にインバーク<br>選択します。 |                |                              |  |  |  |  |
|                         |                                              | 設定             | 機能                           |  |  |  |  |
| Pr.12 Lost Cmd<br>Mode, | 0                                            | None           | 保護作動なしで速度指令がそのまま運転周波数になります。  |  |  |  |  |
|                         | 1                                            | Free-Run       | インバータが出力を遮断します。モータはフリーランします。 |  |  |  |  |
| Pr.13 Lost Cmd          | 2                                            | Dec            | 減速停止します。                     |  |  |  |  |
| Time                    | 3                                            | Hold Input     | 速度喪失前まで入力された速度指令で運転を続けます。    |  |  |  |  |
|                         | 4                                            | Hold<br>Output | 速度喪失以前の運転周波数で運転を続けます。        |  |  |  |  |
|                         | 5                                            | Lost<br>Preset | <br>Pr.14コードで設定した周波数で運転します。  |  |  |  |  |
|                         |                                              |                |                              |  |  |  |  |

# 7.2.5 仮想多機能入力設定

通信(0h0385)で多機能入力を制御できます。 CM.70~77コードに欲しい機能を設定した後、0h0322に欲しい機能が設定されたビット値を1 に設定すると、各ビットに設定された機能が作動します。この機能はIn.65~71コードとは別に作動し、重複設定はできません。 CM.86コードから仮想多機能入力が入ってくるか簡単に確認できます。この時、運転グループ drvコードは運転指令ソースに合わせて設定してください。

| グループ | コード   | 名称          | LCD表示                |   | 定値   | 設定範囲 | 単位 |
|------|-------|-------------|----------------------|---|------|------|----|
| CM   | 70~77 | 通信多機能入力 x   | Virtual DI x(x: 1~8) | 0 | None | 0~49 | -  |
| СМ   | 86    | 通信多機能入力モニター | Virt DI Status       | - | -    | -    | -  |

例) Int485で仮想多機能入力共通領域を制御して正方向運転(Fx)指令を送信するには、CM.70コードをFxに設定してください。その後、通信番地0h0322に0h0001値を与えると、正方向運転(Fx)機能が作動します。

#### 参考

通信番地0h0322に対応できる値と機能は次のとおりです。

| 設定値    | 機能        |
|--------|-----------|
| 0h0001 | 正方向運転(Fx) |
| 0h0003 | 逆方向運転(Rx) |
| 0h0000 | 停止(Stop)  |

## 7.2.6 通信で設定したパラメータ値保存

通信で共通領域パラメータまたはキーパッドパラメータを設定し、インバータを作動させた 後、インバータの電源を入れ直すと通信で設定する以前の設定に戻ります。

CNF-48コードを1(Yes)に設定すると、現在設定されている値がすべてインバータに保存され、電源を入れ直しても、現在の設定値が保持されます。

通信で0h03E0に0を設定した後、再び1に設定すると、現在の設定値がすべてインバータに保存され、電源を入れ直しても現在の設定値として維持されます。ただし、1に設定された状態で再び0に設定する場合は適用されません。通信で設定したパラメータ値保存機能は、LCDロ ーダーを使用する場合にのみ設定できます。

| グループ    | ¥<br>⊓ | 名称      | LCD表示     |   | 設定値 | 設定範囲 | 単位 |
|---------|--------|---------|-----------|---|-----|------|----|
| CNF* 48 | 10     | パラメータ保友 | Parameter | 0 | No  | 01   |    |
|         | 40     |         | Save      | 1 | Yes | 0~1  | -  |

\* LCDローダーでのみ設定できます。

# 7.2.7 通信全体メモリマップ

٢

| 通信領域          | メモリマップ        | 説明                         |
|---------------|---------------|----------------------------|
| インバータ通信互換共通領域 | 0h0000~0h00FF | iS5、iP5A、iV5、iG5Aと互換性のある領域 |
|               | 0h0100~0h01FF | CM.31~38、CM.51~58に登録された領域  |
| パラメータ登録形態領域   | 0h0200~0h023F | User Groupに登録された領域         |
|               | 0h0240~0h027F | Macro Groupに登録された領域        |
|               | 0h0280~0h02FF | Reserved                   |
|               | 0h0300~0h037F | インバータモニター領域                |
|               | 0h0380~0h03DF | インバータ制御領域                  |
|               | 0h03E0~0h03FF | インバータメモリ制御領域               |
|               | 0h0400~0h0FFF | Reserved                   |
|               | 0h1100        | dr Group                   |
|               | 0h1200        | bA Group                   |
| S100通信共通領域    | 0h1300        | Ad Group                   |
|               | 0h1400        | Cn Group                   |
|               | 0h1500        | In Group                   |
|               | 0h1600        | OU Group                   |
|               | 0h1700        | CM Group                   |
|               | 0h1800        | AP Group                   |
|               | 0h1B00        | Pr Group                   |
|               | 0h1C00        | M2 Group                   |

# 7.2.8 データ転送用パラメータグループ設定

パラメータグループを設定すると、通信機能グループ(CM)で登録した通信番地を利用して通信することができます。一度に複数のパラメータを一度の通信フレームで通信する時に使用します。

| グループ | コード   | 名称      | LCD表示              | 設定値 | 設定範囲      | 単位  |
|------|-------|---------|--------------------|-----|-----------|-----|
|      | 31~38 | 出力通信番地x | Para Status-x      | -   | 0000~FFFF | Hex |
| СМ   | 51~58 | 入力通信番地x | Para Control-<br>x | -   | 0000~FFFF | Hex |

現在に登録されている通信機能グループパラメータ

| 通信番地          | パラメータ                | ビット別割当内容                        |
|---------------|----------------------|---------------------------------|
| 060100~060107 | Status Parameter-1~  | CM.31~38コードに登録されているパラメータ値(読み込み  |
| 010100*010107 | Status Parameter-8   | 専用)                             |
| 060110~060117 | Control Parameter-1~ | CM.51~58コードに登録されているパラメータ値(読み込み/ |
|               | Control Parameter-8  | 書き込み可能)                         |

#### 参考

制御パラメータ(Control Parameter)を登録する時、運転速度(0h0005, 0h0380, 0h0381)と運転指令(0h0006, 0h0382)パラメータは、パラメータ制御フレーム(Para Control Frame)で一番後ろに設定してください。パラメータ制御-h(Para Control-h)の最も高い番号に運 転速度と運転指令を登録する必要があります。

**例)** パラメータ制御番号(Para Ctrl Num)が5の場合、パラメータ制御-4(Para Control-4)には運転速度、パラメータ制御-5(Para Control-5)には運転指令を登録します。

# 7.3 通信プロトコル

RS485通信は、LS INV 485プロトコルとモードバス-RTU(Modbus-RTU)プロトコルに対応します。

## 7.3.1 LS INV 485 プロトコル

スレーブ(インバータ)がマスター(PLCまたはPC)の読み込み/書き込みの要求に応答します。プロトコルの基本形態は次のとおりです。

#### 要求

| ENQ    | 局番      | CMD    | データ     | SUM     | EOT    |
|--------|---------|--------|---------|---------|--------|
| 1 byte | 2 bytes | 1 byte | n bytes | 2 bytes | 1 byte |

#### 正常応答

| ACK    | 局番      | CMD    | データ         | SUM     | EOT    |
|--------|---------|--------|-------------|---------|--------|
| 1 byte | 2 bytes | 1 byte | n x 4 bytes | 2 bytes | 1 byte |

### エラー応答

LSELECTRIC

| NAK    | 局番      | CMD    | エラーコード  | SUM     | EOT    |
|--------|---------|--------|---------|---------|--------|
| 1 byte | 2 bytes | 1 byte | 2 bytes | 2 bytes | 1 byte |

- ・ 要求はENQで始まり、EOTで終わります。
- ・ 正常応答はACKで始まり、EOTで終わります。
- ・ エラー応答はNAKで始まり、EOTで終わります。
- ・ 局番はインバータ番号を示し、2バイトASCII-HEXで表示します。ASCII-HEXは '0 '~ '9 '、'A '~
   (F 'で構成される16進数表示法です。
- ・ CMDは大文字を使用し、小文字使用時 'IF 'エラーが表示されます。次の表を参照してください。

| 文字  | ASCII-HEX | 命令       |
|-----|-----------|----------|
| 'R' | 52h       | Read     |
| 'W' | 57h       | Write    |
| 'X' | 58h       | モニター登録要求 |
| Ϋ́  | 59h       | モニター登録実行 |

- ・ データはASCII-HEXで表示します(データ値が3000の場合:3000→0"B"B"8"h → 30h 42h 42h 38h)。
- ・ エラーコードはASCII-HEXで表示します(373ページ、7.3.1.4エラーコード参照)。
- ・ 送受信バッファは送信-39バイト、受信-44バイトです。
- ・ モニター登録バッファは8ワード(Word)です。
- ・ SUMは通信エラーを点検するために使用します。

SUM = (局番+CMD+データ)の下位8ビットのASCII-HEX形態

例) 3000番地から1つの内容を読もうとする読み込み要請の場合、

SUM = '0' + "1" + "R" + '3' + '0' + '0' + '1' = 30h + 31h + 52h + 33h + 30h + 30h + 31h = 1A7h SUM 計算時、ENQ、ACK、NAKなどの制御値は除外されます。SUM は下位のb yteを取るので、A7hがSUMとなります。

| ENQ    | 局番      | CMD    | 番地      | 番地個数   | SUM     | EOT    |
|--------|---------|--------|---------|--------|---------|--------|
| 05h    | '01'    | 'R'    | '3000'  | '1'    | 'A7'    | 04h    |
| 1 hvte | 2 hvtes | 1 hvte | 4 hvtes | 1 hvte | 2 bytes | 1 hvte |

#### 参考

#### ブロードキャスト(BroadCast)機能

ネットワークに接続されているすべてのインバータに同時指令を出すときに使用します。局番の255番

で指令を出すと、各インバータは自分の設定局番でなくても指令を処理します。ただし、応答はしません。

## 7.3.1.1 読み込み詳細プロトコル

読み込み要求:XXXX番地から連続したn個のワード(Word)データの読み込み要請の場合

| ENQ    | 局番        | CMD    | 番地      | 番地個数        | SUM     | EOT    |
|--------|-----------|--------|---------|-------------|---------|--------|
| 05h    | '01'~'FA' | 'R'    | 'XXXX'  | '1'~'8' = n | 'XX'    | 04h    |
| 1 byte | 2 bytes   | 1 byte | 4 bytes | 1 byte      | 2 bytes | 1 byte |

総バイト(Total byte)=12、小さな引用符(")は文字(Character)であることを示します。

#### 読み込み正常応答

| ACK    | 局番        | CMD    | データ        | SUM     | EOT    |
|--------|-----------|--------|------------|---------|--------|
| 06h    | '01'~'FA' | 'R'    | 'XXXX'     | 'XX'    | 04h    |
| 1 byte | 2 bytes   | 1 byte | nx 4 bytes | 2 bytes | 1 byte |

総バイト(Total byte) = 7 + n x 4 = 最大 39

### 読み込みエラー応答

| NAK    | 局番        | CMD    | エラーコード  | SUM     | EOT    |
|--------|-----------|--------|---------|---------|--------|
| 15h    | '01'~'FA' | 'R'    | '**'    | 'XX'    | 04h    |
| 1 byte | 2 bytes   | 1 byte | 2 bytes | 2 bytes | 1 byte |

総バイト(Total byte) = 9

## 7.3.1.2 書き込み詳細プロトコル

### 書き込み要求

| ENQ    | 局番        | CMD    | 番地      | 番地個数        | データ            | SUM     | EOT    |
|--------|-----------|--------|---------|-------------|----------------|---------|--------|
| 05h    | '01'~'FA' | 'W'    | 'XXXX'  | '1'~'8' = n | 'XXXX'         | 'XX'    | 04h    |
| 1 byte | 2 bytes   | 1 byte | 4 bytes | 1 byte      | n x 4<br>bytes | 2 bytes | 1 byte |

総バイト(Total byte) = 12 + n x 4 = 最大44

#### 書き込み正常応答

| ACK    | 局番        | CMD    | データ         | SUM     | EOT    |
|--------|-----------|--------|-------------|---------|--------|
| 06h    | '01'~'FA' | 'W'    | 'XXXX'      | 'XX'    | 04h    |
| 1 byte | 2 bytes   | 1 byte | n x 4 bytes | 2 bytes | 1 byte |

LSELECTRIC

総バイト(Total byte) = 7 + n x 4 = 最大 39

#### 書き込みエラー応答

٢

| NAK    | 局番        | CMD    | エラーコード  | SUM     | EOT    |
|--------|-----------|--------|---------|---------|--------|
| 15h    | '01'~'FA' | 'W'    | '**'    | 'XX'    | 04h    |
| 1 byte | 2 bytes   | 1 byte | 2 bytes | 2 bytes | 1 byte |

総バイト(Total byte) = 9

## 7.3.1.3 モニター登録詳細プロトコル

モニター登録は、継続的にモニターする必要があるデータを事前に指定し、周期的にデータを アップデートする機能です。

モニター登録要求:n個の番地(連続しなくても良い)を登録要求する場合

| ENQ    | 局番        | CMD    | 番地個数      | 番地          | SUM     | EOT    |
|--------|-----------|--------|-----------|-------------|---------|--------|
| 05h    | '01'~'FA' | 'X'    | '1'~'8'=n | 'XXXX'      | 'XX'    | 04h    |
| 1 byte | 2 bytes   | 1 byte | 1 byte    | n x 4 bytes | 2 bytes | 1 byte |

総バイト(Total byte) = 8 + n x 4 = 最大 40

### モニター登録正常応答

| ACK    | 局番        | CMD    | SUM     | EOT    |
|--------|-----------|--------|---------|--------|
| 06h    | '01'~'FA' | 'Χ'    | 'XX'    | 04h    |
| 1 byte | 2 bytes   | 1 byte | 2 bytes | 1 byte |

総バイト(Total byte) = 7

### モニター登録エラー応答

| NAK    | 局番        | CMD    | エラーコード  | SUM     | EOT    |
|--------|-----------|--------|---------|---------|--------|
| 15h    | '01'~'FA' | 'X'    | '**'    | 'XX'    | 04h    |
| 1 byte | 2 bytes   | 1 byte | 2 bytes | 2 bytes | 1 byte |

総バイト(Total byte) = 9

モニター登録実行要求:モニター登録要求で登録された番地のデータの読み込み要求

| ENQ    | 局番        | CMD    | SUM     | EOT    |
|--------|-----------|--------|---------|--------|
| 05h    | '01'~'FA' | Ϋ́     | 'XX'    | 04h    |
| 1 byte | 2 bytes   | 1 byte | 2 bytes | 1 byte |

RS-485 通信機能を使用する

総バイト(Total byte) = 7

### モニター登録実行正常応答

| ACK    | 局番        | CMD    | データ         | SUM     | EOT    |
|--------|-----------|--------|-------------|---------|--------|
| 06h    | '01'~'FA' | Ϋ́,    | 'XXXX'      | 'XX'    | 04h    |
| 1 byte | 2 bytes   | 1 byte | n x 4 bytes | 2 bytes | 1 byte |

総バイト(Total byte) = 7 + n x 4 = 最大 39

## モニター登録実行エラー応答

| NAK    | 局番        | CMD    | エラーコード  | SUM     | EOT    |
|--------|-----------|--------|---------|---------|--------|
| 15h    | '01'~'FA' | Ϋ́     | '**'    | 'XX'    | 04h    |
| 1 byte | 2 bytes   | 1 byte | 2 bytes | 2 bytes | 1 byte |

総バイト(Total byte) = 9

## 7.3.1.4 エラーコード

| 項目                      | 表示略語 | 説明                             |
|-------------------------|------|--------------------------------|
|                         | IF   | 受信した機能をスレーブで遂行できない場合           |
| ILLEGAL FUNCTION        |      | 該当機能がない場合                      |
| ILLEGAL DATA<br>ADDRESS | IA   | 受信したパラメータ番地がスレーブで有効でない場合       |
| ILLEGAL DATA VALUE      | ID   | 受信したパラメータデータの範囲が有効でない場合        |
|                         | WM   | 書き込み許容外のパラメータを書き込み('W')する場合(読み |
| WRITE MODE<br>ERROR     |      | 込み専用パラメータ、運転中に運転中の変更禁止パラメー     |
|                         |      | 夕)                             |
| FRAME ERROR             | FE   | フレームの大きさが異なる場合                 |
## 7.3.1.5 ASCII コード

Г

| Character | Hex      | Character | Hex      | Character                               | Hex      |
|-----------|----------|-----------|----------|-----------------------------------------|----------|
| A         | 41       | q         | 71       | @                                       | 40       |
| В         | 42       | r         | 72       | Ī                                       | 5B       |
| С         | 43       | S         | 73       | ١                                       | 5C       |
| D         | 44       | t         | 74       | ]                                       | 5D       |
| E         | 45       | u         | 75       |                                         | 5E       |
| F         | 46       | V         | 76       |                                         | 5F       |
| G         | 47       | W         | 77       | <i>c</i>                                | 60       |
| Н         | 48       | Х         | 78       | {                                       | 7B<br>7C |
| l I       | 49       | У         | 79       |                                         | 70       |
| J         | 4A       | Z         | 7A       | }~~~~~~~~~~~~~~~~~~~~~~~~~~~~~~~~~~~~~~ | 7D<br>7E |
| K         | 4B       | 0         | 30       | BEI                                     | 07       |
| L         | 4C       | 1         | 31       | BS                                      | 08       |
| M         | 4D       | 2         | 32       | CAN                                     | 18       |
| N         | 4E       | 3         | 33       | CR                                      | 0D       |
| 0         | 4F       | 4         | 34       | DC1                                     | 11       |
| Р         | 50       | 5         | 35       | DC2                                     | 12       |
| Q         | 51       | 6         | 36       | DC3                                     | 13       |
| R         | 52       | 7         | 37       | DC4                                     | 14       |
| S         | 53       | 8         | 38       | DEL                                     | 7F       |
| Т         | 54       | 9         | 39       | DLE                                     | 10       |
| U         | 55       | space     | 20       | EM                                      | 19       |
| V         | 56       | !         | 21       | ACK                                     | 06       |
| VV        | 57       |           | 22       | ENQ                                     | 05       |
| X         | 58       | #         | 23       | EOT                                     | 04<br>1B |
| Y<br>Z    | 59       | <b>\$</b> | 24       | EUU                                     | 17       |
| 2         | 5A<br>61 | %<br>o    | 20       | ETX                                     | 03       |
| a<br>h    | 62       | × ·       | 20       | FF                                      | 0C       |
| C C       | 63       | (         | 28       | FS                                      | 1C       |
| d         | 64       |           | 20       | GS                                      | 1D       |
| e         | 65       | *         | 20<br>2A | HT                                      | 09       |
| f         | 66       | +         | 2B       |                                         | 0A       |
| a         | 67       |           | 2C       | NAK                                     | 15       |
| h         | 68       | -         | 2D       |                                         | 10       |
| i         | 69       |           | 2E       | СЭ<br>91                                |          |
| i         | 6A       | /         | 2F       | SO                                      |          |
| k         | 6B       | :         | 3A       | SOH                                     | 01       |
| 1         | 6C       | ;         | 3B       | STX                                     | 02       |
| m         | 6D       | <         | 3C       | SUB                                     | 1A       |
| n         | 6E       | =         | 3D       | SYN                                     | 16       |
| 0         | 6F       | >         | 3E       | US                                      | 1F       |
| р         | 70       | ?         | 3F       | VT                                      | 0B       |

## 7.3.2 モードバス-RTU(Modbus-RTU)プロトコル

## 7.3.2.1 機能コード/プロトコル

局番はCM.01 Int485 St ID、Starting Addressは通信番地、単位はbyteです。通信番地は379ページ、7.4通信互換共通領域パラメ ータを参照してください。

#### 機能コード #03(Read Holding Register)

| QueryField Name     | Response Field Name |                |
|---------------------|---------------------|----------------|
| 局番                  | 局番                  |                |
| Function(0x03)      | Function (0x03)     | -              |
| Starting Address Hi | Byte Count          |                |
| Starting Address Lo | Data Hi             |                |
| # of Points Hi      | Data Lo             |                |
| # of Points Lo      |                     | # of Points 個数 |
| CRC Lo              |                     |                |
| CRC Hi              | Data Hi             |                |
|                     | Data Lo             |                |
|                     | CRC Lo              |                |
|                     | CRC Hi              |                |

#### 機能コード #04(Read Input Register)

| QueryField Name     | Response Field Name |     |
|---------------------|---------------------|-----|
| 局番                  | 局番                  |     |
| Function(0x04)      | Function (0x04)     |     |
| Starting Address Hi | Byte Count          | _   |
| Starting Address Lo | Data Hi             |     |
| # of Points Hi      | Data Lo             | _   |
| # of Points Lo      |                     |     |
| CRC Lo              |                     | _ ( |
| CRC Hi              | Data Hi             | _   |
|                     | Data Lo             | -)  |
|                     | CRC Lo              |     |
|                     | CRC Hi              |     |

Г

| QueryField Name     | Response Field Name |
|---------------------|---------------------|
| 局番                  | 局番                  |
| Function (0x06)     | Function (0x06)     |
| Starting Address Hi | Register Address Hi |
| Register Address Lo | Register Address Lo |
| Preset Data Hi      | Preset Data Hi      |
| Preset Data Lo      | Preset Data Lo      |
| CRC Lo              | CRC Lo              |
| CRC Hi              | CRC Hi              |

## 機能コード #16(hex 0h10)(Preset Multiple Register)

| QueryField Name     |               | <b>Response Fiel</b> |
|---------------------|---------------|----------------------|
| 局番                  |               | 局番                   |
| Function (0x10)     | -             | Function (0x10)      |
| Starting Address Hi | -             | Starting Addres      |
| Starting Address Lo | •             | Starting Addres      |
| # of Register Hi    | •             | # of Register Hi     |
| # of Register Lo    | -             | # of Register Lo     |
| Byte Count          | -             | CRC Lo               |
| Data Hi             |               | CRC Hi               |
| Data Lo             |               |                      |
|                     |               | 「Points個数            |
|                     | <i>#</i> 0    |                      |
| Data Hi             |               |                      |
| Data Lo             | $\mathcal{I}$ |                      |
| CRC Lo              | _             |                      |
| CRC Hi              | _             |                      |
|                     | -             |                      |

| Response Field Name |
|---------------------|
| 局番                  |
| Function (0x10)     |
| Starting Address Hi |
| Starting Address Lo |
| # of Register Hi    |
| # of Register Lo    |
| CRC Lo              |
| CRC Hi              |

#### **Exception Code**

| Code                    |
|-------------------------|
| 01: ILLEGAL FUNCTION    |
| 02: ILLEGAL DATA ADRESS |
| 03: ILLEGAL DATA VALUE  |
| 06: SLAVE DEVICE BUSY   |

#### Response

| Field Name     |
|----------------|
| 局番             |
| Function*      |
| Exception Code |
| CRC Lo         |
| CRC Hi         |
|                |

\* Function値は、Query Function値の最上位ビットを設定した値です。

### モードバス-RTU(Modbus-RTU)通信使用例

インバータの加速時間(通信番地0x1103)を5.0秒、減速時間(通信番地0x1104)を10.0秒に 変更するときの例です。

#### マスターがインバータに転送するフレーム

| 項目  | 局番              | Function             | Starting<br>Address | # of<br>Register | Byte<br>Count | データ値1            | データ値2             | CRC    |
|-----|-----------------|----------------------|---------------------|------------------|---------------|------------------|-------------------|--------|
| Hex | 0x01            | 0x10                 | 0x1102              | 0x0002           | 0x04          | 0x0032           | 0x0064            | 0x1202 |
|     | CM.01           | Preset               | 開始通信番               |                  |               | 50               | 100               |        |
| 説明  | Int485<br>St ID | Multiple<br>Register | 地-1<br>(0x1103-1)   | -                | -             | (加速時間5<br>.0秒該当) | (减速时间1<br>0.0秒該当) | -      |

#### インバータがマスターに応答するフレーム

| 項目  | 局番                    | Function                       | Starting<br>Address    | # of<br>Register | CRC    |
|-----|-----------------------|--------------------------------|------------------------|------------------|--------|
| Hex | 0x01                  | 0x10                           | 0x1102                 | 0x0002           | 0xE534 |
| 説明  | CM.01Int4<br>85 St ID | Preset<br>Multiple<br>Register | 開始通信番地-1<br>(0x1103-1) | -                | -      |

# 7.4 通信互換共通領域パラメータ

iS5、iP5A、iV5、iG5Aと互換できる領域のパラメータです。

Г

| 通信番地   | パラメータ       | スケール | 単位  | R/W | ビット別割当内容                                                                                                    |
|--------|-------------|------|-----|-----|----------------------------------------------------------------------------------------------------|
| 0h0000 | インバータモデル    | -    | -   | R   | 6: S100                                                                                                    |
| 0h0001 | インバータ容量     | -    | -   | R   | 0: 0.75kW, 1: 1.5kW, 2: 2.2kW<br>3: 3.7kW, 4: 5.5kW, 5: 7.5kW<br>6: 11kW, 7: 15kW, 8: 18.5kW<br>9: 22kW, 10: 30kW, 11: 37kW<br>12: 45kW, 13: 55kW, 14: 75kW<br>256 : 0.4kW, 257 :1.1kW,<br>258:3.0kW<br>259: 4.0kW |
| 0h0002 | インバータ入力電圧   | -    | -   | R   | 0: 220V級, 1: 440V級                                                                                                    |
| 0h0003 | バージョン       | -    | -   | R   | (例)0h0100: Version 1.00<br>0h0101: Version 1.01                                                                                                    |
| 0h0004 | Reserved    | -    | -   | R/W | -                                                                                                    |
| 0h0005 | 目標周波数       | 0.01 | Hz  | R/W | -                                                                                                    |
| -      |             |      |     |     | B15 Reserved                                                                                                    |
|        |             |      |     |     | B14 0: Keypad Freq                                                                                                    |
|        |             |      |     |     | B13 1: Keypad Torq                                                                                                    |
|        | 運転指令(オプション) |      |     | R   | B12 2~16: 端子台多段速                                                                                                    |
|        |             |      |     |     | B10 10: STEADY                                                                                                    |
|        |             |      |     |     | 13: 01LAD1         22: V1, 24: V2, 25: I2         26: Reserved         B9       27: 内蔵型 485         28: 通信オプション         30: JOG 31: PID                                                                            |
|        |             |      |     |     | B8 0: Keypad                                                                                                    |
| 0h0006 |             | -    | -   |     | B7 1: Fx/Rx-1                                                                                                    |
|        |             |      |     |     | 2: Fx/Rx-2                                                                                                    |
|        |             |      |     |     | B6 3: 内蔵型 485                                                                                                    |
|        |             |      |     |     | 4: 通信オプション                                                                                                    |
|        |             |      |     |     | B5 Reserved                                                                                                    |
|        |             |      |     |     | B4 非常停止                                                                                                    |
|        |             |      |     |     | B3 W: Trip 初期化 (0→1)                                                                                                    |
|        |             |      |     | R/W | R: Trip 状態                                                                                                    |
|        |             |      |     |     | B2 逆方向運転(R)                                                                                                    |
|        |             |      |     |     | B1 正方向運転(F)                                                                                                    |
|        |             |      |     |     | B0 停止(S)                                                                                                    |
| 0h0007 | 加速時間        | 0.1  | sec | R/W | -                                                                                                    |
| 0h0008 | 減速時間        | 0.1  | sec | R/W | -                                                                                                    |
| 0h0009 | 出力電流        | 0.1  | Α   | R   | -                                                                                                    |

| 通信番地   | パラメータ    | スケール | 単位 | R/W |     | ビット別割当内容                           |
|--------|----------|------|----|-----|-----|------------------------------------|
| 0h000A | 出力周波数    | 0.01 | Hz | R   | -   |                                    |
| 0h000B | 出力電圧     | 1    | V  | R   | -   |                                    |
| 0h000C | DC リンク電圧 | 1    | V  | R   | -   |                                    |
| 0h000D | 出力電力     | 0.1  | kW | R   | -   |                                    |
|        |          |      |    |     | B15 | 0: Remote, 1: Keypad<br>Local      |
|        |          |      |    |     | B14 | 1:<br>周波数指令ソースが通<br>信(内蔵型, Option) |
|        |          |      |    |     | B13 | 1:<br>運転指令ソースが通信(<br>内蔵型, Option)  |
|        |          |      |    |     | B12 | 逆方向運転指令                            |
|        |          |      |    |     | B11 | 正方向運転指令                            |
|        |          |      |    |     | B10 | ブレーキ開放信号                           |
|        |          |      | _  |     | B9  | ジョグモード                             |
| 0h000E | 運転状態     | -    |    |     | B8  | 停止中                                |
|        |          |      |    |     | B7  | 直流制動中(DC<br>Braking)               |
|        |          |      |    |     | B6  | 速度到達                               |
|        |          |      |    |     | B5  | 减速中                                |
|        |          |      |    |     | B4  | 加速中                                |
|        |          |      |    |     |     | Fault(Trin) OU 30                  |
|        |          |      |    |     | B3  | コード設定値に応じて作動                       |
|        |          |      |    |     | B2  | 逆方向運転中                             |
|        |          |      |    |     | B1  | 正方向運転中                             |
|        |          |      |    |     | B0  | 停止                                 |
|        |          |      |    |     | B15 | Reserved                           |
|        |          |      |    |     | B14 | Reserved                           |
|        |          |      |    |     | B13 | Reserved                           |
|        |          |      |    |     | B12 | Reserved                           |
|        |          |      |    |     | B11 | Reserved                           |
|        |          |      |    |     | B10 | H/W-Diag                           |
| 0h000F | トリップ情報   | -    | -  | R   | B9  | Reserved                           |
|        |          |      |    |     | B8  | Reserved                           |
|        |          |      |    |     | B7  | Reserved                           |
|        |          |      |    |     | B6  | Reserved                           |
|        |          |      |    |     | B5  | Reserved                           |
|        |          |      |    |     | B4  | Reserved                           |
|        |          |      |    |     | B3  | Level Type トリップ                    |

| 通信番地     | パラメータ       | スケール | 単位     | R/W | ビット別割当内容   |                 |  |  |
|----------|-------------|------|--------|-----|------------|-----------------|--|--|
|          |             |      |        |     | B2         | Reserved        |  |  |
|          |             |      |        |     | B1         | Reserved        |  |  |
|          |             |      |        |     | B0         | Latch Type トリップ |  |  |
|          |             |      |        |     | B15~B<br>7 | Reserved        |  |  |
|          |             |      |        |     | B6         | P7              |  |  |
|          |             |      |        |     | B5         | P6              |  |  |
| 0h0010   | 入力端子情報      | -    | -      | R   | B4         | P5              |  |  |
|          |             |      |        |     | B3         | P4              |  |  |
|          |             |      |        |     | B2         | P3              |  |  |
|          |             |      |        |     | B1         | P2              |  |  |
|          |             |      |        |     | B0         | P1              |  |  |
|          |             |      |        |     | B15        | Reserved        |  |  |
|          |             |      |        |     | B14        | Reserved        |  |  |
|          |             |      |        |     | B13        | Reserved        |  |  |
|          |             |      |        |     | B12        | Reserved        |  |  |
|          |             |      |        |     | B11        | Reserved        |  |  |
|          |             |      |        |     | B10        | Reserved        |  |  |
|          | 出力端子情報      | -    | -      |     | B9         | Reserved        |  |  |
| 0h0011   |             |      |        | R   | B8         | Reserved        |  |  |
|          |             |      |        |     | B/         | Reserved        |  |  |
|          |             |      |        |     | B6         | Reserved        |  |  |
|          |             |      |        |     | B5         | Reserved        |  |  |
|          |             |      |        |     | B4         | Reserved        |  |  |
|          |             |      |        |     | B3<br>D2   | Reserved        |  |  |
|          |             |      |        |     |            |                 |  |  |
|          |             |      |        |     | BO         | Rolay 1         |  |  |
| 0h0012   | V1          | 0.1  | %      | R   | U1 雷府      |                 |  |  |
| 0h0013   | V2          | 0.1  | %      | R   | V2 雷F      |                 |  |  |
| 0h0014   | 12          | 0.1  | %      | R   | 12 雷流      | <u></u><br>えカ   |  |  |
| 0h0015   |             | 1    | Rom    | R   | 12 电流      |                 |  |  |
| 0h0016   |             | •    | יייקיי |     | -카마그 드     |                 |  |  |
| ~ 0h0019 | Reserved    | -    | -      | -   | -          |                 |  |  |
| 0h001A   | Hz/Rpm 選択   | -    | -      | R   | 0: Hz 🛓    | 单位, 1: Rpm 単位   |  |  |
| 0h001B   | 選択したモータ極数表示 | -    | -      | R   | 選択され       | ったモータ極数表示       |  |  |

종신 기능

7.5 S100 拡張共通領域パラメータ

Г

## 7.5.1 モニター領域パラメータ(読み込みのみ)

| 通信番地   | パラメータ                              | スケール | 単位 | ビット別割当内容                                                                                                    |
|--------|------------------------------------|------|----|----------------------------------------------------------------------------------------------------|
| 0h0300 | インバータモデル                           | -    | -  | S100: 0006h                                                                                                    |
| 0h0301 | インバータ容量                            | -    | -  | 0.4kW : 1900h, 0.75kW: 3200h<br>1.1kW: 4011h, 1.5kW: 4015h<br>2.2kW: 4022h, 3.0kW: 4030h<br>3.7kW: 4037h, 4.0kW: 4040h<br>5.5kW: 4055h, 7.5kW: 4075h<br>11kW: 40B0h, 15kW: 40F0h<br>18.5kW: 4125h, 22kW: 4160h<br>30kW: 41E0h, 37kW: 4250h<br>45kW: 42D0h, 55kW: 4370h<br>75kW: 44B0h |
| 0h0302 | インバータ入力電圧/電<br>源形態(単相、3相)/冷<br>却方式 | -    | -  | 100V 単相自冷式: 0120h<br>200V 3相強冷式: 0231h<br>100V 単相強冷式: 0121h<br>400V 単相自冷式: 0420h<br>200V 単相自冷式: 0220h<br>400V 3相自冷式: 0230h<br>200V 3相自冷式: 0230h<br>400V 単相強冷式: 0421h<br>200V 単相強冷式: 0221h<br>400V 3相端冷式: 0431b                                                                        |
| 0h0303 | インバータS/Wバージ                        | -    | -  | (例題) 0h0100: Version 1.00                                                                                                    |
|        |                                    |      |    |                                                                                                    |
| 0h0304 | Reserved                           | -    | -  | -                                                                                                    |
| 0h0305 | インバータの運転状態                         | _    | _  | B15       0:正常状態         B14       4:Warning 発生状態         B13       8:Fault 発生状態(Pr.30コード         B12       設定値に応じて作動)         B11~       -         B8       -         B7       1:速度サーチ中         B6       2:加速中         B5       4:減速停止中         6:減速停止中       6: 日/W OCS             |

| 通信番地             | パラメータ                | スケール | 単位  | ビット別割当内容                                                                                                    |                                                                                                    |  |  |
|------------------|----------------------|------|-----|----------------------------------------------------------------------------------------------------|----------------------------------------------------------------------------------------------------|--|--|
|                  |                      |      |     |                                                                                                    | 7: S/W OCS                                                                                                    |  |  |
|                  |                      |      |     |                                                                                                    | 8: ドウェル運転中                                                                                                    |  |  |
|                  |                      |      |     | B3                                                                                                    | 0:停止                                                                                                    |  |  |
|                  |                      |      |     | B2                                                                                                    | 1:正方向運転中                                                                                                    |  |  |
|                  |                      |      |     | B1                                                                                                    | 2:逆方向運転中                                                                                                    |  |  |
|                  |                      |      |     | B0                                                                                                    | 3:DC運転中(0速制御)                                                                                                    |  |  |
| 0h0306           | インバータ運転、<br>周波数指令ソース | -    | -   | B15         B14         B13         B12         B11         B10         B9         B8         B7         B6         B5         B4         B3         B2         B1         B0 | <ul> <li>運転指令ソース</li> <li>0: キーパッド</li> <li>1:通信オプション</li> <li>2: User Sequence</li> <li>3:内蔵型485</li> <li>4:端子台</li> <li>周波数指令ソース</li> <li>0: キーパッド速度</li> <li>1: キーパッドトルク</li> <li>2~4: Up/Down運転速度</li> <li>5: V1, 7: V2, 8: I2</li> <li>9: Pulse</li> <li>10:内蔵型485</li> <li>11:通信オプション</li> <li>12: User Sequence</li> <li>13: log, 14: PID</li> </ul> |  |  |
|                  |                      |      |     |                                                                                                    | 25~39: 多段速周波数                                                                                                    |  |  |
| 0h0307           | LCDローダーS/Wバージョン      | -    | -   | (例題)0                                                                                                    | 0h0100: Version 1.00                                                                                                    |  |  |
| 0h0308           | LCDローダータイトルバージョン     | -    | -   | (例題)0                                                                                                    | h0101: Version 1.01                                                                                                    |  |  |
| 0h0309<br>~0h30F | Reserved             | -    | -   | -                                                                                                    |                                                                                                    |  |  |
| 0h0310           | 出力電流                 | 0.1  | Α   | -                                                                                                    |                                                                                                    |  |  |
| 0h0311           | 出力周波数                | 0.01 | Hz  | -                                                                                                    |                                                                                                    |  |  |
| 0h0312           | 出力Rpm                | 0    | Rpm | -                                                                                                    |                                                                                                    |  |  |
| 0h0313           | モータフィードバック速度         | 0    | Rpm | -32768F                                                                                                    | Rpm~32767Rpm(方向性有り)                                                                                                    |  |  |
| 0h0314           | 出力電圧                 | 1    | V   | -                                                                                                    | · · · · · · · · ·                                                                                                    |  |  |
| 0h0315           | DC リンク電圧             | 1    | V   | -                                                                                                    |                                                                                                    |  |  |
| 0h0316           | 出力電力                 | 0.1  | kW  | -                                                                                                    |                                                                                                    |  |  |
| 0h0317           | 出力 Torque            | 0.1  | %   | -                                                                                                    |                                                                                                    |  |  |
| 0h0318           | PID リファレンス           | 0.1  | %   | -                                                                                                    |                                                                                                    |  |  |
| 0h0319           | PID フィードバック          | 0.1  | %   | -                                                                                                    |                                                                                                    |  |  |

Г

| 通信番地              | パラメータ        | スケール | 単位 | ビット別割当内容     |                                                          |  |  |
|-------------------|--------------|------|----|--------------|----------------------------------------------------------|--|--|
| 0h031A            | 第1モータの極数表示   | -    | -  | 第1モー         | 夕極数表示                                                    |  |  |
| 0h031B            | 第2モータの極数表示   | -    | I  | 第2モー         | 夕極数表示                                                    |  |  |
| 0h031C            | 選択されたモータ極数表示 | -    | -  | 選択されたモータ極数表示 |                                                          |  |  |
| 0h031D            | Hz/Rpm 選択    | -    | I  | 0: Hz        | 单位, 1: Rpm 単位                                            |  |  |
| 0h031E<br>~0h031F | Reserved     | -    | -  | -            |                                                          |  |  |
|                   |              |      |    | B9           | P10(Extension I/O)                                       |  |  |
|                   |              |      |    | B8           | P9(Extension I/O)                                        |  |  |
|                   |              |      |    | B7           | P8(Extension I/O)                                        |  |  |
|                   |              |      |    | B6           | P7(I/Oボード)                                               |  |  |
| 01 0000           |              |      |    | B5           | P6(I/Oボード)                                               |  |  |
| 0n0320            | テンタル人川同報     |      |    | B4           | P5(I/Oボード)                                               |  |  |
|                   |              |      |    | B3           | P4(I/Oボード)                                               |  |  |
|                   |              |      |    | B2           | P3(I/Oボード)                                               |  |  |
|                   |              |      |    | B1           | P2(I/Oボード)                                               |  |  |
|                   |              |      |    | B0           | P1(I/Oボード)                                               |  |  |
|                   |              |      |    | B15          | Reserved                                                 |  |  |
|                   |              |      |    | ~            | Reserved                                                 |  |  |
|                   |              | -    |    | B4           | Relay 4(Extension I/O)                                   |  |  |
| 0h0321            | テンタル出力情報     |      | -  | B3           | Relay 3(Extension I/O)                                   |  |  |
|                   |              |      |    | B2<br>D1     | $\frac{\text{Relay 2(30~75KVV)}}{\text{O4(0.4, 35KVA)}}$ |  |  |
|                   |              |      |    | BO           | $Q_1(0.4~75KW)$<br>Relay 1(0.4~75kW)                     |  |  |
|                   |              |      |    | B15          | Reserved                                                 |  |  |
|                   |              |      |    | ~            | Reserved                                                 |  |  |
|                   |              |      |    | B8           | Reserved                                                 |  |  |
|                   |              |      |    | B7           | Virtual DI 8(CM.77)                                      |  |  |
|                   |              |      |    | B6           | Virtual DI 7(CM.76)                                      |  |  |
| 0h0322            | 仮想デジタル入力情報   | -    | -  | B5           | Virtual DI 6(CM.75)                                      |  |  |
|                   |              |      |    | B4           | Virtual DI 5(CM.74)                                      |  |  |
|                   |              |      |    | B3           | Virtual DI 4(CM.73)                                      |  |  |
|                   |              |      |    | B2           | Virtual DI 3(CM.72)                                      |  |  |
|                   |              |      |    | B1           | Virtual DI 2(CM.71)                                      |  |  |
| 01.0000           |              |      |    | BU<br>BU     | Virtual DI 1(CM.70)                                      |  |  |
| 000323            | 選択されたモータ表示   | -    | -  | 0:第1七        |                                                          |  |  |
| 0h0324            | AI1          | 0.01 | %  | アナロク         | 7人力V1(I/Oホード)                                            |  |  |
| 0h0325            | Reserved     | 0.01 | %  | -            |                                                          |  |  |
| 0h0326            | AI3          | 0.01 | %  | アナロク         | 7人力V2(I/Oボード)                                            |  |  |
| 0h0327            | AI4          | 0.01 | %  | アナロク         | 7人力I2(I/Oボード)                                            |  |  |
| 0h0328            | AO1          | 0.01 | %  | アナロク         | 7出力1(I/Oボード)                                             |  |  |
| 0h0329            | AO2          | 0.01 | %  | アナロク         | ブ出力2(I/Oボード)                                             |  |  |

| 通信番地   | パラメータ          | スケール | 単位  | ビット別割当内容               |                        |  |  |  |
|--------|----------------|------|-----|------------------------|------------------------|--|--|--|
| 0h032A | AO3            | 0.01 | %   | アナログ出力3(Extension I/O) |                        |  |  |  |
| 0h032B | AO4            | 0.01 | %   | Reserve                | ed                     |  |  |  |
| 0h032C | Reserved       | -    | -   | -                      |                        |  |  |  |
| 0h032D | インバータモジュール温度   | 1    | °C  | -                      |                        |  |  |  |
| 0h032E | インバータ電力消費量     | 0.1  | kWh | -                      |                        |  |  |  |
| 0h032F | インバータ電力消費量     | 1    | MWh | -                      |                        |  |  |  |
|        |                |      |     | B15                    | Fuse Open Trip         |  |  |  |
|        |                |      |     | B14                    | Over Heat Trip         |  |  |  |
|        |                |      |     | B13                    | Arm Short              |  |  |  |
|        |                |      |     | B12                    | External Trip          |  |  |  |
|        |                |      |     | B11                    | Overvoltage Trip       |  |  |  |
|        |                |      |     | B10                    | Overcurrent Trip       |  |  |  |
|        |                |      |     | B9                     | NTC Trip               |  |  |  |
|        | ラッチタイプトリップ     |      |     | B8                     | Reserved               |  |  |  |
| 0h0330 |                | -    | -   | B7                     | Reserved               |  |  |  |
|        | (「育辛扳-1        |      |     | B6                     | 入力欠相トリップ               |  |  |  |
|        |                |      |     | B5                     | 出力欠相トリップ               |  |  |  |
|        |                |      |     | B4                     | Ground Fault Trip      |  |  |  |
|        |                |      |     | B3                     | E-Thermal Trip         |  |  |  |
|        |                |      |     | B2                     | Inverter Overload Trip |  |  |  |
|        |                |      |     | B1                     | Underload Trip         |  |  |  |
|        |                |      |     | B0                     | Overload Trip          |  |  |  |
|        |                |      |     | B15                    | Reserved               |  |  |  |
|        |                |      |     | B14                    | Reserved               |  |  |  |
|        |                |      |     | B13                    | Safety B               |  |  |  |
|        |                |      |     | B12                    | Safety A               |  |  |  |
|        |                |      |     | B11                    | Reserved               |  |  |  |
|        |                |      |     | B10                    | オプションカード不良             |  |  |  |
|        |                |      |     | B9                     | モータなしトリップ              |  |  |  |
| 060331 | ラッチタイプトリップ<br> | _    | _   | B8                     | External Brake トリップ    |  |  |  |
| 010001 | 情報-2           |      |     | B7                     | 基本IOボード接触不良            |  |  |  |
|        |                |      |     | B6                     | Pre PID Fail           |  |  |  |
|        |                |      |     | B5                     | Parameter Write時エラー    |  |  |  |
|        |                |      |     | B4                     | Reserved               |  |  |  |
|        |                |      |     | B3                     | FAN Trip               |  |  |  |
|        |                |      |     | B2                     | Reserved               |  |  |  |
|        |                |      |     | B1                     | Reserved               |  |  |  |
|        |                |      |     | B0                     | Reserved               |  |  |  |
|        |                |      |     | B15                    | Reserved               |  |  |  |
|        | ー              |      |     | ~                      | ~                      |  |  |  |
| 0h0332 |                | -    | -   | B8                     | Reserved               |  |  |  |
|        | 情報             |      |     | B7                     | Reserved               |  |  |  |
|        |                |      |     | B6                     | Reserved               |  |  |  |

Г

| 通信番地              | パラメータ              | スケール | 単位  | ビット別割当内容  |                    |  |  |  |
|-------------------|--------------------|------|-----|-----------|--------------------|--|--|--|
|                   |                    |      |     | B5        | Reserved           |  |  |  |
|                   |                    |      |     | B4        | Reserved           |  |  |  |
|                   |                    |      |     | B3        | キーパッド Lost Command |  |  |  |
|                   |                    |      |     | B2        | Lost Command       |  |  |  |
|                   |                    |      |     | B1        |                    |  |  |  |
|                   |                    |      |     | BU<br>B15 | BX<br>Boson/od     |  |  |  |
|                   |                    |      |     | ~         | Reserved           |  |  |  |
|                   |                    |      |     | B6        | Reserved           |  |  |  |
|                   |                    |      |     | B5        | QueueFull          |  |  |  |
| 060333            | H/W Diagnosis Trip | _    | _   | B4        | Reserved           |  |  |  |
| 010000            | 情報                 | _    | -   | B3        | Watchdog-2 エラー     |  |  |  |
|                   |                    |      |     | B2        | Watchdog-1 エラー     |  |  |  |
|                   |                    |      |     | B1        | EEPROM エラー         |  |  |  |
|                   |                    |      |     | B0        | ADC エラー            |  |  |  |
|                   |                    |      |     | B15       | Reserved           |  |  |  |
|                   |                    | -    | _   | ~         | Reserved           |  |  |  |
|                   |                    |      |     | B10       | Reserved           |  |  |  |
|                   |                    |      |     | B9        | Auto Tuning 失敗     |  |  |  |
|                   | Warning 情報         |      |     | B8        | キーパッド Lost         |  |  |  |
|                   |                    |      |     | B7        | エンコーダ誤結線           |  |  |  |
| 0h0334            |                    |      |     | B6        | エンコーダ誤装着           |  |  |  |
|                   |                    |      |     | B5        | DB                 |  |  |  |
|                   |                    |      |     | B4        | FAN 作動             |  |  |  |
|                   |                    |      |     | B3        | Lost command       |  |  |  |
|                   |                    |      |     | B2        | Inverter Overload  |  |  |  |
|                   |                    |      |     | B1        | Underload          |  |  |  |
|                   |                    |      |     | B0        | Overload           |  |  |  |
| 0h0335<br>~0h033F | Reserved           | -    | -   | -         |                    |  |  |  |
| 0h0340            | On Time 日付         | 0    | Day | インバ-      | -タの電源が入っている総日数     |  |  |  |
| 0h0341            | On Time 分          | 0    | Min | On time   | eの総日数を除いた総分        |  |  |  |
| 0h0342            | Run Time 日付        | 0    | Day | インバ-      | -タでモータを駆動した総日数     |  |  |  |
| 0h0343            | Run Time 分         | 0    | Min | Run tim   | neの総日数を除いた総分       |  |  |  |
| 0h0344            | Fan Time 日付        | 0    | Day | 放熱板0      | )ファンが駆動した総日数       |  |  |  |
| 0h0345            | Fan Time 分         | 0    | Min | Fan tim   | eの総日数を除いた総分        |  |  |  |
| 0h0346<br>~0h0348 | Reserved           | -    | -   | -         |                    |  |  |  |

L

| 通信番地   | パラメータ    | スケール | 単位 | ビット別割当内容          |
|--------|----------|------|----|-------------------|
| 0h0349 | Reserved | -    | -  | -                 |
| 0h034A | Option 1 | -    | -  | 0: 無し, 9: CANopen |
| 0h034B | Reserved | -    | -  |                   |
| 0h034C | Reserved |      |    |                   |

## 7.5.2 制御領域パラメータ(読み込み/書き込み両方可能)

| 通信番地   | パラメータ         | スケール | 単位  | ビット別割当内容 |                     |  |  |
|--------|---------------|------|-----|----------|---------------------|--|--|
| 0h0380 | 周波数指令         | 0.01 | Hz  | 目標周波数設定  |                     |  |  |
| 0h0381 | Rpm指令         | 1    | Rpm | 指令F      | Rpm設定               |  |  |
|        | •             |      |     | B7       | Reserved            |  |  |
|        |               |      |     | B6       | Reserved            |  |  |
|        |               |      |     | B5       | Reserved            |  |  |
|        |               |      |     | B4       | Reserved            |  |  |
|        |               |      |     | B3       | 0→1: フリーラン停止        |  |  |
| 0h0382 | 運転指令          | -    | -   | B2       | 0→1: トリップ初期化        |  |  |
|        |               |      |     | B1       | 0:逆方向指令、1:正方向指令     |  |  |
|        |               |      |     | B0       | 0:停止指令、1:ラン指令       |  |  |
|        |               |      |     | 例) ፲     | E方向運転指令:0003h、      |  |  |
|        |               |      |     | ì        | 逆方向運転指令:0001h       |  |  |
| 0h0383 | 加速時間          | 0.1  | sec | 加速       | 時間設定                |  |  |
| 0h0384 | 減速時間          | 0.1  | sec | 減速時間設定   |                     |  |  |
|        | 仮想デジタル入力制御    |      |     | B15      | Reserved            |  |  |
|        |               |      |     | ~        | Reserved            |  |  |
|        |               |      |     | B8       | Reserved            |  |  |
|        |               |      |     | B7       | Virtual DI 8(CM.77) |  |  |
|        |               |      |     | B6       | Virtual DI 7(CM.76) |  |  |
| 0h0385 |               | -    | -   | B5       | Virtual DI 6(CM.75) |  |  |
|        | (0:0ff, 1:0n) |      |     | B4       | Virtual DI 5(CM.74) |  |  |
|        |               |      |     | B3       | Virtual DI 4(CM.73) |  |  |
|        |               |      |     | B2       | Virtual DI 3(CM.72) |  |  |
|        |               |      |     | B1       | Virtual DI 2(CM.71) |  |  |
|        |               |      |     | B0       | Virtual DI 1(CM.70) |  |  |
|        |               |      |     | B15      | Reserved            |  |  |
|        |               |      |     | B14      | Reserved            |  |  |
|        | デジタル出力制御      |      |     | B13      | Reserved            |  |  |
| 0h0386 |               | -    | -   | B12      | Reserved            |  |  |
|        | (0:0ff, 1:0n) |      |     | B11      | Reserved            |  |  |
|        |               |      |     | B10      | Reserved            |  |  |
|        |               |      |     | B9       | Reserved            |  |  |

| 通信番地              | パラメータ                | スケール | 単位 | ビット別割当内容                          |
|-------------------|----------------------|------|----|-----------------------------------|
|                   |                      |      |    | B8 Reserved                       |
|                   |                      |      |    | B7 Reserved                       |
|                   |                      |      |    | B6 Reserved                       |
|                   |                      |      |    | B5 Reserved                       |
|                   |                      |      |    | B4 Relay 4(Ext I/O, OUT-31: None) |
|                   |                      |      |    | B3 Relay 3(EXT I/O, OUT-31: None) |
|                   |                      |      |    | B2 None)                          |
|                   |                      |      |    | B1 Q1(0.4~75kW, OUT-33: None)     |
|                   |                      |      |    | B0 Relay 1(0.4~75kW, OUT-31:      |
| 0h0387            | Reserved             | -    | -  | Reserved                          |
| 0h0388            | PID リファレンス           | 0.1  | %  | PID リファレンス指令を出す                   |
| 0h0389            | PID フィードバック値         | 0.1  | %  | PID フィードバック値                      |
| 0h038A            | モータ定格電流              | 0.1  | А  | -                                 |
| 0h038B            | モータ定格電圧              | 1    | V  | -                                 |
| 0h038C~<br>0h038F | Reserved             | -    | -  | -                                 |
| 0h0390            | Torque Ref           | 0.1  | %  | トルク指令                             |
| 0h0391            | Fwd Pos Torque Limit | 0.1  | %  | 正方向モータリングトルクリミット                  |
| 0h0392            | Fwd Neg Torque Limit | 0.1  | %  | 正方向回生トルクリミット                      |
| 0h0393            | Rev Pos Torque Limit | 0.1  | %  | 逆方向モータリングトルクリミット                  |
| 0h0394            | Rev Neg Torque Limit | 0.1  | %  | 逆方向回生トルクリミット                      |
| 0h0395            | Torque Bias          | 0.1  | %  | トルクBias                           |
| 0h0396~<br>0h399  | Reserved             | -    | -  | -                                 |
| 0h0394            | Anvtime Para         | _    | _  | CNF-20*コード値を設定( <b>320ページ、</b>    |
| 010007            |                      | -    |    | 5.37運転状態モニター参照)                   |
| 0h039B            | Monitor Line-1       | -    | -  | CNF-21*コード値を設定( <b>320ページ、</b>    |
|                   |                      |      |    | 5.37運転状態モニター参照)                   |
| 0h039C            | Monitor Line-2       | _    | -  | CNF-22*コード値を設定( <b>320ページ、</b>    |
|                   |                      |      |    | 5.37運転状態モニター参照)                   |
| 0h039D            | Monitor Line-3       | -    | -  | CNF-23*コード値を設定( <b>320ページ、</b>    |
|                   |                      |      |    | <b>5.37連転状態モニター</b> 参照)           |

\* LCDローダーでのみ使用できます。

#### 参考

S100共通領域周波数番地(0h0380, 0h0005)に通信で設定された周波数は、パラメータを保存 (Parameter Save)しても保存されません。通信で設定した周波数をインバータの電源を入れ直し てから続けて使用するには、以下のように設定してください。

1 dr.07コードを1 (Keypad-1) に設定してください。

٢

- 2 S100パラメータ領域周波数番地(Oh1101)に通信で周波数を設定してください。
- **3** 電源を切る前に、0h03E0番地で1を設定してパラメータを保存してください。電源を入れ直 したときに通信で設定・保存された周波数が表示されます。

## 7.5.3 メモリ制御領域パラメータ(読み込み/書き込み両方可能)

| 通信番地   | パラメータ              | スケール | 単位   | 運転中変更 | 機能                                                                                                    |
|--------|--------------------|------|------|-------|----------------------------------------------------------------------------------------------------|
| 0h03E0 | パラメータ保存            | -    | -    | Х     | 0: No, 1:Yes                                                                                                    |
| 0h03E1 | モニターモード初期化         | -    | -    | 0     | 0: No, 1:Yes                                                                                                    |
| 0h03E2 | パラメータ初期化           | -    | -    | Х     | 0: No, 1: All Grp, 2: Drv<br>Grp<br>3:bA Grp, 4: Ad Grp,<br>5:Cn Grp<br>6:In Grp, 7:OU Grp, 8:<br>CM Grp<br>9:AP Grp, 12:Pr Grp,<br>13:M2 Grp<br>Trip発生中は設定禁止 |
| 0h03E3 | 変更されたパラメータ表示       | -    | -    | 0     | 0: No, 1:Yes                                                                                                    |
| 0h03E4 | Reserved           | -    | -    | -     | -                                                                                                    |
| 0h03E5 | 故障履歴すべて削除          | -    | -    | 0     | 0: No, 1:Yes                                                                                                    |
| 0h03E6 | ユーザー登録コード削除        | -    | -    | 0     | 0: No, 1:Yes                                                                                                    |
| 0b03⊑7 | パラメータモード非表示        | 0    | Ηργ  | 0     | 書き込み: 0~9999                                                                                                    |
|        |                    | 0    | TICA | 0     | 読み込み: 0: Unlock, 1:Lock                                                                                                    |
| 0h03E8 | パラメータ変更ロック         | 0    | Hex  | 0     | 書き込み: 0~9999                                                                                                    |
|        |                    | •    | TIOX | Ũ     | 読み込み: 0: Unlock, 1:Lock                                                                                                    |
| 0h03E9 | 最初のパラメータ簡単設定       | -    | -    | 0     | 0: No, 1:Yes                                                                                                    |
| 0h03EA | 使用電力量初期化           | -    | -    | 0     | 0: No, 1:Yes                                                                                                    |
| 0h03EB | インバータ運転累積時<br>間初期化 | -    | -    | 0     | 0: No, 1:Yes                                                                                                    |
| 0h03EC | 冷却ファン運転累積時<br>間初期化 | -    | -    | 0     | 0: No, 1:Yes                                                                                                    |

参考

 インバータメモリ制御領域でパラメータ設定時の設定値はインバータに反映された後に保存 されます。他の領域のパラメータは、通信で設定する時に設定値が反映されますが、保存さ れません。つまり、インバータの電源を切って入れ直すと、通信で設定した値はすべて消さ れ、設定以前の値に戻ります。

したがって、他の領域のパラメータを通信で設定した後は、インバータの電源を切る前に必ずパラメータを保存しなければなりません。ただし、インバータメモリ制御領域ではパラメ ータを保存する必要はなく、設定が完了すると直ちにインバータにその値が保存されます。

- パラメータを慎重に設定してください。通信でパラメータを設定するときは、最初に値を0に設定してから別の値に設定する必要があります。もしゼロ以外の値に設定されている状態で、再びゼロ以外の値を入力すると、エラーメッセージで応答します。このパラメータを通信で読んでみると、以前に設定した値がわかります。
- Oh03E7、Oh03E8番地はパスワードを入力するパラメータです。まず、パスワードを 入力するとロック(Lock)状態ではロック解除(Unlock)状態になり、ロック解除 (Unlock)状態ではロック(Lock)状態になります。また、同じパスワード値を連続で入 力すると最初の一度だけパラメータが実行され、その後の値は反映されません。したが って、もう一度同じ値に入力するには、別の値に変更してから前の値を入力してください。

例) 244を2回入力するには、244→0→244の順に入力します。

注意

インバータメモリ制御領域パラメータを使用する場合は、インバータにデータを保存することになり、動作遂行時間が長くなり通信が途切れることがありますのでご注意ください。

## Memo

Г

# 8 全機能表を知っておく

この章では、インバータで設定できるすべての機能を示します。 全機能表を参照して、運転条件に合ったパラメータを設定してください。 許可されていない設定値を入力した場合、キーパッドに次のように表示されます。 このような場合は、[ENT] キーを押してもインバータが作動しません。

- ・ 割り当てられていない設定値: rd
- ・ 重複設定値(多機能入力、PID リファレンス、PID フィードバック関連): OL
- 許可されない設定値(選択値、V2、I2): no

## 8.1 運転グループ

運転グループはキーパッド専用モードで、LCDローダーには表示されません。

**SL**: センサレスベクトル(Sensorless vector) 制御機能(dr.09), I – IM Sensorless, P – PM Sensorless **\*O/X**: 運転中の書き込み可能可否、 **7/L/A**: キーパッド/LCDローダー/共通

| ⊐ <b>-</b> ⊬ | 通翻地               | 名称     | キーしいます  |              | 設範囲                    | 初期植       | 属性  | V/F | SL           | 参照            |
|--------------|-------------------|--------|---------|--------------|------------------------|-----------|-----|-----|--------------|---------------|
| -            | 0h1F00            | 目標周波数  | 0.00    | 0~最          | 大周波数(Hz)               | 0.00      | O/7 | 0   | I/P          | <u>p.86</u>   |
| -            | 0h1F01            | 加速時間   | ACC     | 0.0~         | 600.0(s)               | 20.0      | O/7 | 0   | I/P          | <u>p.126</u>  |
| -            | 0h1F02            | 減速時間   | dEC     | 0.0~600.0(s) |                        | 30.0      | O/7 | 0   | I/P          | <u>p.126</u>  |
|              |                   |        | 0       | Keypad       |                        |           |     |     |              |               |
|              |                   | 1      | Fx/Rx-1 |              |                        |           |     |     |              |               |
| -            | - 0h1F03 運転指令方法 d | drv    | 2       | Fx/Rx-2      | 1:Fx/Rx-1              | X/7       | 0   | I/P | <u>p.118</u> |               |
|              |                   |        |         | 3            | Int 485                |           |     |     |              |               |
|              |                   |        |         | 4            | Field Bus <sup>1</sup> |           |     |     |              |               |
|              |                   |        |         | 0 Keypad-1   |                        |           |     |     |              |               |
|              | 064504            | 周波数設定方 |         | 1            | Keypad-2               | 0:Keypad- | VE  |     |              | m 101         |
| -            | 0111F04           | 法      | гіч     | 2            | V1                     | 1         | NI  | 0   | ١/P          | <u>p. 104</u> |
|              |                   |        |         | 4            | V2                     |           |     |     |              |               |

<sup>1</sup>オプション項目は別途のオプション取扱説明書を参照

| ⊐ <b>-</b> ⊬ | 通翻地    | 名称            | キノシトあ |              | 設範囲      | 初期植   | 属性  | V/F | SL   | 参照           |
|--------------|--------|---------------|-------|--------------|----------|-------|-----|-----|------|--------------|
|              |        |               |       | 5            | 12       |       |     |     |      |              |
|              |        |               |       | 6            | Int 485  |       |     |     |      |              |
|              |        |               |       | 8            | Fied Bus |       |     |     |      |              |
|              |        |               |       | 12           | Pulse    |       |     |     |      |              |
| -            | 0h1F05 | 多段速周波数<br>1   | St1   | 0.00<br>(Hz) | ~ 最大周波数  | 10.00 | 0/7 | 0   | I/P  | <u>p.117</u> |
| -            | 0h1F06 | 多段速周波数<br>2   | St2   | 0.00<br>(Hz) | ~ 最大周波数  | 20.00 | 0/7 | 0   | I/P  | <u>p.117</u> |
| -            | 0h1F07 | 多段速周波数<br>3   | St3   | 0.00<br>(Hz) | ~ 最大周波数  | 30.00 | 0/7 | 0   | I/P  | <u>p.117</u> |
| -            | 0h1F08 | 出力電流          | CUr   |              |          |       | -/7 | 0   | I/P  | <u>p.94</u>  |
| -            | 0h1F09 | モータ回転数        | Rpm   |              |          |       | -/7 | 0   | I/P  | -            |
| -            | 0h1F0A | インバータ直<br>流電圧 | dCL   | -            |          | -     | -/7 | 0   | I/P  | <u>p.94</u>  |
| -            | 0h1F0B | インバータ出<br>力電圧 | vOL   |              |          |       | -/7 | 0   | I/P  | <u>p.94</u>  |
| -            | 0h1F0C | 現在故障表示        | nOn   |              |          |       | -/7 | 0   | I/P  | -            |
|              |        | 同転去向發現        | drC   | F            | 正方向運転    |       | 0/7 |     | I/D  |              |
| -            | UNFUD  | 巴巴尔           | uic   | r            | 逆方向運転    |       | 0// |     | 1/17 | -            |

# 8.2 ドライブグループ(PAR→dr)

灰色の陰影部分は関連コードが選択されている場合のみ表示される

**SL**: センサレスベクトル(Sensorless vector) 制御機能(dr.09), I – IM Sensorless, P – PM Sensorless \***O/X**: 運転中の書き込み可能可否、**7/L/A**: キーパッド/LCDローダー/共通

| コード                    | 通信番地   | 名称             | LCD 表示           |                     | 設定範囲     | 初期値    | 属性 * | V/F | SL   | 参照           |
|------------------------|--------|----------------|------------------|---------------------|----------|--------|------|-----|------|--------------|
| 00                     | -      | ジャンプコード        | Jump Code        | 1~99                | )        | 9      | O/A  | 0   | I/P  | <u>p.75</u>  |
| <b>01</b> <sup>2</sup> | 0h1101 | 目標周波数          | Cmd<br>Frequency | 開始周波数~最大周<br>波数(Hz) |          | 0.00   | O/L  | 0   | I/P  | <u>p.86</u>  |
| 02                     | 0h1102 | トルク指令          | Cmd Torque       | -180                | ~180[%]  | 0.0    | O/A  | Х   | Ι    | -            |
| 03 <sup>2</sup>        | 0h1103 | 加速時間           | Acc Time         | 0.0~                | 600.0(s) | 20.0   | O/L  | 0   | I/P  | <u>p.126</u> |
| 04 <sup>2</sup>        | 0h1104 | 減速時間           | Dec Time         | 0.0~                | 600.0(s) | 30.0   | O/L  | 0   | I/P  | <u>p.126</u> |
| 062                    | 061106 | <b>浦莳坦今古</b> 注 | Cred Source      | 0                   | Keypad   | 1:Fx/R | ¥/I  | 0   | I/D  | n 119        |
| 00-                    | 011100 | 建料田市力広         |                  | 1                   | Fx/Rx-1  | x-1    | ΝL   | 0   | 1/17 | <u>p.110</u> |

<sup>2</sup>LCDローダー使用時に表示される

ſ

| ⊥<br>۲          | 通信番地    | 名称            | LCD 表示            | 設定範囲             |                      | 初期値             | 属性 * | V/F | SL  | 参照                      |
|-----------------|---------|---------------|-------------------|------------------|----------------------|-----------------|------|-----|-----|-------------------------|
|                 |         |               |                   | 2                | Fx/Rx-2              |                 |      |     |     |                         |
|                 |         |               |                   | 3                | Int 485              |                 |      |     |     |                         |
|                 |         |               |                   | 4                | Field Bus            |                 |      |     |     |                         |
|                 |         |               |                   | 5                | UserSeqLink          |                 |      |     |     |                         |
|                 |         |               |                   | 0                | Keypad-1             |                 |      |     |     |                         |
|                 |         |               |                   | 1                | Keypad-2             |                 |      |     |     |                         |
|                 |         |               |                   | 2                | V1                   |                 |      |     |     |                         |
|                 |         |               |                   | 4                | V2                   |                 |      |     |     |                         |
| 07 <sup>2</sup> | 0h1107  | 周波数設定方法       | Freq Ref Src      | 5                | 12                   | o:rkeyp<br>ad-1 | X/L  | 0   | I/P | <u>p.104</u>            |
|                 |         |               |                   | 6                | Int 485              |                 |      |     |     |                         |
|                 |         |               |                   | 8                | FieldBus             |                 |      |     |     |                         |
|                 |         |               |                   | 9                | UserSeqLink          |                 |      |     |     |                         |
|                 |         |               |                   | 12               | Pulse                |                 |      |     |     |                         |
|                 |         |               |                   | 0                | Keypad-1             |                 |      |     |     |                         |
|                 |         |               |                   | 1                | Keypad-2             |                 |      |     |     |                         |
|                 |         |               |                   | 2                | V1                   |                 |      |     |     |                         |
|                 |         |               |                   | 4                | V2                   | 0.16.1.1        |      |     |     |                         |
| 08              | 0h1108  | トルク設定方法       | Trq Ref Src       | 5                | 12                   | o:rkeyp<br>ad-1 | X/A  | Х   | Ι   |                         |
|                 |         |               |                   | 6                | Int 485              |                 |      |     |     |                         |
|                 |         |               |                   | 8                | FieldBus             |                 |      |     |     |                         |
|                 |         |               |                   | 9                | UserSeqLink          |                 |      |     |     |                         |
|                 |         |               |                   | 12               | Pulse                |                 |      |     |     |                         |
|                 |         |               |                   | 0                | V/F                  |                 |      |     |     |                         |
| na              | 061100  | 判御王―ド         | Control           | 2                | Slip Compen          | 0. V/F          | X/Δ  | 0   | I/P | <u>p.134</u> ,<br>p.190 |
| 03              | 011103  | ין ביאוניוי   | Mode              | 4                | IM Sensorless        | 0. 1/1          |      | 0   | 1/1 | p.100,<br>p.193         |
|                 |         |               |                   | 6                | PM S/L               |                 |      |     |     |                         |
| 10              | 0h110A  | トルク制御躍択       | Torque            | 0                | No                   | 0. No           | X/A  | х   | ı   |                         |
| 10              | 01110/1 |               | Control           | 1                | Yes                  | 0.110           | 7477 | ~   | •   |                         |
| 11              | 0h110B  | ジョグ周波数        | Jog<br>Frequency  | 0.00<br>開始<br>波数 | ,<br>周波数~最大周<br>(Hz) | 10.00           | O/A  | 0   | I/P | <u>p.170</u>            |
| 12              | 0h110C  | ジョグ運転加速<br>時間 | Jog Acc<br>Time   | 0.0~             | 600.0(s)             | 20.0            | O/A  | 0   | I/P | <u>p.170</u>            |
| 13              | 0h110D  | ジョグ運転減速<br>時間 | Jog Dec<br>Time   | 0.0~             | 600.0(s)             | 30.0            | O/A  | 0   | I/P | <u>p.170</u>            |
| 14              | 0h110E  | モータ容量         | Motor<br>Capacity | 0: 0.            | 2kW                  | モータ<br>容量に      | X/A  | 0   | I/P | <u>p.190</u>            |

| コード             | 通信番地   | 名称             | LCD 表示     | 設定範囲                    |              | 初期値   | 属性 *         | V/F | SL   | 参照           |
|-----------------|--------|----------------|------------|-------------------------|--------------|-------|--------------|-----|------|--------------|
|                 |        |                |            | 1: 0.4kW<br>2: 0.75kW   |              | よって   |              |     |      |              |
|                 |        |                |            | 2:0.7                   | 75kW         | 実なる   |              |     |      |              |
|                 |        |                |            | 3: 1.1                  | 1kW          |       |              |     |      |              |
|                 |        |                |            | 4: 1.5                  | 5kW          |       |              |     |      |              |
|                 |        |                |            | 5: 2.2                  | 2kW          |       |              |     |      |              |
|                 |        |                |            | 6: 3.0                  | DkW          |       |              |     |      |              |
|                 |        |                |            | 7:3.7                   | 7kW          |       |              |     |      |              |
|                 |        |                |            | 8:4.(                   | 0kW          |       |              |     |      |              |
|                 |        |                |            | 9: 5.5KW<br>10: 7 5kW   |              |       |              |     |      |              |
|                 |        |                |            | 10: 7.5kW<br>11: 11 0kW |              |       |              |     |      |              |
|                 |        |                |            | 11: 11.0kW              |              |       |              |     |      |              |
|                 |        |                |            | 12: 15.0kW              |              |       |              |     |      |              |
|                 |        |                |            | 13: 18.5kW              |              |       |              |     |      |              |
|                 |        |                |            | 14: 22.0kW              |              |       |              |     |      |              |
|                 |        |                |            | 15: 30.0kW              |              |       |              |     |      |              |
|                 |        |                |            | 16: 37kW                |              |       |              |     |      |              |
|                 |        |                |            | 17: 45.0kW              |              |       |              |     |      |              |
|                 |        |                |            | 18: 5                   | 5.0kW        |       |              |     |      |              |
|                 |        |                |            | 19: 7                   | 5kW          |       |              |     |      |              |
|                 |        |                |            | 20: 9                   | 0kW          |       |              |     |      |              |
|                 |        |                | Torque     | 0                       | Manual       | 0:    |              |     |      |              |
| 15              | 0h110F | 方法             | Boost      | 1                       | Auto1        | Manua | X/A          | 0   | Х    | <u>p.137</u> |
|                 |        |                | Doool      | 2                       | Auto2        |       |              |     |      |              |
| 16 <sup>3</sup> | 0h1110 | 正方向トルクブ<br>ースト | Fwd Boost  | 0.0~                    | 15.0(%)      | 2.0   | X/A          | 0   | Х    | <u>p.137</u> |
| 17 <sup>3</sup> | 0h1111 | 逆方向トルクブ<br>ースト | Rev Boost  | 0.0~                    | 15.0(%)      | 2.0   | X/A          | 0   | х    | <u>p.137</u> |
|                 |        |                |            | 30.00                   | 0~400.00(Hz) |       |              |     |      |              |
|                 |        |                |            | [V/F, Slip Compen]      |              |       |              |     |      |              |
| 10              | 061110 | 甘庐田池粉          |            | 40.00~120.00(Hz)        |              | 60.00 | $\mathbf{v}$ | 0   | ם/ו  | m 124        |
| 10              | UIIIIZ | 至(5,10)(又女)    | Dase rieg  | [IM Sensorless]         |              | 00.00 | NA           | 0   | 1/17 | <u>p.134</u> |
|                 |        |                |            | 30.00~180.00(Hz)        |              |       |              |     |      |              |
|                 |        |                |            | [PM Sensorless ])       |              |       |              |     |      |              |
| 19              | 0h1113 | 開始周波数          | Start Freq | 0.01~10.00(Hz)          |              | 0.50  | X/A          | 0   | I/P  | <u>p.134</u> |
| 20              | 0h1114 | 最大周波数          | Max Freq   | 40.00~400.00(Hz)        |              | 60.00 | X/A          | 0   | I/P  | <u>p.145</u> |

Г

<sup>3</sup> dr.15コードが0(Manual)または2(Auto2)に設定されている場合に表示される

# 전체 기능표

| <b>⊐</b> −ド            | 通信番地   | 名称             | LCD 表示        | 設定範囲<br>IV/F. Slip Compen1                                                                                                    |                                                                                                    | 初期値             | 属性 * | V/F | SL  | 参照           |
|------------------------|--------|----------------|---------------|----------------------------------------------------------------------------------------------------|----------------------------------------------------------------------------------------------------|-----------------|------|-----|-----|--------------|
|                        |        |                |               | [V/F,<br>40.0<br>[IM \$<br>40.0<br>[PM                                                                                                    | [V/F, Slip Compen]<br>40.00~120.00(Hz)<br>[IM Sensorless]<br>40.00~180.00(Hz)<br>[PM Sensorless ]                                                                                                    |                 |      |     |     |              |
| 04                     | 064445 | )年年光(午,55日     | LI=/Drame Col | 0                                                                                                    | Hz Display                                                                                                    | 0:Hz            | 0/   |     |     | 447          |
| 21                     | UNITIS | 迷受甲位进伏         | HZ/Rpm Sei    | 1                                                                                                    | Rpm Display                                                                                                    | Dispia<br>y     | U/L  | 0   | I/P | <u>p.117</u> |
| <b>22</b> <sup>4</sup> | 0h1116 | (+)トルクゲイン      | (+)Trq Gain   | 50.0                                                                                                    | ~ 150.0[%]                                                                                                    | 100.0           | O/A  | Х   | Ι   | -            |
| <b>23</b> <sup>4</sup> | 0h1117 | (-)トルクゲイン      | (-)Trq Gain   | 50.0                                                                                                    | ~ 150.0[%]                                                                                                    | 100.0           | O/A  | Х   | Ι   | -            |
| <b>24</b> <sup>4</sup> | 0h1118 | (-)トルクゲイン<br>0 | (-)Trq Gain0  | 50.0                                                                                                    | ~ 150.0[%]                                                                                                    | 80.0            | O/A  | х   | I   | -            |
| <b>25</b> <sup>4</sup> | 0h1119 | (-)トルクオフセット    | (-)Trq Offset | 0.0 ~                                                                                                    | ~ 100.0[%]                                                                                                    | 40.0            | O/A  | Х   | Ι   | -            |
| 80 <sup>5</sup>        | 0h1150 | 電源投入時表示<br>選択  | -             | 電<br>の<br>一<br>表<br>し<br>3<br>4<br>5<br>4<br>5<br>4<br>7<br>8<br>9<br>10<br>1<br>12<br>3<br>4<br>5<br>6<br>7<br>8<br>9<br>10<br>1<br>1<br>1<br>1<br>1<br>1<br>1<br>1<br>1<br>1<br>1<br>1<br>1 | 投入時にインバ<br>表示部に最初に<br>する項目を選択<br>す。<br>運転した数<br>加速時間<br>減速時間<br>減速時間<br>運転指令方法<br>多段速速周<br>多段速速周<br>多段速速周<br>次数3<br>出力電<br>て<br>クク回転数<br>インバーク<br>直流<br>て<br>インバーク<br>直流<br>て<br>インバーク<br>直流<br>て<br>、<br>の<br>の<br>の<br>の<br>の<br>の<br>の<br>の<br>の<br>の<br>の<br>の<br>の<br>の<br>の<br>の<br>の<br>の | 0:<br>運転周<br>波数 | 0/7  | 0   | I/P |              |

<sup>4</sup>dr.10コードが1(YES)に設定されている場合に表示される

<sup>5</sup> LCDローダー使用時に表示されない

全機能表を知っておく

| ⊐–ド                 | 通信番地    | 名称              | LCD 表示    | 設定範囲          |                                | 初期値        | 属性 * | V/F | SL           | 参照                      |
|---------------------|---------|-----------------|-----------|---------------|--------------------------------|------------|------|-----|--------------|-------------------------|
|                     |         |                 |           | 16            | インバータ直流<br>電圧2                 |            |      |     |              |                         |
|                     |         |                 |           | 1<br>7        | ユーザー選択表<br>示2 (dr.81)          |            |      |     |              |                         |
|                     |         | モーター頂目躍         |           | 次0<br>ザ-<br>二 | Dいずれかをユー<br>-選択コードでモ<br>ターします。 | 0:         |      |     |              |                         |
| 815                 | 0h1151  | 択               | -         | 0             | 出力電圧(V)                        | 出力電        | 0/7  | 0   | I/P          | -                       |
|                     |         |                 |           | 1             | 出力電力(kW)                       |            |      |     |              |                         |
|                     |         |                 |           | 2             | トルク (kgf·m)                    |            |      |     |              |                         |
| 85 <sup>6</sup>     | 0h1155  | パラメータの          | -         | 0             | No                             | 0:No       | X/7  | 0   | I/P          | p.236                   |
|                     |         | 読み込み            |           | 1             | Yes                            |            |      |     |              | <u></u>                 |
| 866                 | 0h1156  | パラメータの          | -         | 0             | No                             | 0:No       | X/7  | 0   | I/P          | p.236                   |
|                     |         | 青さ込み            |           | 1             | Yes                            |            |      |     |              |                         |
| 895                 | 0h03E3  | 変更されたパラ         | -         | 0             | View All                       | 0:View     | O/7  | 0   | I/P          | p.241                   |
|                     |         | メータ表示           |           | 1             | View Changed                   | All        |      |     |              |                         |
|                     |         | [FSC]           |           | 0             | 初期位置移動                         | 0.         |      |     |              | <u>p.81,</u>            |
| 905                 | 0h115A  | [LSC]<br>キー機能選択 | -         | 1             | JOG Key                        | None       | X/7  | 0   | I/P          | <u>p.121</u> ,<br>p.172 |
|                     |         |                 |           | 2             | Local/Remote                   |            |      |     |              | <u>p.172</u>            |
|                     |         |                 |           | 0             | None                           |            |      |     |              |                         |
| 91                  | 0h115B  | スマートコピー         | SmartCopy | 1             | SmartDownloa<br>d              | 0:Non<br>e | X/A  | 0   | I/P          | -                       |
|                     |         |                 |           | 3             | SmartUpLoad                    |            |      |     |              |                         |
| 925                 | 0h115   | パラメータ保          | _         | 0             | No                             | 0. No      | X/7  | 0   | I/P          | n 236                   |
| 520                 | С       | 存               | _         | 1             | Yes                            | 0.110      | 701  | Ŭ   |              | <u>p.200</u>            |
|                     |         |                 |           | 0             | No                             |            |      |     |              |                         |
|                     |         |                 |           | 1             | All Grp                        |            |      |     |              |                         |
|                     |         |                 |           | 2             | dr Grp                         |            |      |     |              |                         |
|                     |         |                 |           | 3             | bA Grp                         |            |      |     |              |                         |
| 935 Oh115D パラ><br>化 | パラメータ初期 | _               | 4         | Ad Grp        | 0·No                           | X/7        | 0    | I/P | n 237        |                         |
|                     | 化       |                 | 5         | Cn Grp        | 0.110                          | 741        | Ŭ    |     | <u>p.201</u> |                         |
|                     |         |                 | 6         | In Grp        |                                |            |      |     |              |                         |
|                     |         |                 | 7         | 7             | OU Grp                         |            |      |     |              |                         |
|                     |         |                 | 8         | CM Grp        |                                |            |      |     |              |                         |
|                     |         |                 |           | 9             | AP Grp                         |            |      |     |              |                         |

<sup>6</sup>リモート使用時に表示される

Γ

전체 기능표

| コード | 通信番地   | 名称                | LCD 表示     | 設定範囲 |                    | 初期値   | 属性 *                                    | V/F | SL  | 参照           |
|-----|--------|-------------------|------------|------|--------------------|-------|-----------------------------------------|-----|-----|--------------|
|     |        |                   |            | 12   | Pr Grp             |       |                                         |     |     |              |
|     |        |                   |            | 13   | M2 Grp             |       |                                         |     |     |              |
|     |        |                   |            | 14   | US Grp             |       |                                         |     |     |              |
|     |        |                   |            | 15   | UF Grp             |       |                                         |     |     |              |
|     |        |                   |            | 16   | 運転 Grp             |       |                                         |     |     |              |
| 945 | 0h115E | パスワード登録           |            | 0~99 | 99                 |       | O/7                                     | 0   | I/P | <u>p.240</u> |
| 955 | 0h115F | パラメータロッ<br>ク設定    |            | 0~99 | 99                 |       | O/7                                     | 0   | I/P | <u>p.240</u> |
| 975 | 0h1161 | ソフトウェアバ<br>ージョン   | -          |      |                    |       | -/7                                     | 0   | I/P | -            |
| 98  | 0h1162 | I/Oボードバー<br>ジョン表示 | IO S/W Ver |      |                    |       | -/A                                     | 0   | I/P | -            |
|     |        |                   |            | 0    | Multiple IO        | 0     |                                         |     |     |              |
| 99  | 0h1163 | I/Oボード HW         | IO H/W     | 1    | Standard IO        | Stand | _/A                                     | 0   | I/P | -            |
|     |        | タイフ表示             | Туре       | 2    | Standard IO<br>(M) | IO    | ,,,,,,,,,,,,,,,,,,,,,,,,,,,,,,,,,,,,,,, |     |     |              |

# 8.3 基本機能グループ(PAR→bA)

灰色の陰影部分は関連コードが選択されている場合のみ表示

**SL**: センサレスベクトル(Sensorless vector) 制御機能(dr.09), I – IM Sensorless, P – PM Sensorless \***O/X**: 運転中の書き込み可能可否、 **7/L/A**: キーパッド/LCDローダー/共通

| コード                    | 通信番地   | 名称              | LCD 表示      |     | 設定範囲    | 初期値    | 属性 * | V/F | SL  | 参照           |
|------------------------|--------|-----------------|-------------|-----|---------|--------|------|-----|-----|--------------|
| 00                     | -      | ジャンプコード         | Jump Code   | 1~9 | 99      | 20     | 0    | 0   | I/P | <u>p.75</u>  |
|                        |        |                 |             | 0   | None    |        |      |     |     |              |
| 01 0h1201              |        |                 | 1           | V1  |         |        |      |     |     |              |
|                        | 0h1201 | 補助速指令設定方<br>  法 | Aux Ref Src | 3   | V2      | 0:None | X/A  | 0   | I/P | <u>p.165</u> |
|                        |        |                 |             | 4   | 12      |        |      |     |     |              |
|                        |        |                 |             | 6   | Pulse   |        |      |     |     |              |
| <b>02</b> <sup>7</sup> | 0h1202 | 補助速指令作動選        | Aux Calc    | 0   | M+(G*A) | 0:     | X/A  | 0   | I/P | <u>p.165</u> |

<sup>7</sup>bA.01コードが 0(None) でない場合に表示される

| <b>⊐</b> −ド | 通信番地   | 名称                | LCD 表示          | 設定範囲 |                    | 初期値    | 属性 * | V/F | SL  | 参照           |
|-------------|--------|-------------------|-----------------|------|--------------------|--------|------|-----|-----|--------------|
|             |        | 択                 | Туре            | 1    | Mx (G*A)           | M+(GA  |      |     |     |              |
|             |        |                   |                 | 2    | M/(G*A)            | )      |      |     |     |              |
|             |        |                   |                 | 3    | M+[M*(G*A)]        |        |      |     |     |              |
|             |        |                   |                 | 4    | M+G*2(A-<br>50%)   |        |      |     |     |              |
|             |        |                   |                 | 5    | Mx[G*2(A-<br>50%)  |        |      |     |     |              |
|             |        |                   |                 | 6    | M/[G*2(A-<br>50%)] |        |      |     |     |              |
|             |        |                   |                 | 7    | M+M*G*2(A-<br>50%) |        |      |     |     |              |
| 037         | 0h1203 | 補助速指令ゲイン          | Aux Ref<br>Gain | -20  | 0.0~200.0(%)       | 100.0  | O/A  | 0   | I/P | <u>p.165</u> |
|             |        |                   |                 | 0    | Keypad             |        |      |     |     |              |
|             |        |                   | Over al Over al | 1    | Fx/Rx-1            | 1:     |      |     |     |              |
| 04          | 0h1204 | 第2運転指令方法          | Cma 2na<br>Src  | 2    | Fx/Rx-2            | Fx/Rx- | X/A  | 0   | I/P | <u>p.148</u> |
|             |        |                   |                 | 3    | Int 485            | 1      |      |     |     |              |
|             |        |                   |                 | 4    | FieldBus           |        |      |     |     |              |
|             |        |                   |                 | 0    | Keypad-1           |        |      |     |     |              |
|             |        |                   |                 | 1    | Keypad-2           |        |      |     |     |              |
|             |        |                   |                 | 2    | V1                 |        |      |     |     |              |
|             |        | 第2国連巻記学士          | Frog Ond        | 4    | V2                 | 0:     |      |     |     |              |
| 05          | 0h1205 | 第2同波致政正力<br>法     | Src             | 5    | 12                 | Keypa  | O/A  | 0   | I/P | <u>p.148</u> |
|             |        |                   |                 | 6    | Int 485            | d-1    |      |     |     |              |
|             |        |                   |                 | 8    | FieldBus           | -      |      |     |     |              |
|             |        |                   |                 | 9    | UserSeqLink        | -      |      |     |     |              |
|             |        |                   |                 | 12   | Pulse              |        |      |     |     |              |
|             |        |                   |                 | 0    | Keypad-1           | -      |      |     |     |              |
|             |        |                   |                 | 1    | Keypad-2           | -      |      |     |     |              |
|             |        |                   |                 | 2    | V1                 | -      |      |     |     |              |
|             |        | 第2人川 <i>门</i> 指会方 |                 | 4    | V2                 | 0:     |      |     |     |              |
| 06          | 0h1206 | 法                 | Trq 2nd Src     | 5    | 12                 | Keypa  | 0    | Х   |     |              |
|             |        |                   |                 | 6    | Int 485            | u-1    |      |     |     |              |
|             |        |                   |                 | 8    | FieldBus           | -      |      |     |     |              |
|             |        |                   |                 | 9    | UserSeqLink        | -      |      |     |     |              |
|             |        |                   |                 | 12   | Pulse              |        |      |     |     |              |
| 07          | 0h1207 | V/Fパターン           | V/F Pattern     | 0    | Linear             | 0:     | X/A  | 0   | Х   | <u>p.134</u> |

٢

전체 기능표

| コード | 通信番地   | 名称             | LCD 表示           |                      | 設定範囲       | 初期値                | 属性 * | V/F | SL  | 参照           |
|-----|--------|----------------|------------------|----------------------|------------|--------------------|------|-----|-----|--------------|
|     |        |                |                  | 1 Square             |            | Linear             |      |     |     |              |
|     |        |                |                  | 2                    | User V/F   |                    |      |     |     |              |
|     |        |                |                  | 3                    | Square 2   |                    |      |     |     |              |
|     |        | 加/减速基准周波       | Ramn T           | 0                    | Max Freq   | 0:                 |      |     |     |              |
| 80  | 0h1208 | 数              | Mode             | 1                    | Delta Freq | Max<br>Freq        | X/A  | 0   | I/P | <u>p.126</u> |
|     |        |                |                  | 0                    | 0.01 sec   | 1.0.1              |      |     |     |              |
| 09  | 0h1209 | 時間単位設定         | Time Scale       | 1                    | 0.1 sec    | sec                | X/A  | 0   | I/P | <u>p.126</u> |
|     |        |                |                  | 2                    | 1 sec      |                    |      |     |     |              |
| 10  | 0h120A | 入力雲酒国波数        | 60/50 Hz Sel     | 0                    | 60Hz       | 0.60H2             | X/Δ  | 0   | I/P | n 235        |
| 10  | 011207 |                | 00/00 112 001    | 1                    | 50Hz       | 0.00112            | ЛЛ   | Ŭ   | 1/1 | <u>p.200</u> |
| 11  | 0h120B | モータ極数          | Pole<br>Number   | 2~4                  | 18         | エーカー               | X/A  | 0   | I/P | <u>p.180</u> |
| 12  | 0h120C | 定格スリップ速度       | Rated Slip       | 0~3                  | 3000(Rpm)  | よって異               | X/A  | 0   | I   | <u>p.180</u> |
| 13  | 0h120D | モータ定格電流        | Rated Curr       | 1.0                  | ~1000.0(A) | なる                 | X/A  | 0   | I/P | <u>p.180</u> |
| 14  | 0h120E | モータ無負荷電流       | Noload Curr      | 0.0                  | ~1000.0(A) |                    | X/A  | 0   | I   | <u>p.180</u> |
| 15  | 0h120F | モータ定格電圧        | Rated Volt       | 170                  | )~480(V)   | 0                  | X/A  | 0   | I/P | <u>p.139</u> |
| 16  | 0h1210 | モータ効率          | Efficiency       | 64~                  | ~100(%)    | モータに<br>よって異<br>なる | X/A  | 0   | I/P | <u>p.180</u> |
| 17  | 0h1211 | 負荷慣性比          | Inertia Rate     | 0~8                  | 3          |                    | X/A  | 0   | I/P | <u>p.180</u> |
| 18  | 0h1212 | パワー表示調整        | Trim<br>Power %  | 70~                  | ~130(%)    |                    | O/A  | 0   | I/P | -            |
| 19  | 0h1213 | 入力電源電圧         | AC Input<br>Volt | 170                  | )~480V     | 220/38<br>0V       | O/A  | 0   | I/P | <u>p.235</u> |
|     |        |                |                  | 0                    | None       |                    |      |     |     |              |
|     |        |                |                  | 1                    | All(回転型)   |                    |      |     |     |              |
|     |        |                | Auto             | 2                    | ALL(停止型)   |                    |      |     |     |              |
| 20  | -      | 自動チューニング       | Tuning           | 3 Rs+Lsigma<br>(回転型) |            | 0:None             | X/A  | Х   | I/P | <u>p.190</u> |
|     |        |                |                  | 6                    | Tr(停止型)    | 1                  |      |     |     |              |
|     |        |                |                  | 7                    | All PM     | 1                  |      |     |     |              |
| 21  | -      | 固定子抵抗          | Rs               |                      |            |                    | X/A  | Х   | I/P | <u>p.190</u> |
| 22  | -      | 漏れインダクタンス      | Lsigma           | モータによって異かる           |            | モータによって卑           | X/A  | Х   | Ι   | <u>p.190</u> |
| 23  | -      | 固定子インダクタ<br>ンス | Ls               |                      |            | なる                 | X/A  | х   | I   | <u>p.190</u> |

| コード                     | 通信番地   | 名称                 | LCD 表示            | 設定範囲               | 初期値       | 属性 * | V/F | SL  | 参照           |
|-------------------------|--------|--------------------|-------------------|--------------------|-----------|------|-----|-----|--------------|
| 24 <sup>8</sup>         | -      | 回転子時定数             | Tr                | 25~5000(ms)        | -         | X/A  | Х   | Ι   | <u>p.190</u> |
| 258                     | -      | 固定子インダクタ<br>ンススケール | Ls Scale          | 50 ~ 150[%]        | 100       | X/A  | х   | Ι   | -            |
| 268                     | -      | 回転子時定数スケ<br>ール     | Tr Scale          | 50 ~ 150[%]        | 100       | X/A  | х   | I   | -            |
| <b>28</b> <sup>9</sup>  | -      | D軸インダクタンス          | Ld (PM)           |                    | 0         | X/A  | Х   | Ρ   |              |
| 299                     | -      | Q軸インダクタンス          | Lq (PM)           | モータによって異なる         | 0         | X/A  | Х   | Ρ   |              |
| 309                     | -      | 逆起電力定数             | PM Flux Ref       | 2                  | 0.147     | X/A  | Х   | Ρ   |              |
| 318                     |        | 回生インダクタンス<br>スケール  | Ls Regen<br>Scale | 70 ~ 100[%]        | 80        | X/A  | х   | I   | =            |
| 329                     | -      | Q軸インダクタンス<br>スケール  | Lq(PM)<br>Scale   | 50~150[%]          | 100       | X/A  | х   | Ρ   |              |
| 349                     | -      | PMオートチューニ<br>ングレベル | Ld,Lq Tune<br>Lev | 20.0~50.0[%]       | 33.3      | X/A  | х   | Ρ   |              |
| 359                     | -      | PMオートチューニ<br>ング周波数 | Ld,Lq Tune<br>Hz  | 80.0~150.0[%]      | 100.0     | X/A  | х   | Ρ   |              |
| <b>41</b> <sup>10</sup> | 0h1229 | ユーザ周波数1            | User Freq 1       | 0.00~<br>最大周波数(Hz) | 15.00     | X/A  | 0   | х   | <u>p.136</u> |
| <b>42</b> <sup>10</sup> | 0h122A | ユーザ電圧1             | User Volt 1       | 0~100(%)           | 25        | X/A  | 0   | Х   | <u>p.136</u> |
| <b>43</b> <sup>10</sup> | 0h122B | ユーザ周波数2            | User Freq 2       | 0.00~<br>最大周波数(Hz) | 30.00     | X/A  | 0   | х   | <u>p.136</u> |
| <b>44</b> <sup>10</sup> | 0h122C | ユーザ電圧2             | User Volt 2       | 0~100(%)           | 50        | X/A  | 0   | Х   | <u>p.136</u> |
| <b>45</b> <sup>10</sup> | 0h122D | ユーザ周波数3            | User Freq 3       | 0.00~<br>最大周波数(Hz) | 45.00     | X/A  | 0   | х   | <u>p.136</u> |
| <b>46</b> <sup>10</sup> | 0h122E | ユーザ電圧3             | User Volt 3       | 0~100(%)           | 75        | X/A  | 0   | Х   | <u>p.136</u> |
| <b>47</b> <sup>10</sup> | 0h122F | ユーザ周波数4            | User Freq 4       | 0.00~最大周波数<br>(Hz) | 最大周波<br>数 | X/A  | 0   | х   | <u>p.136</u> |
| <b>48</b> <sup>10</sup> | 0h1230 | ユーザ電圧4             | User Volt 4       | 0~100(%)           | 100       | X/A  | 0   | Х   | <u>p.136</u> |
| <b>50</b> <sup>11</sup> | 0h1232 | 多段速周波数 1           | Step Freq-1       | 0.00~最大周波数<br>(Hz) | 10.00     | O/L  | 0   | I/P | <u>p.117</u> |
| <b>51</b> <sup>11</sup> | 0h1233 | 多段速周波数 2           | Step Freq-2       | 0.00~最大周波数<br>(Hz) | 20.00     | O/L  | 0   | I/P | <u>p.117</u> |
| <b>52</b> <sup>11</sup> | 0h1234 | 多段速周波数 3           | Step Freq-3       | 0.00~最大周波数         | 30.00     | O/L  | 0   | I/P | <u>p.117</u> |

<sup>8</sup>dr.09コードが4(IM Sensorless) に設定されている場合に表示される

<sup>9</sup>dr.09 コードが 6 (PM Sensorless) に設定されている場合に表示される

<sup>10</sup> bA.07 または M2.25 コードのいずれか1つでも2(User V/F)に設定されている場合に表示される

<sup>11</sup> LCDローダー使用時に表示される

ſ

| <b>⊐−</b> ド             | 通信番地   | 名称       | LCD 表示      | 設定範囲               | 初期値       | 属性 * | V/F | SL  | 参照           |
|-------------------------|--------|----------|-------------|--------------------|-----------|------|-----|-----|--------------|
|                         |        |          |             | (Hz)               |           |      |     |     |              |
| <b>53</b> <sup>12</sup> | 0h1235 | 多段速周波数 4 | Step Freq-4 | 0.00~最大周波数<br>(Hz) | 40.00     | O/A  | 0   | I/P | <u>p.117</u> |
| <b>54</b> <sup>12</sup> | 0h1236 | 多段速周波数 5 | Step Freq-5 | 0.00~最大周波数<br>(Hz) | 50.00     | O/A  | 0   | I/P | <u>p.117</u> |
| <b>55</b> <sup>12</sup> | 0h1237 | 多段速周波数 6 | Step Freq-6 | 0.00~最大周波数<br>(Hz) | 最大周波<br>数 | O/A  | 0   | I/P | <u>p.117</u> |
| <b>56</b> <sup>12</sup> | 0h1238 | 多段速周波数 7 | Step Freq-7 | 0.00~最大周波数<br>(Hz) | 最大周<br>波数 | O/A  | 0   | I/P | <u>p.117</u> |
| 70                      | 0h1246 | 多段加速時間 1 | Acc Time-1  | 0.0~600.0(s)       | 20.0      | O/A  | 0   | I/P | <u>p.129</u> |
| 71                      | 0h1247 | 多段减速時間 1 | Dec Time-1  | 0.0~600.0(s)       | 20.0      | O/A  | 0   | I/P | <u>p.129</u> |
| <b>72</b> <sup>13</sup> | 0h1248 | 多段加速時間 2 | Acc Time-2  | 0.0~600.0(s)       | 30.0      | O/A  | 0   | I/P | <u>p.129</u> |
| <b>73</b> <sup>13</sup> | 0h1249 | 多段减速時間 2 | Dec Time-2  | 0.0~600.0(s)       | 30.0      | O/A  | 0   | I/P | <u>p.129</u> |
| <b>74</b> <sup>13</sup> | 0h124A | 多段加速時間 3 | Acc Time-3  | 0.0~600.0(s)       | 40.0      | O/A  | 0   | I/P | <u>p.129</u> |
| <b>75</b> <sup>13</sup> | 0h124B | 多段减速時間 3 | Dec Time-3  | 0.0~600.0(s)       | 40.0      | O/A  | 0   | I/P | <u>p.129</u> |
| <b>76</b> <sup>13</sup> | 0h124C | 多段加速時間 4 | Acc Time-4  | 0.0~600.0(s)       | 50.0      | O/A  | 0   | I/P | <u>p.129</u> |
| <b>77</b> <sup>13</sup> | 0h124D | 多段减速時間 4 | Dec Time-4  | 0.0~600.0(s)       | 50.0      | O/A  | 0   | I/P | <u>p.129</u> |
| <b>78</b> <sup>13</sup> | 0h124E | 多段加速時間 5 | Acc Time-5  | 0.0~600.0(s)       | 40.0      | O/A  | 0   | I/P | <u>p.129</u> |
| <b>79</b> <sup>13</sup> | 0h124F | 多段减速時間 5 | Dec Time-5  | 0.0~600.0(s)       | 40.0      | O/A  | 0   | I/P | <u>p.129</u> |
| <b>80</b> <sup>13</sup> | 0h1250 | 多段加速時間 6 | Acc Time-6  | 0.0~600.0(s)       | 30.0      | O/A  | 0   | I/P | <u>p.129</u> |
| <b>81</b> <sup>13</sup> | 0h1251 | 多段减速時間 6 | Dec Time-6  | 0.0~600.0(s)       | 30.0      | O/A  | 0   | I/P | <u>p.129</u> |
| <b>82</b> <sup>13</sup> | 0h1252 | 多段加速時間 7 | Acc Time-7  | 0.0~600.0(s)       | 20.0      | O/A  | 0   | I/P | <u>p.129</u> |
| <b>83</b> <sup>13</sup> | 0h1253 | 多段减速時間 7 | Dec Time-7  | 0.0~600.0(s)       | 20.0      | O/A  | 0   | I/P | <u>p.129</u> |
|                         |        |          |             |                    |           |      |     |     |              |
|                         |        |          |             |                    |           |      |     |     |              |
|                         |        |          |             |                    |           |      |     |     |              |
|                         |        |          |             |                    |           |      |     |     |              |
|                         |        |          |             |                    |           |      |     |     |              |
|                         |        |          |             |                    |           |      |     |     |              |
|                         |        |          |             |                    |           |      |     |     |              |
|                         |        |          |             |                    |           |      |     |     |              |
|                         |        |          |             |                    |           |      |     |     |              |

## <sup>12</sup>In.65~71コードのうち一つでもSpeed-L/M/Hに設定されている場合に表示される

<sup>13</sup>In.65~71 コードのうち一つでもXcel-L/M/Hに設定されている場合に表示される

# 8.4 拡張機能グループ(PAR→Ad)

٢

灰色の陰影部分は関連コードが選択されている場合のみ表示される

**SL**: センサレスベクトル(Sensorless vector) 制御機能(dr.09), I – IM Sensorless, P – PM Sensorless \***O/X**: 運転中の書き込み可能可否、 **7/L/A**: キーパッド/LCDローダー/共通

| コード                     | 通信番地   | 名称           | LCD 表示          |          | 設定範囲             | 初期値       | 属性 * | V/F | SL  | 参照            |
|-------------------------|--------|--------------|-----------------|----------|------------------|-----------|------|-----|-----|---------------|
| 00                      | -      | ジャンプコード      | Jump Code       | 1~(      | 99               | 24        | O/A  | 0   | I/P | <u>p.75</u>   |
| 01                      | 0h1301 | 加速パターン       | Acc Pattern     | 0        | Linear           | 0: Lincor | X/A  | 0   | I/P | <u>p.131</u>  |
| 02                      | 0h1302 | 減速パターン       | Dec Pattern     | 1        | S-curve          | 0. Linear | X/A  | 0   | I/P | <u>p.131</u>  |
| <b>03</b> <sup>14</sup> | 0h1303 | S字加速始点傾<br>き | Acc S Start     | 1~'      | 100(%)           | 40        | X/A  | 0   | I/P | <u>p.131</u>  |
| <b>04</b> <sup>14</sup> | 0h1304 | S字加速終点傾<br>き | Acc S End       | 1~       | 100(%)           | 40        | X/A  | 0   | I/P | <u>p.131</u>  |
| <b>05</b> <sup>15</sup> | 0h1305 | S字減速始点傾<br>き | Dec S Start     | 1~       | 100(%)           | 40        | X/A  | 0   | I/P | <u>p.131</u>  |
| <b>06</b> <sup>15</sup> | 0h1306 | S字減速終点傾<br>き | Dec S End       | 1~100(%) |                  | 40        | X/A  | 0   | I/P | <u>p.131</u>  |
| 07                      | 0h1307 | 起動方法         | Start Mode      | 0        | Acc              | 0:4cc     | Y/A  | 0   | I/D | n 1/1         |
| 07                      | 011007 |              |                 | 1        | Dc-Start         | 0.700     |      | 0   | 1/1 | <u>p. 141</u> |
|                         |        | 停止方法         | Stop Mode       | 0        | Dec              |           |      |     |     |               |
|                         |        |              |                 | 1        | Dc-Brake         |           |      |     |     |               |
| <b>08</b> <sup>16</sup> | 0h1308 |              |                 | 2        | Free-Run         | 0:Dec     | X/A  | 0   | I/P | <u>p.142</u>  |
|                         |        |              |                 | 4        | Power<br>Braking |           |      |     |     |               |
|                         |        |              |                 | 0        | None             |           |      |     |     |               |
| 09                      | 0h1309 | 回転禁止方向選<br>択 | Run Prevent     | 1        | Forward<br>Prev  | 0: None   | X/A  | 0   | I/P | <u>p.124</u>  |
|                         |        | 74           |                 | 2        | Reverse<br>Prev  |           |      |     |     |               |
| 10                      | 061204 | 電源投入時起動      | Power-on<br>Run | 0        | No               | 0.11-     | O/A  | 0   | I/P | n 104         |
|                         | UN130A |              |                 | 1        | Yes              | 0.100     |      |     |     | <u>p.124</u>  |

<sup>14</sup>Ad.01 コードが 1 (S-curve) に設定されている場合に表示される

<sup>15</sup>Ad.02 コードが 1 (S-curve) に設定されている場合に表示される

<sup>16</sup>dr.09 コードが6(PM Sensorless)に設定されている場合は1、4 選択不可能

| ⊐−ド                     | 通信番地   | 名称              | LCD 表示            |                      | 設定範囲                   | 初期値       | 属性 * | V/F | SL  | 参照           |
|-------------------------|--------|-----------------|-------------------|----------------------|------------------------|-----------|------|-----|-----|--------------|
| <b>12</b> <sup>17</sup> | 0h130C | 起動時直流制動<br>時間   | Dc-Start<br>Time  | 0.0                  | 0~60.00(s)             | 0.00      | X/A  | 0   | I/P | <u>p.141</u> |
| 13                      | 0h130D | 直流印加量           | Dc Inj Level      | 0~2                  | 200(%)                 | 50        | X/A  | 0   | I/P | <u>p.141</u> |
| <b>14</b> <sup>18</sup> | 0h130E | 直流制動前出力<br>遮断時間 | Dc-Block<br>Time  | 0.0                  | 0~60.00(s)             | 0.10      | X/A  | 0   | I/P | <u>p.142</u> |
| 15 <sup>18</sup>        | 0h130F | 直流制動時間          | Dc-Brake<br>Time  | 0.0                  | 0~60.00(s)             | 1.00      | X/A  | 0   | I/P | <u>p.142</u> |
| <b>16</b> <sup>18</sup> | 0h1310 | 直流制動量           | Dc-Brake<br>Level | 0~2                  | 200(%)                 | 50        | X/A  | 0   | I/P | <u>p.142</u> |
| <b>17</b> <sup>18</sup> | 0h1311 | 直流制動<br>周波数     | Dc-Brake<br>Freq  | 開始<br>60.            | 台周波数~<br>00(Hz)        | 5.00      | X/A  | 0   | I/P | <u>p.142</u> |
| 20                      | 0h1314 | 加速時ドウェル<br>周波数  | Acc Dwell<br>Freq | 開始周波数~大周<br>波数(Hz)   |                        | 5.00      | X/A  | 0   | I/P | <u>p.178</u> |
| 21                      | 0h1315 | 加速時ドウェル<br>運転時間 | Acc Dwell<br>Time | 0.0~60.0(s)          |                        | 0.0       | X/A  | 0   | I/P | <u>p.178</u> |
| 22                      | 0h1316 | 減速時ドウェル<br>周波数  | Dec Dwell<br>Freq | 開始周波数~<br>最大周波数 (Hz) |                        | 5.00      | X/A  | 0   | I/P | <u>p.178</u> |
| 23                      | 0h1317 | 減速時ドウェル<br>運転時間 | Dec Dwell<br>Time | 0.0~60.0(s)          |                        | 0.0       | X/A  | 0   | I/P | <u>p.178</u> |
| 24                      | 0h1318 | 周波数制限           | Freq Limit        | 0<br>1               | No<br>Yes              | 0:No      | X/A  | 0   | I/P | <u>p.146</u> |
| <b>25</b> <sup>19</sup> | 0h1319 | 周波数下限值          | Freq Limit<br>Lo  | 0.0<br>(Hz           | 0~上限周波数<br>2)          | 0.50      | O/A  | 0   | I/P | <u>p.146</u> |
| <b>26</b> <sup>19</sup> | 0h131A | 周波数上限值          | Freq Limit<br>Hi  | 下附周波                 | 退周波数~最大<br>数(Hz)       | 最大周波<br>数 | X/A  | 0   | I/P | <u>p.146</u> |
| 27                      | 0h131B | 周波数ジャンプ         | Jump Freq         | 0<br>1               | No<br>Yes              | 0:No      | X/A  | 0   | I/P | <u>p.146</u> |
| <b>28</b> <sup>20</sup> | 0h131C | ジャンプ周波数<br>下限1  | Jump Lo 1         | 0.00<br>波数           | )~ジャンプ周<br>女上限1 (Hz)   | 10.00     | O/A  | 0   | I/P | <u>p.146</u> |
| <b>29</b> <sup>20</sup> | 0h131D | ジャンプ周波数<br>上限1  | Jump Hi 1         | ジ†<br>限1<br>(Hz      | →ンプ周波数下<br>~最大周波数<br>) | 15.00     | O/A  | 0   | I/P | <u>p.146</u> |

<sup>17</sup>Ad.07 コードが 1 (Dc-Start) に設定されている場合に表示される

<sup>18</sup>Ad.08 コードが 1 (DC-Brake) に設定されている場合に表示される

- <sup>19</sup>Ad.24 コードが 1 (Yes) に設定されている場合に表示される
- <sup>20</sup>Ad.27 コードが 1 (Yes) に設定されている場合に表示される

| <b>⊐−</b> ド             | 通信番地   | 名称               | LCD 表示            |                     | 設定範囲                                                    | 初期値    | 属性 * | V/F | SL  | 参照           |
|-------------------------|--------|------------------|-------------------|---------------------|---------------------------------------------------------|--------|------|-----|-----|--------------|
| <b>30</b> <sup>20</sup> | 0h131E | ジャンプ周波数<br>下限2   | Jump Lo 2         | 0.00<br>波数          | 0~ジャンプ周<br>女上限2 (Hz)                                    | 20.00  | O/A  | 0   | l/P | <u>p.146</u> |
| <b>31</b> <sup>20</sup> | 0h131F | ジャンプ周波数<br>上限2   | Jump Hi 2         | ジ†<br>限2<br>(Hz     | <ul> <li>マンプ周波数下</li> <li>∼最大周波数</li> <li>2)</li> </ul> | 25.00  | O/A  | 0   | l/P | <u>p.146</u> |
| <b>32</b> <sup>20</sup> | 0h1320 | ジャンプ周波数<br>下限3   | Jump Lo 3         | 0.00<br>波数          | 0~ジャンプ周<br>攻上限3 (Hz)                                    | 30.00  | O/A  | 0   | I/P | <u>p.146</u> |
| <b>33</b> <sup>20</sup> | 0h1321 | ジャンプ周波数<br>上限3   | Jump Hi 3         | ジヤ<br>3~畳           | ・ンプ周波数下限<br>最大周波数(Hz)                                   | 35.00  | O/A  | 0   | I/P | <u>p.146</u> |
| <b>41</b> <sup>21</sup> | 0h1329 | ブレーキ開放電<br>流     | BR RIs Curr       | 0.0                 | ~180.0(%)                                               | 50.0   | O/A  | 0   | I/P | <u>p.247</u> |
| <b>42</b> <sup>21</sup> | 0h132A | ブレーキ開放遅<br>延時間   | BR RIs Dly        | 0.00~10.00(s)       |                                                         | 1.00   | X/A  | 0   | I/P | <u>p.247</u> |
| <b>44</b> <sup>21</sup> | 0h132C | ブレーキ開放正<br>方向周波数 | BR Rls Fwd<br>Fr  | 0.00~最大周波<br>数 (Hz) |                                                         | 1.00   | X/A  | 0   | I/P | <u>p.247</u> |
| <b>45</b> <sup>21</sup> | 0h132D | ブレーキ開放逆<br>方向周波数 | BR Rls Rev<br>Fr  | 0.00~最大周波<br>数(Hz)  |                                                         | 1.00   | X/A  | 0   | I/P | <u>p.247</u> |
| <b>46</b> <sup>21</sup> | 0h132E | ブレーキ閉遅延<br>時間    | BR Eng Dly        | 0.00~10.00(s)       |                                                         | 1.00   | X/A  | 0   | I/P | <u>p.247</u> |
| <b>47</b> <sup>21</sup> | 0h132F | ブレーキ閉周波<br>数     | BR Eng Fr         | 0.0<br>数(           | )0~最大周波<br>Hz)                                          | 2.00   | X/A  | 0   | I/P | <u>p.247</u> |
| 50                      | 0h1332 | 省工ネ運転            | E-Save<br>Mode    | 0<br>1<br>2         | None<br>Manual<br>Auto                                  | 0:None | X /A | 0   | Х   | <u>p.220</u> |
| <b>51</b> <sup>22</sup> | 0h1333 | 省エネサイズ           | Energy<br>Save    | 0~3                 | 30(%)                                                   | 0      | O/A  | 0   | х   | <u>p.220</u> |
| 60                      | 0h133C | 加/減速時間切<br>替周波数  | Xcel<br>Change Fr | 0.0<br>数(           | 0~最大周波<br>Hz)                                           | 0.00   | X/A  | 0   | I/P | <u>p.130</u> |
| 61                      | 0h133D | 回転数表示ゲイ<br>ン     | Load Spd<br>Gain  | 0.1                 | ~6000.0[%]                                              | 100.0  | O/A  | 0   | I/P | -            |
|                         |        |                  |                   | 0                   | x 1                                                     |        |      |     |     |              |
|                         |        | 回転数表示スケ          | Load Spd          | 1                   | x 0.1                                                   |        |      |     |     |              |
| 62                      | 0h133E |                  | Scale             | 2                   | x 0.01                                                  | 0: x 1 | O/A  | 0   | I/P | -            |
|                         |        |                  |                   | 3                   | x 0.001                                                 |        |      |     |     |              |
|                         |        |                  |                   | 4                   | x 0.0001                                                |        |      |     |     |              |

<sup>21</sup>OU.31~33コードのうち1つでも35(BR Control)に設定されている場合に表示される

<sup>22</sup>Ad.50 コードが 0(None) でない場合に表示される

Г

전체 기능표

| コード                     | 通信番地                                                                                                    | 名称                      | LCD 表示            | 設定範囲                         |                  | 初期値      | 属性 * | V/F | SL  | 参照            |
|-------------------------|----------------------------------------------------------------------------------------------------|-------------------------|-------------------|------------------------------|------------------|----------|------|-----|-----|---------------|
| 62                      | 064000                                                                                                    | 同志粉末二畄伝                 | Load Spd          | 0                            | Rpm              | 0        | 0/4  |     |     |               |
| 03                      | 011335                                                                                                    | 凹虹绒衣小半位                 | Unit              | 1                            | mpm              | 0. ipin  | UA   | 0   | 1/P | -             |
|                         |                                                                                                    |                         |                   | 0                            | During Run       |          |      |     |     |               |
| 64                      | 0h1340                                                                                                    | 冷却ファン制御                 | FAN Control       | 1                            | Always ON        | 0:During | O/A  | 0   | I/P | p.234         |
|                         |                                                                                                    |                         |                   | 2                            | Temp<br>Control  | Run      | 0,7  | U   |     | <u>p.201</u>  |
| 65 0b13/1               | 0h13/11                                                                                                    | アップ/ダウン                 | U/D Save          | 0                            | No               | 0·No     | ∩/∆  | 0   | I/P | n 173         |
|                         | with a second second s |                         | Mode              | 1                            | Yes              | 0.110    | UK   | 0   | 1/1 | <u>p. 175</u> |
|                         |                                                                                                    |                         |                   | 0                            | None             |          |      |     |     |               |
|                         |                                                                                                    | ╵╵╵┼┼╈┝╼┷╲╺┷            | 0/0#              | 1                            | V1               |          |      |     |     |               |
| 66                      | 0h1342                                                                                                    | コノ按点イノイフ制御方法            | Ctrl Src          | 3                            | V2               | 0:None   | X/A  | 0   | I/P | <u>p.248</u>  |
|                         |                                                                                                    |                         |                   | 4                            | 12               |          |      |     |     |               |
|                         |                                                                                                    |                         |                   | 6                            | Pulse            |          |      |     |     |               |
| 67                      | 0h1343                                                                                                    | 出力接点オンレ<br>ベル           | On-Ctrl<br>Level  | 出力接点オフレベ<br>ル ~ 100.00%      |                  | 90.00    | X/A  | 0   | I/P | <u>p.248</u>  |
| 68                      | 0h1344                                                                                                    | 出力接点オフレ<br>ベル           | Off-Ctrl<br>Level | -100.00~<br>出力接点オンレベ<br>ル(%) |                  | 10.00    | X/A  | 0   | I/P | <u>p.248</u>  |
| 70                      | 061346                                                                                                    | 安全運転選択可<br>否            | Run En<br>Mode    | 0                            | Always<br>Enable | 0:Always | ٧/٨  | 0   | I/P | n 176         |
| 70                      | 0111540                                                                                                    |                         |                   | 1                            | DI<br>Dependent  | Enable   | NA   |     |     | <u>p.170</u>  |
|                         |                                                                                                    |                         |                   | 0                            | Free-Run         |          |      |     |     |               |
| <b>71</b> <sup>23</sup> | 0h1347                                                                                                    | 安全運転停止方                 | Run Dis           | 1                            | Q-Stop           | 0:Free-  | X/A  | 0   | I/P | n 176         |
|                         | 011347                                                                                                    | 法                       | Stop              | 2                            | Q-Stop<br>Resume | Run      | 7077 | Ũ   |     | <u>p1110</u>  |
| <b>72</b> <sup>23</sup> | 0h1348                                                                                                    | 安全運転減速時<br>間            | Q-Stop<br>Time    | 0.0                          | ~600.0(s)        | 5.0      | O/A  | 0   | I/P | <u>p.176</u>  |
| <b>74</b> <sup>24</sup> | 0h134A                                                                                                    | A プレス用回生回<br>避機能選択      | RegenAvd<br>Sel   | 0                            | No               | 0:No     | X/A  | 0   | I   | <u>p.249</u>  |
|                         |                                                                                                    |                         |                   | 1                            | Yes              |          |      |     |     |               |
| <b>75</b> <sup>24</sup> | 0h134B                                                                                                    | プレス用回生回<br>避作動電圧レベ<br>ル | RegenAvd          | 200<br>300                   | 0V :<br>0~400V   | 350      | X/A  | 0   | I   | p.249         |
|                         |                                                                                                    |                         | Level             | 400                          | DV :             | 700      |      |     |     |               |

<sup>23</sup>Ad.70 コードが 1 (DI Dependent) に設定されている場合に表示される

24 dr.09 コードが 6 (PM Sensorless) に設定されていない場合に表示される

| コード                     | 通信番地    | 名称                      | LCD 表示            |            | 設定範囲                 | 初期値           | 属性 *  | V/F | SL  | 参照            |
|-------------------------|---------|-------------------------|-------------------|------------|----------------------|---------------|-------|-----|-----|---------------|
|                         |         |                         |                   | 600        | )~800V               |               |       |     |     |               |
| <b>76</b> <sup>25</sup> | 0h134C  | プレス用回生回<br>避補償周波数制<br>限 | CompFreq<br>Limit | 0.0        | 0~ 10.00Hz           | 1.00          | X/A   | 0   | I   | <u>p.249</u>  |
| <b>77</b> <sup>25</sup> | 0h134D  | プレス用回生回<br>避Pゲイン        | RegenAvd<br>Pgain | 0.0        | ~ 100.0%             | 50.0          | O/A   | 0   | Ι   | <u>p.249</u>  |
| <b>78</b> <sup>25</sup> | 0h134E  | プレス用回生回<br>避Iゲイン        | RegenAvd<br>Igain | 20-        | ~30000(ms)           | 500           | O/A   | 0   | I   | <u>p.249</u>  |
| 79 0h134F               |         | DB Unit                 | DB Turn On        | 200<br>26~ | DV: 最小値<br>400[V]    | 390[V]        | X/Δ   | 0   | I/D | _             |
|                         |         | 動作電圧                    | Lev               | 400<br>26~ | DV:最小値<br>800[V]     | 780[V]        |       | 0   | 1/1 | -             |
| 80                      |         | Fire Mode<br>選択         | -                 | 0          | None                 |               |       |     |     |               |
|                         | 0h1350  |                         | Fire Mode         | 1          | Fire Mode            | 0:None        | X/A   | 0   | I/P | p.160         |
|                         |         |                         |                   | 2          | Fire Mode<br>Test    |               |       | _   | -   |               |
| 81 <sup>27</sup>        | 0h1351  | Fire Mode<br>運転周波数      | Fire Mode<br>Freq | 0.0        | 0~60.00(Hz]          | 60.00         | X/A   | 0   | I/P | <u>p.160</u>  |
| 82 <sup>27</sup>        | 0h1352  | Fire Mode               | Fire Mode         | 0          | Forward              | 0:            | X/A   | 0   | I/D | n 160         |
| 02                      | 0111332 | 運転方向                    | Dir               | 1          | Reverse              | Forward       |       | 0   | 1/1 | <u>p. 100</u> |
| <b>83</b> <sup>27</sup> |         | Fire Mode<br>Count      | Fire Mode<br>Cnt  | 修ī         | E不可                  | -             | -     | -   | -   | <u>p.160</u>  |
|                         |         |                         |                   | 0          | U/D<br>Normal        |               |       |     |     |               |
| 85 <sup>28</sup>        | 0h1355  | U/D Mode                | U/D Mode          | 1          | U/D Step             | 0:<br>U/DNorm | X/A   | 0   | I/P | n 173         |
| 00                      | 011333  | 選択                      | Sel               | 2          | U/D<br>Step+Nor<br>m | al            | ,,,,, | Ū   |     | pinte         |
| <b>86</b> <sup>28</sup> | 0h1356  | U/D<br>ステップ周波数          | U/D Step<br>Freq  | 0~r        | maxFreq              | 0             | O/A   | 0   | I/P | <u>p.173</u>  |
| <b>87</b> <sup>28</sup> | 0h1357  | 過変調モード設<br>定            | OVM Mode<br>Sel   | 0          | No                   | 0. No         | V/A   | 0   | v   | m 400         |
|                         |         |                         |                   | 1          | Yes                  | 0.110         | NA    | 0   | ^   | <u>p. 102</u> |

<sup>25</sup>Ad.74 コードが 1 (Yes) に設定されている場合に表示される

ſ

- <sup>26</sup>bA.19 AC Input voltage値をDC換算した電圧値+20V(200Vタイプ)または+40V(400Vタイプ)
- <sup>27</sup>Ad.80 コードが 1 (Yes) に設定されている場合に表示される

<sup>28</sup>Ad.80 コードが 1 (Yes) に設定されている場合に表示される

체 기능표

# 8.5 制御機能グループ(PAR→Cn)

灰色の陰影部分は関連コードが選択されている場合のみ表示される

**SL**: センサレスベクトル(Sensorless vector) 制御機能(dr.09), I – IM Sensorless, P – PM Sensorless \***O/X**: 運転中の書き込み可能可否、 **7/L/A**: キーパッド/LCDローダー/共通

| ⊐−ド                     | 通信番地   | 名称                        | LCD 表示          | 設定範囲                         |                                                                                                 | 初期値     | 属性* | V/F | SL  | 参照           |
|-------------------------|--------|---------------------------|-----------------|------------------------------|-------------------------------------------------------------------------------------------------|---------|-----|-----|-----|--------------|
| 00                      | -      | ジャンプコード                   | Jump Code       | 1~99                         |                                                                                                 | 4       | O/A | 0   | I/P | <u>p.75</u>  |
| 04                      | 0h1404 | キャリア周波<br>数               | Carrier Freq    | Heavy<br>Duty                | V/F:<br>1.0~15.0<br>(kHz) <sup>29</sup><br>IM:<br>2.0~15.0<br>(kHz)<br>PM:<br>2.0~10.0(<br>kHz) | 3.0     | X/A | 0   | I/P | <u>p.230</u> |
|                         |        |                           |                 | Normal<br>Duty <sup>30</sup> | V/F:<br>1.0~ 5.0<br>(kHz) <sup>31</sup><br>IM:<br>2.0~5.0<br>(kHz)                              | 2.0     |     |     |     | <u>p.230</u> |
| 05                      | 0h1405 | スイッチング<br>モード             | PWM Mode        | 0                            | Normal<br>PWM                                                                                   | 0:Norma | X/A | 0   | I   | p.230        |
|                         | •••••  |                           |                 | 1                            | Lowleakag<br>e PWM                                                                              |         |     |     |     | <u></u>      |
| <b>09</b> <sup>32</sup> | 0h1409 | 初期励磁時間                    | PreExTime       | 0.00~60                      | ).00(s)                                                                                         | 1.00    | X/A | Х   | Ι   | <u>p.196</u> |
| 10 <sup>32</sup>        | 0h140A | 初期励磁印加<br>量               | Flux Force      | 100.0~300.0(%)               |                                                                                                 | 100.0   | X/A | х   | Ι   | <u>p.196</u> |
| 11                      | 0h140B | 永続運転維持<br>時間              | Hold Time       | 0.00~60.00(s)                |                                                                                                 | 0.00    | X/A | х   | I   | <u>p.196</u> |
| 12 <sup>33</sup>        | 0h140C | PM S/L<br>速度制御器比<br>例ゲイン1 | ASR P<br>Gain 1 | 0~5000                       |                                                                                                 | 100     | X/A | х   | Ρ   |              |

 $^{29}$ 5.5~22kW製品に該当する内容であり、全体容量に関する情報は11.8参照  $^{30}$ dr.09 コードが6(PM Sensorless)モードはNormal Dutyに対応していない  $^{31}$ 5.5~22kW製品に該当する内容であり、全体容量に関する情報は11.8参照  $^{32}$ dr.09 コードが 6 (PM Sensorless) に設定されていない場合に表示される  $^{33}$ dr.09 コードが 6 (PM Sensorless) に設定されている場合に表示される

| コード                     | 通信番地     | 名称                        | LCD 表示            | 設定            | 範囲  | 初期値        | 属性* | V/F | SL | 参照           |
|-------------------------|----------|---------------------------|-------------------|---------------|-----|------------|-----|-----|----|--------------|
| 13 <sup>33</sup>        | 0h140D   | PM S/L<br>速度制御器積<br>分ゲイン1 | ASR I Gain<br>1   | 0~5000        |     | 150        | X/A | х   | Ρ  |              |
| 15 <sup>33</sup>        | 0h140F   | PM S/L<br>速度制御器比<br>例ゲイン2 | ASR P<br>Gain 2   | 0~5000        |     | 100        | X/A | х   | Ρ  |              |
| 16 <sup>33</sup>        | 0h1410   | PM S/L<br>速度制御器積<br>分ゲイン2 | ASR I Gain<br>2   | 0~9999        |     | 150        | X/A | х   | Ρ  |              |
| <b>20</b> <sup>32</sup> | 061414   | センサレス                     | SL2 G View        | 0             | No  | 0.No       | 0/4 | <   | -  | m 100        |
| 20                      | UN 14 14 | Zhdクイン表<br>示設定            | Sel               | 1             | Yes | 0.100      | U/A | ~   | I  | <u>p.196</u> |
| <b>21</b> <sup>32</sup> | 0h1415   | センサレス速<br>度制御器比例<br>ゲイン1  | ASR-SL P<br>Gain1 | 0~5000(%)     |     |            | O/A | х   | I  | <u>p.196</u> |
| <b>22</b> <sup>32</sup> | 0h1416   | センサレス速<br>度制御器積分          | ASR-SL I<br>Gain1 | 10~99999(r    | ns) |            | O/A | х   | I  | <u>p.196</u> |
| <b>23</b> <sup>34</sup> | 0h1417   | センサレス速<br>度制御器比例<br>ゲイン2  | ASR-SL P<br>Gain2 | 1.0~1000.0(%) |     |            | O/A | х   | I  | <u>p.196</u> |
| <b>24</b> <sup>34</sup> | 0h1418   | センサレス速<br>度制御器積分<br>ゲイン2  | ASR-SL I<br>Gain2 | 1.0~1000.0(%) |     |            | O/A | х   | I  | <u>p.196</u> |
| <b>25</b> <sup>34</sup> | 0h1419   | センサレス速<br>度制御器積分<br>ゲイン0  | ASR-SL I<br>Gain0 | 10~9999(r     | ns) | モータに       | O/A | х   | I  | -            |
| <b>26</b> <sup>34</sup> | 0h141A   | 磁束推定器比<br>例ゲイン            | Flux P Gain       | 10~200(%      | )   | よって異<br>なる | O/A | х   | I  | <u>p.196</u> |
| <b>27</b> <sup>34</sup> | 0h141B   | 磁束推定器積<br>分ゲイン            | Flux I Gain       | 10~200(%      | )   |            | O/A | х   | I  | <u>p.196</u> |
| <b>28</b> <sup>34</sup> | 0h141C   | 速度推定器比<br>例ゲイン            | S-Est P<br>Gain1  | 0~32767       |     |            | O/A | х   | I  | <u>p.196</u> |
| <b>29</b> <sup>34</sup> | 0h141D   | 速度推定器積<br>分ゲイン1           | S-Est I<br>Gain1  | 100~1000      |     |            | O/A | Х   | I  | <u>p.196</u> |
| <b>30</b> <sup>34</sup> | 0h141E   | 速度推定器積<br>分ゲイン2           | S-Est I<br>Gain2  | 100~10000     |     |            | O/A | х   | I  | <u>p.196</u> |
| <b>31</b> <sup>34</sup> | 0h141F   | センサレス電<br>流制御器比例<br>ゲイン   | ACR SL P<br>Gain  | 10~1000       |     |            | O/A | х   | Ι  | <u>p.196</u> |
| <b>32</b> <sup>34</sup> | 0h1420   | センサレス電                    | ACR SL I          | 10~1000       |     |            | O/A | Х   | I  | <u>p.196</u> |

Г

<sup>34</sup>dr.09 コードが4 (IM Sensorless)、Cn.20 コードが1 (YES) に設定されている場合に表示される

| コード                     | 通信番地   | 名称                               | LCD 表示                | 設定範囲       |            | 初期値   | 属性* | V/F | SL | 参照 |
|-------------------------|--------|----------------------------------|-----------------------|------------|------------|-------|-----|-----|----|----|
|                         |        | 流制御器積分<br>ゲイン                    | Gain                  |            |            |       |     |     |    |    |
| <b>33</b> <sup>35</sup> | 0h1421 | PM D軸 逆起<br>電力推定ゲイ<br>ン比率 [%]    | PM EdGain<br>Perc     | 0~300.0    | 0~300.0[%] |       | X/A | х   | Ρ  |    |
| <b>34</b> <sup>35</sup> | 0h1422 | PM Q軸逆起電<br>力推定ゲイン<br>比率 [%]     | PM EqGain<br>Perc     | 0~300.0    | [%]        | 100.0 | X/A | х   | Ρ  |    |
| 35 <sup>35</sup>        | 0h1423 | 初期角推定反<br>復回数                    | PD Repeat<br>Num      | 0~10       |            | 2     | X/A | х   | Ρ  |    |
| <b>36</b> <sup>35</sup> | 0h1424 | 初期角推定パ<br>ルス間隔                   | Pulse<br>Interval     | 1~100      |            | 20    | X/A | х   | Ρ  |    |
| 37 <sup>35</sup>        | 0h1425 | 初期角推定電<br>流レベル                   | Pulse<br>Curr %       | 10~100     |            | 15    | X/A | х   | Ρ  |    |
| <b>38</b> <sup>35</sup> | 0h1426 | 初期角推定電<br>圧レベル                   | Pulse<br>Volt %       | 100~400    | 00         | 500   | X/A | х   | Ρ  |    |
| <b>39</b> <sup>35</sup> | 0h1427 | PM デッドタ<br>イム範囲 %                | PMdeadBa<br>nd<br>Per | 50.0~10    | 0.0        | 100.0 | X/A | х   | Ρ  |    |
| 40 <sup>35</sup>        | 0h1428 | PM デッドタ<br>イム電圧 %                | PMdeadVol<br>t<br>Per | 50.0~10    | 0.0        | 100.0 | X/A | х   | Ρ  |    |
| 41 <sup>35</sup>        | 0h1429 | 速度推定器Pゲ<br>イン1                   | PM SpdEst<br>Kp       | 0~32000    | 0          | 100   | X/A | х   | Ρ  |    |
| 42 <sup>35</sup>        | 0h142A | 速度推定器Iゲ<br>イン1                   | PM SpdEst<br>Ki       | 0~32000    | 0          | 10    | X/A | х   | Ρ  |    |
| 43 <sup>35</sup>        | 0h142B | 速度推定器Pゲ<br>イン2                   | PM SpdEst<br>Kp2      | 0~32000    | 0          | 300   | X/A | х   | Ρ  |    |
| 44 <sup>35</sup>        | 0h142C | 速度推定器Iゲ<br>イン2                   | PM SpdEst<br>Ki 2     | 0~32000    | 0          | 30    | X/A | х   | Ρ  |    |
| 45 <sup>35</sup>        | 0h142D | 速度推定器 フ<br>ィードフォワ<br>ード高速逆比<br>率 | PM Flux<br>FF %       | 0~100.0[%] |            | 30.0  | X/A | х   | Ρ  |    |
|                         |        | 加曲名世中部                           | Init Annula           | 0 None     |            |       |     |     |    |    |
| 46 <sup>35</sup>        | 0h142E | 17J别用推正選<br>択                    | Sel                   | 1          | Angle.     | 1     | X/A |     | Ρ  |    |
|                         |        | אנ                               |                       | 2          | Align.     |       |     |     |    |    |

<sup>35</sup>dr.09 コードが 6 (PM Sensorless) に設定されている場合に表示される
| コード                     | 通信番地   | 名称                                                                                                    | LCD 表示                                                                                                    |      | 設定範囲        | 初期値     | 属性* | V/F | SL  | 参照           |
|-------------------------|--------|----------------------------------------------------------------------------------------------------|----------------------------------------------------------------------------------------------------|------|-------------|---------|-----|-----|-----|--------------|
| 48 <sup>35</sup>        | 0h1430 | 電流制御器Pゲ<br>イン                                                                                                    | ACR P<br>Gain                                                                                                    | 0~10 | 0000        | 1200    | O/A | х   | I/P | -            |
| 49 <sup>35</sup>        | 0h1431 | 電流制御器Iゲ<br>イン                                                                                                    | ACR I Gain                                                                                                    | 0~10 | 0000        | 120     | O/A | х   | I/P | -            |
| 50 <sup>35</sup>        | 0h1432 | 電圧制御器制<br>限                                                                                                    | V Con HR                                                                                                    | 0~10 | 0.0[%]      | 10.0    | X/A | х   | Ρ   |              |
| 51 <sup>35</sup>        | 0h1433 | 電圧制御器IGa<br>in                                                                                                    | V Con Ki                                                                                                    | 0~10 | 00.0[%]     | 10.0    | X/A | х   | Ρ   |              |
| 52                      | 0h1434 | トルク制御器<br>出カフィルタ                                                                                                    | Torque Out<br>LPF                                                                                                    | 0~20 | 000(ms)     | 0       | X/A | х   | I/P | <u>p.195</u> |
|                         |        |                                                                                                    |                                                                                                    | 0    | Keypad-1    |         |     |     |     |              |
|                         |        |                                                                                                    |                                                                                                    | 1    | Keypad-2    |         |     |     |     |              |
|                         |        |                                                                                                    | Torque Out         0~           _PF         0           1         2           4         5           5         6           8         9           12         12           FWD+Trq         0 | 2    | V1          |         |     |     |     |              |
|                         |        |                                                                                                    | LPF     0~2       1     2       1     2       4     5       5rc     6       8     9       12     12                                                                                       | 4    | V2          | 0:      |     |     |     |              |
| 53                      | 0h1435 | トルノリミット設定方法                                                                                                    | Src                                                                                                    | 5    | 12          | Keypad- | X/A | Х   | I/P | <u>p.195</u> |
|                         |        |                                                                                                    | Torque Out<br>LPF 0~1<br>2<br>4<br>Torque Lmt<br>Src 6<br>8<br>9<br>12<br>FWD+Trq 0.0<br>FWD-Trq 0.0<br>FWD-Trq 0.0<br>REV +Trq 0.0                                                       | 6    | Int 485     | 1       |     |     |     |              |
|                         |        |                                                                                                    |                                                                                                    | 8    | FieldBus    |         |     |     |     |              |
|                         |        |                                                                                                    |                                                                                                    | 9    | UserSeqLink |         |     |     |     |              |
|                         |        |                                                                                                    |                                                                                                    | 12   | Pulse       |         |     |     |     |              |
| <b>54</b> <sup>36</sup> | 0h1436 | 正方向逆行ト<br>ルクリミット                                                                                                    | FWD+Trq<br>Lmt                                                                                                    | 0.0~ | 200.0(%)    | 180     | O/A | х   | I/P | <u>p.195</u> |
| 55 <sup>36</sup>        | 0h1437 | 正方向回生ト<br>ルクリミット                                                                                                    | FWD-Trq<br>Lmt                                                                                                    | 0.0~ | ·200.0(%)   | 180     | O/A | х   | I/P | <u>p.195</u> |
| <b>56</b> <sup>36</sup> | 0h1438 | 逆方向回生ト<br>ルクリミット                                                                                                    | REV +Trq<br>Lmt                                                                                                    | 0.0~ | ·200.0(%)   | 180     | O/A | х   | I/P | <u>p.195</u> |
| <b>57</b> <sup>36</sup> | 0h1439 | 逆方向逆行ト<br>ルクリミット                                                                                                    | REV -Trq<br>Lmt                                                                                                    | 0.0~ | ·200.0(%)   | 180     | O/A | х   | I/P | <u>p.195</u> |
|                         |        |                                                                                                    |                                                                                                    | 0    | Keypad-1    |         |     |     |     |              |
|                         |        |                                                                                                    |                                                                                                    | 1    | Keypad-2    |         |     |     |     |              |
|                         |        | Dh143E 速度制限設定 Speed Speed Spe |                                                                                                    | 2    | V1          |         |     |     |     |              |
| <b>co</b> 36            | 0-1405 |                                                                                                    | Speed Lmt                                                                                                    | 4    | V2          | 0:      | VIA | v   |     |              |
| 6255                    | 00143E |                                                                                                    | Src                                                                                                    | 5    | 12          | Keypad- | X/A | X   | I/P | -            |
| 62 <sup>36</sup> 0      |        |                                                                                                    |                                                                                                    | 6    | Int 485     | 1       |     |     |     |              |
|                         |        |                                                                                                    | 6                                                                                                    | 7    | FieldBus    |         |     |     |     |              |
|                         |        |                                                                                                    |                                                                                                    | 8    | UserSeqLink |         |     |     |     |              |

Г

<sup>36</sup>dr.09 コードが 4 (IM Sensorless) に設定されている場合に表示される。また、Ad.74 コードプレス 用回生回避機能設定時にトルクリミット初期値が150%に変更される

| コード                     | 通信番地    | 名称              | LCD 表示             |                           | į          | 設定範囲                        | 初期値                                  | 属性*                            | V/F | SL  | 参照           |              |
|-------------------------|---------|-----------------|--------------------|---------------------------|------------|-----------------------------|--------------------------------------|--------------------------------|-----|-----|--------------|--------------|
| <b>63</b> <sup>36</sup> | 0h143F  | 正方向速度制<br>限     | FWD<br>Speed Lmt   | 0.00 <sup>,</sup><br>(Hz) | ~ <b>盲</b> | 最大周波数                       | 60.00                                | O/A                            | х   | I/P | -            |              |
| 64 <sup>36</sup>        | 0h1440  | 逆方向速度制<br>限     | REV Speed<br>Lmt   | 0.00 <sup>,</sup><br>(Hz) | ~ <b>盲</b> | 最大周波数                       | 60.00                                | O/A                            | х   | I/P | -            |              |
| <b>65</b> <sup>36</sup> | 0h1441  | 速度制限運転<br>ゲイン   | Speed Lmt<br>Gain  | 100~                      | -5(        | 000[%]                      | 500                                  | O/A                            | х   | I/P | -            |              |
| <b>69</b> <sup>37</sup> | -       | PM速度サーチ<br>基準電流 | SS Pulse<br>Curr   | 15                        |            |                             | 10~100                               | O/A                            | х   | Ρ   |              |              |
|                         |         | 油度++千工          |                    | 0                         | FI         | lying Start-138             | 0:                                   |                                |     |     |              |              |
| 70                      | 0h 1446 | 一ド選択            | SS Mode            | 1                         | Fl         | lying Start-2               | Flying                               | X/A                            | 0   | I/P | <u>p.224</u> |              |
|                         |         |                 |                    | 2                         | Fl         | lying Start-3 <sup>37</sup> | Start-1                              |                                |     |     |              |              |
|                         |         |                 |                    | bit                       |            | 0000~ 1111                  |                                      |                                |     |     |              |              |
|                         |         |                 |                    | 0001                      | 1          | 加速時速度サ<br>ーチ選択              |                                      |                                |     |     |              |              |
| 71                      | 061447  | 速度サーチ運          | Speed              | 0010                      | )          | トリップ発生<br>後、初期化起<br>動する場合   | 000039                               | Υ/Δ                            | 0   | I/D | n 224        |              |
| 7.1                     | 011447  | 転選択             | Search             | 0100                      | )          | 瞬時停電後に<br>再起動する<br>場合       | 0000                                 |                                | 0   | 1/1 | <u>p.224</u> |              |
|                         |         |                 |                    | 1000                      | )          | 電源投入と同<br>時に起動する<br>場合      |                                      |                                |     |     |              |              |
| <b>72</b> <sup>40</sup> | 0h1448  | 速度サーチ基<br>準電流   | SS Sup-<br>Current | 80~2                      | 200        | 0(%)                        | 150                                  | O/A                            | 0   | I   | <u>p.224</u> |              |
| <b>73</b> <sup>41</sup> | 0h1449  | 速度サーチ比<br>例ゲイン  | SS P-Gain          | 0~99                      | 999        | 9                           | Flying<br>Start-1<br>: 100<br>Flying | O/A                            | 0   | I   | <u>p.224</u> |              |
|                         | Uh1449  | Un1449          |                    |                           |            |                             |                                      | Start-2<br>: 600 <sup>42</sup> |     |     |              | <u>p.224</u> |

<sup>37</sup>dr.09 コードが 6 (PM Sensorless) に設定されている場合に表示される

<sup>38</sup>dr.09 コードが 4 (IM Sensorless) に設定されている場合は表示されない

39キーパッドに 🛛 🕄 🖬 🕶 と表示される

<sup>40</sup>Cn.71 コードのビットが 1 つでも 1 であり、Cn.70 コードが 0 (Flying Start-1) に設定されてい る場合に表示される

<sup>41</sup>Cn.71 コードのビットが 1 つでも 1 に設定されている場合に表示される

427.5kW以下の容量では初期値が1200と表示される

| コード                     | 通信番地   | 名称                            | LCD 表示           | 設定範囲               |       | 初期値                        | 属性* | V/F | SL  | 参照           |
|-------------------------|--------|-------------------------------|------------------|--------------------|-------|----------------------------|-----|-----|-----|--------------|
| <b>74</b> <sup>41</sup> | 0h144A | 速度サーチ積                        | SS I-Gain        | 0~9999             |       | Flying<br>Start-1<br>: 200 | O/A | 0   | I   | <u>p.224</u> |
|                         |        |                               |                  |                    |       | Start-2<br>: 1000          |     |     |     |              |
| <b>75</b> <sup>41</sup> | 0h144B | 速度サーチ前<br>出力遮断時間              | SS Block<br>Time | 0.0~60.0(s         | 5)    | 1.0                        | X/A | 0   | I/P | <u>p.224</u> |
| <b>76</b> <sup>41</sup> | 0h144C | 速度サーチ速<br>度推定ゲイン              | Spd Est<br>Gain  | 50~150(%           | )     | 100                        | O/A | 0   | I   | -            |
|                         |        | エネルギーバ                        |                  | 0                  | No    |                            |     |     |     |              |
| 77                      | 0h144D | ッファリング<br><sup>28710</sup>    | KEB Select       | 1 KEB-1<br>2 KEB-2 |       | 0:No                       | X/A | 0   | I/P | <u>p.217</u> |
|                         |        | 进机                            |                  | 2                  | KEB-2 |                            |     |     |     |              |
| <b>78</b> <sup>43</sup> | 0h144E | エネルギーバッフ<br>ァリング開始量           | KEB Start<br>Lev | 110.0~200          | .0(%) | 130.0                      | X/A | 0   | I/P | <u>p.217</u> |
| <b>79</b> <sup>43</sup> | 0h144F | エネルギーバッフ<br>ァリング停止量           | KEB Stop<br>Lev  | Cn78~210           | .0(%) | 135.0                      | X/A | 0   | I/P | <u>p.217</u> |
| <b>80</b> <sup>43</sup> | 0h1450 | エネルギーバッフ<br>ァリングPゲイン          | KEB P Gain       | 0~20000            |       | 1500                       | O/A | 0   | I/P | <u>p.217</u> |
| <b>81</b> <sup>43</sup> | 0h1451 | エネルギーバッフ<br>ァリングIゲイン          | KEB I Gain       | 1~20000            |       | 500                        | O/A | 0   | I/P | <u>p.217</u> |
| <b>82</b> <sup>43</sup> | 0h1452 | エネルギーバッ<br>ファリングSlip<br>ゲイン   | KEB Slip<br>Gain | 0~2000.0%          | 6     | 30.0                       | O/A | 0   | I   | <u>p.217</u> |
| <b>83</b> <sup>43</sup> | 0h1453 | エネルギーバッ<br>ファリング周波<br>数復帰加速時間 | KEB Acc<br>Time  | 0.0~600.0          | (s)   | 10.0                       | O/A | 0   | I/P | <u>p.217</u> |
| <b>85</b> <sup>44</sup> | 0h1455 | 磁束推定器比<br>例ゲイン1               | Flux P<br>Gain1  | 100~700            |       | 370                        | O/A | х   | I   | <u>p.196</u> |
| <b>86</b> <sup>44</sup> | 0h1456 | 磁束推定器比<br>例ゲイン2               | Flux P<br>Gain2  | 0~100              |       | 0                          | O/A | х   | I   | <u>p.196</u> |
| <b>87</b> <sup>44</sup> | 0h1457 | 磁束推定器比<br>例ゲイン3               | Flux P<br>Gain3  | 0~500              |       | 100                        | O/A | Х   | I   | <u>p.196</u> |
| <b>88</b> <sup>44</sup> | 0h1458 | 磁束推定器積<br>分ゲイン1               | Flux I Gain1     | 0~200              |       | 50                         | O/A | х   | Ι   | <u>p.196</u> |
| <b>89</b> <sup>44</sup> | 0h1459 | 磁束推定器積<br>分ゲイン2               | Flux I Gain2     | 0~200              |       | 50                         | O/A | х   | I   | <u>p.196</u> |

<sup>43</sup>Cn.77 コードが 0 ではない別の設定になっている場合に表示される

<sup>44</sup>Cn.20 コードが 1 (YES) に設定されている場合に表示される

Г

| コード                     | 通信番地   | 名称                 | LCD 表示           | 設定範囲          | 初期値                | 属性* | V/F | SL | 参照           |
|-------------------------|--------|--------------------|------------------|---------------|--------------------|-----|-----|----|--------------|
| <b>90</b> <sup>44</sup> | 0h145A | 磁束推定器積<br>分ゲイン3    | Flux I Gain3     | 0~200         | 50                 | O/A | х   | I  | <u>p.196</u> |
| 91 <sup>44</sup>        | 0h145B | センサレス電<br>圧補償1     | SL Volt<br>Comp1 | 0~60          |                    | O/A | х   | I  | <u>p.196</u> |
| <b>92</b> <sup>44</sup> | 0h145C | センサレス電<br>圧補償2     | SL Volt<br>Comp2 | 0~60          | モータに<br>よって異<br>なる | O/A | х   | Ι  | <u>p.196</u> |
| <b>93</b> <sup>44</sup> | 0h145D | センサレス電<br>圧補償3     | SL Volt<br>Comp3 | 0~60          | .5                 | O/A | х   | I  | <u>p.196</u> |
| <b>94</b> <sup>44</sup> | 0h145E | センサレス弱め<br>界磁開始周波数 | SL FW<br>Freq    | 80.0~110.0(%) | 100.0              | X/A | х   | Ι  | <u>p.193</u> |
| 95 <sup>44</sup>        | 0h145F | センサレスゲイ<br>ン切替周波数  | SL Fc Freq       | 0.00~8.00(Hz) | 2.00               | X/A | х   | I  | <u>p.193</u> |

# 8.6 入力端子台機能グループ(PAR→In)

灰色の陰影部分は関連コードが選択されている場合のみ表示される

SL: センサレスベクトル(Sensorless vector) 制御機能(dr.09), I - IM Sensorless, P - PM Sensorless

| コード | 通信番地   | 名称               | LCD 表示           |                      | 設定範囲         | 初期値       | 属性* | V/F | SL  | 参照           |
|-----|--------|------------------|------------------|----------------------|--------------|-----------|-----|-----|-----|--------------|
| 00  | -      | ジャンプコード          | Jump Code        | 1~9                  | 99           | 65        | O/A | 0   | I/P | <u>p.75</u>  |
| 01  | 0h1501 | アナログ最大入力<br>時周波数 | Freq at<br>100%  | 開始周波数~<br>最大周波数 (Hz) |              | 最大周<br>波数 | O/A | 0   | I/P | <u>p.106</u> |
| 02  | 0h1502 | アナログ最大入力<br>時トルク | Torque<br>at100% | 0.0                  | ~200.0(%)    | 100.0     | O/A | х   | Х   | -            |
| 05  | 0h1505 | V1 入力量表示         | V1 Monitor(V)    | -12                  | .00~12.00(V) | 0.00      | -/A | 0   | I/P | <u>p.106</u> |
| 06  | 0h1506 | V1 入力極性選択        | V1 Polarity      | 0                    | Unipolar     | 0:        | X/A | 0   | I/P | p.106        |
|     |        |                  |                  | 1                    | Bipolar      | Unipolar  |     | •   |     | <u></u>      |
| 07  | 0h1507 | V1 入力フィルタ<br>時定数 | V1 Filter        | 0~1                  | 0000(ms)     | 10        | O/A | 0   | I/P | <u>p.106</u> |
| 08  | 0h1508 | V1 入力最小電圧        | V1 Volt x1       | 0.0                  | 0~10.00(V)   | 0.00      | O/A | 0   | I/P | <u>p.106</u> |
| 09  | 0h1509 | V1<br>最小電圧時出力 %  | V1 Perc y1       | 0.0                  | 0~100.00(%)  | 0.00      | O/A | 0   | I/P | <u>p.106</u> |
| 10  | 0h150A | V1 入力最大電圧        | V1 Volt x2       | 0.0                  | 0~12.00(V)   | 10.00     | O/A | 0   | I/P | <u>p.106</u> |
| 11  | 0h150B | V1<br>最大電圧時出力%   | V1 Perc y2       | 0.0                  | 0~100.00(%)  | 100.00    | O/A | 0   | I/P | <u>p.106</u> |

\*O/X: 運転中の書き込み可能可否、 7/L/A: キーパッド/LCDローダー/共通

| ⊐−ド                     | 通信番地    | 名称                 | LCD 表示             |            | 設定範囲                              | 初期値     | 属性*   | V/F | SL  | 参照            |
|-------------------------|---------|--------------------|--------------------|------------|-----------------------------------|---------|-------|-----|-----|---------------|
| <b>12</b> <sup>45</sup> | 0h150C  | V1 入力最小電圧          | V1 -Volt x1'       | -10        | 0.00~0.00(V)                      | 0.00    | O/A   | 0   | I/P | <u>p.109</u>  |
| <b>13</b> <sup>45</sup> | 0h150D  | V1<br>最小電圧時出力 %    | V1 -Perc y1'       | -<br>10    | 0.00~0.00(%)                      | 0.00    | O/A   | 0   | I/P | <u>p.109</u>  |
| <b>14</b> <sup>45</sup> | 0h150E  | V1 入力最大電圧          | V1 -Volt x2'       | -12        | 2.00~0.00(V)                      | -10.00  | O/A   | 0   | I/P | <u>p.109</u>  |
| <b>15</b> <sup>45</sup> | 0h150F  | V1<br>最大電圧時出力<br>% | V1 -Perc y2'       | -<br>100   | 0.00~0.00(%)                      | -100.00 | O/A   | 0   | I/P | <u>p.109</u>  |
| 16                      | 0h1510  | V1 回転方向変更          | V1 Inverting       | 0          | No<br>Ves                         | 0: No   | O/A   | 0   | I/P | <u>p.106</u>  |
| 17                      | 0h1511  | V1 量子化レベル          | V1<br>Quantizing   | 0.0<br>0.0 | 0 <sup>46</sup> ,<br>4~10.00(%)   | 0.04    | X/A   | 0   | I/P | <u>p.106</u>  |
| <b>35</b> <sup>47</sup> | 0h1523  | V2 入力量表示           | V2 Monitor(V)      | 0.0        | 0~12.00(V)                        | 0.00    | -/A   | 0   | I/P | <u>p.113</u>  |
| <b>37</b> <sup>47</sup> | 0h1525  | V2 入力フィルタ<br>時定数   | V2 Filter          | 0~         | 10000(ms)                         | 10      | O/A   | 0   | I/P | <u>p.113</u>  |
| <b>38</b> <sup>47</sup> | 0h1526  | V2 入力最小電圧          | V2 Volt x1         | 0.0        | 0~10.00(V)                        | 0.00    | O/A   | Х   | I/P | <u>p.113</u>  |
| <b>39</b> <sup>47</sup> | 0h1527  | V2<br>最小電圧時出力%     | V2 Perc y1         | 0.0        | 0~100.00(%)                       | 0.00    | O/A   | 0   | I/P | <u>p.113</u>  |
| <b>40</b> <sup>47</sup> | 0h1528  | V2 入力最大電圧          | V2 Volt x2         | 0.0        | 0~10.00(V)                        | 10      | O/A   | Х   | I/P | <u>p.113</u>  |
| <b>41</b> <sup>47</sup> | 0h1529  | V2<br>最大電圧時出力<br>% | V2 Perc y2         | 0.0        | 0~100.00(%)                       | 100.00  | O/A   | 0   | I/P | <u>p.113</u>  |
| <b>46</b> <sup>47</sup> | 0h152E  | 1/2 回転方向変更         | V2 Inverting       | 0          | No                                | 0·No    | ∩/A   | 0   | I/P | n 113         |
| -10                     | OITIOZE |                    | vz mvorung         | 1          | Yes                               | 0.110   | 0// ( | Ŭ   | "   | <u>p. 110</u> |
| <b>47</b> <sup>47</sup> | 0h152F  | V2 量子化レベル          | V2<br>Quantizing   | 0.0<br>10. | 0 <sup>45</sup> , 0.04~<br>.00(%) | 0.04    | O/A   | 0   | I/P | <u>p.113</u>  |
| <b>50</b> <sup>48</sup> | 0h1532  | I2 入力量表示           | I2 Monitor<br>(mA) | 0~2        | 24(mA)                            | 0.00    | -/A   | 0   | I/P | <u>p.111</u>  |
| <b>52</b> <sup>48</sup> | 0h1534  | I2 入力フィルタ時<br>定数   | l2 Filter          | 0~         | 10000(ms)                         | 10      | O/A   | 0   | I/P | <u>p.111</u>  |
| <b>53</b> <sup>48</sup> | 0h1535  | 12 入力最小電流          | l2 Curr x1         | 0.0        | 0~20.00(mA)                       | 4.00    | O/A   | 0   | I/P | <u>p.111</u>  |
| <b>54</b> <sup>48</sup> | 0h1536  | I2<br>最小電流時出力%     | l2 Perc y1         | 0.0        | 0~100.00(%)                       | 0.00    | O/A   | 0   | I/P | <u>p.111</u>  |

<sup>45</sup>In.06コードが1(Bipolar)に設定されている場合に表示される

<sup>46</sup>0に設定すると量子化(Qu4antizing)を使用しない

Г

47アナログ電圧/電流入力端子設定スイッチ(SW2)がVで選択された場合に表示される

<sup>48</sup>アナログ電圧/電流入力端子設定スイッチ(SW2)がIで選択された場合に表示される

| コード                     | 通信番地    | 名称             | LCD 表示           |            | 設定範囲                            | 初期値               | 属性*   | V/F | SL   | 参照           |
|-------------------------|---------|----------------|------------------|------------|---------------------------------|-------------------|-------|-----|------|--------------|
| <b>55</b> <sup>48</sup> | 0h1537  | I2 入力最大電流      | I2 Curr x2       | 0.0        | 0~24.00(mA)                     | 20.00             | O/A   | 0   | I/P  | <u>p.111</u> |
| <b>56</b> <sup>48</sup> | 0h1538  | I2<br>最大電流時出力% | l2 Perc y2       | 0.0        | 0~100.00(%)                     | 100.00            | O/A   | 0   | I/P  | <u>p.111</u> |
| 61 <sup>48</sup>        | 0h153D  | 12 回転方向変更      | 12 Inverting     | 0          | No                              | 0·No              | O/A   | 0   | I/P  | n 111        |
| 01                      | 011002  |                |                  | 1          | Yes                             | 010               | 0// ( | Ŭ   | 1/1  |              |
| <b>62</b> <sup>48</sup> | 0h153E  | I2 量子化レベル      | l2<br>Quantizing | 0.0<br>00( | 0 <sup>45,</sup> 0.04~10.<br>%) | 0.04              | O/A   | 0   | I/P  | <u>p.111</u> |
| 65                      | 0h1541  | P1 端子機能設定      | P1 Define        | 0          | None                            | 1·Fx              | X/A   | 0   | I/P  | n 119        |
|                         | 0111011 |                |                  | 1          | Fx                              |                   | 7471  | Ŭ   | 1/1  |              |
| 66                      | 0h1542  | P2 端子機能設定      | P2 Define        | 2          | Rx                              | 2 <sup>.</sup> Rx | X/A   | 0   | I/P  | <u>p.119</u> |
|                         | 0111012 |                | 1 2 Donno        | 3          | RST                             | 2.1 0             | 7477  | Ŭ   | 1/1  | <u>p.289</u> |
| 67                      | 0h1543  | P3 端子機能設定      | P3 Define        | 4          | External<br>Trip                | 5:BX              | X/A   | 0   | I/P  | <u>p.280</u> |
|                         |         |                |                  | 5          | BX                              |                   |       |     |      | <u>p.289</u> |
| 68                      | 0b1544  | D4 谜字機能設定      | P/ Define        | 6          | JOG                             | 2.DCT             | Y/A   | 0   | I/D  | <u>p.169</u> |
| 00                      | 0111344 |                |                  | 7          | Speed-L                         | 5.1\51            |       | 0   | 1/ Г | <u>p.117</u> |
| 60                      | 0b1545  | D5 进之继能现实      | P5 Dofino        | 8          | Speed-M                         | 7.Sn I            | ¥/A   | 0   | I/D  | <u>p.117</u> |
| 09                      | 011545  | FJ 嵋 J 版配汉廷    |                  | 9          | Speed-H                         | 7.5 <b>p-</b> L   |       | 0   | 1/ Г | <u>p.117</u> |
| 70                      | 0h1546  | P6 端子機能設定      | P6 Define        | 11         | XCEL-L                          | 8:Sp-M            | X/A   | 0   | I/P  | <u>p.129</u> |
| 71                      | 0h1547  | P7 端子機能設定      | P7 Define        | 12         | XCEL-M                          | 9:Sp-H            | X/A   | 0   | I/P  | <u>p.129</u> |
|                         |         |                |                  | 13         | RUN<br>Enable                   |                   |       |     |      | <u>p.176</u> |
|                         |         |                |                  | 14         | 3-Wire                          |                   |       |     |      | <u>p.175</u> |
|                         |         |                |                  | 15         | 2nd Source                      |                   |       |     |      | <u>p.148</u> |
|                         |         |                |                  | 16         | Exchange                        |                   |       |     |      | <u>p.233</u> |
|                         |         |                |                  | 17         | Up                              |                   |       |     |      | <u>p.173</u> |
|                         |         |                |                  | 18         | Down                            |                   |       |     |      | <u>p.173</u> |
|                         |         |                |                  | 20         | U/D Clear                       |                   |       |     |      | <u>p.173</u> |
|                         |         |                |                  | 21         | Analog<br>Hold                  |                   |       |     |      | <u>p.116</u> |
|                         |         |                |                  | 22         | I-Term<br>Clear                 |                   |       |     |      | <u>p.182</u> |
|                         |         |                |                  | 23         | PID<br>Openloop                 |                   |       |     |      | <u>p.182</u> |
|                         |         |                |                  | 24         | P Gain2                         |                   |       |     |      | <u>p.182</u> |
|                         |         |                |                  | 25         | XCEL Stop                       |                   |       |     |      | <u>p.133</u> |
|                         |         |                |                  | 26         | 2nd Motor                       |                   |       |     |      | p.232        |

| コード | 通信番地   | 名称                | LCD 表示                 |          | 設定範囲                    | 初期値                        | 属性* | V/F | SL  | 参照           |
|-----|--------|-------------------|------------------------|----------|-------------------------|----------------------------|-----|-----|-----|--------------|
|     |        |                   |                        | 34       | Pre Excite              |                            |     |     |     | -            |
|     |        |                   |                        | 38       | Timer In                |                            |     |     |     | <u>p.246</u> |
|     |        |                   |                        | 40       | dis Aux Ref             |                            |     |     |     | <u>p.165</u> |
|     |        |                   |                        | 46       | FWD JOG                 |                            |     |     |     | <u>p.171</u> |
|     |        |                   |                        | 47       | REV JOG                 |                            |     |     |     | <u>p.171</u> |
|     |        |                   |                        | 49       | XCEL-H                  |                            |     |     |     | <u>p.129</u> |
|     |        |                   |                        | 50       | User Seq                |                            |     |     |     | <u>p.152</u> |
|     |        |                   |                        | 51       | Fire Mode               |                            |     |     |     | <u>p.160</u> |
|     |        |                   |                        | 52       | KEB-1<br>Select         |                            |     |     |     | <u>p.217</u> |
|     |        |                   |                        | 54       | <b>TI</b> <sup>49</sup> |                            |     |     |     | <u>p.114</u> |
|     |        | 々操作コート出て          |                        | P7       | – P1                    |                            |     |     |     |              |
| 84  | 0h1554 | 多機能入力端士           | DI Delay Sel           | 0        | Disable(Off)            | <b>11111</b> <sup>50</sup> | O/A | 0   | I/P | <u>p.149</u> |
|     |        | パンショルン医バ          |                        | 1        | Enable(On)              |                            |     |     |     |              |
| 85  | 0h1555 | 多機能入力端子オ<br>ンフィルタ | DI On Delay            | 0~1      | 10000(ms)               | 10                         | O/A | 0   | I/P | <u>p.149</u> |
| 86  | 0h1556 | 多機能入力端子オ<br>フフィルタ | DI Off Delay           | 0~1      | 10000(ms)               | 3                          | O/A | 0   | I/P | <u>p.149</u> |
| 87  | 0h1557 | 多機能入力接点選<br>択     | DI NC/NO<br>Sel        | P7<br>0  | - P1<br>A接点(NO)         | 0<br>0000 <sup>51</sup>    | X/A | 0   | I/P | <u>p.149</u> |
|     |        |                   |                        | 1        | B接点(NC)                 | 0000                       |     |     |     |              |
| 89  | 0h1559 | 多段指令遅延時間          | InCheck<br>Time        | 1~5      | 5000(ms)                | 1                          | X/A | 0   | I/P | <u>p.117</u> |
|     |        | 多機能入力端子状          |                        | P7       | – P1                    |                            |     |     |     |              |
| 90  | 0h155A | 能                 | DI Status              | 0        | 開放(Off)                 | 0 0000                     | -/A | 0   | I/P | <u>p.149</u> |
|     |        |                   |                        | 1        | 接続(On)                  |                            |     |     |     |              |
| 91  | 0h155B | パルス入力量表示          | Pulse Monitor<br>(kHz) | 0.0<br>) | 0~50.00(kHz             | 0.00                       | -/A | 0   | I/P | <u>p.114</u> |
| 92  | 0h155C | TI 入力フィルタ時<br>定数  | TI Filter              | 0~9      | 9999(ms)                | 10                         | O/A | 0   | I/P | <u>p.114</u> |
| 93  | 0h155D | TI 入力最小パルス        | TI Pls x1              | 0.0<br>) | 0~32.00(kHz             | 0.00                       | O/A | 0   | I/P | <u>p.114</u> |

<sup>49</sup>Standard I/OでP5端子台設定時のみ表示される

Г

| ⊐−ド | 通信番地   | 名称                | LCD 表示           |                                       | 設定範囲        | 初期値    | 属性* | V/F | SL  | 参照            |
|-----|--------|-------------------|------------------|---------------------------------------|-------------|--------|-----|-----|-----|---------------|
| 94  | 0h155E | TI 最小パルス時出力 %     | TI Perc y1       | 0.0                                   | 0~100.00(%) | 0.00   | O/A | 0   | I/P | <u>p.114</u>  |
| 95  | 0h155F | TI 入力最大パルス        | TI Pls x2        | 0.0<br>)                              | 0~32.00(kHz | 32.00  | O/A | 0   | I/P | <u>p.114</u>  |
| 96  | 0h1560 | TI 最大パルス時出<br>カ % | TI Perc y2       | 0~1                                   | 100(%)      | 100.00 | O/A | 0   | I/P | <u>p.114</u>  |
| 97  | 0h1561 | TI 回転方向変更         | TI Inverting     | 0                                     | No          | 0·No   | O/∆ | 0   | I/P | n 114         |
| 51  | 011001 | 11 回知 / 师友文       | Trinverung       | 1                                     | Yes         | 0.140  | UIT | 0   | 1/1 | <u>p. 114</u> |
| 98  | 0h1562 | TI 量子化レベル         | TI<br>Quantizing | 0.00 <sup>45</sup> ,<br>0.04~10.00(%) |             | 0.04   | O/A | 0   | I/P | <u>p.114</u>  |
|     |        |                   |                  | Bit                                   | 00~11       |        |     |     |     |               |
|     |        | SW1(NPN/PNP).     |                  | 00                                    | V2, NPN     |        |     |     |     |               |
| 99  | 0h1563 | SW2(V1/V2[I2])    | IO SW State      | 01                                    | V2, PNP     | 00     | -/A | 0   | I/P | -             |
|     | 3      |                   |                  | 10                                    | I2, NPN     |        |     |     |     |               |
|     |        |                   |                  | 11                                    | I2, PNP     |        |     |     |     |               |

# 8.7 出力端子台機能グループ(PAR→OU)

**SL**: センサレスベクトル(Sensorless vector) 制御機能(dr.09), I – IM Sensorless, P – PM Sensorless \***O/X**: 運転中の書き込み可能可否、 **7/L/A**: キーパッド/LCDローダー/共通

| <b>⊐</b> −ド | 通信番地   | 名称            | LCD 表示   | 設定範囲 |                | 初期値     | 属性*   | V/F | SL  | 参照           |
|-------------|--------|---------------|----------|------|----------------|---------|-------|-----|-----|--------------|
| 00          | -      | ジャンプコード       | JumpCode | 1~9  | 9              | 30      | O/A   | 0   | I/P | <u>p.75</u>  |
|             |        |               |          | 0    | Frequency      |         |       |     |     |              |
|             |        |               |          | 1    | Output Current |         |       |     |     |              |
|             |        |               |          | 2    | Output Voltage |         |       |     |     |              |
|             |        |               |          | 3    | DCLink Voltage |         |       |     |     |              |
|             |        |               |          | 4    | Torque         | 0 F     |       |     |     |              |
| 01          | 0h1601 | アナロク出<br>カ1項目 | AO1 Mode | 5    | Output Power   | 0:Frequ | O/A   | 0   | I/P | <u>p.250</u> |
|             |        | 77172         |          | 6    | ldse           | oney    |       |     |     |              |
|             |        |               |          | 7    | lqse           |         | O/A O |     |     |              |
|             |        |               |          | 8    | Target Freq    |         |       | 0   |     |              |
|             |        |               |          | 9    | Ramp Freq      |         |       |     |     |              |
|             |        |               |          | 10   | Speed Fdb      |         |       |     |     |              |

LSELECTRIC

全機能表を知っておく

| コード | 通信番地   | 名称              | LCD 表示         | 設定範囲<br>12 PID Ref Value |                | 初期値     | 属性* | V/F | SL  | 参照           |
|-----|--------|-----------------|----------------|--------------------------|----------------|---------|-----|-----|-----|--------------|
|     |        |                 |                | 12                       | PID Ref Value  |         |     |     |     |              |
|     |        |                 |                | 13                       | PID Fdb Value  | -       |     |     |     |              |
|     |        |                 |                | 14                       | PID Output     | -       |     |     |     |              |
|     |        |                 |                | 15                       | Constant       | -       |     |     |     |              |
| 02  | 0h1602 | アナログ出<br>カ1ゲイン  | AO1 Gain       | -100                     | 00.0~1000.0(%) | 100.0   | O/A | 0   | I/P | <u>p.250</u> |
| 03  | 0h1603 | アナログ出<br>カ1バイアス | AO1 Bias       | -100                     | ).0~100.0(%)   | 0.0     | O/A | 0   | I/P | <u>p.250</u> |
| 04  | 0h1604 | アナログ出<br>カ1フィルタ | AO1 Filter     | 0~10000(ms)              |                | 5       | O/A | 0   | I/P | <u>p.250</u> |
| 05  | 0h1606 | アナログ定<br>数出力1   | AO1<br>Const % | 0.0~                     | -100.0(%)      | 0.0     | O/A | 0   | I/P | <u>p.250</u> |
| 06  | 0h1606 | アナログ出<br>カ1モニター | AO1<br>Monitor | 0.0~                     | -1000.0(%)     | 0.0     | -/A | 0   | I/P | <u>p.250</u> |
|     |        |                 |                | 0                        | Frequency      |         |     |     |     |              |
|     |        |                 |                | 1                        | Output Current | -       |     |     |     |              |
|     |        |                 |                | 2                        | Output Voltage |         |     |     |     |              |
|     |        |                 |                | 3                        | DCLink Voltage |         |     |     |     |              |
|     |        |                 |                | 4                        | Torque         |         |     |     |     |              |
|     |        |                 |                | 5                        | Output Power   |         |     |     |     |              |
|     |        | ᆕᆂᇢᄷᆈ           |                | 6                        | ldse           | 0:      |     |     |     |              |
| 07  | 0h1607 | カ2項目            | AO2 Mode       | 7                        | lqse           | Frequen | O/A | 0   | I/P | <u>p.250</u> |
|     |        |                 |                | 8                        | Target Freq    | су      |     |     |     |              |
|     |        |                 |                | 9                        | Ramp Freq      | _       |     |     |     |              |
|     |        |                 |                | 10                       | Speed Fdb      | _       |     |     |     |              |
|     |        |                 |                | 12                       | PID Ref Value  | _       |     |     |     |              |
|     |        |                 |                | 13                       | PID Fdb Value  | -       |     |     |     |              |
|     |        |                 |                | 14                       | PID Output     | -       |     |     |     |              |
|     |        |                 |                | 15                       | Constant       |         |     |     |     |              |
| 08  | 0h1608 | アナログ出<br>カ2ゲイン  | AO2 Gain       | -100                     | 00.0~1000.0(%) | 100.0   | O/A | 0   | I/P | <u>p.250</u> |
| 09  | 0h1609 | アナログ出<br>カ2バイアス | AO2 Bias       | -100.0~100.0(%)          |                | 0.0     | O/A | 0   | I/P | <u>p.250</u> |
| 10  | 0h160A | アナログ出<br>カ2フィルタ | AO2 Filter     | 0~10000(ms)              |                | 5       | O/A | 0   | I/P | <u>p.250</u> |
| 11  | 0h160B | アナログ定<br>数出力2   | AO2<br>Const % | 0.0~                     | -100.0(%)      | 0.0     | O/A | 0   | I/P | <u>p.250</u> |

| <b>⊐</b> −ド | 通信番地    | 名称                        | LCD 表示         |      | 設定範囲               | 初期値               | 属性* | V/F | SL  | 参照           |
|-------------|---------|---------------------------|----------------|------|--------------------|-------------------|-----|-----|-----|--------------|
| 12          | 0h160C  | アナログ出<br>カ2モニター           | AO2<br>Monitor | 0.0~ | -1000.0(%)         | 0.0               | -/A | 0   | I/P | <u>p.250</u> |
|             |         |                           |                | bit  | 000~111            |                   |     |     |     |              |
|             |         | <b>к</b> н ка <b>-</b> ди | Trip           | 1    | 低電圧トリップ<br>発生      |                   |     |     |     |              |
| 30          | 0h161E  | カ項目                       | OutMode        | 2    | 低電圧トリップ<br>以外のトリップ | 010 <sup>52</sup> | O/A | 0   | I/P | <u>p.260</u> |
|             |         |                           |                | 3    | 自動再起動最終<br>失敗      |                   |     |     |     |              |
|             |         |                           |                | 0    | None               |                   |     |     |     |              |
|             |         |                           |                | 1    | FDT-1              |                   |     |     |     |              |
|             |         |                           |                | 2    | FDT-2              |                   |     |     |     |              |
|             |         |                           |                | 3    | FDT-3              |                   |     |     |     |              |
|             |         |                           |                | 4    | FDT-4              |                   |     |     |     |              |
|             |         |                           |                | 5    | Over Load          | -                 |     |     |     |              |
|             |         |                           |                | 6    | IOL                |                   |     |     |     |              |
|             |         |                           |                | 7    | Under Load         | -                 |     |     |     |              |
|             |         |                           |                | 8    | Fan Warning        | -                 |     |     |     |              |
|             |         |                           |                | 9    | Stall              | -                 |     |     |     |              |
| 21          | 0h161F  | 多機能リレ                     | Polov 1        | 10   | Over Voltage       | 29:Trip           |     |     |     |              |
| (32)        | (0h1620 | -1項目(リ                    | (Relay 2)      | 11   | Low Voltage        | (14:              | O/A | 0   | I/P | <u>p.256</u> |
| ()          | )       | <i>V</i> −2)              | (              | 12   | Over Heat          | Run)              |     |     |     |              |
|             |         |                           |                | 13   | Lost Command       | -                 |     |     |     |              |
|             |         |                           |                | 14   | Run                | -                 |     |     |     |              |
|             |         |                           |                | 15   | Stop               | -                 |     |     |     |              |
|             |         |                           |                | 16   | Steady             | -                 |     |     |     |              |
|             |         |                           |                | 17   | Inverter Line      | -                 |     |     |     |              |
|             |         |                           |                | 18   | Comm Line          | -                 |     |     |     |              |
|             |         |                           |                | 19   | Speed Search       | -                 |     |     |     |              |
|             |         |                           |                | 22   | Ready              | -                 |     |     |     |              |
|             |         |                           |                | 28   | Timer Out          | -                 |     |     |     |              |
|             |         |                           |                | 29   | Trip               |                   |     |     |     |              |

| ⊐–ド | 通信番地   | 名称           | LCD 表示    |                   | 設定範囲           | 初期値    | 属性* | V/F | SL  | 参照           |
|-----|--------|--------------|-----------|-------------------|----------------|--------|-----|-----|-----|--------------|
|     |        |              |           | 31                | DB Warn%ED     |        |     |     |     |              |
|     |        |              |           | 34                | On/Off Control |        |     |     |     |              |
|     |        |              |           | 35                | BR Control     |        |     |     |     |              |
|     |        |              |           | 38                | Fire Mode      |        |     |     |     |              |
|     |        |              |           | 40                | KEB Operating  |        |     |     |     |              |
|     |        |              |           | 0                 | None           |        |     |     |     |              |
|     |        |              |           | 1                 | FDT-1          |        |     |     |     |              |
|     |        |              |           | 2                 | FDT-2          |        |     |     |     |              |
|     |        |              |           | 3                 | FDT-3          |        |     |     |     |              |
|     |        |              |           | 4                 | FDT-4          |        |     |     |     |              |
|     |        |              |           | 5                 | Over Load      |        |     |     |     |              |
|     |        |              |           | 6                 | IOL            |        |     |     |     |              |
|     |        |              |           | 7                 | Under Load     |        |     |     |     |              |
|     |        |              |           | 8                 | Fan Warning    |        |     |     |     |              |
|     |        |              |           | 9                 | Stall          |        |     |     |     |              |
|     |        |              |           | 10                | Over Voltage   |        |     |     |     |              |
|     |        |              |           | 11 Low Voltage    |                |        |     |     |     |              |
|     |        |              |           | 12 Over Heat      |                |        |     |     |     |              |
|     |        |              |           | 13 Lost Command   |                |        |     |     |     |              |
| 33  | 0h1621 | 多機能出力1<br>項目 | Q1 Define | 14                | Run            | 14:Run | O/A | 0   | I/P | <u>p.256</u> |
|     |        |              |           | 15                | Stop           |        |     |     |     |              |
|     |        |              |           | 16                | Steady         |        |     |     |     |              |
|     |        |              |           | 17                | Inverter Line  | -      |     |     |     |              |
|     |        |              |           | 18                | Comm Line      | -      |     |     |     |              |
|     |        |              |           | 19                | Speed Search   | -      |     |     |     |              |
|     |        |              |           | 22                | Ready          | -      |     |     |     |              |
|     |        |              |           | 28                | Timer Out      | -      |     |     |     |              |
|     |        |              |           | 29 Trip           |                | -      |     |     |     |              |
|     |        |              |           | 31 DB Warn%ED     |                | -      |     |     |     |              |
|     |        |              |           | 34 On/Off Control |                | -      |     |     |     |              |
|     |        |              |           | 35 BR Control     |                |        |     |     |     |              |
|     |        |              |           | 38 Fire Mode      |                |        |     |     |     |              |
|     |        |              |           | 39 TO             |                |        |     |     |     |              |
|     |        |              |           | 40                | KEB Operating  |        |     |     |     |              |
| 41  | 0h1629 | 多機能出力        | DO Status | -                 |                | 00     | -/A | -   | -   | <u>p.256</u> |

Γ

| <b>⊐−</b> ド | 通信番地   | 名称               | LCD 表示            | 設定範囲             |                | 初期値                     | 属性* | V/F | SL  | 参照           |
|-------------|--------|------------------|-------------------|------------------|----------------|-------------------------|-----|-----|-----|--------------|
|             |        | モニター             |                   | 設定範囲             |                |                         |     |     |     |              |
| 50          | 0h1632 | 多機能出力オ<br>ンディレイ  | DO On<br>Delay    | 0.00~100.00(s)   |                | 0.00                    | O/A | 0   | I/P | <u>p.262</u> |
| 51          | 0h1633 | 多機能出力オ<br>フディレイ  | DO Off<br>Delay   | 0.00~100.00(s)   |                | 0.00                    | O/A | 0   | I/P | <u>p.262</u> |
|             |        | 多機能出力、           |                   | Q1,              | Relay1         |                         |     |     |     |              |
| 52          | 0h1634 | 多機能リレー           | DO NC/NO<br>Sel   | 0 A接点 (NO)       |                | <b>00</b> <sup>53</sup> | X/A | 0   | I/P | <u>p.262</u> |
|             |        | 接点選択             |                   | 1                | B接点 (NC)       |                         |     |     |     |              |
| 53          | 0h1635 | トリップ出力<br>オンディレイ | TripOut<br>OnDly  | 0.00             | ~100.00(s)     | 0.00                    | O/A | 0   | I/P | <u>p.260</u> |
| 54          | 0h1636 | トリップ出力<br>オフディレイ | TripOut<br>OffDly | 0.00             | ~100.00(s)     | 0.00                    | O/A | 0   | I/P | <u>p.260</u> |
| 55          | h1637  | タイマーオ<br>ンディレイ   | TimerOn<br>Delay  | 0.00             | ~100.00(s)     | 0.00                    | O/A | 0   | I/P | <u>p.246</u> |
| 56          | 0h1638 | タイマーオ<br>フディレイ   | TimerOff<br>Delay | 0.00             | 0∼100.00(s)    | 0.00                    | O/A | 0   | I/P | <u>p.246</u> |
| 57          | 0h1639 | 検出周波数            | FDT<br>Frequency  | 0.00<br>(Hz)     | ~最大周波数         | 30.00                   | O/A | 0   | I/P | <u>p.256</u> |
| 58          | 0h163A | 検出周波数<br>の幅      | FDT Band          | 0.00<br>(Hz)     | ~最大周波数         | 10.00                   | O/A | 0   | I/P | <u>p.256</u> |
|             |        |                  |                   | 0                | Frequency      |                         |     |     |     |              |
|             |        |                  |                   | 1                | Output Current |                         |     |     |     |              |
|             |        |                  |                   | 2                | Output Voltage | -                       |     |     |     |              |
|             |        |                  |                   | 3                | DCLink Voltage | -                       |     |     |     |              |
|             |        |                  |                   | 4                | Torque         | -                       |     |     |     |              |
|             |        | パルス出力            |                   | 5                | Output Power   | 0:                      |     |     |     |              |
| 61          | 0h163D | 項目               | TO Mode           | 6 Idse F         |                | Frequen                 | O/A | 0   | I/P | <u>p.254</u> |
|             |        |                  |                   | 7 Iqse           |                | су                      |     |     |     |              |
|             |        |                  |                   | 8 Target Freq    |                | -                       |     |     |     |              |
|             |        |                  |                   | 9 Ramp Freq      |                |                         |     |     |     |              |
|             |        |                  |                   | 10 Speed Fdb     |                | 4                       |     |     |     |              |
|             |        |                  |                   | 12 PID Ref Value |                | -                       |     |     |     |              |
|             |        |                  |                   | 13               | PID Fdb Value  |                         |     |     |     |              |

53キーパッドに 9 9 9 2 と表示される

| コード | 通信番地   | 名称             | LCD 表示        | 設定範囲          |                | 初期値   | 属性* | V/F | SL  | 参照           |
|-----|--------|----------------|---------------|---------------|----------------|-------|-----|-----|-----|--------------|
|     |        |                |               | 14 PID Output |                |       |     |     |     |              |
| _   |        |                |               | 15 Constant   |                |       |     |     |     |              |
| 62  | 0h163E | パルス出力<br>ゲイン   | TO Gain       | -100          | 00.0~1000.0(%) | 100.0 | O/A | 0   | I/P | <u>p.254</u> |
| 63  | 0h163F | パルス出力<br>バイアス  | TO Bias       | -100          | ).0~100.0(%)   | 0.0   | O/A | 0   | I/P | <u>p.254</u> |
| 64  | 0h1640 | パルス出力<br>フィルタ  | TO Filter     | 0~1           | 0000(ms)       | 5     | O/A | 0   | I/P | <u>p.254</u> |
| 65  | 0h1641 | パルス出力<br>定数出力2 | TO<br>Const % | 0.0~          | -100.0(%)      | 0.0   | O/A | 0   | I/P | <u>p.254</u> |
| 66  | 0h1642 | パルス出力<br>モニター  | TO Monitor    | 0.0~1000.0(%) |                | 0.0   | -/A | 0   | I/P | <u>p.254</u> |

### 8.8 通信機能グループ(PAR→CM)

灰色の陰影部分は関連コードが選択されている場合のみ表示される

SL: センサレスベクトル(Sensorless vector) 制御機能(dr.09), I - IM Sensorless, P - PM Sensorless

| * <b>O/X</b> : | 運転中の書き込み可能可否、 | 7 | /L/A: | キーパッ    | ド/I   | LCDローダ- | -/共通 |
|----------------|---------------|---|-------|---------|-------|---------|------|
|                |               | - | / _/  | 1 1 1 2 | • / • | /       |      |

| コード              | 通信番地   | 名称               | LCD 表示        |             | 設定範囲                   | 初期値    | 属性* | V/F | SL   | 参照           |
|------------------|--------|------------------|---------------|-------------|------------------------|--------|-----|-----|------|--------------|
| 00               | -      | ジャンプコード          | Jump Code     | 1~          | 99                     | 20     | O/A | 0   | I/P  | <u>p.75</u>  |
| 01               | 0h1701 | 内蔵型通信イン<br>バータID | Int485 St ID  | 1~          | 250                    | 1      | O/A | 0   | I/P  | <u>p.296</u> |
| 02 <sup>54</sup> | 061702 | 内蔵型通信プロ          | Int/195 Droto | 0           | ModBus RTU             | 0:ModB | 0// | 0   |      | n 206        |
| 02               | 011702 | トコル              |               | 2           | LS INV 485             | usRTU  | UA  | 0   | 1/17 | <u>p.290</u> |
|                  |        |                  |               | 0           | 1200 bps               |        |     |     |      |              |
|                  |        |                  |               | 1           | 2400 bps               |        |     |     |      |              |
|                  |        |                  |               | 2           | 4800 bps               |        |     |     |      |              |
| 02 <sup>54</sup> | 061702 | 山茶刑予行市府          | Int/05 DoudD  | 3           | 9600 bps               | 3:     | 0// |     |      | n 206        |
| 03               | 011703 | 的戲空迎信述这          |               | 4           | 19200 bps              | bps    | UA  | 0   | 1/P  | <u>p.290</u> |
|                  |        |                  |               | 5 38400 bps |                        |        |     |     |      |              |
|                  |        |                  |               | 6           | 56 Kbps                |        |     |     |      |              |
|                  |        |                  |               | 7           | 115 Kbps <sup>55</sup> |        |     |     |      |              |

<sup>54</sup>P2P、Multi KPDを設定したときに表示されない.

<sup>55</sup> 115,200bps

٢

| コード                     | 通信番地   | 名称                  | LCD 表示            | 設定範囲                                                                               | 初期値                | 属性* | V/F | SL  | 参照           |
|-------------------------|--------|---------------------|-------------------|------------------------------------------------------------------------------------|--------------------|-----|-----|-----|--------------|
| <b>04</b> <sup>54</sup> | 0h1704 | 内蔵型通信フレ<br>ーム設定     | Int485 Mode       | <ol> <li>D8/PN/S1</li> <li>D8/PN/S2</li> <li>D8/PE/S1</li> <li>D8/PO/S1</li> </ol> | 0:<br>D8/PN/<br>S1 | O/A | 0   | I/P | <u>p.296</u> |
| <b>05</b> <sup>54</sup> | 0h1705 | 受信後送信ディ<br>レイ       | Resp Delay        | 0~1000(ms)                                                                         | 5ms                | O/A | 0   | I/P | <u>p.296</u> |
| <b>06</b> <sup>56</sup> | 0h1706 | 通信オプション<br>S/Wバージョン | FBus S/W Ver      | -                                                                                  | 0.00               | O/A | 0   | I/P | -            |
| <b>07</b> <sup>56</sup> | 0h1707 | 通信オプション<br>インバータID  | FBus ID           | 0~255                                                                              | 1                  | O/A | 0   | I/P | -            |
| <b>08</b> <sup>56</sup> | 0h1708 | フィールドバス<br>通信速度     | FBUS<br>BaudRate  | -                                                                                  | 12Mbp<br>s         | -/A | 0   | I/P | -            |
| <b>09</b> <sup>56</sup> | 0h1709 | 通信オプション<br>LED状態    | FieldBus LED      | -                                                                                  | -                  | O/A | 0   | I/P | -            |
| 30                      | 0h171E | 出力パラメータ<br>個数       | ParaStatus<br>Num | 0~8                                                                                | 3                  | O/A | 0   | I/P | <u>p.302</u> |
| 31 <sup>57</sup>        | 0h171F | 出力通信番地 1            | Para Stauts-1     | 0000~FFFF Hex                                                                      | 000A               | O/A | 0   | I/P | <u>p.301</u> |
| <b>32</b> <sup>57</sup> | 0h1720 | 出力通信番地 2            | Para Stauts-2     | 0000~FFFF Hex                                                                      | 000E               | O/A | 0   | I/P | <u>p.301</u> |
| <b>33</b> <sup>57</sup> | 0h1721 | 出力通信番地 3            | Para Stauts-3     | 0000~FFFF Hex                                                                      | 000F               | O/A | 0   | I/P | <u>p.301</u> |
| <b>34</b> <sup>57</sup> | 0h1722 | 出力通信番地 4            | Para Stauts-4     | 0000~FFFF Hex                                                                      | 0000               | O/A | 0   | I/P | <u>p.301</u> |
| <b>35</b> <sup>57</sup> | 0h1723 | 出力通信番地 5            | Para Stauts-5     | 0000~FFFF Hex                                                                      | 0000               | O/A | 0   | I/P | <u>p.301</u> |
| <b>36</b> <sup>57</sup> | 0h1724 | 出力通信番地 6            | Para Stauts-6     | 0000~FFFF Hex                                                                      | 0000               | O/A | 0   | I/P | <u>p.301</u> |
| <b>37</b> <sup>57</sup> | 0h1725 | 出力通信番地 7            | Para Stauts-7     | 0000~FFFF Hex                                                                      | 0000               | O/A | 0   | I/P | <u>p.301</u> |
| <b>38</b> <sup>57</sup> | 0h1726 | 出力通信番地 8            | Para Stauts-8     | 0000~FFFF Hex                                                                      | 0000               | O/A | 0   | I/P | <u>p.301</u> |
| 50                      | 0h1732 | 入力パラメータ<br>個数       | Para Ctrl Num     | 0~8                                                                                | 2                  | O/A | 0   | I/P | <u>p.302</u> |
| 51 <sup>58</sup>        | 0h1733 | 入力通信番地 1            | Para Control-1    | 0000~FFFF Hex                                                                      | 0005               | X/A | 0   | I/P | <u>p.301</u> |
| <b>52</b> <sup>58</sup> | 0h1734 | 入力通信番地 2            | Para Control-2    | 0000~FFFF Hex                                                                      | 0006               | X/A | 0   | I/P | <u>p.301</u> |
| <b>53</b> <sup>58</sup> | 0h1735 | 入力通信番地 3            | Para Control-3    | 0000~FFFF Hex                                                                      | 0000               | X/A | 0   | I/P | <u>p.301</u> |
| <b>54</b> <sup>58</sup> | 0h1736 | 入力通信番地 4            | Para Control-4    | 0000~FFFF Hex                                                                      | 0000               | X/A | 0   | I/P | <u>p.301</u> |
| <b>55</b> <sup>58</sup> | 0h1737 | 入力通信番地 5            | Para Control-5    | 0000~FFFF Hex                                                                      | 0000               | X/A | 0   | I/P | <u>p.301</u> |
| <b>56</b> <sup>58</sup> | 0h1738 | 入力通信番地 6            | Para Control-6    | 0000~FFFF Hex                                                                      | 0000               | X/A | 0   | I/P | <u>p.301</u> |

56通信オプションカードを装着した場合にのみ表示される

<sup>57</sup>COM-30で設定したパラメータ数と同じ個数の出力通信番地のみ表示される

<sup>58</sup>COM-50で設定したパラメータ数と同じ個数の入力通信番地のみ表示される

| コード                     | 通信番地   | 名称           | LCD 表示         |           | 設定範囲          | 初期値    | 属性* | V/F | SL  | 参照           |
|-------------------------|--------|--------------|----------------|-----------|---------------|--------|-----|-----|-----|--------------|
| <b>57</b> <sup>58</sup> | 0h1739 | 入力通信番地 7     | Para Control-7 | 00        | 00~FFFF Hex   | 0000   | X/A | 0   | I/P | <u>p.301</u> |
| <b>58</b> <sup>58</sup> | 0h173A | 入力通信番地 8     | Para Control-8 | 00        | 00~FFFF Hex   | 0000   | X/A | 0   | I/P | <u>p.301</u> |
| 68                      | 0b1744 | フィールドバス      | FBus Swap      | 0         | No            | 0      | X/Δ | 0   | I/P | n 301        |
|                         |        | データスワップ      | Sel            | 1         | Yes           | 0      |     | 0   | 1/1 | <u>p.001</u> |
| 70                      | 0h1746 | 通信多機能入力<br>1 | Virtual DI 1   | 0         | None          | 0:None | O/A | 0   | I/P | <u>p.319</u> |
| 71                      | 0h1747 | 通信多機能入力<br>2 | Virtual DI 2   | 1         | Fx            | 0:None | O/A | 0   | I/P | <u>p.319</u> |
| 72                      | 0h1748 | 通信多機能入力<br>3 | Virtual DI 3   | 2         | Rx            | 0:None | O/A | 0   | I/P | <u>p.319</u> |
| 73                      | 0h1749 | 通信多機能入力<br>4 | Virtual DI 4   | 3         | RST           | 0:None | O/A | 0   | I/P | <u>p.319</u> |
| 74                      | 0h174A | 通信多機能入力<br>5 | Virtual DI 5   | 4         | External Trip | 0:None | O/A | 0   | I/P | <u>p.319</u> |
| 75                      | 0h174B | 通信多機能入力<br>6 | Virtual DI 6   | 5         | BX            | 0:None | O/A | 0   | I/P | <u>p.319</u> |
| 76                      | 0h174C | 通信多機能入力<br>7 | Virtual DI 7   | 6         | JOG           | 0:None | O/A | 0   | I/P | <u>p.319</u> |
|                         |        |              |                | 7         | Speed-L       |        |     |     |     |              |
|                         |        |              |                | 8         | Speed-M       |        |     |     |     |              |
|                         |        |              |                | 9         | Speed-H       |        |     |     |     |              |
|                         |        |              |                | 11        | XCEL-L        |        |     |     |     |              |
|                         |        |              |                | 12        | XCEL-M        | -      |     |     |     |              |
|                         |        |              |                | 13        | RUN Enable    | -      |     |     |     |              |
|                         |        |              |                | 14        | 3-Wire        | -      |     |     |     |              |
|                         |        |              |                | 15        | 2nd Source    | -      |     |     |     |              |
|                         |        |              |                | 16        | Exchange      | -      |     |     |     |              |
| 77                      | 0h174D | 通信多機能人刀<br>8 | Virtual DI 8   | 1/        | Up            | 0:None | O/A | 0   | I/P | <u>p.319</u> |
|                         |        | ·            |                | 18        | Down          | -      |     |     |     |              |
|                         |        |              |                | 20        |               | -      |     |     |     |              |
|                         |        |              |                | 21        | I-Term Clear  | -      |     |     |     |              |
|                         |        |              |                | 22        | PID           | -      |     |     |     |              |
|                         |        |              | 23             | Openloop  |               |        |     |     |     |              |
|                         |        |              | 24             | P Gain2   |               |        |     |     |     |              |
|                         |        |              | 25             | XCEL Stop |               |        |     |     |     |              |
|                         |        |              |                | 26        | 2nd Motor     |        |     |     |     |              |
|                         |        |              |                | 34        | Pre Excite    |        |     |     |     |              |

Γ

| コード  | 通信番地   | 名称              | LCD 表示           |     | 設定筆                     | ÔĦ       | 初期値    | 属性* | V/F | SL  | 参照           |
|------|--------|-----------------|------------------|-----|-------------------------|----------|--------|-----|-----|-----|--------------|
|      |        |                 |                  | 38  | Time                    | r In     |        |     |     |     |              |
|      |        |                 |                  | 40  | dis Aı                  | ux Ref   |        |     |     |     |              |
|      |        |                 |                  | 46  | FWD                     | JOG      |        |     |     |     |              |
|      |        |                 |                  | 47  | REV                     | JOG      |        |     |     |     |              |
|      |        |                 |                  | 49  | XCEL                    | H        |        |     |     |     |              |
|      |        |                 |                  | 50  | User                    | Seq      |        |     |     |     |              |
|      |        |                 |                  | 51  | Fire N                  | Node     |        |     |     |     |              |
|      |        |                 |                  | 52  | KEB-                    | 1 Select |        |     |     |     |              |
|      |        |                 |                  | 54  | <b>TI</b> <sup>59</sup> |          |        |     |     |     |              |
| 86   | 0h1756 | 通信多機能入力<br>モニター | Virt DI Status   | -   |                         |          | 0      | X/A | 0   | I/P | <u>p.299</u> |
|      |        | 通信データフレ         | Comm Mon         | 0   | Ir                      | nt485    |        |     |     |     |              |
| 90   | 0h175A | ームモニター選<br>択    | Sel              | 1   | K                       | KeyPad   | 0      | O/A | 0   | I/P | -            |
| 91   | 0h175B | Revデータフレ<br>ーム数 | Rcv Frame<br>Num | 0~6 | 5535                    |          | 0      | O/A | 0   | I/P | -            |
| 92   | 0h175C | Errデータフレー<br>ム数 | Err Frame<br>Num | 0~6 | 5535                    |          | 0      | O/A | 0   | I/P | -            |
| 93   | 0h175D | NAKデータフレ<br>ーム数 | NAK Frame<br>Num | 0~6 | 5535                    |          | 0      | O/A | 0   | I/P | -            |
| 0460 |        | 通信データのア         | Commo Lindoto    | 0   | No                      |          | 0.11-  | /^  | (   |     |              |
| 94** | -      | ップロード           |                  | 1   | Yes                     |          | U:INO  | -/A | 0   | I/P | -            |
|      |        |                 |                  | 0   | Disa                    | ble All  |        |     |     |     |              |
|      |        |                 |                  | 1   | P2P                     | Master   | 0:     |     |     |     |              |
| 95   | 0h1760 | P2P通信選択         | Int 485 Func     | 2   | P2P                     | Slave    | Disabl | X/A | 0   | I/P | <u>p.150</u> |
|      |        |                 |                  | 3   | M-<br>KPD               | Ready    | e All  |     |     |     |              |
|      |        |                 |                  | Bit | 000~                    | ~111     |        |     |     |     |              |
| 0661 |        | DO              |                  | 001 | アナロ                     | ログ出力     | 0.1    | 0/4 | 0   |     | m 450        |
| 90   | -      | 設定可否選択          | F2F 001 Sel      | 010 | 多機                      | 能リレー     | U:INO  | U/A | 0   | ١/P | <u>p.150</u> |
|      |        |                 |                  | 100 | 多機                      | 能出力      |        |     |     |     |              |

<sup>59</sup>Standard I/OでP5端子台設定時のみ表示される

60通信オプションカードを装着した場合にのみ表示される

<sup>61</sup>CM.95コードが2(P2P Slave)に設定されている場合にのみ表示される

# 8.9 応用機能グループ(PAR→AP)

Г

#### 灰色の陰影部分は関連コードが選択されている場合のみ表示される

SL: センサレスベクトル(Sensorless vector) 制御機能(dr.09), I – IM Sensorless, P – PM Sensorless \*O/X: 運転中の書き込み可能可否、 7/L/A: キーパッド/LCDローダー/共通

| コード                     | 通信番地   | 名称                   | LCD 表示           | 設定範囲<br>1~00 |               | 初期値         | 属性*  | V/F | SL  | 参照            |
|-------------------------|--------|----------------------|------------------|--------------|---------------|-------------|------|-----|-----|---------------|
| 00                      | -      | ジャンプコード              | Jump Code        | 1~99         |               | 20          | O/A  | 0   | I/P | <u>p.75</u>   |
|                         |        |                      |                  | 0            | None          | 0.          |      |     |     |               |
| 01                      | 0h1801 | 応用機能選択               | App Mode         | 1            | -             | U:<br>None  | X/A  | 0   | I/P | <u>p.182</u>  |
|                         |        |                      |                  | 2            | Proc PID      | None        |      |     |     |               |
| 02                      | _      | ユーザーシーケ              | l Iser Sea En    | 0            | No            | 0·No        | X/Δ  | 0   | I/P | n 152         |
| 02                      | _      | ンスの有効化               |                  | 1            | Yes           | 0.110       |      | 0   | 1/1 | <u>p. 152</u> |
| 16 <sup>62</sup>        | 0h1810 | PID出力モニター            | PID Output       | (%)          |               | 0.00        | -/A  | 0   | I/P | <u>p.182</u>  |
| <b>17</b> <sup>62</sup> | 0h1811 | PIDリファレンス<br>モニター    | PID Ref<br>Value | (%)          |               | 50.00       | -/A  | 0   | I/P | <u>p.182</u>  |
| <b>18</b> <sup>62</sup> | 0h1812 | PIDフィードバッ<br>クモニター   | PID Fdb<br>Value | (%)          |               | 0.00        | -/A  | 0   | I/P | <u>p.182</u>  |
| <b>19</b> <sup>62</sup> | 0h1813 | PIDリファレンス設定          | PID Ref Set      | -100         | .00~100.00(%) | 50.00       | O/A  | 0   | I/P | <u>p.182</u>  |
|                         |        |                      |                  | 0            | Keypad        |             |      |     |     |               |
|                         |        |                      |                  | 1            | V1            |             |      |     |     |               |
|                         |        |                      |                  | 3            | V2            |             |      |     |     |               |
| <b>20</b> <sup>62</sup> | 0h1814 | PID リファレン            | PIDRef           | 4            | 12            | U:<br>Kovna | X/Δ  | 0   | I/P | n 182         |
| 20                      | 011014 | ス選択                  | Source           | 5            | Int 485       | d           | 7477 | Ŭ   | 1/1 | <u>p. 102</u> |
|                         |        |                      |                  | 7            | FieldBus      |             |      |     |     |               |
|                         |        |                      |                  | 8            | UserSeqLink   |             |      |     |     |               |
|                         |        |                      |                  | 11           | Pulse         |             |      |     |     |               |
|                         |        |                      |                  | 0            | V1            |             |      |     |     |               |
|                         |        |                      |                  | 2            | V2            |             |      |     |     |               |
| 62                      |        | PIDフィードバッ            | PIDE/B           | 3            | 12            |             |      |     |     |               |
| 21 <sup>62</sup>        | 0h1815 | ク選択                  | Source           | 4 Int 485    |               | 0:V1        | X/A  | 0   | I/P | <u>p.182</u>  |
|                         |        |                      |                  | 6 FieldBus   |               |             |      |     |     |               |
|                         |        |                      |                  | 7            | UserSeqLink   |             |      |     |     |               |
|                         |        |                      |                  | 10           | Pulse         |             |      |     |     |               |
| <b>22</b> <sup>62</sup> | 0h1816 | PIDコントローラ<br> 一比例ゲイン | PID P-Gain       | 0.0~<br>(%)  | -1000.0       | 50.0        | O/A  | 0   | I/P | <u>p.182</u>  |

<sup>62</sup>AP.01コードが2(Proc PID)に設定されている場合に表示される

| א−⊏                     | 通信番地   | 名称                        | LCD 表示               |                   | 設定範囲                                       | 初期値               | 属性* | V/F | SL  | 参照           |
|-------------------------|--------|---------------------------|----------------------|-------------------|--------------------------------------------|-------------------|-----|-----|-----|--------------|
| <b>23</b> <sup>62</sup> | 0h1817 | PIDコントローラ<br>ー積分時間        | PID I-Time           | 0.0~200.0(s) 1    |                                            | 10.0              | O/A | 0   | I/P | <u>p.182</u> |
| <b>24</b> <sup>62</sup> | 0h1818 | PIDコントローラ<br>ーの微分時間       | PID D-Time           | 0~1000(ms) (      |                                            | 0                 | O/A | 0   | I/P | <u>p.182</u> |
| <b>25</b> <sup>62</sup> | 0h1819 | PIDコントローラ<br>一転向補償ゲイ<br>ン | PID F-Gain           | 0.0<br>(%)        | ~1000.0<br>)                               | 0.0               | O/A | 0   | I/P | <u>p.182</u> |
| <b>26</b> <sup>62</sup> | 0h181A | 比例ゲインスケー<br>ル             | P Gain Scale         | 0.0               | ~100.0(%)                                  | 100.0             | X/A | 0   | I/P | <u>p.182</u> |
| <b>27</b> <sup>62</sup> | 0h181B | PID出力フィルタ                 | PID Out LPF          | 0~^               | 10000(ms)                                  | 0                 | O/A | 0   | I/P | <u>p.182</u> |
| <b>28</b> <sup>62</sup> | 0h181C | PIDモード                    | PID Mode             | 0<br>1            | Process PID<br>Normal PID                  | 0                 | X/A | 0   | I/P | -            |
| <b>29</b> <sup>62</sup> | 0h181D | PID上限周波数                  | PID Limit Hi         | PIE<br>~30<br>(Hz | D 下限周波数<br>00.00<br>z)                     | 60.00             | O/A | 0   | I/P | <u>p.182</u> |
| <b>30</b> <sup>62</sup> | 0h181E | PID下限周波数                  | PID Limit Lo         | -30<br>上例         | 0.00~PID<br>艮周波数(Hz)                       | -60.00            | O/A | 0   | I/P | <u>p.182</u> |
| <b>33</b> <sup>62</sup> | 0h181F | PID出力反転                   | PID Out Inv          | 0<br>1            | No<br>Yes                                  | 0:No              | X/A | 0   | I/P | <u>p.182</u> |
| <b>32</b> <sup>62</sup> | 0h1820 | PID出力スケール                 | PID Out Scale        | 0.1               | ~1000.0(%)                                 | 100.0             | X/A | 0   | I/P | <u>p.182</u> |
| <b>34</b> <sup>62</sup> | 0h1822 | PIDコントローラ<br>一作動周波数       | Pre-PID<br>Freq      | 0.0<br>(Hz        | 0~最大周波数<br>z)                              | 0.00              | X/A | 0   | I/P | <u>p.182</u> |
| <b>35</b> <sup>62</sup> | 0h1823 | PIDコントローラ<br>一作動レベル       | Pre-PID Exit         | 0.0               | ~100.0(%)                                  | 0.0               | X/A | 0   | I/P | <u>p.182</u> |
| <b>36</b> <sup>62</sup> | 0h1824 | PIDコントローラ<br>一作動遅延時間      | Pre-PID<br>Delay     | 0~9               | 9999(s)                                    | 600               | O/A | 0   | I/P | <u>p.182</u> |
| <b>37</b> <sup>62</sup> | 0h1825 | PIDスリップモー<br>ド遅延時間        | PID Sleep<br>DT      | 0.0               | ~999.9(s)                                  | 60.0              | O/A | 0   | I/P | <u>p.182</u> |
| <b>38</b> <sup>62</sup> | 0h1826 | PIDスリップモー<br>ド周波数         | PID<br>SleepFreq     | 0.0<br>(Hz        | 0~最大周波数<br>z)                              | 0.00              | O/A | 0   | I/P | <u>p.182</u> |
| <b>39</b> <sup>62</sup> | 0h1827 | PIDウェイクアッ<br>プレベル         | PIDWakeUp<br>Lev     | 0~^               | 100(%)                                     | 35                | O/A | 0   | I/P | <u>p.182</u> |
| <b>40</b> <sup>62</sup> | 0h1828 | PIDウェイクアッ<br>プモード設定       | PID<br>WakeUp<br>Mod | 0<br>1<br>2       | Below Level<br>Above Level<br>Beyond Level | 0:Belo<br>w Level | O/A | 0   | I/P | <u>p.182</u> |
| <b>42</b> <sup>62</sup> | 0h182A | PIDコントローラ<br>ーの単位選択       | PID Unit Sel         | 0<br>1<br>2<br>3  | %<br>Bar<br>mBar<br>Pa                     | 0:%               | O/A | 0   | I/P | <u>p.182</u> |

| コード                     | 通信番地   | 名称         | LCD 表示            |      | 設定範囲       | 初期値    | 属性* | V/F | SL  | 参照           |
|-------------------------|--------|------------|-------------------|------|------------|--------|-----|-----|-----|--------------|
|                         |        |            |                   | 4    | kPa        |        |     |     |     |              |
|                         |        |            |                   | 5    | Hz         |        |     |     |     |              |
|                         |        |            |                   | 6    | Rpm        |        |     |     |     |              |
|                         |        |            |                   | 7    | V          |        |     |     |     |              |
|                         |        |            |                   | 8    | I          |        |     |     |     |              |
|                         |        |            |                   | 9    | kW         |        |     |     |     |              |
|                         |        |            |                   | 10   | HP         |        |     |     |     |              |
|                         |        |            |                   | 11   | °C         |        |     |     |     |              |
|                         |        |            |                   | 12   | Ŧ          |        |     |     |     |              |
|                         |        |            |                   | 13   | CUST       |        |     |     |     |              |
|                         |        |            |                   | 14   | PSI        |        |     |     |     |              |
|                         |        |            |                   | 15   | inWC       |        |     |     |     |              |
|                         |        |            |                   | 16   | gl/m       |        |     |     |     |              |
| <b>43</b> <sup>62</sup> | 0h182B | PID単位ゲイン   | PID Unit Gain     | 0.00 | ~300.00(%) | 100.00 | O/A | 0   | I/P | <u>p.182</u> |
|                         |        |            |                   | 0    | x100       |        |     |     |     |              |
|                         |        |            |                   | 1    | x10        |        |     |     |     |              |
| <b>44</b> <sup>62</sup> | 0h182C | PID単位スケール  | PID Unit<br>Scale | 2    | x1         | 2:x 1  | O/A | 0   | I/P | <u>p.182</u> |
|                         |        |            | Coalo             | 3    | x 0.1      |        |     |     |     |              |
|                         |        |            |                   | 4    | x0.01      |        |     |     |     |              |
| <b>45</b> <sup>62</sup> | 0h182D | PID第2比例ゲイン | PID P2-Gain       | 0.0~ | 1000.0(%)  | 100.0  | X/A | 0   | I/P | <u>p.182</u> |

# 8.10 保護機能グループ(PAR→Pr)

灰色の陰影部分は関連コードが選択されている場合のみ表示される
 SL: センサレスベクトル(Sensorless vector) 制御機能(dr.09), I – IM Sensorless, P – PM Sensorless
 \*O/X: 運転中の書き込み可能可否、 7/L/A: キーパッド/LCDローダー/共通

| コード | 通信番地   | 名称      | LCD 表示     |                      | 設定範囲                      | 初期値             | 属性<br>* | V/F | SL  | 参照           |
|-----|--------|---------|------------|----------------------|---------------------------|-----------------|---------|-----|-----|--------------|
| 00  | -      | ジャンプコード | Jump Code  | 1~99                 | 9                         | 40              | O/A     | 0   | I/P | <u>p.75</u>  |
| 04  | 0h1B04 | 負荷量設定   | Load Duty  | 0 <sup>63</sup><br>1 | Normal Duty<br>Heavy Duty | 1:Heavy<br>Duty | X/A     | 0   | I/P | <u>p.271</u> |
| 05  | 0h1B05 | 入出力欠相保護 | Phase Loss | bit                  | 00~11                     |                 | X/A     | 0   | I/P | <u>p.279</u> |

<sup>63</sup>IP66製品はNormal Duty設定が不可能

L

| コード                     | 通信番地   | 名称               | LCD 表示            |                  | 設定範囲              | 初期値            | 属性<br>* | V/F | SL  | 参照           |
|-------------------------|--------|------------------|-------------------|------------------|-------------------|----------------|---------|-----|-----|--------------|
|                         |        |                  | Chk               | 01               | 出力欠相              | 0064           |         |     |     |              |
|                         |        |                  |                   | 10               | 入力欠相              | 00             |         |     |     |              |
| 06                      | 0h1B06 | 入力欠相電圧バ<br>ンド    | IPO V Band        | 1~1              | 00(V)             | 15             | X/A     | 0   | I/P | <u>p.279</u> |
| 07                      | 0h1B07 | トリップ時感期間         | Trip Dec Time     | 0.0              | ~600.0(s)         | 3.0            | O/A     | 0   | I/P | -            |
| 08                      | 0h1B08 | トリップリセッ          | RST Restart       | 0                | No                | 0·No           | 0/4     | 0   | I/D | n 228        |
| 00                      | UITEUU | 卜時起動選択           | NOT Nesidir       | 1                | Yes               | 0.110          | UA      | 0   | 1/1 | <u>p.220</u> |
| 09                      | 0h1B09 | 自动再进加数           | Retry Number      | 0~1              | 0                 | 0              | O/A     | 0   | I/P | <u>p.228</u> |
| <b>10</b> <sup>65</sup> | 0h1B0A | 自動再起動遅延<br>時間    | Retry Delay       | 0.0              | ~60.0(s)          | 1.0            | O/A     | 0   | I/P | <u>p.228</u> |
|                         |        |                  |                   | 0                | None              |                |         |     |     |              |
|                         |        |                  |                   | 1                | Free-Run          |                |         |     |     |              |
| 10                      | 061800 | 速度指令喪失時          | Lost Cmd          | 2                | Dec               | 0·Nono         | 0/4     | 0   | I/D | n 201        |
| 12                      | UIIBUC | 作動               | Mode              | 3                | Hold Input        | 0.None         | U/A     | 0   | 1/P | <u>p.201</u> |
|                         |        |                  |                   | 4                | Hold Output       |                |         |     |     |              |
|                         |        |                  |                   | 5                | Lost Preset       |                |         |     |     |              |
| 13 <sup>66</sup>        | 0h1B0D | 速度指令喪失判<br>定時間   | Lost Cmd<br>Time  | 0.1 <sup>,</sup> | ~120(s)           | 1.0            | O/A     | 0   | I/P | <u>p.281</u> |
| 14 <sup>66</sup>        | 0h1B0E | 速度指令喪失時<br>運転周波数 | Lost Preset<br>F  | 開始               | 治周波数~最<br>周波数(Hz) | 0.00           | O/A     | 0   | I/P | <u>p.281</u> |
| 1566                    |        | アナログ入力喪          | AI Lost           | 0                | Half of x1        | 0:Half of      | 0/4     |     |     | m 201        |
| 10                      | UIIDUF | 失判定レベル           | Level             | 1                | Below x1          | x1             | U/A     | 0   | 1/P | <u>p.201</u> |
| 17                      | 0b1B11 | 调合荷警部辩护          | OL Warn           | 0                | No                | 0·No           | 0/4     | 0   | I/D | n 271        |
| 17                      | UNDI   | 過與何言報送八          | Select            | 1                | Yes               | 0.110          | UA      | 0   | 1/1 | <u>p.271</u> |
| 18                      | 0h1B12 | 過調整              | OL Warn Level     | 30~              | -180(%)           | 150            | O/A     | 0   | I/P | <u>p.271</u> |
| 19                      | 0h1B13 | 過算荷嘗時間           | OLWam<br>Time     | 0.0              | ~30.0(s)          | 10.0           | O/A     | 0   | I/P | <u>p.271</u> |
|                         |        |                  | 0 T               | 0                | None              | 4 -            |         |     |     |              |
| 20                      | 0h1B14 | 週貝何トリッノ<br>  時作動 | OL Irip<br>Select | 1                | Free-Run          | 1:⊢ree-<br>Run | O/A     | 0   | I/P | <u>p.271</u> |
|                         |        |                  |                   | 2                | Dec               |                |         |     |     |              |
| 21                      | 0h1B15 | 過負荷トリップレベル       | OL Trip<br>Level  | 30~              | -200(%)           | 180            | O/A     | 0   | I/P | <u>p.271</u> |

64キーパッドに 🖾 🖾 🖾 🖾 と表示される

<sup>65</sup>Pr.09コードが0以上に設定されている場合に表示される

<sup>66</sup> Pr.12コードが 0(NONE)でない場合に表示される

| コード | 通信番地           | 名称                    | LCD 表示            | 設定範囲 |                 | 初期値     | 属性<br>* | V/F | SL           | 参照           |
|-----|----------------|-----------------------|-------------------|------|-----------------|---------|---------|-----|--------------|--------------|
| 22  | 0h1B16         | 過負荷トリップ時間             | OL Trip Time      | 0.0~ | -60.0(s)        | 60.0    | O/A     | 0   | I/P          | <u>p.271</u> |
| 25  | 0h1R19         | 軽負荷警報選択               | III Warn Sel      | 0    | No              | 0·No    | O/A     | 0   | I/P          | n 286        |
| 20  | 011013         |                       |                   | 1    | Yes             | 0.110   | 0/7     | 0   | 1/1          | <u>p.200</u> |
| 26  | 0h1B1A         | 軽負荷警報時間               | UL Warn<br>Time   | 0.0~ | -600.0(s)       | 10.0    | O/A     | 0   | I/P          | <u>p.286</u> |
|     |                |                       |                   | 0    | None            |         |         |     |              |              |
| 27  | 0h1B1B         | 軽貝何トリッノ<br>  選択       | UL Trip Sel       | 1    | Free-Run        | 0:None  | O/A     | 0   | I/P          | <u>p.286</u> |
|     |                |                       |                   | 2    | Dec             |         |         |     |              |              |
| 28  | 0h1B1C         | 軽負荷トリップ時間             | UL Trip Time      | 0.0~ | -600.0(s)       | 30.0    | O/A     | 0   | I/P          | <u>p.286</u> |
| 29  | 0h1B1D         | 軽負荷下限レベル              | UL LF Level       | 10~  | 30(%)           | 30      | O/A     | 0   | I/P          | <u>p.286</u> |
| 30  | 0h1B1E         | 軽負荷上限レベル              | UL BF Level       | 30~  | 100(%)          | 30      | O/A     | 0   | I/P          | <u>p.286</u> |
| 24  |                | モータなしトリ               | No Motor          | 0    | None            | Othene  | 0/4     | 0   |              | m 201        |
| 31  | UNIDIF         | ップ時作動                 | Trip              | 1    | Free-Run        | 0.None  | U/A     | 0   | I            | <u>p.291</u> |
| 32  | 0h1B20         | モータなしトリ<br>ップ電流レベル    | No Motor<br>Level | 1~1  | 00(%)           | 5       | O/A     | 0   | Ι            | <u>p.291</u> |
| 33  | 0h1B21         | モータなし感知<br>時間         | No Motor<br>Time  | 0.1~ | -10.0(s)        | 3.0     | O/A     | 0   | Ι            | <u>p.291</u> |
|     |                |                       |                   | 0    | None            |         |         |     |              |              |
| 40  | 0h1B28         | モータ過熱トリ               | ETH Trip Sel      | 1    | Free-Run        | 0:None  | O/A     | 0   | I/P          | <u>p.269</u> |
|     |                |                       |                   | 2    | Dec             |         |         |     |              |              |
| 44  | 061000         | モータ冷却ファ               | Motor             | 0    | Self-cool       | 0:Self- | 0/4     | 0   |              | m 260        |
| 41  | 0111029        | ンの種類                  | Cooling           | 1    | Forced-cool     | cool    | U/A     | 0   | I/P          | <u>p.269</u> |
| 42  | 0h1B2A         | モータ過熱防止<br>1分定格       | ETH 1min          | 120  | ~200(%)         | 150     | O/A     | 0   | I/P          | <u>p.269</u> |
| 43  | 0h1B2B         | モータ過熱防止<br>連続定格       | ETH Cont          | 50~  | 150(%)          | 120     | O/A     | 0   | I/P          | <u>p.269</u> |
| AE  |                | BX                    | DV Mada           | 0    | Free-Run        | 0       | V/A     | 0   |              |              |
| 45  | UNTB2D         | トリップモード               | BX Wode           | 1    | Dec             | 0       | ХА      | 0   | I/P          | -            |
|     |                |                       |                   | bit  | 00000~<br>11111 |         |         |     |              |              |
|     |                |                       |                   | 000  | 加速中             | 1       |         |     |              |              |
| E0  | 061020         | ストール防止作               | Stall Dray ort    | 01   | (Mode1)         | 0.0000  | V/A     |     | v            | n 074        |
| JC  | 0h1B32 動及びフラック | 7   Stall Prevent   1 | 100               | 加速中  | 0000            | X/A     | 0       | X   | <u>p.2/4</u> |              |
|     |                | スプレーキング               |                   | 01   | (Mode2)         |         |         |     |              |              |
|     |                |                       | 00                | 000  | 定速中             |         |         |     |              |              |
|     |                |                       |                   | 10   | (Mode1)         |         |         |     |              |              |

全機能表を知っておく

| コード                     | 通信番地   | 名称                | LCD 表示            |                  | 設定範囲                   | 初期値     | 属性<br>* | V/F | SL  | 参照           |
|-------------------------|--------|-------------------|-------------------|------------------|------------------------|---------|---------|-----|-----|--------------|
|                         |        |                   |                   | 100<br>10        | 定速中<br>(Mode2)         |         |         |     |     |              |
|                         |        |                   |                   | #01<br>00        | 减速中                    |         |         |     |     |              |
|                         |        |                   |                   | #10<br>00        | FluxBrakin<br>g        |         |         |     |     |              |
| 51                      | 0h1B33 | ストール周波数 1         | Stall Freq 1      | 開始<br>トー<br>(Hz) | 周波数〜ス<br>ル周波数2         | 60.00   | O/A     | 0   | х   | <u>p.274</u> |
| 52                      | 0h1B34 | ストールレベル 1         | Stall Level 1     | 30~2             | 250(%)                 | 180     | X/A     | 0   | Х   | <u>p.274</u> |
| 53                      | 0h1B35 | ストール周波数 2         | Stall Freq 2      | スト-<br>トール       | -ル周波数1~ス<br>し周波数3 (Hz) | 60.00   | O/A     | 0   | х   | <u>p.274</u> |
| 54                      | 0h1B36 | ストールレベル 2         | Stall Level 2     | 30~2             | 250(%)                 | 180     | X/A     | 0   | Х   | <u>p.274</u> |
| 55                      | 0h1B37 | ストール周波数 3         | Stall Freq 3      | スト-<br>トール       | -ル周波数2〜ス<br>し周波数4 (Hz) | 60.00   | O/A     | 0   | х   | <u>p.274</u> |
| 56                      | 0h1B38 | ストールレベル 3         | Stall Level 3     | 30~2             | 250(%)                 | 180     | X/A     | 0   | Х   | <u>p.274</u> |
| 57                      | 0h1B39 | ストール周波数 4         | Stall Freq 4      | スト-<br>大周波       | -ル周波数3~最<br>数 (Hz)     | 60.00   | O/A     | 0   | х   | <u>p.274</u> |
| 58                      | 0h1B3A | ストールレベル 4         | Stall Level 4     | 30~2             | 250(%)                 | 180     | X/A     | 0   | Х   | <u>p.274</u> |
| 59                      | 0h1B3B | フラックスブレー<br>キゲイン値 | Flux Brake<br>Kp  | 0~1              | 150[%]                 | 0       | O/A     | 0   | I   | -            |
| 66                      | 0h1B42 | 制動抵抗使用率           | DB<br>Warn %ED    | 0~30             | D(%)                   | 0       | O/A     | 0   | I/P | <u>p.284</u> |
| 73                      | 0h1B22 | 速度誤差エラー           | Speed Dev<br>Trip | 0                | No<br>Yes              | 0:No    | O/A     | 0   | I/P |              |
| <b>74</b> <sup>67</sup> | 0h1B23 | 速度誤差判定バン<br>ド     | Speed Dev<br>Band | 1~2              | 20                     | 5       | O/A     | 0   | I/P |              |
| <b>75</b> <sup>67</sup> | 0h1B24 | 速度誤差判定時間          | Speed Dev<br>Time | 0~1              | 120                    | 60      | O/A     | 0   | I/P |              |
| 70                      | 0b1B4E | 冷却ファン故障           | FAN Trip          | 0                | Trip                   | 1:Warni | O/A     | 0   | I/D | n 287        |
| 19                      |        | 選択                | Mode              | 1                | Warning                | ng      |         |     | 1/1 | <u>p.201</u> |
|                         |        | オプショントロ           | Ont Trin          | 0                | None                   | 1.Eree- |         |     |     |              |
| 80                      | 0h1B50 | ップ時作動選択           | Mode              | 1                | Free-Run               | Run     | O/A     | 0   | I/P | <u>p.290</u> |
|                         |        |                   |                   | 2                | Dec                    |         |         |     |     |              |

<sup>67</sup>Pr.73コードが1(YES)の場合に表示される

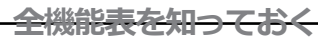

| コード                     | 通信番地    | 名称            | LCD 表示                   |             | 設定範囲            | 初期値   | 属性<br>* | V/F     | SL   | 参照           |
|-------------------------|---------|---------------|--------------------------|-------------|-----------------|-------|---------|---------|------|--------------|
| 81                      | 0h1B51  | 低電圧判定遅延<br>時間 | LVT Delay                | 0.0~60.0(s) |                 | 0.0   | X/A     | 0       | I/P  | <u>p.288</u> |
|                         |         |               |                          | Bit         | 00~11           |       |         |         |      |              |
|                         |         |               |                          | 00          | No              |       |         |         |      |              |
| 82                      | 0h1B52  | LV2使用選択       | LV2 Enable               | 01          | LV2, 履歴X        | 00    | X/A     | 0       | I/P  | <u>p.291</u> |
|                         |         |               |                          | 10          | No              |       |         |         |      |              |
|                         |         |               |                          | 11          | LV2,履歴O         |       |         |         |      |              |
| 86                      | 0h1B56  | ファン寿命時間       | Fan Time<br>Perc         | 0.0         | ~100.0[%]       | 0.0   | -/A     | 0       | I/P  | -            |
| 87                      | 0h1B57  | ファン交換レベ<br>ル  | Fan<br>Exchange<br>level | 0.0         | ~100.0[%]       | 90.0  | O/A     | 0       | I/P  | -            |
| <b>00</b> 68            | 061059  | ファン時間リセ       | Fan Time                 | 0           | No              | 0     | V/7     | 0       | I/D  |              |
| 00                      | 0000000 | ット            | Rst                      | 1           | Yes             | 0     | ~//     | 0       | I/P  | -            |
|                         |         |               |                          | Bit         | 00~10           |       |         |         |      |              |
| 89                      | 0h1B59  | FAN状態         | FAN State                | 00          | -               | 0     | -/A     | 0       | I/P  | -            |
|                         | 011200  |               |                          | 01          | FAN<br>Exchange | 0     | ,,,,,   | •       | .,.  |              |
| <b>90</b> <sup>68</sup> | 0h1B5A  | 警告情報          | -                        | -           |                 | -     | -/7     | 0       | I/P  | -            |
| 91 <sup>68</sup>        | 0h1B5B  | 故障履歴 1        | -                        | -           |                 | -     | -/7     | 0       | I/P  | -            |
| <b>92</b> <sup>68</sup> | 0h1B5C  | 故障履歴 2        | -                        | -           |                 | -     | -/7     | 0       | I/P  | -            |
| <b>93</b> <sup>68</sup> | 0h1B5D  | 故障履歴 3        | -                        | -           |                 | -     | -/7     | 0       | I/P  | -            |
| <b>94</b> <sup>68</sup> | 0h1B5E  | 故障履歴 4        | -                        | -           |                 | -     | -/7     | 0       | I/P  | -            |
| <b>95</b> <sup>68</sup> | 0h1B5F  | 故障履歴 5        | -                        | -           |                 | -     | -/7     | 0       | I/P  | -            |
| 0668                    | 0h1860  | 坊陪宿麻削险        |                          | 0           | No              | 0·No  | _/7     | $\circ$ | I/D  |              |
| 90                      |         | 山ス『早川夏」正月』『小  | -                        | 1           | Yes             | 0.110 | -//     | 0       | 1/17 | -            |

전체 기능표

### 8.11 第2モータ機能グループ(PAR→M2)

第2モータ機能グループは、In.65~71コードの中で一つでも26(2nd MOTOR)に設定されている場合に表示されます。

灰色の陰影部分は関連コードが選択されている場合のみ表示される。

<sup>68</sup>LCDローダー使用時に表示されない

Г

SL: センサレスベクトル(Sensorless vector) 制御機能(dr.09), I – IM Sensorless, P – PM Sensorless \*O/X: 運転中の書き込み可能可否、 7/L/A: キーパッド/LCDローダー/共通

| ⊐–ド | 通信番地   | 名称           | LCD 表示        | 設定範囲 |                  | 初期値        | 属性* | V/F | SL | 参照           |
|-----|--------|--------------|---------------|------|------------------|------------|-----|-----|----|--------------|
| 00  | -      | ジャンプコード      | Jump Code     | 1~99 | 9                | 14         | O/A | 0   | I  | <u>p.75</u>  |
| 04  | 0h1C04 | 加速時間         | M2-Acc Time   | 0.0~ | 600.0(s)         | 20.0       | O/A | 0   | -  | <u>p.232</u> |
| 05  | 0h1C05 | 減速時間         | M2-Dec Time   | 0.0~ | 600.0(s)         | 30.0       | O/A | 0   | -  | <u>p.232</u> |
|     |        |              |               | 0    | 0.2kW            |            |     |     |    |              |
|     |        |              |               | 1    | 0.4 kW           |            |     |     |    |              |
|     |        |              |               | 2    | 0.75 kW          |            |     |     |    |              |
|     |        |              |               | 3    | 1.1 kW           |            |     |     |    |              |
|     |        |              |               | 4    | 1.5 kW           |            |     |     |    |              |
|     |        |              |               | 5    | 2.2 kW           |            |     |     |    |              |
|     |        |              |               | 6    | 3.0 kW           |            |     |     |    |              |
|     |        |              |               | 7    | 3.7 kW           |            |     |     |    |              |
|     |        |              |               | 8    | 4.0 kW           |            |     |     |    |              |
|     |        |              |               | 9    | 5.5 kW           |            |     |     |    |              |
| 06  | 0h1C06 | モータ容量        | M2-Capacity   | 10   | 7.5 kW           | -          | X/A | 0   | Ι  | <u>p.232</u> |
|     |        |              |               | 11   | 11.0 kW          |            |     |     |    |              |
|     |        |              |               | 12   | 15.0 kW          |            |     |     |    |              |
|     |        |              |               | 13   | 18.5 kW          |            |     |     |    |              |
|     |        |              |               | 14   | 22.0 kW          |            |     |     |    |              |
|     |        |              |               | 15   | 30.0 kW          |            |     |     |    |              |
|     |        |              |               | 16   | 37.0 kW          |            |     |     |    |              |
|     |        |              |               | 17   | 45.0 kW          |            |     |     |    |              |
|     |        |              |               | 18   | 55.0 kW          |            |     |     |    |              |
|     |        |              |               | 19   | 75.0 kW          |            |     |     |    |              |
|     |        |              |               | 20   | 90.0 kW          |            |     |     |    |              |
| 07  | 0h1C07 | 基底周波数        | M2-Base Freq  | 30.0 | 0~400.00(Hz)     | 60.00      | X/A | 0   | Ι  | <u>p.232</u> |
|     |        |              |               | 0    | V/F              |            |     |     |    |              |
|     |        |              |               | 2    | Slip Compen      |            |     |     |    |              |
| 08  | 0h1C08 | 制御モード        | M2-Ctrl Mode  | 4    | IM<br>Sensorless | 0:V/F      | X/A | 0   | I  | <u>p.232</u> |
|     |        |              |               | 6    | PM<br>Sensorless |            |     |     |    |              |
| 10  | 0h1C0A | モータ極数        | M2-Pole Num   | 2~48 | 3                | モータ        | X/A | 0   | I  | <u>p.232</u> |
| 11  | 0h1C0B | 定格スリップ速<br>度 | M2-Rated Slip | 0~30 | 000(Rpm)         | によっ<br>て異な | X/A | 0   | I  | <u>p.232</u> |

| コード                     | 通信番地   | 名称              | LCD 表示            |               | 設定範囲     | 初期値     | 属性* | V/F | SL | 参照           |
|-------------------------|--------|-----------------|-------------------|---------------|----------|---------|-----|-----|----|--------------|
| 12                      | 0h1C0C | モータ定格電流         | M2-Rated<br>Curr  | 1.0~1000.0(A) |          | る       | X/A | 0   | I  | <u>p.232</u> |
| 13                      | 0h1C0D | モータ無負荷<br>電流    | M2-Noload<br>Curr | 0.5~1000.0(A) |          |         | X/A | 0   | I  | <u>p.232</u> |
| 14                      | 0h1C0E | モータ定格電圧         | M2-Rated Volt     | 170~480(V)    |          |         | X/A | 0   | Ι  | <u>p.232</u> |
| 15                      | 0h1C0F | モータ効率           | M2-Efficiency     | 64~           | 100(%)   |         | X/A | 0   | Ι  | <u>p.232</u> |
| 16                      | 0h1C10 | 負荷慣性比           | M2-Inertia Rt     | 0~8           |          |         | X/A | 0   | Ι  | <u>p.232</u> |
| 17                      | -      | 固定子抵抗           | M2-Rs             |               |          |         | X/A | 0   | Ι  | <u>p.232</u> |
| 18                      | -      | 漏れインダク<br>タンス   | M2-Lsigma         | モー<br>ス       | タによって異な  |         | X/A | 0   |    | <u>p.232</u> |
| 19                      | -      | 固定子インダ<br>クタンス  | M2-Ls             |               |          |         | X/A | 0   | Ι  | <u>p.232</u> |
| <b>20</b> <sup>69</sup> | -      | 回転子時定数          | M2-Tr             | 25~           | 5000(ms) |         | X/A | 0   | Ι  | <u>p.232</u> |
|                         |        |                 |                   | 0             | Linear   |         |     |     |    |              |
| 25                      | 0h1C19 | V/Fパターン         | M2-V/F Patt       | 1             | Square   | 0:Linea | X/A | 0   | Ι  | <u>p.232</u> |
|                         |        |                 |                   | 2             | User V/F | '       |     |     |    |              |
| 26                      | 0h1C1A | 正方向トルク<br>ブースト  | M2-Fwd<br>Boost   | 0.0~          | ·15.0(%) | 2.0     | X/A | 0   | I  | <u>p.232</u> |
| 27                      | 0h1C1B | 逆方向トルク<br>ブースト  | M2-Rev Boost      | 0.0~          | ·15.0(%) | 2.0     | X/A | 0   | I  | <u>p.232</u> |
| 28                      | 0h1C1C | ストール防止<br>レベル   | M2-Stall Lev      | 30~           | 150(%)   | 150     | X/A | 0   | Ι  | <u>p.232</u> |
| 29                      | 0h1C1D | モータ過熱防<br>止1分定格 | M2-ETH 1min       | 100           | ~200(%)  | 150     | X/A | 0   |    | <u>p.232</u> |
| 30                      | 0h1C1E | モータ過熱防<br>止連続定格 | M2-ETH Cont       | 50~           | 150(%)   | 100     | X/A | 0   | I  | <u>p.232</u> |
| 40                      | 0h1C28 | 回転数表示ゲ<br>イン    | Load Spd<br>Gain  | 0~6           | 000.0[%] | 100.0   | O/A | 0   |    | -            |
|                         |        |                 |                   | 0             | x 1      |         |     |     |    |              |
|                         |        |                 |                   | 1             | x 0.1    |         |     |     |    |              |
| 41                      | 0h1C29 | 回転数表示ス          | Load Spd          | 2             | x 0.01   | 0: x 1  | O/A | 0   | Ι  | -            |
|                         |        |                 |                   | 3             | x 0.001  | ]       |     |     |    |              |
|                         |        |                 |                   | 4             | x 0.0001 | ]       |     |     |    |              |
| 40                      | 064004 | 回転数表示単          |                   | 0             | Rpm      | 0       | 0/1 |     | ,  |              |
| 42                      | UNICZA | 位               | Load Spa Unit     | 1             | mpm      | U: rpm  | U/A | 0   | 1  | -            |

Г

<sup>69</sup>M2.08 コードが 4 (IM Sensorless) に設定されている場合に表示される

### 8.12 ユーザーシーケンスグループ(US)

US/UFグループは、AP.02コードが1(Yes)に設定されたり、CM.95コードが2(P2PMaster)に 設定された場合に表示され、ユーザーシーケンス作動中にパラメーターは修正できません。

**SL**: センサレスベクトル(Sensorless vector) 制御機能(dr.09), I – IM Sensorless, P – PM Sensorless **\*O/X**: 運転中の書き込み可能可否、**7/L/A**: キーパッド/LCDローダー/共通

| ゴード | 通信番地   | 名称                        | LCD 表示            |    | 設定範囲              | 初期値     | 属性*  | V/F | SL  | 参照           |
|-----|--------|---------------------------|-------------------|----|-------------------|---------|------|-----|-----|--------------|
| 00  | -      | ジャンプコード                   | Jump Code         |    | 99                | 31      | O/A  | 0   | I/P | <u>p.75</u>  |
|     |        |                           |                   | 0  | Stop              |         |      |     |     |              |
| 01  | 0h1D01 | ユーザーシーケンス                 | User Sea Con      | 1  | Run               | 0.Stop  | X/A  | 0   | I/P | p.152        |
| 01  | 011201 | 運転指令                      |                   | 2  | Digital In<br>Run | orotop  | ,,,, | C   |     | <u>p</u>     |
|     |        |                           |                   | 0  | 0.01s             |         |      |     |     |              |
|     |        |                           |                   | 1  | 0.02s             |         |      |     |     |              |
| 02  | 061002 | ユーザーシーケンス                 |                   | 2  | 0.05s             | 1.0.020 | V/A  | 0   |     | n 150        |
| 02  | UITDUZ | 運転時間                      |                   | 3  | 0.1s              | 1.0.025 | NA   | 0   | 1/P | <u>p.152</u> |
|     |        |                           |                   | 4  | 0.5s              |         |      |     |     |              |
|     |        |                           |                   | 5  | 1s                |         |      |     |     |              |
| 11  | 0h1D0B | 出力 <mark>アドレス</mark> リンク1 | Link UserOut1     | 0~ | 0xFFFF            | 0       | X/A  | 0   | I/P | <u>p.152</u> |
| 12  | 0h1D0C | 出カアドレスリンク2                | Link UserOut2     | 0~ | 0xFFFF            | 0       | X/A  | 0   | I/P | <u>p.152</u> |
| 13  | 0h1D0D | 出カアドレスリンク3                | Link UserOut3     | 0~ | 0xFFFF            | 0       | X/A  | 0   | I/P | <u>p.152</u> |
| 14  | 0h1D0E | 出カアドレスリンク4                | Link UserOut4     | 0~ | 0xFFFF            | 0       | X/A  | 0   | I/P | <u>p.152</u> |
| 15  | 0h1D0F | 出カアドレスリンク5                | Link UserOut5     | 0~ | 0xFFFF            | 0       | X/A  | 0   | I/P | <u>p.152</u> |
| 16  | 0h1D10 | 出カアドレスリンク6                | Link UserOut6     | 0~ | 0xFFFF            | 0       | X/A  | 0   | I/P | <u>p.152</u> |
| 17  | 0h1D11 | 出カアドレスリンク7                | Link UserOut7     | 0~ | 0xFFFF            | 0       | X/A  | 0   | I/P | <u>p.152</u> |
| 18  | 0h1D12 | 出カアドレスリンク8                | Link UserOut8     | 0~ | 0xFFFF            | 0       | X/A  | 0   | I/P | <u>p.152</u> |
| 19  | 0h1D13 | 出カアドレスリンク9                | Link UserOut9     | 0~ | 0xFFFF            | 0       | X/A  | 0   | I/P | p.152        |
| 20  | 0h1D14 | 出力アドレスリンク10               | Link<br>UserOut10 | 0~ | 0xFFFF            | 0       | X/A  | 0   | I/P | <u>p.152</u> |
| 21  | 0h1D15 | 出力アドレスリンク11               | Link<br>UserOut11 | 0~ | 0xFFFF            | 0       | X/A  | 0   | I/P | <u>p.152</u> |
| 22  | 0h1D16 | 出力アドレスリンク12               | Link<br>UserOut12 | 0~ | 0xFFFF            | 0       | X/A  | 0   | I/P | <u>p.152</u> |
| 23  | 0h1D17 | 出力アドレスリンク13               | Link<br>UserOut13 |    | 0xFFFF            | 0       | X/A  | 0   | I/P | <u>p.152</u> |
| 24  | 0h1D18 | 出力アドレスリンク14               | Link<br>UserOut14 | 0~ | 0xFFFF            | 0       | X/A  | 0   | I/P | <u>p.152</u> |

全機能表を知っておく

| ゴード | 通信番地   | 名称          | LCD 表示            | 設定範囲       | 初期値 | 属性* | V/F | SL  | 参照           |
|-----|--------|-------------|-------------------|------------|-----|-----|-----|-----|--------------|
| 25  | 0h1D19 | 出力アドレスリンク15 | Link<br>UserOut15 | 0~0xFFFF   | 0   | X/A | 0   | I/P | <u>p.152</u> |
| 26  | 0h1D1A | 出力アドレスリンク16 | Link<br>UserOut16 | 0~0xFFFF   | 0   | X/A | 0   | I/P | <u>p.152</u> |
| 27  | 0h1D1B | 出力アドレスリンク17 | Link<br>UserOut17 | 0~0xFFFF   | 0   | X/A | 0   | I/P | <u>p.152</u> |
| 28  | 0h1D1C | 出力アドレスリンク18 | Link<br>UserOut18 | 0~0xFFFF   | 0   | X/A | 0   | I/P | <u>p.152</u> |
| 31  | 0h1D1F | 入力定数設定 1    | Void Para1        | -9999~9999 | 0   | X/A | 0   | I/P | <u>p.152</u> |
| 32  | 0h1D20 | 入力定数設定 2    | Void Para2        | -9999~9999 | 0   | X/A | 0   | I/P | <u>p.152</u> |
| 33  | 0h1D21 | 入力定数設定 3    | Void Para3        | -9999~9999 | 0   | X/A | 0   | I/P | <u>p.152</u> |
| 34  | 0h1D22 | 入力定数設定 4    | Void Para4        | -9999~9999 | 0   | X/A | 0   | I/P | <u>p.152</u> |
| 35  | 0h1D23 | 入力定数設定 5    | Void Para5        | -9999~9999 | 0   | X/A | 0   | I/P | <u>p.152</u> |
| 36  | 0h1D24 | 入力定数設定 6    | Void Para6        | -9999~9999 | 0   | X/A | 0   | I/P | <u>p.152</u> |
| 37  | 0h1D25 | 入力定数設定 7    | Void Para7        | -9999~9999 | 0   | X/A | 0   | I/P | <u>p.152</u> |
| 38  | 0h1D26 | 入力定数設定 8    | Void Para8        | -9999~9999 | 0   | X/A | 0   | I/P | <u>p.152</u> |
| 39  | 0h1D27 | 入力定数設定 9    | Void Para9        | -9999~9999 | 0   | X/A | 0   | I/P | <u>p.152</u> |
| 40  | 0h1D28 | 入力定数設定 10   | Void Para10       | -9999~9999 | 0   | X/A | 0   | I/P | <u>p.152</u> |
| 41  | 0h1D29 | 入力定数設定 11   | Void Para11       | -9999~9999 | 0   | X/A | 0   | I/P | <u>p.152</u> |
| 42  | 0h1D2A | 入力定数設定 12   | Void Para12       | -9999~9999 | 0   | X/A | 0   | I/P | <u>p.152</u> |
| 43  | 0h1D2B | 入力定数設定 13   | Void Para13       | -9999~9999 | 0   | X/A | 0   | I/P | <u>p.152</u> |
| 44  | 0h1D2C | 入力定数設定 14   | Void Para14       | -9999~9999 | 0   | X/A | 0   | I/P | <u>p.152</u> |
| 45  | 0h1D2D | 入力定数設定 15   | Void Para15       | -9999~9999 | 0   | X/A | 0   | I/P | <u>p.152</u> |
| 46  | 0h1D2E | 入力定数設定 16   | Void Para16       | -9999~9999 | 0   | X/A | 0   | I/P | <u>p.152</u> |
| 47  | 0h1D2F | 入力定数設定 17   | Void Para17       | -9999~9999 | 0   | X/A | 0   | I/P | <u>p.152</u> |
| 48  | 0h1D30 | 入力定数設定 18   | Void Para18       | -9999~9999 | 0   | X/A | 0   | I/P | <u>p.152</u> |
| 49  | 0h1D31 | 入力定数設定 19   | Void Para19       | -9999~9999 | 0   | X/A | 0   | I/P | <u>p.152</u> |
| 50  | 0h1D32 | 入力定数設定 20   | Void Para20       | -9999~9999 | 0   | X/A | 0   | I/P | <u>p.152</u> |
| 51  | 0h1D33 | 入力定数設定 21   | Void Para21       | -9999~9999 | 0   | X/A | 0   | I/P | <u>p.152</u> |
| 52  | 0h1D34 | 入力定数設定 22   | Void Para22       | -9999~9999 | 0   | X/A | 0   | I/P | <u>p.152</u> |
| 53  | 0h1D35 | 入力定数設定 23   | Void Para23       | -9999~9999 | 0   | X/A | 0   | I/P | <u>p.152</u> |
| 54  | 0h1D36 | 入力定数設定 24   | Void Para24       | -9999~9999 | 0   | X/A | 0   | I/P | <u>p.152</u> |
| 55  | 0h1D37 | 入力定数設定 25   | Void Para25       | -9999~9999 | 0   | X/A | 0   | I/P | <u>p.152</u> |
| 56  | 0h1D38 | 入力定数設定 26   | Void Para26       | -9999~9999 | 0   | X/A | 0   | I/P | <u>p.152</u> |
| 57  | 0h1D39 | 入力定数設定 27   | Void Para27       | -9999~9999 | 0   | X/A | 0   | I/P | <u>p.152</u> |
| 58  | 0h1D3A | 入力定数設定 28   | Void Para28       | -9999~9999 | 0   | X/A | 0   | I/P | <u>p.152</u> |

| コード | 通信番地    | 名称        | LCD 表示      | 設定範囲               | 初期値 | 属性* | V/F | SL  | 参照           |
|-----|---------|-----------|-------------|--------------------|-----|-----|-----|-----|--------------|
| 59  | 0h1D3B  | 入力定数設定 29 | Void Para29 | -9999~9999         | 0   | X/A | 0   | I/P | <u>p.152</u> |
| 60  | 0h1D3C  | 入力定数設定 30 | Void Para30 | -9999~9999         | 0   | X/A | 0   | I/P | <u>p.152</u> |
| 80  | 0h1D50S | アナログ入力 1  | P2P In V1   | 0~12,000           |     | -/A | 0   | I/P | <u>p.152</u> |
| 81  | 0h1D51  | アナログ入力 2  | P2P In I2   | -12,000~<br>12,000 |     | -/A | 0   | I/P | <u>p.152</u> |
| 82  | 0h1D52  | デジタル入力    | P2P In DI   | 0~0x7F             |     | -/A | 0   | I/P | <u>p.152</u> |
| 85  | 0h1D55  | アナログ出力    | P2P OutAO1  | 0~10,000           | 0   | X/A | 0   | I/P | <u>p.152</u> |
| 89  | 0h1D58  | デジタル出力    | P2P OutDO   | 0~0x03             | 0   | X/A | 0   | I/P | <u>p.152</u> |

# 8.13 ユーザーシーケンス関数グループ(UF)

US / UFグループは、AP.02コードが1(Yes)に設定されたり、CM.95コードが2(P2P Master) に設定されている場合に表示され、ユーザーシーケンス作動中のパラメータは修正できません。

**SL**: センサレスベクトル(Sensorless vector) 制御機能(dr.09), I – IM Sensorless, P – PM Sensorless **\*O/X**: 運転中の書き込み可能可否、 **7/L/A**: キーパッド/LCDローダー/共通

| ⊐–ド | 通信番地   | 名称                      | LCD 表示                                 | 設定範囲                 |                 | 初期値   | 属性*   | V/F | SL     | 参照          |  |  |  |
|-----|--------|-------------------------|----------------------------------------|----------------------|-----------------|-------|-------|-----|--------|-------------|--|--|--|
| 00  | -      | ジャンプコード                 | Jump<br>Code                           | 1~9                  | 99              | 41    | O/A   | 0   | I/P    | <u>p.75</u> |  |  |  |
|     |        |                         |                                        | 0                    | NOP             |       |       |     |        |             |  |  |  |
|     |        |                         |                                        | 1                    | ADD             |       |       |     |        |             |  |  |  |
|     |        |                         |                                        | 2                    | SUB             |       |       |     |        |             |  |  |  |
|     |        |                         |                                        | 3                    | ADDSUB          |       |       |     |        |             |  |  |  |
|     |        | 4 MIN<br>5 MAX<br>6 ABS |                                        | 4                    | MIN             |       |       |     |        |             |  |  |  |
|     |        |                         |                                        | 5 MAX                |                 |       |       |     |        |             |  |  |  |
|     |        |                         |                                        |                      |                 |       |       |     |        |             |  |  |  |
| 01  | 0h1E01 | ユーザー関数                  | ーザー関数 User 7 NEGATE 0:NOP X/A 8 MPYDIV | X/A                  | 0               | I/P   | p.152 |     |        |             |  |  |  |
|     |        | 1                       |                                        | FUNCI                | Funci           | Funci | Funci | 8   | MPYDIV |             |  |  |  |
|     |        |                         |                                        | 9                    | REMAINDER       |       |       |     |        |             |  |  |  |
|     |        |                         |                                        | 10                   | COMPARE-GT      |       |       |     |        |             |  |  |  |
|     |        |                         |                                        | 11                   | COMPARE-<br>GEQ |       |       |     |        |             |  |  |  |
|     |        |                         |                                        | 12 COMPARE-<br>EQUAL |                 |       |       |     |        |             |  |  |  |
|     |        |                         |                                        | 13                   | COMPARE-        | 1     |       |     |        |             |  |  |  |

| ゴード | 通信番地   | 名称               | LCD 表示           | 設定範囲<br>NEQUAL |                   | 初期値    | 属性* | V/F | SL   | 参照           |
|-----|--------|------------------|------------------|----------------|-------------------|--------|-----|-----|------|--------------|
|     |        |                  |                  |                | NEQUAL            |        |     |     |      |              |
|     |        |                  |                  | 14             | TIMER             |        |     |     |      |              |
|     |        |                  |                  | 15             | LIMIT             |        |     |     |      |              |
|     |        |                  |                  | 16             | AND               |        |     |     |      |              |
|     |        |                  |                  | 17             | OR                |        |     |     |      |              |
|     |        |                  |                  | 18             | XOR               |        |     |     |      |              |
|     |        |                  |                  | 19             | ANDOR             |        |     |     |      |              |
|     |        |                  |                  | 20             | SWITCH            |        |     |     |      |              |
|     |        |                  |                  | 21             | BITTEST           |        |     |     |      |              |
|     |        |                  |                  | 22             | BITSET            |        |     |     |      |              |
|     |        |                  |                  | 23             | BITCLEAR          |        |     |     |      |              |
|     |        |                  |                  | 24             | LOWPASSFILTE<br>R |        |     |     |      |              |
|     |        |                  |                  | 25             | PI_CONTORL        |        |     |     |      |              |
|     |        |                  |                  | 26             | PI_PROCESS        |        |     |     |      |              |
|     |        |                  |                  | 27             | UPCOUNT           |        |     |     |      |              |
|     |        |                  |                  | 28             | DOWNCONUT         |        |     |     |      |              |
| 02  | 0h1E02 | ユーザー関数<br>入力 1-A | User<br>Input1-A | 0~0            | xFFFF             | 0      | X/A | 0   | I/P  | <u>p.152</u> |
| 03  | 0h1E03 | ユーザー関数<br>入力 1-B | User<br>Input1-B | 0~0            | xFFFF             | 0      | X/A | 0   | I/P  | <u>p.152</u> |
| 04  | 0h1E04 | ユーザー関数<br>入力 1-C | User<br>Input1-C | 0~0            | xFFFF             | 0      | X/A | 0   | I/P  | <u>p.152</u> |
| 05  | 0h1E05 | ユーザー関数<br>出力 1   | User<br>Output1  | -32            | 767~32767         | 0      | -/A | 0   | I/P  | <u>p.152</u> |
|     |        |                  |                  | 0              | NOP               |        |     |     |      |              |
|     |        |                  |                  | 1              | ADD               |        |     |     |      |              |
|     |        |                  |                  | 2              | SUB               |        |     |     |      |              |
|     |        |                  |                  | 3              | ADDSUB            |        |     |     |      |              |
|     |        |                  |                  | 4              | MIN               |        |     |     |      |              |
| 06  |        | ユーザー関数           | User             | 5              | MAX               |        | V/A | 0   | ם/ו  | n 150        |
| 00  | UTTEUO | 2                | Func2            | 6              | ABS               | U.INOP | NA  | 0   | 1/17 | <u>p.152</u> |
|     |        |                  |                  | 7              | NEGATE            |        |     |     |      |              |
|     |        |                  |                  | 8              | MPYDIV            |        |     |     |      |              |
|     |        |                  | 8<br>9<br>1      | 9              | REMAINDER         | 2      |     |     |      |              |
|     |        |                  |                  | 10             | COMPARE-GT        | ST     |     |     |      |              |
|     |        |                  |                  | 11             | COMPARE-          |        |     |     |      |              |

| コード | 通信番地    | 名称                    | LCD 表示           | <br>< 設定範囲<br><br>GEQ |                    | 初期値 | 属性*    | V/F | SL           | 参照           |  |
|-----|---------|-----------------------|------------------|-----------------------|--------------------|-----|--------|-----|--------------|--------------|--|
|     |         |                       |                  |                       | GEQ                |     |        |     |              |              |  |
|     |         |                       |                  | 12                    | Compare-<br>Equal  |     |        |     |              |              |  |
|     |         |                       |                  | 13                    | COMPARE-<br>NEQUAL |     |        |     |              |              |  |
|     |         |                       |                  | 14                    | TIMER              |     |        |     |              |              |  |
|     |         |                       |                  | 15                    | LIMIT              |     |        |     |              |              |  |
|     |         |                       |                  | 16                    | AND                |     |        |     |              |              |  |
|     |         |                       |                  | 17                    | OR                 |     |        |     |              |              |  |
|     |         |                       |                  | 18                    | XOR                |     |        |     |              |              |  |
|     |         |                       |                  | 19                    | ANDOR              |     |        |     |              |              |  |
|     |         |                       |                  | 20                    | SWITCH             |     |        |     |              |              |  |
|     |         |                       |                  | 21                    | BITTEST            |     |        |     |              |              |  |
|     |         |                       |                  | 22                    | BITSET             |     |        |     |              |              |  |
|     |         |                       |                  | 23                    | BITCLEAR           |     |        |     |              |              |  |
|     |         |                       |                  | 24                    | LOWPASSFILTE<br>R  |     |        |     |              |              |  |
|     |         |                       |                  | 25                    | PI_CONTORL         |     |        |     |              |              |  |
|     |         |                       |                  | 26                    | PI_PROCESS         |     |        |     |              |              |  |
|     |         |                       |                  | 27                    | UPCOUNT            |     |        |     |              |              |  |
|     |         |                       |                  | 28                    | DOWNCONUT          |     |        |     |              |              |  |
| 07  | 0h1E07  | ユーザー関数<br>入力 2-A      | User<br>Input2-A | 0~0                   | )xFFFF             | 0   | X/A    | 0   | I/P          | <u>p.152</u> |  |
| 08  | 0h1E08  | ユーザー関数<br>入力 2-B      | User<br>Input2-B | 0~0                   | )xFFFF             | 0   | X/A    | 0   | I/P          | <u>p.152</u> |  |
| 09  | 0h1E09  | ユーザー関数<br>入力 2-C      | User<br>Input2-C | 0~0                   | )xFFFF             | 0   | X/A    | 0   | I/P          | <u>p.152</u> |  |
| 10  | 0h1E0A  | ユーザー関数<br>出力 <b>2</b> | User<br>Output2  | -32                   | 767~32767          | 0   | -/A    | 0   | I/P          | <u>p.152</u> |  |
|     |         |                       |                  | 0                     | NOP                |     |        |     |              |              |  |
|     |         |                       |                  | 1                     | ADD                |     |        |     |              |              |  |
|     |         |                       |                  | 2                     | SUB                |     |        |     |              |              |  |
| 11  |         | ユーザー関数                | User             | 3                     | ADDSUB             |     | χ/Δ    | 0   | I/P          | n 152        |  |
| 11  | 3 Func3 | Func3 4               | 4                | MIN                   |                    |     |        | 1/1 | <u>p.152</u> |              |  |
|     |         |                       | 5                | 5                     | MAX                |     |        |     |              |              |  |
|     |         | 6                     | ABS              |                       |                    |     |        |     |              |              |  |
|     |         |                       |                  |                       |                    | 7   | NEGATE |     |              |              |  |

| コード       | 通信番地   | 名称               | LCD 表示           |     | 設定範囲               | 初期値   | 属性* | V/F | SL  | 参照           |
|-----------|--------|------------------|------------------|-----|--------------------|-------|-----|-----|-----|--------------|
|           |        |                  |                  | 8   | MPYDIV             |       |     |     |     |              |
|           |        |                  |                  | 9   | REMAINDER          |       |     |     |     |              |
|           |        |                  |                  | 10  | COMPARE-GT         |       |     |     |     |              |
|           |        |                  |                  | 11  | COMPARE-<br>GEQ    |       |     |     |     |              |
|           |        |                  |                  | 12  | COMPARE-<br>EQUAL  |       |     |     |     |              |
|           |        |                  |                  | 13  | COMPARE-<br>NEQUAL |       |     |     |     |              |
|           |        |                  |                  | 14  | TIMER              |       |     |     |     |              |
|           |        |                  |                  | 15  | LIMIT              |       |     |     |     |              |
|           |        |                  |                  | 16  | AND                |       |     |     |     |              |
|           |        |                  |                  | 17  | OR                 |       |     |     |     |              |
|           |        |                  |                  | 18  | XOR                |       |     |     |     |              |
|           |        |                  |                  | 19  | ANDOR              |       |     |     |     |              |
|           |        |                  |                  | 20  | SWITCH             |       |     |     |     |              |
|           |        |                  |                  | 21  | BITTEST            |       |     |     |     |              |
|           |        |                  |                  | 22  | BITSET             |       |     |     |     |              |
|           |        |                  |                  | 23  | BITCLEAR           |       |     |     |     |              |
|           |        |                  |                  | 24  | LOWPASSFILTE<br>R  |       |     |     |     |              |
|           |        |                  |                  | 25  | PI_CONTORL         |       |     |     |     |              |
|           |        |                  |                  | 26  | PI_PROCESS         |       |     |     |     |              |
|           |        |                  |                  | 27  | UPCOUNT            |       |     |     |     |              |
|           |        |                  |                  | 28  | DOWNCONUT          |       |     |     |     |              |
| 12        | 0h1E0C | ユーザー関数<br>入力 3-A | User<br>Input3-A | 0~0 | )xFFFF             | 0     | X/A | 0   | I/P | <u>p.152</u> |
| 13        | 0h1E0D | ユーザー関数<br>入力 3-B | User<br>Input3-B | 0~0 | )xFFFF             | 0     | X/A | 0   | I/P | <u>p.152</u> |
| 14        | 0h1E0E | ユーザー関数<br>入力 3-C | User<br>Input3-C | 0~0 | )xFFFF             | 0     | X/A | 0   | I/P | <u>p.152</u> |
| 15        | 0h1E0F | ユーザー関数<br>出力 3   | User<br>Output3  | -32 | 767~32767          | 0     | -/A | 0   | I/P | <u>p.152</u> |
|           |        |                  |                  | 0   | NOP                |       |     |     |     |              |
|           |        |                  |                  | 1   | ADD                |       |     |     |     |              |
| 16        | 0h1E10 | ユーリー 送欧<br> 4    | Func4            | 2   | SUB                | 0:NOP | X/A | 0   | I/P | <u>p.152</u> |
|           |        |                  |                  | 3   | ADDSUB             |       |     |     |     |              |
| . <u></u> |        |                  |                  | 4   | MIN                |       |     |     |     |              |

| ⊐−ド | 通信番地   | 名称                                 | LCD 表示           |          | 設定範囲               | 初期値 | 属性* | V/F | SL  | 参照           |
|-----|--------|------------------------------------|------------------|----------|--------------------|-----|-----|-----|-----|--------------|
|     |        |                                    |                  | 5        | MAX                |     |     |     |     |              |
|     |        |                                    |                  | 6        | ABS                |     |     |     |     |              |
|     |        |                                    |                  | 7        | NEGATE             |     |     |     |     |              |
|     |        |                                    |                  | 8        | MPYDIV             |     |     |     |     |              |
|     |        |                                    |                  | 9        | REMAINDER          |     |     |     |     |              |
|     |        |                                    |                  | 10       | COMPARE-GT         |     |     |     |     |              |
|     |        |                                    |                  | 11       | COMPARE-<br>GEQ    |     |     |     |     |              |
|     |        |                                    |                  | 12       | COMPARE-<br>EQUAL  |     |     |     |     |              |
|     |        |                                    |                  | 13       | COMPARE-<br>NEQUAL |     |     |     |     |              |
|     |        |                                    |                  | 14       | TIMER              |     |     |     |     |              |
|     |        |                                    |                  | 15       | LIMIT              |     |     |     |     |              |
|     |        |                                    |                  | 16       | AND                |     |     |     |     |              |
|     |        |                                    |                  | 17       | OR                 |     |     |     |     |              |
|     |        |                                    |                  | 18       | XOR                |     |     |     |     |              |
|     |        |                                    |                  | 19       | ANDOR              |     |     |     |     |              |
|     |        |                                    |                  | 20       | SWITCH             |     |     |     |     |              |
|     |        |                                    |                  | 21       | BITTEST            |     |     |     |     |              |
|     |        |                                    |                  | 22       | BITSET             |     |     |     |     |              |
|     |        |                                    |                  | 23       | BITCLEAR           |     |     |     |     |              |
|     |        |                                    |                  | 24       | LOWPASSFILTE<br>R  |     |     |     |     |              |
|     |        |                                    |                  | 25       | PI_CONTORL         |     |     |     |     |              |
|     |        |                                    |                  | 26       | PI_PROCESS         |     |     |     |     |              |
|     |        |                                    |                  | 27       | UPCOUNT            |     |     |     |     |              |
|     |        |                                    |                  | 28       | DOWNCONUT          |     |     |     |     |              |
| 17  | 0h1E11 | ユーザー関数<br>入力 <b>4-A</b>            | User<br>Input4-A | 0~0      | )xFFFF             | 0   | X/A | 0   | I/P | <u>p.152</u> |
| 18  | 0h1E12 | ユーザー関数<br>入力 <b>4-</b> B           | User<br>Input4-B | 0~0      | )xFFFF             | 0   | X/A | 0   | I/P | <u>p.152</u> |
| 19  | 0h1E13 | ユーザー関数<br>入力 <b>4-C</b>            | User<br>Input4-C | 0~0xFFFF |                    | 0   | X/A | 0   | I/P | <u>p.152</u> |
| 20  | 0h1E14 | ユーザー関数<br>出力 4                     | User<br>Output4  | -32      | 767~32767          | 0   | -/A | 0   | I/P | <u>p.152</u> |
| 21  | 0h1E15 | h1E15 <mark>ユーザー関数</mark> L<br>5 F | User             | 0        | NOP                |     | χ/Δ | 0   | I/P | n 152        |
| 21  | UNIEIS |                                    | Func5            | 1        | ADD                |     |     | 0   | 1/1 | <u>p.102</u> |

| コード | 通信番地   | 名称                        | LCD 表示           |          | 設定範囲               | 初期値 | 属性* | V/F | SL  | 参照           |
|-----|--------|---------------------------|------------------|----------|--------------------|-----|-----|-----|-----|--------------|
|     |        |                           |                  | 2        | SUB                |     |     |     |     |              |
|     |        |                           |                  | 3        | ADDSUB             |     |     |     |     |              |
|     |        |                           |                  | 4        | MIN                |     |     |     |     |              |
|     |        |                           |                  | 5        | MAX                |     |     |     |     |              |
|     |        |                           |                  | 6        | ABS                |     |     |     |     |              |
|     |        |                           |                  | 7        | NEGATE             |     |     |     |     |              |
|     |        |                           |                  | 8        | MPYDIV             |     |     |     |     |              |
|     |        |                           |                  | 9        | REMAINDER          |     |     |     |     |              |
|     |        |                           |                  | 10       | COMPARE-GT         |     |     |     |     |              |
|     |        |                           |                  | 11       | COMPARE-<br>GEQ    |     |     |     |     |              |
|     |        |                           |                  | 12       | COMPARE-<br>EQUAL  |     |     |     |     |              |
|     |        |                           |                  | 13       | COMPARE-<br>NEQUAL |     |     |     |     |              |
|     |        |                           |                  | 14       | TIMER              |     |     |     |     |              |
|     |        |                           |                  | 15       | LIMIT              |     |     |     |     |              |
|     |        |                           |                  | 16       | AND                |     |     |     |     |              |
|     |        |                           |                  | 17       | OR                 |     |     |     |     |              |
|     |        |                           |                  | 18       | XOR                |     |     |     |     |              |
|     |        |                           |                  | 19       | ANDOR              |     |     |     |     |              |
|     |        |                           |                  | 20       | SWITCH             |     |     |     |     |              |
|     |        |                           |                  | 21       | BITTEST            |     |     |     |     |              |
|     |        |                           |                  | 22       | BITSET             |     |     |     |     |              |
|     |        |                           |                  | 23       | BITCLEAR           |     |     |     |     |              |
|     |        |                           |                  | 24       | LOWPASSFILTE<br>R  |     |     |     |     |              |
|     |        |                           |                  | 25       | PI_CONTORL         |     |     |     |     |              |
|     |        |                           |                  | 26       | PI_PROCESS         |     |     |     |     |              |
|     |        |                           |                  | 27       | UPCOUNT            |     |     |     |     |              |
|     |        |                           |                  | 28       | DOWNCONUT          |     |     |     |     |              |
| 22  | 0h1E16 | ユーザー関数<br>入力 5-A          | User<br>Input5-A | 0~0xFFFF |                    | 0   | X/A | 0   | I/P | <u>p.152</u> |
| 23  | 0h1E17 | ユーザー関数<br>入力 5 <b>-</b> B | User<br>Input5-B | 0~0      | )xFFFF             | 0   | X/A | 0   | I/P | <u>p.152</u> |
| 24  | 0h1E18 | ユーザー関数<br>入力 5-C          | User<br>Input5-C | 0~0      | )xFFFF             | 0   | X/A | 0   | I/P | <u>p.152</u> |

| <b>⊐−</b> ド | 通信番地   | 名称               | LCD 表示                                                                 |     | 設定範囲               | 初期値   | 属性*      | V/F                                                                                    | SL  | 参照           |
|-------------|--------|------------------|------------------------------------------------------------------------|-----|--------------------|-------|----------|----------------------------------------------------------------------------------------|-----|--------------|
| 25          | 0h1E19 | ユーザー関数<br>出力 5   | User<br>Output5                                                        | -32 | 767~32767          | 0     | -/A      | 0                                                                                      | I/P | <u>p.152</u> |
|             |        |                  |                                                                        | 0   | NOP                |       |          |                                                                                        |     |              |
|             |        |                  |                                                                        | 1   | ADD                |       |          |                                                                                        |     |              |
|             |        |                  |                                                                        | 2   | SUB                |       |          |                                                                                        |     |              |
|             |        |                  |                                                                        | 3   | ADDSUB             |       |          |                                                                                        |     |              |
|             |        |                  |                                                                        | 4   | MIN                |       |          |                                                                                        |     |              |
|             |        |                  |                                                                        | 5   | MAX                |       |          |                                                                                        |     |              |
|             |        |                  |                                                                        | 6   | ABS                |       |          |                                                                                        |     |              |
|             |        |                  |                                                                        | 7   | NEGATE             |       |          | V/F         SL           O         I/P           O         I/P           O         I/P |     |              |
|             |        |                  |                                                                        | 8   | MPYDIV             |       |          |                                                                                        |     |              |
|             |        |                  |                                                                        | 9   | REMAINDER          |       |          |                                                                                        |     |              |
|             |        |                  |                                                                        | 10  | COMPARE-GT         |       |          | 0                                                                                      |     |              |
| 26          |        |                  |                                                                        | 11  | COMPARE-<br>GEQ    |       |          |                                                                                        |     |              |
|             |        |                  | ザー関数 User Func6 12 COMPARE-<br>EQUAL 13 COMPARE-<br>NEQUAL 0:NOF 0:NOF |     |                    |       |          |                                                                                        |     |              |
|             | 0h1E1A | ユーザー関数<br>6      |                                                                        | 13  | COMPARE-<br>NEQUAL | 0:NOP | OP X/A O | 0                                                                                      | I/P | n 152        |
| 20          |        |                  |                                                                        | 14  | TIMER              |       |          |                                                                                        |     | <u>p</u>     |
|             |        |                  |                                                                        | 15  | LIMIT              |       |          |                                                                                        |     |              |
|             |        |                  |                                                                        | 16  | AND                |       |          | X/A O I/                                                                               |     |              |
|             |        |                  |                                                                        | 17  | OR                 |       |          |                                                                                        |     |              |
|             |        |                  |                                                                        | 18  | XOR                |       |          |                                                                                        |     |              |
|             |        |                  |                                                                        | 19  | ANDOR              |       |          |                                                                                        |     |              |
|             |        |                  |                                                                        | 20  | SWITCH             |       |          | 0                                                                                      |     |              |
|             |        |                  |                                                                        | 21  | BITTEST            |       |          |                                                                                        |     |              |
|             |        |                  |                                                                        | 22  | BITSET             |       |          |                                                                                        |     |              |
|             |        |                  |                                                                        | 23  | BITCLEAR           |       |          |                                                                                        |     |              |
|             |        |                  |                                                                        | 24  | LOWPASSFILTE<br>R  |       |          |                                                                                        |     |              |
|             |        |                  |                                                                        | 25  | PI_CONTORL         | -     |          |                                                                                        |     |              |
|             |        |                  |                                                                        | 26  | PI_PROCESS         |       |          |                                                                                        |     |              |
|             |        |                  |                                                                        | 27  | UPCOUNT            |       |          |                                                                                        |     |              |
|             |        |                  |                                                                        | 28  | DOWNCONUT          | 1     |          |                                                                                        |     |              |
| 27          | 0h1E1B | ユーザー関数<br>入力 6-A | User<br>Input6-A                                                       | 0~0 | )xFFFF             | 0     | X/A      | 0                                                                                      | I/P | <u>p.152</u> |

| コード | 通信番地   | 名称               | LCD 表示           | 設定範囲 |                    | 初期値   | 属性*     | V/F                                                                                                    | SL  | 参照           |
|-----|--------|------------------|------------------|------|--------------------|-------|---------|----------------------------------------------------------------------------------------------------|-----|--------------|
| 28  | 0h1E1C | ユーザー関数<br>入力 6-B | User<br>Input6-B | 0~0  | )xFFFF             | 0     | X/A     | 0                                                                                                    | I/P | <u>p.152</u> |
| 29  | 0h1E1D | ユーザー関数<br>入力 6-C | User<br>Input6-C | 0~0  | )xFFFF             | 0     | X/A     | 0                                                                                                    | I/P | <u>p.152</u> |
| 30  | 0h1E1E | ユーザー関数<br>出力 6   | User<br>Output6  | -32  | 767~32767          | 0     | -/A     | 0                                                                                                    | I/P | <u>p.152</u> |
|     |        |                  |                  | 0    | NOP                |       |         |                                                                                                    |     |              |
|     |        |                  |                  | 1    | ADD                |       |         |                                                                                                    |     |              |
|     |        |                  |                  | 2    | SUB                |       |         |                                                                                                    |     |              |
|     |        |                  |                  | 3    | ADDSUB             |       |         | A       O       I/P       I         A       O       I/P       I         A       O       I/P       I         /A       O       I/P       I |     |              |
|     |        |                  |                  | 4    | MIN                |       |         |                                                                                                    |     |              |
|     |        |                  |                  | 5    | MAX                |       |         |                                                                                                    |     |              |
|     |        |                  |                  | 6    | ABS                |       |         |                                                                                                    |     |              |
|     |        |                  |                  | 7    | NEGATE             |       |         |                                                                                                    |     |              |
|     |        |                  |                  | 8    | MPYDIV             |       |         |                                                                                                    |     |              |
|     |        |                  |                  | 9    | REMAINDER          | -     |         |                                                                                                    |     |              |
|     |        |                  |                  | 10   | COMPARE-GT         |       |         |                                                                                                    |     |              |
|     |        |                  |                  | 11   | COMPARE-<br>GEQ    |       |         |                                                                                                    |     |              |
|     |        |                  |                  | 12   | COMPARE-<br>EQUAL  |       |         |                                                                                                    |     |              |
| 31  | 0h1E1F | ユーサー関数<br>7      | User<br>Func7    | 13   | COMPARE-<br>NEQUAL | 0:NOP | P X/A ( | 0                                                                                                    | I/P | <u>p.152</u> |
|     |        |                  |                  | 14   | TIMER              |       |         |                                                                                                    |     |              |
|     |        |                  |                  | 15   | LIMIT              |       |         |                                                                                                    |     |              |
|     |        |                  |                  | 16   | AND                |       |         |                                                                                                    |     |              |
|     |        |                  |                  | 17   | OR                 |       |         |                                                                                                    |     |              |
|     |        |                  |                  | 18   | XOR                |       |         |                                                                                                    |     |              |
|     |        |                  |                  | 19   | ANDOR              |       |         |                                                                                                    |     |              |
|     |        |                  |                  | 20   | SWITCH             |       |         |                                                                                                    |     |              |
|     |        |                  |                  | 21   | BITTEST            |       |         |                                                                                                    |     |              |
|     |        |                  |                  | 22   | BITSET             |       |         |                                                                                                    |     |              |
|     |        |                  |                  | 23   | BITCLEAR           |       |         |                                                                                                    |     |              |
|     |        |                  |                  | 24   | LOWPASSFILTE<br>R  |       |         |                                                                                                    |     |              |
|     |        |                  |                  | 25   | PI_CONTORL         |       |         |                                                                                                    |     |              |
|     |        |                  |                  | 26   | PI_PROCESS         |       |         |                                                                                                    |     |              |

Γ

| <b>⊐</b> −ド | 通信番地   | 名称               | LCD 表示           |     | 設定範囲               | 初期値     | 属性* | V/F | SL  | 参照           |
|-------------|--------|------------------|------------------|-----|--------------------|---------|-----|-----|-----|--------------|
|             |        |                  |                  | 27  | UPCOUNT            |         |     |     |     |              |
|             |        |                  |                  | 28  | DOWNCONUT          |         |     |     |     |              |
| 32          | 0h1E20 | ユーザー関数<br>入力 7-A | User<br>Input7-A | 0~0 | )xFFFF             | 0       | X/A | 0   | I/P | <u>p.152</u> |
| 33          | 0h1E21 | ユーザー関数<br>入力 7-B | User<br>Input7-B | 0~0 | )xFFFF             | 0       | X/A | 0   | I/P | <u>p.152</u> |
| 34          | 0h1E22 | ユーザー関数<br>入力 7-C | User<br>Input7-C | 0~0 | )xFFFF             | 0       | X/A | 0   | I/P | <u>p.152</u> |
| 35          | 0h1E23 | ユーザー関数<br>出力 7   | User<br>Output7  | -32 | 767~32767          | 0       | -/A | 0   | I/P | <u>p.152</u> |
|             |        |                  |                  | 0   | NOP                |         |     |     |     |              |
|             |        |                  |                  | 1   | ADD                |         |     |     |     |              |
|             |        |                  |                  | 2   | SUB                |         |     |     |     |              |
|             |        |                  |                  | 3   | ADDSUB             |         |     |     |     |              |
|             |        |                  |                  | 4   | MIN                |         |     |     |     |              |
|             |        |                  |                  | 5   | MAX                |         |     |     |     |              |
|             |        |                  |                  | 6   | ABS                | R<br>GT |     |     | 1   |              |
|             |        |                  |                  | 7   | NEGATE             |         |     |     |     |              |
|             |        |                  |                  | 8   | MPYDIV             |         |     |     |     |              |
|             |        |                  |                  | 9   | REMAINDER          |         |     |     |     |              |
|             |        |                  |                  | 10  | COMPARE-GT         |         |     |     |     |              |
|             |        |                  |                  | 11  | COMPARE-<br>GEQ    |         |     |     |     |              |
| 36          | 0h1E24 | ユーザー関数<br>8      | User<br>Func8    | 12  | COMPARE-<br>EQUAL  | 0:NOP   | X/A | 0   | I/P | <u>p.152</u> |
|             |        |                  |                  | 13  | COMPARE-<br>NEQUAL |         |     |     |     |              |
|             |        |                  |                  | 14  | TIMER              |         |     |     |     |              |
|             |        |                  |                  | 15  | LIMIT              | 1       |     |     |     |              |
|             |        |                  |                  | 16  | AND                |         |     |     |     |              |
|             |        |                  |                  | 17  | OR                 |         |     |     |     |              |
|             |        |                  |                  | 18  | XOR                |         |     |     |     |              |
|             |        |                  |                  | 19  | ANDOR              |         |     |     |     |              |
|             |        |                  |                  | 20  | SWITCH             |         |     |     |     |              |
|             |        |                  |                  | 21  | BITTEST            | -       |     |     |     |              |
|             |        |                  |                  | 22  | BITSET             |         |     |     |     |              |
|             |        |                  |                  | 23  | BITCLEAR           |         |     |     |     |              |
|             |        |                  |                  | 24  | LOWPASSFILTE       |         |     |     |     |              |
| <b>⊐</b> −ド | 通信番地   | 名称                    | LCD 表示           |     | 設定範囲               | 初期値   | 属性* | V/F | SL  | 参照           |
|-------------|--------|-----------------------|------------------|-----|--------------------|-------|-----|-----|-----|--------------|
|             |        |                       |                  |     | R                  |       |     |     |     |              |
|             |        |                       |                  | 25  | PI_CONTORL         |       |     |     |     |              |
|             |        |                       |                  | 26  | PI_PROCESS         |       |     |     |     |              |
|             |        |                       |                  | 27  | UPCOUNT            |       |     |     |     |              |
|             |        |                       |                  | 28  | DOWNCONUT          |       |     |     |     |              |
| 37          | 0h1E25 | ユーザー関数<br>入力 8-A      | User<br>Input8-A | 0~0 | )xFFFF             | 0     | X/A | 0   | I/P | <u>p.152</u> |
| 38          | 0h1E26 | ユーザー関数<br>入力 8-B      | User<br>Input8-B | 0~0 | )xFFFF             | 0     | X/A | 0   | I/P | <u>p.152</u> |
| 39          | 0h1E27 | ユーザー関数<br>入力 8-C      | User<br>Input8-C | 0~0 | )xFFFF             | 0     | X/A | 0   | I/P | <u>p.152</u> |
| 40          | 0h1E28 | ユーザー関数<br>出力 <b>8</b> | User<br>Output8  | -32 | 767~32767          | 0     | -/A | 0   | I/P | <u>p.152</u> |
|             |        |                       |                  | 0   | NOP                |       |     |     |     |              |
|             |        |                       |                  | 1   | ADD                |       |     |     |     |              |
|             |        |                       |                  | 2   | SUB                |       |     |     |     |              |
|             |        |                       |                  | 3   | ADDSUB             |       |     |     |     |              |
|             |        |                       |                  | 4   | MIN                |       |     |     |     |              |
|             |        |                       |                  | 5   | MAX                |       |     |     |     |              |
|             |        |                       |                  | 6   | ABS                |       |     |     |     |              |
|             |        |                       |                  | 7   | NEGATE             |       |     |     |     |              |
|             |        |                       |                  | 8   | MPYDIV             |       |     |     |     |              |
|             |        |                       |                  | 9   | REMAINDER          |       |     |     |     |              |
|             |        | コーザ、問粉                | Lloor            | 10  | COMPARE-GT         |       |     |     |     |              |
| 41          | 0h1E29 | <u>ユーリー</u> 戻政<br>9   | Func9            | 11  | COMPARE-<br>GEQ    | 0:NOP | X/A | 0   | I/P | <u>p.152</u> |
|             |        |                       |                  | 12  | COMPARE-<br>EQUAL  |       |     |     |     |              |
|             |        |                       |                  | 13  | COMPARE-<br>NEQUAL |       |     |     |     |              |
|             |        |                       |                  | 14  | TIMER              |       |     |     |     |              |
|             |        |                       |                  | 15  | LIMIT              |       |     |     |     |              |
|             |        |                       |                  | 16  | AND                |       |     |     |     |              |
|             |        |                       |                  | 17  | OR                 |       |     |     |     |              |
|             |        |                       |                  | 18  | XOR                |       |     |     |     |              |
|             |        |                       |                  | 19  | ANDOR              |       |     |     |     |              |
|             |        |                       |                  | 20  | SWITCH             |       |     |     |     |              |

전체 기능표

| <b>⊐</b> −ド | 通信番地   | 名称               | LCD 表示           |                                                                                                    | 設定範囲                                                                                                    | 初期値   | 属性* | V/F | SL  | 参照           |
|-------------|--------|------------------|------------------|----------------------------------------------------------------------------------------------------|----------------------------------------------------------------------------------------------------|-------|-----|-----|-----|--------------|
|             |        |                  |                  | 21                                                                                                    | BITTEST                                                                                                    |       |     |     |     |              |
|             |        |                  |                  | 22                                                                                                    | BITSET                                                                                                    |       |     |     |     |              |
|             |        |                  |                  | 23                                                                                                    | BITCLEAR                                                                                                    |       |     |     |     |              |
|             |        |                  |                  | 24                                                                                                    | LOWPASSFILTE<br>R                                                                                                    |       |     |     |     |              |
|             |        |                  |                  | 25                                                                                                    | PI_CONTORL                                                                                                    |       |     |     |     |              |
|             |        |                  |                  | 26                                                                                                    | PI_PROCESS                                                                                                    |       |     |     |     |              |
|             |        |                  |                  | 27                                                                                                    | UPCOUNT                                                                                                    |       |     |     |     |              |
|             |        |                  |                  | 28                                                                                                    | DOWNCONUT                                                                                                    |       |     |     |     |              |
| 42          | 0h1E2A | ユーザー関数<br>入力 9-A | User<br>Input9-A | 0~0                                                                                                    | )xFFFF                                                                                                    | 0     | X/A | 0   | I/P | <u>p.152</u> |
| 43          | 0h1E2B | ユーザー関数<br>入力 9-B | User<br>Input9-B | 0~0                                                                                                    | )xFFFF                                                                                                    | 0     | X/A | 0   | I/P | <u>p.152</u> |
| 44          | 0h1E2C | ユーザー関数<br>入力 9-C | User<br>Input9-C | 0~0                                                                                                    | )xFFFF                                                                                                    | 0     | X/A | 0   | I/P | <u>p.152</u> |
| 45          | 0h1E2D | ユーザー関数<br>出力 9   | User<br>Output9  | -32                                                                                                    | 767~32767                                                                                                    | 0     | -/A | 0   | I/P | <u>p.152</u> |
| 46          | 0h1E2E | ユーザー関数<br>10     | User<br>Func10   | 0<br>1<br>2<br>3<br>4<br>5<br>6<br>7<br>8<br>9<br>10<br>11<br>12<br>13<br>14<br>15<br>16<br>17<br>16<br>17 | NOP<br>ADD<br>SUB<br>ADDSUB<br>MIN<br>MAX<br>ABS<br>NEGATE<br>MPYDIV<br>REMAINDER<br>COMPARE-GT<br>COMPARE-GT<br>COMPARE-GT<br>COMPARE-<br>GEQ<br>COMPARE-<br>GEQ<br>COMPARE-<br>LIMIT<br>AND | 0:NOP | X/A | 0   | I/P | <u>p.152</u> |
|             |        |                  |                  | 14<br>15<br>16<br>17                                                                                       | TIMER<br>LIMIT<br>AND<br>OR                                                                                                    |       |     |     |     |              |

| コード | 通信番地                | 名称                | LCD 表示            |            | 設定範囲               | 初期値   | 属性* | V/F | SL  | 参照           |
|-----|---------------------|-------------------|-------------------|------------|--------------------|-------|-----|-----|-----|--------------|
|     |                     |                   |                   | 18         | XOR                |       |     |     |     |              |
|     |                     |                   |                   | 19         | ANDOR              |       |     |     |     |              |
|     |                     |                   |                   | 20         | SWITCH             |       |     |     |     |              |
|     |                     |                   |                   | 21         | BITTEST            |       |     |     |     |              |
|     |                     |                   |                   | 22         | BITSET             |       |     |     |     |              |
|     |                     |                   |                   | 23         | BITCLEAR           |       |     |     |     |              |
|     |                     |                   |                   | 24         | LOWPASSFILTE<br>R  |       |     |     |     |              |
|     |                     |                   |                   | 25         | PI_CONTORL         |       |     |     |     |              |
|     |                     |                   |                   | 26         | PI_PROCESS         |       |     |     |     |              |
|     |                     |                   |                   | 27         | UPCOUNT            |       |     |     |     |              |
|     |                     |                   |                   | 28         | DOWNCONUT          |       |     |     |     |              |
| 47  | 0h1E2F              | ユーザー関数<br>入力 10-A | User<br>Input10-A | 0~0        | )xFFFF             | 0     | X/A | 0   | I/P | <u>p.152</u> |
| 48  | 0h1E30              | ユーザー関数<br>入力 10-B | User<br>Input10-B | 0~0        | )xFFFF             | 0     | X/A | 0   | I/P | <u>p.152</u> |
| 49  | 0h1E31              | ユーザー関数<br>入力 10-C | User<br>Input10-C | 0~0        | )xFFFF             | 0     | X/A | 0   | I/P | <u>p.152</u> |
| 50  | 0h1E32              | ユーザー関数<br>出力 10   | User<br>Output10  | -32        | 767~32767          | 0     | -/A | 0   | I/P | <u>p.152</u> |
|     |                     |                   |                   | 0          | NOP                |       |     |     |     |              |
|     |                     |                   |                   | 1          | ADD                |       |     |     |     |              |
|     |                     |                   |                   | 2          | SUB                |       |     |     |     |              |
|     |                     |                   |                   | 3          | ADDSUB             |       |     |     |     |              |
|     |                     |                   |                   | 4          | MIN                |       |     |     |     |              |
|     |                     |                   |                   | 5          | MAX                |       |     |     |     |              |
|     |                     |                   |                   | 6          | ABS                |       |     |     |     |              |
|     |                     |                   | 11                | 7          | NEGATE             |       |     |     |     |              |
| 51  | 0h1E33              | ユーサー 民政<br>  11   | User<br>Func11    | 8          | MPYDIV             | 0:NOP | X/A | 0   | I/P | <u>p.152</u> |
|     | 51 0h1E33 11 Func11 |                   | 9                 | REMAINDER  |                    |       |     |     |     |              |
|     |                     |                   | 10                | COMPARE-GT |                    |       |     |     |     |              |
|     |                     |                   |                   | 11         | COMPARE-<br>GEQ    |       |     |     |     |              |
|     |                     |                   |                   | 12         | COMPARE-<br>EQUAL  |       |     |     |     |              |
|     |                     |                   |                   | 13         | COMPARE-<br>NEQUAL |       |     |     |     |              |
|     |                     |                   |                   | 14         | TIMER              |       |     |     |     |              |

LSELECTRIC | 381

| コード | 通信番地                | 名称                 | LCD 表示            |                 | 設定範囲              | 初期値   | 属性* | V/F | SL       | 参照           |
|-----|---------------------|--------------------|-------------------|-----------------|-------------------|-------|-----|-----|----------|--------------|
|     |                     |                    |                   | 15              | LIMIT             |       |     |     |          |              |
|     |                     |                    |                   | 16              | AND               |       |     |     |          |              |
|     |                     |                    |                   | 17              | OR                |       |     |     |          |              |
|     |                     |                    |                   | 18              | XOR               |       |     |     |          |              |
|     |                     |                    |                   | 19              | ANDOR             |       |     |     |          |              |
|     |                     |                    |                   | 20              | SWITCH            |       |     |     |          |              |
|     |                     |                    |                   | 21              | BITTEST           |       |     |     |          |              |
|     |                     |                    |                   | 22              | BITSET            |       |     |     |          |              |
|     |                     |                    |                   | 23              | BITCLEAR          |       |     |     |          |              |
|     |                     |                    |                   | 24              | LOWPASSFILTE<br>R |       |     |     |          |              |
|     |                     |                    |                   | 25              | PI_CONTORL        |       |     |     |          |              |
|     |                     |                    |                   | 26              | PI_PROCESS        |       |     |     |          |              |
|     |                     |                    |                   | 27              | UPCOUNT           |       |     |     |          |              |
|     |                     |                    |                   | 28              | DOWNCONUT         |       |     |     |          |              |
| 52  | 0h1E34              | ユーザー関数<br>入力 11-A  | User<br>Input11-A | 0~0             | xFFFF             | 0     | X/A | 0   | I/P      | <u>p.152</u> |
| 53  | 0h1E35              | ユーザー関数<br>入力 11-B  | User<br>Input11-B | 0~0             | )xFFFF            | 0     | X/A | 0   | I/P      | <u>p.152</u> |
| 54  | 0h1E36              | ユーザー関数<br>入力 11-C  | User<br>Input11-C | 0~0             | )xFFFF            | 0     | X/A | 0   | I/P      | <u>p.152</u> |
| 55  | 0h1E37              | ユーザー関数<br>出力 11    | User<br>Output11  | -32             | 767~32767         | 0     | -/A | 0   | I/P      | <u>p.152</u> |
|     |                     |                    |                   | 0               | NOP               |       |     |     |          |              |
|     |                     |                    |                   | 1               | ADD               |       |     |     |          |              |
|     |                     |                    |                   | 2               | SUB               |       |     |     |          |              |
|     |                     |                    |                   | 3               | ADDSUB            |       |     |     |          |              |
|     |                     |                    |                   | 4               | MIN               |       |     |     |          |              |
|     |                     |                    |                   | 5               | MAX               |       |     |     |          |              |
| 56  | 0h1E38              | 0h1E38 ユーザー関数 User | User              | 6               | ABS               | 0:NOP | X/A | 0   | I/P      | p.152        |
|     | 56 0h1E38 12 Func12 | Func12             | 7                 | NEGATE          |                   |       | •   |     | <u>p</u> |              |
|     |                     |                    | 8                 | MPYDIV          |                   |       |     |     |          |              |
|     |                     |                    | 9                 | REMAINDER       |                   |       |     |     |          |              |
|     |                     |                    | 10                | COMPARE-GT      |                   |       |     |     |          |              |
|     |                     |                    | 11                | COMPARE-<br>GEQ |                   |       |     |     |          |              |
|     |                     |                    |                   | 12              | COMPARE-          |       |     |     |          |              |

| ゴード | 通信番地   | 名称                     | LCD 表示            |     | 設定範囲               | 初期値   | 属性* | V/F | SL          | 参照           |
|-----|--------|------------------------|-------------------|-----|--------------------|-------|-----|-----|-------------|--------------|
|     |        |                        |                   |     | EQUAL              |       |     |     |             |              |
|     |        |                        |                   | 13  | COMPARE-<br>NEQUAL |       |     |     |             |              |
|     |        |                        |                   | 14  | TIMER              |       |     |     |             |              |
|     |        |                        |                   | 15  | LIMIT              |       |     |     |             |              |
|     |        |                        |                   | 16  | AND                |       |     |     |             |              |
|     |        |                        |                   | 17  | OR                 |       |     |     |             |              |
|     |        |                        |                   | 18  | XOR                |       |     |     |             |              |
|     |        |                        |                   | 19  | ANDOR              |       |     |     |             |              |
|     |        |                        |                   | 20  | SWITCH             |       |     |     |             |              |
|     |        |                        |                   | 21  | BITTEST            |       |     |     |             |              |
|     |        |                        |                   | 22  | BITSET             |       |     |     |             |              |
|     |        |                        |                   | 23  | BITCLEAR           |       |     |     |             |              |
|     |        |                        |                   | 24  | LOWPASSFILTE<br>R  |       |     |     |             |              |
|     |        |                        |                   | 25  | PI_CONTORL         |       |     |     |             |              |
|     |        |                        |                   | 26  | PI_PROCESS         |       |     |     |             |              |
|     |        |                        |                   | 27  | UPCOUNT            |       |     |     |             |              |
|     |        |                        |                   | 28  | DOWNCONUT          |       |     |     |             |              |
| 57  | 0h1E39 | ユーザー関数<br>入力 12-A      | User<br>Input12-A | 0~0 | )xFFFF             | 0     | X/A | 0   | I/P         | <u>p.152</u> |
| 58  | 0h1E3A | ユーザー関数<br>入力 12-B      | User<br>Input12-B | 0~0 | )xFFFF             | 0     | X/A | 0   | I/P         | <u>p.152</u> |
| 59  | 0h1E3B | ユーザー関数<br>入力 12-C      | User<br>Input12-C | 0~0 | )xFFFF             | 0     | X/A | 0   | I/P         | <u>p.152</u> |
| 60  | 0h1E3C | ユーザー関数<br>出力 <b>12</b> | User<br>Output12  | -32 | 767~32767          | 0     | -/A | 0   | I/P         | <u>p.152</u> |
|     |        |                        |                   | 0   | NOP                |       |     |     |             |              |
|     |        |                        |                   | 1   | ADD                |       |     |     |             |              |
|     |        |                        |                   | 2   | SUB                |       |     |     |             |              |
|     |        |                        |                   | 3   | ADDSUB             |       |     |     |             |              |
| 61  |        | ユーザー関数                 | User              | 4   | MIN                |       | V/A | 0   | <b>ח</b> /ו | n 150        |
| 01  | ULLESD | 13                     | Func13            | 5   | MAX                | U.NUP | NA  | 0   | 1/12        | <u>p.152</u> |
|     |        |                        |                   | 6   | ABS                |       |     |     |             |              |
|     |        |                        |                   | 7   | NEGATE             |       |     |     |             |              |
|     |        |                        |                   | 8   | MPYDIV             |       |     |     |             |              |
|     |        |                        |                   | 9   | REMAINDER          |       |     |     |             |              |

| コード | 通信番地    | 名称                     | LCD 表示            |     | 設定範囲               | 初期値    | 属性* | V/F | SL  | 参照           |
|-----|---------|------------------------|-------------------|-----|--------------------|--------|-----|-----|-----|--------------|
|     |         |                        |                   | 10  | COMPARE-GT         |        |     |     |     |              |
|     |         |                        |                   | 11  | COMPARE-<br>GEQ    |        |     |     |     |              |
|     |         |                        |                   | 12  | COMPARE-<br>EQUAL  |        |     |     |     |              |
|     |         |                        |                   | 13  | COMPARE-<br>NEQUAL |        |     |     |     |              |
|     |         |                        |                   | 14  | TIMER              |        |     |     |     |              |
|     |         |                        |                   | 15  | LIMIT              |        |     |     |     |              |
|     |         |                        |                   | 16  | AND                |        |     |     |     |              |
|     |         |                        |                   | 17  | OR                 |        |     |     |     |              |
|     |         |                        |                   | 18  | XOR                |        |     |     |     |              |
|     |         |                        |                   | 19  | ANDOR              |        |     |     |     |              |
|     |         |                        |                   | 20  | SWITCH             |        |     |     |     |              |
|     |         |                        |                   | 21  | BITTEST            |        |     |     |     |              |
|     |         |                        |                   | 22  | BITSET             |        |     |     |     |              |
|     |         |                        |                   | 23  | BITCLEAR           |        |     |     |     |              |
|     |         |                        |                   | 24  | LOWPASSFILTE<br>R  |        |     |     |     |              |
|     |         |                        |                   | 25  | PI_CONTORL         |        |     |     |     |              |
|     |         |                        |                   | 26  | PI_PROCESS         |        |     |     |     |              |
|     |         |                        |                   | 27  | UPCOUNT            |        |     |     |     |              |
|     |         |                        |                   | 28  | DOWNCONUT          |        |     |     |     |              |
| 62  | 0h1E3E  | ユーザー関数<br>入力 13-A      | User<br>Input13-A | 0~0 | )xFFFF             | 0      | X/A | 0   | I/P | <u>p.152</u> |
| 63  | 0h1E3F  | ユーザー関数<br>入力 13-B      | User<br>Input13-B | 0~0 | )xFFFF             | 0      | X/A | 0   | I/P | <u>p.152</u> |
| 64  | 0h1E40  | ユーザー関数<br>入力 13-C      | User<br>Input13-C | 0~0 | )xFFFF             | 0      | X/A | 0   | I/P | <u>p.152</u> |
| 65  | 0h1E41  | ユーザー関数<br>出力 <b>13</b> | User<br>Output13  | -32 | 767~32767          | 0      | -/A | 0   | I/P | <u>p.152</u> |
|     |         |                        |                   | 0   | NOP                |        |     |     |     |              |
|     |         |                        |                   | 1   | ADD                |        |     |     |     |              |
| 66  | 061540  | ユーザー関数                 | User              | 2   | SUB                |        | V/A | 0   | ח/ו | n 150        |
| 00  | 0111242 | 14                     | Func14            | 3   | ADDSUB             | U.INOP | NA  | 0   | ١/P | <u>p.152</u> |
|     |         |                        |                   | 4   | MIN                |        |     |     |     |              |
|     |         |                        |                   | 5   | MAX                | 1      |     |     |     |              |

L

| コード | 通信番地    | 名称                | LCD 表示            |     | 設定範囲               | 初期値   | 属性* | V/F | SL   | 参照           |
|-----|---------|-------------------|-------------------|-----|--------------------|-------|-----|-----|------|--------------|
|     |         |                   |                   | 6   | ABS                |       |     |     |      |              |
|     |         |                   |                   | 7   | NEGATE             |       |     |     |      |              |
|     |         |                   |                   | 8   | MPYDIV             |       |     |     |      |              |
|     |         |                   |                   | 9   | REMAINDER          |       |     |     |      |              |
|     |         |                   |                   | 10  | COMPARE-GT         |       |     |     |      |              |
|     |         |                   |                   | 11  | COMPARE-<br>GEQ    |       |     |     |      |              |
|     |         |                   |                   | 12  | COMPARE-<br>EQUAL  |       |     |     |      |              |
|     |         |                   |                   | 13  | COMPARE-<br>NEQUAL |       |     |     |      |              |
|     |         |                   |                   | 14  | TIMER              |       |     |     |      |              |
|     |         |                   |                   | 15  | LIMIT              |       |     |     |      |              |
|     |         |                   |                   | 16  | AND                |       |     |     |      |              |
|     |         |                   |                   | 17  | OR                 |       |     |     |      |              |
|     |         |                   |                   | 18  | XOR                |       |     |     |      |              |
|     |         |                   |                   | 19  | ANDOR              |       |     |     |      |              |
|     |         |                   |                   | 20  | SWITCH             |       |     |     |      |              |
|     |         |                   |                   | 21  | BITTEST            |       |     |     |      |              |
|     |         |                   |                   | 22  | BITSET             |       |     |     |      |              |
|     |         |                   |                   | 23  | BITCLEAR           |       |     |     |      |              |
|     |         |                   |                   | 24  | LOWPASSFILTE<br>R  |       |     |     |      |              |
|     |         |                   |                   | 25  | PI_CONTORL         |       |     |     |      |              |
|     |         |                   |                   | 26  | PI_PROCESS         |       |     |     |      |              |
|     |         |                   |                   | 27  | UPCOUNT            |       |     |     |      |              |
|     |         |                   |                   | 28  | DOWNCONUT          |       |     |     |      |              |
| 67  | 0h1E43  | ユーザー関数<br>入力 14-A | User<br>Input14-A | 0~0 | )xFFFF             | 0     | X/A | 0   | I/P  | <u>p.152</u> |
| 68  | 0h1E44  | ユーザー関数<br>入力 14-B | User<br>Input14-B | 0~0 | )xFFFF             | 0     | X/A | 0   | I/P  | <u>p.152</u> |
| 69  | 0h1E45  | ユーザー関数<br>入力 14-C | User<br>Input14-C | 0~0 | )xFFFF             | 0     | X/A | 0   | I/P  | <u>p.152</u> |
| 70  | 0h1E46  | ユーザー関数<br>出力 14   | User<br>Output14  | -32 | 767~32767          | 0     | -/A | 0   | I/P  | <u>p.152</u> |
| 71  | 0b1⊑47  | ユーザー関数            | User              | 0   | NOP                |       | ¥/A | 0   | 1/D  | n 152        |
| 11  | 0111047 | 15                | Func15            | 1   | ADD                | U.NUP | NA  | 0   | 1/17 | <u>p.152</u> |

| コード | 通信番地   | 名称                | LCD 表示            |     | 設定範囲               | 初期値 | 属性* | V/F | SL  | 参照           |
|-----|--------|-------------------|-------------------|-----|--------------------|-----|-----|-----|-----|--------------|
|     |        |                   |                   | 2   | SUB                |     |     |     |     |              |
|     |        |                   |                   | 3   | ADDSUB             |     |     |     |     |              |
|     |        |                   |                   | 4   | MIN                |     |     |     |     |              |
|     |        |                   |                   | 5   | MAX                |     |     |     |     |              |
|     |        |                   |                   | 6   | ABS                |     |     |     |     |              |
|     |        |                   |                   | 7   | NEGATE             |     |     |     |     |              |
|     |        |                   |                   | 8   | MPYDIV             |     |     |     |     |              |
|     |        |                   |                   | 9   | REMAINDER          |     |     |     |     |              |
|     |        |                   |                   | 10  | COMPARE-GT         |     |     |     |     |              |
|     |        |                   |                   | 11  | COMPARE-<br>GEQ    |     |     |     |     |              |
|     |        |                   |                   | 12  | COMPARE-<br>EQUAL  |     |     |     |     |              |
|     |        |                   |                   | 13  | COMPARE-<br>NEQUAL |     |     |     |     |              |
|     |        |                   |                   | 14  | TIMER              |     |     |     |     |              |
|     |        |                   |                   | 15  | LIMIT              |     |     |     |     |              |
|     |        |                   |                   | 16  | AND                |     |     |     |     |              |
|     |        |                   |                   | 17  | OR                 |     |     |     |     |              |
|     |        |                   |                   | 18  | XOR                |     |     |     |     |              |
|     |        |                   |                   | 19  | ANDOR              |     |     |     |     |              |
|     |        |                   |                   | 20  | SWITCH             |     |     |     |     |              |
|     |        |                   |                   | 21  | BITTEST            |     |     |     |     |              |
|     |        |                   |                   | 22  | BITSET             |     |     |     |     |              |
|     |        |                   |                   | 23  | BITCLEAR           |     |     |     |     |              |
|     |        |                   |                   | 24  | LOWPASSFILTE<br>R  |     |     |     |     |              |
|     |        |                   |                   | 25  | PI_CONTORL         |     |     |     |     |              |
|     |        |                   |                   | 26  | PI_PROCESS         |     |     |     |     |              |
|     |        |                   |                   | 27  | UPCOUNT            |     |     |     |     |              |
|     |        |                   |                   | 28  | DOWNCONUT          |     |     |     |     |              |
| 72  | 0h1E48 | ユーザー関数<br>入力 15-A | User<br>Input15-A | 0~0 | )xFFFF             | 0   | X/A | 0   | I/P | <u>p.152</u> |
| 73  | 0h1E49 | ユーザー関数<br>入力 15-B | User<br>Input15-B | 0~0 | )xFFFF             | 0   | X/A | 0   | I/P | <u>p.152</u> |
| 74  | 0h1E4A | ユーザー関数<br>入力 15-C | User<br>Input15-C | 0~0 | )xFFFF             | 0   | X/A | 0   | I/P | <u>p.152</u> |

| コード | 通信番地   | 名称                     | LCD 表示            |     | 設定範囲               | 初期値   | 属性* | V/F | SL  | 参照           |
|-----|--------|------------------------|-------------------|-----|--------------------|-------|-----|-----|-----|--------------|
| 75  | 0h1E4B | ユーザー関数<br>出力 <b>15</b> | User<br>Output15  | -32 | 767~32767          | 0     | -/A | 0   | I/P | <u>p.152</u> |
|     |        |                        |                   | 0   | NOP                |       |     |     |     |              |
|     |        |                        |                   | 1   | ADD                |       |     |     |     |              |
|     |        |                        |                   | 2   | SUB                |       |     |     |     |              |
|     |        |                        |                   | 3   | ADDSUB             |       |     |     |     |              |
|     |        |                        |                   | 4   | MIN                |       |     |     |     |              |
|     |        |                        |                   | 5   | MAX                |       |     |     |     |              |
|     |        |                        |                   | 6   | ABS                |       |     |     |     |              |
|     |        |                        |                   | 7   | NEGATE             |       |     |     |     |              |
|     |        |                        |                   | 8   | MPYDIV             |       |     |     |     |              |
|     |        |                        |                   | 9   | REMAINDER          |       |     |     |     |              |
|     |        |                        |                   | 10  | COMPARE-GT         |       |     |     |     |              |
|     |        |                        |                   | 11  | COMPARE-<br>GEQ    |       |     |     |     |              |
|     |        |                        |                   | 12  | COMPARE-<br>EQUAL  |       |     |     |     |              |
| 76  | 0h1E4C | ユーザー関数                 | User              | 13  | COMPARE-<br>NEQUAL | 0:NOP | X/A | 0   | I/P | p.152        |
|     | ••     | 16                     | Func16            | 14  | TIMER              | •     |     | •   | .,. | <u>p</u>     |
|     |        |                        |                   | 15  | LIMIT              |       |     |     |     |              |
|     |        |                        |                   | 16  | AND                |       |     |     |     |              |
|     |        |                        |                   | 17  | OR                 |       |     |     |     |              |
|     |        |                        |                   | 18  | XOR                |       |     |     |     |              |
|     |        |                        |                   | 19  | ANDOR              |       |     |     |     |              |
|     |        |                        |                   | 20  | SWITCH             |       |     |     |     |              |
|     |        |                        |                   | 21  | BITTEST            |       |     |     |     |              |
|     |        |                        |                   | 22  | BITSET             |       |     |     |     |              |
|     |        |                        |                   | 23  | BITCLEAR           |       |     |     |     |              |
|     |        |                        |                   | 24  | LOWPASSFILTE<br>R  |       |     |     |     |              |
|     |        |                        |                   | 25  | PI_CONTORL         |       |     |     |     |              |
|     |        |                        |                   | 26  | PI_PROCESS         |       |     |     |     |              |
|     |        |                        |                   | 27  | UPCOUNT            |       |     |     |     |              |
|     |        |                        |                   | 28  | DOWNCONUT          |       |     |     |     |              |
| 77  | 0h1E4D | ユーザー関数<br>入力 16-A      | User<br>Input16-A | 0~0 | )xFFFF             | 0     | X/A | 0   | I/P | <u>p.152</u> |

Γ

LSELECTRIC | 387

| <b>⊐−</b> ド | 通信番地   | 名称                | LCD 表示               |                           | 設定範囲       | 初期値             | 属性*               | V/F          | SL  | 参照           |  |  |  |    |            |  |  |  |  |  |
|-------------|--------|-------------------|----------------------|---------------------------|------------|-----------------|-------------------|--------------|-----|--------------|--|--|--|----|------------|--|--|--|--|--|
| 78          | 0h1E4E | ユーザー関数<br>入力 16-B | User<br>Input16-B    | 0~0                       | )xFFFF     | 0               | X/A               | 0            | I/P | <u>p.152</u> |  |  |  |    |            |  |  |  |  |  |
| 79          | 0h1E4F | ユーザー関数<br>入力 16-C | User<br>Input16-C    | 0~0                       | )xFFFF     | 0               | X/A               | 0            | I/P | <u>p.152</u> |  |  |  |    |            |  |  |  |  |  |
| 80          | 0h1E50 | ユーザー関数<br>出力 16   | User<br>Output16     | -32                       | 767~32767  | 0               | -/A               | 0            | I/P | <u>p.152</u> |  |  |  |    |            |  |  |  |  |  |
|             |        |                   |                      | 0                         | NOP        |                 |                   |              |     |              |  |  |  |    |            |  |  |  |  |  |
|             |        |                   |                      | 1                         | ADD        |                 |                   |              |     |              |  |  |  |    |            |  |  |  |  |  |
|             |        |                   |                      | 2                         | SUB        |                 |                   |              |     |              |  |  |  |    |            |  |  |  |  |  |
|             |        |                   |                      | 3                         | ADDSUB     |                 |                   |              |     |              |  |  |  |    |            |  |  |  |  |  |
|             |        |                   |                      | 4                         | MIN        |                 |                   |              |     |              |  |  |  |    |            |  |  |  |  |  |
|             |        |                   |                      | 5                         | MAX        |                 |                   |              |     |              |  |  |  |    |            |  |  |  |  |  |
|             |        |                   |                      | 6                         | ABS        |                 |                   |              |     |              |  |  |  |    |            |  |  |  |  |  |
|             |        |                   | -ザー関数 User<br>Func17 |                           | 7          | NEGATE          |                   |              |     |              |  |  |  |    |            |  |  |  |  |  |
|             |        |                   |                      |                           |            | 8               | MPYDIV            |              |     |              |  |  |  |    |            |  |  |  |  |  |
|             |        |                   |                      |                           | 9          | REMAINDER       |                   |              |     |              |  |  |  |    |            |  |  |  |  |  |
|             |        | -                 |                      |                           |            |                 |                   |              |     |              |  |  |  | 10 | COMPARE-GT |  |  |  |  |  |
|             |        |                   |                      |                           | 11         | COMPARE-<br>GEQ |                   |              |     |              |  |  |  |    |            |  |  |  |  |  |
|             |        |                   |                      |                           |            | 12              | COMPARE-<br>EQUAL |              |     |              |  |  |  |    |            |  |  |  |  |  |
| 81          | 0h1E51 | ユーサー関数<br> 17     |                      | unc17 13 COMPARE- 0:NOP 2 | X/A        | 0               | I/P               | <u>p.152</u> |     |              |  |  |  |    |            |  |  |  |  |  |
|             |        |                   |                      | 14                        | TIMER      |                 |                   |              |     |              |  |  |  |    |            |  |  |  |  |  |
|             |        |                   |                      | 15                        | LIMIT      |                 |                   |              |     |              |  |  |  |    |            |  |  |  |  |  |
|             |        |                   |                      | 16                        | AND        |                 |                   |              |     |              |  |  |  |    |            |  |  |  |  |  |
|             |        |                   |                      | 17                        | OR         |                 |                   |              |     |              |  |  |  |    |            |  |  |  |  |  |
|             |        |                   |                      | 18                        | XOR        |                 |                   |              |     |              |  |  |  |    |            |  |  |  |  |  |
|             |        |                   |                      | 19                        | ANDOR      |                 |                   |              |     |              |  |  |  |    |            |  |  |  |  |  |
|             |        |                   | 20                   | SWITCH                    |            |                 |                   |              |     |              |  |  |  |    |            |  |  |  |  |  |
|             |        |                   | 21                   | BITTEST                   |            |                 |                   |              |     |              |  |  |  |    |            |  |  |  |  |  |
|             |        |                   | 22                   | BITSET                    |            |                 |                   |              |     |              |  |  |  |    |            |  |  |  |  |  |
|             |        |                   | 23                   | BITCLEAR                  |            |                 |                   |              |     |              |  |  |  |    |            |  |  |  |  |  |
|             |        |                   | 24                   | LOWPASSFILTE<br>R         |            |                 |                   |              |     |              |  |  |  |    |            |  |  |  |  |  |
|             |        | 25                | PI_CONTORL           | -                         |            |                 |                   |              |     |              |  |  |  |    |            |  |  |  |  |  |
|             |        |                   |                      | 26                        | PI_PROCESS |                 |                   |              |     |              |  |  |  |    |            |  |  |  |  |  |

| コード | 通信番地   | 名称                       | LCD 表示            | 設定範囲<br>27 UPCOUNT |                    | 初期値        | 属性* | V/F | SL  | 参照           |  |
|-----|--------|--------------------------|-------------------|--------------------|--------------------|------------|-----|-----|-----|--------------|--|
|     |        |                          |                   | 27                 | UPCOUNT            |            |     |     |     |              |  |
|     |        |                          |                   | 28                 | DOWNCONUT          |            |     |     |     |              |  |
| 82  | 0h1E52 | ユーザー関数<br>入力 17-A        | User<br>Input17-A | 0~0                | )xFFFF             | 0          | X/A | 0   | I/P | <u>p.152</u> |  |
| 83  | 0h1E53 | ユーザー関数<br>入力 17-B        | User<br>Input17-B | 0~0                | )xFFFF             | 0          | X/A | 0   | I/P | <u>p.152</u> |  |
| 84  | 0h1E54 | ユーザー関数<br>入力 17-C        | User<br>Input17-C | 0~0                | )xFFFF             | 0          | X/A | 0   | I/P | <u>p.152</u> |  |
| 85  | 0h1E55 | ユーザー関数<br>出力 <b>17</b>   | User<br>Output17  | -32                | 767~32767          | 0          | -/A | 0   | I/P | <u>p.152</u> |  |
|     |        |                          |                   | 0                  | NOP                |            |     |     |     |              |  |
|     |        |                          |                   | 1                  | ADD                |            |     |     |     |              |  |
|     |        |                          |                   | 2                  | SUB                |            |     |     |     |              |  |
|     |        |                          |                   | 3                  | ADDSUB             |            |     |     |     |              |  |
|     |        |                          |                   | 4                  | MIN                |            |     |     |     |              |  |
|     |        |                          |                   | 5                  | MAX                |            |     |     |     |              |  |
|     |        |                          |                   | 6                  | ABS                |            |     |     |     |              |  |
|     |        | 7                        | 8                 |                    | 7                  | NEGATE     |     |     |     |              |  |
|     |        |                          |                   |                    | 8                  | MPYDIV     |     |     |     |              |  |
|     |        |                          |                   |                    | 9                  | REMAINDER  |     |     |     |              |  |
|     |        |                          |                   |                    | 10                 | COMPARE-GT |     |     |     |              |  |
|     |        | っ++・                     | Lleor             | 11                 | COMPARE-<br>GEQ    |            |     |     |     |              |  |
| 86  | 0h1E56 | ユーリー <sub>実数</sub><br>18 | Func18            | 12                 | COMPARE-<br>EQUAL  | 0:NOP      | X/A | 0   | I/P | <u>p.152</u> |  |
|     |        |                          |                   | 13                 | COMPARE-<br>NEQUAL |            |     |     |     |              |  |
|     |        |                          |                   | 14                 | TIMER              |            |     |     |     |              |  |
|     |        |                          |                   | 15                 | LIMIT              |            |     |     |     |              |  |
|     |        |                          |                   | 16                 | AND                |            |     |     |     |              |  |
|     |        |                          | 17                | OR                 |                    |            |     |     |     |              |  |
|     |        |                          |                   | 18                 | XOR                |            |     |     |     |              |  |
|     |        |                          |                   | 19                 | ANDOR              |            |     |     |     |              |  |
|     |        |                          |                   | 20                 | SWITCH             |            |     |     |     |              |  |
|     |        |                          |                   | 21                 | BITTEST            |            |     |     |     |              |  |
|     |        |                          |                   | 22                 | BITSET             |            |     |     |     |              |  |
|     |        |                          |                   | 23                 | BITCLEAR           |            |     |     |     |              |  |

Γ

전체 기능표

LSELECTRIC 389

| コード | 通信番地   | 名称                | LCD 表示            |     | 設定範囲              | 初期値 | 属性* | V/F | SL  | 参照           |
|-----|--------|-------------------|-------------------|-----|-------------------|-----|-----|-----|-----|--------------|
|     |        |                   |                   | 24  | LOWPASSFILTE<br>R |     |     |     |     |              |
|     |        |                   |                   | 25  | PI_CONTORL        |     |     |     |     |              |
|     |        |                   |                   | 26  | PI_PROCESS        |     |     |     |     |              |
|     |        |                   |                   | 27  | UPCOUNT           |     |     |     |     |              |
|     |        |                   |                   | 28  | DOWNCONUT         |     |     |     |     |              |
| 87  | 0h1E57 | ユーザー関数<br>入力 18-A | User<br>Input18-A | 0~0 | )xFFFF            | 0   | X/A | 0   | I/P | <u>p.152</u> |
| 88  | 0h1E58 | ユーザー関数<br>入力 18-B | User<br>Input18-B | 0~0 | )xFFFF            | 0   | X/A | 0   | I/P | <u>p.152</u> |
| 89  | 0h1E59 | ユーザー関数<br>入力 18-C | User<br>Input18-C | 0~0 | )xFFFF            | 0   | X/A | 0   | I/P | <u>p.152</u> |
| 90  | 0h1E5A | ユーザー関数<br>出力 18   | User<br>Output18  | -32 | 767~32767         | 0   | -/A | 0   | I/P | <u>p.152</u> |

# 8.14 LCD ローダー専用グループ

Г

## 8.14.1 トリップモード(TRP Last-x)

| ⊐ド | 称         | LCD 表示         | LCD 表示 题 |     | 初期直           | 翻 |
|----|-----------|----------------|----------|-----|---------------|---|
| 00 | 故障種類表示    | Trip Name(x)   | -        |     | -             | - |
| 01 | 故障時運転周波数  | Output Freq    | -        |     | -             | - |
| 02 | 故障時出力電流   | Output Current | -        |     | -             | - |
| 03 | 故障時加減速状態  | Inverter State | -        |     | -             | • |
| 04 | 直流部電圧     | DCLink Voltage | e -      |     | -             | - |
| 05 | NTC 温度    | Temperature    | -        |     | -             | - |
| 06 | 入力端子台状態   | DI Status      | -        |     | 0000 0000     | - |
| 07 | 出力端子台状態   | DO Status      | -        |     | 000           | - |
| 08 | 電源投入後故障時間 | Trip On Time   | -        |     | 0/00/00 00:00 | - |
| 09 | 運転開始後故障時間 | Trip Run Time  | -        |     | 0/00/00 00:00 | - |
| 10 | 故暗履歴削除    | Trip Delete?   |          | No  |               |   |
| 10 |           |                |          | Yes |               |   |

## 8.14.2 コンフィグモード(CNF)

| ゴード | 篽                | LCD 表示         | 設定範囲            |                | 初期直                 | 翻            |
|-----|------------------|----------------|-----------------|----------------|---------------------|--------------|
| 00  | ジャンプコード          | Jump Code      | 1~99            | 9              | 42                  | <u>p.75</u>  |
| 01  | キーパッド言語選択        | Language Sel   | 0:E             | nglish         | 0 : English         | <u>p.263</u> |
| 02  | LCD明暗調節          | LCD Contrast   | -               |                | -                   | <u>p.245</u> |
| 03  | マルチキーパッドID       | Multi KPD ID   | 3~99            | )              | 3                   | <u>p.151</u> |
| 10  | インバータS/Wバージョン    | Inv S/W Ver    | -               |                | -                   | <u>p.245</u> |
| 11  | LCDローダーS/Wバージョン  | KeypadS/W Ver  | KeypadS/W Ver - |                | -                   | <u>p.245</u> |
| 12  | LCDローダータイトルバージョン | KPD Title Ver  | -               |                | -                   | <u>p.245</u> |
| 20  | 状態表示ウィンドウ表示項目    | Anytime Para   | 0               | Frequency      | 0: Frequency        | <u>p.263</u> |
| 21  | モニターモード表示項目1     | Monitor Line-1 | 1               | Speed          | 0: Frequency        | <u>p.263</u> |
| 22  | モニターモード表示項目2     | Monitor Line-2 | 2               | Output Current | 2:OutputCurren<br>t | <u>p.263</u> |
| 23  |                  | Monitor Line-3 | 3               | Output Voltage | 3:OutputVoltag      | <u>p.263</u> |

| <b>⊐</b> –ド | 郤              | LCD 表示         |    | 設準囲                   | 初期直        | 麴            |
|-------------|----------------|----------------|----|-----------------------|------------|--------------|
|             |                |                | 4  | Output Power          | е          |              |
|             |                |                | 5  | WHour Counter         |            |              |
|             |                |                | 6  | DCLink Voltage        |            |              |
|             |                |                | 7  | DI State              |            |              |
|             |                |                | 8  | DO State              |            |              |
|             |                |                | 9  | V1 Monitor(V)         |            |              |
|             |                |                | 10 | V1 Monitor(%)         |            |              |
|             |                |                | 13 | V2 Monitor(V)         |            |              |
|             |                |                | 14 | V2 Monitor(%)         |            |              |
|             | モニターモード表示項目3   |                | 15 | I2 Monitor(mA)        |            |              |
|             |                |                | 16 | I2 Monitor(%)         |            |              |
|             |                |                | 17 | PID Output            |            |              |
|             |                |                | 18 | PID Ref Value         |            |              |
|             |                |                | 19 | PID Fdb Value         |            |              |
|             |                |                | 20 | Torque                |            |              |
|             |                |                | 21 | Torque Limit          |            |              |
|             |                |                | 23 | Speed Limit           |            |              |
|             |                |                | 24 | Load Speed            |            |              |
|             |                |                | 25 | Temperature           |            |              |
| 24          | モーターモード初期化     | Mon Modo Init  | 0  | No                    | 0:No       | n 262        |
| 24          |                |                | 1  | Yes                   | 0.110      | <u>p.203</u> |
| 30          | オプションスロット1種類表示 | Option-1 Type  | 0  | None                  | 0:None     | <u>p.245</u> |
| 31          | オプションスロット2種類表示 | Option-2 Type  | 6  | Ethernet              | 0:None     | <u>p.245</u> |
| 32          | オプションスロット3種類表示 | Option-3 Type  | 9  | CANopen               | 0:None     | <u>p.245</u> |
|             |                |                | 0  | No                    |            |              |
|             |                |                | 1  | All Grp               |            |              |
|             |                |                | 2  | DRV Grp               |            |              |
|             |                |                | 3  | BAS Grp               |            |              |
|             |                |                | 4  | ADV Grp               |            |              |
|             |                |                | 5  | CON Grp               |            |              |
|             |                |                | 6  | IN Grp                |            |              |
| 40          | パラメータ初期化       | Parameter Init | 7  | OUT Grp               |            | p.237        |
|             |                |                | 8  | COM Grp               |            |              |
|             |                |                | 9  | APP Grp               |            |              |
|             |                |                | 11 | APO Grp <sup>70</sup> |            |              |
|             |                |                | 12 | PRT Grp               |            |              |
|             |                |                | 13 | M2 Grp                |            |              |
|             |                |                | 14 | US Grp                | -          |              |
|             |                |                | 15 | UF Grp                |            |              |
| 41          |                | Changed Para   | 0  | View All              | 0:View All | p.241        |

<sup>70</sup>拡張I/O(オプション)の設置時のみ対応

L

全機能表を知っておく

| א <b>−</b> ר | 御                   | LCD 表示             |                       | 設建田                                                                                | 初期植       | 翻            |
|--------------|---------------------|--------------------|-----------------------|------------------------------------------------------------------------------------|-----------|--------------|
|              | 変更されたパラメータ表示        |                    | 1                     | View Changed                                                                       |           |              |
| 42           | 多機能キー項目             | Multi Key Sel      | 0<br>1<br>2<br>3<br>4 | None         JOG Key         Local/Remote         UserGrp SelKey         Multi KPD | 0:None    | <u>p.241</u> |
| 43           | マクロ機能項目             | Macro Select       | 0                     | None                                                                               | 0:None    | -            |
| 44           | トリップ履歴削除            | Erase All Trip     | 0<br>1                | No<br>Yes                                                                          | 0:No      | <u>p.245</u> |
| 45           | ユーザー登録コード削除         | UserGrp AllDel     | 0<br>1                | No<br>Yes                                                                          | 0:No      | <u>p.241</u> |
| 46           | パラメータ読み込み           | Parameter<br>Read  | 0<br>1                | No<br>Yes                                                                          | 0:No      | <u>p.236</u> |
| 47           | パラメータ書き込み           | Parameter<br>Write | 0<br>1                | No<br>Yes                                                                          | 0: No     | <u>p.236</u> |
| 48           | パラメータ保存             | Parameter<br>Save  | 0<br>1                | No<br>Yes                                                                          | 0:No      | <u>p.236</u> |
| 50           | パラメータモード非表示         | View Lock Set      | et 0~9999             |                                                                                    | Un-locked | <u>p.238</u> |
| 51           | パラメータモード非表示パスワード    | View Lock Pw       | 0~9                   | 999                                                                                | Password  | <u>p.238</u> |
| 52           | パラメータ変更ロック          | Key Lock Set       | 0~9                   | 999                                                                                | Un-locked | <u>p.240</u> |
| 53           | パラメータ変更ロックパスワ<br>ード | Key Lock Pw        | 0~9                   | 999                                                                                | Password  | <u>p.240</u> |
| 60           | 追加タイトルアップデート        | Add Title Up       | 0                     | No<br>Yes                                                                          | 0:No      | <u>p.245</u> |
| 61           | パラメータ簡単設定           | Easy Start On      | 0                     | No<br>Yes                                                                          | 1:Yes     | <u>p.241</u> |
| 62           | 使用電力量初期化            | WHCount<br>Reset   | 0                     | No<br>Yes                                                                          | 0:No      | <u>p.245</u> |
| 70           | インバータ作動累積時間         | On-time            | 000                   | 000DAY00:00                                                                        | -         | <u>p.266</u> |
| 71           | インバータ運転累積時間         | Run-time           | 000                   | 000DAY00:00                                                                        | -         | <u>p.266</u> |
| 72           | インバータ運転累積時間初期<br>化  | Time Reset         | 0<br>1                | No<br>Yes                                                                          | 0:No      | <u>p.266</u> |
| 74           | 冷却ファン運転累積時間         | Fan Time           | 000                   | 000DAY00:00                                                                        | -         | <u>p.266</u> |
| 75           | 冷却ファン運転累積時間初期<br>化  | Fan Time Rst       | 0<br>1                | No<br>Yes                                                                          | 0:No      | <u>p.266</u> |

# 9 問題解決

この章では、インバータ使用中に製品の保護機能によりトリップまたは警報表示が発生したり、故障が発生した場合の解決方法について説明します。

故障発生時、次の措置事項を確認した後もインバータが正常に作動しない場合は、購入先や LSELECTRICカスタマーセンターにお問い合わせください。

## 9.1 トリップと警報

インバータが故障状態を感知すると、内部回路を保護するために停止(トリップ)したり警報 表示を出します。トリップや警報表示発生時にキーパッドには、トリップ情報と警報内容が簡 単に表示され、LCDローダーを使用する場合はLCDに詳細なトリップ/警報内容が表示されま す。警報内容はPr.90コードから確認できます。トリップが2つ以上発生した場合、キーパッド には優先順位の高いトリップ情報を先に表示し、LCDには先に発生したトリップ情報を表示し ます。

故障状態は次のように区分します。

- ・ レベル(Level):故障状態が改善されると、自動的にトリップ/警報表示が解除されます。故障履歴には保存されません。
- ラッチ(Latch):故障状態が改善された後、リセット信号が入力されるとトリップ/警報表示が解除されます。
- ハードウェアエラー(Fatal):故障状態が改善された後、インバータ電源を遮断し、充電表示灯の電源 が切れた後、再び電源を入れるとトリップ/警報表示が解除されます。電源を入れ直してもずっと故 障状態の場合は、購入先やLSELECTRICカスタマーセンターにお問い合わせください。

### 9.1.1 トリップ(Trip)項目

#### 出力電流及び入力電圧保護

| キーパッド表示 | LCD 表示    | 故障状態  | 内容                           |
|---------|-----------|-------|------------------------------|
|         |           |       | モータ過負荷トリップを選択した後、モータ負荷量が設    |
| olt     | Over Load | Latch | 定した量を超過すると発生します。Pr.20コードを0以外 |
|         |           |       | の値に設定しなければ作動しません。            |

| キーパッド表示 | LCD 表示            | 故障状態  | 内容                            |
|---------|-------------------|-------|-------------------------------|
|         |                   |       | 軽負荷保護機能を選択した後、モータ負荷量が設定され     |
| ult     | Under Load        | Latch | た軽負荷レベリレ以下の場合に発生します。Pr.27コードを |
|         |                   |       | 0以外の値に設定しなければ作動しません。          |
| oct     | Over              | Latch | インバータ出力電流が定格電流の200%以上のときに発    |
|         | Current1          |       | 生します。                         |
| ovt     | Over<br>Voltage   | Latch | 直流部回路の電圧が規定値以上の場合に発生します。      |
| lvt     | Low<br>Voltage    | Level | 直流部回路の電圧が規定値以下の場合に発生します。      |
|         | Low               | Latab | インバータ運転中に直流部回路の電圧が規定値以下の場     |
| L IV2   | Voltage2          | Latch | 合に発生します。                      |
|         | <u> </u>          |       | インバータ出力側に地絡が発生し、規定値以上の電流が     |
| gft     | Ground<br>Trip*   | Latch | 流れると発生します。インバータ容量別に地絡検出電流     |
|         |                   |       | に差があります。                      |
|         |                   | Latch | モータ過負荷運転時の過熱を防ぐために、反限時特性に     |
| eth     | E-Thermal         |       | 応じて発生します。Pr.40コードを0以外の値に設定しな  |
|         |                   |       | ければ動作しません。                    |
|         |                   |       | インバータ3相出力のうち1相以上が欠相すると発生しま    |
| pot     | Out Phase<br>Open | Latch | す。 Pr.05コードのビット1を1に設定しなければ作動し |
|         | Open              |       | ません。                          |
|         |                   |       | インバータ3相入力中に1相以上が欠相すると発生しま     |
| ipo     | IN<br>PhaseOpen   | Latch | す。 Pr.05コードのビット2を1に設定しなければ作動し |
|         | 1 Haceopen        |       | ません。                          |
|         | lun vouteur       |       | インバータ過熱保護のための反限時特性保護機能です。     |
| iol     | OI T              | Latch | インバータ定格電流基準で150%、1分、200%、4秒基  |
|         |                   |       | 準で、インバータ容量別に200%、4秒は差があります    |
|         | No Motor          | Latch | インバータ運転時、モータが接続されないと発生しま      |
| nmt     | Trip              | Laten | す。Pr.31コードを1に設定しなければ作動しません。   |

ſ

\* フィルタ内蔵型製品の場合、Surge性入力(Lightnning Surgeなど)が入ってくる異常状況でCPU ResetまたはOCT、OC2 Tripが発生することがあります。

### インバータ内部回路異常及び外部信号保護

| キーパッド表示  | LCD 表示          | 故障状態   | 内容                                        |
|----------|-----------------|--------|-------------------------------------------|
| on       | Over Heat       | Latch  | インバータ放熱板の温度が規定値以上に上昇すると発生します。             |
| oc2      | Over            | Latch  | インバータ内部の直流部が短絡した電流の大きさを検出すると発             |
|          | Current2        |        | 生します。                                     |
| ext      | External        | Latch  | 多機能端子の機能選択による外部故障信号です。                    |
|          | Trip            |        | In.65~71コードの機能の中から4(External Trip)を選択します。 |
| bs       | BX              | l evel | 多機能端子の機能選択によりインバータ出力を遮断します。               |
|          | BA              | Lovol  | In.65~71コードの機能から5(BX)を選択します。              |
|          |                 |        | インバータ内部の記憶装置(EEPRom)、アナログ-                |
|          |                 |        | デジタル変換器出力(ADC OffSet)、CPU監視作動(Watch Dog-  |
|          |                 |        | 1、Watch Dog-2)などに異常が検出されると発生します。          |
| hwt      | H/W-Diag        | Fatal  | ・ EEP Err: キーパッド、インバータ内部の記憶装置の焼損な         |
|          |                 |        | どでパラメータの読み込み/書き込みに問題が発生した場合               |
|          |                 |        | ADC Off Set: 電流感知部(U/V/W端子、電流センサなど)       |
|          |                 |        | に問題が発生した場合                                |
| ntc      | NTC             | l atab | 電力用半導体(IGBT)の温度検出センサーから異常が検出されると          |
|          | Open            | Laich  | 発生します。                                    |
| fan      | Eon Trin        | Latab  | 冷却ファンから異常が検出されると発生します。Pr.79コードを           |
|          | ган ттр         | Laich  | 0 に選択すると作動します(22kW 以下)。                   |
| · 1      |                 |        | AP.34~36コードの機能設定により、Pre-PID運転時に発生しま       |
| pid      | Pre-PiD<br>Fail | Latch  | す。設定値以下の制御量(PIDフィードバック)がずっと入力され           |
|          |                 |        | ると、負荷システムの異常と判断してトリップが発生します。              |
|          |                 |        | 多機能端子機能選択により、外部ブレーキ信号運転をする時 に             |
|          |                 |        | 作動します。インバータ起動時、インバータ出力電流がAd.41コ           |
| <u> </u> | Ext-Brake       | Latch  | ードで設定した値より低い状態に維持されると発生します。               |
|          |                 |        | OU.31、OU.32コードのいずれかを35(BR Control)に設定しま   |
|          |                 |        | す。                                        |
| ( of a   |                 |        |                                           |
| sia      | Safety          | Latch  | 2つの安全人刀信号のうち1つでも信号かオフ(Off)状態になる           |
| sfb      | A(B) Err        | Laton  | と発生します。                                   |

### オプション保護

| キーパッド表示     | LCD 表示            | 故障状態  | 内容                                                                                                 |
|-------------|-------------------|-------|----------------------------------------------------------------------------------------------------|
|             | Loot              |       | キーパッド以外の方法(端子台、通信)で周波数指令や運転指令                                                                      |
| lor         | Command           | Level | を入力する場合、指令から異常が検出されると発生します。                                                                        |
|             |                   |       | Pr.12コードを0以外の値に設定しなければ動作しません。                                                                      |
| iot<br>hold | IO Board          |       | I/Oボードまたは外付け通信カードがインバータに接続されてい<br>ないか、接触状態が悪い場合に発生します。                                             |
| errc        | тпр               |       | HOLD 状態が5秒以上続くと発生します。<br>('Errc' ->'-rrc'->'E-rc'->'Er-c'->'Err-'->'rc'->'Er'->'<br>' ->'Errc'->…) |
| par         | ParaWrite<br>Trip | Latch | LCDローダー電線の異常または接触不良などでパラメータの書き<br>込み中に通信が行われないと発生します。LCDローダーを使用す<br>るときに表示されます。                    |
| opt         | Option<br>Trip-1  | Latch | インバータと通信オプション間の通信異常が検出されると発生し<br>ます。オプションを使用するときに表示されます。                                           |

# 9.1.2 警報(Warning)項目

| キーパッド表示           | LCD 表示           | 内容                                                                                                    |
|-------------------|------------------|----------------------------------------------------------------------------------------------------|
| olw               | Over Load        | モータが過負荷状態になると警報信号を発生します。Pr.17コードを1に選択しなければ動作しません。出力信号はOU.31、OU.33コードの中から5<br>(Over Load)を選択します。                                                                                 |
| ulw               | Under Load       | 軽負荷状況に対する警報が必要な場合、Pr.25コードを1に選択します。出<br>力信号はOU.31、33コードの中から7(Under Load)を選択します。                                                                                                 |
| iolw              | INV Over<br>Load | インバータ過負荷保護(IOLT)機能作動レベルの60%に当たる時間が累<br>積されると警報信号が発生します。出力信号はOU.31、OU.33コードの中<br>から6(IOL)を選択します。                                                                                 |
| lcw               | Lost<br>Command  | Pr.12コードが0の状態でも警報信号を出力できます。Pr.13~15コードで<br>設定された条件により警報信号が発生します。指令喪失出力信号を受け取<br>るにはOU.31~33コードから13(Lost Command)を選択します。P2P使<br>用時に通信設定及び状態が不安定になると、警報としてLost Command<br>が発生します。 |
| efan Fan Exchange |                  | PRT-86コードに設定された値がPRT-87に設定された値より小さい場合、<br>警報信号が発生します。<br>ファン交換出力信号を受信するには、OUT-31~33コードの中から37                                                                                    |

| キーパッド表示 | LCD 表示    | 内容                                   |
|---------|-----------|--------------------------------------|
|         |           | (FAN Exchange) を選択します。               |
|         |           | Pr.79コードが1に設定された状態で冷却ファンから異常が検出されると、 |
| famura  | Fan       | 警報信号が発生します。                          |
|         | Warning   | ファン警報出力信号を受け取るにはOU.31、33コードの中から8(Fan |
|         |           | Warning)を選択します。                      |
| dlaur   | DB        | 制動抵抗使用率が設定値以上になると警報信号が発生します。Pr.66コード |
|         | Warn %ED  | で検出レベルを設定します。                        |
| turan   | Retry Tr  | dr.9コードを4に選択しなければ動作しません。自動チューニング時、回転 |
| trer    | Tune      | 子時定数(Tr)が低すぎたり高い場合に発生します。            |
| slp     | PID Sleep | 運転待機モードの場合、Warningメッセージが発生します。       |

# 9.2 トリップ発生時の措置事項

製品の保護機能によってトリップや警報表示が発生した場合、以下を参照してください。

| 項目              | 診断                          | 措置事項                                      |  |
|-----------------|-----------------------------|-------------------------------------------|--|
|                 | 負荷がモータ定格より大きいです。            | 大きな容量のモータとインバータに交換してく                     |  |
| Over Load       | 過色苔トリップレベリ(Dr つ1) で設守した     | たさい。<br>海色荷トリップレベルの設定値を トげてくださ            |  |
|                 | 値が小さいです。                    | 一型 会 何 デジ ジ ノ レ マ W お 足 恒 を 上 り こ く た こ こ |  |
|                 | モータと負荷の接続に問題があります。          | 容量の小さいモータとインバータに交換してく                     |  |
| Linder Load     |                             | ださい。                                      |  |
|                 | 軽負荷レベル (Pr.29、Pr.30) がシステムの | <br> <br> 軽負荷 レベルの設定値を下げてください。            |  |
|                 | 最小負荷量より大きく設定されています。         |                                           |  |
|                 | 負荷の慣性(GD2)に比べて加/減速時間が       | <br> 加/減速時間を長く設定してください。                   |  |
|                 | 短すぎます。                      |                                           |  |
| Over            | インバータの負荷が定格より大きいです。         | 大きな容量のインバータに交換してください。                     |  |
| Current1        | モータ空回転中にインバータ出力が印加され        | モータが停止した後に運転するか、速度サーチ                     |  |
|                 | ました。                        | 機能(Cn.60)を使用してください。                       |  |
|                 | モータの機械ブレーキの作動が速すぎます。        | 機械ブレーキを確認してください。                          |  |
|                 | 負荷の慣性(GD2)に比べて減速時間が短す       |                                           |  |
| 0               | ぎます。                        | 減速時間を長く設定してくたさい。                          |  |
| Uver<br>Voltage | インバータ出力側に回生負荷があります。         | 制動ユニットを使用してください。                          |  |
| vollage         |                             | 入力電源電圧が規定値以上であるかを確認して                     |  |
|                 | 入力电源电土力 同い じ9。              | ください。                                     |  |
| Low Voltage     | 入力電源電圧が低いです。                | 入力電源電圧が規定値以下であるかを確認して                     |  |

| 項目               | 診断                                        | 措置事項                                                               |  |
|------------------|-------------------------------------------|--------------------------------------------------------------------|--|
|                  |                                           | ください。                                                              |  |
|                  | 電源系統に電源容量より大きな負荷が接続さ<br>れました(溶接機、モータ直入など) | 電源容量を上げてください。                                                      |  |
|                  | 電源側電子接触器に不具合があります。                        | 電子接触器を交換してください。                                                    |  |
| 1                | 運転中の入力電源電圧が低くなっています。                      | 入力電源電圧が規定値以下であるかを確認して<br>ください。                                     |  |
| Voltage2         | 入力電源電圧が低い状態で入力欠相が発生し<br>ました。              | 入力配線を確認してください。                                                     |  |
|                  | 電源側電子接触器に不具合があります。                        | 電子接触器を交換してください。                                                    |  |
| Ground Trip      | インバータの出力線が地絡しました。                         | 出力配線を確認してください。                                                     |  |
|                  | モータの絶縁が破損しました。                            | モータを交換してください。                                                      |  |
|                  | モータが過熱しました。                               | 負荷または運転頻度を減らしてください。                                                |  |
|                  | インバータの負荷が定格より大きいです。                       | 大きな容量のインバータに交換してください。                                              |  |
| E-Thermal        | モータ過熱防止(ETH)レベルを低く設定しました。                 | モータ過熱防止(ETH)レベルを適切に設定して<br>ください。                                   |  |
|                  | インバータを低速で長時間運転しました。                       | モータの冷却ファン電源を別途供給できるモー<br>タに交換してください。                               |  |
| Out Phase        | 出力側電子接触器の接触不良が発生しまし<br>た。                 | 出力側電子接触器を確認してください。                                                 |  |
| Open             | 出力配線不良が発生しました。                            | 出力配線を確認してください。                                                     |  |
|                  | 入力側電子接触器の接触不良が発生しまし<br>た。                 | 入力側電子接触器を確認してください。                                                 |  |
| In Phase         | 入力配線不良が発生しました。                            | 入力配線を確認してください。                                                     |  |
| Open             | DC リンクコンデンサーを交換する時期にな<br>りました             | DCリンクコンデンサーを交換してください。<br>購入先またはLSELECTRICカスタマーセンタ<br>ーにお問い合わせください。 |  |
| Inverter OLT     | 負荷がインバータ定格より大きいです。                        | 大きな容量のモータとインバータに交換してく<br>ださい。                                      |  |
|                  | トルクブーストの量が大きすぎます。                         | トルクブーストの量を減らしてください。                                                |  |
|                  | 冷却系統に異常があります。                             | 空気吸入口、排出口、通風口に異物がないか確認してください。                                      |  |
| Over Heat        | インバータの冷却ファンを長期間使用しました。                    | 冷却ファンを交換してください。                                                    |  |
|                  | 周囲温度が高いです。                                | 周囲温度を50℃以下に保ってください。                                                |  |
|                  | 出力線が短絡しました。                               | 出力配線を確認してください。                                                     |  |
| Over<br>Current2 | 電力用半導体(IGBT)に問題が発生しまし<br>た。               | この場合、インバータの運転はできません。購<br>入先またはLSELECTRICカスタマーセンター<br>にお問い合わせください。  |  |
|                  | 周囲温度が低すぎます。                               | 周囲温度を-10℃以上に保ってください。                                               |  |
| NTC Open         | インバータ内部の温度センサに問題が発生しました。                  | 購入先またはLSELECTRICカスタマーセンタ<br>ーにお問い合わせください。                          |  |

| 項目             | 診断                                | 措置事項                          |
|----------------|-----------------------------------|-------------------------------|
| FAN Trip /     | ファンが位置したインバータの通風口に異物<br>が挟まっています。 | 空気吸入口と排出口に異物がないか確認してく<br>ださい。 |
| ran<br>Warning | ファンコネクタが接続されていません。                | ファンコネクタを接続してください。             |
| t tairing      | 冷却ファンの交換時期になりました。                 | 冷却ファンを交換してください。               |

## 9.3 その他の問題発生時の措置事項

製品の保護機能によるトリップや警報表示以外の問題が発生した場合、以下を参照してください。

| 項目              | 診断                            | 措置事項                                             |
|-----------------|-------------------------------|--------------------------------------------------|
|                 | インバータが運転中(ドライブモ<br>-ド)です。     | インバータを停止した後、プログラムモー<br>ドに変更してパラメータを設定してくださ<br>い。 |
| パラメータを設定        | パラメータアクセスレベルが正し<br>くありません。    | 正確なパラメータアクセスレベルを確認し<br>た後、パラメータを設定してください。        |
| できません。          | パスワードが一致しません。                 | パスワードを確認してパラメータロックを<br>解除した後、パラメータを設定してくださ<br>い。 |
|                 | 低電圧が検出されました。                  | 電源入力を確認して低電圧問題を解決した<br>後、パラメータを設定してください。         |
|                 | 周波数指令方法を正しく設定して<br>いません。      | 周波数指令の設定方法を確認してくださ<br>い。                         |
|                 | 運転指令方法を正しく設定してい<br>ません。       | 運転指令の設定方法を確認してください。                              |
| モータが回転しま<br>せん。 | R/S/T端子に電源が供給されていません。         | R/S/T端子、U/V/W端子の接続を確認して<br>ください。                 |
|                 | 充電表示灯が消えています。                 | インバータの電源を入れてください。                                |
|                 | 運転指令(RUN)がオフ(Off)にな<br>っています。 | 運転指令(RUN)をオン(On)してください。                          |
|                 | モータが拘束されています。                 | モータの拘束を解除するか、負荷を減らし                              |

| 項目               | 診断                                                                   | 措置事項                                                                        |
|------------------|----------------------------------------------------------------------|-----------------------------------------------------------------------------|
|                  |                                                                      | てください。                                                                      |
|                  | 負荷が重すぎます。                                                            | モータを単独で運転してください。                                                            |
|                  | 非常停止信号が入力されていま<br>す。                                                 | 非常停止信号を解除してください。                                                            |
|                  | 制御回路端子の配線が正しくあり<br>ません。                                              | 制御回路配線を確認してください。                                                            |
|                  | 周波数指令の入力方法が正しくあ<br>りません。                                             | 周波数指令の入力方法を確認してください。                                                        |
|                  | 周波数指令の電圧/電流入力が正しくありません。                                              | 周波数指令の電圧/電流入力を確認してくだ<br>さい。                                                 |
|                  | PNP/NPN モードが正しく選択さ<br>れていません。                                        | PNP/NPN モード設定を確認した後、運転<br>してください。                                           |
|                  | 周波数指令値が低すぎます。                                                        | 周波数指令を確認して、最低周波数以上の<br>運転周波数を入力して運転してください。                                  |
|                  | [STOP/RESET] キーを押しまし<br>た。                                           | 正常に停止した状態なので、<br>運転をやり直してください。                                              |
|                  | モータのトルクが低いです。                                                        | 運転方式(V/F、IMSensorless)を変更して<br>ください。<br>同じ現象が続く場合は大きな容量のインバ<br>ータに交換してください。 |
|                  | モータ出力配線が正しく接続されていません。                                                | モータの相(U/V/W)に合わせて出力側が配<br>線されているかを確認してください。                                 |
| 方向に回転しま<br>す。    | インバータの制御回路端子(正方<br>向回転/逆方向回転)と制御盤側<br>の正方向回転/逆方向回転信号接<br>続が正しくありません。 | 正方向回転/逆方向回転配線を確認してくだ<br>さい。                                                 |
| モータが一方向に         | 逆方向回転禁止が設定されていま<br>す。                                                | 逆方向回転禁止設定を解除した後に運転し<br>てください。                                               |
| だけ回転します。         | 3-ワイヤ(3-Wire)シーケンスを<br>選択しましたが、逆方向回転信号<br>が入力されていません。                | 3-ワイヤ(3-Wire)運転関連入力信号を確認<br>し、正しく調整してください。                                  |
| モータが異常発熱<br>します。 | 負荷が大きすぎます。                                                           | 負荷を減らしてください。<br>加/減速時間を長く設定してください。<br>モータ関連パラメータを確認して正確な値<br>を設定してください。     |
|                  |                                                                      | 負荷量に合った容量のモータとインバータ                                                         |

Γ

| 項目        | 診断              | 措置事項                |  |  |
|-----------|-----------------|---------------------|--|--|
|           |                 | に交換してください。          |  |  |
|           | モータの周囲温度が高いです。  | モータの周囲温度を下げてください。   |  |  |
|           |                 | モータ相間のサージ耐圧が最大サージ電圧 |  |  |
|           |                 | より高いモータを使用してください。   |  |  |
|           | モータの相間耐圧が不足していま | インバータ専用モータを使用してくださ  |  |  |
|           | व               | <i>ს</i> ۱ <u>。</u> |  |  |
|           |                 | 出力側に交流リアクターを接続してくださ |  |  |
|           |                 | い(キャリア周波数2kHz設定)。   |  |  |
|           | モータのファンが停止したり、フ | モータのファンを確認して異物を除去して |  |  |
|           | アンに異物が挟まっています。  | ください。               |  |  |
| 加速時または負荷  |                 | 負荷を減らしてください。        |  |  |
| 接続時にモータが  | 負荷が大きすぎます。      | 負荷量に合った容量のモータとインバータ |  |  |
| 止まります。    |                 | に交換してください。          |  |  |
|           |                 |                     |  |  |
|           | 周波数の指令値が低いです。   | <i>L</i> ۱。         |  |  |
|           |                 | 負荷を減らしてください。        |  |  |
|           | 負荷が大きいです。       | 加速時間を増やしてください。      |  |  |
|           |                 | 機械ブレーキの状態を確認してください。 |  |  |
|           | 加速時間が長すぎます。     | 加速時間を確認して変更してください。  |  |  |
| モータが加速しま  | モータの特性とインバータパラメ |                     |  |  |
| せん。/モータの加 | ータの組合せの値が正しくありま | モータ関連バリメータを唯認して変更して |  |  |
| は時間が長いで   | せん。             |                     |  |  |
| 医時間が及いて   | 加速中ストール防止レベルが低い | ストール防止レベルを確認して変更してく |  |  |
| 9.        | です。             | ださい。                |  |  |
|           | 運転中ストール防止レベルが低い | ストール防止レベルを確認して変更してく |  |  |
|           | です。             | ださい。                |  |  |
|           |                 | ベクトル制御運転方式に変更してくださ  |  |  |
|           | 記動トルクが不足しています。  | し <b>い</b> 。        |  |  |
|           |                 | 同じ現象が続く場合は、大きな容量のイン |  |  |
|           |                 | バータに交換してください。       |  |  |
| 運転中にモータ回  | 負荷変動が大きいです。     | 大きな容量のモータとインバータに交換し |  |  |
|           |                 |                     |  |  |
| 転数刀役動しよ   | 電源電圧が変動しています。   | 電源電圧の変動を小さくしてください。  |  |  |
| す。        | 特定周波数から発生します。   | 共振領域を回避するため、出力周波数を調 |  |  |
|           |                 | 登してくたさい。            |  |  |

L

| 項目            | 診断                              | 措置事項                                     |
|---------------|---------------------------------|------------------------------------------|
| モータ回転が設定      |                                 |                                          |
| された方法と合っ      | V/Fパターンが正しく設定されて                | モータの規格に合ったV/Fパターンを設定                     |
| ていません。        | いません。                           | してくたさい。                                  |
|               | 減速時間が長く設定されていま                  | 減速時間を確認して設定を変更してくださ                      |
|               | す。                              | し <b>い</b> 。                             |
| 利期抵抗を連結し      | モータのトルクが不足していま                  | モータ関連パラメータが正常の場合、モー                      |
| てもモータの減速      |                                 | タの能力が限界なので、大きな容量のモー                      |
| 時間が長すぎま       |                                 | タに交換してください。                              |
| す。            | インバータの定格電流から決定さ                 | 大きな容量のインバータに交換してくださ                      |
|               | れる内部トルクリミット以上の負                 | ι, · · · · · · · · · · · · · · · · · · · |
|               | 何かかかつています。                      | キャリフ国連数を低く恐宕してください                       |
| 軽負荷時に操作が      | イヤリア同波奴か同いしり。                   | イヤリア向波数を低く設定してくたさい。                      |
| 困難です。         | て過励磁されています。                     | いように調整してください。                            |
| インバータを起動      |                                 |                                          |
| すると他の制御装      | インバータ内部のスイッチングに<br>よりノイズが発生します。 | キャリア周波数を最小値に変更してくださ                      |
| 9 るこにの前回衣     |                                 | し <b>い</b> 。                             |
|               |                                 |                                          |
| り、ノイスか発生      |                                 | マイクロサージノイルタをインハータ出力                      |
| します。          |                                 | 側に設直してくたさい。                              |
|               |                                 | インバータを専用接地端子に接続して接地                      |
|               |                                 | してください。                                  |
|               |                                 | 接地抵抗が200V級 100Ω,400V級 10Ω以               |
| インバータを運転      |                                 | トか確認してくたさい。                              |
| すると漏電遮断器      | インバータから発生する漏電によ                 | 漏電遮断品の谷重を確認してインハータ正<br>牧雪海に合わせて接続してください  |
| が作動します        | り漏電遮断器が作動します。                   | 相単加に合わせて扱わしてくたさい。                        |
| 5 (F£)(C6 9 8 |                                 |                                          |
|               |                                 | インバータとモータの配線長が長い場合                       |
|               |                                 | は、なるべく配線長を短くしてください。                      |
|               |                                 |                                          |
| モータが大きく振      |                                 | 入力電源電圧を確認して電源を安定させて                      |
| 動して正常に回転      | 相間電圧のバランスが悪いです。                 | ください。                                    |
| しません。         |                                 | モータの絶縁状態を確認してください。                       |
|               | モータの固有振動数とキャリア周                 | キャリア周波数を若干上げたり下げてくだ                      |

| 項目            | 診断                    | 措置事項                     |
|---------------|-----------------------|--------------------------|
|               | 波数との共振が発生します。         | さい。                      |
| モータからうなる      |                       | 運転周波数を若干上げたり下げてくださ       |
| 音や鋭い音が聞こ      | モータの固有振動数とインハータ       |                          |
| えます。          | 出力周波数との共振が発生しま        | 共振か発生する周波数帯域を回避するた       |
|               | व.                    | め、周波数ジャンプ機能を使用してくたさ      |
|               |                       |                          |
|               |                       | アナログ入力側にノイズなどが流入され、      |
|               | 周波数指令が外部からアナログ指       | 周波数指令に干渉が発生した場合、入力フ      |
| モータが振動/ハン     | 令で入力されています。           | ィルタ時定数(In.07)値を変更してくださ   |
|               |                       | し <b>い</b> 。             |
| J127049。      | インバータとモータの配線長が長       | インバータとモータの総配線長を200m以     |
|               | すぎ                    | 内にしてください(3.7kW以下のモータ使    |
|               | ます。                   | 用時は50m以内)。               |
|               |                       | 直流制動関連パラメータを調整してくださ      |
| インハータ出力か      |                       | し、<br>し、                 |
| 停止してもモータ      |                       | 直流制動電流の設定値を大きく調整してく      |
| が完全に停止しま      | ないため、十分に减速できませ<br>,   | ださい。                     |
| $+ + h_{\mu}$ | $\mathcal{N}_{\circ}$ | 停止時、直流制動時間の設定値を大きく調      |
|               |                       | 整してください。                 |
|               | 目標周波数がジャンプ周波数の範       | 目標周波数をジャンプ周波数範囲外に設定      |
| 出力周波数が目標      | 囲内にあります。              | してください。                  |
| 国法教主アトガク      | 目標周波数が周波数指令の上限値       | 周波数指令の上限値を目標周波数以上に設      |
| 周波数まで上かりません。  | を超過しています。             | 定してください。                 |
|               | 負荷が大きすぎて加速中のストー       | 大きな容量のインバータに交換してくださ      |
|               | ル防止機能が作動しています。        | し、<br>、                  |
| 冷却ファンが回転      | 冷却ファン制御パラメータが正し       | <br> 冷却ファン制御パラメータ設定値を確認し |
| しません。         | く設定されていません。           | てください。                   |

L

この章では、製品の冷却ファンの交換方法と日常/定期点検事項、製品の正しい保管方法、そして使用していない製品の正しい廃棄方法について説明します。

インバータは周囲環境の影響を多く受ける電子機器製品で、部品の老化により故障が発生する ことがあります。故障による運転中断を未然に防止するため、次のメンテナンスに関する内容 を確認してください。

#### (! 注意

ſ

- ・ 製品を点検する前に取扱説明書の'安全に関する注意事項'を確認してください。
- 製品を掃除する前に製品の電源が切れていることを必ず確認してください。
- 乾いた布で製品を掃除してください。濡れた布や水、ソルベント、洗剤を使用する場合、作業者が感電したり、製品が破損することがあります。

## 10.1 日常/定期点検項目

### 10.1.1 日常点検

| 点検部位 | 点検項目   | 点検事項                          | 点検方法                                 | 判定基準                                             | 点検機器            |  |
|------|--------|-------------------------------|--------------------------------------|--------------------------------------------------|-----------------|--|
|      | 周囲環境   | 周囲温度、湿度が<br>適切で、粉塵など<br>がないか? | <mark>8ページ、1.3 設置<br/>環境確認</mark> 参照 | 周囲温度<br>-10~40°Cで<br>凍結の危険が<br>なく、周囲湿<br>度が50%以下 | 温度計、湿度計、<br>記録計 |  |
| 全体   |        |                               |                                      | で露がつかな<br>いこと                                    |                 |  |
|      | 装置全体   | 異常振動や騒音は<br>ないか??             | 目視点検                                 | 異常がないこ<br>と                                      |                 |  |
|      |        | 入出力電圧け正労                      | 端子台                                  | 492ページ、                                          | デジタルマルチメ        |  |
|      | 電源電圧   |                               | R/S/T相間の電圧測                          | 11.1入力及び                                         | <i>ーター/</i>     |  |
|      |        |                               | 定                                    | 出力規格参照                                           | テスター            |  |
| 入出力回 | 平滑コンデン | 内部の液が漏れて                      | 目視点検                                 | 異常がないこ                                           | -               |  |

メンテナンス

| 点検部位 | 点検項目       | 点検事項             | 点検方法                           | 判定基準                   | 点検機器          |
|------|------------|------------------|--------------------------------|------------------------|---------------|
| 路    | サ          | いないか?            |                                | と                      |               |
|      |            | コンデンサーか膨らん       |                                |                        |               |
|      |            | でしなしか?           |                                |                        |               |
| 冷却系統 | 冷却<br>ファン  | 異常振動や騒音は<br>ないか? | 電源を切った状態で<br>手でファンを回しな<br>がら確認 | スムーズに回<br>転すること        | -             |
| 表示   | 測定装置       | 指示値は正常か?         | パネル表面の表示機<br>器の指示値確認           | 規定値、管理<br>値を確認する<br>こと | 電圧計/電流計な<br>ど |
| тр   | <u>~</u> # | 異常振動や騒音は<br>ないか? | 目視点検                           | 異常がないこ                 |               |
| 2-9  | ±£         | 変な匂いはないか<br>。    | 過熱、損傷など確認                      | と                      | -             |

# 10.1.2 定期点検(1年周期)

| 点検部位  | 点検項目        | 点検事項                                  | 点検方法                                                                                                    | 判定基準           | 点検機器          |
|-------|-------------|---------------------------------------|----------------------------------------------------------------------------------------------------|----------------|---------------|
| 入出力回路 | 全体          | メガテスト(入出力<br>端子と接地端子の<br>間)           | インバータの<br>す<br>(<br>な<br>の<br>て<br>を<br>よ<br>だ<br>の<br>に<br>の<br>の<br>に<br>の<br>の<br>に<br>し<br>、<br>この<br>の<br>に<br>い<br>い<br>い<br>い<br>い<br>い<br>い<br>い<br>い<br>い<br>い<br>い<br>い | 5MΩ以上であ<br>ること | DC<br>500V級メガ |
|       |             | 固定部が緩んでいな<br>いか?<br>各部品の過熱の跡は<br>ないか? | ネジを締める<br>こと<br>目視点検                                                                                                    | 異常がないこと        |               |
|       | 接続導体<br>/電線 | 導体に腐食はない<br>か?<br>電線被覆の破損はな<br>いか?    | 目視点検                                                                                                    | 異常がないこと        | -             |
|       | 端子台         | 損傷していないか?                             | 目視点検                                                                                                    | 異常がないこと        | -             |

| - | <u></u> | _ |   | - | _ |
|---|---------|---|---|---|---|
|   | /       | フ | 7 |   | ~ |

| 点検部位         | 点検項目                                                                           | 点検事項                                       | 点検方法                              | 判定基準                                     | 点検機器                   |
|--------------|--------------------------------------------------------------------------------|--------------------------------------------|-----------------------------------|------------------------------------------|------------------------|
|              | 平滑コンデ<br>ンサ                                                                    | 停電容量測定                                     | 容量測定器で<br>測定                      | 定格容量の<br>85% 以上                          | 容量計                    |
|              |                                                                                | 作動時、チャタリン<br>グ音はないか?                       | 目視点検                              | 異常がないこと                                  | -                      |
|              |                                                                                | 接点に損傷はない<br>か?                             | 目視点検                              |                                          |                        |
|              |                                                                                | 抵抗の損傷はない<br>か?                             | 目視点検                              | 異常がないこと                                  | デジタルマル                 |
|              | 抵抗                                                                             | 断線可否確認                                     | 片側の接続を<br>外し、テスタ<br>ーで測定          | 表示された抵抗<br>値の±10%以<br>内の誤差範囲内<br>にあること   | チメーター/ア<br>ナログテスタ<br>ー |
| 制御回路保護<br>回路 | インバータ運転中(<br>各出力電圧の不平行<br>の可否確認<br>・<br>シーケンス保護作動<br>試験を実施した後、<br>表示回路に異常がすいか? | インバータ運転中に<br>各出力電圧の不平衡<br>の可否確認            | インバータ出<br>力端子 U/ V/<br>W間電圧測定     | 相間電圧バラン<br>ス 200V級は<br>4V、400V級は<br>8V以内 | デジタルマル                 |
|              |                                                                                | シーケンス保護作動<br>試験を実施した後、<br>表示回路に異常がな<br>いか? | インバータ保<br>護回路出力を<br>強制短絡また<br>は開放 | シーケンスに応<br>じて異常回路が<br>作動すること             | ナメーター/<br>直流形電圧計       |
| 冷却系統         | 冷却ファン                                                                          | 接続部が緩んでいな<br>いか?                           | コネクタ接続<br>部の確認後、<br>ネジを締める<br>こと  | 異常がないこと                                  | -                      |
| 表示           | 表示装置                                                                           | 指示値は正常か?                                   | 表示装置の指<br>示値確認                    | 規定値と管理値<br>が一致すること                       | 電圧計/電流計<br>など          |

# 10.1.3 定期点検(2年周期)

Γ

| 点検部位 | 点検項目 | 点検事項          | 点検方法           | 判定基準        | 点検機器  |
|------|------|---------------|----------------|-------------|-------|
| тл   |      | メガテスト(出力端子と接地 | U/V/ W 端子の配線を外 | <b>5Μ</b> Ω | DC    |
| モータ  | 把称抵几 | 端子の間)         | した後にテスト配線する    | 以上          | 500V級 |

유지/보수

| 点検部位 | 点検項目 | 点検事項 | 点検方法 | 判定基準 | 点検機器 |
|------|------|------|------|------|------|
|      |      |      | こと   |      | メガ   |

### ① 注意

制御回路にはメガ (Megger) テスト(絶縁抵抗測定)を行わないでください。製品が破損することがあります。

## 10.2 主要部品の交換周期

次の内容を参照して、主要部品の交換周期を確認してください。

### 10.2.1 主要部品の交換周期

以下は、主要部品の交換周期及び関連情報をまとめた表です。

| 部品名            | 交換基準年数 | 症状      | 交換方法及び対策       |
|----------------|--------|---------|----------------|
| 冷却ファン          | 3年     | 同転不良    | 当社のA/Sセンターへお問い |
|                | 54     |         | 合わせ後、新品と交換     |
| 土同敗雲解コンデンサ     | 3年     | 容量低下    | 当社のA/Sセンターへお問い |
| 工画面电舟コンテンク     | 54     |         | 合わせ後、新品と交換     |
| <b>主同敗山</b> ,二 | _      | 動作不自    | 当社のA/Sセンターへお問い |
| 土西市ウレー         | -      | ¥/TF/NX | 合わせ            |

#### 参考

主要部品の寿命は定格負荷で連続運転した場合を基準とします。 使用条件や周囲の環境によって部品の寿命は異なる場合があります。

## 10.3 製品の正しい保管及び廃棄

#### 10.3.1 製品の正しい保管

ſ

製品を長期間使用しない場合は、次の条件で保管してください。

- ・ 製品の作動に適した環境で保管してください(8ページ、1.3設置環境確認参照)。
- ・ 製品を3ヶ月以上保管する場合、温度による電解コンデンサの劣化を防止するため
   -10~30℃の温度で保管してください。
- 製品が雪や雨、霧、ホコリにさらされないようにしてください。
- ・ 湿気などの侵入を防ぐため、製品をよく包装してください。包装内に乾燥剤(シリカ ゲル)などを入れて包装内部の相対湿度を70%以下に維持してください。
- ・ 湿気やホコリが多い環境で放置される場合(建設現場などの装置や制御盤に使用される場合)、製品を分離して製品作動に適した環境で保管してください。

#### 10.3.2 製品の正しい廃棄

製品を廃棄する時は、一般産業廃棄物に分類してください。

製品にはリサイクル可能な原材料が入っています。

エネルギーと資源を保存するために、使用していない製品はリサイクルすべきです。包装 材と全ての金属部分はリサイクルが可能です。

プラスチック部分もリサイクルが可能ですが、地域の規定に従って管理された環境で焼却 できます。

#### (注注意

長期間電流が通らない状態が続く場合、電解コンデンサの特性が低下します。電解コンデン

メンテナンス

サの特性の低下を防止するには、1年に1回製品の電源を入れて30~60分の間電流を通してく ださい。このとき、出力側の配線及び運転は行わないでください。

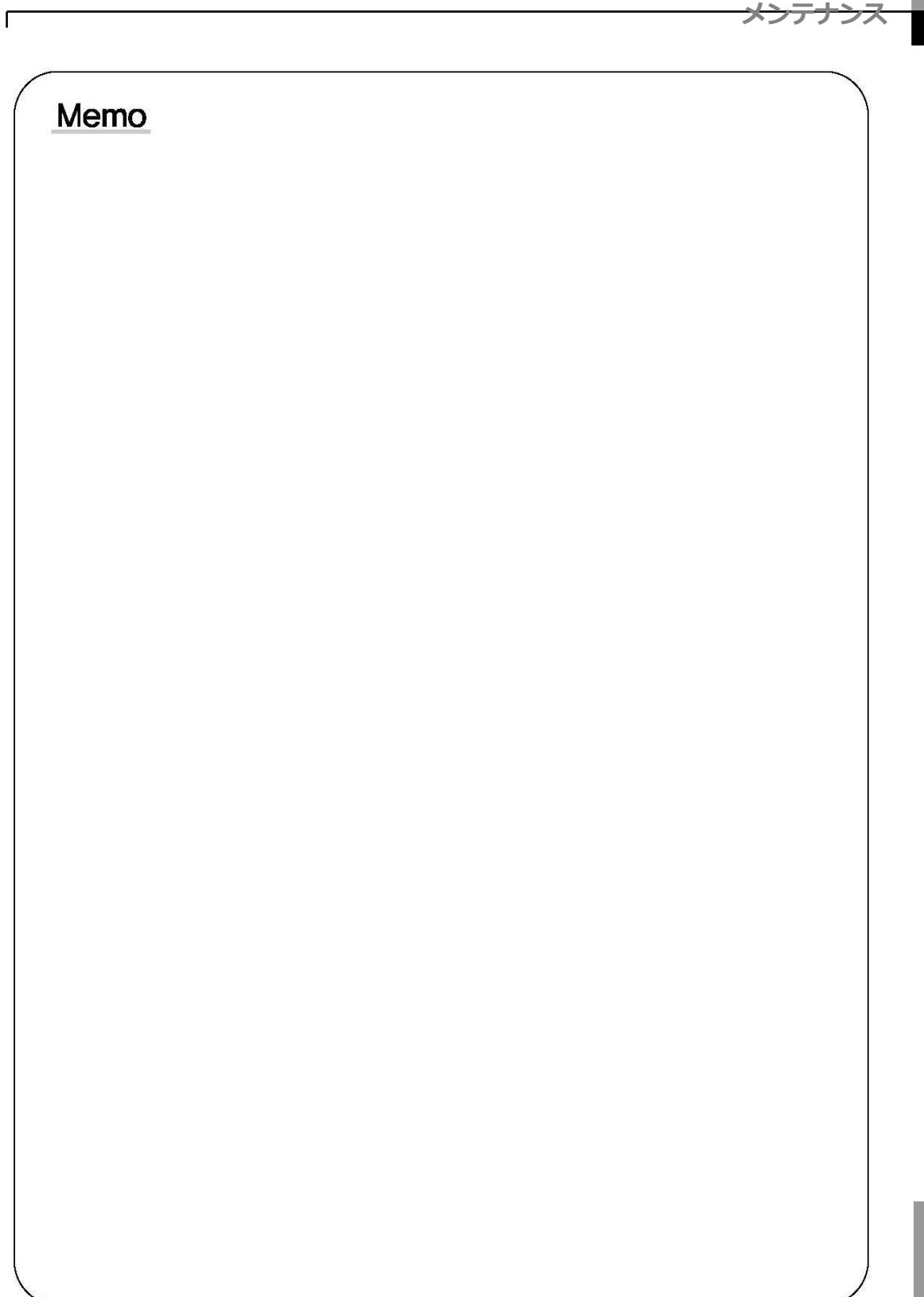

# 11 技術仕様

## 11.1 入力及び出力規格

### 11.1.1 0.4~22kW 製品群

#### 単相 200V級(0.4~2.2kW)

| モデル名 ロロ | □ <b>□</b> □ <b>\$100-1</b> □[ |        | 0004                            | 0008 | 0015 | 0022 |  |
|---------|--------------------------------|--------|---------------------------------|------|------|------|--|
| 適用モータ   | 手合共                            | HP     | 0.5                             | 1.0  | 2.0  | 3.0  |  |
|         | 里貝何                            | kW     | 0.4                             | 0.75 | 1.5  | 2.2  |  |
|         | 叔台井                            | HP     | 1.0                             | 2.0  | 3.0  | 5.0  |  |
|         | <b> <b> </b></b>               | kW     | 0.75                            | 1.5  | 2.2  | 3.7  |  |
|         | 定格容量                           | 重負荷    | 1.0                             | 1.9  | 3.0  | 4.2  |  |
|         | (kVA)                          | 軽負荷    | 1.2                             | 2.3  | 3.8  | 4.6  |  |
| 宁坎山市    | 定格電流(A)                        | 重負荷    | 2.5                             | 5.0  | 8.0  | 11.0 |  |
| <i></i> |                                | 軽負荷    | 3.1                             | 6.0  | 9.6  | 12.0 |  |
|         | 出力周波数                          |        | 0~400Hz(IM Sensorless: 0~120Hz) |      |      |      |  |
|         | 出力電圧(V)                        |        | 3相 200~240V                     |      |      |      |  |
|         | 使用電圧(                          | V)     | 単相 200~240 VAC(-15%~+10%)       |      |      |      |  |
| 宁收了十    | 入力周波数                          |        | 50~60Hz(±5%)                    |      |      |      |  |
| 足俗人力    |                                | 重負荷    | 4.4                             | 9.3  | 15.6 | 21.7 |  |
|         | 正俗电测(A)                        | 軽負荷    | 5.8                             | 11.7 | 19.7 | 24.0 |  |
| 重量(kg)  | Non-EMC Filter Type            |        | 0.9                             | 1.3  | 1.5  | 2.0  |  |
|         | EMC Filter                     | Туре   | 1.1                             | 1.6  | 1.8  | 2.2  |  |
|         | IP66 Type(E                    | EMC)   | 3.7                             | 5.3  | 5.5  | 5.6  |  |
|         | IP66 Type(Nor                  | n-EMC) | 3.6                             | 5.2  | 5.4  | 5.5  |  |

• モータ容量は4極標準モータを使用する時の基準です。

200V級は220V、400V級は440V基準です。

- ・ 定格出力電流はキャリア周波数(Cn.04)の設定によって制限があります。
- ・ モータ開閉によるインバータ保護のため、無負荷運転時には出力電圧が20~40%程度低く出力 されます。(0.4~4.0kWの場合のみ該当)
- IP66 製品は軽負荷運転に対応していません。

#### 3相 200V級(0.4~4kW)

Г

| モデル名 □□□□\$100-2□□□□□ |                     |             | 0004                            | 8000 | 0015 | 0022 | 0037 | 0040 |  |
|-----------------------|---------------------|-------------|---------------------------------|------|------|------|------|------|--|
| 適用モータ                 | 手合井                 | HP          | 0.5                             | 1.0  | 2.0  | 3.0  | 5.0  | 5.4  |  |
|                       | 里貝何                 | kW          | 0.4                             | 0.75 | 1.5  | 2.2  | 3.7  | 4.0  |  |
|                       | 叔白井                 | HP          | 1.0                             | 2.0  | 3.0  | 5.0  | 5.4  | 7.5  |  |
|                       | <b>羟</b> 貝何         | kW          | 0.75                            | 1.5  | 2.2  | 3.7  | 4.0  | 5.5  |  |
|                       | 定格容量                | 重負荷         | 1.0                             | 1.9  | 3.0  | 4.2  | 6.1  | 6.5  |  |
|                       | (kVA)               | 軽負荷         | 1.2                             | 2.3  | 3.8  | 4.6  | 6.9  | 6.9  |  |
| 中位山土                  | 定格電流(A)             | 重負荷         | 2.5                             | 5.0  | 8.0  | 11.0 | 16.0 | 17.0 |  |
| 止恰正力                  |                     | 軽負荷         | 3.1                             | 6.0  | 9.6  | 12.0 | 18.0 | 18.0 |  |
|                       | 出力周波数               |             | 0~400Hz(IM Sensorless: 0~120Hz) |      |      |      |      |      |  |
|                       | 出力電                 | 3相 200~240V |                                 |      |      |      |      |      |  |
|                       | 使用電圧(V)             |             | 3相 200~240VAC (-15%~+10%)       |      |      |      |      |      |  |
| 定格入力                  | 入力周波数               |             | 50~60Hz(±5%)                    |      |      |      |      |      |  |
|                       |                     | 重負荷         | 2.2                             | 4.9  | 8.4  | 11.8 | 17.5 | 18.5 |  |
|                       | 正恰电流(A)             | 軽負荷         | 3.0                             | 6.3  | 10.8 | 13.1 | 19.4 | 19.4 |  |
| 重量(kg)                | Non-EMC Filter Type |             | 0.9                             | 0.9  | 1.3  | 1.5  | 2.0  | 2.0  |  |
|                       | IP66 Type(Non-EMC)  |             | 3.6                             | 3.6  | 5.2  | 5.4  | 5.5  | 5.5  |  |

• モータ容量は4極標準モータを使用する時の基準です。

200V級は220V、400V級は440V基準です。

- ・ 定格出力電流はキャリア周波数(Cn.04)の設定によって制限があります。
- ・ モータ開閉によるインバータ保護のため、無負荷運転時には出力電圧が20~40%程度低く出力 されます。(0.4~4.0kWのみ)
- IP66 製品は軽負荷運転に対応していません。

#### 3相 200V級(5.5~15kW)

| モデル名   | ] <b>S100_2</b> |            | 0055                             | 0075 | 0110 | 0150 |  |
|--------|-----------------|------------|----------------------------------|------|------|------|--|
| 適用モータ  | 青色井             | HP         | 7.5                              | 10   | 15   | 20   |  |
|        | 里貝们             | kW         | 5.5                              | 7.5  | 11   | 15   |  |
|        | 叔白井             | HP         | 10                               | 15   | 20   | 25   |  |
|        | <b>羟</b> 貝们     | kW         | 7.5                              | 11   | 15   | 18.5 |  |
|        | 定格容量            | 重負荷        | 9.1                              | 12.2 | 17.5 | 22.9 |  |
|        | (kVA)           | 軽負荷        | 11.4                             | 15.2 | 21.3 | 26.3 |  |
| 白坂山上   | 定格電流(A)         | 重負荷        | 24.0                             | 32.0 | 46.0 | 60.0 |  |
| 足俗山刀   |                 | 軽負荷        | 30.0                             | 40.0 | 56.0 | 69.0 |  |
|        | 出力周期            | 波数         | 0~400Hz(IM Sensorless : 0~120Hz) |      |      |      |  |
|        | 出力電             | Ξ(V)       | 3相 200~240V                      |      |      |      |  |
|        | 使用電圧(V)         |            | 3相 200~240VAC (-15%~+10%)        |      |      |      |  |
| 定格入力   | 入力周波数           |            | 50~60Hz(±5%)                     |      |      |      |  |
|        |                 | 重負荷        | 25.8                             | 34.9 | 50.8 | 66.7 |  |
|        | 足俗电加(A)         | 軽負荷        | 32.7                             | 44.2 | 62.3 | 77.2 |  |
| 重量(kg) | Non-EMC F       | ilter Type | 3.1                              | 3.1  | 4.4  | 6.9  |  |
|        | IP66 Type(N     | lon-EMC)   | 8.8                              | 8.8  | 9.4  | 11.9 |  |

• モータ容量は4極標準モータを使用する時の基準です。

200V級は220V、400V級は440V基準です。

・ 定格出力電流はキャリア周波数(Cn.04)の設定によって制限があります。

• IP66 製品は軽負荷運転に対応していません。
## 3相 400V級(0.4~4kW)

٢

| モデル名口  | ⊐ <b>□□\$100–4</b> [ |            | 0004                     | 8000   | 0015      | 0022        | 0037    | 0040 |  |  |
|--------|----------------------|------------|--------------------------|--------|-----------|-------------|---------|------|--|--|
|        | 舌白芍                  | HP         | 0.5                      | 1.0    | 2.0       | 3.0         | 5.0     | 5.4  |  |  |
| 海田丁 万  | 里貝何                  | kW         | 0.4                      | 0.75   | 1.5       | 2.2         | 3.7     | 4.0  |  |  |
| 週用モータ  | 叔白井                  | HP         | 1.0                      | 2.0    | 3.0       | 5.0         | 5.4     | 7.5  |  |  |
|        | <b>羟</b> 貝何          | kW         | 0.75                     | 1.5    | 2.2       | 3.7         | 4.0     | 5.5  |  |  |
|        | 定格容量                 | 重負荷        | 1.0                      | 1.9    | 3.0       | 4.2         | 6.1     | 6.5  |  |  |
|        | (kVA)                | 軽負荷        | 1.5                      | 2.4    | 3.9       | 5.3         | 7.6     | 7.6  |  |  |
| 宁坎山力   |                      | 重負荷        | 1.3                      | 2.5    | 4.0       | 5.5         | 8.0     | 9.0  |  |  |
| 定格出力   | 足俗电测(A)              | 軽負荷        | 2.0                      | 3.1    | 5.1       | 6.9         | 10.0    | 10.0 |  |  |
|        | 出力周波                 | 皮数         |                          | 0~400H | z(IM Sens | sorless: 0- | ~120Hz) |      |  |  |
|        | 出力電圧                 | Ē(V)       |                          |        | 3相 380    | 0~480V      |         |      |  |  |
|        | 使用電圧                 | Ē(V)       | 3相 380~480VAC(-15%~+10%) |        |           |             |         |      |  |  |
| 守抜しも   | 入力周辺                 | 皮数         | 50~60Hz(±5%)             |        |           |             |         |      |  |  |
| 足俗人刀   | 宁坡雨沟(1)              | 重負荷        | 1.1                      | 2.4    | 4.2       | 5.9         | 8.7     | 9.8  |  |  |
|        | 足俗电加(A)              | 軽負荷        | 2.0                      | 3.3    | 5.5       | 7.5         | 10.8    | 10.8 |  |  |
|        | EMC Filte            | r Type     | 1.2                      | 1.2    | 1.8       | 1.8         | 2.2     | 2.2  |  |  |
| 重量(kg) | Non-EMC Fi           | ilter Type | 0.9                      | 0.9    | 1.3       | 1.5         | 2.0     | 2.0  |  |  |
|        | IP66 Type            | (EMC)      | 3.7                      | 3.7    | 5.3       | 5.5         | 5.6     | 5.6  |  |  |
|        | IP66 Type(N          | on-EMC)    | 3.6                      | 3.6    | 5.2       | 5.4         | 5.5     | 5.5  |  |  |

• モータ容量は4極標準モータを使用する時の基準です。

200V級は220V、400V級は440V基準です。

- ・ 定格出力電流はキャリア周波数(Cn.04)の設定によって制限があります。
- ・ モータ開閉によるインバータ保護のため、無負荷運転時には出力電圧が20~40%程度低く出力 されます。(0.4~4.0kWの場合のみ)
- IP66 製品は軽負荷運転に対応していません。

### 3相 400V級(5.5~22kW)

| モデル名口        | □ <b>□</b> □S100–4□ |        | 0055   | 0075                     | 0110        | 0150    | 0185 | 0220 |  |  |  |
|--------------|---------------------|--------|--------|--------------------------|-------------|---------|------|------|--|--|--|
|              | 舌白芍                 | HP     | 7.5    | 10                       | 15          | 20      | 25   | 30   |  |  |  |
| 海田丁 万        | 里貝何                 | kW     | 5.5    | 7.5                      | 11          | 15      | 18.5 | 22   |  |  |  |
| 週用モーク        | 叔白井                 | HP     | 10     | 15                       | 20          | 25      | 30   | 40   |  |  |  |
|              | <b> <b> </b></b>    | kW     | 7.5    | 11                       | 15          | 18.5    | 22   | 30   |  |  |  |
|              | 定格容量                | 重負荷    | 9.1    | 12.2                     | 18.3        | 22.9    | 29.7 | 34.3 |  |  |  |
|              | (kVA)               | 軽負荷    | 12.2   | 17.5                     | 22.9        | 29.0    | 33.5 | 44.2 |  |  |  |
| 宁按山市         | 宁坎雨(本)              | 重負荷    | 12.0   | 16.0                     | 24.0        | 30.0    | 39.0 | 45.0 |  |  |  |
| <i></i> 上恰正刀 | 正恰电流(A)             | 軽負荷    | 16.0   | 23.0                     | 30.0        | 38.0    | 44.0 | 58.0 |  |  |  |
|              | 出力周波                |        | 0~400H | z(IM Sens                | sorless: 0~ | ~120Hz) |      |      |  |  |  |
|              | 出力電圧                |        |        | 3相 380                   | 0~480V      |         |      |      |  |  |  |
|              | 使用電圧                | (V)    |        | 3相 380~480VAC(-15%~+10%) |             |         |      |      |  |  |  |
| 宁按1-5        | 入力周波                | 数      |        | 50~60Hz(±5%)             |             |         |      |      |  |  |  |
| 足俗人力         |                     | 重負荷    | 12.9   | 17.5                     | 26.5        | 33.4    | 43.6 | 50.7 |  |  |  |
|              | 正俗电加(A)             | 軽負荷    | 17.5   | 25.4                     | 33.4        | 42.5    | 49.5 | 65.7 |  |  |  |
|              | EMC Filter          | 3.3    | 3.4    | 4.6                      | 4.8         | 7.5     | 7.5  |      |  |  |  |
| 重量(kg)       | IP66 Type(          | EMC)   | 8.8    | 8.9                      | 9.6         | 9.8     | 12.4 | 12.4 |  |  |  |
|              | IP66 Type(No        | n-EMC) | 8.6    | 8.7                      | 9.4         | 9.6     | 12.2 | 12.2 |  |  |  |

• モータ容量は4極標準モータを使用する時の基準です。

200V級は220V、400V級は440V基準です。

・ 定格出力電流はキャリア周波数(Cn.04)の設定によって制限があります。

• IP66 製品は軽負荷運転に対応していません。

# 11.1.2 30~75kW 製品群

### 3相 400V級(30~75kW)

Г

| モデル名    | □□ <b>□\$100–4</b> [ |        | 0300                     | 0370         | 0450        | 0550       | 0750 |  |  |  |
|---------|----------------------|--------|--------------------------|--------------|-------------|------------|------|--|--|--|
|         | HP                   |        | 40                       | 50           | 60          | 75         | 100  |  |  |  |
| 週用モーク   | kW                   |        | 30                       | 37           | 45          | 55         | 75   |  |  |  |
|         |                      | 重負荷    | 46                       | 57           | 69          | 84         | 116  |  |  |  |
|         | 正恰合里 (KVA)           | 軽負荷    | 55                       | 67           | 78          | 106        | 126  |  |  |  |
| 中枢山市    | 宁坎雨达(4)              | 重負荷    | 61                       | 75           | 91          | 110        | 152  |  |  |  |
| 定格出刀    | 止恰電流(A)              | 軽負荷    | 75                       | 91           | 107         | 142        | 169  |  |  |  |
|         | 出力周波数                | 汝      | (                        | )~400Hz(IN   | 1 Sensorles | s: 0~120Hz | :)   |  |  |  |
|         | 出力電圧(                | √)     |                          | 37           | 相 380~480   | V          |      |  |  |  |
|         | 使用電圧(                | √)     | 3相 380~480VAC(-15%~+10%) |              |             |            |      |  |  |  |
| 中位了十    | 入力周波数                | 汝      |                          | 50~60Hz(±5%) |             |            |      |  |  |  |
| 定格人力    | 宁均雨达(A)              | 重負荷    | 56                       | 69           | 85          | 103        | 143  |  |  |  |
|         | 正恰电流(A)              | 軽負荷    | 69                       | 85           | 100         | 134        | 160  |  |  |  |
| 舌旱(l/a) | EMC Filter T         | уре    | 26                       | 35           | 35          | -          | _    |  |  |  |
| 里里(Kg)  | Non-EMC Filte        | r Type | 25                       | 34           | 34          | 43         | 43   |  |  |  |

• 30~75kW製品はIP66仕様に対応していません。

55~75kW製品はBuilt-in EMC(EMC内蔵)なしでもEMC基準を満たしているため、Non-EMC
 Filter Typeのみあります。

# 11.2 製品詳細仕様

|    |     | 項目                     | 説明                                                                                                    |                                                                                                    |  |  |  |  |  |  |
|----|-----|------------------------|----------------------------------------------------------------------------------------------------|----------------------------------------------------------------------------------------------------|--|--|--|--|--|--|
|    | 制御  | 防式                     | V/F制御、スリップ補償、センサレス                                                                                                    | ペクトル                                                                                                    |  |  |  |  |  |  |
|    | 周波  | 数設定分解能                 | デジタル指令: 0.01Hz<br>アナログ指令: 0.06Hz(60Hz基準)                                                                                                    |                                                                                                    |  |  |  |  |  |  |
| 制御 | 周波  | 数精度                    | 最大出力周波数の1%                                                                                                    |                                                                                                    |  |  |  |  |  |  |
|    | V/F | パターン                   | リニア、2乗低減、ユーザーV/F                                                                                                    |                                                                                                    |  |  |  |  |  |  |
|    | 過自  |                        | 重負荷定格電流: 150% 1分, 軽負荷定格電流: 120% 1分                                                                                                    |                                                                                                    |  |  |  |  |  |  |
|    | 키   | ノフフースト<br>             | 手動トルクブースト、自動トルクブースト                                                                                                    |                                                                                                    |  |  |  |  |  |  |
|    | 連動  | 5万式                    | キーバッド、端子台、通信運転の中な                                                                                                    | いら選択                                                                                                    |  |  |  |  |  |  |
|    | 周波  | 数設定                    | アナログ方式:-10~10V, 0~10V, 4~20r<br> デジタル方式: キーパッド, パルスト                                                                                                    | nA<br>レイン入力                                                                                                    |  |  |  |  |  |  |
|    | 運動  | 云機能                    | <ul> <li>PID制御</li> <li>3-ワイヤ(3-Wire)運転</li> <li>周波数制限</li> <li>第2機能</li> <li>正方向/逆方向回転禁止</li> <li>商用転換</li> <li>速度サーチ(Speed Search)</li> <li>パワーブレーキ</li> <li>漏洩低減運転</li> </ul>                                                                                                    | <ul> <li>アップダウン運転</li> <li>直流制動</li> <li>周波数ジャンプ</li> <li>スリップ補償</li> <li>自動再起動</li> <li>自動チューニング</li> <li>エネルギーバッファリング運転</li> <li>フラックス制動</li> <li>Fire Mode</li> </ul> |  |  |  |  |  |  |
| 運転 | 入 カ | 多機能端子(7<br>点)<br>P1~P7 | <ul> <li>PNP(Source), NPN(Sink) モードの</li> <li>In.65~71コードのパラメータ設定は</li> <li>設定可能(Standard I/Oの場合はP5a)</li> <li>正方向運転</li> <li>リセット</li> <li>非常停止</li> <li>多段速周波数 - 上/中/下</li> <li>停止中直流制動</li> <li>周波数増加</li> <li>3-ワイヤ(3-Wire)</li> <li>リモート/ローカル運転切替</li> <li>加/減速/中止などの中から選択</li> </ul> | 中から選択<br>応じて、以下のように機能を<br>まで対応)<br>・ 逆方向運転<br>・ 外部トリップ<br>・ ジョグ運転<br>・ 多段加/減速 - 上/中/下<br>・ 第2モータ選択<br>・ 周波数減少<br>・ アナログ指令周波数固定<br>・ PID運転中、一般運転に<br>切り替え                 |  |  |  |  |  |  |
|    |     | パルストレイン                | 0~32kHz, Low Level : 0~2.5V, High                                                                                                    | Level : 3.5~12V                                                                                                    |  |  |  |  |  |  |
|    | 出   | 多機能オープン                | 故障出力及びインバータ運転状態出                                                                                                    | DC 24V、50mA 以下                                                                                                    |  |  |  |  |  |  |
|    | カ   | コレクタ端子                 | カ                                                                                                    |                                                                                                    |  |  |  |  |  |  |

|           | Į  | 項目                  | 説明                                                                                                    |                                                                                                    |
|-----------|----|---------------------|----------------------------------------------------------------------------------------------------|----------------------------------------------------------------------------------------------------|
|           |    | 多機能リレー端             |                                                                                                    | (N.O., N.C.) AC250V,1A 以                                                                                                    |
|           |    | 子                   |                                                                                                    | 下, DC 30V, 1A 以下                                                                                                    |
|           |    | アナログ出力,<br>アナログ出力 1 | 0~12Vdc(0~24mA):周波数、出力<br>ど選択可能                                                                                                    | 電流、出力電圧、直流電圧な                                                                                                    |
|           |    | アナログ出力 2            | 0~12Vdc:周波数、出力電流、出力電                                                                                                    | <b>配正、直流電圧など選択可能</b>                                                                                                    |
|           |    | パルストレイン             | 最大 32kHz, 10~12V                                                                                                    |                                                                                                    |
| 保護機能      | FU | ップ                  | <ul> <li>過電流トリップ</li> <li>外部信号によるトリップ</li> <li>アーム(ARM)短絡電流トリップ</li> <li>過熱トリップ</li> <li>入力欠相トリップ</li> <li>入力欠相トリップ</li> <li>地絡トリップ</li> <li>モータ過熱トリップ</li> <li>IO ボード連結トリップ</li> <li>IO ボード連結トリップ</li> <li>パラメータ書き込みトリップ</li> <li>パラメータ書き込みトリップ</li> <li>指令喪失トリップ</li> <li>指令喪失トリップ</li> <li>ケ部メモリエラー</li> <li>CPU ワッチドッグトリップ</li> <li>モータ軽負荷トリップ</li> </ul> | <ul> <li>過電圧トリップ</li> <li>温度センサトリップ</li> <li>インバータ過熱</li> <li>オプショントリップ</li> <li>出力欠相トリップ</li> <li>出力欠相トリップ</li> <li>インバータ過負荷ドリップ</li> <li>ファントリップ</li> <li>アre-PID 作動失敗</li> <li>外部ブレーキトリップ</li> <li>運転中低電圧トリップ</li> <li>低電圧トリップ</li> <li>安全A(B)トリップ</li> <li>アナログ入力エラー</li> <li>モータ過負荷ドリップ</li> </ul> |
|           | 警報 |                     | 指令喪失トリップ警報、過負荷警報、<br>荷警報、ファン動作警報、制動抵抗制<br>ーニングエラー                                                                                                    | 軽負荷警報、インバータ過負<br>動率警報、回転子時定数チュ                                                                                                    |
|           | 瞬時 | 停電                  | 重負荷級15 ms 以下(軽負荷級8 ms<br>(定格入力電圧、定格出力以内である<br>重負荷級15 ms 以上(軽負荷級 8 m<br>以上):自動再起動運転可能                                                                                                    | ; 以下):運転継続<br>こと)<br>s                                                                                                    |
|           | 冷却 | 方式                  | 強制風冷構造(一部機種を除く)                                                                                                    |                                                                                                    |
| 構造/<br>使用 | 保護 | 構造                  | <ul> <li>IP 20, UL Open Type<br/>(Conduit Option装着時UL Enclose</li> <li>IP66(NEMA 4X Indoor Only)</li> </ul>                                                                                                    | ed Type 1満足)                                                                                                    |
| 環境        | 入力 | 方式                  | ・ 0.4~22kW : キーパッド(LCDローダ-<br>・ 30~75kW : LCD ローダー                                                                                                    | ー装着可能、LCDローダー別売)                                                                                                    |
|           | 周囲 | 温度 **               | 重負荷: - 10~50℃, 軽負荷: - 10~4<br>氷や霜などがないこと                                                                                                    | ℃                                                                                                    |

Γ

| 項目      | 説明                                        |
|---------|-------------------------------------------|
|         | 軽負荷で50℃で使用する場合、80%以下の負荷を使用することを推奨         |
| 周囲湿度    | 相対湿度 90% RH 以下 (露結現象なし)                   |
| 保管温度    | -20~65°C                                  |
| 周囲環境    | 屋内に腐食性ガス、引火性ガス、油かす、ほこりなどがないこと。            |
| 可且永光    | (Pollution Degree 3 Environment)          |
|         | 海抜 1,000m以下, 9.8m/sec <sup>2</sup> (1G)以下 |
| 作動高度/振動 | (1,000m以上から毎100m上昇時、電圧/出力電流1%ずつDeratin    |
|         | g適用、最大4,000m)                             |
| 周囲気圧    | 70~106kPa                                 |

\*, \*\* IP66 製品は軽負荷運転に対応していません。

# 11.3 外形サイズ

Г

# 11.3.1 0.4~22kW 製品群

0.4kW(単相), 0.4~0.8kW(3相)

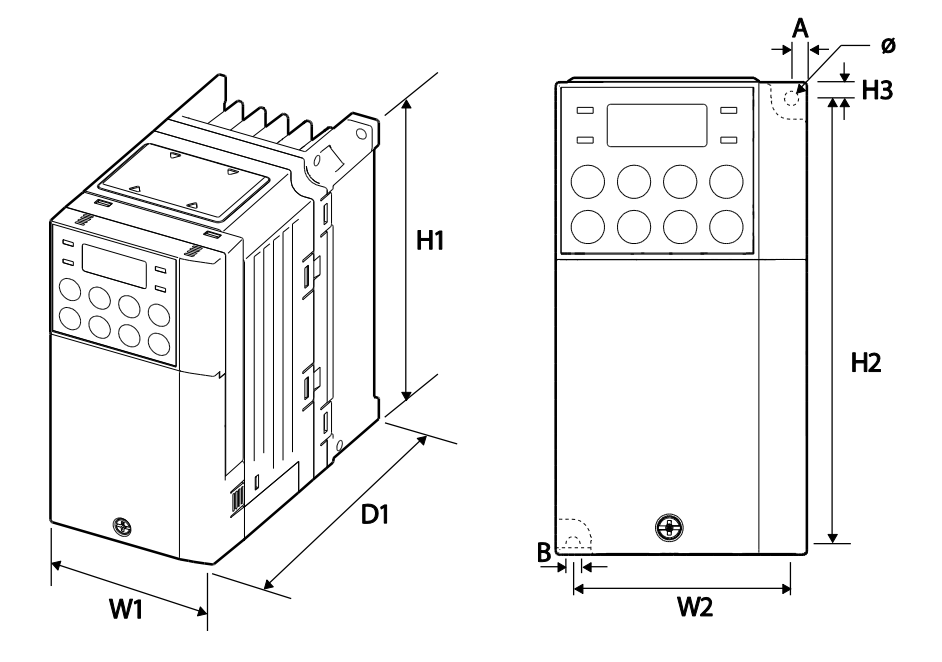

0.4kW(単相 200V), 0.4kW~0.8kW(3相 400V) EMC フィルタ Type

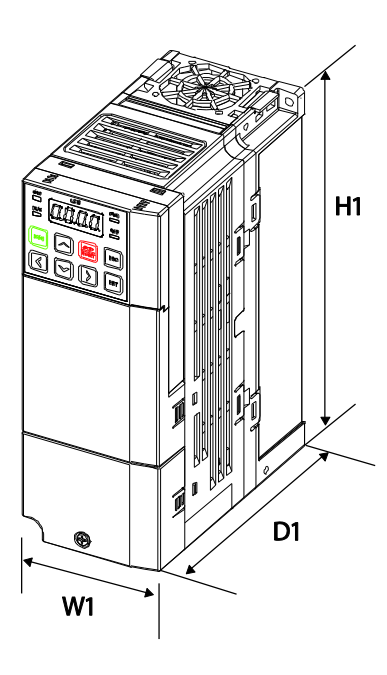

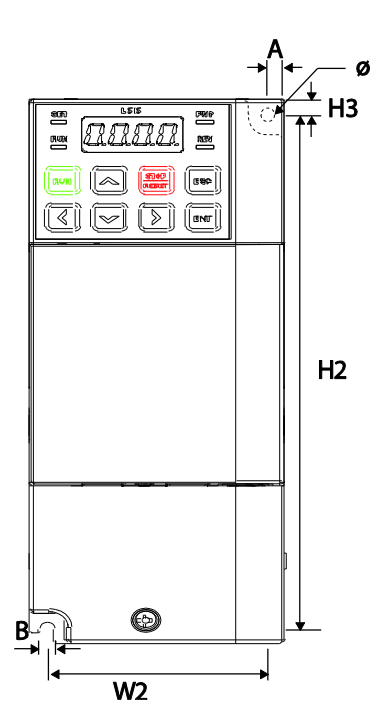

| 製品                                                | W1           | W2             | H1            | H2              | H3          | D1            | Α             | В             | Φ             |
|---------------------------------------------------|--------------|----------------|---------------|-----------------|-------------|---------------|---------------|---------------|---------------|
| 0004S100-1,<br>0008S100-2,<br>0008S100-4          | 68<br>(2.68) | 61.1<br>(2.41) | 128<br>(5.04) | 119<br>(4.69)   | 5<br>(0.20) | 128<br>(5.04) | 3.5<br>(0.14) | 4<br>(0.16)   | 4<br>(0.16)   |
| 0004S100-2,<br>0004S100-4                         | 68<br>(2.68) | 61.1<br>(2.41) | 128<br>(5.04) | 119<br>(4.69)   | 5<br>(0.20) | 123<br>(4.84) | 3.5<br>(0.14) | 4<br>(0.16)   | 4.2<br>(0.17) |
| 004S100-1,<br>004S100-4,<br>008S100-4<br>EMC Type | 68<br>(2.68) | 63.5<br>(2.50) | 180<br>(7.09) | 170.5<br>(6.71) | 5<br>(0.20) | 130<br>(5.12) | 4.5<br>(0.18) | 4.5<br>(0.18) | 4.2<br>(0.17) |

単位: mm(inches)

0.8~1.5kW(単相), 1.5~2.2kW(3相)

Г

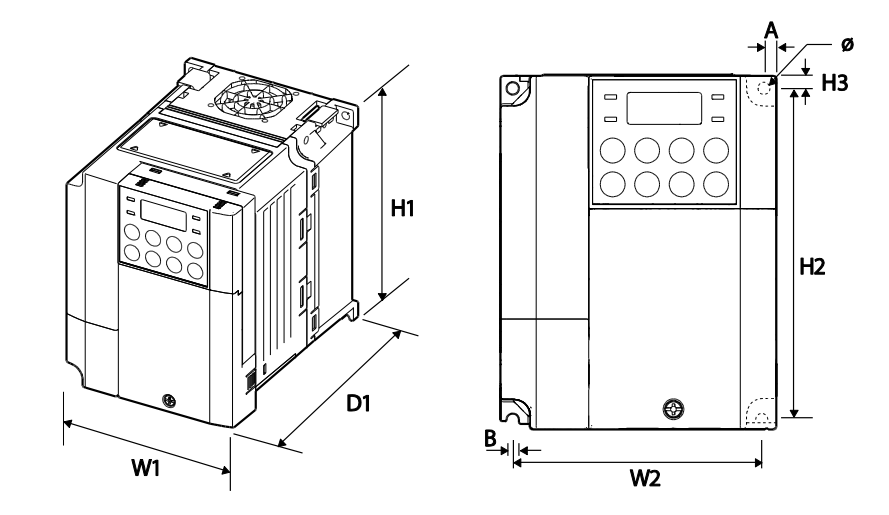

0.8kW~1.5kW(単相 200V), 1.5kW~2.2kW(3相 400V) EMC フィルタ Type

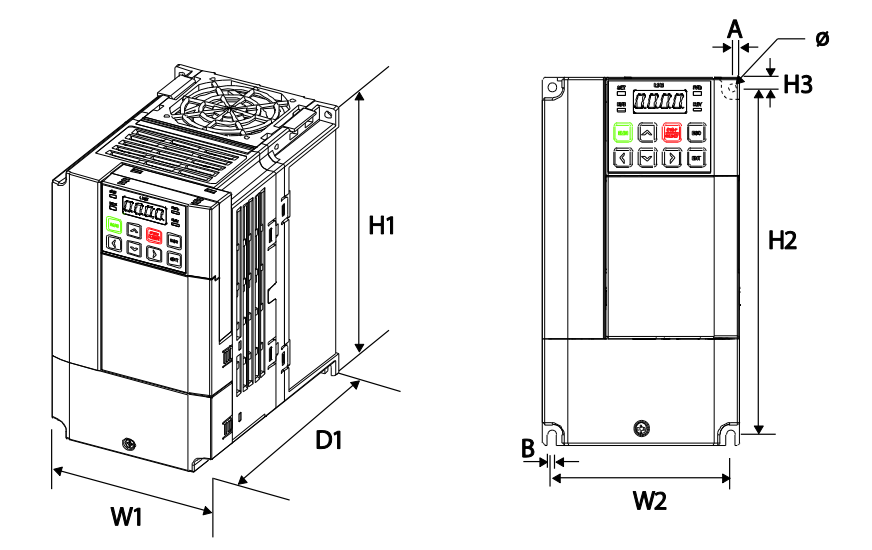

| 製品                                                                  | W1            | W2           | H1            | H2            | H3            | D1            | Α             | В             | Ф             |
|---------------------------------------------------------------------|---------------|--------------|---------------|---------------|---------------|---------------|---------------|---------------|---------------|
| 0008S100-1,<br>0015S100-2,<br>0015S100-4                            | 100<br>(3.94) | 91<br>(3.58) | 128<br>(5.04) | 120<br>(4.72) | 4.5<br>(0.18) | 130<br>(5.12) | 4.5<br>(0.18) | 4.5<br>(0.18) | 4.5<br>(0.18) |
| 0015S100-1,<br>0022S100-2,<br>0022S100-4                            | 100<br>(3.94) | 91<br>(3.58) | 128<br>(5.04) | 120<br>(4.72) | 4.5<br>(0.18) | 145<br>(5.71) | 4.5<br>(0.18) | 4.5<br>(0.18) | 4.5<br>(0.18) |
| 0008S100-1,<br>0015S100-1,<br>0015S100-4,<br>0022S100-4<br>EMC Type | 100<br>(3.94) | 91<br>(3.58) | 180<br>(7.09) | 170<br>(6.69) | 5<br>(0.20)   | 140<br>(5.51) | 4.5<br>(0.18) | 4.5<br>(0.18) | 4.2<br>(0.17) |

単位: mm(inches)

2.2kW(単相),3.7~4.0kW(3相)

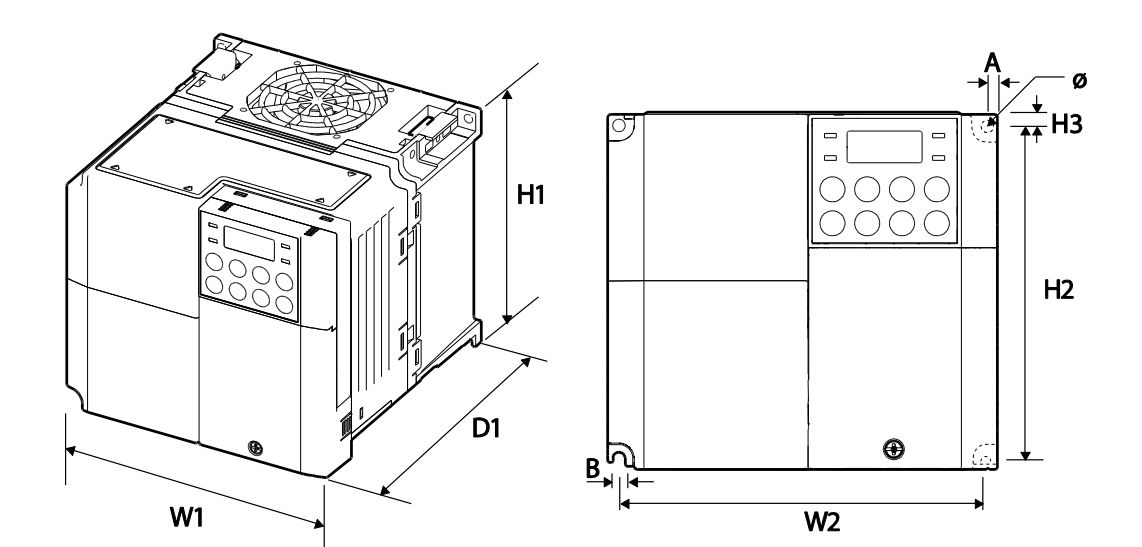

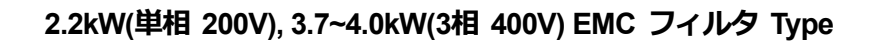

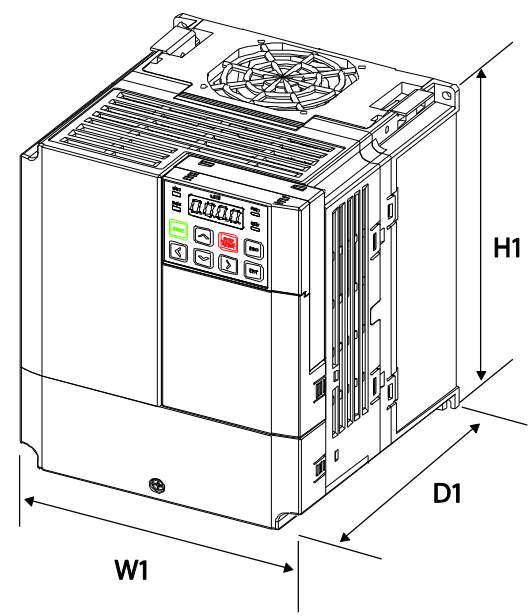

Г

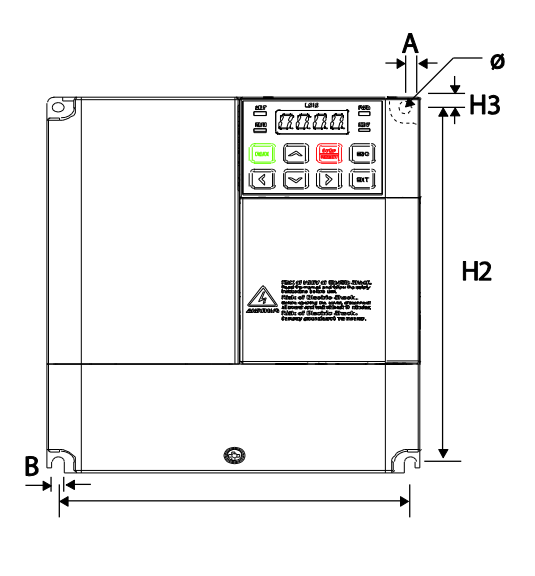

W2

| 製品                                                                 | W1            | W2              | H1            | H2              | H3            | D1            | A             | В             | Φ             |
|--------------------------------------------------------------------|---------------|-----------------|---------------|-----------------|---------------|---------------|---------------|---------------|---------------|
| 0022S100-1<br>0037S100-2<br>0040S100-2<br>0037S100-4<br>0040S100-4 | 140<br>(5.51) | 132.2<br>(5.20) | 128<br>(5.04) | 120.7<br>(4.75) | 3.7<br>(0.15) | 145<br>(5.71) | 3.9<br>(0.15) | 4.4<br>(0.17) | 4.5<br>(0.18) |
| 0022S100-1,<br>0037S100-4,<br>0040S100-4<br>EMC Type               | 140<br>(5.51) | 132<br>(5.20)   | 180<br>(7.09) | 170<br>(6.69)   | 5<br>(0.20)   | 140<br>(5.51) | 4<br>(0.16)   | 4<br>(0.16)   | 4.2<br>(0.17) |

単位: mm(inches)

## 5.5~22kW(3相)

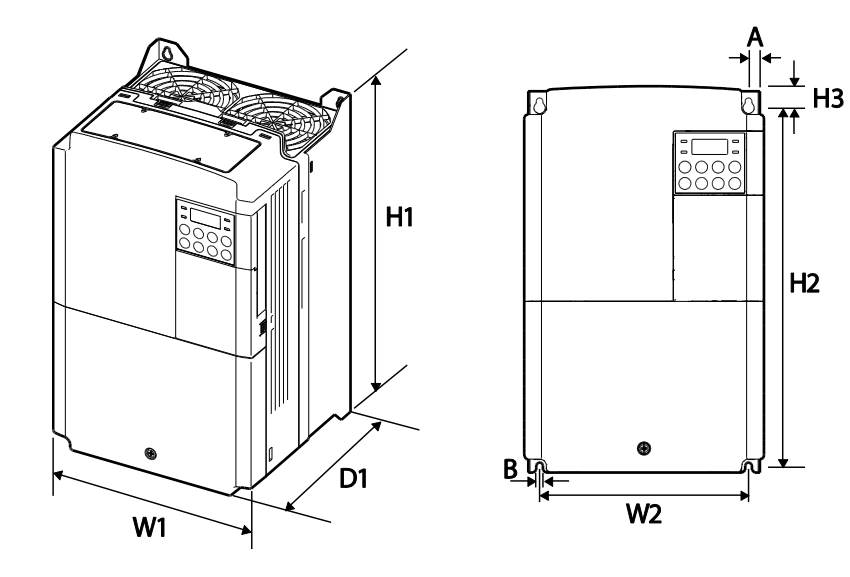

|       | 製品         | W1     | W2     | H1     | H2     | H3     | D1     | Α      | В      | Φ |
|-------|------------|--------|--------|--------|--------|--------|--------|--------|--------|---|
|       | 0055S100-2 | 160    | 137    | 232    | 216.5  | 10.5   | 140    | 5      | 5      | _ |
| 3相    | 0075S100-2 | (6.30) | (5.39) | (9.13) | (8.52) | (0.41) | (5.51) | (0.20) | (0.20) | _ |
| 011   | 01105100-2 | 180    | 157    | 290    | 273.7  | 11.3   | 163    | 5      | 5      | _ |
| 200V級 | 011001002  | (7.09) | (6.18) | (11.4) | (10.8) | (0.44) | (6.42) | (0.20) | (0.20) |   |
|       | 01505100-2 | 220    | 193.8  | 350    | 331    | 13     | 187    | 6      | 6      | _ |
|       | 01000100-2 | (8.66) | (7.63) | (13.8) | (13.0) | (0.51) | (7.36) | (0.24) | (0.24) | - |
|       | 0055S100-4 | 160    | 137    | 232    | 216.5  | 10.5   | 140    | 5      | 5      |   |
|       | 0075S100-4 | (6.30) | (5.39) | (9.13) | (8.52) | (0.41) | (5.51) | (0.20) | (0.20) | - |
| 3相    | 0110S100-4 | 180    | 157    | 290    | 273.7  | 11.3   | 163    | 5      | 5      |   |
| 400V級 | 0150S100-4 | (7.09) | (6.18) | (11.4) | (10.8) | (0.44) | (6.42) | (0.20) | (0.20) | - |
|       | 0185S100-4 | 220    | 193.8  | 350    | 331    | 13     | 187    | 6      | 6      |   |
|       | 0220S100-4 | (8.66) | (7.63) | (13.8) | (13.0) | (0.51) | (7.36) | (0.24) | (0.24) | - |

単位: mm(inches)

# 11.3.2 30~75kW 製品群

30kW(3相)

Г

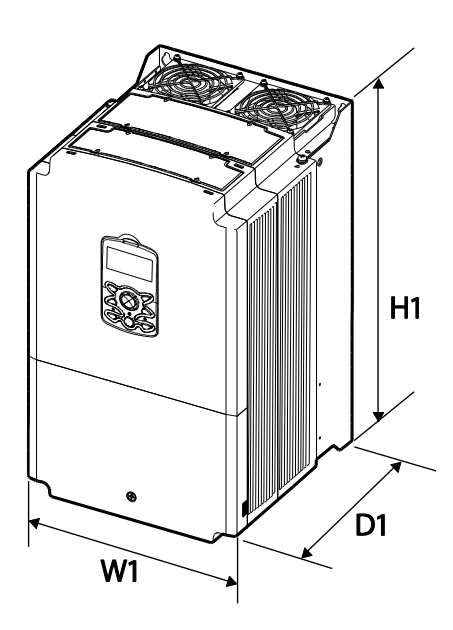

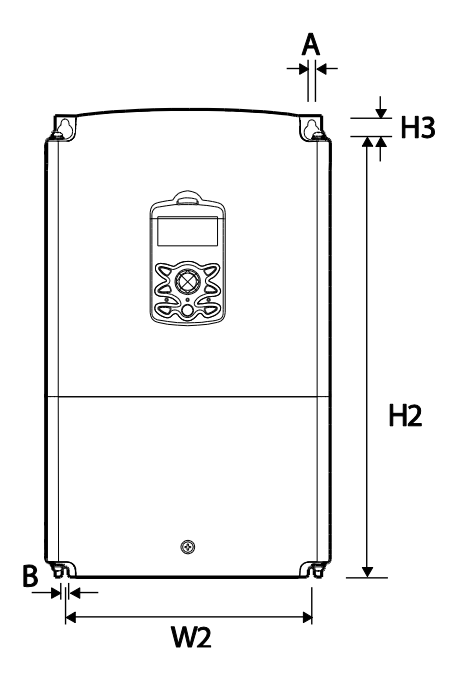

37~45kW (3相)

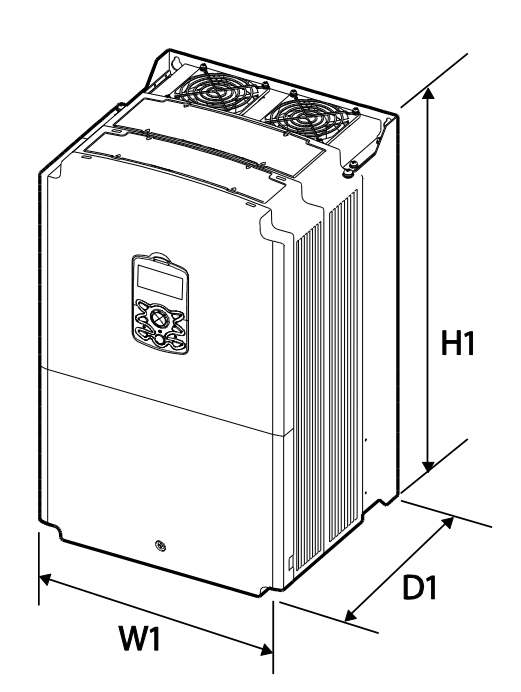

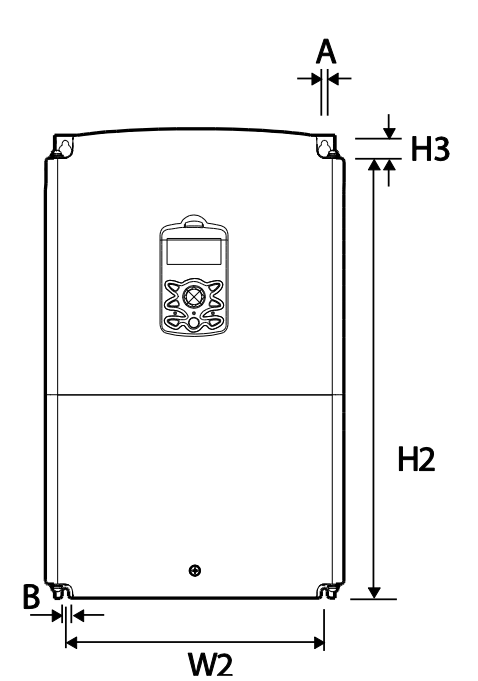

## 55~75kW (3相)

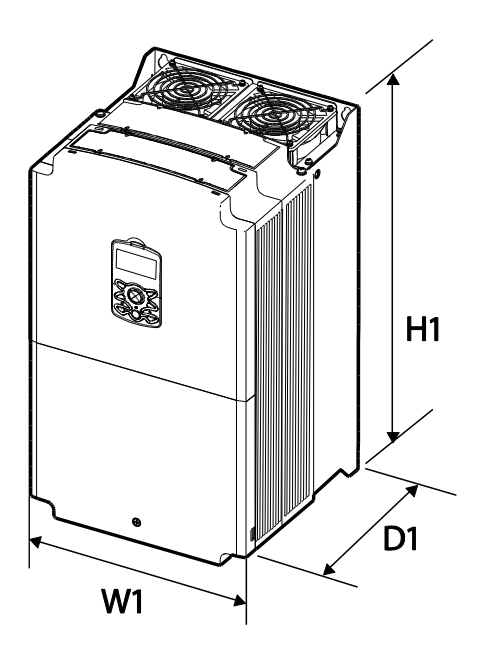

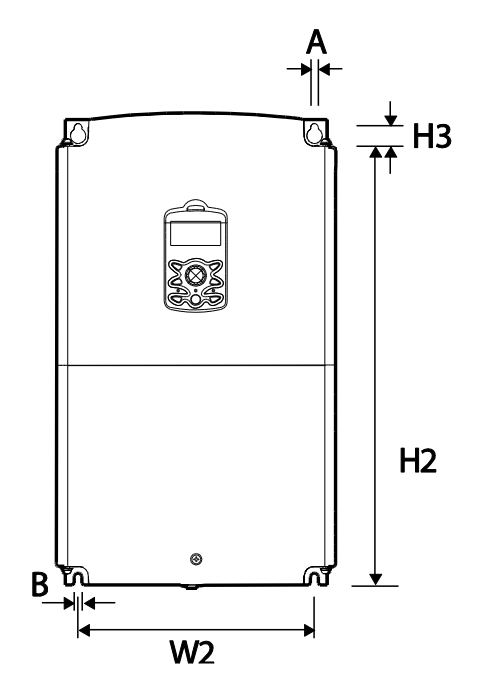

| 製品                       | W1            | W2  | H1            | H2    | H3 | D1            | Α      | В      |
|--------------------------|---------------|-----|---------------|-------|----|---------------|--------|--------|
| 0300S100-4               | 275<br>(10.8) | 232 | 450<br>(17.7) | 428.5 | 14 | 284           | 7      | 7      |
| 0370S100-4<br>0450S100-4 | 325           | 282 | 510<br>(20.1) | 486.5 | 16 | (11.2)        | (0.28) | (0.28) |
| 0550S100-4<br>0750S100-4 | (12.8)        | 275 | 550<br>(21.7) | 524.5 | 10 | 309<br>(12.2) | 9      | 9      |

単位: mm(inches)

# 11.3.3 IP66 製品群

Г

### 0.4-4.0kW - NP (Non PDS) type

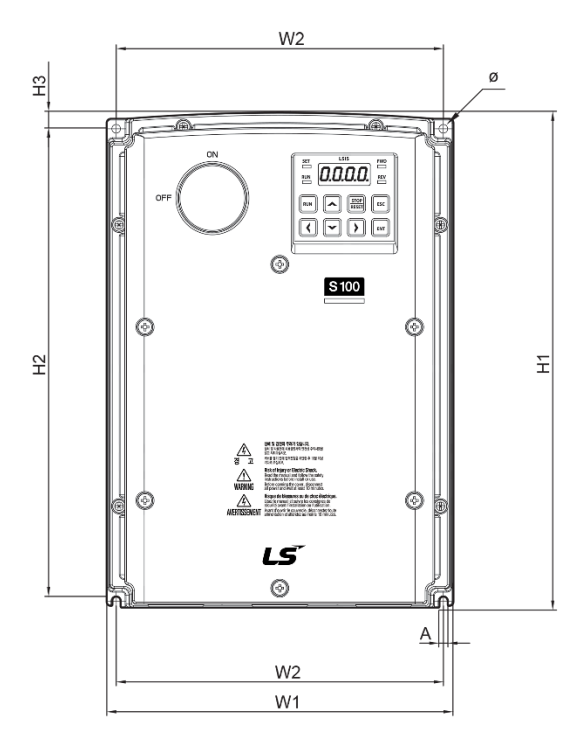

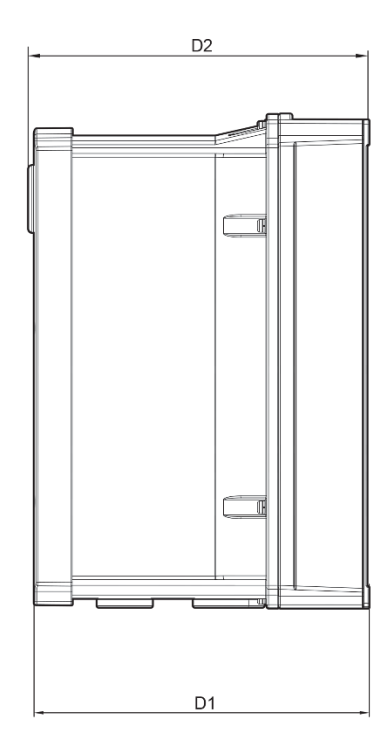

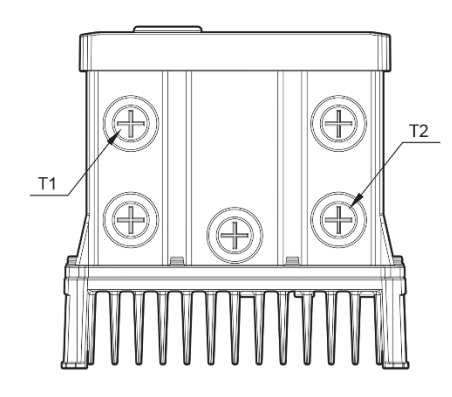

#### 0.4-4.0kW -PDS type

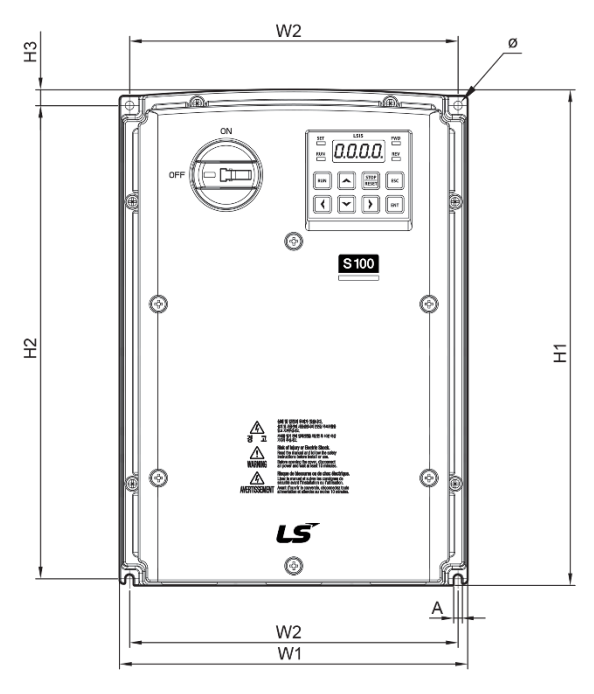

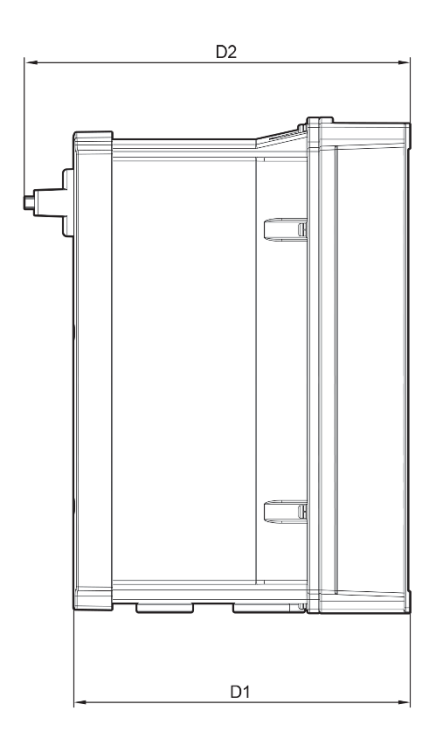

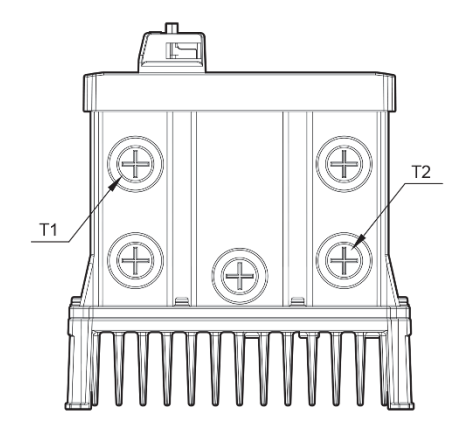

| 製品         | W1            | W2            | H1               | H2            | H3     | D1            | D2                  | Α             | Φ             | T1             | T2             |
|------------|---------------|---------------|------------------|---------------|--------|---------------|---------------------|---------------|---------------|----------------|----------------|
| 0004S100-1 |               |               |                  |               |        |               |                     |               |               |                |                |
| 0004S100-2 | 100           | 170           | 256.6            | 04E           | 0.0    | 171 1         | Non-PDS :           | 4 5           | 4 5           | 22.2           |                |
| 0008S100-2 | 100<br>(7.00) | 170           | 200.0            | 240<br>(0.65) | 0.2    | 174.1         | PDS ·               | 4.5<br>(0.18) | 4.5<br>(0.18) | 22.3<br>(0.88) | -              |
| 0004S100-4 | (1.03)        | (0.03)        | (1010)           | (3.00)        | (0.52) | (0.00)        | 188.2(7.41)         | (0.10)        | (0.10)        | (0.00)         |                |
| 0008S100-4 |               |               |                  |               |        |               |                     |               |               |                |                |
| 0008S100-1 |               |               |                  |               |        |               |                     |               |               |                |                |
| 0015S100-1 |               |               |                  |               |        |               |                     |               |               |                |                |
| 0022S100-1 |               |               |                  |               |        |               |                     |               |               |                |                |
| 0015S100-2 |               |               |                  |               |        |               |                     |               |               |                |                |
| 0022S100-2 | 220           | 204           | 250.0            | 044           | 11 0   | 201           | Non-PDS :           | <b>F F</b>    | E E           | 22.2           | 20.6           |
| 0037S100-2 | 220<br>(8.66) | 204<br>(8.03) | 200.0<br>(10 10) | 241<br>(0./0) | 11.0   | 201<br>(7.01) | 204 (8.03)<br>PDS · | 0.0<br>0.22)  | 5.5<br>(0.22) | 22.3<br>(0.88) | 20.0<br>(1 13) |
| 0040S100-2 | (0.00)        | (0.00)        | (10.13)          | (3.43)        | (00)   | (1.51)        | 215(8.46)           | (0.22)        | (0.22)        | (0.00)         | (1.10)         |
| 0015S100-4 |               |               |                  |               |        |               | - ( )               |               |               |                |                |
| 0022S100-4 |               |               |                  |               |        |               |                     |               |               |                |                |
| 0037S100-4 |               |               |                  |               |        |               |                     |               |               |                |                |
| 0040S100-4 |               |               |                  |               |        |               |                     |               |               |                |                |

Γ

単位: mm(inches)

### 5.5-7.5kW - NP (Non PDS) type

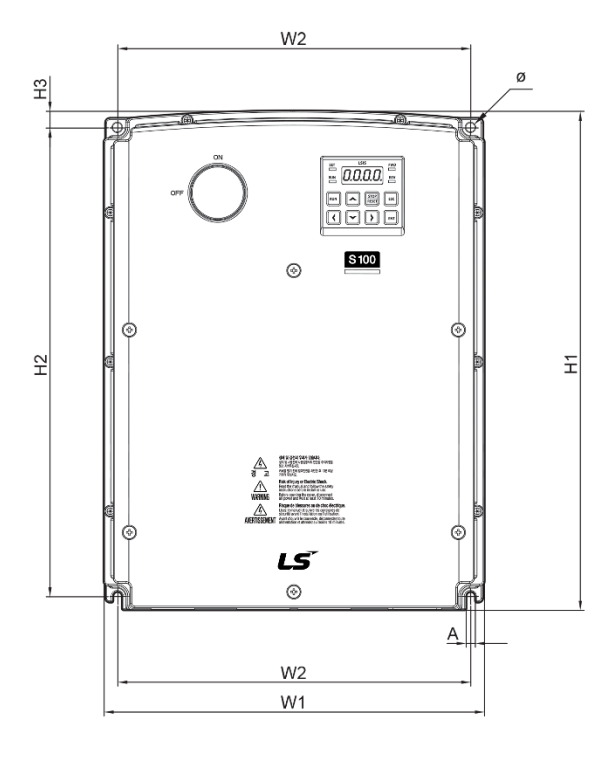

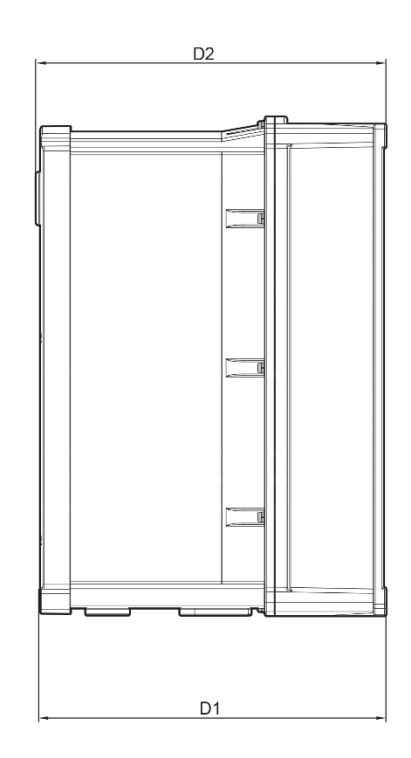

٦

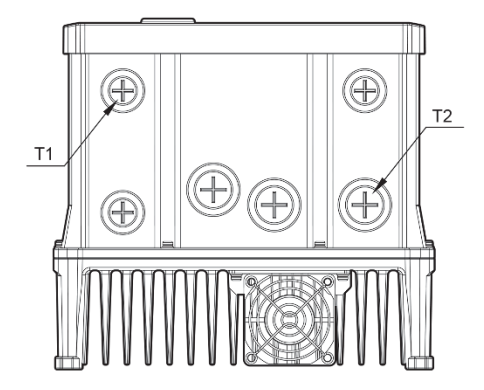

### 5.5-7.5kW - PDS type

Γ

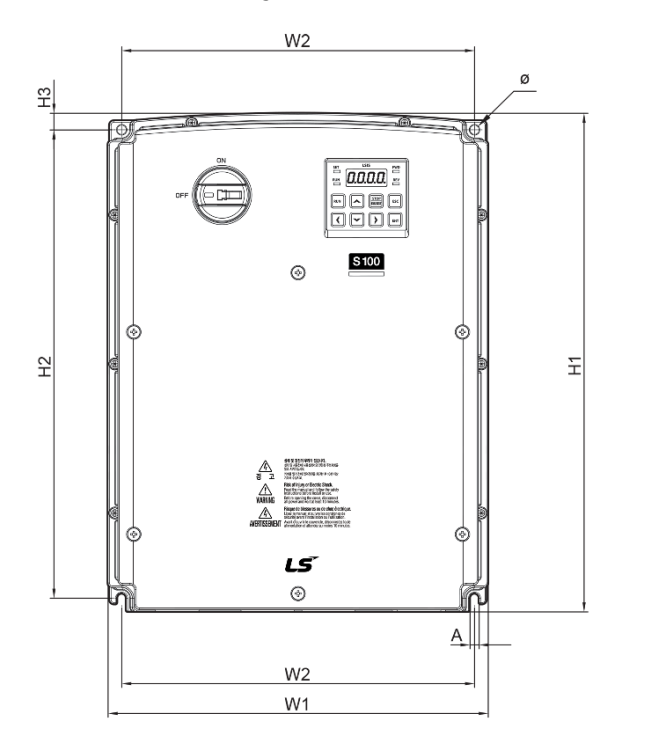

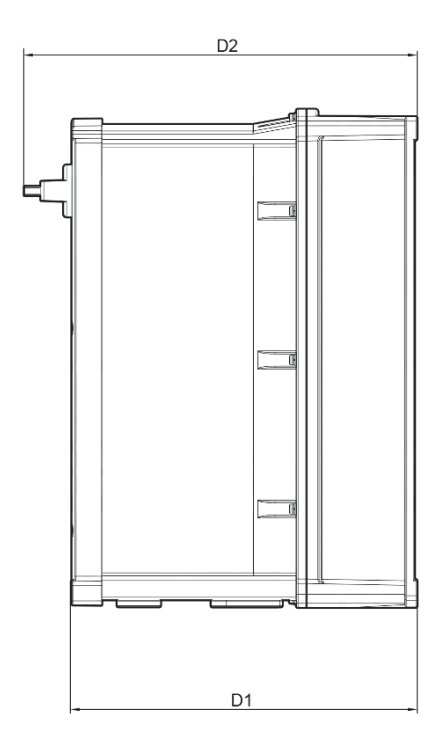

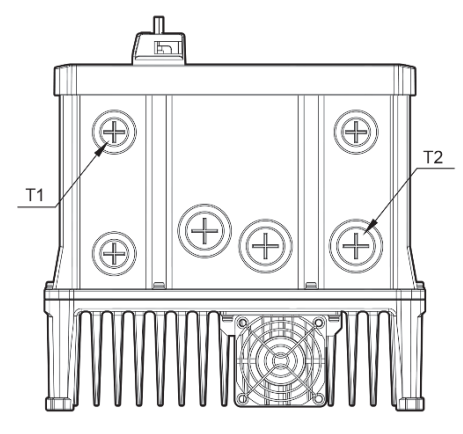

| 制品         | W1            | W2     | H1          | H2      | H3           | D1              | D2              | Α           | Φ           | T1             | T2             |
|------------|---------------|--------|-------------|---------|--------------|-----------------|-----------------|-------------|-------------|----------------|----------------|
| 0055S100-2 |               |        |             |         |              |                 | Non-PDS :       |             |             |                |                |
| 0075S100-2 | 050           | 000    | 000         | 000     |              | 007.0           | 230.1           | •           | •           | 00.0           | 00.0           |
| 0055S100-4 | 250<br>(9.84) | (9.13) | 328 (12.91) | 308     | 11<br>(0.43) | 227.2<br>(8.94) | (9.06)<br>PDS:  | 6<br>(0.24) | 6<br>(0.24) | 22.3<br>(0.88) | 28.6<br>(1.13) |
| 0075S100-4 | (0.01)        | (0110) | (12.01)     | (12.10) | (0110)       | (0.01)          | 241.2(9.50<br>) | (0.2.1)     | (0.2.1)     | (0.00)         | (              |

単位: mm(inches)

11.0-22.0kW- NP (Non PDS) type

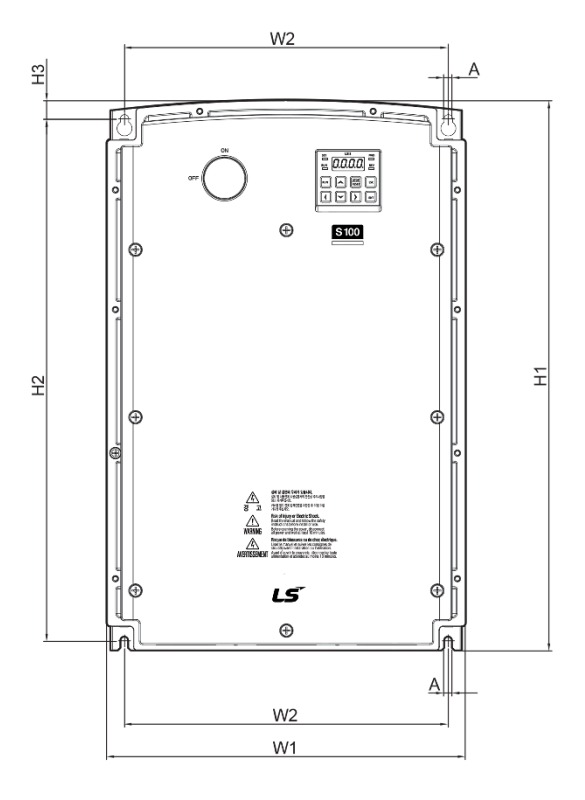

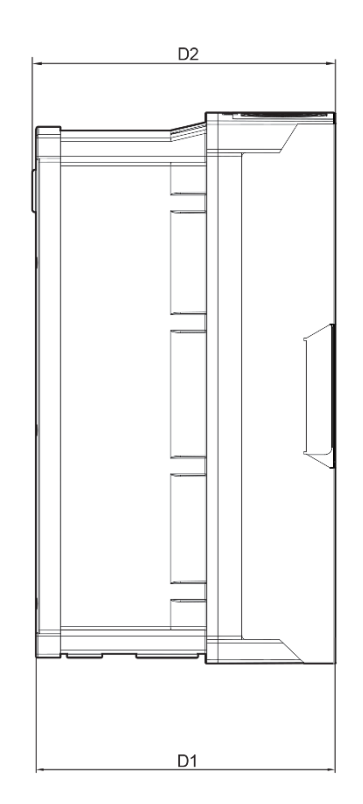

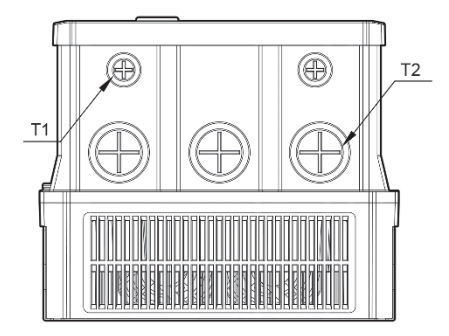

## 11.0-22.0kW-PDS type

Γ

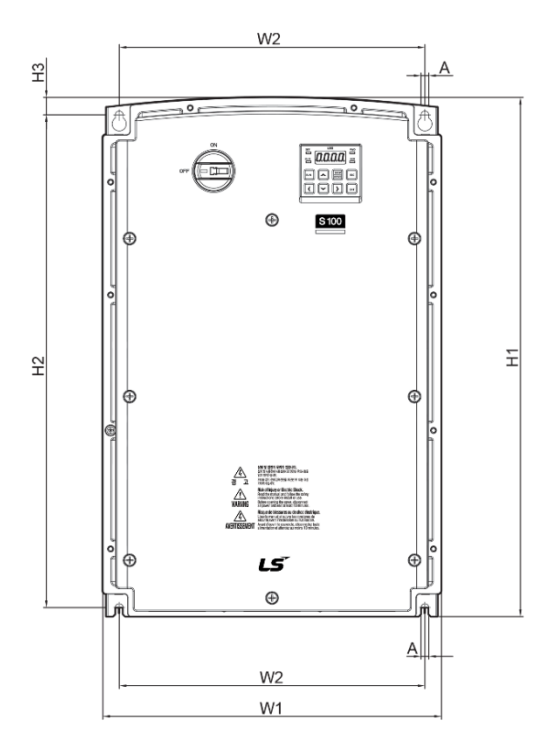

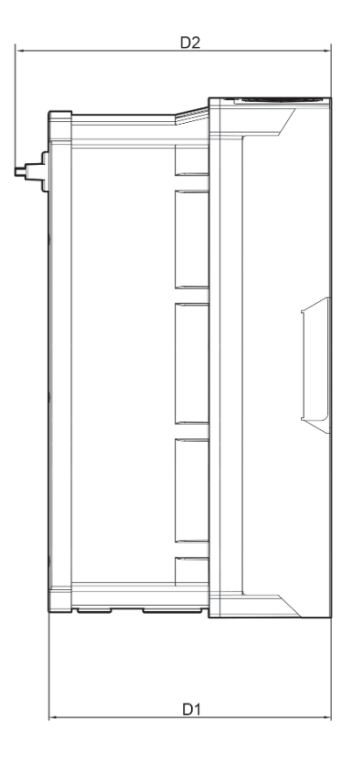

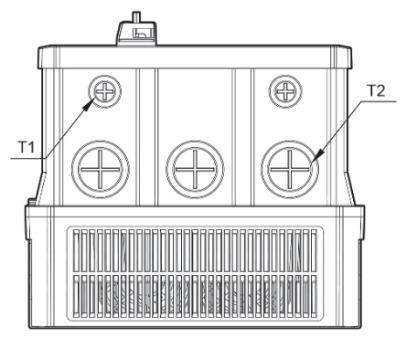

| 製品         | W1             | W2               | H1             | H2               | H3             | D1            | D2                                | Α           | T1             | T2             |
|------------|----------------|------------------|----------------|------------------|----------------|---------------|-----------------------------------|-------------|----------------|----------------|
| 0110S100-2 |                |                  |                |                  |                |               | Non-PDS :                         |             |                |                |
| 0150S100-2 | 260            | 229.2            | 399.6          | 377              | 14.6           | 245.4         | 248.5 (9.78)                      | 6.5         | 22.3           | 34.9           |
| 0110S100-4 | (10.24)        | (9.02)           | (15.73)        | (14.84)          | (0.57)         | (9.66)        | PDS:                              | (0.26)      | (0.88)         | (1.37)         |
| 0150S100-4 |                |                  |                |                  |                |               | 259.6(10.22)                      |             |                |                |
| 0185S100-4 | 300<br>(11.81) | 270.8<br>(10.66) | 460<br>(18.11) | 436.5<br>(17.19) | 15.5<br>(0.61) | 250<br>(9.84) | Non-PDS :<br>253.1 (9.96)<br>PDS: | 7<br>(0.28) | 22.3<br>(0.88) | 44.5<br>(1.75) |
| 0220S100-4 |                |                  |                |                  |                |               | 264(10.39)                        |             |                |                |

単位: mm(inches)

# 11.4 周辺機器

## 11.4.1 0.4~22kW 製品群

### 配線用遮断器/漏電遮断器/電子接触器のモデル名 (LS ELECTRIC)

| 410/      | 140      |          | 配線用這  | 遮断器    |        | 漏電遮断器   |                 | 電子接触器             |       |
|-----------|----------|----------|-------|--------|--------|---------|-----------------|-------------------|-------|
| 表而(       | KVV)     | モデル名     | 定格(A) | モデル名   | 定格(A)  | モデル名    | 定格(A)           | モデル名              | 定格(A) |
|           | 0.4      |          | 5     |        |        |         | 5               | MC-6a             | 9     |
| 単相 0.75   | AB6330   | 10       |       | 15     | EBS220 | 10      | MC-9a,<br>MC-9B | 11                |       |
| 200v<br>級 | 1.5      | AD3330   | 15    | UTEIOU |        | ED0000  | 15              | MC-18a,<br>MC-18B | 18    |
|           | 2.2      |          | 20    |        | 20     |         | 20              | MC-22b            | 22    |
|           | 0.4      |          | 5     |        |        |         | 5               | MC-6a             | 9     |
|           | 0.75     |          | 10    |        | 15     |         | 10              | MC-9a,<br>MC-9b   | 11    |
|           | 1.5      | ABS33c   | 15    |        |        | EBS33c  | 15              | MC-18a,<br>MC-18b | 18    |
| 3相        | 2.2      |          | 20    |        | 20     |         | 20              | MC-22b            | 22    |
| 200V<br>級 | 3.7<br>4 |          | 30    |        | 30     |         | 30              | MC-32a            | 32    |
|           | 5.5      | ABS53c   | 50    |        | 50     | EBS53c  | 50              | MC-50a            | 55    |
|           | 7.5      | ABS63c   | 60    |        | 60     | EBS63c  | 60              | MC-65a            | 65    |
|           | 11       | ABS103c  | 100   |        | 90     | EBS103c | 100             | MC-85a            | 85    |
|           | 15       | ADS 1030 | 125   | UTS150 | 125    |         | 125             | MC-130a           | 130   |
|           | 0.4      |          | 3     |        |        |         | 5               | MC-6a             | 7     |
|           | 0.75     |          | 5     |        |        |         | 5               | MC-6a             | '     |
|           | 1.5      |          | 10    |        | 15     |         | 10              | MC-9a,<br>MC-9b   | 9     |
| 3相        | 2.2      | ABS33c   | 10    |        |        | EBS33c  | 10              | MC-12a,<br>MC-12b | 12    |
| 400V      | 3.7      |          | 15    | UTE100 |        |         | 15              | MC-18a,           | 18    |
| 級         | 4        |          | 20    |        | 20     |         | 20              | MC-18b            | 10    |
|           | 5.5      |          | 30    |        | 20     |         | 30              | MC-22b            | 22    |
|           | 7.5      |          | 00    |        | 50     |         |                 | MC-32a            | 32    |
|           | 11       | ABS53c   | 50    |        | 50     | EBS53c  | 50              | MC-50a            | 50    |
|           | 15       | ABS63c   | 60    |        | 60     | EBS63c  | 60              | MC-65a            | 65    |

| 生日ロスの |      |          | 配線用這  | 遮断器  |       | 漏電遮断器   |       | 電子接触器  |       |
|-------|------|----------|-------|------|-------|---------|-------|--------|-------|
| 老(1   | KVV) | モデル名     | 定格(A) | モデル名 | 定格(A) | モデル名    | 定格(A) | モデル名   | 定格(A) |
|       | 18.5 | APS1020  | 75    |      | 80    | EBS1020 | 75    | MC-75a | 75    |
|       | 22   | AD3 1030 | 100   |      | 90    | ED31030 | 100   | MC-85a | 85    |

# 11.4.2 30~75kW 製品群

Г

### 配線用遮断器/漏電遮断器/電子接触器のモデル名 (LS ELECTRIC)

| 制口/1.34/         | 製品(kW)  |     | 遮断器    |       | 漏電過      | 愈断器   | 電子接触器   |       |
|------------------|---------|-----|--------|-------|----------|-------|---------|-------|
| 裘 <b>祏(KVV</b> ) |         |     | モデル名   | 定格(A) | モデル名     | 定格(A) | モデル名    | 定格(A) |
| 30 kW-4          | ABS103c | 125 |        | 125   | EBS 103c | 125   | MC-100a | 105   |
| 37 kW-4          |         | 150 | 013150 | 150   | EBS203c  | 150   | MC-130a | 130   |
| 45 kW-4          | ABS203c | 175 |        | 175   |          | 175   | MC-150a | 150   |
| 55 kW-4          |         | 225 | 013230 | 225   |          | 225   | MC-185a | 185   |
| 75 kW-4          | ABS403c | 300 | UTS400 | 300   | EBS 403c | 300   | MC-225a | 225   |

# 11.5 ヒューズ/リアクター規格

# 11.5.1 0.4~22kW 製品群

|           |             | AC 入力ヒューズ |       | 交流リア  | クター   | 直流リアクター |       |
|-----------|-------------|-----------|-------|-------|-------|---------|-------|
| 制口(1)     | A/\         |           |       | インダクタ |       | インダクタ   |       |
| 2000(K)   | 2€00(NVV)   |           | 電圧(V) | ンス    | 電流(A) | ンス      | 電流(A) |
|           |             |           |       | (mH)  |       | (mH)    |       |
| 単相        | 0.4<br>0.75 | 10        |       | 1.20  | 10    | 4       | 8.67  |
| 200V級     | 1.5         | 15        |       | 0.88  | 14    | 3       | 13.05 |
|           | 2.2         | 20        |       | 0.56  | 20    | 1.3     | 18.45 |
|           | 0.4<br>0.75 | 10        |       | 1.20  | 10    | 4       | 8.67  |
|           | 1.5         | 15        |       | 0.88  | 14    | 3       | 13.05 |
| 010       | 2.2         | 20        |       | 0.56  | 20    |         | 18.45 |
| 3作日       | 3.7         | 32        |       | 0.39  | 30    | 1.33    | 26 35 |
| 200V級     | 4           | 50        |       | 0.00  |       |         | 20.00 |
|           | 5.5         | 50        |       | 0.30  | 34    | 1.60    | 32    |
|           | 7.5         | 63        |       | 0.22  | 45    | 1.25    | 43    |
|           | 11          | 80        | 600   | 0.16  | 64    | 0.95    | 61    |
|           | 15          | 100       | 000   | 0.13  | 79    | 0.70    | 75    |
|           | 0.4         | 10        |       | 4.81  | 4.8   | 16      | 4.27  |
|           | 0.75        | 10        |       | 2.02  | 7.5   | 10      | 6./1  |
|           | 2.2         | 15        |       | 2.25  | 10    | 12      | 80    |
|           | 2.2         | 20        |       | 2.04  | 10    | 0       | 0.9   |
| 3相        | <u> </u>    | 20        |       | 1.22  | 15    | 5.4     | 13.2  |
| 400\/約    | 5.5         | 32        |       | 1.12  | 19    | 3.20    | 17    |
| 400 V IVX | 7.5         | 35        |       | 0.78  | 27    | 2.50    | 25    |
|           | 11          | 50        |       | 0.59  | 35    | 1.90    | 32    |
|           | 15          | 63        |       | 0.46  | 44    | 1.40    | 41    |
|           | 18.5        | 70        |       | 0.40  | 52    | 1.00    | 49    |
|           | 22          | 100       |       | 0.30  | 68    | 0.70    | 64    |

# 11.5.2 30~75kW 製品群

| 製品      | AC 入力 | ヒューズ  | 交流リアクター     |       |  |  |
|---------|-------|-------|-------------|-------|--|--|
| (kW)    | 電流(A) | 電圧(V) | インダクタンス(mH) | 電流(A) |  |  |
| 30 kW-4 | 1254  |       | 0.29        | 69    |  |  |
| 37 kW-4 | IZSA  |       | 0.24        | 85    |  |  |
| 45 kW-4 | 160A  | 600   | 0.20        | 100   |  |  |
| 55 kW-4 | 200 4 |       | 0.15        | 134   |  |  |
| 75 kW-4 | 200A  |       | 0.13        | 160   |  |  |

### ① 注意

٢

必ずUL標準で定めたClass H(またはRK5)規格の入力ヒューズ及びUL標準を遵守する遮断器

を使用してください。

### ① Caution

Use Class H or RK5 UL Listed Input Fuse and UL Listed Breaker Only. See the table above For the Voltage and Current rating of the fuse and the breaker.

### ①Attention

Utiliser UNIQUEMENT des fusibles d'entrée homologués de Classe H ou RK5 UL et des disjoncteurs UL. Se reporter au tableau ci-dessus pour la tension et le courant nominal des fusibless et des disjoncteurs.

# 11.6 端子ネジ規格

# 11.6.1 入出力端子ネジ規格

### 11.6.1.1 0.4~22kW 製品群

| 製品(kV | V)   | 端子ネジのサイズ          | ネジトルク(Kgf·cm/Nm)     |  |  |
|-------|------|-------------------|----------------------|--|--|
|       | 0.4  |                   |                      |  |  |
| 単相    | 0.75 | M3.5              | 8.2~10.2 / 0.8~1.0   |  |  |
| 200V級 | 1.5  |                   |                      |  |  |
|       | 2.2  | M4                | 12.2~14.3 / 1.2~1.4  |  |  |
|       | 0.4  |                   |                      |  |  |
|       | 0.75 | M3 5              | 8 2~10 2 / 0 8~1 0   |  |  |
|       | 1.5  | 10.0              | 0.2 10.2 10.0 1.0    |  |  |
|       | 2.2  |                   |                      |  |  |
| 3相    | 3.7  |                   |                      |  |  |
| 200V級 | 4    | MA                | 12 2~14 3 / 1 2~1 4  |  |  |
|       | 5.5  | IVI <del>-1</del> | 12.2 17.07 1.2 1.7   |  |  |
|       | 7.5  |                   |                      |  |  |
|       | 11   | M5                | 201~215/20~21        |  |  |
|       | 15   | GIVI              | 20.4 *24.37 2.0 *2.4 |  |  |
|       | 0.4  |                   |                      |  |  |
|       | 0.75 | M3 5              | 8 2~10 2 / 0 8~1 0   |  |  |
|       | 1.5  | 10.0              | 0.2 10.2 / 0.0 1.0   |  |  |
|       | 2.2  |                   |                      |  |  |
| e 17  | 3.7  |                   |                      |  |  |
| 3相    | 4    | MA                | 12 2~14 3 / 1 2~1 4  |  |  |
| 400V級 | 5.5  | IVI <del>-1</del> | 12.2 14.37 1.2 1.4   |  |  |
|       | 7.5  |                   |                      |  |  |
|       | 11   |                   |                      |  |  |
|       | 15   | M5                | 20 4~24 5 / 2 0~2 4  |  |  |
|       | 18.5 |                   | 20.7 27.072.0 2.7    |  |  |
|       | 22   |                   |                      |  |  |

### 11.6.1.2 30~75kW 製品群

٢

| 製品      | 端子ネジサイズ | ネジトルク(Kgf·cm/Nm)    |
|---------|---------|---------------------|
| 30~75kW | M8      | 56.1~67.3 / 5.5~6.6 |

### 11.6.2 制御回路端子ネジ規格

#### 11.6.2.1 0.4~22kW 製品群

| 端子                                        | 端子ネジサイズ | ネジトルク(Kgf·cm/Nm)  |
|-------------------------------------------|---------|-------------------|
| P1~P7/CM/VR/V1/I2/AO/Q1/<br>EG/24/ TI/TO/ | M2      | 2.2~2.5/0.22~0.25 |
| SA,SB,SC/S+,S-,SG                         |         |                   |
| A1/B1/C1                                  | M2.6    | 4.0/0.4           |
| 7(1)81/81                                 | 1112.0  | 4.0/0.4           |

\* Standard I/Oの場合、P6/P7/TI/TO端子がありません。

39ページ、Step4制御端子台配線部分を参照してください。

### 11.6.2.2 30~75kW 製品群

| 端子                         | 端子ネジサイズ | ネジトルク(Kgf·cm/Nm) |
|----------------------------|---------|------------------|
| P1~P7/CM/VR/V1/I2/AO1/AO   |         |                  |
| 2/Q1/EG/24/TI/TO/SA,SB,SC/ | M2.6    | 4.0/0.4          |
| S+,S-,SG/A1,B1,C1/A2,C2    |         |                  |

#### (! 注意

端子台ネジは規定トルクに従って締めてください。 ネジがしっかり締め付けられていないと、短 絡や製品故障が発生する可能性があります。 電源端子台配線には600V、75℃規格の銅電線を、 制御端子台配線には300V、75℃規格の銅電線を使用してください。

### Caution

Apply rated torques to the terminal screws. Loose screws may cause short circuits and malfunctions. Tightening the screw too much may damage the terminals and cause short circuits and malfuctions. Use copper wires only with 600V, 75°C rating for the power terminal wiring, and 300V, 75°C rating for the control terminal wiring.

### ①Attention

Appliquer des couples de marche aux vis des bornes. Des vis desserrées peuvent provoquer des courts-circuits et des dysfonctionnements. Ne pas trop serrer la vis, car cela risque d'endommager les bornes et de provoquer des courts-circuits et des dysfonctionnements. Utiliser uniquement des fils de cuivre avec une valeur nominale de 600 V, 75  $^{\circ}$ C pour le câblage de la borne d'alimentation, et une valeur nominale de 300 V, 75  $^{\circ}$ C pour le câblage de la borne de commande.

# 11.7 制動 UNIT 及び抵抗規格

# 11.7.1 制動抵抗規格(0.4~22kW)

| 製品(k  | W)   | 抵抗(Ω) | 定格容量(W) |
|-------|------|-------|---------|
|       | 0.4  | 300   | 100     |
| 単相    | 0.75 | 150   | 150     |
| 200V級 | 1.5  | 60    | 300     |
|       | 2.2  | 50    | 400     |
|       | 0.4  | 300   | 100     |
|       | 0.75 | 150   | 150     |
|       | 1.5  | 60    | 300     |
|       | 2.2  | 50    | 400     |
| 3相    | 3.7  | 33    | 600     |
| 200V級 | 4    | 33    | 600     |
|       | 5.5  | 20    | 800     |
|       | 7.5  | 15    | 1,200   |
|       | 11   | 10    | 2,400   |
|       | 15   | 8     | 2,400   |
|       | 0.4  | 1,200 | 100     |
|       | 0.75 | 600   | 150     |
| 3相    | 1.5  | 300   | 300     |
|       | 2.2  | 200   | 400     |
| 400V級 | 3.7  | 130   | 600     |
|       | 4    | 130   | 600     |
|       | 5.5  | 85    | 1,000   |

| 製品(kW) |      | 抵抗(Ω) | 定格容量(W) |  |  |
|--------|------|-------|---------|--|--|
|        | 7.5  | 60    | 1,200   |  |  |
|        | 11   | 40    | 2,000   |  |  |
|        | 15   | 30    | 2,400   |  |  |
|        | 18.5 | 20    | 3,600   |  |  |
|        | 22   | 20    | 3,600   |  |  |

制動トルク150%、使用率(%ED)5%基準です。使用率(%ED)を10%にすると、制動抵抗の定格容量を2倍に計算する必要があります。

### 11.7.2 制動 UNIT 規格 (30~75kW)

| UL タイプ         | 適用モータ容量   | 制動ユニット          | 外形及び端子配列                |
|----------------|-----------|-----------------|-------------------------|
| UL タイプ         | 30~37kW   | SV370DBU-4U     |                         |
|                | 45~55kW   | SV550DBU-4U     | グループ 1                  |
|                | 75kW      | SV750DBU-4U     |                         |
| 非 UL タイ<br>プ - | 45~75kW   | SV075DB-4       | グループ 2                  |
|                | 20 271444 | LSLV0370DBU-4HN | グループ 3                  |
|                | 30~37 KVV | LSLV0370DBU-4LN | <i>/</i> ブリ プ <i>/</i>  |
|                | 45-751/1  | LSLV0750DBU-4LN | · <i>JIV</i> <u>J</u> 4 |
|                | 40~7 OKVV | LSLV0750DBU-4HN | グループ 3                  |

#### 参考

- ・ S100 22kW(200V、400V)以下の製品は制動unitが基本的に内蔵されているため、別 置型制動unitを使用する必要はありません。
- ・ 上の表の推薦制動UNITを使用しようとする場合、変更事項がある場合がありますので、 必ず該当の制動UNIT取扱説明書を参考にしてください。

11.7.3 制動 UNIT 端子配列

グループ 1: P N G B1 B2 グループ 2: G N B2 P/B1

| 端子名 | 機能                                 |
|-----|------------------------------------|
| G   | 接地端子                               |
| B2  | 制動抵抗器のB2と接続するための端子                 |
| B1  | 制動抵抗器のB1と接続するための端子                 |
| N   | インバータ端子Nと接続するための端子                 |
| Р   | インバータ端子 <mark>P1</mark> と接続するための端子 |

| 端子名 | 機能                 |
|-----|--------------------|
| Р   | インバータ端子Pと接続するための端子 |
| B1  | 制動抵抗器のB1と接続するための端子 |
| Ν   | インバータ端子Nと接続するための端子 |
| B2  | 制動抵抗器のB2と接続するための端子 |
| G   | 接地端子               |

グループ 4,5:

### P(+)N(-) B1 B2 N.C E

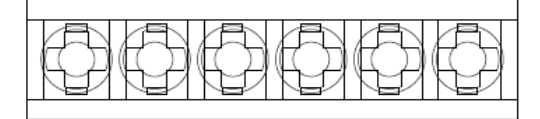

| 端子名  | 機能                  |  |  |  |  |  |  |
|------|---------------------|--|--|--|--|--|--|
| P(+) | インバータのDC電源と接続して使用   |  |  |  |  |  |  |
| N(-) | 1 ノハーグのしし电源と技続して使用。 |  |  |  |  |  |  |
| B1   |                     |  |  |  |  |  |  |
| B2   |                     |  |  |  |  |  |  |
| N.C  | 使用しない端子です。          |  |  |  |  |  |  |
| E    | 外部接地に接続して使用。        |  |  |  |  |  |  |

#### 参考

٢

- ・ 該当の制動UNITに使用するため、制動抵抗選定時には、必ず制動UNIT取扱説明書を参照してください。
- ・ 制動UNITの結線方法は55ページ、2.2配線中からStep7制動ユニット選定を参照してください。

# 11.7.4 制動 UNIT 外形図

グループ1

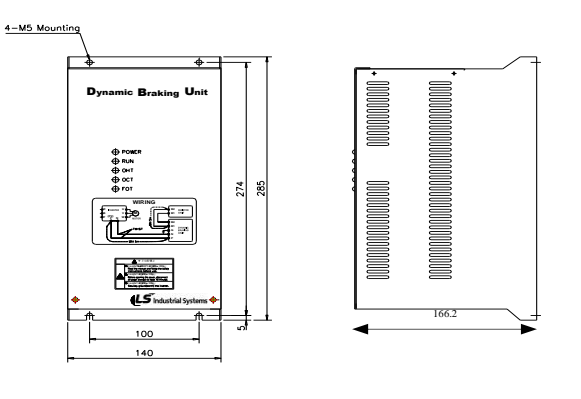

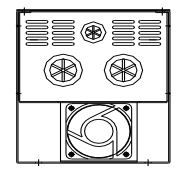

グループ2 グループ4

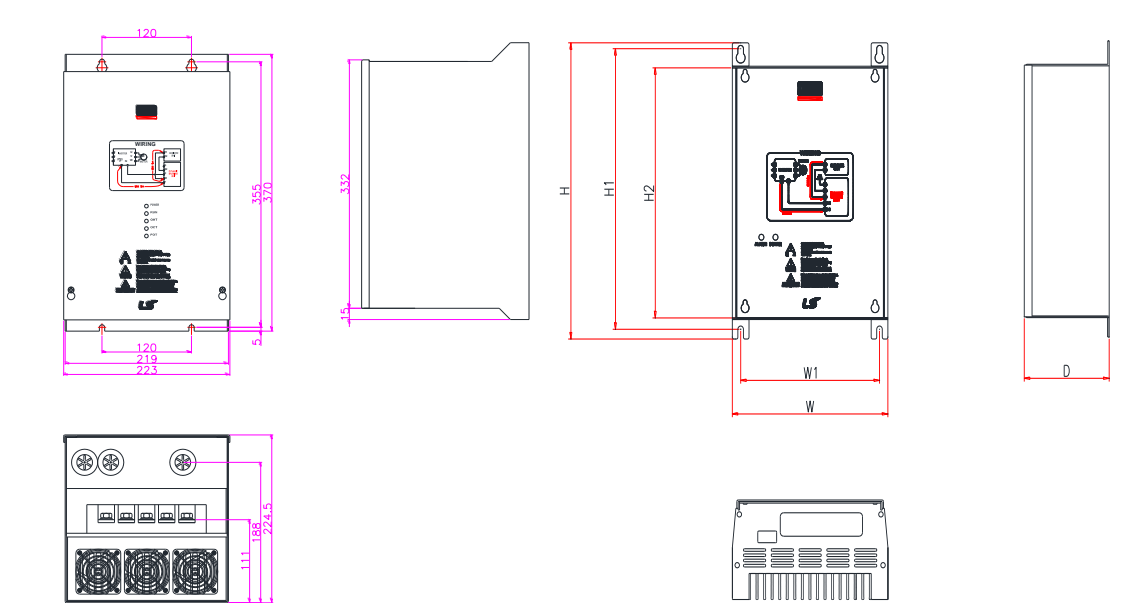

| 使用電圧 | 容量(kW) | 配<br>容量(kW)<br>製品サイズ (mm) |       | 取付位置 (mm) |      | 重量  | 取付穴径  |      |     |
|------|--------|---------------------------|-------|-----------|------|-----|-------|------|-----|
| (V)  |        | W                         | Н     | H2        | D    | W1  | H1    | (kg) | (φ) |
| 440  | 30~37  | 140                       | 227.4 | 192       | 76.4 | 125 | 215.4 | 1.56 | M4  |

グループ3

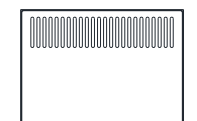

Г

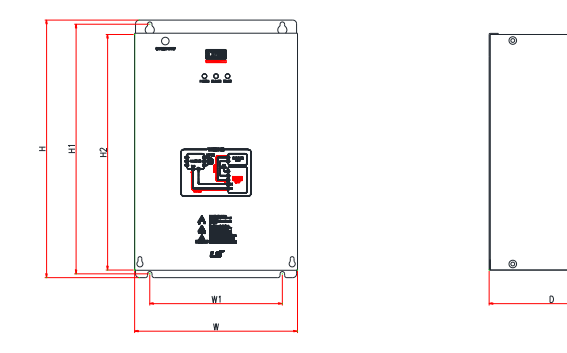

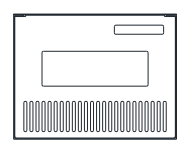

| 使用電   | 容量(kW) | 使用率   | 使用率 製品サイズ (mm) |       |     |      | 取付位置<br>(mm) |           | 重量   | 取付穴   |
|-------|--------|-------|----------------|-------|-----|------|--------------|-----------|------|-------|
| /≖(∨) |        | (%ED) | W              | Н     | H2  | D    | W1           | H1        | (Kg) | 1至(() |
| 440   | 30~37  | 50    | 140            | 227.4 | 192 | 76.4 | 125          | 215.<br>4 | 1.56 | M4    |

### 11.7.5 表示機能説明

制動(DB)抵抗を制動(DB)ユニットのB1、B2端子に結線します。

制動ユニットには 3 つの発光表示装置(LED)があります。 真ん中の赤色LEDは主電源が印 加されたことを示し、右側の緑色LEDは制動動作中であることを示します。 左側の緑色LEDはOver Heat Trip状態であることを示します。

| 表示名称        | 機能説明                                       |
|-------------|--------------------------------------------|
| POWER       | 制動ユニットに主電源が印加されると、POWER LEDが点灯します。         |
| (赤色         | 一般的に制動ユニットはインバータに結線されているため、インバータ入力主電源      |
| LED)        | を印加すると、制動ユニットのPOWER LEDが点灯します。             |
| RUN         | 電動機回生エネルギーにより、制動ユニットが正常なTURN ON動作をする間、RUN  |
| (緑色<br>LED) | LEDが点滅します。                                 |
| OHT         | 制動動作中に制動ユニットヒートシンク(または放熱板)が過熱して設定値を超過する    |
| (緑色         | と、過熱保護機能が動作して制動ユニットのTURN ON信号を遮断し、OHT LEDを |
| LED)        | 点灯させます。                                    |

# 11.7.6 制動 UNIT 抵抗規格

| 製品(kW) | 制動ユニット      | 抵抗(Ω) | 定格容量(W) | 使用基準      |
|--------|-------------|-------|---------|-----------|
| 30kW   | SV370DBU-4U | 16.9  | 6,400   |           |
| 37kW   | SV370DBU-4U | 16.9  | 6,400   | 100% 制動トル |
| 45kW   | SV550DBU-4U | 11.4  | 9,600   | ク、        |
| 55kW   | SV550DBU-4U | 11.4  | 9,600   | 10%ED     |
| 75kW   | SV750DBU-4U | 8.4   | 12,800  |           |

#### 参考

٢

- 上の表にある制動抵抗値/ワット/制動トルク/使用率は、Type A(ULタイプ)の制動ユニット を使用する場合のみ有効な値です。 制動ユニット使用時に適用する制動抵抗スペックの詳 細については、各制動ユニット取扱説明書を参照してください。
- TypeB、Cの場合は必ず各制動ユニットの取扱説明書に記載されている制動抵抗値、ワット、制動トルク、使用率を使用してください。
- ・ 使用基準で使用率(%ED)を2倍に増やすと、別置型抵抗器の定格ワットを2倍にしなければ なりません。

# 11.8 インバータ連続定格電流ディレーティング

#### 容量別キャリア周波数設定範囲及び初期値

製品容量別設定可能なキャリア周波数範囲と初期値については、次のグラフを参照してください。

| 容量        | Heavy Duty |     |       |     |      | Normal Duty |     |     |     |   |
|-----------|------------|-----|-------|-----|------|-------------|-----|-----|-----|---|
|           | 設定範囲       |     |       |     | 設定範囲 |             |     |     |     |   |
|           | V/F S/L    |     | L 初期値 |     | V/F  |             | S/L |     | 初期値 |   |
|           | 最小値        | 最大値 | 最小値   | 最大値 |      | 最小値         | 最大値 | 最小値 | 最大値 |   |
| 0.4~4.0kW | 2          | 15  | 2     | 15  |      | 2           | 5   | 2   | 5   |   |
| 5.5~22kW  | 1          | 15  | 2     | 15  | 2    | 1           | 5   | 2   | 5   | 2 |
| 30~45kW   | 1          | 10  | 2     | 10  | 3    | 1           | 5   | 2   | 5   | 2 |
| 55/75kW   | 1          | 7   | 2     | 7   |      | 1           | 3   | 2   | 3   |   |

#### キャリア周波数による連続定格電流ディレーティング

キャリア周波数によって、インバータの連続定格電流が制限されます。 次のグラフを参照してください。

0.4~22kW Heavy Duty 連続定格電流グラフ

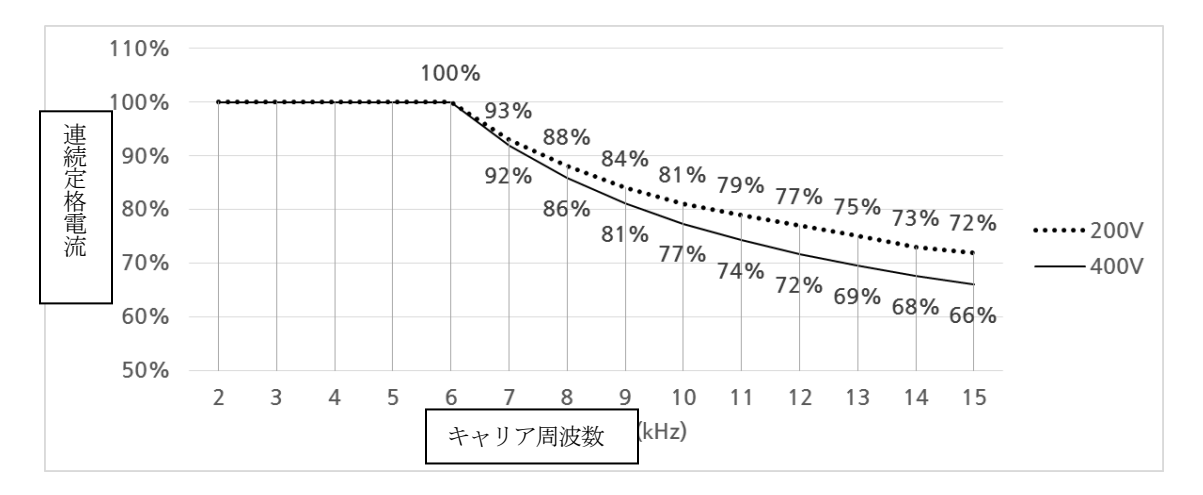

#### 30~75kW Heavy Duty 連続定格電流グラフ

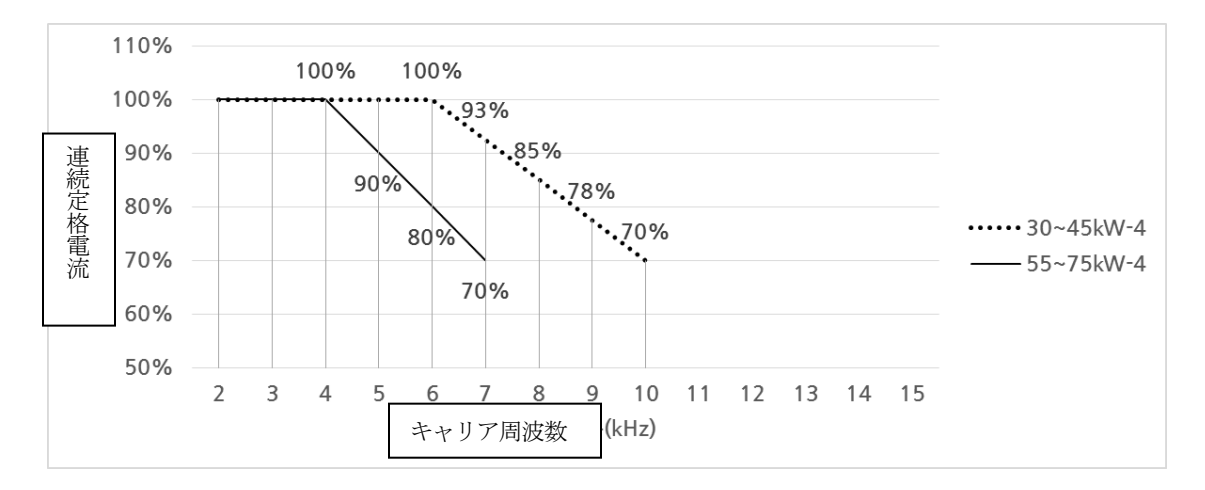
0.4~75kW Normal Duty 連続定格電流グラフ

Г

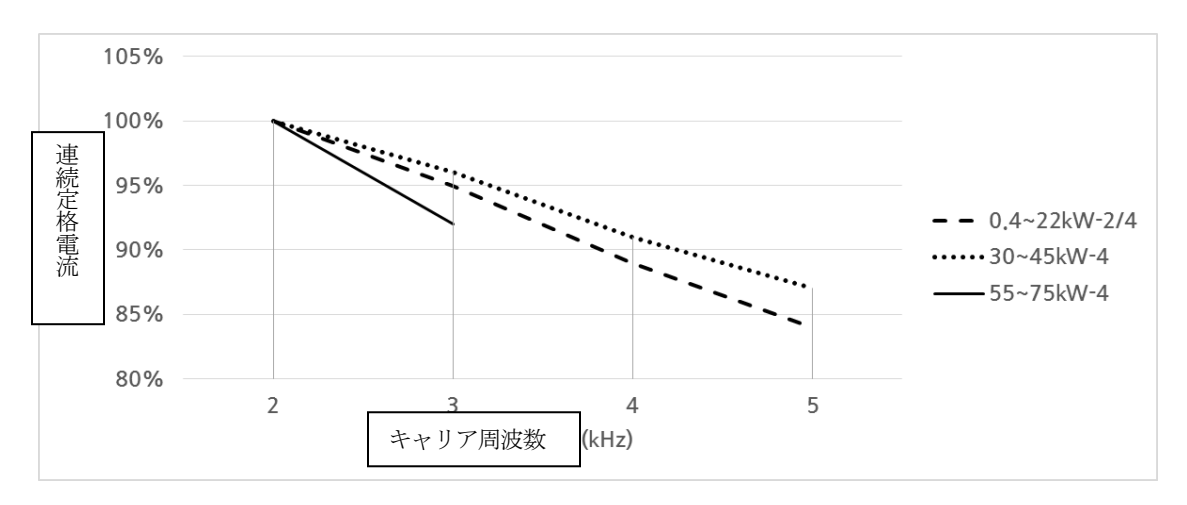

| 製品(kW)  | DR(%) | 製品(kW)  | DR(%) | 製品(kW)   | DR(%) |
|---------|-------|---------|-------|----------|-------|
| 0.4kW-2 | 85%   | 15kW-2  | 90%   | 11kW-4   | 85%   |
| 0.8kW-2 | 88%   | 0.4kW-4 | 74%   | 15kW-4   | 84%   |
| 1.5kW-2 | 88%   | 0.8kW-4 | 85%   | 18.5kW-4 | 92%   |
| 2.2kW-2 | 94%   | 1.5kW-4 | 84%   | 22kW-4   | 83%   |
| 3.7kW-2 | 92%   | 2.2kW-4 | 85%   | 30kW-4   | 86%   |
| 4.0kW-2 | 96%   | 3.7kW-4 | 85%   | 37kW-4   | 87%   |
| 5.5kW-2 | 85%   | 4.0kW-4 | 93%   | 45kW-4   | 89%   |
| 7.5kW-2 | 85%   | 5.5kW-4 | 81%   | 55kW-4   | 83%   |
| 11kW-2  | 87%   | 7.5kW-4 | 77%   | 75kW-4   | 92%   |

\* DR(%) は容量別最大キャリア周波数に該当する値です。

#### 入力電圧による連続定格電流ディレーティング

入力電圧によって、インバータの連続定格電流が制限されます。次のグラフを参照してください。

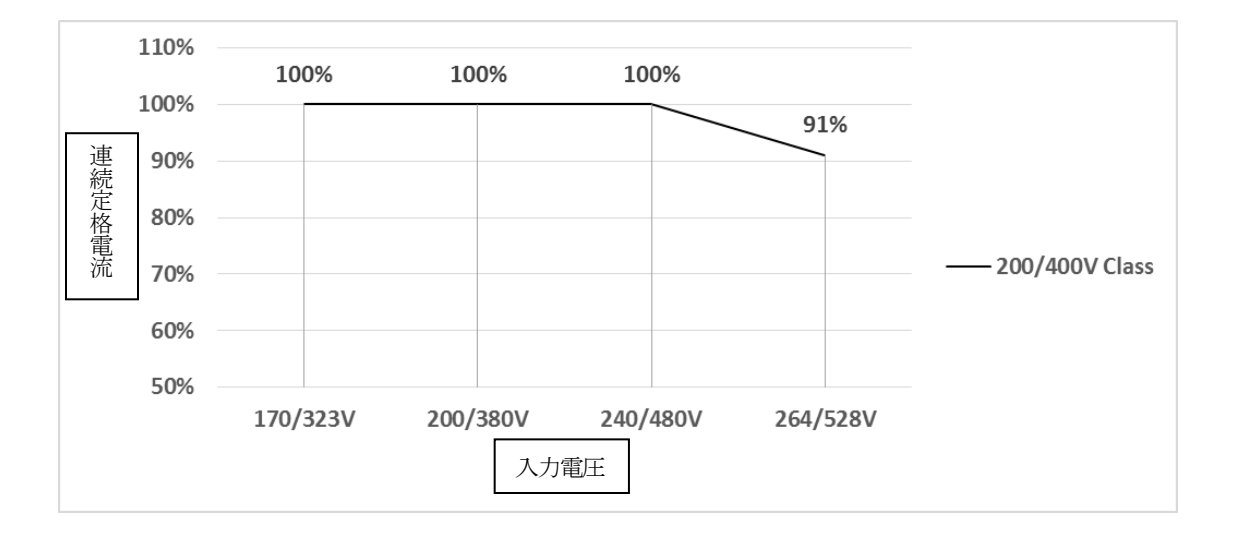

#### 周囲温度及び設置方法による連続定格電流ディレーティング

周囲温度と設置方法によって、インバータの連続定格電流が制限されます。 次のグラフを参照してください。Side by side運転は0.4~22kW IP20製品のみ適用可能です。

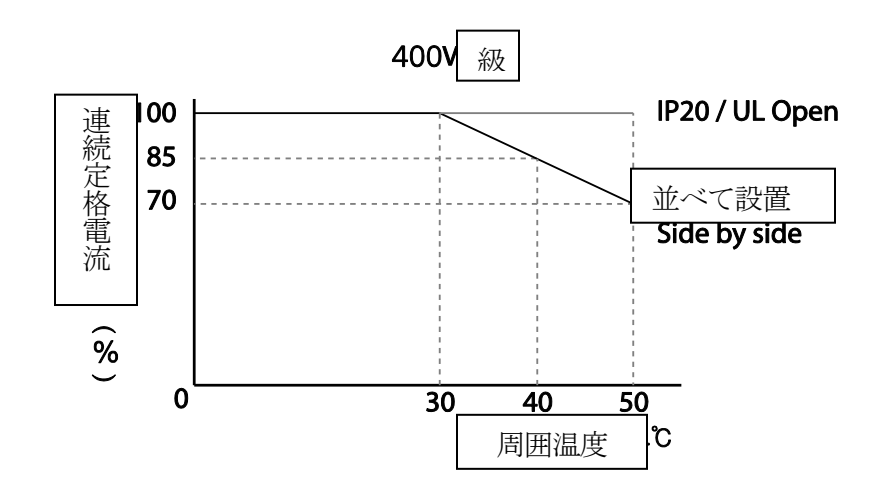

# 11.9 発熱量

Г

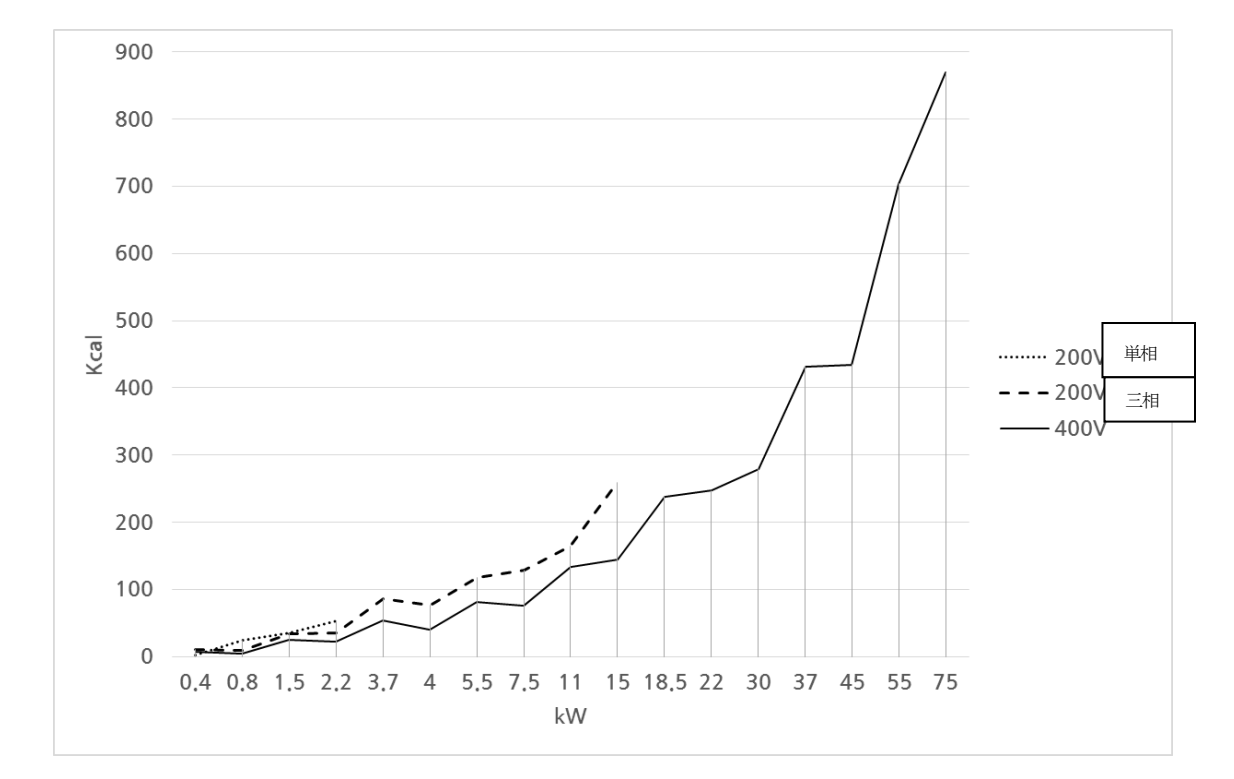

次はS100インバータのモデル別発熱量を示すグラフです。

| 製品      | 発熱量(Kcal) | きた      | 発熱量(Kcal) | 製品       | 発熱量(Kcal) |
|---------|-----------|---------|-----------|----------|-----------|
| 0.4kW-1 | 3         | 7.5kW-2 | 128       | 11kW-4   | 133       |
| 0.8kW-1 | 25        | 11kW-2  | 164       | 15kW-4   | 145       |
| 1.5kW-1 | 36        | 15kW-2  | 260       | 18.5kW-4 | 238       |
| 2.2kW-1 | 53        | 0.4kW-4 | 7         | 22kW-4   | 247       |
| 0.4kW-2 | 10        | 0.8kW-4 | 4         | 30kW-4   | 280       |
| 0.8kW-2 | 9         | 1.5kW-4 | 24        | 37kW-4   | 432       |
| 1.5kW-2 | 34        | 2.2kW-4 | 22        | 45kW-4   | 434       |
| 2.2kW-2 | 36        | 3.7kW-4 | 54        | 55kW-4   | 703       |
| 3.7kW-2 | 86        | 4.0kW-4 | 40        | 75kW-4   | 869       |
| 4.0kW-2 | 77        | 5.5kW-4 | 82        |          |           |
| 5.5kW-2 | 118       | 7.5kW-4 | 75        |          |           |

発熱量はキャリア周波数基本値設定でHeavy duty定格負荷を印加し、周辺温度は常温条件で 測定されました。

# 11.10 リモートオプション

構成はリモートローダーとケーブル(1M、2M、3M、5M)となっています。

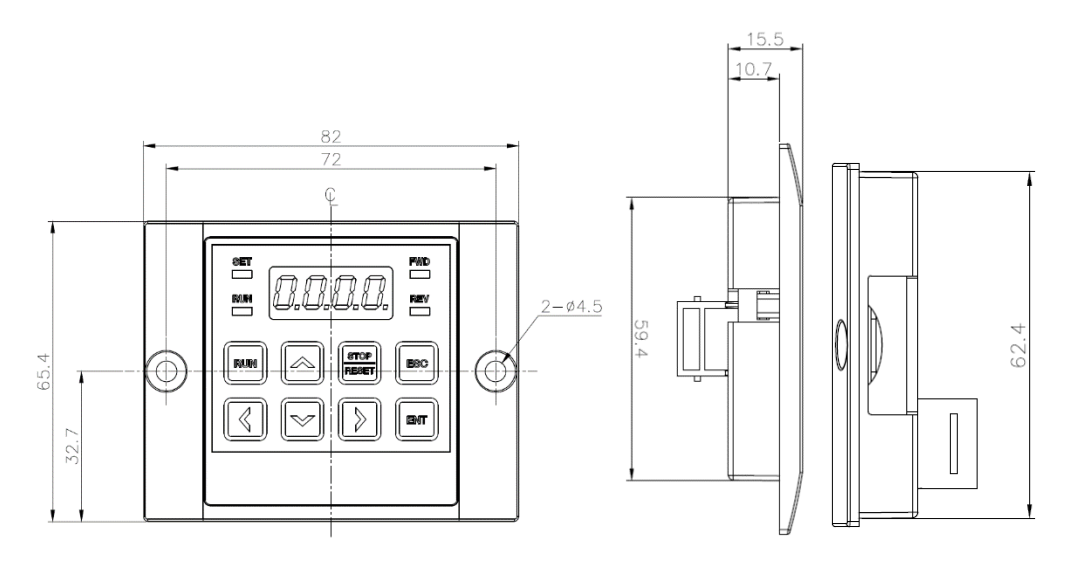

単位: mm

#### 設置

1 インバータI/OボードのTop Coverを取り外した後、下にリモートケーブル連結用Holeを開放して接続します。

2 リモートローダーにリモートケーブルのもう一方のコネクタを接続します。

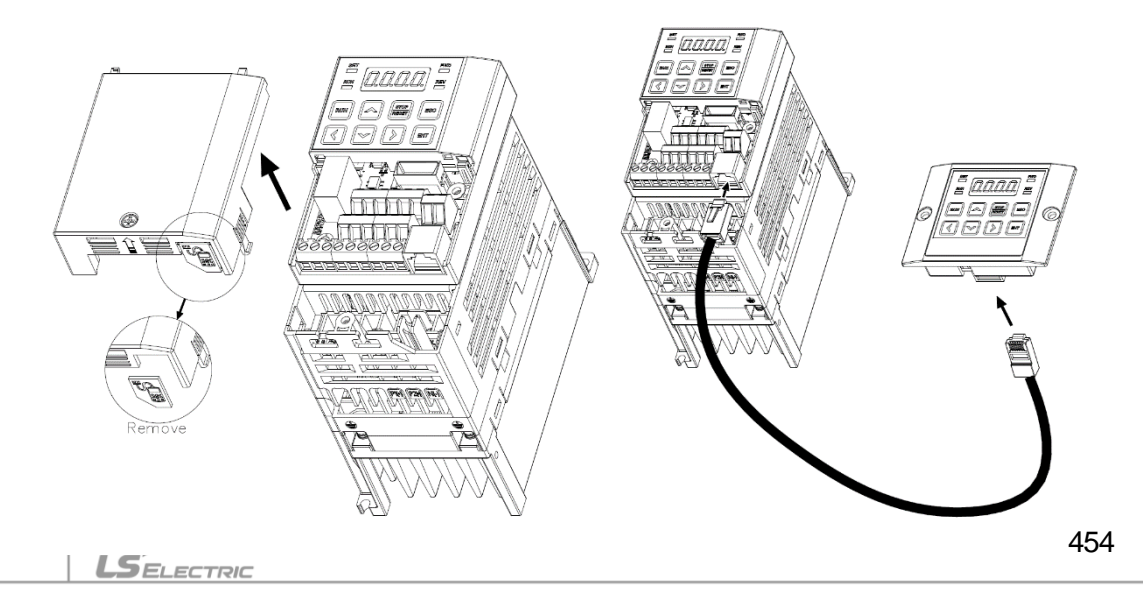

# 品質保証書

## 品質保証情報

製品を購入及び設置した後は、次の情報を詳細に記載して保管してください。 この情報は、製品の品質保証期間中に製品が正常に作動しない場合の無償製品保証サービ スを提供するためのものです。

| 製品名  | LS ELECTRIC汎用インバータ |  | 設置日付 |  |
|------|--------------------|--|------|--|
| モデル名 | LSLV-S100          |  | 保証期間 |  |
|      | 氏名 (商号)            |  |      |  |
| 顧客   | 住所                 |  |      |  |
|      | 電話                 |  |      |  |
|      | 氏名 (商号)            |  |      |  |
| 販売先  | 住所                 |  |      |  |
|      | 電話                 |  |      |  |

#### 品質保証期間

本製品の製品保証期間は設置日から12ヶ月で、設置日付が記入されていない場合、製造日から18ヶ月間を品質保証期間として適用します(製品保証期間は設置及び施工時の契約条件によって異なることがあります)。

#### 品質保証無償サービスのご案内

正常な使用状態で品質保証期間内に故障が発生した場合、弊社の特約点や指定サービスセンターに品質保証故障修理を依頼し、無償修理サービスを受けることができます。

#### 有償修理サービスのご案内

以下の場合には有償修理サービスが提供されます。

- ・ 消費者の故意または不注意により故障が発生した場合
- ・使用電源の異常及び接続機器の不良により故障が発生した場合
- ・ 天災地変により故障が発生した場合(火災、水害、ガス事故、地震など)
- 当社特約店やサービスセンター以外の場所で製品を任意に改造または修理した場合
- ・製品にLSELECTRIC銘板が付いていない場合
- ・無償保証期間が過ぎた場合

#### ホームページのご案内

LSELECTRICホームページ(*https://www.ls-electric.com*)にアクセスすると、サービス情報 をはじめ、製品に関する有用な情報をご確認いただけます。

#### EC DECLARATION OF CONFORMITY

#### We, the undersigned,

| Representative: | LS ELECTRIC Co., Ltd.                      |
|-----------------|--------------------------------------------|
| Address:        | LS Tower, 127, LS-ro, Dongan-gu,           |
|                 | Anyang-si, Gyeonggi-do,                    |
|                 | Korea                                      |
| Manufacturer:   | LS ELECTRIC Co., Ltd.                      |
| Address:        | 56, Samseong 4-gil, Mokcheon-eup,          |
|                 | Dongnam-gu, Cheonan-si, Chungcheongnam-do, |
|                 | Korea                                      |

Certify and declare under our sole responsibility that the following apparatus:

| Type of Equipment: | Inverter (Power Conversion Equipment) |  |  |
|--------------------|---------------------------------------|--|--|
| Model Name:        | LSLV-S100 series                      |  |  |
| Trade Mark:        | LS ELECTRIC Co., Ltd.                 |  |  |

#### Conforms with the essential requirements of the directives:

2014/35/EU Directive of the European Parliament and of the Council on the harmonisation of the laws of the Member States relating to the making available on the market of electrical equipment designed for use within certain voltage limits

2014/30/EU Directive of the European Parliament and of the Council on the harmonisation of the laws of the Member States relating to electromagnetic compatibility

#### Based on the following specifications applied:

#### EN IEC 61800-3:2018 EN 61800-5-1:2007

and therefore complies with the essential requirements and provisions of the 2014/35/CE and 2014/30/CE Directives.

Place:

Cheonan, Chungnam, Korea

버는 친구 2021.5, 20 Mr. PARK CHANGKEUN / Senior Manager (Full Name / Position)

# UL mark

The UL mark applies to products in the United States and Canada. This mark indicates that UL has tested and evaluated the products and determined that the products satisfy the UL standards for product safety. If a product received UL certification, this means that all components inside the product had been certified for UL standards as well.

Suitable for Installation in a compartment Handing Conditioned Air

# CE mark

The CE mark indicates that the products carrying this mark comply with European safety and environmental regulations. European standards include the Machinery Directive for machine manufacturers, the Low Voltage Directive for electronics manufacturers and the EMC guidelines for safe noise control.

#### Low Voltage Directive

We have confirmed that our products comply with the Low Voltage Directive (EN 61800-5-1).

#### **EMC** Directive

The Directive defines the requirements for immunity and emissions of electrical equipment used within the European Union. The EMC product standard (EN61800-3) covers requirements stated for drives.

# EAC mark

EHC

The EAC (EurAsian Conformity) mark is applied to the products before they are placed on the market of the Eurasian Customs Union member states.

It indicates the compliance of the products with the following technical regulations and requirements of the Eurasian Customs Union:

Technical Regulations of the Customs Union 004/2011 "On safety of low voltage equipment"

Technical Regulations of the Customs Union 020/2011 "On electromagnetic compatibility of technical products"

#### EMI / RFI POWER LINE FILTERS

LS inverters, S100 series

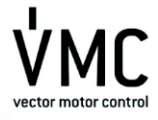

#### **RFI FILTERS**

THE LS RANGE OF POWER LINE FILTERS FEEL (Standard.) and FF (Footgatint) SERIES, HAVE BEEN SPECIFICALLY DESIGNED WITH HIGH FREQUENCY LSG INVERTERS. THE USE OF LS FILTERS, WITH THE INSTALL ATION ADVICE OVERLEAF HELP TO ENSURE TROUBLE FREE USE ALONG SIDE SENSITIVE DEVICES AND COMPLIANCE TO CONDUCTED EMISSION AND IMMUNITY STANDARS TO EN 60061.

CAUTION

IN CASE OF A LEAKAGE CURRENT PROTECTIVE DEVICES IS USED ON POWER SUPPLY, IT MAY BE FAULT AT POWER-ON OR OFF. IN AVOID THIS CASE, THE SENSE CURRENT OF PROTECTIVE DEVICE SHOULD BE LARGER

#### **RECOMMENDED INSTALLATION INSTRUCTIONS**

To conform to the EMC directive, it is necessary that these instructions be followed as closely as possible. Follow the usual safety procedures when working with electrical equipment. All electrical connections to the filter, inverter and motor must be made by a qualified electrical technician.

- 1-) Check the filter rating label to ensure that the current, voltage rating and part number are correct.
- 2-) For best results the filter should be fitted as closely as possible to the incoming mains supply of the wiring enclousure, usually directly after the enclousures circuit breaker or supply switch.
- 3- ) The back panel of the wining cabinet of board should be prepared for the mounting dimensions of the filter. Care should be taken to remove any paint etc... from the mounting holes and face area of the panel to ensure the best possible earthing of the filter.
- 4-) Mount the filter securely.
- 5-) Connect the mains supply to the filter terminals marked LINE, connect any earth cables to the earth stud provided. Connect the filter terminals marked LOAD to the mains input of the inverter using short lengths of appropriate gauge cable.
- 6- ) Connect the motor and fit the <u>feritie core</u> ( output chokes ) as close to the inverter as possible. Armoured or screened cable should be used with the 3 phase conductors only threaded twice through the center of the ferrite core. The earth conductor should be securely earthed at both inverter and motor ends. The screen should be connected to the enclousure body via and earthed cable gland.
- 7-) Connect any control cables as instructed in the inverter instructions manual.

IT IS IMPORTANT THAT ALL LEAD LENGHTS ARE KEPT AS SHORT AS POSSIBLE AND THAT INCOMING MAINS AND OUTGOING MOTOR CABLES ARE KEPT WELL SEPARATED.

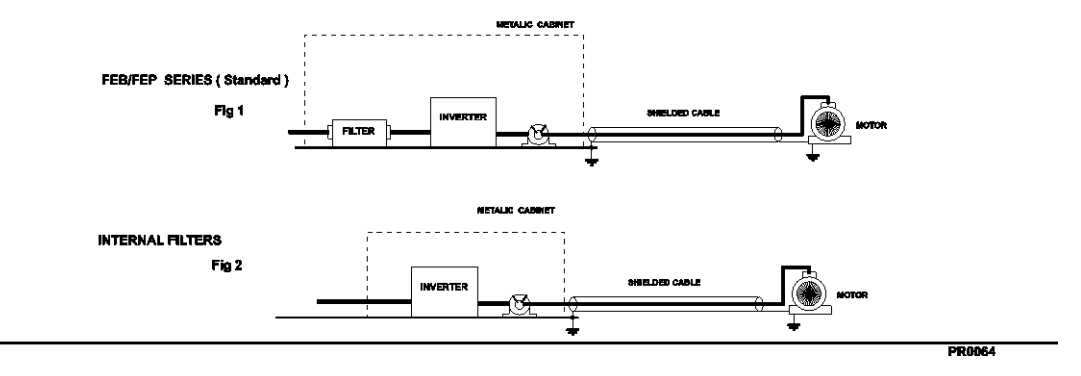

| Footprint Filter |                   |                   | EN 61900 1                       | 2 (2)            |         |               |                      |                   |                |      |        |
|------------------|-------------------|-------------------|----------------------------------|------------------|---------|---------------|----------------------|-------------------|----------------|------|--------|
|                  |                   |                   |                                  |                  |         |               |                      |                   |                |      |        |
| Inverter         | Power             | Code              | Current                          | Voltage          | Currer  | age<br>nt[mA] | Dimension            | Mounting          | Weight         | Fig. | Output |
| interior         |                   | 0000              | [A]                              | [Vac]            | Nom.    | Max.          | [L,W,H]              | [Y,X]             | [Kg]           |      | Choke  |
| LSLV0004S100-1   | 0.4kW             | FFS100-M010-2     | 10                               | 250              | -       | 3.5           | 176x71.5x45          | 162x50            | 0.6            | В    | FS-1   |
| LSLV0008S100-1   | 0.75kW            | FFS100-M011-2     | 10                               | 250              | -       | 3.5           | 176x103.5x45         | 162x82            | 0.8            | В    | FS-1   |
| LSLV0015S100-1   | 1.5kW             | FFS100-M020-2     | 20                               | 250              | -       | 3.5           | 176x103.5x45         | 162x82            | 0.8            | В    | FS-2   |
| LSLV0022S100-1   | 2.2kW             | FFS100-M021-2     | 20                               | 250              | -       | 3.5           | 176x143.5x45         | 162x122           | 0.9            | В    | FS-2   |
| LSLV0004S100-2   | 0.4kW             |                   |                                  |                  |         |               |                      |                   |                | _    |        |
| LSLV0008S100-2   | 0.75kW            | FFS100-1006-2     | 6                                | 220-480          | 0.3     | 18            | 176x71.5x45          | 162x50            | 1.6            | в    | FS-2   |
| LSLV0015S100-2   | 1.5kW             | FE0400 T040 0     | 40                               | 000 400          |         | 40            | 470-400 5-45         | 400-00            | 4.0            | -    | 50.0   |
| LSLV0022S100-2   | 2.2kW             | FFS100-1012-2     | 12                               | 220-480          | 0.3     | 18            | 176x103.5x45         | 162x82            | 1.6            | в    | FS-2   |
| LSLV0037S100-2   | 3.7kW             | FE0400 T000 0     |                                  | 000 400          |         | 07            | 470-440 5-45         | 400-400           | 4.0            |      | 50.0   |
| LSLV0040S100-2   | 4.0kW             | FFS100-1020-2     | 20                               | 220-480          | 0.3     | 27            | 176X143.5X45         | 162X122           | 1.8            | в    | F8-2   |
| LSLV0004S100-4   | 0.4kW             | FES100 T006 2     | 6                                | 220 490          | 0.2     | 10            | 176×71 Ex4E          | 160/60            | 1.6            | Р    | ES 2   |
| LSLV0008S100-4   | 0.75kW            | FF3100-1000-2     | 0                                | 220-400          | 0.5     | 10            | 170871.5845          | 102,50            | 1.0            | D    | F3-2   |
| LSLV0015S100-4   | 1.5kW             | EES100-T012-2     | 12                               | 220-480          | 0.3     | 19            | 176×103 5×45         | 162782            | 16             | в    | ES-2   |
| LSLV0022S100-4   | 2.2kW             | 113100-1012-2     | 12                               | 220-400          | 0.5     | 10            | 170×103.3×43         | 102,02            | 1.0            | В    | 1 3-2  |
| LSLV0037S100-4   | 3.7kW             | FES100-T020-2     | 20                               | 220-480          | 03      | 27            | 176x143 5x45         | 162x122           | 1.8            | в    | ES-2   |
| LSLV0040S100-4   | 4.0kW             | 110100-1020-2     | 20                               | 220-400          | 0.0     | 21            | 1702143.3243         | 1023122           | 1.0            | D    | 10-2   |
| Standard Filters | <b>S</b> EN 55011 | CLASS A IEC/EN 61 | 800-3 C3                         |                  |         |               |                      |                   |                |      |        |
|                  |                   | Power Code        | ode Current Voltage<br>[A] [Vac] | ) (alta aa       | Leakage |               |                      | Maxim             | Weight.        |      | Output |
| Inverter         | Power             |                   |                                  | [Vac]            | Curren  | ųmAj          | [L,W,H]              | [Y,X]             | [Kg]           | Fig. | Choke  |
|                  |                   |                   |                                  | Nom.             | Max.    |               |                      |                   |                |      |        |
| LSLV0055S100-2   | 5.5kW             | FLD 3042          | 42A                              | 220-480          | 0.5     | 27            | 335x60x150           | 35x320            | 2.8            | С    | FS-2   |
| LSLV0075S100-2   | 7.5kW             | FLD 3055          | 55A                              | 220-480          | 0.5     | 27            | 335x60x150           | 35x320            | 3.1            | С    | FS-2   |
| LSLV0110S100-2   | 11kW              | FLD 3075          | 75A                              | 220-480          | 0.5     | 27            | 335x60x150           | 35x320            | 4              | С    | FS-2   |
| LSLV0150S100-2   | 15kW              | FLD 3100          | 100A                             | 220-480          | 0.5     | 27            | 330x80x220           | 55x314            | 5.5            | С    | FS-3   |
| Internal Filters | N 55011 C         | LASS A IEC/EN 618 | 00-3 C3                          |                  |         |               |                      |                   |                |      |        |
|                  |                   |                   | 0                                |                  | Leaka   | age           | Dimension            | Manualian         | Weight<br>[Kq] |      | Output |
| Inverter         | Power             | Code              | [A]                              | Voltage<br>[Vac] | Curren  | ųmaj          | Dimension<br>[L,W,H] | Mounting<br>[Y,X] |                | Fig. | Choke  |
|                  |                   |                   |                                  |                  | Nom.    | Max.          |                      |                   |                |      |        |
| LSLV0055S100-4   | 5.5kW             |                   |                                  |                  |         |               |                      |                   |                |      | FS-2   |
| LSLV0075S100-4   | 7.5kW             |                   | <u> </u>                         |                  |         |               |                      |                   |                |      | FS-2   |
| LSLV0110S100-4   | 11kW              |                   |                                  |                  |         |               |                      |                   |                |      | FS-2   |
| LSLV0150S100-4   | 15kW              |                   |                                  |                  |         |               |                      |                   |                |      | FS-3   |
| LSLV0185S100-4   | 18.5kW            |                   |                                  |                  |         | $\prec$       |                      |                   |                |      | FS-3   |
| LSLV0220S100-4   | 22kW              |                   |                                  |                  |         |               |                      |                   |                |      | FS-3   |
| LSLV0300S100-4   | 30kW              |                   |                                  |                  |         |               |                      |                   |                |      | FS-3   |
| LSLV0370S100-4   | 37kW              |                   |                                  |                  |         |               |                      |                   | _              |      | FS-3   |
| LSLV0450S100-4   | 45kW              |                   |                                  |                  |         |               |                      |                   |                | /    | FS-3   |
| Non-Filters      | EN 5501           | 1 CLASS A IEC/EN  | 61800-3 C3                       | 3                |         |               |                      |                   |                |      |        |
|                  |                   |                   |                                  |                  | Look    |               |                      |                   |                |      |        |
| Invertor         | Power             | Codo              | Current                          | Voltage          | Curren  | age<br>t[mA]  | Dimension            | Mounting          | Weight         | Fig  | Output |
| inverter         | Power             | Code              | [A]                              | [Vac]            | Nom     | Max           | [L,W,H]              | [Y,X]             | [Kg]           | гıg. | Choke  |
|                  | EELAN             |                   |                                  |                  | Nom.    | Max.          |                      |                   |                |      | EC 2   |
| LOLVUJJUJ100-4   | 33677             | 1                 |                                  |                  |         |               |                      |                   |                |      | 10-0   |

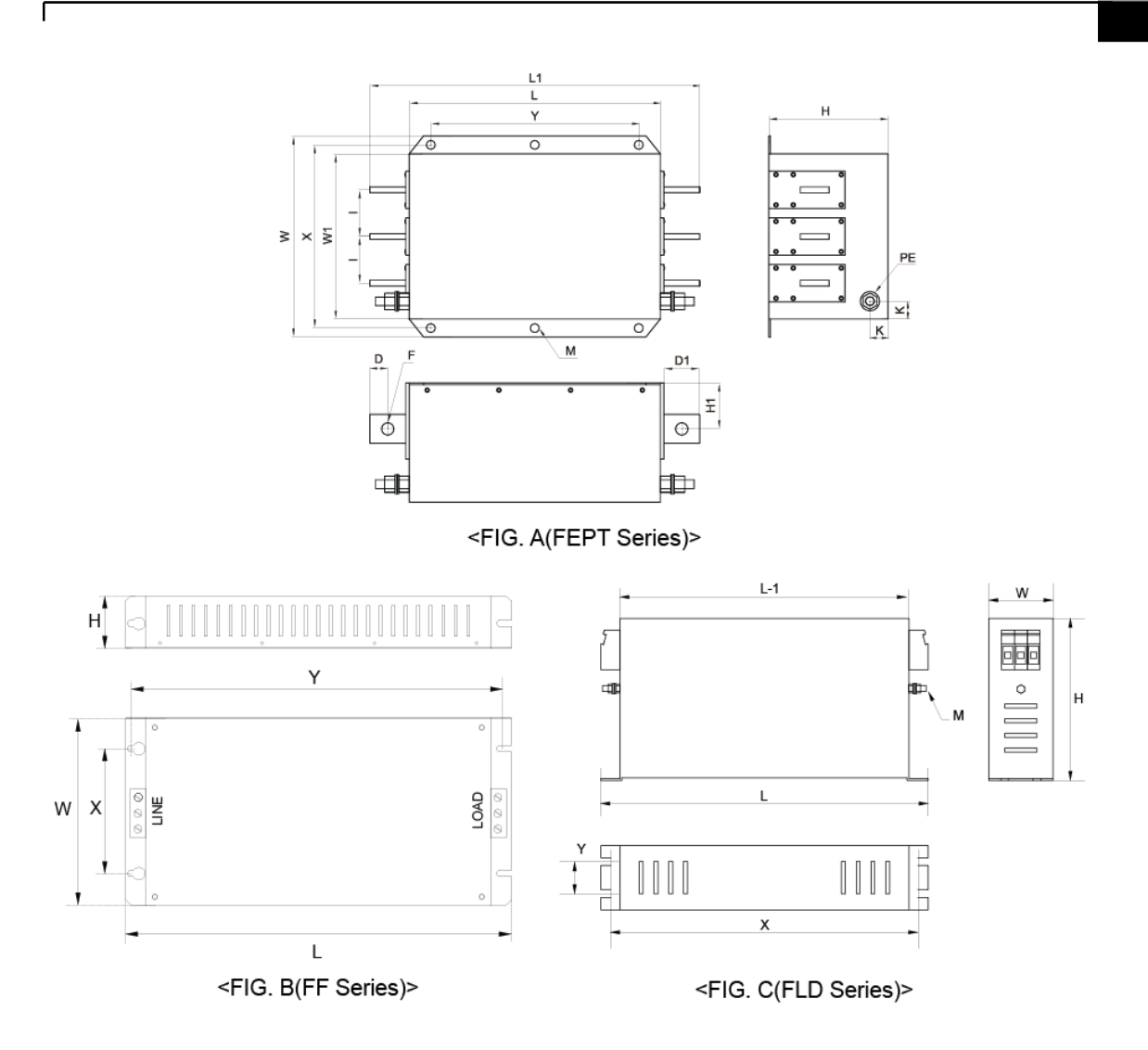

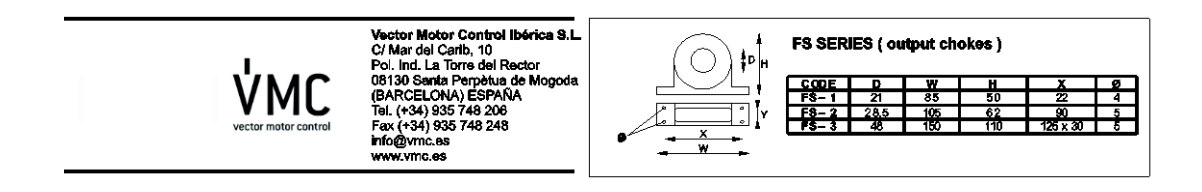

# マニュアルの改訂履歴

# 改訂履歴

| No | Date    | Edition                 | Changes              |
|----|---------|-------------------------|----------------------|
| 1  | 2013.12 | First<br>Release        | -                    |
| 2  | 2014.11 | 2 <sup>nd</sup> Edition | S/W Version up(V2.0) |
| 3  | 2015.06 | 3 <sup>rd</sup> Edition | S/W Version up(V2.3) |
| 4  | 2016.06 | 4 <sup>th</sup> Edition | S/W Version up(V2.5) |
| 5  | 2019.05 | 5 <sup>th</sup> Edition | マニュアル3種統合            |
| 6  | 2020.05 | 6 <sup>th</sup> Edition | S/W Version up(V2.8) |
| 7  | 2020.12 | 7 <sup>th</sup> Edition | S/W Version up(V2.9) |

٦

# 索引

Γ

#### 0

| 0~+10V 電圧入力10 | 05 |
|---------------|----|
|---------------|----|

#### 1

| -10~+10V | 電圧入力 | 109 |
|----------|------|-----|
|          |      |     |

#### 2

| 24 端子      | 42, 45 |
|------------|--------|
| 2乗低減       | 102    |
| 2乗低减負荷     | 134    |
| V/F パターン運転 | 134    |

#### 3

| 3相 200V級 (0.4~ | <sup>,</sup> 4kW)41       | 1  |
|----------------|---------------------------|----|
| 3相 200V級 (5.5~ | <sup>,</sup> 15kW)41      | 2  |
| 3相 400V級 (0.4~ | <sup>,</sup> 4kW)41       | 3  |
| 3相 400V級 (5.5~ | <sup>,</sup> 22kW)414, 41 | 5  |
| 3-ワイヤー (3-Wir  | e) 運転17                   | '5 |

#### 4

4 極標準モータ...... 410, 411, 413

#### 7

7-セグメントディスプレイ......59

#### Α

A1/C1/B1 端子...... 43

| Ad(拡張機能グループ)65, 330     |
|-------------------------|
| Analog Hold アナログ周波数固定参照 |
| AO 端子42, 123, 246       |
| アナログ出力設定スイッチ (SW3) 38   |
| AP(応用機能グループ)66, 356     |
| ASCII コード301            |
| A接点 (Normal Open)147    |

#### В

| bA(基本機能グループ)       | 65, 325 |
|--------------------|---------|
| Bipolar(両極電源)      | 41, 109 |
| BX                 |         |
| B接点 (Normal Close) | 147     |

### С

| CM 端子40                | ), 45, 89 |
|------------------------|-----------|
| CM(通信機能グループ)           | .66, 351  |
| Cn(制御機能グループ)           | .65, 336  |
| CPU ウォッチドッグ(Watch Dog) | トリップ      |
|                        | 288       |

#### D

| DB Warn %ED  | 制動抵抗使用率参照 |
|--------------|-----------|
| DC リンク電圧     | 163, 212  |
| dr(ドライブグループ) | 65, 320   |

#### Ε

| EEP Rom Empty232            |
|-----------------------------|
| EG 端子 42                    |
| EMC filter                  |
| disabling49                 |
| enabling 49                 |
| EMC フィルタ 47                 |
| 非対称電源 47                    |
| 使用 48                       |
| 解除 47                       |
| Enclosed Type 1418          |
| ESC +63                     |
| [ESC] キー設定121, 171          |
| 多機能キー121                    |
| ローカル/リモート運転切替121            |
| 入力キャンセル63                   |
| ジョグ運転キー82                   |
| ETHモータ過熱防止 (ETH) 参照         |
| E-Thermal287                |
| external dimensions         |
| 0.8~1.5kW(Single Phase),    |
| 1.5~2.2kW(3 Phase)430       |
| External Trip 275, 287, 394 |

### F

| Fan Trip        | 281, 287, 394 |
|-----------------|---------------|
| Fan Warning     | 281, 288, 396 |
| FE(FRAME ERROR) |               |
| Fieldbus        | フィールドバス参照     |
| 464             |               |

### G

٦

| Ground Trip |  |
|-------------|--|
| 地絡          |  |

## Ι

| I2 端子41,                 | 111  |
|--------------------------|------|
| アナログ入力設定スイッチ (SW2)       | . 41 |
| 周波数設定(電流/電圧)端子           | . 41 |
| IA(ILLEGAL DATA ADDRESS) | 300  |
| ID(ILLEGAL DATA VALUE)   | 300  |
| IF(ILLEGAL FUNCTION)     | 300  |
| In Phase Open287,        | 393  |
| 入力欠相保護                   | 274  |
| In(入力端子台機能グループ)65,       | 342  |
| IP 20                    | 418  |
|                          |      |

## L

| LCD ローダー25,              | 28  |
|--------------------------|-----|
| LCD ローダー専用グループ3          | 389 |
| LCD 明暗調節2                | 241 |
| 配線長                      | 44  |
| コンフィグモード (CNF)           | 389 |
| トリップモード                  | 389 |
| Lost Command 288, 395, 3 | 396 |
| 指令喪失警報2                  | 288 |
| 指令喪失トリップ2                | 288 |
| Low Voltage 283, 288, 3  | 393 |
| 低電圧トリップ283, 2            | 288 |
| LowLeakage PWM2          | 226 |
| LS INV 485 プロトコル2        | 296 |

#### Μ

Γ

| M2(第2モータ機能グループ)66, | 364  |
|--------------------|------|
| Modbus-RTU プロトコル   | .302 |

#### Ν

| N- 端子(-DCリンク端子) | 33, 35          |
|-----------------|-----------------|
| No Motor Trip   | . 286, 288, 393 |
| Normal PWM      | 226             |
| NPN モード (Sink)  | 46              |

#### 0

| Option Trip-x  |                    |
|----------------|--------------------|
| オプショントリップ      |                    |
| OU(出力端子台機能グループ | <i>ື</i> ໃ)65, 346 |
| Out Phase Open |                    |
| Over Current1  |                    |
| Over Current2  |                    |
| Over Heat      |                    |
| Over Load      |                    |
| 過負荷警報          | 267, 288, 395      |
| 過負荷トリップ        |                    |
| Over Voltage   |                    |
|                |                    |

### Ρ

| P/Iゲイン        | 222           |
|---------------|---------------|
| P1~P7         | 多機能入力端子参照     |
| P1+ 端子(+DCリンク | 端子)33, 34, 35 |
| P2P           | 148           |
| マスターパラメータ     | 148           |
| 設定            | 148, 149      |
| スレーブパラメータ     | 149           |

| 通信機能1                   | .48 |
|-------------------------|-----|
| PID 機能1                 | 81  |
| PID 基本運転1               | 81  |
| PID リファレンス1             | .83 |
| PID 運転待機(Sleep)モード1     | .88 |
| PID 運転転換1               | .89 |
| PID 制御ブロック図1            | .86 |
| PID 出力1                 | .83 |
| PID フィードバック3            | 94  |
| Pre-PID Fail1           | .87 |
| Pre-PID 運転1             | .87 |
| Pゲイン1                   | .84 |
| 微分時間 (PID D-Time)1      | .84 |
| 設定1                     | 81  |
| オシレーション1                | .84 |
| 積分時間 (PID I-Time)1      | .84 |
| PLC2                    | 89  |
| PNP モード (Source)        | 45  |
| PNP/NPN モード設定スイッチ (SW1) | 38  |
| NPN モード (Sink)          | 46  |
| PNP モード (Source)        | 45  |
| Power-on Run 電源投入即時起動参  | 照   |
| Pr(保護機能グループ)66, 3       | 58  |
| PWM2                    | 26  |
| 周波数変調2                  | 26  |

# Q

| Q1 端子      | 42   |
|------------|------|
| Quantizing | .107 |
| ノイズ        | .107 |

#### R

| R/S/T 端子 33, 34, 35, 36, 399 |
|------------------------------|
| Reset Restart                |
| トリップ発生後初期化時再起動参照             |
| RS-232290                    |
| コンバータ290                     |
| 通信290                        |
| RS-485289                    |
| 内蔵型通信114                     |
| 信号端子43, 114                  |
| コンバータ290                     |
| 通信290                        |
| RS-485 信号入力端子 S+/S-/SG 端子参照  |

### S

| S カーブパターン          | 130 |
|--------------------|-----|
| 実際の加/減速時間計算法       | 132 |
| S/W バージョン          | 241 |
| 制品                 | 241 |
| キーパッド              | 241 |
| S+/S-/SG 端子        | 43  |
| S100 拡張共通領域パラメータ   | 308 |
| メモリ制御領域パラメータ(読み込み  | */書 |
| き込み両方可能)           | 315 |
| モニター領域パラメータ(読み込みの  | )み) |
|                    | 308 |
| 制御領域パラメータ(読み込み/書き込 | み両  |
| 方可能)313            |     |
| SA 端子              | 41  |
| S <b>B6G</b> 端子    | 41  |

| SC 端子 41                            |
|-------------------------------------|
| SET(設定)表示灯59,83                     |
| side by side 11                     |
| SW1 Refer to PNP/NPN mode selection |
| switch(SW1), PNP/NPN                |
| モード設定スイッチ <i>(SW1)</i> 参照           |
| SW2 アナログ入力設定スイッチ (SW2)              |
| 参照                                  |
| SW3 アナログ入力設定スイッチ (SW3)              |
| 参照                                  |
|                                     |

٦

#### т

| TI 端子 | <br>113 |
|-------|---------|
| TO 端子 | <br>250 |

#### U

| U&M モード                    | 239  |
|----------------------------|------|
| U/V/W 端子 33, 34, 35, 36, 3 | 399  |
| UF(ユーザーシーケンス関数グループ)        | 66,  |
| 369                        |      |
| Under Load                 | 288  |
| 軽負荷警報 280, 288, 2          | 395  |
| 軽負荷トリップ 280, 288, 2        | 393  |
| Unipolar(単極電源)             | . 41 |
| US(ユーザーシーケンスグループ)…66,      | 366  |
|                            |      |

#### V

| V/F 制御         | 133 |
|----------------|-----|
| 2乗低減V/Fパターン運転  | 134 |
| リニア V/F パターン運転 | 133 |
| ユーザーV/F パターン運転 | 135 |

| V1 端子41, 105          |
|-----------------------|
| V2 入力112              |
| I2 電圧入力112            |
| アナログ入力設定スイッチ (SW2) 41 |
| VR 端子40, 105          |
|                       |

Γ

# W

| WM(WRITE MODE ERROR) |  |
|----------------------|--|
|----------------------|--|

# あ

| アナログ入力40,65              |
|--------------------------|
| I2 電流入力111               |
| I2 電圧入力112               |
| TI パルス入力113              |
| V1 電圧入力105               |
| アナログ入力設定スイッチ (SW2)38,112 |
| アナログ周波数固定115             |
| Analog Hold115           |
| アナログ出力42, 65, 246        |
| AO 端子42                  |
| 電圧及び電流出力246              |
| パルス出力250                 |
| アナログ出力設定スイッチ (SW3)38,246 |
| 安全運転モード176               |
| 安全入力A端子SA 端子参照           |
| 安全入力B端子SB端子参照            |
| 安全に関する注意事項ii             |
| アーム (ARM) 短絡電流トリップ Over  |
| Current2 参照              |
| アップ-ダウン(Up-Down)運転172    |
| アップデート241, 299           |

| 異常信号出力端子 A1/C1/B1 端子参照      |
|-----------------------------|
| インバータ過負荷保護 (IOLT)276        |
| 運転グループ65, 319               |
| 運転時間263                     |
| 運転累積時間263                   |
| 運転累積時間初期化                   |
| 作動累積時間263                   |
| 運転周波数                       |
| 運転指令118                     |
| Cmd Source118               |
| RS-485120                   |
| 設定118                       |
| 正/逆方向端子指定118                |
| 指令/回転方向端子指定119              |
| キーパッド118                    |
| 運転音226                      |
| 周波数ジャンプ145                  |
| キャリア周波数226                  |
| エネルギーバッファリング運転212           |
| 省工ネ運転218                    |
| 手動省エネルギー運転218               |
| 自動省エネルギー運転219               |
| エラーコード300                   |
| FE(FRAME ERROR)300          |
| IA(ILLEGAL DATA ADDRESS)300 |
| ID(ILLEGAL DATA VALUE)      |
| IF(ILLEGAL FUNCTION)300     |
| WM(WRITE MODE ERROR)300     |
| オプションスロット241                |
| オプショントリップ Option Trip-x 参照  |
| 応用機能グループAP(応用機能グループ)        |

| _ | -  |  |
|---|----|--|
| 7 | 11 |  |
| , | J  |  |
|   | -  |  |

| 加/减速基準周波数126,1         | 127 |
|------------------------|-----|
| Delta Freq1            | 126 |
| Max Freq1              | 126 |
| Ramp T Mode            | 126 |
| 加/減速時間1                | 125 |
| 加/減速時間切替周波数設定1         | 129 |
| 多機能端子で設定1              | 128 |
| 運転周波数基準設定1             | 127 |
| 最大周波数基準設定              | 125 |
| 加/減速中止指令1              | 133 |
| 加/減速パターン102,1          | 130 |
| S カーブパターン              | 130 |
| リニアパターン1               | 130 |
| 可変トルク負荷135,2           | 214 |
| 仮想多機能入力設定              | 293 |
| 各部名称                   | 3   |
| 過負荷警報Over Load 参       | 家照  |
| 過負荷トリップ Over Load 参    | 家照  |
| 過負荷率                   | 227 |
| 過熱トリップOver Heat 参      | 家照  |
| 過電流トリップOver Current1 参 | 家照  |
| 過電圧トリップOver Voltage 参  | 参照  |
| 拡張機能グループAd拡張機能グループ)    | 家照  |
| 回生エネルギー 142, 212, 2    | 269 |
| 回転禁止                   |     |
| 468-561                | 123 |

| 正方向       | 123 |
|-----------|-----|
| カスタマーセンター | 392 |

| 外部24V電源端子 24 端子参照             |
|-------------------------------|
| 外部トリップ External Trip 参照       |
| 外部トリップ信号処理275                 |
| 外形サイズ419, 425                 |
| 0.4kW(単相), 0.4~0.8kW(3相)419,  |
| 425                           |
| 0.8~1.5kW(単相), 1.5~2.2kW( 3相) |
|                               |
| 2.2kW(単相), 3.7~4.0kW( 3相)422  |
| 5.5~22kW(3相)424               |
| キーパッド57                       |
| S/W バージョン241                  |
| 操作部 57                        |
| キーパッド言語259                    |
| 表示部 57                        |
| キーパッド使用68                     |
| ジャンプコード 77                    |
| ジョグ運転キー設定82                   |
| パラメータ値設定 80                   |
| パラメータ表示モードのグループ移動.74          |
| キーパッドキー63                     |
| [▲]/[▼]/[▲]/[▶] ≠63           |
| [ESC] ≠–63                    |
| [RUN] ‡—63                    |
| [STOP/RESET] + 63             |
| 規定トルク31                       |
| 起動方法139                       |
| 加速起動139                       |

| 直流制動後起動139                                     |
|------------------------------------------------|
| 基本機能グループ bA(基本機能グループ)参照                        |
| 基本操作法57                                        |
| 技術仕様410                                        |
| 詳細仕様416                                        |
| キャリア周波数36, 226                                 |
| ディレーティング447                                    |
| 共振周波数145                                       |
| 周波数ジャンプ145                                     |
|                                                |
| キャリア周波数226                                     |
| キャリア周波数226<br>共通端子 <i>EG</i> 端子参照              |
| キャリア周波数226<br>共通端子 <i>E</i> G 端子参照<br>ケーブルタイ44 |
| キャリア周波数                                        |
| キャリア周波数                                        |
| キャリア周波数                                        |
| キャリア周波数                                        |
| キャリア周波数                                        |

Γ

| 故障                |            |
|-------------------|------------|
| 軽故障               |            |
| 警報 (Warning)      | . 288, 395 |
| 故障/警報一覧表          |            |
| ラッチ (Latch)       |            |
| レベリレ (Level)      |            |
| 重故障               |            |
| トリップ (Trip)       |            |
| ハードウェアエラー (Fatal) |            |
| 工場出荷値             | 87, 89     |
| 交流電源入力端子R/S/7     | - 端子参照,    |
| 局番                |            |

# t

| サージキラー     | 36, 52  |
|------------|---------|
| 時間単位設定     | 126     |
| 0.01sec    | 126     |
| 0.1sec     | 126     |
| 1sec       | 126     |
| システム基本構成図  | 16      |
| 試運転        | 54      |
| シーケンス共通端子  | CM 端子参照 |
| 自動再起動設定    | 224     |
| 自動トルクブースト  |         |
| 自動チューニング   | ブ189    |
| 自動チューニング   |         |
| All(静止型)   | 191     |
| All(回転型)   | 191     |
| Tr(静止型)    | 191     |
| 基本設定值      | 190     |
| ジョグ(Jog)運転 | 169     |
| [ESC] キー設定 | 82      |
| ジョグ周波数     | 169     |
| キーパッド      |         |

| 周辺機器     | 434 |
|----------|-----|
| 周波数設定    | 104 |
| I2 電流入力  | 111 |
| I2 電圧入力  | 112 |
| RS-485   | 114 |
| TI パルス入力 | 113 |

| V1 電圧入力       | 105           |
|---------------|---------------|
| キーパッド         |               |
| 周波数設定(電圧)端子   | V1 端子参照       |
| 周波数設定(パルストレイン | ⁄)端子          |
|               |               |
| 周波数設定用電源端子    | VR 端子参照       |
| 周波数ジャンプ       | 145           |
| 周波数制限         | 143           |
| 周波数上下限值       | 144           |
| 周波数ジャンプ       | 145           |
| 最大/開始周波数.     | 143           |
| 重量 (kg)       | 410           |
| 重負荷           |               |
| 出力欠相トリップOut   | Phase Open 参照 |
| 出力端子台機能グループ   |               |
| OU(出力端子台機     | 能グループ) 参照     |
| 出力/通信端子       | 42            |
| 24 端子         | 42            |
| A1/C1/B1 端子.  | 43            |
| AO 端子         | 42            |
| EG 端子         | 42            |
| Q1 端子         | 42            |
| S+/S-/SG 端子.  | 43            |
| TO 端子         | 42            |
| 充電表示灯         | 21, 392, 399  |
| 相間耐圧          | 400           |
| 商用電源切替運転      | 229           |
| 手動トルクブースト     | 136           |
| 瞬時停電          | 212, 221, 224 |
|               |               |

| ジャンプ  | 周波数145                |
|-------|-----------------------|
| ジャンプ  | コード77                 |
| 水平計   |                       |
| 数字/英字 | *表示形式 59              |
| スイッチ  |                       |
|       | PNP/NPN モード設定スイッチ     |
|       | (SW1)                 |
|       | アナログ入力設定スイッチ (SW2)    |
|       |                       |
|       | アナログ出力設定スイッチ (SW3)    |
|       |                       |
| ストール  | (Stall)269            |
|       | ビットオン(On)/オフ(Off)270  |
|       | ストール防止269             |
| スレーブ  | (Slave) 148, 149, 290 |
| スリップ  | (Slip)179             |
| スリップ  | (Slip)補償運転179         |
| 線間電圧  | 降下                    |
| 設置    | 15                    |
|       | 配線21                  |
|       | 設置フローチャート15           |
|       | システム基本構成図 16          |
|       | 位置選定 9                |
|       | 製品据置 17               |
| 設置位置  | 選定9                   |
|       | side by side 11       |
| 設置環境  |                       |
|       | 作動高度/振動8              |
|       | 周囲気圧 8                |
|       | 周囲湿度 8                |
|       | 周囲温度 8                |

| J             | 周囲環境              | 8             |
|---------------|-------------------|---------------|
| 設置後点核         | 食事項               | 52            |
| センサレス         | スベクトル制御           | . 193, 201    |
| ŀ             | Hold Time         | . 197, 206    |
| 1             | M Sensorless      | . 195, 205    |
| I             | ダイン197,           | 206, 207      |
| F             | アゲイン 197,         | 206, 207      |
| Ē             | 設定195, 205        |               |
| -             | センサレスベクトル制御       | 運転ガイド         |
|               |                   | 200           |
| i             | 初期励磁時間            |               |
| 接点            |                   | 147           |
| ļ             | A 接点147,          | 258, 275      |
| E             | 3 接点147,          | 258, 275      |
| 接地            |                   | 28            |
| ŧ             | 接地端子2             | 28, 29, 30    |
| ŧ             | 妾地線規格             | 13, 14        |
| e<br>L        | 第3種接地             | 28            |
| 4             | 侍別第3種接地           | 28            |
| 制動ユニッ         | ット16              | 5, 51, 245    |
| 制動抵抗.         |                   | 33, 34, 35    |
| Ě             | 制動抵抗規格            | 440           |
| <u>+</u><br>F | 制動抵抗使用率 (DB Wa    | rn %ED)       |
|               |                   | 278           |
| <u>+</u><br>F | 制動トルク             | 441           |
| <u>+</u><br>F | 制動回路              | 278           |
| 制御機能生         | ブループCn(制御機能       | <b>Ĕグループ)</b> |
| 参照            |                   |               |
| 制御端子台         | ] 西線              | 37            |
| 製品出力站         | 端子R/S/T           | '端子参照,        |
| 速度サーチ         | F(Speed Search)運転 | 219           |

Γ

| Flying Start-12  | 20  |
|------------------|-----|
| Flying Start-22  | 20  |
| P/Iゲイン2          | 222 |
| 設定種類2            | 21  |
| 速度単位変更 (Hz↔Rpm)1 | 16  |
| 速度指令喪失2          | 276 |

# た

#### タイマ 242, 256

| 多機能入力端子 40             |
|------------------------|
| In.65~71344            |
| Px Define              |
| Px 端子機能設定344           |
| 多機能入力端子オフフィルタ147       |
| 多機能入力端子オンフィルタ147       |
| 制御147                  |
| 多機能出力                  |
| 多機能出力端子及びリレーでトリップ出力    |
| 257                    |
| 多機能出力端子遅延時間設定258       |
| 多機能キー59,82             |
| [ESC] ≠82              |
| Multi Key Sel          |
| 多機能キー項目391             |
| 多機能(オープンコレクタ)出力端子 Q1   |
| 端子参照                   |
| 多機能リレー1項目 (Relay 1)348 |
| 多機能出力端子及びリレー設定252      |
| 多機能出力端子及びリレーでトリップ出力    |

|               |                | .257 |
|---------------|----------------|------|
| 多機能出力端子       | 運延時間設定         | .258 |
| 多機能出力オン       | /オフ制御          | .244 |
| 多機能出力項目1      | (Q1 Define)    | .349 |
| 多段速周波数        |                | .116 |
| Speed-L/Spee  | d-M/Speed-H    | .117 |
| 設定            |                | .116 |
| 単相200V級 (0.4  | ~2.2kW) 410    |      |
| 第2モータ機能グル     | レープ            |      |
| <i>M2(</i> 第2 | 2モータ機能グループ)    | 参照   |
| 第2モータ運転       |                | .228 |
| 第2運転方法        |                | .146 |
| 第2指令 (2nd     | Source)        | .146 |
| 主指令 (Main S   | Source)        | .146 |
| 地絡トリップ        | Ground Trip 参照 |      |

| 直流制動周波数         | .140 |
|-----------------|------|
| 直流制動後起動         | .139 |
| 直流制動後停止         | .140 |
| 通信              | .289 |
| PLC             | .289 |
| 仮想多機能入力設定       | .293 |
| メモリマップ          | .295 |
| システム構成図         | .290 |
| 指令喪失保護作動設定      | .293 |
| 通信関連パラメータ       | .291 |
| 通信規格            | .289 |
| 通信番地            | .302 |
| 通信速度            | .291 |
| 4通信線接続          | .290 |
| 通信で設定したパラメータ値保存 | .294 |

| プロトコル296              |
|-----------------------|
| 通信機能グループ CM(通信機能グループ) |
| 参照                    |
| 通信互換共通領域パラメータ305      |
| 低電圧故障2 286            |
| 点検                    |
| 日常点検404               |
| 定期点検(1年周期)405         |
| 定期点検(2年周期)407         |
| 定格411                 |
| ディレーティング447           |
| モータ定格電流179            |
| モータ定格電圧189            |
| 定格スリップ速度179           |
| 定格スリップ周波数180          |
| 定格入力411               |
| 定格出力411               |
| 制動抵抗定格容量440, 446      |
| 定格トルク分電流248           |
| 停止方法140               |
| 減速停止140               |
| 直流制動後停止140            |
| パワーブレーキ142            |
| フリーラン停止142            |
| デルタ結線47               |
| 電力消費量260, 262         |
| 電線13                  |
| 銅電線13                 |
| 入出力配線規格13, 14         |
| 接地線規格13, 14           |
|                       |

| 制御回路配線規   | 格            | 14        | 1 |
|-----------|--------------|-----------|---|
| 遮蔽撚線      |              | 53        | 3 |
| 電圧降下率     |              | 13        | 3 |
| 電圧/電流出力端子 | <u>-</u> AO  | 端子参照      | Ę |
| 電源端子      |              | 3, 34, 35 | 5 |
| N- 端子     |              | 33, 35    | 5 |
| P2+/B 端子  |              | 3, 34, 35 | 5 |
| R/S/T 端子  |              | 3, 34, 35 | 5 |
| U/V/W 端子  |              | 3, 34, 35 | 5 |
| 電源端子台配線   |              | 31        | L |
| 電源投入即時起動  |              | 123       | 3 |
| 電子接触器     | 36, 434, 435 |           |   |

Г

| デジタルソース        | 122    |
|----------------|--------|
| デジタル出力         | 252    |
| トルク            | 21, 36 |
| トルクリファレンス設定    | 216    |
| トルクブースト        | 136    |
| 過励磁            | 137    |
| 手動トルクブースト      | 136    |
| トルク制御          | 215    |
| トリップ発生後初期化時再起動 | 124    |
| トリップ (Trip)    | 392    |
| 故障/警報一覧表       | 287    |
| トリップ発生時措置事項    | 396    |
| トリップ状態モニター     | 94     |
| トリップ履歴削除       | 241    |
| トリップ項目         | 392    |
| トリップ解除         | 284    |
| 多機能端子で出力遮断     | 283    |
| 突入電流           | 16     |
|                |        |

| ドライブグループdr(ドライブグループ) | 参照   |
|----------------------|------|
| ドロー(Draw)運転          | .163 |
| ドウェル(Dwell)運転        | .177 |
| 加/減速ドウェル周波数          | .177 |
| 加速ドウェル               | .177 |
| 減速ドウェル               | .177 |

# な

| 並んで配列       | side by side 参照   |
|-------------|-------------------|
| 内蔵型通信       | <i>RS-485 参</i> 照 |
| 入力欠相トリップ I  | n Phase Open 参照   |
| 入力端子        | 40                |
| CM 端子       | 40                |
| I2 端子       | 41                |
| P1~P7 端子    | 40                |
| SA 端子       | 41                |
| SB 端子       |                   |
| SC 端子       |                   |
| TI 端子       |                   |
| V1 端子       | 41                |
| VR 端子       | 40                |
| 入力端子台機能グループ | in(入力端子台機能        |
| グループ)参照     |                   |
| 入力及び出力規格    | 410               |
| 定格入力        | 410               |
| 定格出力        | 410               |
| 入力電源電圧      | 231               |
| 入力電源周波数     | 231               |
| 入出力欠相保護     | 274               |
| 入出力配線       | 電源端子台参照           |
|             |                   |

| ネジ規格 | ζ<br>    | 438 |
|------|----------|-----|
|      | ネジサイズ    | 438 |
|      | ネジトルク    | 438 |
|      | 入出力端子ネジ  | 438 |
|      | 制御回路端子ネジ | 439 |
| ノイズ  |          | 107 |
|      | 低域通過フィルタ | 106 |

## は

| 半二重通信方式           | 289      |
|-------------------|----------|
| 反限時特性             |          |
| 配線                | 21       |
| 3芯電線              | 36       |
| 銅電線               | 21       |
| 配線長               | 36, 44   |
| 配線ブラケット           |          |
| 配線用遮断器            | 434, 435 |
| 信号配線先端処理          | 43       |
| 電源端子台配線           | 31       |
| 接地                | 28       |
| 制御端子台配線           | 37       |
| カバー分離             | 22       |
| カバー組立             | 51       |
| フェライト             | 44       |
| ハードウェアエラー (Fatal) |          |
| ハンティング            | 200, 209 |
| 廃棄                | 404, 408 |
| パラメータ             |          |
| 変更されたパラメータ表示      | 237      |
| 4 <b>7%</b> スワード  | 234, 236 |
| 読み込み/書き込み/保存      | 232      |

| 全機能表31          | 9  |
|-----------------|----|
| 初期化23           | 33 |
| パラメータ値設定 8      | 30 |
| パラメータモード非表示23   | 34 |
| パラメータ変更禁止23     | 36 |
| パルス出力端子 TO 端子参照 |    |
| 非同期通信システム28     | 39 |
| 非対称接地電源4        | ł7 |
| EMC フィルタ4       | ł7 |
| 非常停止トリップBX 参    | 照  |
| ヒューズ 437        |    |

| ビット                  | 147     |
|----------------------|---------|
| 多機能入力設定              | 147     |
| 多機能出力設定              | 257     |
| ビット設定                | 148     |
| ビットオフ (Off)          | 148     |
| ビットオン (On)           | 148     |
| 速度サーチ設定              | 221     |
| ストール防止               | 270     |
| フィールドバス1             | 04, 118 |
| 通信オプション              | 146     |
| フィルタ時定数1             | 06, 147 |
| フェライト                | 44      |
| 分解能                  | 107     |
| 分解図                  | 3       |
| ブレーキ制御               | 243     |
| BR Control           | 243     |
| ブレーキ開放シーケンス          | 243     |
| ブレーキ閉シーケンス           | 243     |
| ブロードキャスト (BroadCast) | 298     |

| ファン警報Fan Warning     | 参照   |
|----------------------|------|
| ファントリップ Fan Trip     | 参照   |
| プレス用回生回避             | 245  |
| Pゲイン/Iゲイン            | 246  |
| プロトコル                | 296  |
| LS INV 485 プロトコル     | 296  |
| Modbus-RTU プロトコル     | 302  |
| フリーラン停止              | 142  |
| フラックス制動              | 269  |
| 保管                   | 408  |
| 保管温度                 | 8    |
| 補助周波数                | 165  |
| 補助速ゲイン               | 166  |
| 補助速周波数               | 165  |
| 補助速指令設定              | 165  |
| 設定                   | 165  |
| 主速周波数                | 165  |
| 最終指令周波数計算            | 167  |
| 保護機能グループPr(保護機能グループ) | 参照   |
| ボリューム抵抗40, 90,       | 105  |
| 棒端子14                | , 43 |

Γ

| メンテナンス                  | 404  |
|-------------------------|------|
| モニター                    | . 93 |
| モニター登録詳細プロトコル           | 299  |
| 運転状態モニター                | 259  |
| 運転時間モニター                | 263  |
| モードバス-RTUプロトコル Modbus-  | RTU  |
| プロトコル参照                 |      |
| モータ過熱防止 (ETH)           | 265  |
| E-Thermal232,           | 265  |
| モータ過熱防止トリップ             | 265  |
| モータ保護                   | 265  |
| モータなしトリップ No Motor Trip | 参照   |
| モータ出力電圧調整               | 138  |
| モータ回転方向確認               | . 55 |
| 目標周波数104,               | 139  |
| Cmd Frequency           | 320  |
| 問題解決                    | 392  |
| その他の問題発生時措置事項           | 399  |
| トリップ発生時措置事項             | 396  |
|                         |      |

# や

| ユーザーV/Fパターン運転     | 135 |
|-------------------|-----|
| ユーザーグループ追加        | 237 |
| UserGrp SelKey    | 238 |
| パラメータ登録           | 238 |
| パラメータ削除           | 239 |
| ユーザーシーケンスグループ     |     |
| US(ユーザーシーケンスグループ  | )参照 |
| ユーザシーケンス関数グループ    |     |
| UF(ユーザシーケンス関数グループ | )参照 |
|                   |     |

# ま

| マスター (Master)148, 149, 290 |
|----------------------------|
| マウンティングボルト17               |
| マウンティング部19                 |
| マイクロサージフィルタ                |
| マルチドロップリンクシステム289          |
| メーガーテスト405, 407            |
| 銘板1                        |

| ユーザーシーケンス (User Sequence) | 151 |
|---------------------------|-----|
| UF グループ                   | 151 |
| US グループ                   | 151 |
| ループタイム                    | 151 |
| ボイドパラメータ151,              | 154 |
| ユーザー関数演算条件                | 155 |
| 設定                        | 151 |
| 関数ブロックパラメータ 155           |     |

| ラッチ (Latch) 392   |
|-------------------|
| リニア V/F パターン運転133 |
| 基底周波数134          |
| 開始周波数134          |
| リニアパターン130        |
| リモート運転(遠隔運転)121   |
| [ESC] +121        |
| ローカル運転121         |
| ローカル/リモート運転モード切替  |
| 121               |
| リアクター16,436       |
| リップル108           |

| 量子化        | Quantizing  | ) 参照  |
|------------|-------------|-------|
| ループタイム (Lo | op Time)151 | , 154 |
| ループ (Loop) | 151         |       |

1

累積電力量初期化 241

| 冷却ファン     | 230 |
|-----------|-----|
| ファン故障     | 281 |
| ファン運転累積時間 | 263 |

- ファン運転累積時間初期化......263
- ファン制御 ......230

励磁電流 (Exciting Current) ......196

レベンレ (Level) 392

| ローカル運転(現場運転) | 121           |
|--------------|---------------|
| [ESC] きー     | 121           |
| ローカル/リモ      | ート運転モード切替     |
|              | 121           |
| リモート運転.      | 121           |
| 漏電遮断器        | 402, 434, 435 |